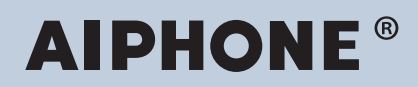

Système IXG Intercom compatible réseau IP

# Manuel de programmation d'outil d'assistance IXG : Mode Administrateur

# Version du logiciel : 5.0.0.0 ou version ultérieure

### Important Important

- Avant de configurer et d'utiliser le système, lisez le Manuel de programmation (le présent document) et le Manuel d'utilisation soigneusement.
- Pour l'installation et la connexion de chaque dispositif, reportez-vous au « Manuel d'installation ».
- Commencez l'installation après avoir lu et parfaitement compris les procédures relatives à la configuration du système.
- Le fichier de programmation est requis pour la maintenance et l'entretien après l'installation. Gravez le fichier de programmation sur un CD-R ou un autre support, et assurez-vous de le donner au client.
- Les illustrations et les images qui apparaissent dans ce manuel peuvent varier par rapport aux éléments réels.
- Configurez chaque fonction conformément aux réglementations, lois et politiques associées aux informations personnelles dans le pays et la municipalité applicables.
- Certaines fonctions peuvent ne pas être disponibles en fonction de la version de la poste ou de l'application utilisée.

# Table des matières

### Introduction

| 1. | Symboles de notation dans le présent manuel                                                                                                    | 7                                                                                      |
|----|----------------------------------------------------------------------------------------------------|----------------------------------------------------------------------------------------|
| 2. | Type d'appareil                                                                                                    | 8                                                                                      |
| 3. | Manuels de produit                                                                                                    | 9                                                                                      |
| 4. | Description de poste                                                                                                    | 10<br>10<br>11<br>13<br>15<br>17<br>18<br>20<br>22<br>24<br>29<br>30<br>31<br>33<br>34 |
| 5. | Configuration du système                                                                                                    | 35                                                                                     |
| 6. | Organigrammes pour configurer le système<br>6.1 Pour une adresse IPv4 statique<br>6.2 Pour une adresse IPv4 avec DHCP<br>6.3 Pour une adresse IPv6 statique<br>6.4 Pour une adresse IPv6 sans état<br>6.5 Pour une adresse IPv6 avec DHCP | 38<br>40<br>48<br>57<br>66<br>75                                                       |
| 7. | <ul> <li>Organigrammes pour l'intégration de l'application mobile</li></ul>                                                                                                    | 84<br>86<br>one<br>87<br>one<br>90                                                     |

### Démarrage et configuration

| 1. | Configuration système requise                   | 92 |
|----|-------------------------------------------------|----|
| 2. | Installer l'Outil d'assistance IXG              | 93 |
| 3. | Ouverture de session et enregistrement du poste | 94 |
| 4. | Comment configurer                              | 96 |
|    | 4.1 Fenêtre des programmations                  | 96 |
|    | 4.2 Comment configurer                          | 97 |
| 5. | Liste des programmations du système             | 99 |

### Barre de menu

| 1 | . Fichier                                                              | 124 |
|---|------------------------------------------------------------------------|-----|
|   | 1.1 Créer un système/importer des données de programmation             | 124 |
|   | 1.2 Sélectionner un système existant                                   | 132 |
|   | 1.3 Supprimer un système existant                                      | 132 |
|   | 1.4 Restaurer les paramètres du système                                | 133 |
|   | 1.5 Configuration du système d'exportation de l'outil d'assistance IXG | 135 |
|   | 1.6 Exporter vers l'outil de télésurveillance IXG                      | 136 |
|   | 1.7 Paramètres de l'outil d'assistance IXG                             | 137 |
|   | 1.8 Gestion des comptes                                                | 139 |
|   | 1.9 Annuler                                                            | 141 |
| 2 | 2. Connexion                                                           | 142 |
|   | 2.1 Recherche de poste                                                 | 142 |
|   | 2.2 Programmations d'association                                       | 143 |
|   | 2.3 Téléchargement des données du poste                                | 145 |
|   | 2.4 Envoi des données vers le poste                                    | 147 |
|   | 2.5 Charger le certificat SSL                                          | 150 |
|   | 2.6 Télécharger le fichier de journalisation                           | 151 |
|   | 2.7 Télécharger le fichier journal du contrôle d'accès                 | 152 |
|   | 2.8 Remplacement de poste                                              | 154 |
| 3 | 3. Intégration d'application                                           | 156 |
|   | 3.1. Créer un nouvel ID administrateur                                 | 156 |
|   | 3.2 Activation                                                         | 158 |
|   | 3.3 Charger les programmations vers le serveur Cloud IXG               | 159 |
|   | 3.4 Charger le QR code sur le poste pour enregistrer l'application     | 162 |
|   | 3.5 Exporter le QR code afin d'enregistrer l'application               | 163 |
|   | 3.6 Liste de sites/Programmations du compte Gestionnaire immobilier    | 164 |
|   | 3.7 Paramètres du compte administrateur                                | 166 |
|   | 3.8 Synchronisation manuelle du serveur Cloud IXG et de la passerelle  | 169 |
| 2 | L Outils                                                               | 170 |
|   | 4 1 Gestion des messages                                               | 170 |
| F |                                                                        | 174 |
|   |                                                                        | 470 |
| Ċ | . Langue                                                               | 176 |
| 7 |                                                                        | 177 |
|   | 7.1 A propos de                                                        | 177 |
|   | 7.2 I élécharger le fichier journal de l'outil d'assistance IXG        | 178 |
|   |                                                                        |     |

### Programmations du système

| 1. | Programmations de site                  | 180 |
|----|-----------------------------------------|-----|
|    | 1.1 Programmations de site              | 180 |
|    | 1.2 Informations sur le bâtiment        | 183 |
|    | 1.3 Configurer les unités et les postes | 184 |
|    | 1.4 Enregistrement des adaptateurs E/S  | 189 |
| 2. | Programmations de poste                 | 190 |
|    | 2.1 Identification                      | 190 |
|    | 2.2 ID et mot de passe                  | 192 |
|    | 2.3 Temps                               | 195 |
| 3. | Programmations réseau                   | 198 |

|    | 3.1 Adresse IP                                                                                                    | 198                                    |
|----|----------------------------------------------------------------------------------------------------|----------------------------------------|
|    | 3.2 SIP                                                                                                    | 204                                    |
|    | 3.3 Adresse multicast                                                                                                    | 210                                    |
|    | 3.4 Vidéo                                                                                                    | 212                                    |
|    | 3.5 Audio                                                                                                    | 221                                    |
|    | 3.6 Priorité de paquets                                                                                                    | 224                                    |
|    | 3.7 NTP                                                                                                    | 226                                    |
| Λ  | Programmations de passerelle                                                                                                    | 220                                    |
| ч. | 1 Enregistrement de la passarelle                                                                                                    | 223                                    |
|    | 4.1 Enregistrement de la passerelle                                                                                                    | 229                                    |
|    | 4.2 Selection de passerelle                                                                                                    | 231                                    |
|    | 4.3 Parametres Silvi de la passerelle                                                                                                    | 232                                    |
|    | 4.4 Parametres de l'entree telephonique                                                                                                    | 234                                    |
| 5. | Informations sur le système                                                                                                    | 237                                    |
|    | 5.1 Ouvrir la liste des postes                                                                                                    | 237                                    |
|    | 5.2 Liste des applications mobiles et des téléphones                                                                                                    | 240                                    |
|    | 5.3 Ouvrir la liste des caméras réseau                                                                                                    | 242                                    |
|    | 5.4 Liste de groupe                                                                                                    | 248                                    |
|    | 5.5 Registre de sons personnalisés                                                                                                    | 251                                    |
| 6  | Programmations d'appel                                                                                                    | 251                                    |
| 0. | 6.1. Informations our la pasta                                                                                                    | 207                                    |
|    | 6.1 Informations sur le poste                                                                                                    | 204                                    |
|    | 6.2 Postes appeles (Postes de porte/secondaires)                                                                                                    | 255                                    |
|    | 6.3 Appel sortant                                                                                                    | 258                                    |
|    | 6.4 Appel entrant                                                                                                    | 268                                    |
|    | 6.5 Appel sans contact                                                                                                    | 273                                    |
|    | 6.6 Bouton Gardien                                                                                                    | 275                                    |
| 7. | Programmations de l'entrée d'option/la sortie de relais                                                                                                    | 276                                    |
|    | 7.1 Entrée d'option                                                                                                    | 276                                    |
|    | 7.2 Sortie de relais                                                                                                    | 280                                    |
| 8  | Programmations d'appel général                                                                                                    | 291                                    |
| 0. | 8 1 Origine de l'appel général                                                                                                    | 201                                    |
|    | 9.2 Tous appels généraux                                                                                                    | 202                                    |
|    | 8.2 Appel général eur le hôtiment                                                                                                    | 293                                    |
|    | 0.3 Appei general sur le baliment                                                                                                    | 290                                    |
|    | 8.4 Entree d option d appel general                                                                                                    | 299                                    |
| 9. | Programmations de fonction                                                                                                    | 302                                    |
|    | 9.1 Configuration d'ouverture de porte                                                                                                    | 302                                    |
|    | 9.2 Paramètres du QR code d'ouverture de porte                                                                                                    | 306                                    |
|    | 9.3 Entrée automatique                                                                                                    | 307                                    |
|    | 9.4 Intégration de caméra réseau                                                                                                    | 308                                    |
|    | 9.5 Appel général                                                                                                    | 314                                    |
|    | 9.6 Appel salle de bain                                                                                                    | 315                                    |
|    | 9.7 Email                                                                                                    | 316                                    |
|    | 9.8 CGI                                                                                                    | 328                                    |
|    | 9.9 SIF                                                                                                    |                                        |
|    |                                                                                                    | 329                                    |
|    | 9.10 Enregistrer                                                                                                    | 329<br>348                             |
| (  | 9.10 Enregistrer                                                                                                    | 329<br>348<br>356                      |
|    | 9.10 Enregistrer<br>9.11 Messages audio de communication<br>9.12 Carillon                                                                                                    | 329<br>348<br>356<br>358               |
|    | <ul> <li>9.10 Enregistrer</li> <li>9.11 Messages audio de communication</li> <li>9.12 Carillon</li> <li>9.13 Demande de signature de certificat (CSR)</li> </ul>                              | 329<br>348<br>356<br>358<br>362        |
|    | <ul> <li>9.10 Enregistrer</li> <li>9.11 Messages audio de communication</li> <li>9.12 Carillon</li> <li>9.13 Demande de signature de certificat (CSR)</li> <li>9.14 Certificat SSI</li> </ul> | 329<br>348<br>356<br>358<br>362<br>364 |

|                                                                                                    | 368                                                                                                    |
|----------------------------------------------------------------------------------------------------|----------------------------------------------------------------------------------------------------|
| 9.16 Mode d'affichage                                                                                                    | 372                                                                                                    |
| 9.17 Connexion salle de bain                                                                                                    | 384                                                                                                    |
| 10. Dragrammations du transfart                                                                                                    | 205                                                                                                    |
| 10. Programmations du transfert                                                                                                    | 385                                                                                                    |
| 10.1 Transfert en cas d'absence                                                                                                    | 385                                                                                                    |
| 10.2 Transfert en cas de delai                                                                                                    | 387                                                                                                    |
| 10.3 Transfert de calendrier                                                                                                    | 390                                                                                                    |
| 10.4 Verrouiller le transfert                                                                                                    | 398                                                                                                    |
| 10.5 Parametres des appeis de reception                                                                                                    | 399                                                                                                    |
| 10.6 Parametres des boutons de reception                                                                                                    | 401                                                                                                    |
| 11. Programmations de poste                                                                                                    | 402                                                                                                    |
| 11.1 Numérotations rapides/favoris                                                                                                    | 402                                                                                                    |
| 11.2 Confidentialité                                                                                                    | 414                                                                                                    |
| 11.3 Volume/tonalité                                                                                                    | 415                                                                                                    |
| 11.4 Communication                                                                                                    | 426                                                                                                    |
| 11.5 Surveillance                                                                                                    | 428                                                                                                    |
| 11.6 Affichage du poste maître                                                                                                    | 432                                                                                                    |
| 11.7 Caméra                                                                                                    | 434                                                                                                    |
| 11.8 Affectation de sortie d'ouverture de la porte                                                                                                    | 438                                                                                                    |
| 11.9 Télésurveillance                                                                                                    | 440                                                                                                    |
| 11.10 Utilisation des applications mobiles et des téléphones                                                                                                    | 442                                                                                                    |
| 12. Dragrammations de plating d'antrés                                                                                                    | 112                                                                                                    |
| 12. Programmations de platine d'entrée                                                                                                    | 443                                                                                                    |
| 12. Programmations de platine d'entrée                                                                                                    | 443<br>443                                                                                                    |
| 12.1 Afficher                                                                                                    | 443<br>443<br>447                                                                                                    |
| <ul> <li>12. Programmations de platine d'entrée</li> <li>12.1 Afficher</li> <li>12.2 Programmations d'écran de bienvenue</li> <li>12.3 Image miniature</li> </ul>                                                                                                    | 443<br>443<br>447<br>449                                                                                                    |
| <ul> <li>12.1 Afficher</li></ul>                                                                                                    | 443<br>443<br>447<br>449<br>451                                                                                                    |
| <ul> <li>12. Programmations de platine d'entrée</li> <li>12.1 Afficher</li> <li>12.2 Programmations d'écran de bienvenue</li> <li>12.3 Image miniature</li> <li>12.4 Liste des appels directs</li> <li>12.5 Répertoire des appels</li> </ul>                                                                                                    | <ul> <li>443</li> <li>443</li> <li>443</li> <li>447</li> <li>449</li> <li>451</li> <li>453</li> </ul>                                                                                                    |
| <ul> <li>12. Programmations de platine d'entrée</li> <li>12.1 Afficher</li> <li>12.2 Programmations d'écran de bienvenue</li> <li>12.3 Image miniature</li> <li>12.4 Liste des appels directs</li> <li>12.5 Répertoire des appels</li> <li>12.6 Calendrier de limitation des appels</li> </ul>                                                                                                    | <ul> <li>443</li> <li>443</li> <li>443</li> <li>447</li> <li>449</li> <li>451</li> <li>453</li> <li>455</li> </ul>                                                                                                    |
| <ul> <li>12. Programmations de platine d'entrée</li> <li>12.1 Afficher</li> <li>12.2 Programmations d'écran de bienvenue</li> <li>12.3 Image miniature</li> <li>12.4 Liste des appels directs</li> <li>12.5 Répertoire des appels</li> <li>12.6 Calendrier de limitation des appels</li> <li>12.7 Paramètres de contrôle d'accès</li> </ul>                                                                                                    | <ul> <li>443</li> <li>443</li> <li>447</li> <li>449</li> <li>451</li> <li>453</li> <li>455</li> <li>458</li> </ul>                                                                                                    |
| <ul> <li>12. Programmations de platine d'entrée</li> <li>12.1 Afficher</li> <li>12.2 Programmations d'écran de bienvenue</li> <li>12.3 Image miniature</li> <li>12.4 Liste des appels directs</li> <li>12.5 Répertoire des appels</li> <li>12.6 Calendrier de limitation des appels</li> <li>12.7 Paramètres de contrôle d'accès</li> <li>12.8 Enregistrement de la carte d'accès</li> </ul>                                                                                                    | <ul> <li>443</li> <li>443</li> <li>443</li> <li>447</li> <li>449</li> <li>451</li> <li>453</li> <li>455</li> <li>458</li> <li>461</li> </ul>                                                                                                    |
| <ul> <li>12. Programmations de platine d'entrée</li> <li>12.1 Afficher</li> <li>12.2 Programmations d'écran de bienvenue</li> <li>12.3 Image miniature</li> <li>12.4 Liste des appels directs</li> <li>12.5 Répertoire des appels</li> <li>12.6 Calendrier de limitation des appels</li> <li>12.7 Paramètres de contrôle d'accès</li> <li>12.8 Enregistrement de la carte d'accès</li> <li>12.9 Calendrier des cartes d'accès</li> </ul>                                                                                                    | <ul> <li>443</li> <li>443</li> <li>443</li> <li>443</li> <li>447</li> <li>449</li> <li>451</li> <li>453</li> <li>455</li> <li>458</li> <li>461</li> <li>466</li> </ul>                                                                                                    |
| <ul> <li>12. Programmations de platifie d'entrée</li> <li>12.1 Afficher</li> <li>12.2 Programmations d'écran de bienvenue</li> <li>12.3 Image miniature</li> <li>12.4 Liste des appels directs</li> <li>12.5 Répertoire des appels</li> <li>12.6 Calendrier de limitation des appels</li> <li>12.7 Paramètres de contrôle d'accès</li> <li>12.8 Enregistrement de la carte d'accès</li> <li>12.9 Calendrier des cartes d'accès</li> <li>12.10 Code d'accès</li> </ul>                                                                                                    | <ul> <li>443</li> <li>443</li> <li>443</li> <li>447</li> <li>449</li> <li>451</li> <li>453</li> <li>455</li> <li>458</li> <li>461</li> <li>466</li> <li>469</li> </ul>                                                                                                    |
| <ul> <li>12. Programmations de platine d'entrée</li> <li>12.1 Afficher</li> <li>12.2 Programmations d'écran de bienvenue</li> <li>12.3 Image miniature</li> <li>12.4 Liste des appels directs</li> <li>12.5 Répertoire des appels</li> <li>12.6 Calendrier de limitation des appels</li> <li>12.7 Paramètres de contrôle d'accès</li> <li>12.8 Enregistrement de la carte d'accès</li> <li>12.9 Calendrier des cartes d'accès</li> <li>12.10 Code d'accès</li> <li>12.11 Divers</li> </ul>                                                                                                    | <ul> <li>443</li> <li>443</li> <li>443</li> <li>443</li> <li>447</li> <li>449</li> <li>451</li> <li>453</li> <li>455</li> <li>458</li> <li>461</li> <li>466</li> <li>469</li> <li>472</li> </ul>                                                                                                    |
| <ul> <li>12. Programmations de platifie d'entrée</li> <li>12.1 Afficher</li> <li>12.2 Programmations d'écran de bienvenue</li> <li>12.3 Image miniature</li> <li>12.4 Liste des appels directs</li> <li>12.5 Répertoire des appels</li> <li>12.6 Calendrier de limitation des appels</li> <li>12.7 Paramètres de contrôle d'accès</li> <li>12.8 Enregistrement de la carte d'accès</li> <li>12.9 Calendrier des cartes d'accès</li> <li>12.10 Code d'accès</li> <li>12.11 Divers</li> <li>13. Programmations de contrôle d'ascenseur</li> </ul>                                                                                                    | <ul> <li>443</li> <li>443</li> <li>443</li> <li>443</li> <li>444</li> <li>449</li> <li>451</li> <li>453</li> <li>455</li> <li>458</li> <li>461</li> <li>466</li> <li>469</li> <li>472</li> <li>475</li> </ul>                                                                                                    |
| <ul> <li>12. Programmations de platifie d'entrée</li> <li>12.1 Afficher</li> <li>12.2 Programmations d'écran de bienvenue</li> <li>12.3 Image miniature</li> <li>12.4 Liste des appels directs</li> <li>12.5 Répertoire des appels</li> <li>12.6 Calendrier de limitation des appels</li> <li>12.7 Paramètres de contrôle d'accès</li> <li>12.8 Enregistrement de la carte d'accès</li> <li>12.9 Calendrier des cartes d'accès</li> <li>12.10 Code d'accès</li> <li>12.11 Divers</li> <li>13. Programmations de contrôle d'ascenseur</li> <li>13.1 Enregistrement</li> </ul>                                                                                                    | <ul> <li>443</li> <li>443</li> <li>443</li> <li>443</li> <li>443</li> <li>447</li> <li>449</li> <li>451</li> <li>453</li> <li>455</li> <li>458</li> <li>461</li> <li>466</li> <li>469</li> <li>472</li> <li>475</li> <li>475</li> </ul>                                                                                                    |
| <ul> <li>12. Programmations de platifie d'entrée</li> <li>12.1 Afficher</li> <li>12.2 Programmations d'écran de bienvenue</li> <li>12.3 Image miniature</li> <li>12.4 Liste des appels directs</li> <li>12.5 Répertoire des appels</li> <li>12.6 Calendrier de limitation des appels</li> <li>12.7 Paramètres de contrôle d'accès</li> <li>12.8 Enregistrement de la carte d'accès</li> <li>12.9 Calendrier des cartes d'accès</li> <li>12.10 Code d'accès</li> <li>12.11 Divers</li> </ul> 13. Programmations de contrôle d'ascenseur <ul> <li>13.1 Enregistrement</li> <li>13.2 Etage de prise en charge</li> </ul>                                                                                                    | <ul> <li>443</li> <li>443</li> <li>443</li> <li>443</li> <li>444</li> <li>449</li> <li>451</li> <li>453</li> <li>455</li> <li>458</li> <li>461</li> <li>466</li> <li>469</li> <li>472</li> <li>475</li> <li>475</li> <li>477</li> </ul>                                                                                                    |
| <ul> <li>12. Programmations de platifie d'entrée</li> <li>12.1 Afficher</li> <li>12.2 Programmations d'écran de bienvenue</li> <li>12.3 Image miniature</li> <li>12.4 Liste des appels directs</li> <li>12.5 Répertoire des appels</li> <li>12.6 Calendrier de limitation des appels</li> <li>12.7 Paramètres de contrôle d'accès</li> <li>12.8 Enregistrement de la carte d'accès</li> <li>12.9 Calendrier des cartes d'accès</li> <li>12.10 Code d'accès</li> <li>12.11 Divers</li> <li>13. Programmations de contrôle d'ascenseur</li> <li>13.1 Enregistrement</li> <li>13.2 Etage de prise en charge</li> <li>13.3 Étage d'arrivée</li> </ul>                                                                                                    | <ul> <li>443</li> <li>443</li> <li>443</li> <li>443</li> <li>443</li> <li>443</li> <li>447</li> <li>449</li> <li>451</li> <li>453</li> <li>455</li> <li>458</li> <li>461</li> <li>466</li> <li>469</li> <li>472</li> <li>475</li> <li>475</li> <li>477</li> <li>478</li> </ul>                                                                                            |
| <ul> <li>12. Programmations de platifie d'entrée</li> <li>12.1 Afficher</li> <li>12.2 Programmations d'écran de bienvenue</li> <li>12.3 Image miniature</li> <li>12.4 Liste des appels directs</li> <li>12.5 Répertoire des appels</li> <li>12.6 Calendrier de limitation des appels</li> <li>12.7 Paramètres de contrôle d'accès</li> <li>12.8 Enregistrement de la carte d'accès</li> <li>12.9 Calendrier des cartes d'accès</li> <li>12.10 Code d'accès</li> <li>12.11 Divers</li> <li>13. Programmations de contrôle d'ascenseur</li> <li>13.1 Enregistrement</li> <li>13.2 Etage de prise en charge</li> <li>13.4 Sortie du bâtiment</li> </ul>                                                                                                  | <ul> <li>443</li> <li>443</li> <li>443</li> <li>443</li> <li>443</li> <li>443</li> <li>447</li> <li>449</li> <li>451</li> <li>453</li> <li>455</li> <li>458</li> <li>461</li> <li>466</li> <li>469</li> <li>472</li> <li>475</li> <li>475</li> <li>477</li> <li>478</li> <li>479</li> </ul>                                                                               |
| <ul> <li>12. Programmations de platifie d'entrée</li> <li>12.1 Afficher</li> <li>12.2 Programmations d'écran de bienvenue</li> <li>12.3 Image miniature</li> <li>12.4 Liste des appels directs</li> <li>12.5 Répertoire des appels</li> <li>12.6 Calendrier de limitation des appels</li> <li>12.7 Paramètres de contrôle d'accès</li> <li>12.8 Enregistrement de la carte d'accès</li> <li>12.9 Calendrier des cartes d'accès</li> <li>12.10 Code d'accès</li> <li>12.11 Divers</li> <li>13. Programmations de contrôle d'ascenseur</li> <li>13.1 Enregistrement</li> <li>13.2 Etage de prise en charge</li> <li>13.4 Sortie du bâtiment</li> </ul>                                                                                                  | <ul> <li>443</li> <li>443</li> <li>443</li> <li>443</li> <li>443</li> <li>443</li> <li>443</li> <li>447</li> <li>449</li> <li>451</li> <li>453</li> <li>455</li> <li>458</li> <li>461</li> <li>466</li> <li>469</li> <li>472</li> <li>475</li> <li>475</li> <li>475</li> <li>477</li> <li>478</li> <li>479</li> <li>481</li> </ul>                                        |
| <ul> <li>12. Programmations de platifie d'entrée</li> <li>12.1 Afficher</li> <li>12.2 Programmations d'écran de bienvenue</li> <li>12.3 Image miniature</li> <li>12.4 Liste des appels directs</li> <li>12.5 Répertoire des appels</li> <li>12.6 Calendrier de limitation des appels</li> <li>12.7 Paramètres de contrôle d'accès</li> <li>12.8 Enregistrement de la carte d'accès</li> <li>12.9 Calendrier des cartes d'accès</li> <li>12.10 Code d'accès</li> <li>12.11 Divers</li> <li>13. Programmations de contrôle d'ascenseur</li> <li>13.1 Enregistrement</li> <li>13.2 Etage de prise en charge</li> <li>13.3 Étage d'arrivée</li> <li>13.4 Sortie du bâtiment</li> </ul>                                                                    | <ul> <li>443</li> <li>443</li> <li>443</li> <li>443</li> <li>443</li> <li>443</li> <li>443</li> <li>447</li> <li>449</li> <li>451</li> <li>453</li> <li>455</li> <li>458</li> <li>461</li> <li>466</li> <li>469</li> <li>472</li> <li>475</li> <li>475</li> <li>477</li> <li>478</li> <li>479</li> <li>481</li> <li>481</li> </ul>                                        |
| <ul> <li>12. Programmations de platifie d'entrée</li> <li>12.1 Afficher</li> <li>12.2 Programmations d'écran de bienvenue</li> <li>12.3 Image miniature</li> <li>12.4 Liste des appels directs</li> <li>12.5 Répertoire des appels</li> <li>12.6 Calendrier de limitation des appels</li> <li>12.7 Paramètres de contrôle d'accès</li> <li>12.8 Enregistrement de la carte d'accès</li> <li>12.9 Calendrier des cartes d'accès</li> <li>12.10 Code d'accès</li> <li>12.11 Divers</li> <li>13. Programmations de contrôle d'ascenseur</li> <li>13.1 Enregistrement</li> <li>13.2 Etage de prise en charge</li> <li>13.3 Étage d'arrivée</li> <li>13.4 Sortie du bâtiment</li> <li>14.1 Mise à jour du logiciel</li> </ul>                              | <ul> <li>443</li> <li>443</li> <li>443</li> <li>443</li> <li>443</li> <li>443</li> <li>443</li> <li>447</li> <li>449</li> <li>451</li> <li>453</li> <li>455</li> <li>458</li> <li>461</li> <li>466</li> <li>469</li> <li>472</li> <li>475</li> <li>475</li> <li>475</li> <li>475</li> <li>477</li> <li>478</li> <li>479</li> <li>481</li> <li>481</li> <li>482</li> </ul> |
| <ul> <li>12. Programmations de platifie d'entrée</li> <li>12.1 Afficher</li> <li>12.2 Programmations d'écran de bienvenue</li> <li>12.3 Image miniature</li> <li>12.4 Liste des appels directs</li> <li>12.5 Répertoire des appels</li> <li>12.6 Calendrier de limitation des appels</li> <li>12.7 Paramètres de contrôle d'accès</li> <li>12.8 Enregistrement de la carte d'accès</li> <li>12.9 Calendrier des cartes d'accès</li> <li>12.10 Code d'accès</li> <li>12.11 Divers</li> <li>13. Programmations de contrôle d'ascenseur</li> <li>13.1 Enregistrement</li> <li>13.2 Etage de prise en charge</li> <li>13.3 Étage d'arrivée</li> <li>13.4 Sortie du bâtiment</li> <li>14.1 Mise à jour du logiciel</li> <li>14.2 Initialisation</li> </ul> | <ul> <li>443</li> <li>443</li> <li>443</li> <li>443</li> <li>443</li> <li>447</li> <li>449</li> <li>451</li> <li>453</li> <li>455</li> <li>458</li> <li>461</li> <li>466</li> <li>469</li> <li>472</li> <li>475</li> <li>475</li> <li>477</li> <li>478</li> <li>479</li> <li>481</li> <li>483</li> <li>485</li> </ul>                                                     |

## Programmations supplémentaires

| 1. | Confirmation des informations sur le poste              | 487 |
|----|---------------------------------------------------------|-----|
|    | 1.1 Confirmation des informations sur le poste d'entrée | 487 |

Ce manuel décrit l'outil d'assistance IXG en détails.

Le Système IXG offre un manuel distinct pour l'installation, la programmations et l'utilisation. Consultez le manuel approprié.

# 1. Symboles de notation dans le présent manuel

Les symboles suivants identifient les informations importantes au sujet des procédures d'utilisation.

| $\triangle$  | Invite les utilisateurs à faire preuve de prudence (avertissement/mise en garde). |
|--------------|-----------------------------------------------------------------------------------|
| $\bigotimes$ | Signale des actions interdites aux utilisateurs.                                  |
| 0            | Restreint les actions des utilisateurs/Fournit des instructions.                  |
| Ţ            | Conseils et informations complémentaires au sujet du fonctionnement.              |

- Les termes figurant sur l'écran du poste maître et du PC sont présentés sous la forme [XXXX].
- Les références des pages sont représentées sous la forme <u>« Titre (→ page XX), » (→ page XX)</u> ou page XX.

### À propos de la sécurité du réseau

L'utilisation de ce système nécessite qu'il soit connecté à un réseau. Il peut donc être exposé aux risques suivants :

• Intrusion ou fuite de données via le système

• Utilisation frauduleuse, dégradation ou arrêt du système par un cybercriminel

Afin de prévenir ces risques de sécurité, vous devez vous-même mettre en place les mesures de sécurité réseau suivantes :

- Le système doit être connecté à un réseau sécurisé par un pare-feu ou toute autre protection similaire.
- Lorsque l'appareil est connecté à un système comprenant des ordinateurs et des dispositifs similaires, ceux-ci doivent être protégés contre les virus informatiques, les programmes malveillants, etc.
- Pour éviter les violations de données vidéo ou audio, de données d'authentification (noms d'utilisateurs et mots de passe), de données de notification par courrier électronique, etc. sur le réseau, appliquez des mesures telles que la restriction de l'accès à travers l'authentification de l'utilisateur.
- Conservez les données d'authentification (noms d'utilisateur et mots de passe) en lieu sûr et inaccessible par des tiers.
- N'installez pas le système ou les câbles de manière à ce qu'ils puissent être facilement enlevés ou détruits.

# 2. Type d'appareil

Les postes sont représentés comme suit.

|                                                               | Type d'appareil                                                                   | Nom de modèle en exemple                                     |  |
|---------------------------------------------------------------|-----------------------------------------------------------------------------------|--------------------------------------------------------------|--|
| Postes de locataire                                           | IXG-2C7(-*)                                                                       | IXG-2C7, IXG-2C7-L                                           |  |
| Postes maîtres                                                | IX-MV7-*                                                                          | IX-MV7-HW, IX-MV7-HW-JP, IX-MV7-W, IX-MV7-<br>HB, IX-MV7-B   |  |
| Poste de gardien                                              | IXG-MK                                                                            | IXG-MK                                                       |  |
| Combiné audio                                                 | IX-RS-*                                                                           | IX-RS-W, IX-RS-B                                             |  |
| Poste maître PC                                               | IX-SOFT                                                                           | IX-SOFT                                                      |  |
| Poste d'entrée IXG-DM7(-*) IXG-DM7, IXG-DM7-HID, I<br>DM7-10K |                                                                                   | IXG-DM7, IXG-DM7-HID, IXG-DM7-HIDA, IXG-<br>DM7-10K          |  |
| Platine de rue vidéo                                          | IX-DV, IX-DVF(-*)                                                                 | IX-DV, IX-DVF, IX-DVF-P, IX-DVF-L, IX-DVF-<br>2RA, IX-DVF-RA |  |
|                                                               | IX-DA, IX-DB                                                                      | IX-DA, IX-DB                                                 |  |
|                                                               | IX-EA, IX-EAU                                                                     | IX-EA, IX-EAU*1                                              |  |
|                                                               | IX-DVM                                                                            | IX-DVM                                                       |  |
| Platine de rue audio                                          | IX-SSA(-*)                                                                        | IX-SSA, IX-SSA-2RA, IX-SSA-RA                                |  |
|                                                               | IX-SS-2G                                                                          | IX-SS-2G                                                     |  |
|                                                               | IX-BA, IX-BB                                                                      | IX-BA, IX-BB                                                 |  |
|                                                               | IX-FA                                                                             | IX-FA <sup>*1</sup>                                          |  |
| Adapt. contr. ascenseur                                       | IXGW-LC                                                                           | IXGW-LC                                                      |  |
| Adaptateur passerelle                                         | IXGW-(T)GW                                                                        | IXGW-GW, IXGW-TGW(.En)                                       |  |
| Adaptateur E/S                                                | IXW-MA                                                                            | IXW-MA                                                       |  |
| Poste de porte audio                                          | IX-SPMIC                                                                          | IX-SPMIC*1                                                   |  |
| Application Interphone<br>(AIPHONE IXG)                       | Application Interphone Application Interphone ASP-IXGI, ASP-IXGA<br>(AIPHONE IXG) |                                                              |  |
| Téléphone VolP                                                | Téléphone VoIP                                                                    | Téléphone VoIP                                               |  |

%1 Japon uniquement

# 3. Manuels de produit

Lisez le « Manuel d'installation », le « Manuel de programmation », et le « Manuel d'utilisation » lorsque nécessaire. Faites consulter les manuels appropriés à la personne qui installe ou configure le produit.

| Manuel d'installation                                                                                     | Manuel d'installation (fourni avec chaque poste.)<br>Consultez ce manuel lors de l'installation et de la connexion de chaque poste. (Pour les<br>installateurs)                                                                  |
|----------------------------------------------------------------------------------------------------|----------------------------------------------------------------------------------------------------|
| Guide de<br>programmation<br>pour le<br>démarrage<br>rapide                                               | Guide de programmation pour le démarrage rapide (va avec IXGW-(T)GW(.En).)<br>Ce manuel abrégé décrit les procédures de programmation les plus courantes pour l'outil<br>d'assistance IXG. (Pour l'administrateur système)       |
| Les manuels énumérés à droite<br>peuvent être téléchargés et<br>consultés sur notre site web à            | Manuel de programmation d'outil d'assistance IXG (manuel électronique.)<br>Ce document décrit comment configurer et assurer la maintenance du système en<br>utilisant Outil d'assistance IXG. (Pour l'administrateur du système) |
| l'adresse «https://www.aiphone.net/<br>support/software-documents/».<br>Téléchargez ces manuels sur notre | Guide de programmation pour le démarrage rapide (Format électronique.)<br>Ce manuel abrégé décrit les procédures de programme les plus courants pour le Outil<br>d'assistance IXG. (Pour l'administrateur système)               |
| nécessaire.                                                                                               | Manuel d'utilisation du logiciel de surveillance (Outil de supervision IXG) (manuel<br>électronique.)<br>Ce document décrit comment utiliser Outil de supervision IXG. (Pour l'administrateur du<br>système)                     |
|                                                                                                    | Manuel d'utilisation (manuel électronique.)<br>Ce document décrit comment utiliser chaque poste. (Pour utilisateur)                                                                                                    |
|                                                                                                    | Manuel d'installation (Format électronique.)<br>Décrit l'installation de chaque poste. (Pour les installateurs)                                                                                                    |

# 4. Description de poste

Pour «Poste maître PC,» se référer au manuel d'utilisation de Poste maître PC.

### 4.1 Poste de locataire (IXG-2C7(-\*))

### ■ Noms des pièces

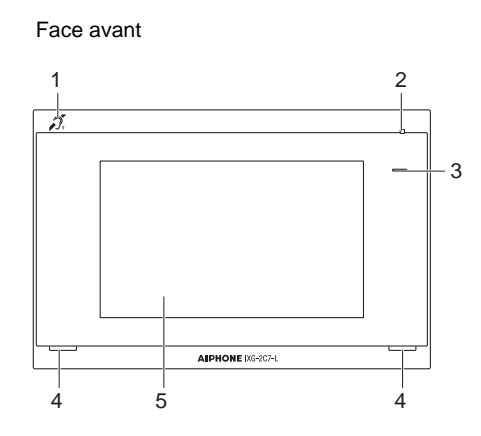

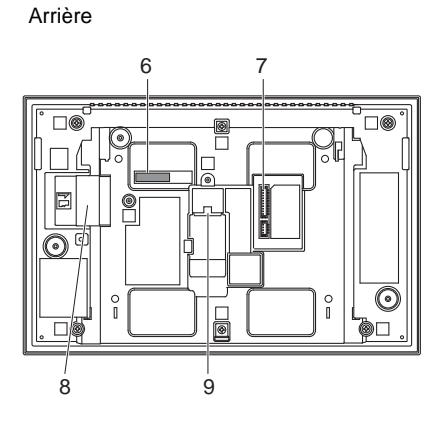

| 1 | Symbole de compatibilité avec le mode T des<br>prothèses auditives<br>(IXG-2C7-L uniquement) |   | Adresse MAC                  |
|---|----------------------------------------------------------------------------------------------|---|------------------------------|
| 2 | Microphone                                                                                   | 7 | Borne de connexion en option |
| 3 | Indicateur de statut (bleu)                                                                  | 8 | Fente de carte microSD       |
| 4 | Haut-parleur                                                                                 | 9 | Port réseau local (PoE)      |
| 5 | Écran LCD tactile                                                                            |   |                              |

### Indicateurs

- ¡ +: Activé, □ : Désactivé

| Nom                  |                    | Description                                                                                                    |                                                  |
|----------------------|--------------------|----------------------------------------------------------------------------------------------------|--------------------------------------------------|
| Indicateur de statut | Bleu<br>clignotant | → -↓ - 0,75sec → □0,75sec →                                                                                                    | Démarrage                                        |
|                      |                    | → -↓ - 0,5sec → □ 4sec -                                                                                                    | Panne de communication                           |
|                      |                    | → - 1sec → □ 0,25sec → 0,25sec → □ 0,25sec → □ 0,25sec | Mise à jour de la<br>version du<br>micrologiciel |
|                      | Lumière<br>bleue   | *                                                                                                    | Veille                                           |

### 🗑 Remarque

• Pour un statut différent de ceux notés ici, consultez le « Manuel d'utilisation. »

• Par défaut, la langue d'affichage est l'anglais.

### 4.2 Poste maître (IX-MV7-\*)

### ■ Noms des pièces

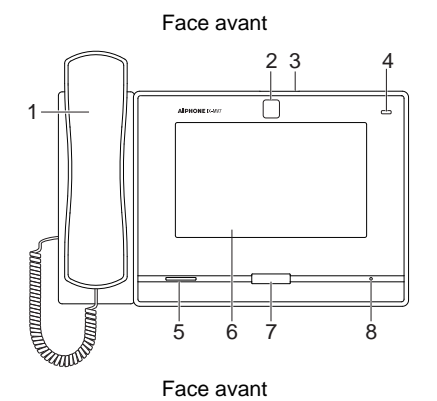

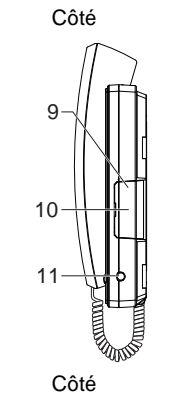

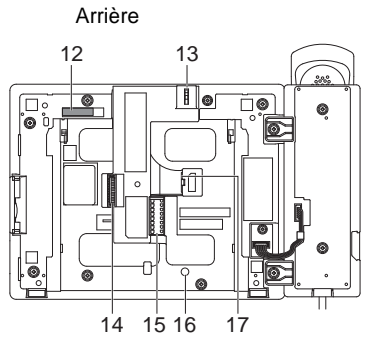

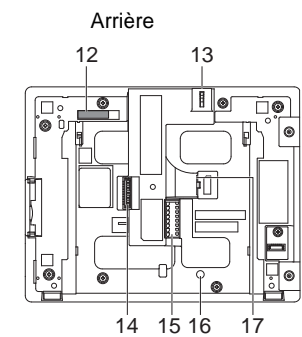

| 1 | Combiné téléphonique               | 10 | Fente de carte microSD <sup>*1</sup>              |
|---|------------------------------------|----|---------------------------------------------------|
| 2 | Caméra                             | 11 | Mini jack 4 pôles de 3,5 mm (norme CTIA)          |
| 3 | Fermeture-caméra (en haut)         | 12 | Adresse MAC                                       |
| 4 | Indicateur de statut (orange/bleu) | 13 | Levier de réglage d'angle d'orientation de caméra |
| 5 | Haut-parleur                       | 14 | Borne de connexion en option                      |
| 6 | Écran LCD tactile                  | 15 | Borne de connexion basse tension                  |
| 7 | Bouton de démarrage                | 16 | Trou de vis de fixation du support bureau         |
| 8 | Microphone                         | 17 | Port réseau local (PoE)                           |
| 9 | Bouton de réinitialisation*1*2     |    |                                                   |

\*1 Visible à l'ouverture du cache.

\*2 Appuyez et maintenez le bouton de réinitialisation enfoncé pendant au moins une seconde (et moins de 5 secondes), puis relâchez pour redémarrer (réinitialiser).

### - ¡ +: Activé, □ : Désactivé

| Nom                  |                      | Statut (modèle)                                                                                                    | Description                                                                                   |
|----------------------|----------------------|----------------------------------------------------------------------------------------------------|-----------------------------------------------------------------------------------------------|
| Indicateur de statut | Clignotant<br>orange | → -↓ - 0,75sec → □ 0,75sec →                                                                                                    | Démarrage                                                                                     |
|                      |                      | → -↓ - 0,25sec → □0,25sec -                                                                                                    | Erreur de dispositif,<br>erreur démarrage                                                     |
|                      |                      | → -↓- 0,5sec → □ 4sec -                                                                                                    | Panne de<br>communication<br>erreur de<br>télésurveillance et<br>de contrôle de<br>l'appareil |
|                      |                      | → -↓ -1sec -> □ 0,25sec -> -↓ -0,25sec -> □ 0,25sec -> □ | Mise à jour de la<br>version du<br>micrologiciel                                              |
|                      |                      | → -↓ -1sec → □0,25sec → -↓ - 0,25sec → □ 0,25sec -                                                                                                    | Initialisation                                                                                |
|                      | Témoin bleu          | *                                                                                                    | Veille (dépend de la programmation)                                                           |

### Remarque

- Pour un statut différent de ceux notés ici, consultez le « Manuel d'utilisation. »
- Par défaut, la langue d'affichage est l'anglais.

### 4.3 Poste de gardien (IXG-MK)

### ■ Noms des pièces

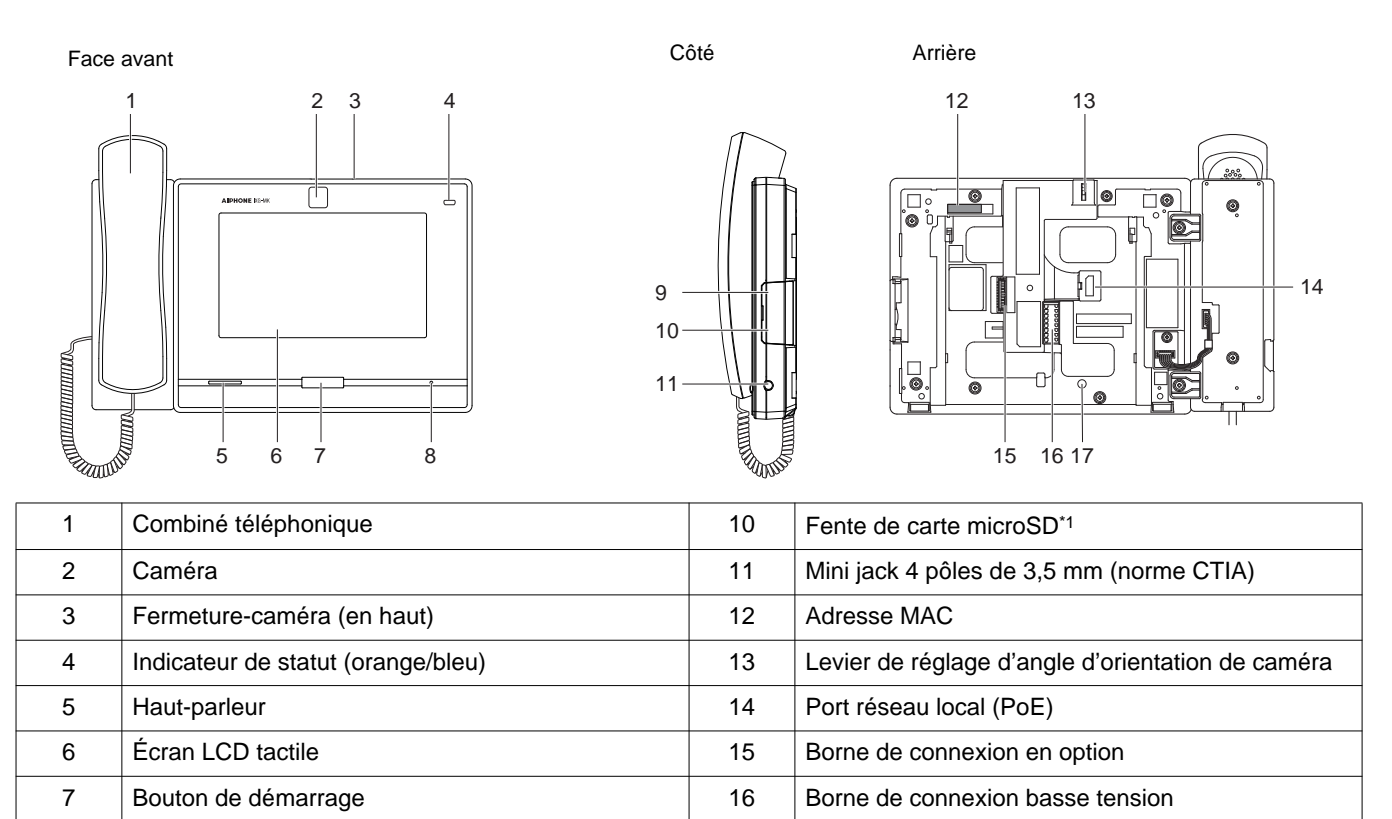

17

Trou de vis de fixation du support bureau

\*1 Visible à l'ouverture du cache.

Microphone

Bouton de réinitialisation\*1\*2

8

9

\*2 Appuyez et maintenez le bouton de réinitialisation enfoncé 1 à 4 secondes, puis relâchez pour redémarrer le poste.

### -¥ : Activé, □ : Désactivé

| Nom                  |                      | Statut (modèle)                                                                                                    | Description                                                                                         |
|----------------------|----------------------|----------------------------------------------------------------------------------------------------|----------------------------------------------------------------------------------------------------|
| Indicateur de statut | Clignotant<br>orange | → -↓ - 0,75sec → □ 0,75sec →                                                                                                    | Démarrage                                                                                           |
|                      |                      | → -↓ - 0,25sec → □0,25sec -                                                                                                    | Erreur de dispositif,<br>erreur démarrage                                                           |
|                      |                      | → -↓ - 0,5sec → □ 4sec -                                                                                                    | Panne de<br>communication                                                                           |
|                      |                      | → -↓-1sec → □0,25sec → -↓-0,25sec → □0,25sec → -↓-0,25sec → □0,25sec → □0,25 | Mise à jour de la<br>version du<br>micrologiciel                                                    |
|                      |                      | - ↓ -1sec → □0,25sec → - ↓ - 0,25sec → □ 0,25sec −                                                                                                    | Initialisation                                                                                      |
|                      | Témoin bleu          | *                                                                                                    | Fonctionnant<br>normalement (peut<br>ne pas s'éclairer en<br>mode veille selon la<br>programmation) |

### Remarque

- Pour un statut différent de ceux notés ici, consultez le « Manuel d'utilisation. »
- Par défaut, la langue d'affichage est l'anglais.

### 4.4 Combiné audio (IX-RS-\*)

### ■ Noms des pièces

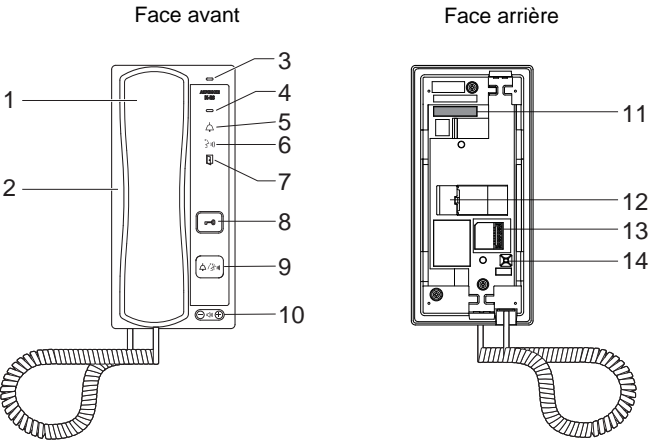

| 1 | Combiné téléphonique                                                                 | 8  | Bouton d'ouverture de la porte (Vert)<br>Affiché uniquement s'il a été configuré.          |
|---|--------------------------------------------------------------------------------------|----|--------------------------------------------------------------------------------------------|
| 2 | Haut-parleur                                                                         | 9  | Bouton d'appel/de discussion<br>Permet d'appeler ou de répondre selon la<br>configuration. |
| 3 | Microphone                                                                           | 10 | Tonalité d'appel/volume vocal entrant*1                                                    |
| 4 | Indicateur de statut (orange/bleu)                                                   | 11 | Adresse MAC                                                                                |
| 5 | Indicateur d'appel (vert)<br>LED allumée en cours de fonctionnement.                 | 12 | Port réseau local (PoE)                                                                    |
| 6 | Indicateur de communication (orange)<br>LED allumée en cours de fonctionnement.      | 13 | Connecteurs                                                                                |
| 7 | Indicateur d'ouverture de la porte (vert)<br>LED allumée en cours de fonctionnement. | 14 | Bouton de réinitialisation*2                                                               |

\*1 Le volume peut être réglé comme suit.

Il est possible de changer le volume au cours d'un appel entrant ou en mode veill :
 Sonnerie... 0 (désactivée), 1 (faible) - 10 (forte) (une tonalité retentit à chaque modification du réglage)

Le volume peut être modifié pendant les appel :
 Réception sur le combiné 1 (faible) à 10 (forte)

Réception mains-libres (modifie également la réception des appels généraux et le volume de la tonalité de retour d'appel) Volume (1) à Volume (10)

\*2 Appuyez et maintenez le bouton de réinitialisation enfoncé 1 à 4 secondes, puis relâchez pour redémarrer le poste.

### - Hetivé, □ : Désactivé

| Nom                  |                      | Statut (modèle)                                                                                                    | Description                                      |
|----------------------|----------------------|----------------------------------------------------------------------------------------------------|--------------------------------------------------|
| Indicateur de statut | Clignotant<br>orange | → -↓ - 0,75sec → □0,75sec -                                                                                                    | Démarrage                                        |
|                      |                      | → -↓ 0,25sec → □0,25sec -                                                                                                    | Erreur de dispositif,<br>erreur démarrage        |
|                      |                      | → -↓ - 0,5sec → □ 4sec -                                                                                                    | Panne de communication                           |
|                      |                      | → -↓-1sec → □0,25sec → -↓-0,25sec → □0,25sec → -↓-0,25sec → □0,25sec → □0,25 | Mise à jour de la<br>version du<br>micrologiciel |
|                      |                      | → - ↓ - 1 sec → □ 0,25 sec → - ↓ - 0,25 sec → □ 0,25 sec -                                                                                                    | Initialisation                                   |
|                      | Témoin bleu          | <b>举</b>                                                                                                    | Veille                                           |

### Remarque

• Pour un statut différent de ceux notés ici, consultez le « Manuel d'utilisation. »

Arrière

### 4.5 Poste d'entrée (IXG-DM7(-\*))

### ■ Noms des pièces

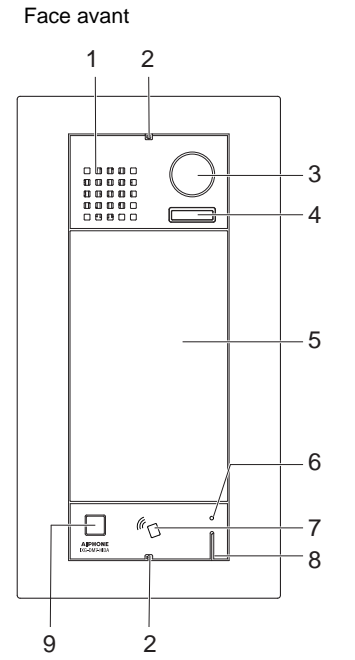

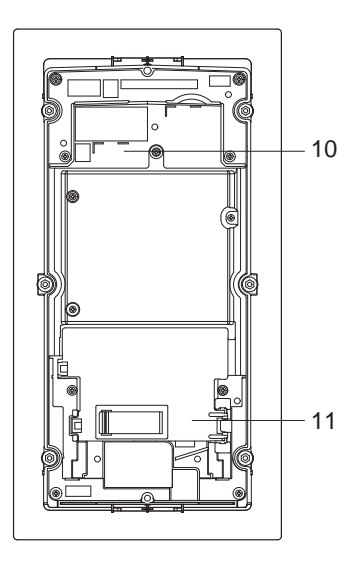

Cache-borne retiré

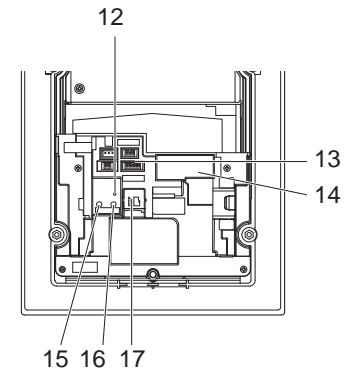

| 1 | Haut-parleur                                                                          | 10 | Adresse MAC                                |
|---|---------------------------------------------------------------------------------------|----|--------------------------------------------|
| 2 | Vis spéciale                                                                          | 11 | Cache-borne                                |
| 3 | Caméra                                                                                | 12 | Indicateur de carte microSD (rouge)*3      |
| 4 | LED pour éclairage de nuit <sup>*1</sup>                                              | 13 | Connecteurs*3                              |
| 5 | Écran LCD tactile                                                                     | 14 | Port réseau local (PoE)*3                  |
| 6 | Indicateur lecteur de carte (rouge/vert)* <sup>2</sup><br>(IXG-DM7-HID(A) uniquement) | 15 | Bouton de réinitialisation*3*4             |
| 7 | Lecteur de carte<br>(IXG-DM7-HID(A) uniquement)                                       | 16 | Bouton de libération de la carte microSD*3 |
| 8 | Microphone                                                                            | 17 | Fente de carte microSD*3                   |
| 9 | Capteur                                                                               |    |                                            |

\*1 S'allume au début du redémarrage.

Clignote au démarrage ou pendant l'initialisation de l'ID et mot de passe.

- \*2 S'allume (rouge) en fonctionnement normal. Si la clé de proximité est authentifiée, s'allume (vert) pendant environ 3 secondes.
- \*3 Visible à l'ouverture du cache-borne.
- \*4 Appuyez et maintenez le bouton de réinitialisation enfoncé 1 à 4 secondes, puis relâchez pour redémarrer le poste.

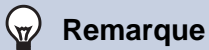

• Par défaut, la langue d'affichage est l'anglais.

13

14 15

16

17 18

19

### 4.6 Poste de porte vidéo (IX-EA, IX-EAU)/Platine de rue audio (IX-FA)

### ■ Noms des pièces

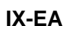

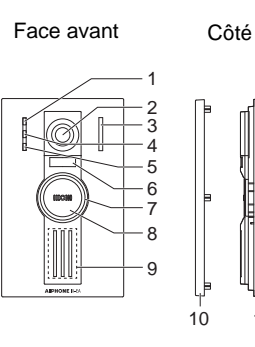

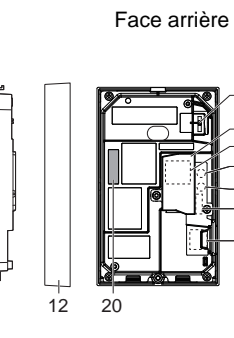

11

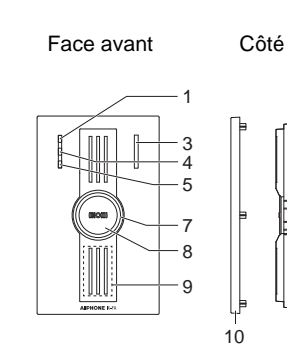

11

IX-FA<sup>\*3</sup>

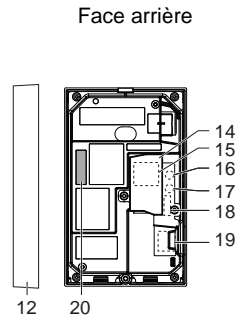

IX-EAU\*3

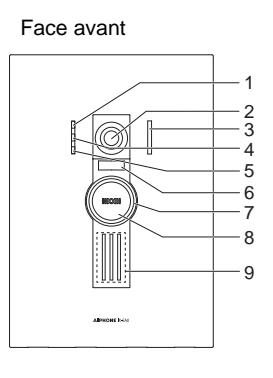

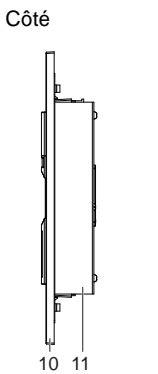

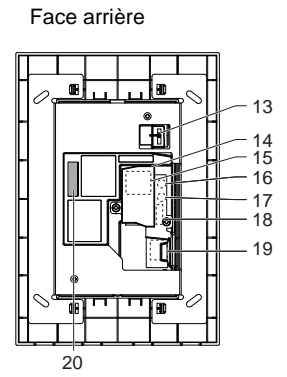

| 1  | Indicateur d'appel (vert)                                                       | 11 | Unité principale                                  |
|----|---------------------------------------------------------------------------------|----|---------------------------------------------------|
| 2  | Caméra                                                                          | 12 | Étrier                                            |
| 3  | Microphone                                                                      | 13 | Levier de réglage d'angle d'orientation de caméra |
| 4  | Indicateur de communication (orange)                                            | 14 | Cache-borne                                       |
| 5  | Indicateur d'ouverture de la porte (vert)                                       | 15 | Port réseau local (PoE)*1                         |
| 6  | LED pour éclairage de nuit                                                      | 16 | Bouton de réinitialisation*1*2                    |
| 7  | Indicateur de statut (orange/bleu)<br>Le cercle entourant le bouton s'allumera. | 17 | Bouton de libération de la carte microSD*1        |
| 8  | Bouton d'appel                                                                  | 18 | Borne de connexion en option <sup>*1</sup>        |
| 9  | Haut-parleur                                                                    | 19 | Fente de carte microSD*1                          |
| 10 | Panneau                                                                         | 20 | Adresse MAC                                       |

\*1 Accessible lorsque le cache couvrant les bornes est ouvert.

\*2 Appuyez et maintenez le bouton de réinitialisation enfoncé 1 à 4 secondes, puis relâchez pour redémarrer le poste.

\*3 Japon uniquement

### - Hetivé, □ : Désactivé

| Nom                  |                      | Statut (modèle)                                                        | Description                                      |  |  |  |  |  |  |  |                       |                                                      |                                             |
|----------------------|----------------------|------------------------------------------------------------------------|--------------------------------------------------|--|--|--|--|--|--|--|-----------------------|------------------------------------------------------|---------------------------------------------|
| Indicateur de statut | Clignotant<br>orange | → -↓ - 0,75sec → □0,75sec -                                            | Démarrage                                        |  |  |  |  |  |  |  |                       |                                                      |                                             |
|                      |                      | → -↓ - 0,25sec → □0,25sec -                                            | Erreur de dispositif,<br>erreur démarrage        |  |  |  |  |  |  |  |                       |                                                      |                                             |
|                      |                      | → -↓- 0,5sec → □ 4sec                                                  | Panne de communication                           |  |  |  |  |  |  |  |                       |                                                      |                                             |
|                      |                      | → -↓-1sec → □0,25sec → -↓-0,25sec → □0,25sec → -↓-0,25sec → □0,25sec → | Mise à jour de la<br>version du<br>micrologiciel |  |  |  |  |  |  |  |                       |                                                      |                                             |
|                      |                      |                                                                        |                                                  |  |  |  |  |  |  |  | →- <u></u> +-2sec → □ | → -↓ - 2sec → □ 0,25sec → -↓ - 0,25sec → □ 0,25sec − | Installation/retrait de<br>la carte microSD |
|                      |                      | → -↓ -1sec → □0,25sec → -↓ - 0,25sec → □ 0,25sec →                     | Initialisation                                   |  |  |  |  |  |  |  |                       |                                                      |                                             |
|                      | Témoin bleu          | *                                                                      | Veille                                           |  |  |  |  |  |  |  |                       |                                                      |                                             |

### Remarque

• Pour un statut différent de ceux notés ici, consultez le « Manuel d'utilisation. »

### 4.7 Poste de porte vidéo (IX-DVM)

### ■ Noms des pièces

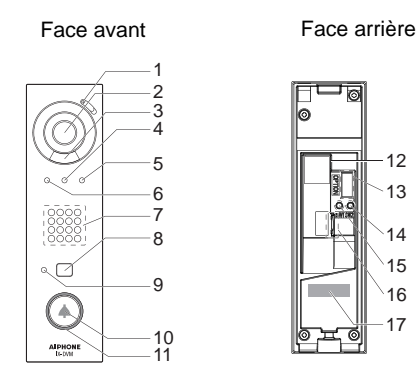

| 1 | Microphone                                     | 10 | Bouton d'appel                                                            |
|---|------------------------------------------------|----|---------------------------------------------------------------------------|
| 2 | Caméra                                         | 11 | Indicateur de statut (orange/bleu)<br>L'anneau autour du bouton s'allume. |
| 3 | LED pour éclairage de nuit                     | 12 | Port réseau local (PoE)                                                   |
| 4 | Indicateur de communication (orange)           | 13 | Borne de connexion en option                                              |
| 5 | Indicateur d'ouverture de la porte (vert)      | 14 | Bouton de libération de la carte microSD                                  |
| 6 | Indicateur d'appel (vert)                      | 15 | Bouton de réinitialisation <sup>*1</sup>                                  |
| 7 | Haut-parleur                                   | 16 | Fente de carte microSD                                                    |
| 8 | Capteur d'appel sans contact                   | 17 | Adresse MAC                                                               |
| 9 | Indicateur de désactivation du capteur (rouge) |    |                                                                           |

\*1 Appuyez et maintenez le bouton de réinitialisation enfoncé pendant au moins une seconde (et moins de 5 secondes), puis relâchez pour redémarrer (réinitialiser).

### - ¡ : Activé, □ : Désactivé

| Nom                                          |                      | Statut (modèle)                                                              | Description                                                     |
|----------------------------------------------|----------------------|------------------------------------------------------------------------------|-----------------------------------------------------------------|
| Indicateur de statut                         | Clignotant<br>orange | → -↓ - 0,75sec → □0,75sec -                                                  | Démarrage                                                       |
|                                              |                      | → -↓ - 0,25sec → □0,25sec -                                                  | Erreur de dispositif,<br>erreur démarrage                       |
|                                              |                      | → -↓ - 0,5sec → □ 4sec -                                                     | Panne de communication                                          |
|                                              |                      | → -↓ -1sec → □ 0,25sec → -↓ -0,25sec → □ 0,25sec → -↓ -0,25sec → □ 0,25sec → | Mise à jour de la<br>version du<br>micrologiciel                |
|                                              |                      |                                                                              | Installation/retrait de la carte microSD                        |
|                                              |                      | → -↓-1sec → □0,25sec → -↓-0,25sec → □0,25sec →                               | Initialisation                                                  |
|                                              | Lumière<br>bleue     | <b>半</b>                                                                     | Veille                                                          |
| Indicateur de<br>désactivation<br>du capteur | Témoin<br>rouge      | *                                                                            | Capteur d'appel<br>sans contact non<br>disponible <sup>*1</sup> |

\*1 Le capteur d'appel sans contact ne peut pas être utilisé si la fonction <u>«Appel sans contact (→page 273)»</u> est désactivée ou en cas de dysfonctionnement du capteur.

### Remarque

• Si le statut est différent de ceux indiqués ici, reportez-vous au «Manuel d'utilisation.»

### 4.8 Poste de porte vidéo (IX-DA, IX-DB)/Platine de rue audio (IX-BA, IX-BB)

### ■ Noms des pièces

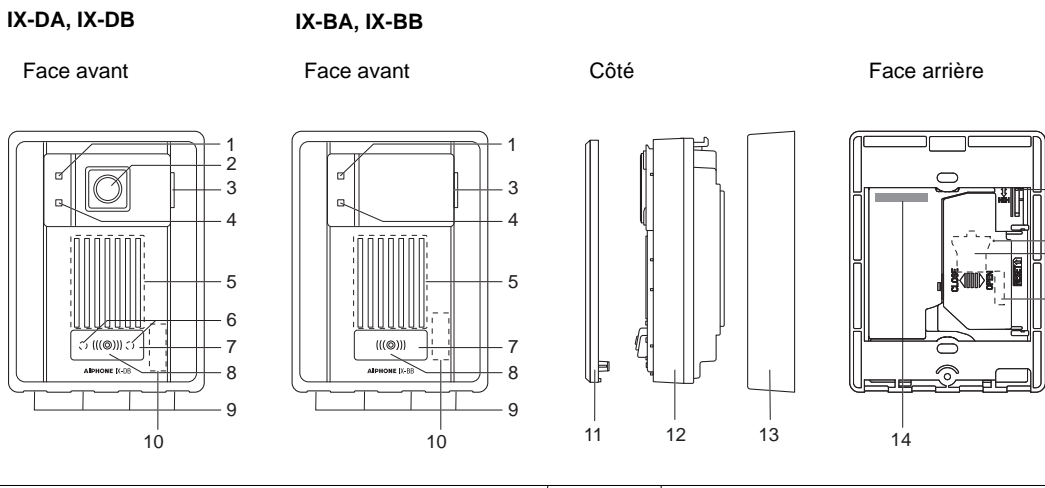

15

16 17

18

| 1 | Indicateur d'appel (orange)        | 10 | Adresse MAC (sous le panneau)                                                  |
|---|------------------------------------|----|--------------------------------------------------------------------------------|
| 2 | Caméra                             | 11 | Panneau                                                                        |
| 3 | Microphone                         | 12 | Unité principale                                                               |
| 4 | Indicateur de communication (vert) | 13 | Étrier                                                                         |
| 5 | Haut-parleur                       | 14 | Adresse MAC                                                                    |
| 6 | LED pour éclairage de nuit         | 15 | Levier de réglage d'angle d'orientation de caméra<br>(IX-DA, IX-DB uniquement) |
| 7 | Bouton d'appel                     | 16 | Bouton de réinitialisation*1*2                                                 |
| 8 | Indicateur de statut (rouge)       | 17 | Port réseau local (PoE)*1                                                      |
| 9 | Trous d'écoulement (4)             | 18 | Connecteurs*1                                                                  |

\*1 Visible à l'ouverture du cache-borne.

\*2 Appuyez et maintenez le bouton de réinitialisation enfoncé 1 à 4 secondes, puis relâchez pour redémarrer le poste.

### - Hetivé, □ : Désactivé

| Nom                  |                     | Statut (modèle)                                                        | Description                                      |
|----------------------|---------------------|------------------------------------------------------------------------|--------------------------------------------------|
| Indicateur de statut | Clignotant en rouge | → -↓ - 0,75sec → □0,75sec -                                            | Démarrage                                        |
|                      |                     | → -↓ - 0,25sec → □0,25sec -                                            | Erreur de dispositif                             |
|                      |                     | → - ↓ = 0,5sec → □ 4sec                                                | Panne de<br>communication                        |
|                      |                     | → -↓-1sec → □0,25sec → -↓-0,25sec → □0,25sec → -↓-0,25sec → □0,25sec → | Mise à jour de la<br>version du<br>micrologiciel |
|                      |                     | →                                                                      | Initialisation                                   |
|                      | Témoin<br>rouge     | *                                                                      | Veille                                           |

### Remarque

• Pour un statut différent de ceux notés ici, consultez le « Manuel d'utilisation. »

### Poste de porte vidéo (IX-DV, IX-DVF(-\*)) /Platine de rue audio (IX-SSA(-\*)) 4.9

### ■ Noms des pièces

### IX-DV

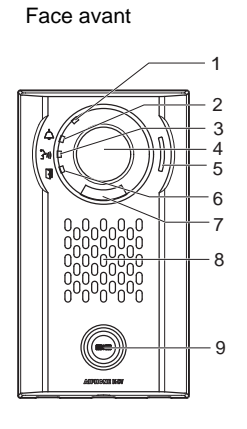

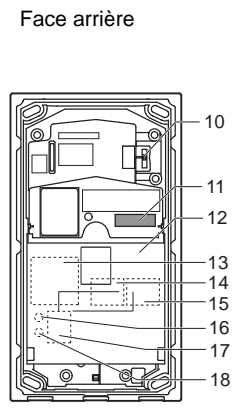

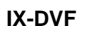

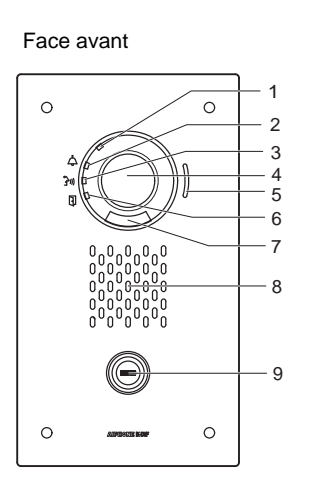

Face arrière 0 6 10 0 R

0

۲

11

12

13 14 15

16 17

18

| 1 | Indicateur de statut (orange/bleu)                                 | 10 | Levier de réglage d'angle d'orientation de caméra |
|---|--------------------------------------------------------------------|----|---------------------------------------------------|
| - | indicateur de statut (ordinge/bied)                                | 10 |                                                   |
| 2 | Indicateur d'appel (vert)                                          | 11 | Adresse MAC                                       |
| 3 | Indicateur de communication (orange)                               | 12 | Cache-borne                                       |
| 4 | Caméra                                                             | 13 | Borne de connexion en option*1                    |
| 5 | Microphone                                                         | 14 | Terminal LAN2 (PoE/PSE)*1                         |
| 6 | Indicateur d'ouverture de la porte (vert)                          | 15 | Terminal LAN1 (PoE/PD)*1                          |
| 7 | LED pour éclairage de nuit                                         | 16 | Bouton de réinitialisation*1*2                    |
| 8 | Haut-parleur                                                       | 17 | Fente de carte microSD*1                          |
| 9 | Bouton d'appel<br>L'anneau entourant le bouton s'allume (en bleu). | 18 | Bouton de libération de la carte microSD*1        |

\*1 Visible à l'ouverture du cache-borne.

\*2 Appuyez et maintenez le bouton de réinitialisation enfoncé 1 à 4 secondes, puis relâchez pour redémarrer le poste.

### IX-DVF-2RA

### Face avant 1-0 2 5 3 4 6 7 Cā $\bigcirc$ 9 8 ••• 8 8 EMERGENCY 10 - 11 0 0

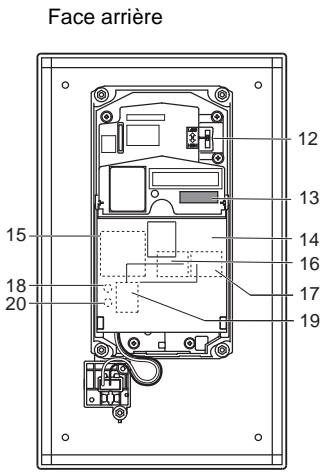

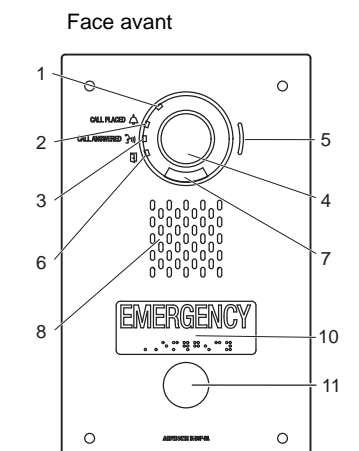

IX-DVF-RA

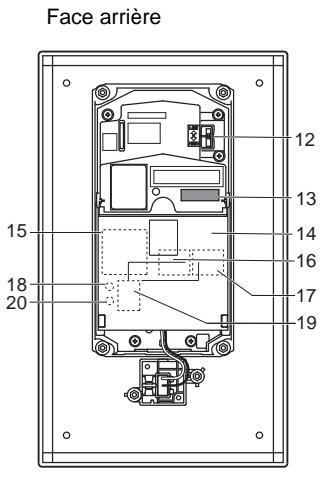

| 1  | Indicateur de statut (orange/bleu)                                 | 11 | Bouton d'appel urgent                             |
|----|--------------------------------------------------------------------|----|---------------------------------------------------|
| 2  | Indicateur d'appel (vert)                                          | 12 | Levier de réglage d'angle d'orientation de caméra |
| 3  | Indicateur de communication (orange)                               | 13 | Adresse MAC                                       |
| 4  | Caméra                                                             | 14 | Cache-borne                                       |
| 5  | Microphone                                                         | 15 | Borne de connexion en option <sup>*1</sup>        |
| 6  | Indicateur d'ouverture de la porte (vert)                          | 16 | Terminal LAN2 (PoE/PSE)*1                         |
| 7  | LED pour éclairage de nuit                                         | 17 | Terminal LAN1 (PoE/PD)*1                          |
| 8  | Haut-parleur                                                       | 18 | Bouton de réinitialisation*1*2                    |
| 9  | Bouton d'appel<br>L'anneau entourant le bouton s'allume (en bleu). | 19 | Fente de carte microSD*1                          |
| 10 | Braille                                                            | 20 | Bouton de libération de la carte microSD*1        |

\*1 Visible à l'ouverture du cache-borne.

\*2 Appuyez et maintenez le bouton de réinitialisation enfoncé 1 à 4 secondes, puis relâchez pour redémarrer le poste.

### IX-DVF-P

### Face avant 1 0 CALL.PLACED 💪 2 - 5 3 4 7 6 Θ - 9 8 0 0 -10

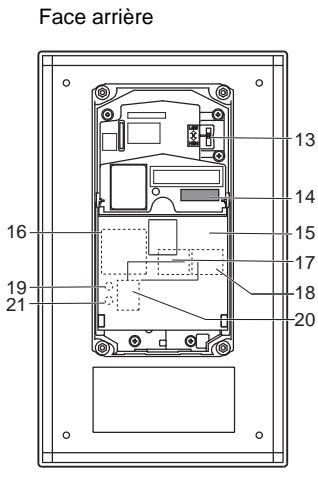

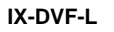

Face avant

1

2

3 ′

6

8

11

### Face arrière

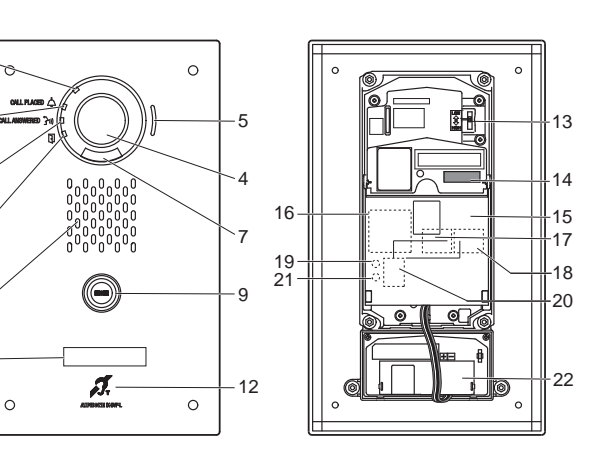

| 1  | Indicateur de statut (orange/bleu)                                 | 12 | Microphone compatible avec une aide auditive (mode T) |
|----|--------------------------------------------------------------------|----|-------------------------------------------------------|
| 2  | Indicateur d'appel (vert)                                          | 13 | Levier de réglage d'angle d'orientation de caméra     |
| 3  | Indicateur de communication (orange)                               | 14 | Adresse MAC                                           |
| 4  | Caméra                                                             | 15 | Cache-borne                                           |
| 5  | Microphone                                                         | 16 | Borne de connexion en option*1                        |
| 6  | Indicateur d'ouverture de la porte (vert)                          | 17 | Terminal LAN2 (PoE/PSE)*1                             |
| 7  | LED pour éclairage de nuit                                         | 18 | Terminal LAN1 (PoE/PD)*1                              |
| 8  | Haut-parleur                                                       | 19 | Bouton de réinitialisation*1*2                        |
| 9  | Bouton d'appel<br>L'anneau entourant le bouton s'allume (en bleu). | 20 | Fente de carte microSD <sup>*1</sup>                  |
| 10 | Lecteur HID                                                        | 21 | Bouton de libération de la carte microSD*1            |
| 11 | Plaque nominative (avec rétroéclairage)                            | 22 | Module pour aide auditive                             |

\*1 Visible à l'ouverture du cache-borne.

\*2 Appuyez et maintenez le bouton de réinitialisation enfoncé 1 à 4 secondes, puis relâchez pour redémarrer le poste.

### IX-SSA

# Face avant

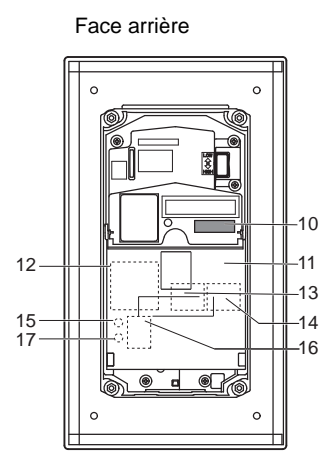

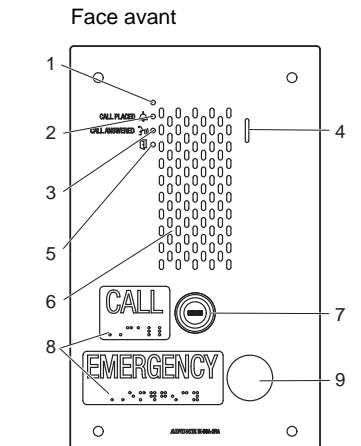

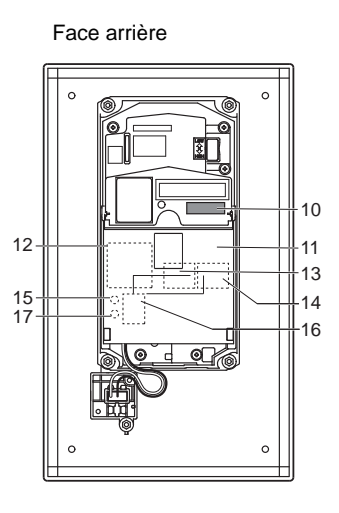

IX-SSA-RA

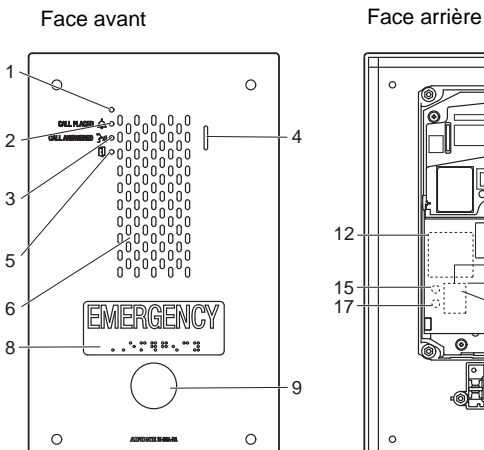

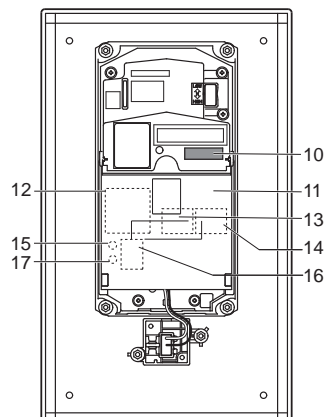

| 1 | Indicateur de statut (orange/bleu)                                 | 10 | Adresse MAC                                |
|---|--------------------------------------------------------------------|----|--------------------------------------------|
| 2 | Indicateur d'appel (vert)                                          | 11 | Cache-borne                                |
| 3 | Indicateur de communication (orange)                               | 12 | Borne de connexion en option*1             |
| 4 | Microphone                                                         | 13 | Terminal LAN2 (PoE/PSE)*1                  |
| 5 | Indicateur d'ouverture de la porte (vert)                          | 14 | Terminal LAN1 (PoE/PD)*1                   |
| 6 | Haut-parleur                                                       | 15 | Bouton de réinitialisation*1*2             |
| 7 | Bouton d'appel<br>L'anneau entourant le bouton s'allume (en bleu). | 16 | Fente de carte microSD*1                   |
| 8 | Braille                                                            | 17 | Bouton de libération de la carte microSD*1 |
| 9 | Bouton d'appel urgent                                              |    |                                            |

\*1 Visible à l'ouverture du cache-borne.

\*2 Appuyez et maintenez le bouton de réinitialisation enfoncé 1 à 4 secondes, puis relâchez pour redémarrer le poste.

### IX-SSA-2RA

### - Hetivé, □ : Désactivé

| Nom                  |                      | Statut (modèle)                                                          | Description                                      |
|----------------------|----------------------|--------------------------------------------------------------------------|--------------------------------------------------|
| Indicateur de statut | Clignotant<br>orange | → -↓ - 0,75sec → □0,75sec -                                              | Démarrage                                        |
|                      |                      | → -↓ - 0,25sec → □0,25sec -                                              | Erreur de dispositif,<br>erreur démarrage        |
|                      |                      | 0,5sec                                                                   | Panne de communication                           |
|                      |                      | → -↓-1sec → □ 0,25sec → -↓-0,25sec → □ 0,25sec → □ 0,25sec → □ 0,25sec → | Mise à jour de la<br>version du<br>micrologiciel |
|                      |                      |                                                                          | Installation/retrait de<br>la carte microSD      |
|                      |                      | → -↓ -1sec → □0,25sec → -↓ -0,25sec → □0,25sec -                         | Initialisation                                   |
|                      | Témoin bleu          | <b>崇</b>                                                                 | Veille                                           |

### Remarque

• Pour un statut différent de ceux notés ici, consultez le « Manuel d'utilisation. »

### 4.10 Platine de rue audio (IX-SS-2G)

### ■ Noms des pièces

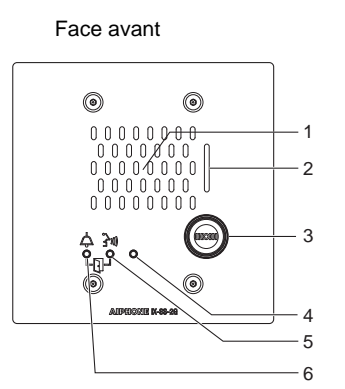

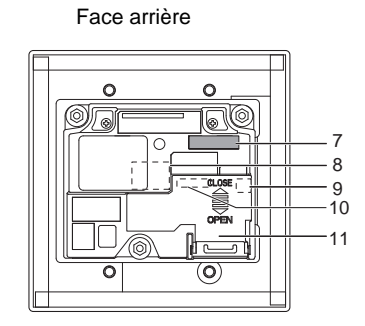

| 1 | Haut-parleur                         | 7  | Adresse MAC                        |
|---|--------------------------------------|----|------------------------------------|
| 2 | Microphone                           | 8  | Port réseau local (PoE)*1          |
| 3 | Bouton d'appel                       | 9  | Bouton de réinitialisation*1*2     |
| 4 | Indicateur de statut (orange/bleu)   | 10 | Borne de connexion basse tension*1 |
| 5 | Indicateur de communication (orange) | 11 | Cache-borne                        |
| 6 | Indicateur d'appel (vert)            |    |                                    |

- \*1 Visible à l'ouverture du cache-borne.
- \*2 Appuyez et maintenez le bouton de réinitialisation enfoncé 1 à 4 secondes, puis relâchez pour redémarrer le poste.

### Indicateurs

### - ★- : Activé, □ : Désactivé

| Nom                  |                   | Statut (modèle)                                                           | Description                                      |
|----------------------|-------------------|---------------------------------------------------------------------------|--------------------------------------------------|
| Indicateur de statut | Clignotant orange | → -↓ - 0,75sec → □ 0,75sec →                                              | Démarrage                                        |
|                      |                   | → -↓ - 0,25sec → □0,25sec →                                               | Erreur de dispositif,<br>erreur démarrage        |
|                      |                   | → -↓ - 0,5sec → □ 4sec -                                                  | Panne de<br>communication                        |
|                      |                   | → -↓-1sec → □ 0,25sec → -↓-0,25sec → □ 0,25sec → -↓-0,25sec → □ 0,25sec → | Mise à jour de la<br>version du<br>micrologiciel |
|                      |                   | → - ↓ - 1sec → □ 0,25sec → - ↓ - 0,25sec → □ 0,25sec -                    | Initialisation                                   |
|                      | Témoin bleu       | <b>半</b>                                                                  | Veille                                           |

### Remarque

• Pour un statut différent de ceux notés ici, consultez le « Manuel d'utilisation. »

### 4.11 Centrale de gestion d'ascenseur (IXGW-LC)

### ■ Noms des pièces

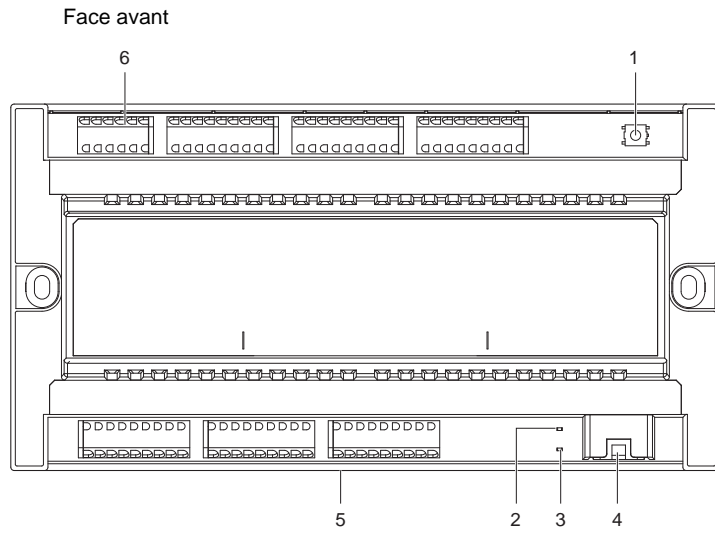

| 1 | Bouton de réinitialisation*1  | 4 | Port réseau local (PoE)            |
|---|-------------------------------|---|------------------------------------|
| 2 | Indicateur de statut (orange) | 5 | Levier de déverrouillage (arrière) |
| 3 | Indicateur de statut (vert)   | 6 | Borne de connexion basse tension   |

- \*1 Appuyez et maintenez le bouton de réinitialisation enfoncé 1 à 4 secondes, puis relâchez pour redémarrer le poste.
- \*2 L'adresse MAC se trouve à l'arrière de l'appareil.

### Indicateurs

-)↓-: Activé, □ : Désactivé

| Nom                  |                      | Statut (modèle)                                                         | Description                                      |
|----------------------|----------------------|-------------------------------------------------------------------------|--------------------------------------------------|
| Indicateur de statut | Clignotant<br>orange | → -↓ - 0,75sec → □0,75sec -                                             | Démarrage                                        |
|                      |                      | ► -↓-1sec → □0,25sec → -↓-0,25sec → □0,25sec → -↓-0,25sec → □ 0,25sec → | Mise à jour de la<br>version du<br>micrologiciel |
|                      |                      | → -↓ -1sec -→ □0,25sec -→ -↓ - 0,25sec -→ □ 0,25sec -→                  | Initialisation                                   |
|                      | Témoin vert          | *                                                                       | Veille                                           |

### 4.12 Centrale de gestion de passerelle (IXGW-GW, IXGW-TGW(.En))

### ■ Noms des pièces

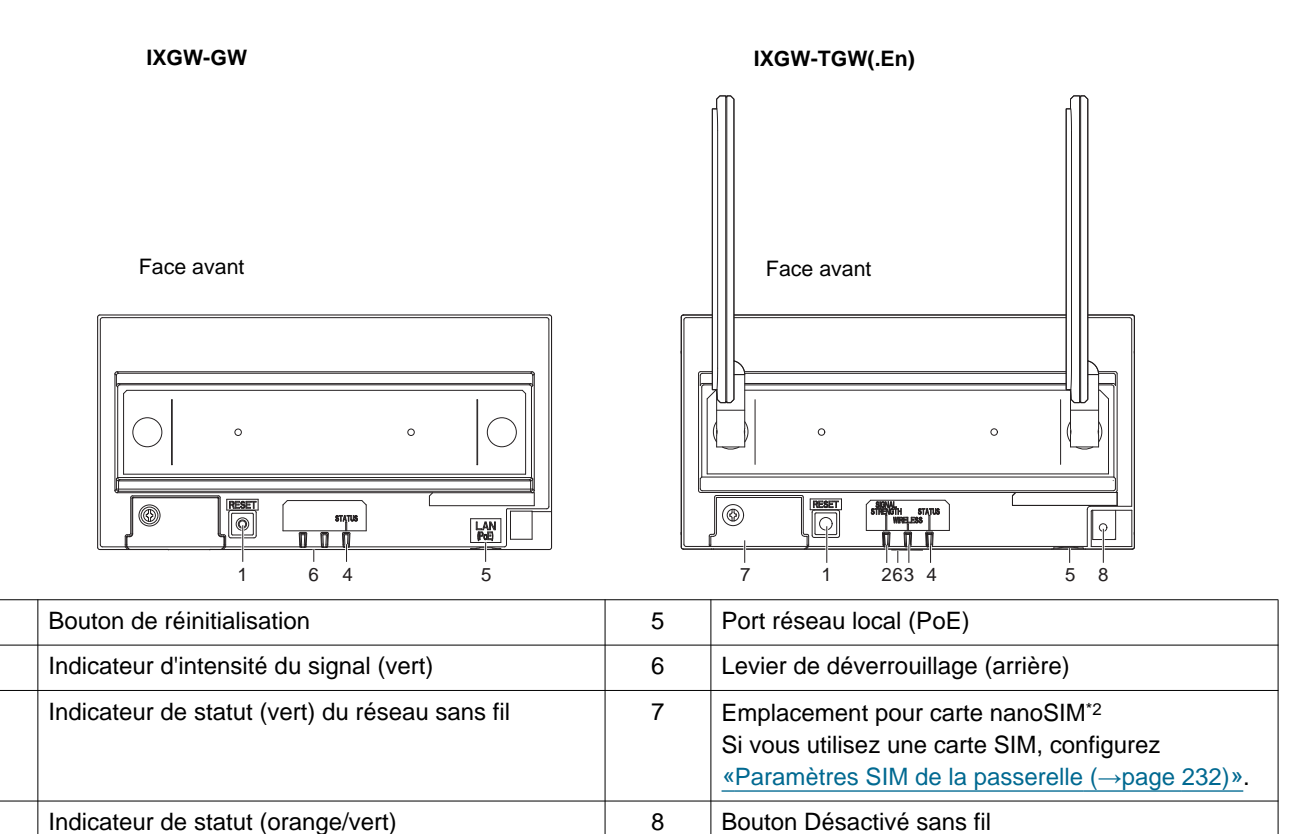

- \*1 Appuyez et maintenez le bouton de réinitialisation enfoncé 1 à 4 secondes, puis relâchez pour redémarrer le poste.
- \*2 Visible à l'ouverture du cache.
- \*3 L'adresse MAC se trouve à l'arrière de l'appareil.

### Important

1

2

3

4

- En raison des caractéristiques et des services fournis par la centrale de gestion de passerelle et l'application AIPHONE IXG, les futures modifications requises pour le fonctionnement de l'appareil, la communication réseau, la sécurité, etc. peuvent nécessiter des mises à jours du micrologiciel qui ne sont pas disponibles pour la centrale de gestion de passerelle. Dans cette situation, la Centrale de gestion de passerelle devra être remplacée aux frais de la partie responsable.
- Pour supprimer la carte SIM, assurez-vous d'abord que l'appareil est Désactivé.
- Pour mettre l'appareil Désactivé, appuyez sur la touche Désactivé sans fil pendant au moins 1 seconde, puis supprimer le câble LAN. Faire autrement pourrait provoquer un dysfonctionnement de l'appareil.

### -) → : Activé, □ : Désactivé

| Nom                                    |                                                      | Statut (modèle)                                                                                                    | Description                                                             |
|----------------------------------------|------------------------------------------------------|----------------------------------------------------------------------------------------------------|-------------------------------------------------------------------------|
| Indicateur de statut                   | Témoin<br>orange                                     | *                                                                                                    | Erreur<br>d'authentification du<br>serveur Cloud IXG                    |
|                                        | Clignotant<br>orange                                 | → -↓ - 0,75sec → □0,75sec -                                                                                                    | Démarrage                                                               |
|                                        |                                                      | → -↓ - 0,5sec → □ 4sec -                                                                                                    | Panne de communication                                                  |
|                                        |                                                      | → - ↓ - 1sec → □ 0,25sec → - ↓ - 0,25sec → □ 0,25sec → - ↓ - 0,25sec → □ 0,25sec →                                                                                                    | Mise à jour de la<br>version du<br>micrologiciel                        |
|                                        |                                                      | → -↓ -1sec → □0,25sec → -↓ - 0,25sec → □ 0,25sec →                                                                                                    | Initialisation                                                          |
|                                        | Témoin vert                                          | <b>∔</b>                                                                                                    | Veille                                                                  |
|                                        | Clignotement<br>vert (IXGW-<br>TGW.En<br>uniquement) | → -↓ - 0.5sec → □ 4sec -                                                                                                    | Erreur de connexion<br>filaire ou sans fil<br>avec IXG Cloud<br>Serveur |
| Indicateur de statut sans fil          | Clignotement<br>vert                                 | → -↓ - 0,5sec → □ 0,5sec -                                                                                                    | Non connecté au poste de base                                           |
|                                        |                                                      | → -↓ - 0,3sec → □ 2,7sec -                                                                                                    | Connecté au poste de base                                               |
|                                        | Témoin vert                                          | *                                                                                                    | Le module de<br>communication<br>s'arrête                               |
| Indicateur<br>d'intensité du<br>signal | Témoin vert                                          | *                                                                                                    | PIN SIM verrouillé                                                      |
| Signal                                 | Clignotement<br>vert                                 | $ \xrightarrow{0,125} \xrightarrow{0,125} \xrightarrow{0,125} \xrightarrow{-1} \xrightarrow{0,125} \xrightarrow{0,125} \xrightarrow{0,125} \xrightarrow{0,125} \xrightarrow{0,125} \xrightarrow{-1} \xrightarrow{0,125} \xrightarrow{-1} \xrightarrow{0,125} \xrightarrow{-1} \xrightarrow{0,125} \xrightarrow{-1} \xrightarrow{0,125} \xrightarrow{-1} \xrightarrow{-1} -$ | Niveau de réception<br>du signal 5 (fort)                               |
|                                        |                                                      | $\begin{array}{c} \bullet \stackrel{\bullet}{\longrightarrow} \stackrel{0,125}{\longrightarrow} \square \stackrel{0,125}{\text{sec}} \rightarrow \stackrel{\bullet}{\longrightarrow} \stackrel{0,125}{\text{sec}} \rightarrow \square \stackrel{0,125}{\text{sec}} \rightarrow \stackrel{\bullet}{\longrightarrow} \stackrel{0,125}{\text{sec}} \rightarrow \square \stackrel{1,375}{\text{sec}} \rightarrow \square \stackrel{0,125}{\text{sec}} \rightarrow \square \stackrel{1,375}{\text{sec}} \rightarrow \square \stackrel{0,125}{\text{sec}} \rightarrow \square \stackrel{0,125}$                                                                                                    | Niveau de réception<br>du signal 4                                      |
|                                        |                                                      | $ \begin{array}{c} \bullet & -1 \\ \bullet & \bullet \\ \bullet & \bullet \\ \bullet & & \bullet \\ \bullet & \bullet \\ \bullet &$                                                                                                    | Niveau de réception<br>du signal 3                                      |
|                                        |                                                      | → -¥- 0,125sec → 1,875sec -                                                                                                    | Niveau de réception<br>du signal 2                                      |
|                                        | Vert<br>Désactivé                                    |                                                                                                    | Niveau de réception<br>du signal 1 (sans<br>signal)                     |

### 4.13 Adaptateur E/S (IXW-MA)

### ■ Noms des pièces

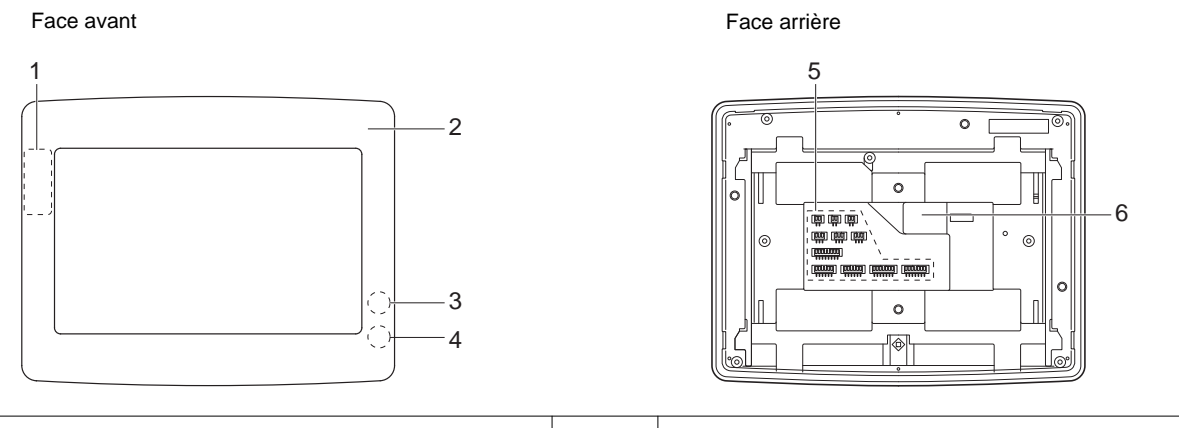

| 1 | Adresse MAC*1                  | 4 | Indicateur de statut (orange/bleu)*1 |
|---|--------------------------------|---|--------------------------------------|
| 2 | Panneau                        | 5 | Borne de connexion en option         |
| 3 | Bouton de réinitialisation*1*2 | 6 | Port réseau local (PoE)              |

- \*1 Le panneau doit être retiré pour avoir accès à la borne.
- \*2 Appuyez et maintenez le bouton de réinitialisation enfoncé pendant au moins une seconde (et moins de 5 secondes), puis relâchez pour redémarrer (réinitialiser).

### ■ Indicateurs

### 

| Nom                  |                      | Statut (modèle)                                                                          | Description                                      |
|----------------------|----------------------|------------------------------------------------------------------------------------------|--------------------------------------------------|
| Indicateur de statut | Clignotant<br>orange | → -↓ - 0,75sec → □0,75sec                                                                | Démarrage                                        |
|                      |                      | → -↓- 0,25sec → □0,25sec                                                                 | Erreur de dispositif,<br>erreur démarrage        |
|                      |                      | → -↓ - 0,5sec → □ 4sec -                                                                 | Panne de communication                           |
|                      |                      | → - ↓ - 1 sec → □ 0,25 sec → - ↓ - 0,25 sec → □ 0,25 sec → - ↓ - 0,25 sec → □ 0,25 sec → | Mise à jour de la<br>version du<br>micrologiciel |
|                      |                      | → -↓ -1sec → □0,25sec → -↓ -0,25sec → □0,25sec →                                         | Initialisation                                   |
|                      | Lumière<br>bleue     | <b>崇</b>                                                                                 | Veille                                           |

### 4.14 Poste de porte audio (IX-SPMIC) (\*uniquement Japon)

### ■ Noms des pièces

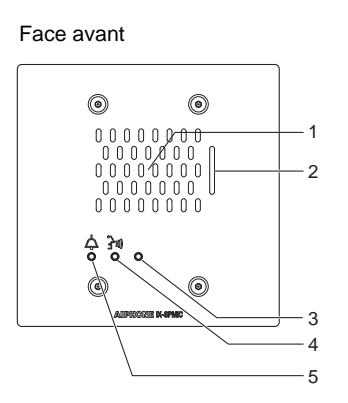

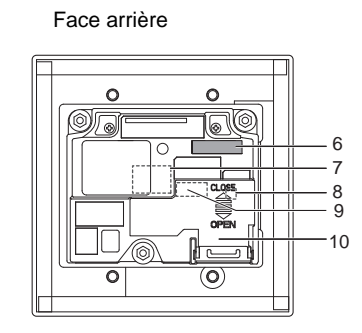

| 1 | Haut-parleur                         | 6  | Adresse MAC                        |
|---|--------------------------------------|----|------------------------------------|
| 2 | Microphone                           | 7  | Port réseau local (PoE)*1          |
| 3 | Indicateur de statut (orange/bleu)   | 8  | Bouton de réinitialisation*1*2     |
| 4 | Indicateur de communication (orange) | 9  | Borne de connexion basse tension*1 |
| 5 | Indicateur d'appel (vert)            | 10 | Cache-borne                        |

- \*1 Visible à l'ouverture du cache-borne.
- \*2 Appuyez et maintenez le bouton de réinitialisation enfoncé pendant au moins une seconde (et moins de 5 secondes), puis relâchez pour redémarrer (réinitialiser).

### Indicateurs

### - ∔- : Activé, □ : Désactivé

| Nom                  | Statut (modèle)      |                                                                           | Description                                      |
|----------------------|----------------------|---------------------------------------------------------------------------|--------------------------------------------------|
| Indicateur de statut | Clignotant<br>orange | → -↓ - 0,75sec → □0,75sec -                                               | Démarrage                                        |
|                      |                      | → -↓ - 0,25sec → □0,25sec -                                               | Erreur de dispositif,<br>erreur démarrage        |
|                      |                      | → -↓ - 0,5sec → □ 4sec -                                                  | Panne de communication                           |
|                      |                      | → -↓ -1sec → □0,25sec → -↓ -0,25sec → □0,25sec → -↓ -0,25sec → □0,25sec → | Mise à jour de la<br>version du<br>micrologiciel |
|                      |                      | → - ↓ - 1 sec → □ 0,25 sec → - ↓ - 0,25 sec → □ 0,25 sec →                | Initialisation                                   |
|                      | Lumière<br>bleue     | <b>崇</b>                                                                  | Veille                                           |

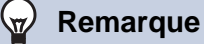

### • Si le statut est différent de ceux indiqués ici, reportez-vous au «Manuel d'utilisation.»

# 5. Configuration du système

Après l'installation et la connexion de tous les postes, configurez le système selon l'utilisation qui en sera faite. Configurez le système avant de l'utiliser.

Le Système IXG peut être configuré grâce aux méthodes suivantes.

- Configurez le système grâce à l'application « Outil d'assistance IXG ».
  - Installez le programme d'application sur un PC et utilisez-le pour créer la configuration pour tous les postes.
  - Recherchez pour les postes du système IXG sur le réseau, assignez et téléchargez le fichier de programmation pour le système.
- Il existe deux modes de configuration pour l'Outil d'assistance IXG.
- Mode Administrateur : Configurez toutes les programmations.
- Mode Gestionnaire immobilier : Configurez uniquement les programmations suivantes.

### Programmations d'emménagement

- Programmations de site
   Programmations de site (Lire uniquement)
   Informations sur le bâtiment
   Configurer les unités et les postes
- Programmations de poste Identification
   ID et mot de passe Temps
- Informations sur le système
- Ouvrir la liste des postes

Liste des applications mobiles et des téléphones

- Ouvrir la liste des caméras réseau
- Liste de groupe

Registre de sons personnalisés

- Programmations d'appel
- Postes appelés (Postes de porte/secondaires) Appel sortant Appel entrant
- **Bouton Gardien**

### Programmations de déménagement

- Programmations de déménagement
   Déplacer
- Effacer les informations sur l'unité

### Programmations avancées

- Programmations de passerelle
   Paramètres SIM de la passerelle
   Paramètres de l'entrée téléphonique
- Programmations d'appel général
   Origine de l'appel général
   Tous appels généraux
   Appel général sur le bâtiment
   Entrée d'option d'appel général
- Programmations de platine d'entrée Afficher
- Programmations d'écran de bienvenue
- Image miniature
- Liste des appels directs
- Répertoire des appels
- Calendrier de limitation des appels
- Enregistrement de la carte d'accès
- Calendrier des cartes d'accès

Code d'accès

- Programmations de fonction
- Paramètres du QR code d'ouverture de porte
- Appel général
- Email
- Enregistrer
- Messages audio de communication
- Carillon
- Mode d'affichage
- Programmations du transfert
   Transfert en cas d'absence
   Transfert en cas de délai
   Transfert de calendrier
   Verrouiller le transfert
   Paramètres des appels de réception
   Paramètres des boutons de réception
- Programmations de poste
   Numérotations rapides/favoris
   Confidentialité
   Volume/tonalité
   Communication
   Surveillance
   Affichage du poste maître
   Caméra
   Télésurveillance
  - Utilisation des applications mobiles et des téléphones
- Maintenance

Mise à jour du logiciel

Ce document décrit comment configurer la mode d'utilisation de Administrateur. Reportez-vous au « Manuel de programmation d'outil d'assistance IXG : Mode Gestionnaire immobilier » document pour information sur la mode Gestionnaire immobilier.

et Administrateur : « Standard » et « Avancé ».

- Avancé : Configurez toutes les programmations.
- Standard : Configurez uniquement les programmations suivantes.
  - Programmations de site
     Programmations de site
     Informations sur le bâtiment
     Configurer les unités et les postes
  - Programmations de poste
  - Identification ID et mot de passe
  - Programmations réseau
     Adresse IP
     NTP
  - Programmations de passerelle
     Enregistrement de la passerelle
     Sélection de passerelle
     Paramètres de l'entrée téléphonique

Standard s'affiche à côté des titres des éléments « Standard » dans ce document.
# 

• Assurez-vous de stocker le fichier de programmation qui a été créé. Si le fichier de programmation est perdu, vous risquez d'encourir des frais de programmation distincts lors de la maintenance ou de la maintenance et de l'entretien après l'installation.

# 6. Organigrammes pour configurer le système

Lors de la configuration du système avec l'outil d'assistance IXG, respectez les indications de l'organigramme qui correspond au programme d'application.

Enregistrez les programmations après la configuration du système. Autrement, il peut s'avérer impossible de restaurer les programmations après une opération de maintenance ou une intervention du service après-vente. Les organigrammes sont pour la configuration en utilisant l'outil d'assistance IXG.

Configurez les programmations de la carte Poste maître PC sur le Poste maître PC respectif après avoir configuré les paramètres de l'outil d'assistance IXG.

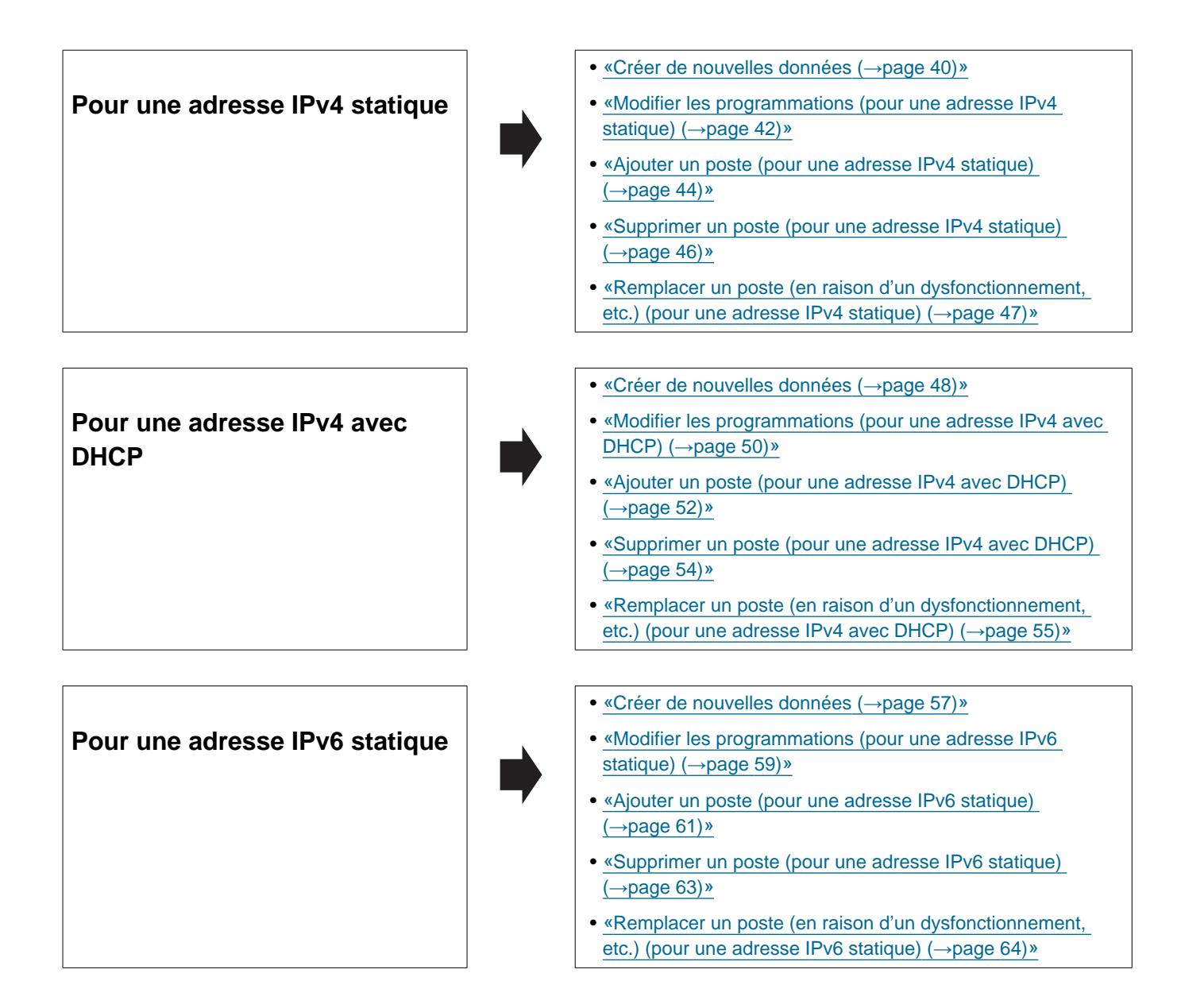

# Pour une adresse IPv6 sans état

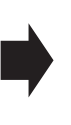

#### 

- <u>«Modifier les programmations (pour une adresse IPv6 sans</u> <u>état) (→page 68)»</u>
- <u>«Ajouter un poste (pour une adresse IPv6 sans état)</u> (→page 70)»
- <u>«Supprimer un poste (pour une adresse IPv6 sans état)</u> (→page 72)»
- <u>«Remplacer un poste (en raison d'un dysfonctionnement,</u> etc.) (pour une adresse IPv6 sans état) (→page 73)»
- «Modifier les programmations (pour une adresse IPv6 avec DHCP) (→page 77)»
- <u>«Ajouter un poste (pour une adresse IPv6 avec DHCP)</u> (→page 79)»
- <u>«Supprimer un poste (pour une adresse IPv6 avec DHCP)</u> (→page 81)»
- «Remplacer un poste (en raison d'un dysfonctionnement, etc.) (pour une adresse IPv6 avec DHCP) (→page 82)»

Pour une adresse IPv6 avec DHCP

#### 6.1 Pour une adresse IPv4 statique

#### Important

Assurez-vous de stocker le fichier de programmation qui a été créé. Consultez <u>«Configuration du système d'exportation de l'outil d'assistance IXG (→page 135)»</u> pour plus d'informations sur l'enregistrement du fichier de programmation.
 Si le fichier de programmation n'est pas enregistré, il peut s'avérer impossible de le restaurer si une opération de maintenance ou d'entretien après l'installation est nécessaire.

#### 6.1.1 Créer de nouvelles données

Utilisez l'organigramme pour créer une nouvelle configuration ; par exemple, lors de l'installation d'un nouveau système.

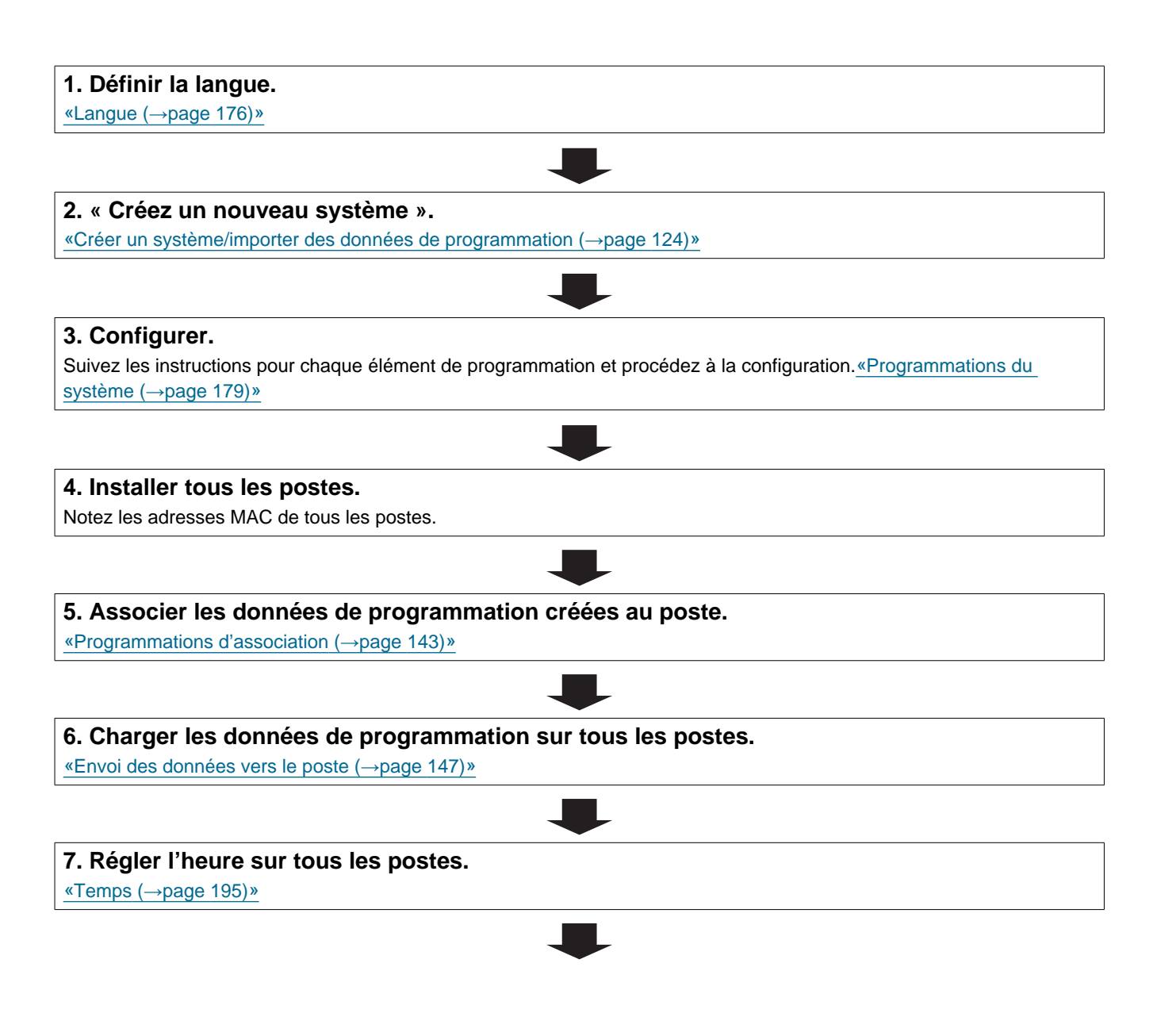

8. Paramétrer la langue d'affichage pour chaque poste (IX-MV7-\*, IXG-2C7(-\*), IXG-MK, IX-SOFT).

Se référer à la fiche de chaque poste Manuel d'utilisation.

# 9. Si vous enregistrez une Application Interphone, configurez l'intégration d'application.

#### 6.1.2 Modifier les programmations (pour une adresse IPv4 statique)

Utilisez cet organigramme pour modifier les programmations.

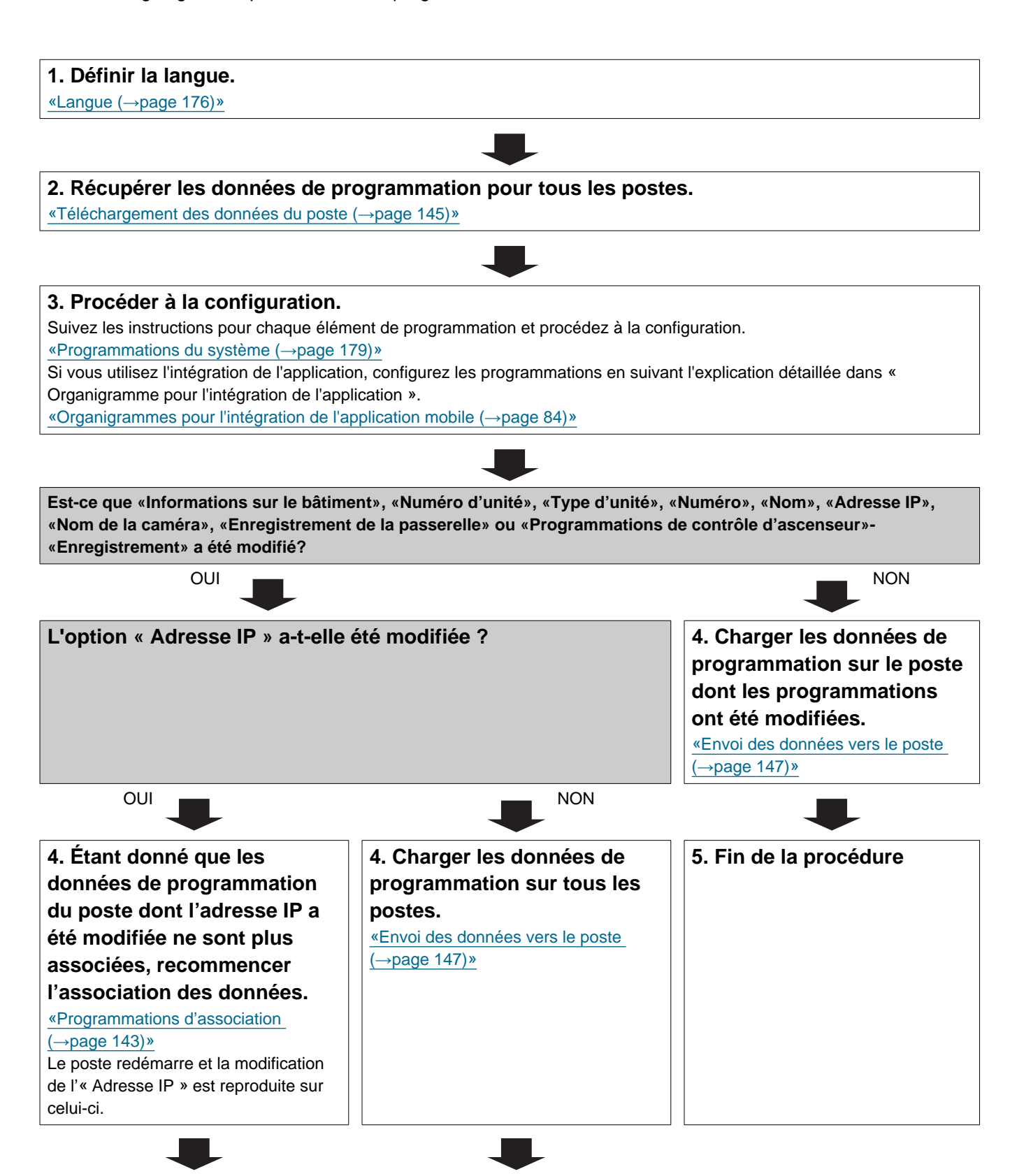

Introduction

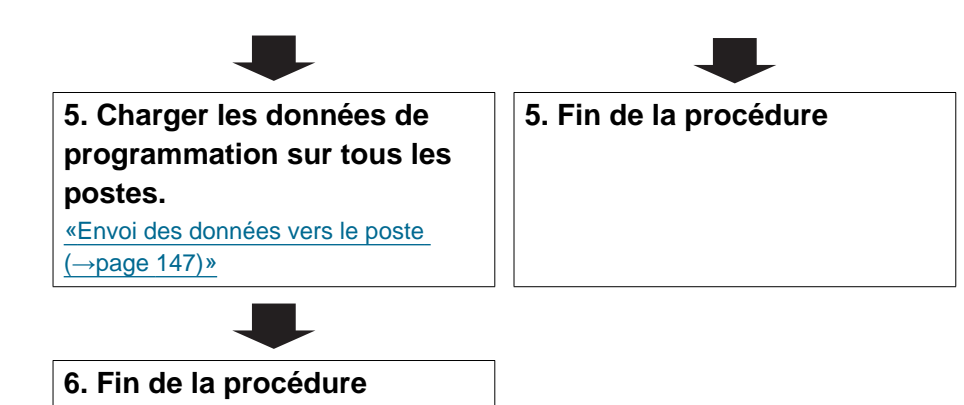

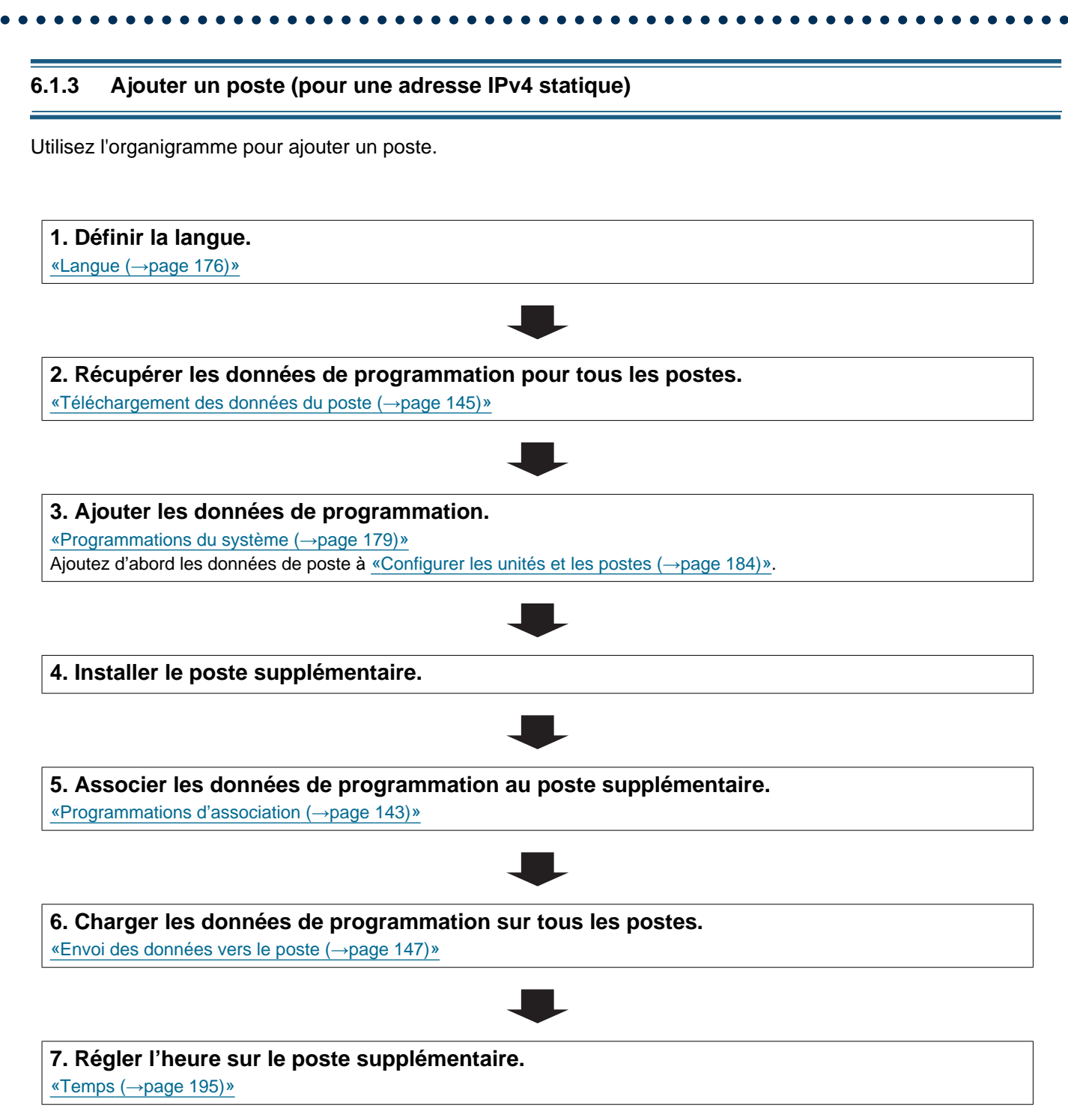

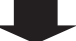

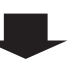

8. Paramétrez la langue d'affichage du poste à ajouter (IX-MV7-\*, IXG-2C7(-\*), IXG-MK, IX-SOFT).

Se référer à la fiche de chaque poste Manuel d'utilisation.

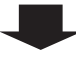

9. Si vous utilisez l'intégration d'application, appliquez les modifications à IXG Cloud Serveur. «Charger les programmations vers le serveur Cloud IXG (→page 159)»

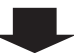

#### 6.1.4 Supprimer un poste (pour une adresse IPv4 statique)

Utilisez l'organigramme pour supprimer un poste.

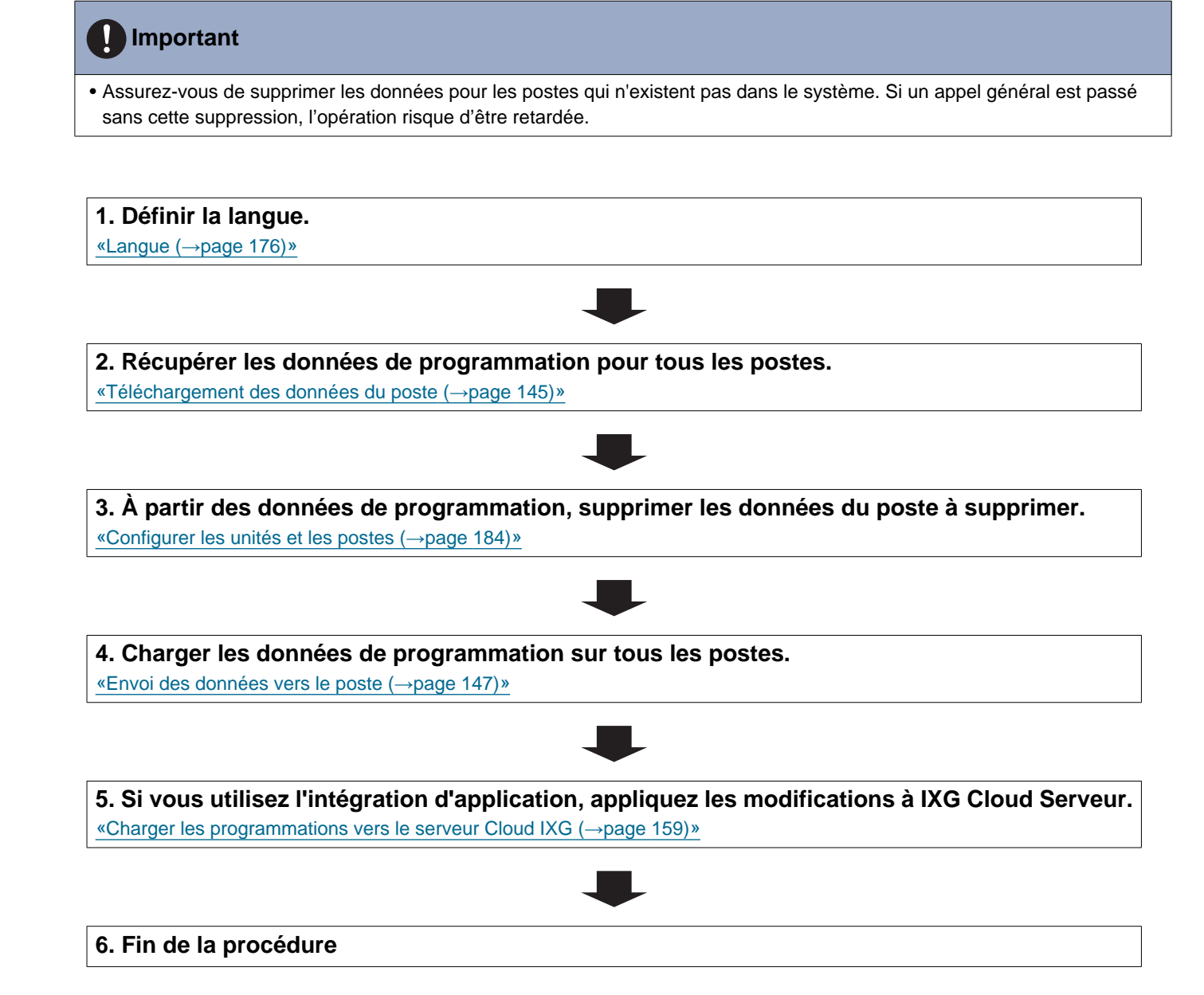

# 6.1.5 Remplacer un poste (en raison d'un dysfonctionnement, etc.) (pour une adresse IPv4 statique)

Utilisez l'organigramme pour remplacer un poste.

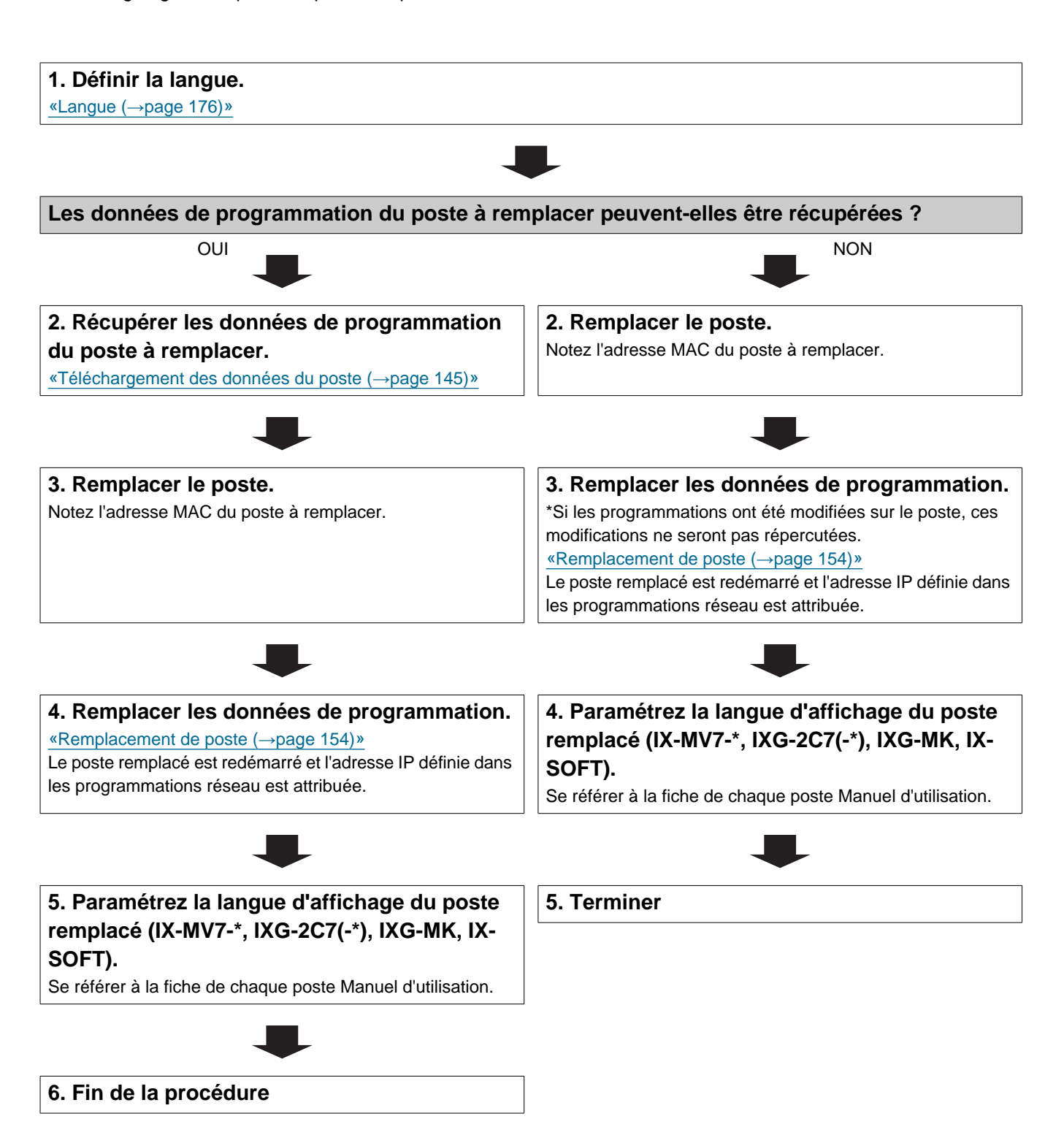

#### 6.2 Pour une adresse IPv4 avec DHCP

### Important

- Configurez le serveur DHCP de telle sorte qu'il affecte une adresse IP statique au poste. Consultez le manuel du serveur DHCP pour plus d'informations sur la configuration.
- Assurez-vous de stocker le fichier de programmation qui a été créé. Consultez <u>«Configuration du système d'exportation de l'outil d'assistance IXG (→page 135)»</u> pour plus d'informations sur l'enregistrement du fichier de programmation.
  Si le fichier de programmation n'est pas enregistré, il peut s'avérer impossible de le restaurer si une opération de maintenance ou d'entretien après l'installation est nécessaire.

#### 6.2.1 Créer de nouvelles données

Utilisez l'organigramme pour créer une nouvelle configuration ; par exemple, lors de l'installation d'un nouveau système.

| 1. Configurer le serveur DHCP.                                                                                                    |
|----------------------------------------------------------------------------------------------------|
|                                                                                                    |
| 2. Définir la langue.                                                                                                    |
| <u>«Langue (→page 176)»</u>                                                                                                    |
|                                                                                                    |
| 3. «Créez un nouveau système.»                                                                                                    |
| «Créer un système/importer des données de programmation (                                                                                      |
|                                                                                                    |
| 4. Configurer.                                                                                                    |
| Suivez les instructions pour chaque élément de programmation et procédez à la configuration. <u>«Programmations du</u><br>système (—page 179)» |
|                                                                                                    |
| 5. Installer tous les postes.                                                                                                    |
| Notez les adresses MAC de tous les postes.                                                                                                    |
|                                                                                                    |
| 6. Associer les données de programmation créées au poste.                                                                                      |
|                                                                                                    |

Chaque poste est redémarré et l'adresse IP assignée par le serveur DHCP sera assignée.

Si une adresse IP ne peut être attribuée, la valeur par défaut sera « 192.168.1.160 ». Si cela se produit, éteignez puis rallumez le poste. Une adresse IP est assignée à nouveau. Ensuite, effectuez à nouveau une association.

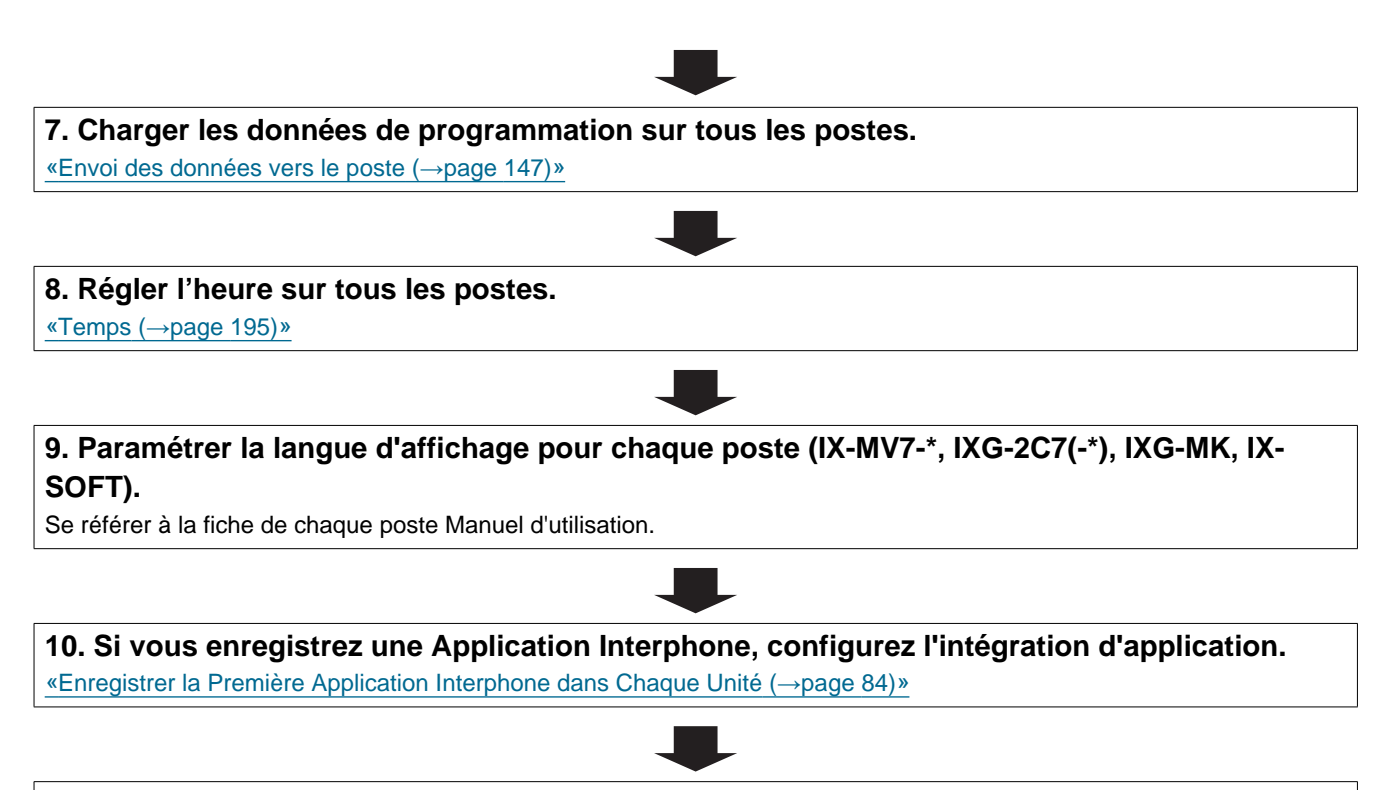

#### 6.2.2 Modifier les programmations (pour une adresse IPv4 avec DHCP)

Utilisez cet organigramme pour modifier les programmations.

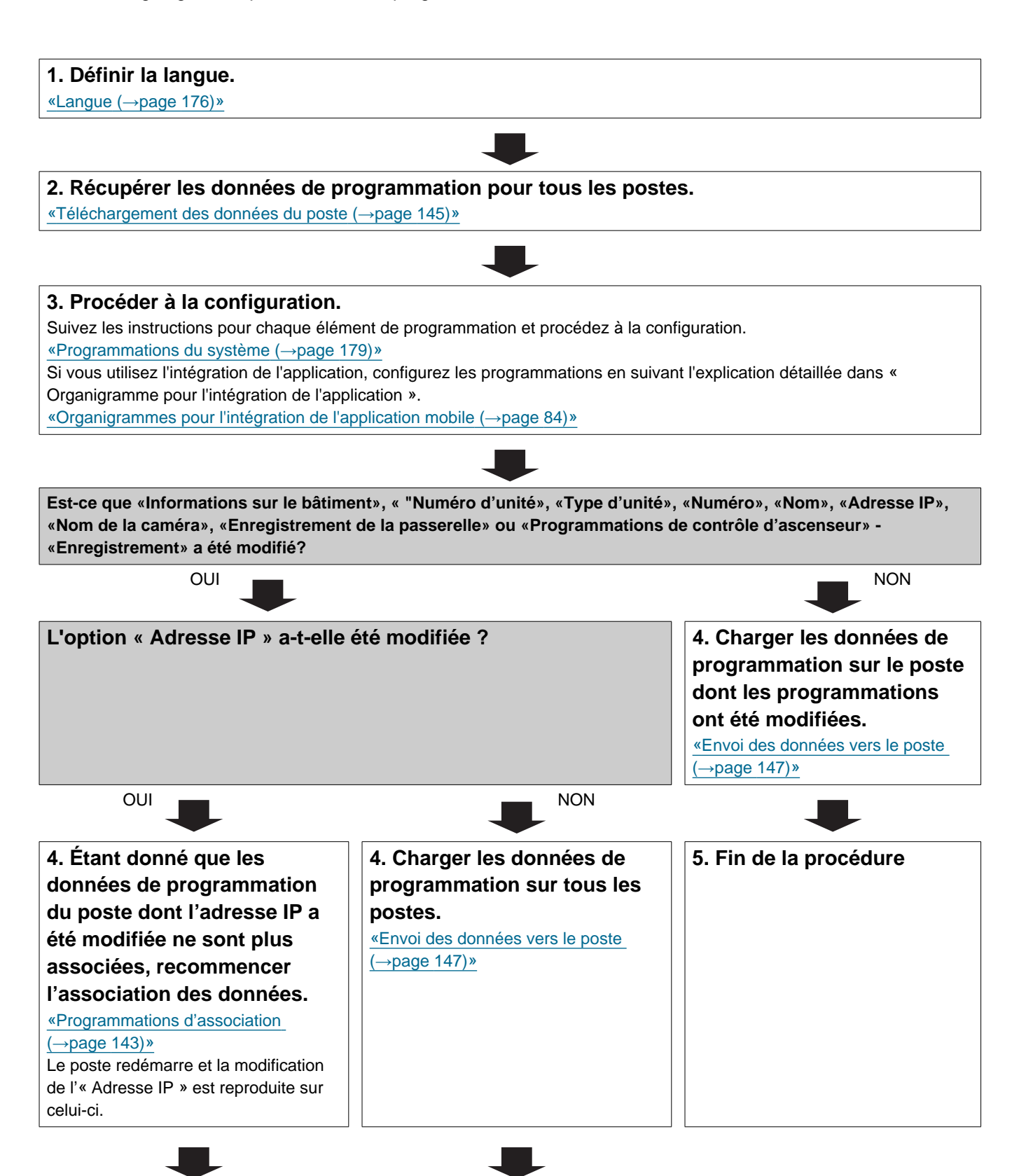

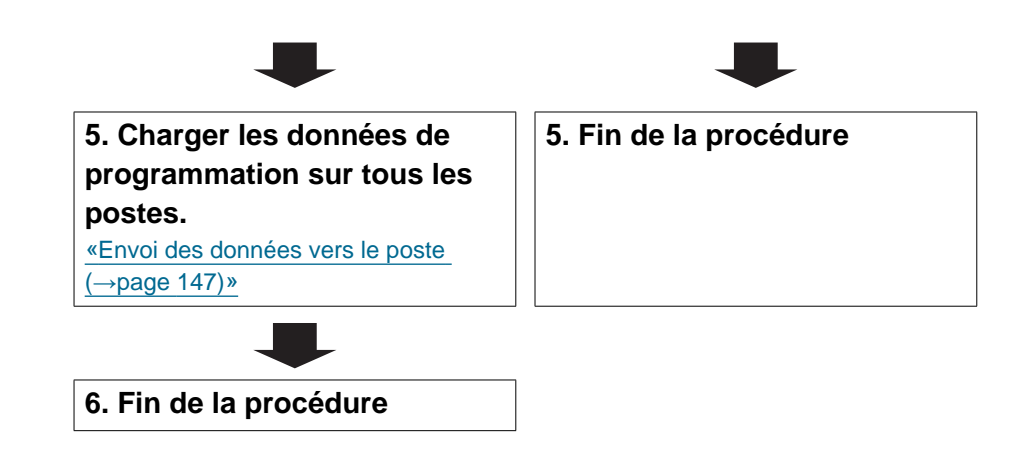

#### 6.2.3 Ajouter un poste (pour une adresse IPv4 avec DHCP)

Utilisez l'organigramme pour ajouter un poste.

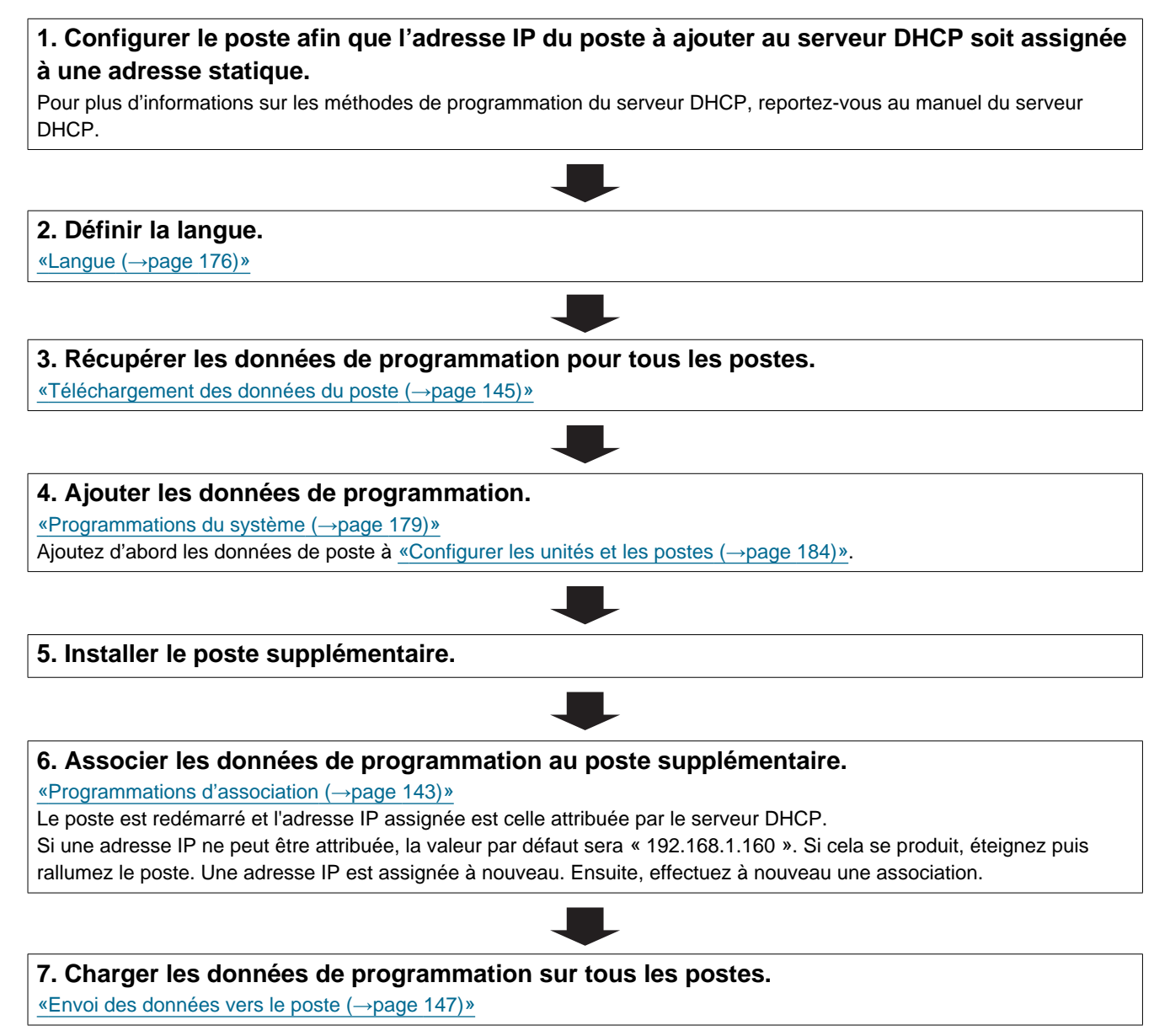

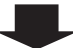

#### Introduction

### 8. Régler l'heure sur le poste supplémentaire.

«Temps (→page 195)»

# 9. Paramétrez la langue d'affichage du poste à ajouter (IX-MV7-\*, IXG-2C7(-\*), IXG-MK, IX-SOFT).

Se référer à la fiche de chaque poste Manuel d'utilisation.

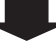

10. Si vous utilisez l'intégration d'application, appliquez les modifications à IXG Cloud Serveur.

«Charger les programmations vers le serveur Cloud IXG (→page 159)»

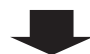

#### 6.2.4 Supprimer un poste (pour une adresse IPv4 avec DHCP)

Utilisez l'organigramme pour supprimer un poste.

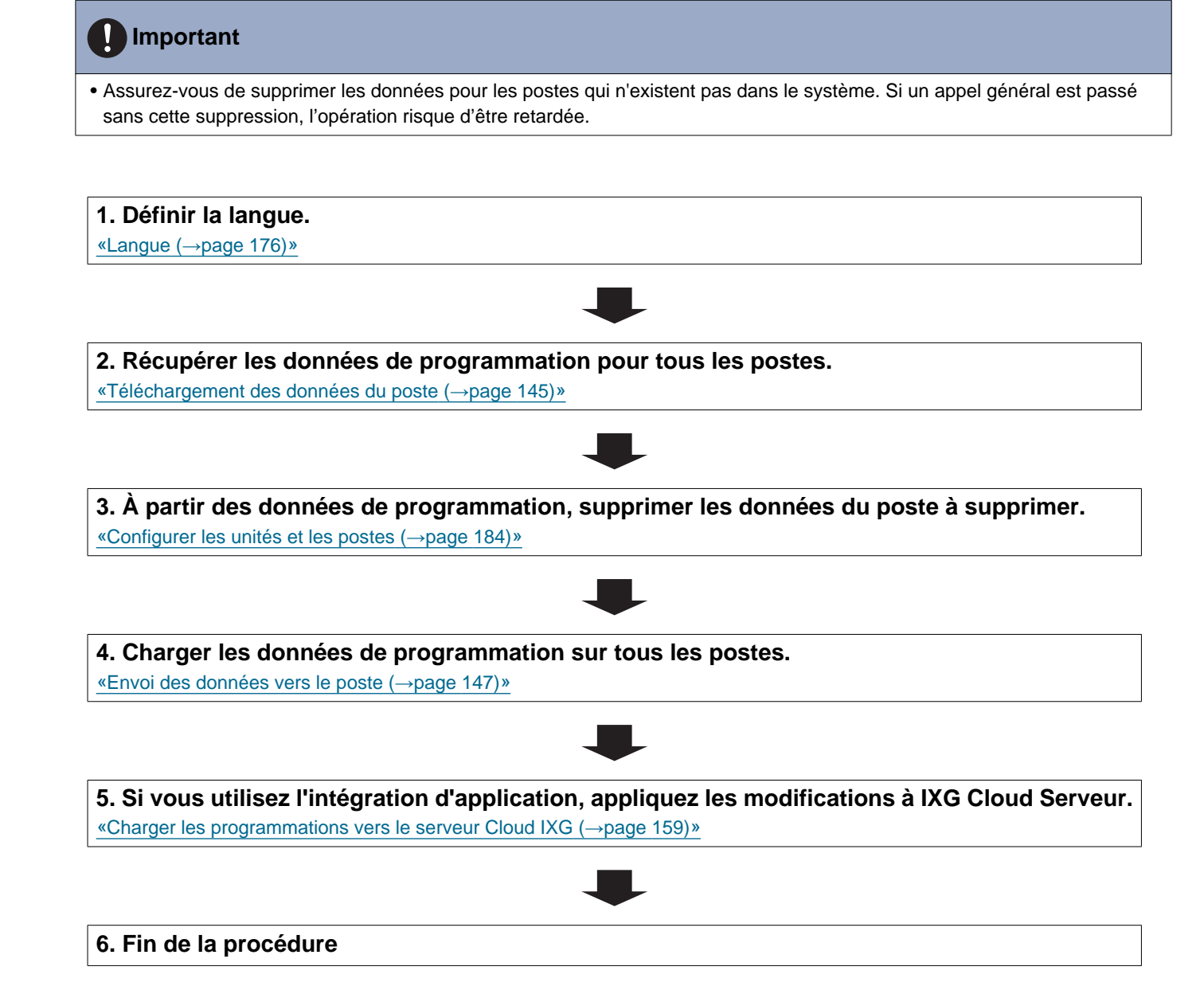

# 6.2.5 Remplacer un poste (en raison d'un dysfonctionnement, etc.) (pour une adresse IPv4 avec DHCP)

Utilisez l'organigramme pour remplacer un poste.

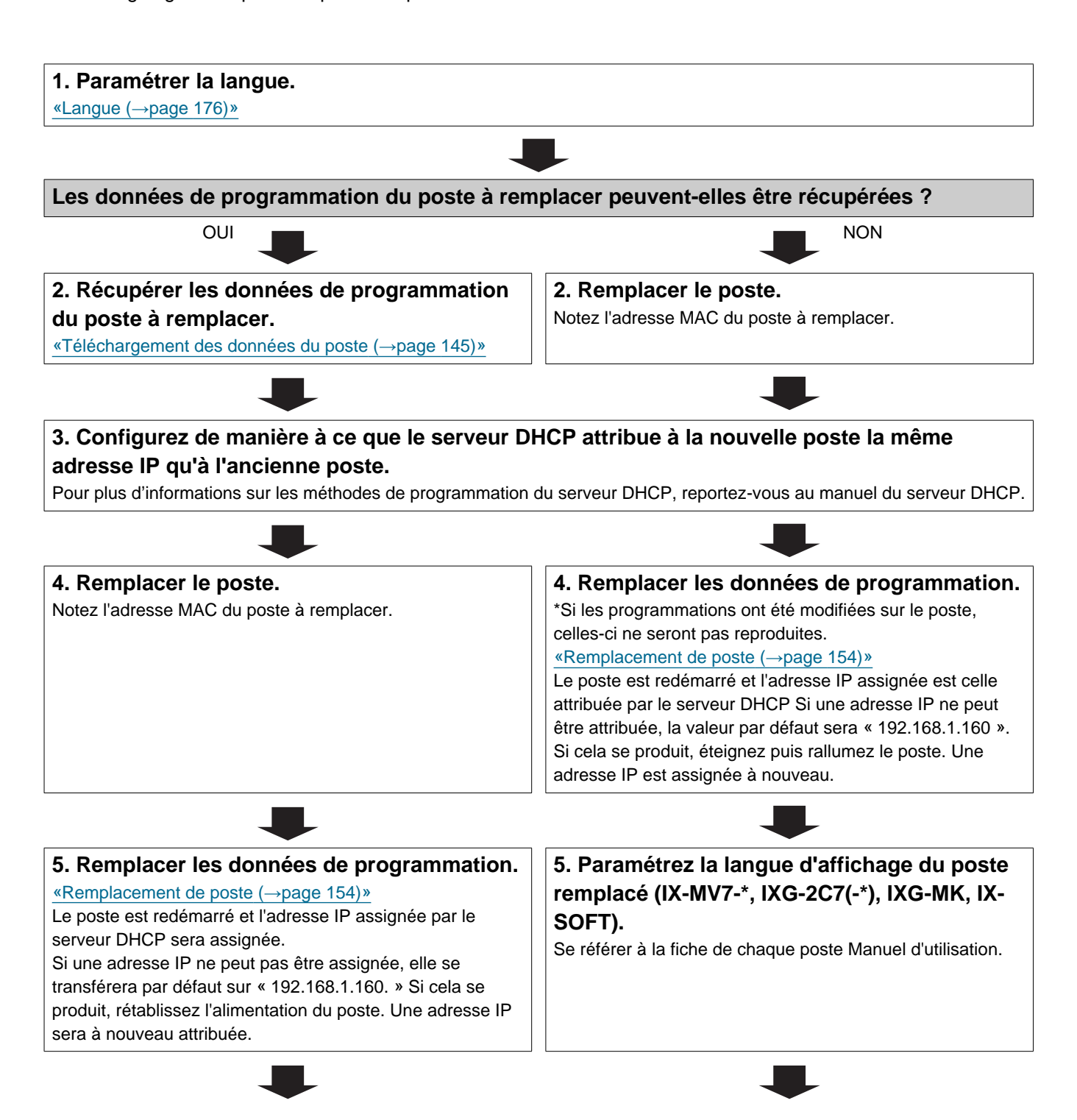

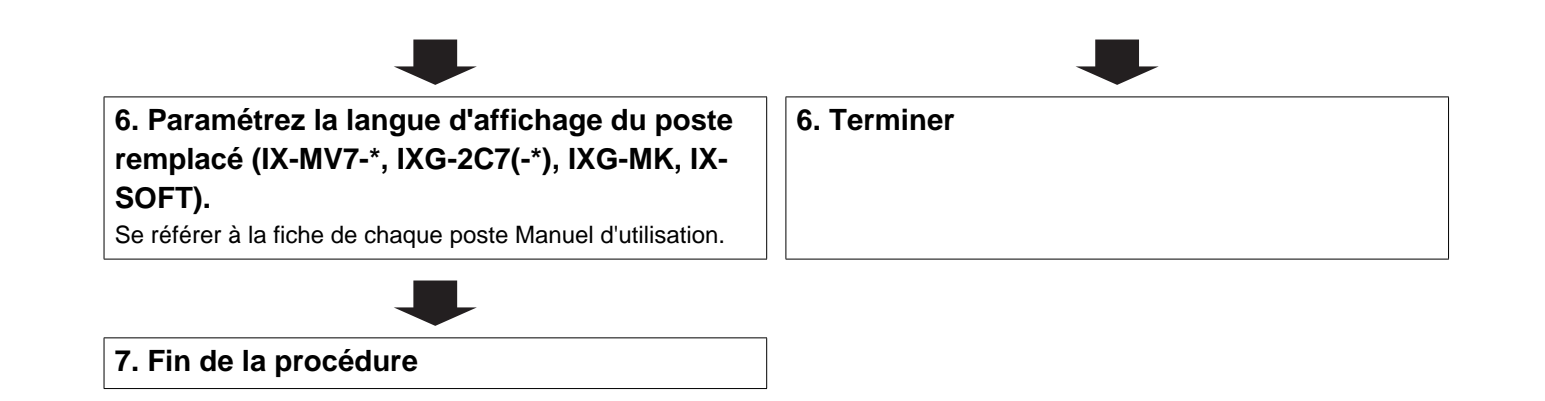

#### 6.3 Pour une adresse IPv6 statique

### Important

Assurez-vous de stocker le fichier de programmation qui a été créé. Consultez <u>«Configuration du système d'exportation de l'outil d'assistance IXG (→page 135)»</u> pour plus d'informations sur l'enregistrement du fichier de programmation.
 Si le fichier de programmation n'est pas enregistré, il peut s'avérer impossible de le restaurer si une opération de maintenance ou d'entretien après l'installation est nécessaire.

#### 6.3.1 Créer de nouvelles données

Utilisez l'organigramme pour créer une nouvelle configuration ; par exemple, lors de l'installation d'un nouveau système.

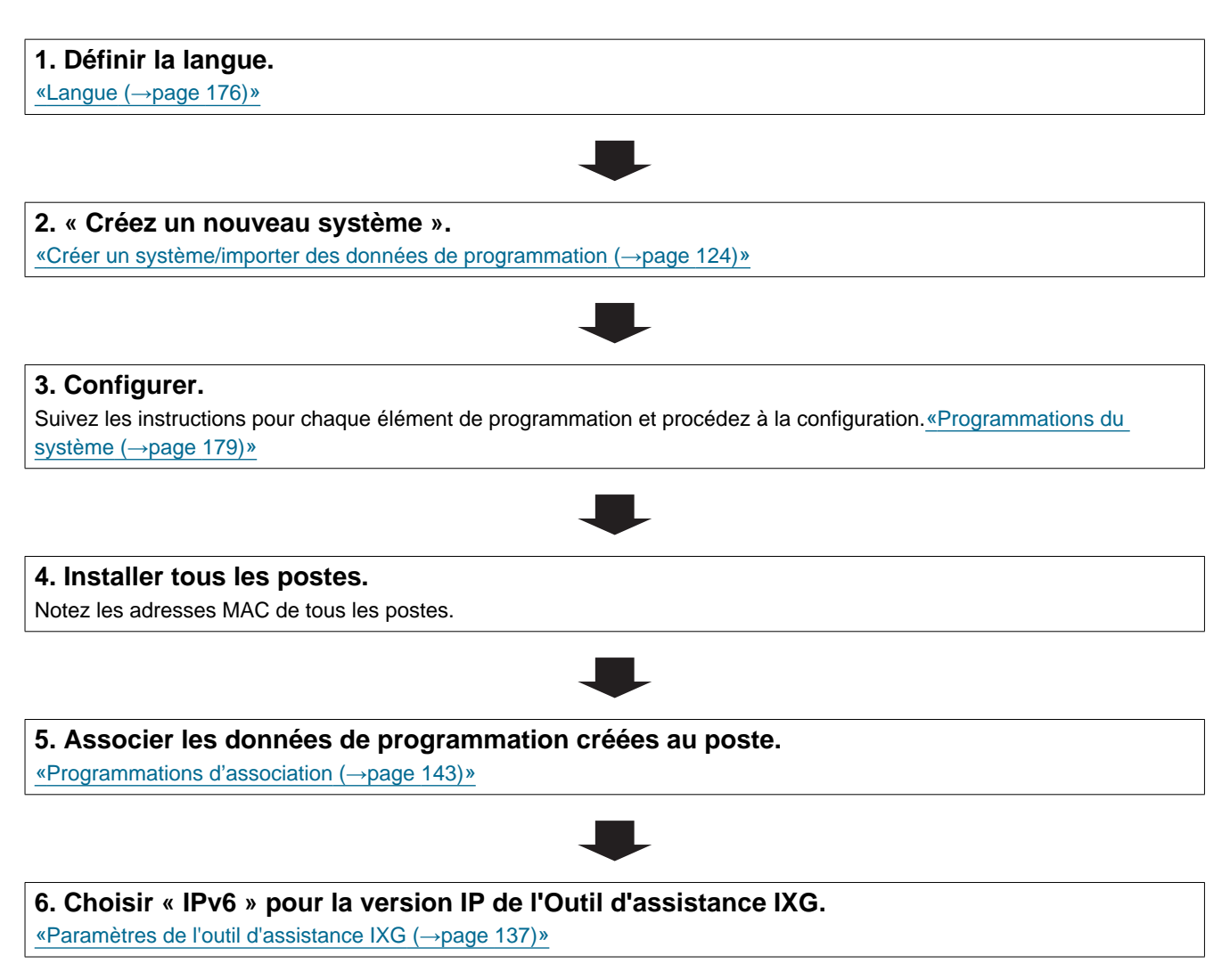

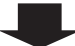

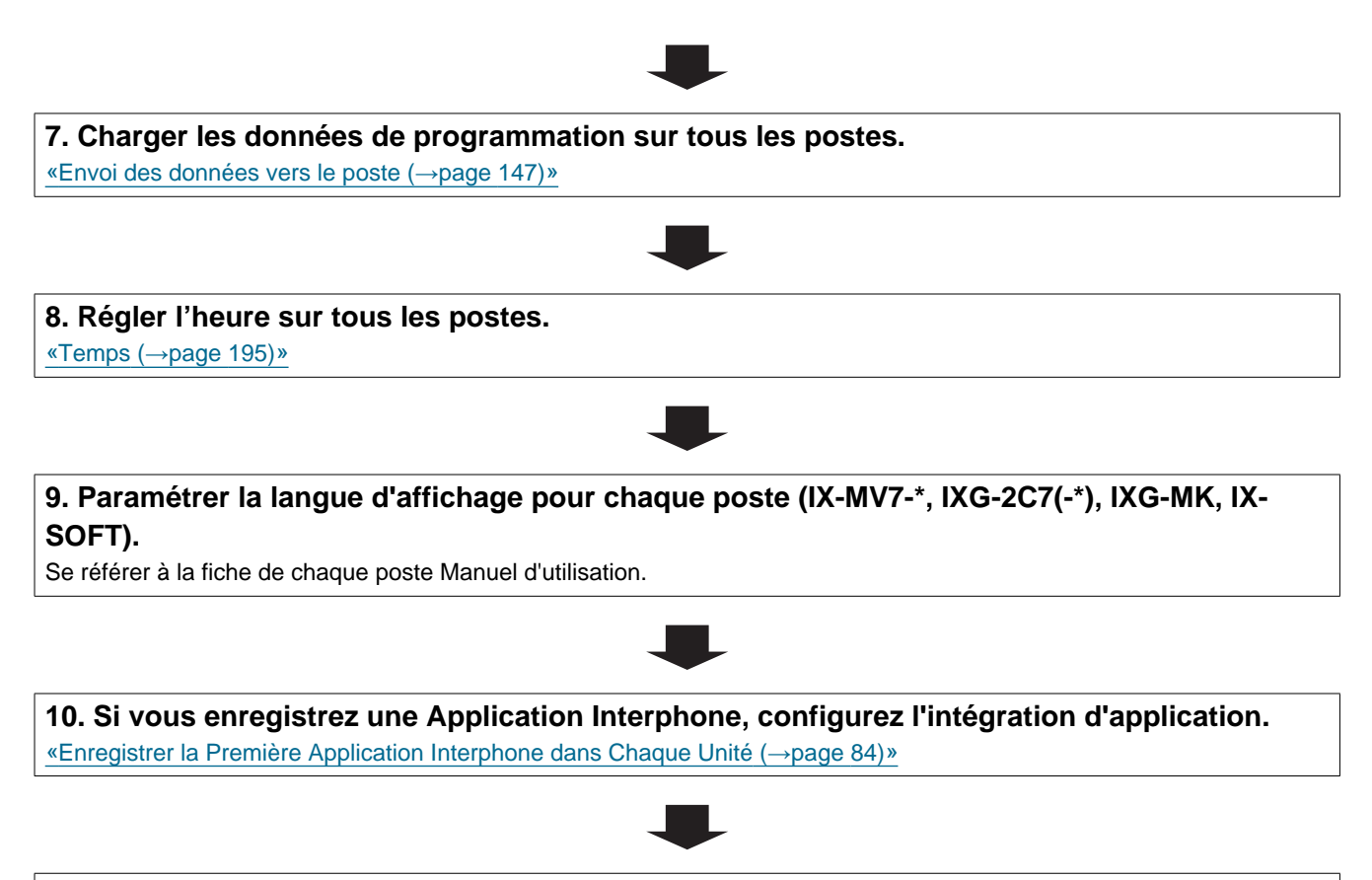

#### 6.3.2 Modifier les programmations (pour une adresse IPv6 statique)

Utilisez cet organigramme pour modifier les programmations.

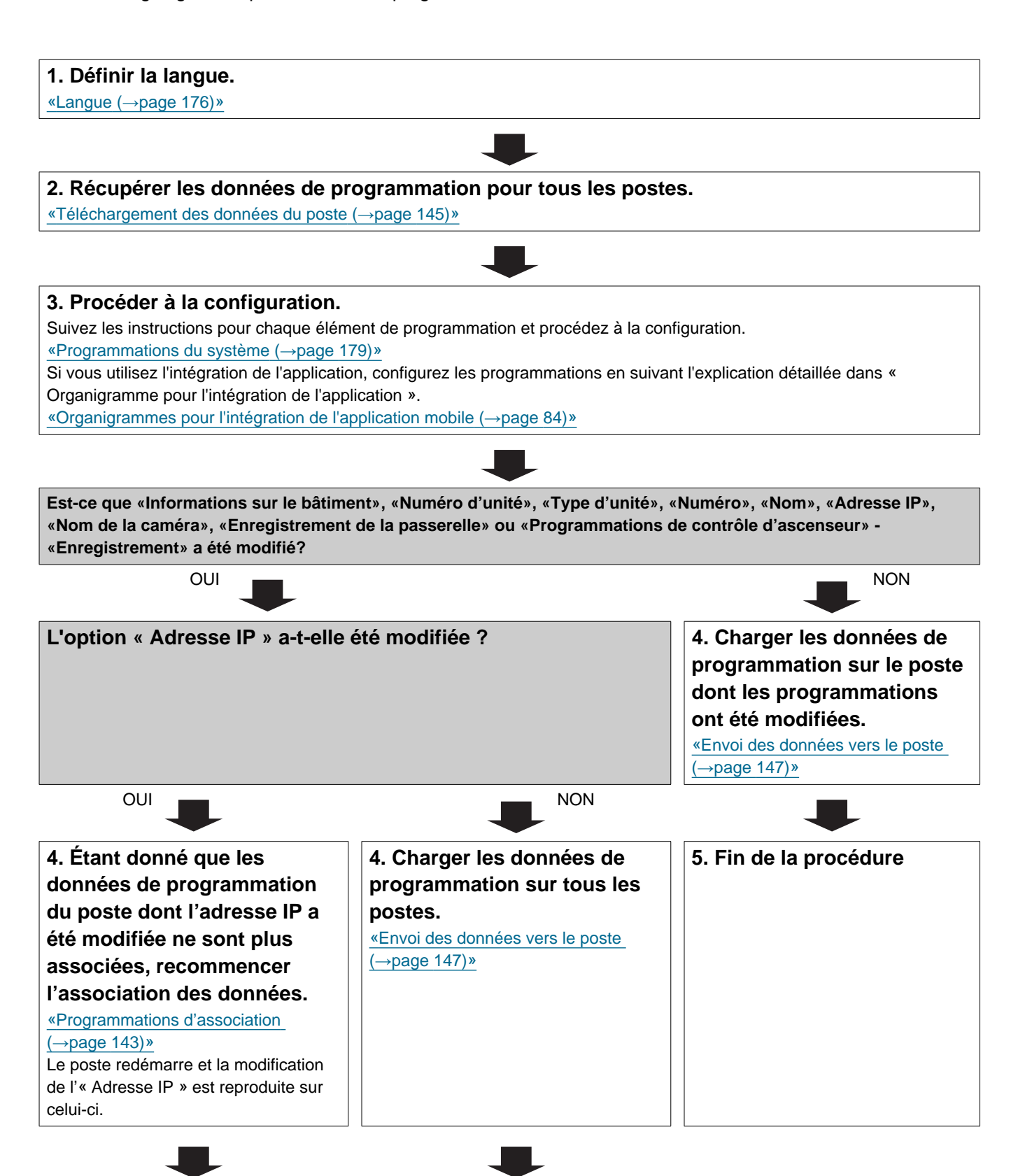

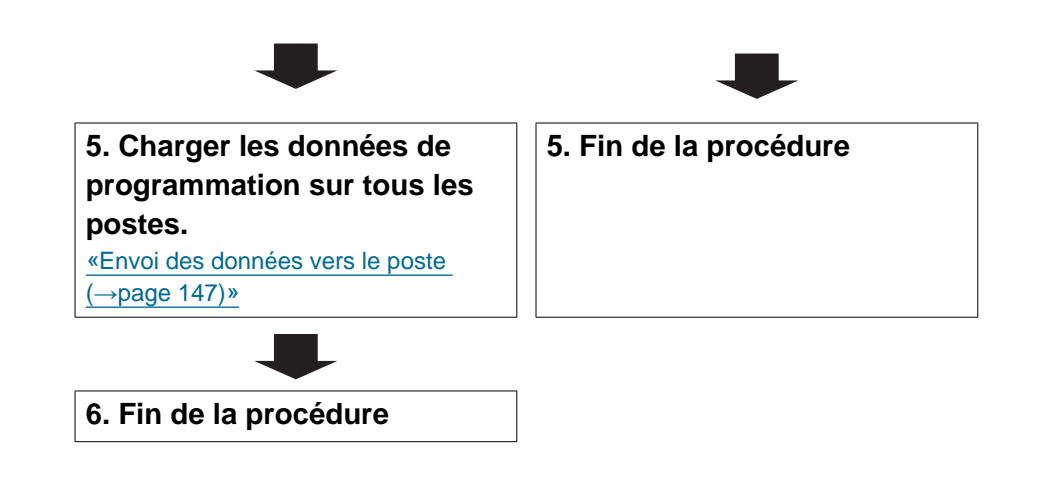

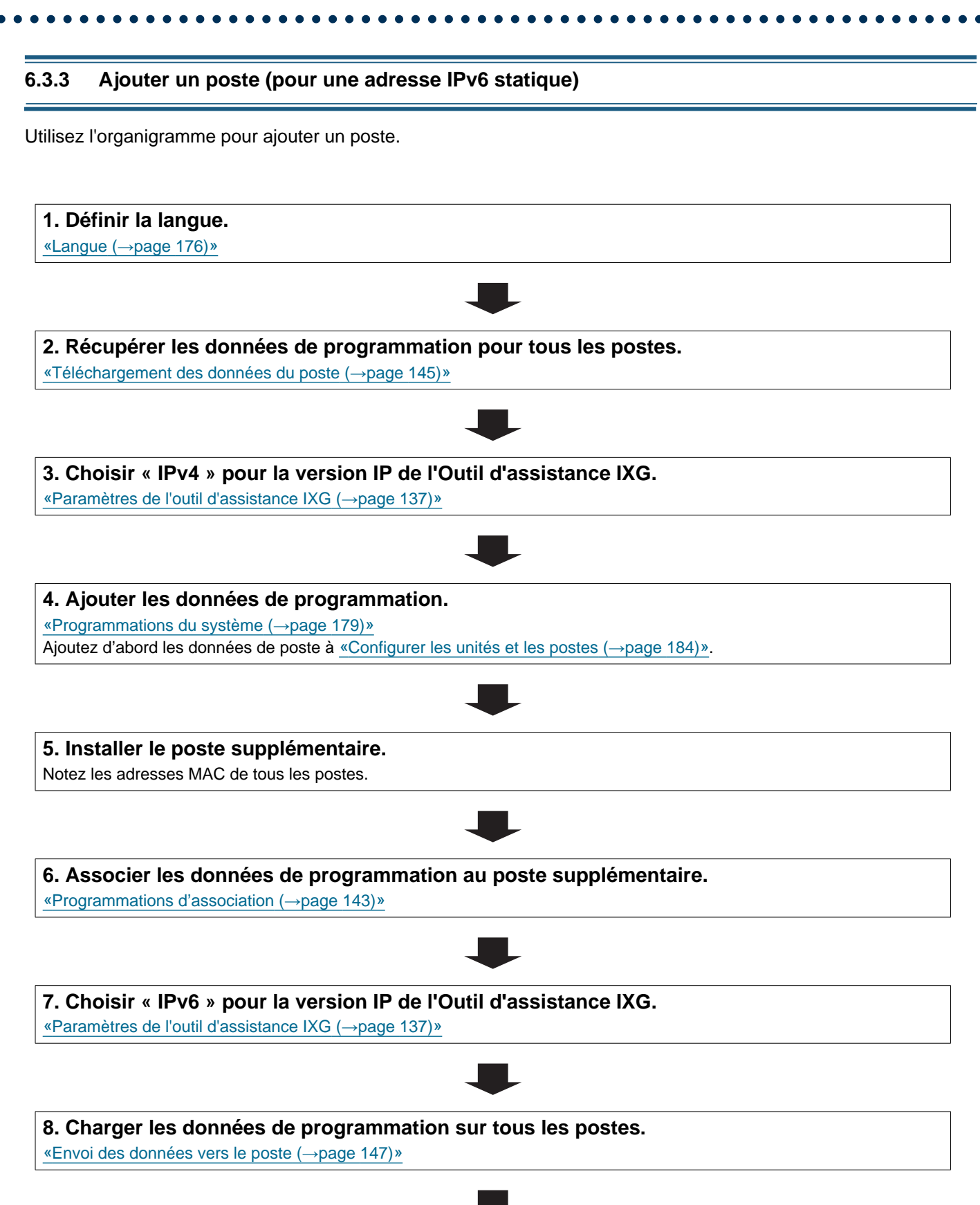

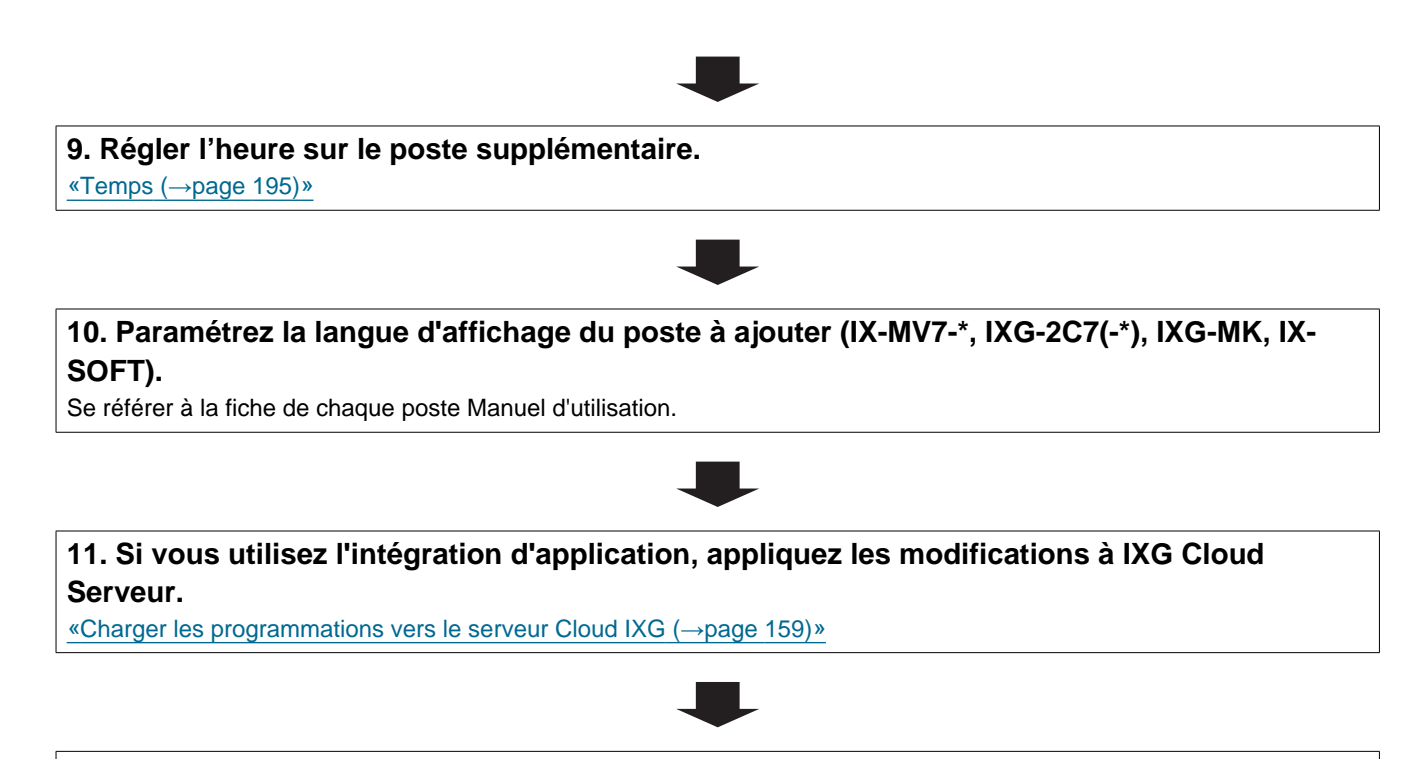

#### 6.3.4 Supprimer un poste (pour une adresse IPv6 statique)

Utilisez l'organigramme pour supprimer un poste.

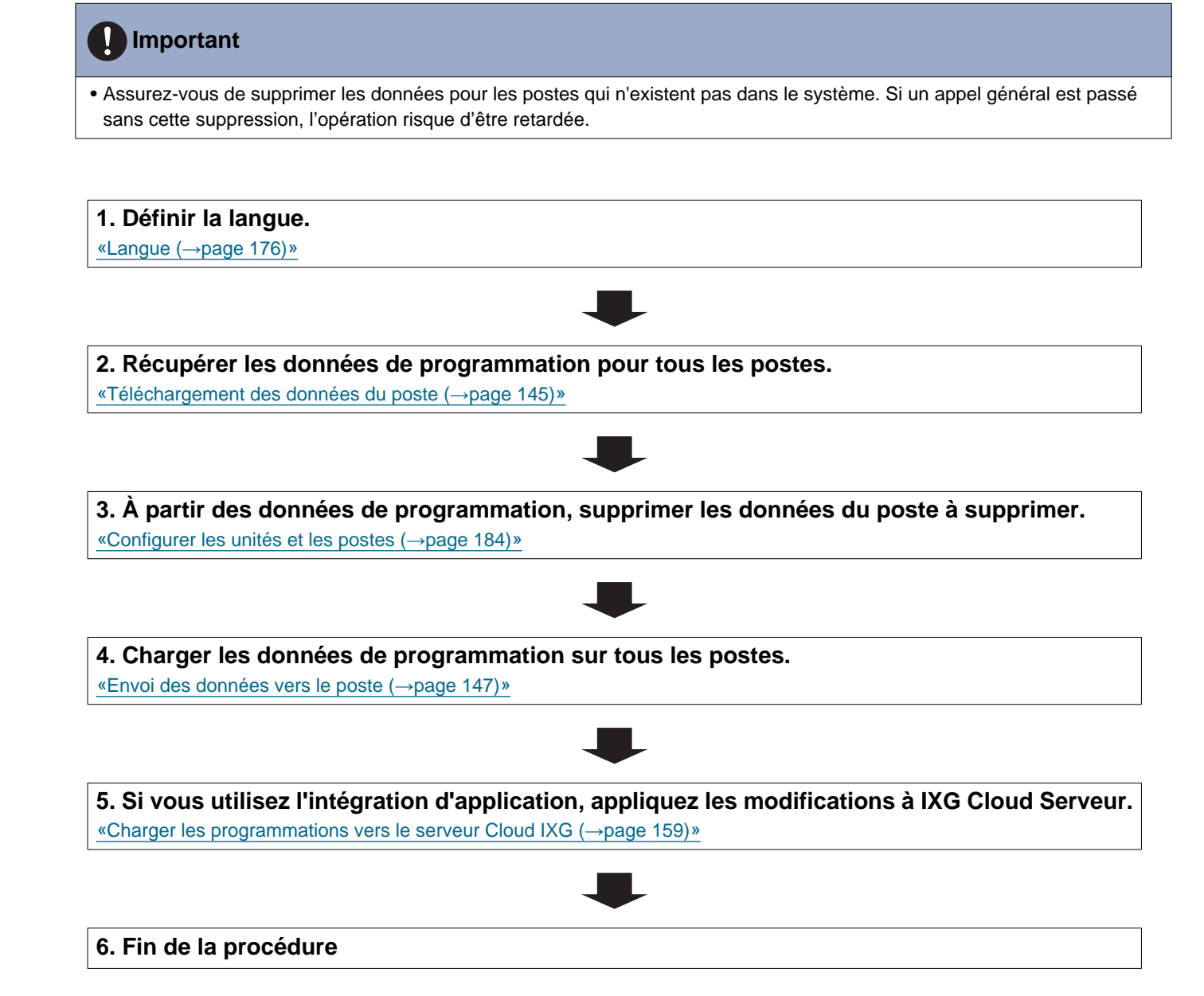

# 6.3.5 Remplacer un poste (en raison d'un dysfonctionnement, etc.) (pour une adresse IPv6 statique)

Utilisez l'organigramme pour remplacer un poste.

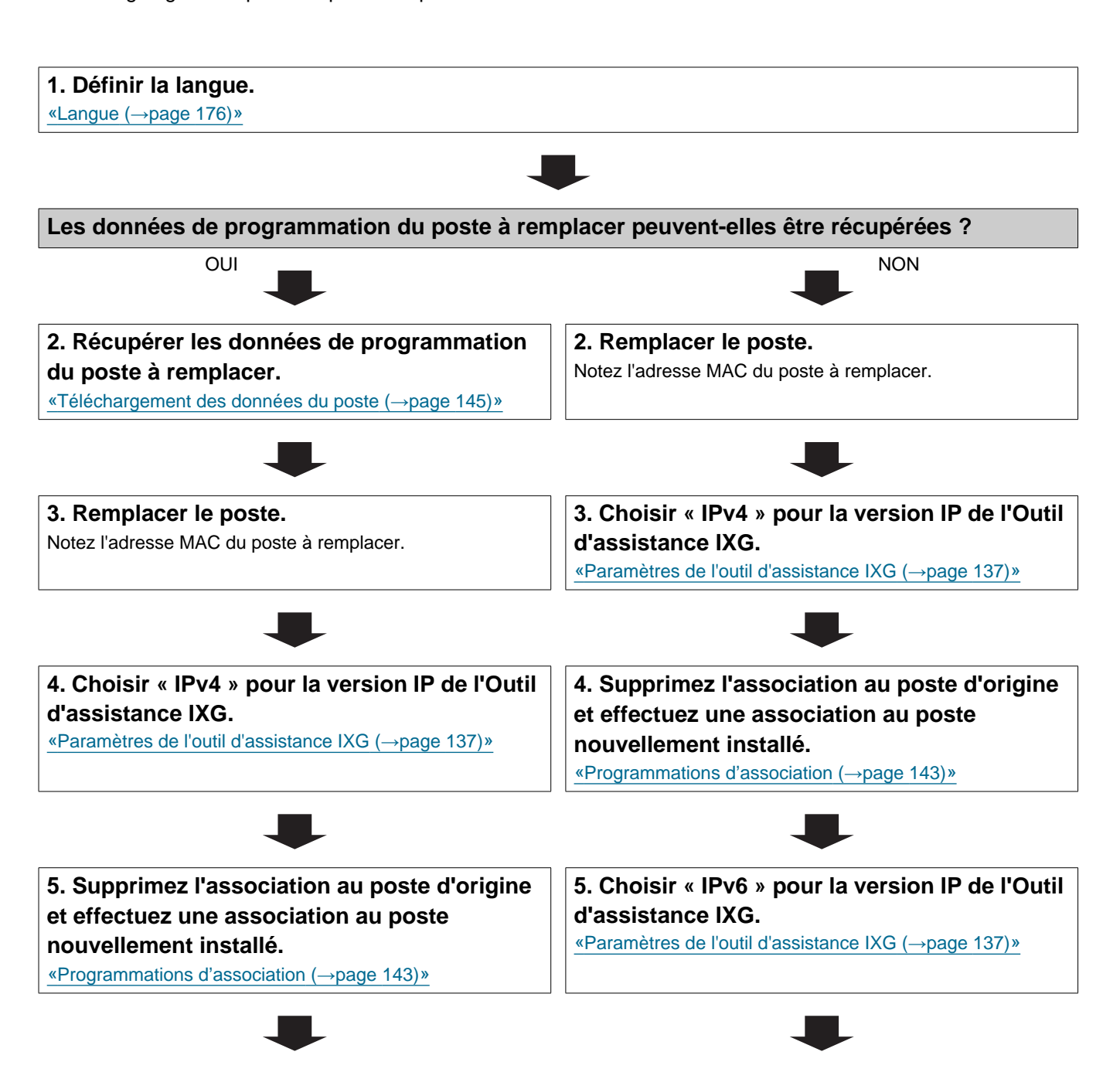

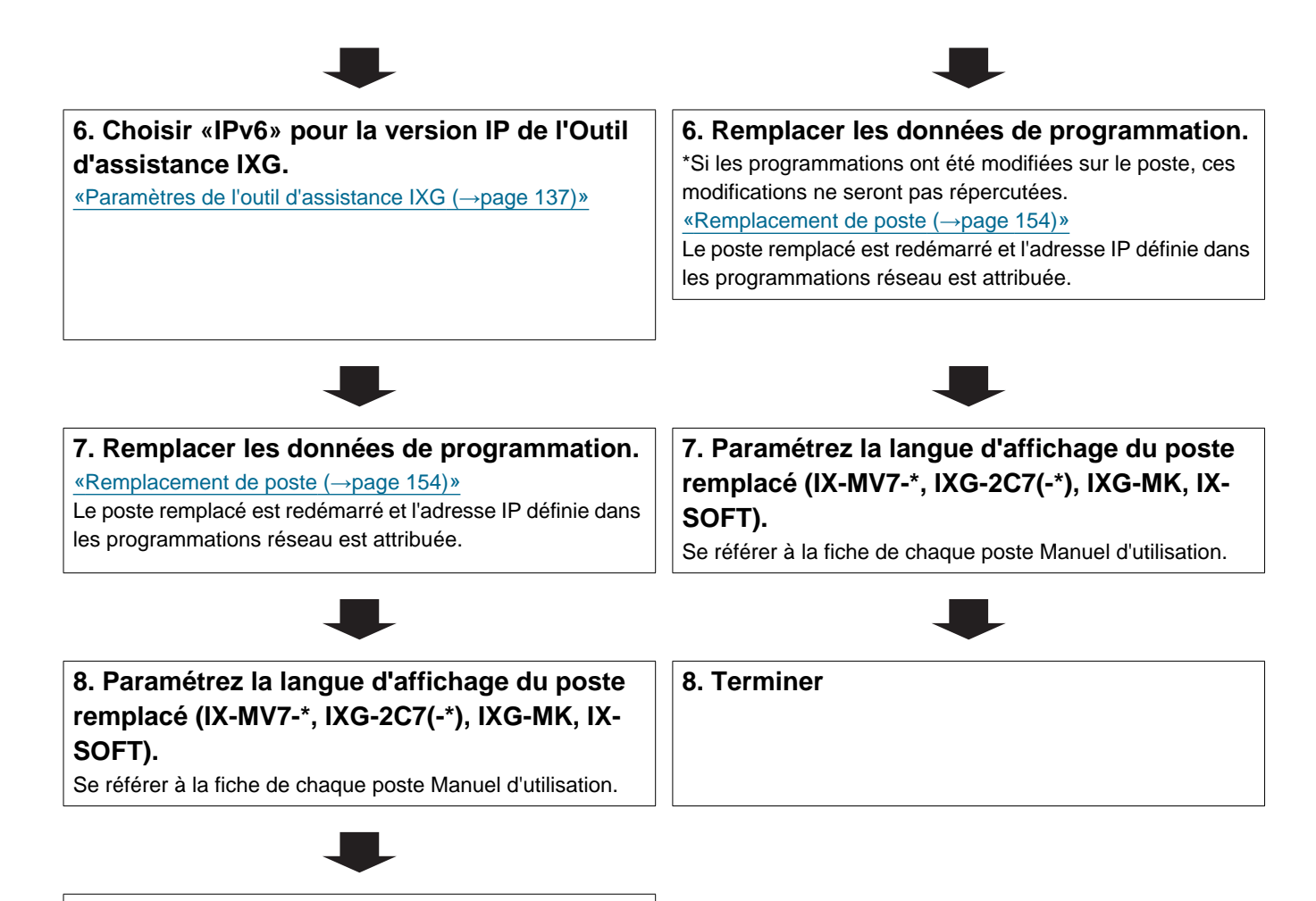

#### 6.4 Pour une adresse IPv6 sans état

### Important

Assurez-vous de stocker le fichier de programmation qui a été créé. Consultez <u>«Configuration du système d'exportation de l'outil d'assistance IXG (→page 135)»</u> pour plus d'informations sur l'enregistrement du fichier de programmation.
 Si le fichier de programmation n'est pas enregistré, il peut s'avérer impossible de le restaurer si une opération de maintenance ou d'entretien après l'installation est nécessaire.

#### 6.4.1 Créer de nouvelles données

Utilisez l'organigramme pour créer une nouvelle configuration ; par exemple, lors de l'installation d'un nouveau système.

# 1. Installer un dispositif (routeur, etc.) capable de transmettre les avis du routeur (RA) (configuration automatique sans état).

Ne modifiez pas le préfixe du dispositif pouvant transmettre l'avis du routeur (RA). Consultez le manuel du dispositif pouvant transmettre l'avis du routeur RA pour plus d'informations sur sa configuration.

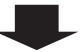

# 2. Définir la langue.

«Langue (→page 176)»

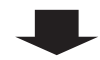

#### 3. « Créez un nouveau système. »

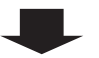

#### 4. Configurer.

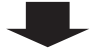

#### 5. Installer tous les postes.

Notez les adresses MAC de tous les postes.

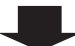

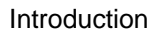

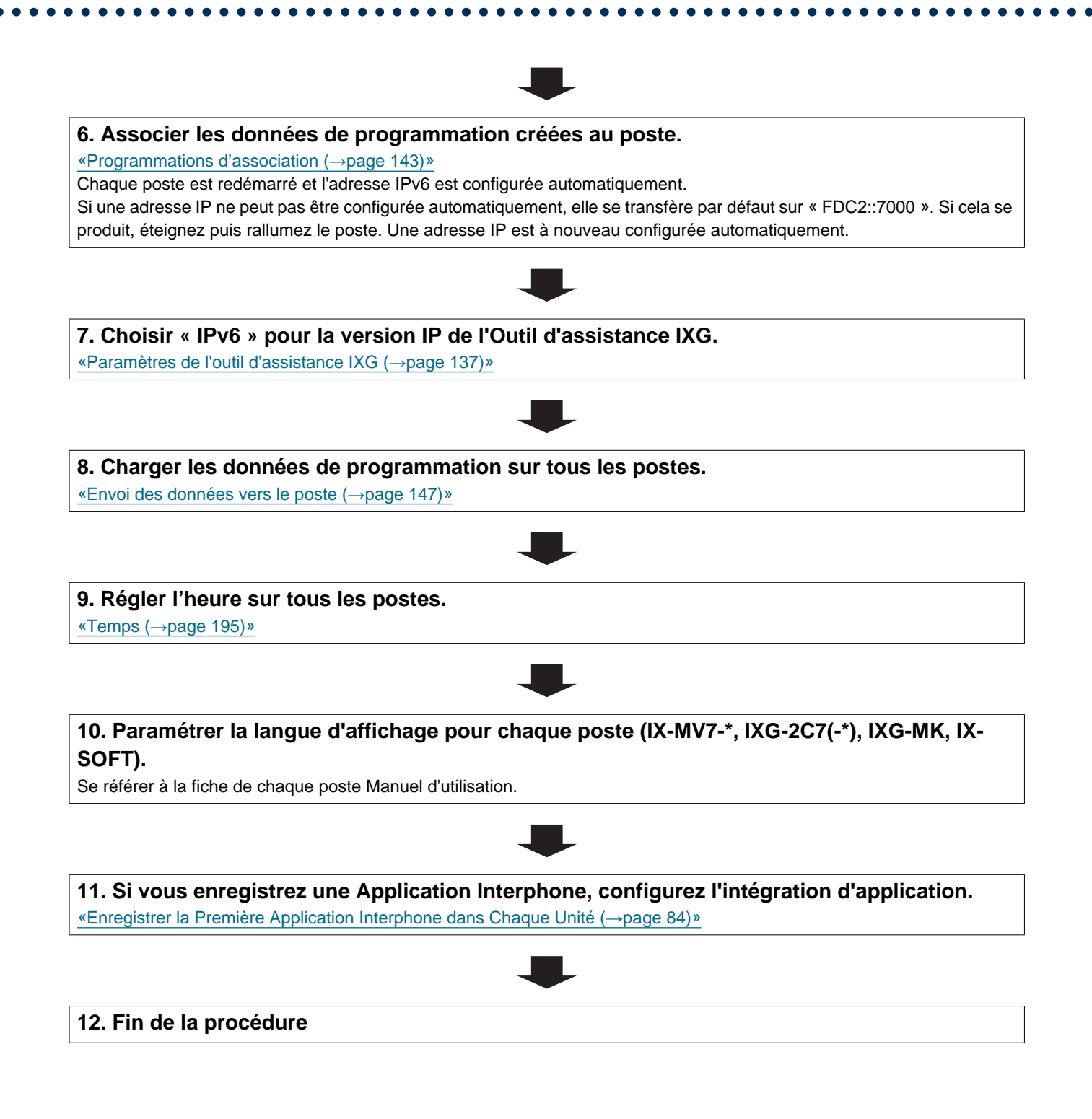

#### 6.4.2 Modifier les programmations (pour une adresse IPv6 sans état)

Utilisez cet organigramme pour modifier les programmations.

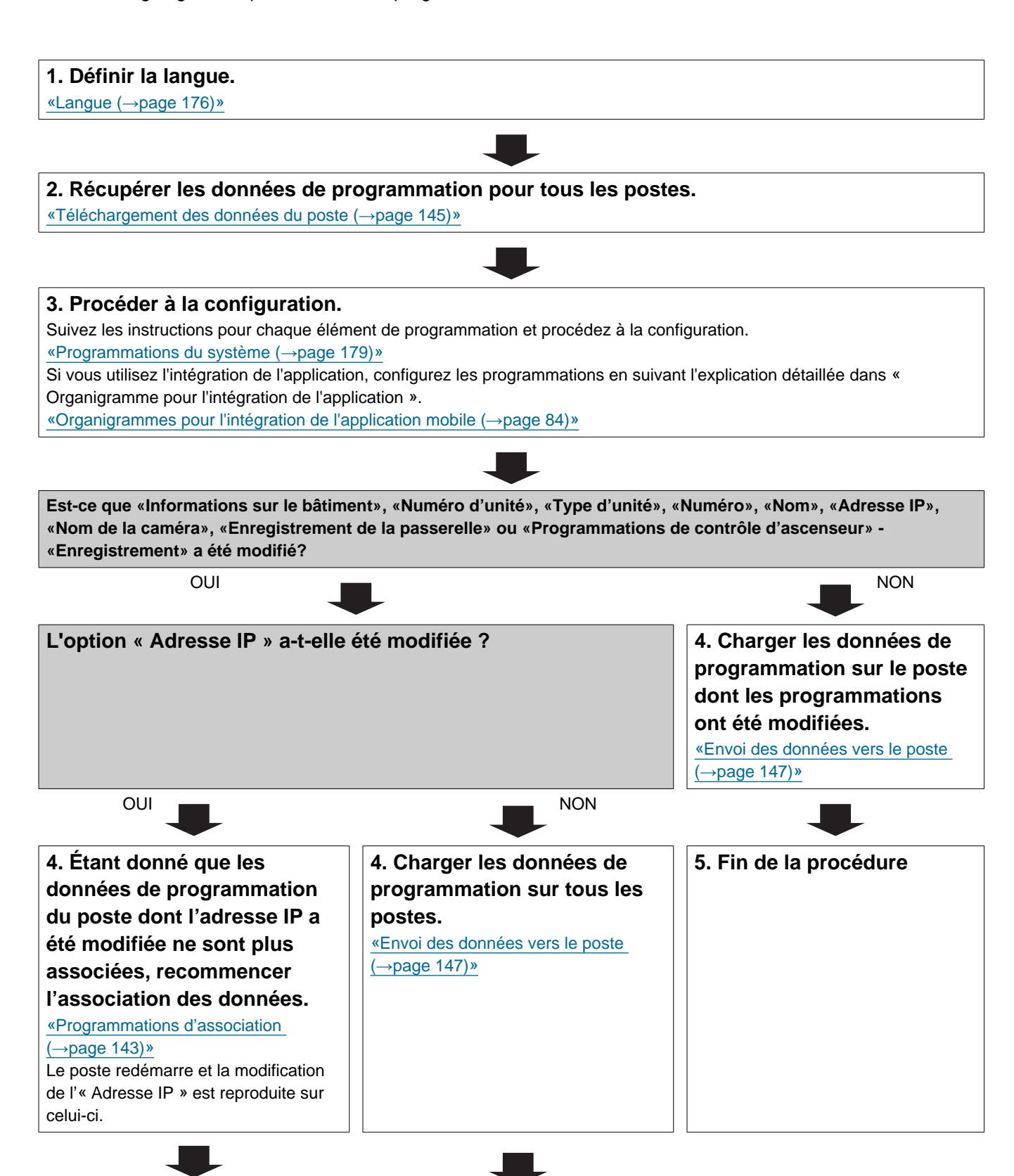

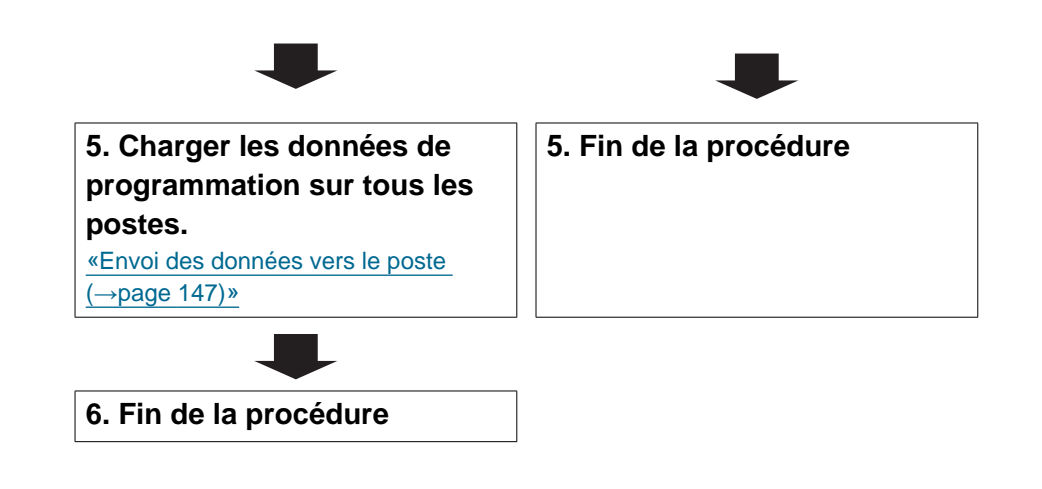

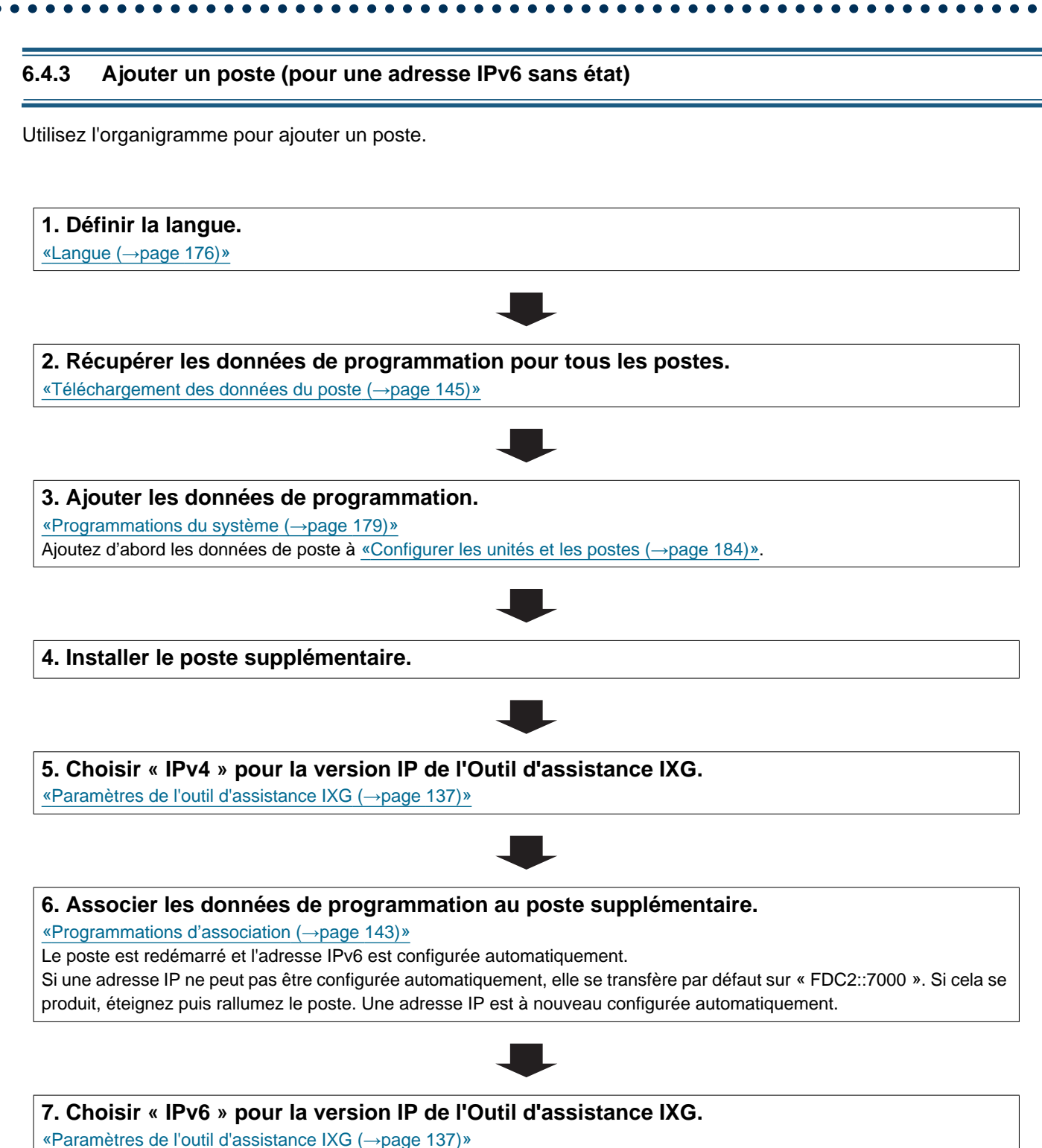

Farametres de routil d'assistance I/O ( $\rightarrow$ page 137)"

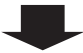

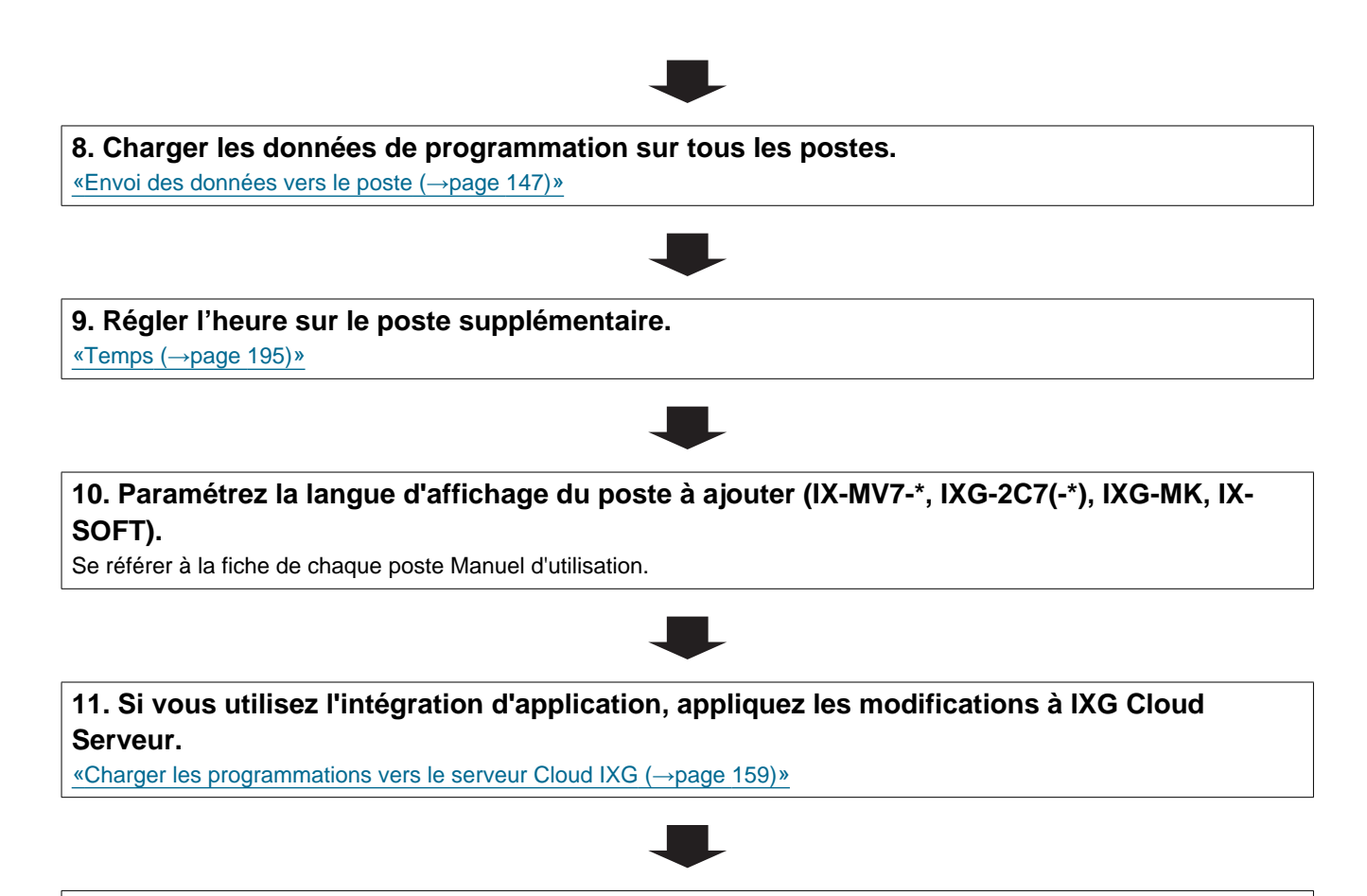

#### 6.4.4 Supprimer un poste (pour une adresse IPv6 sans état)

Utilisez l'organigramme pour supprimer un poste.

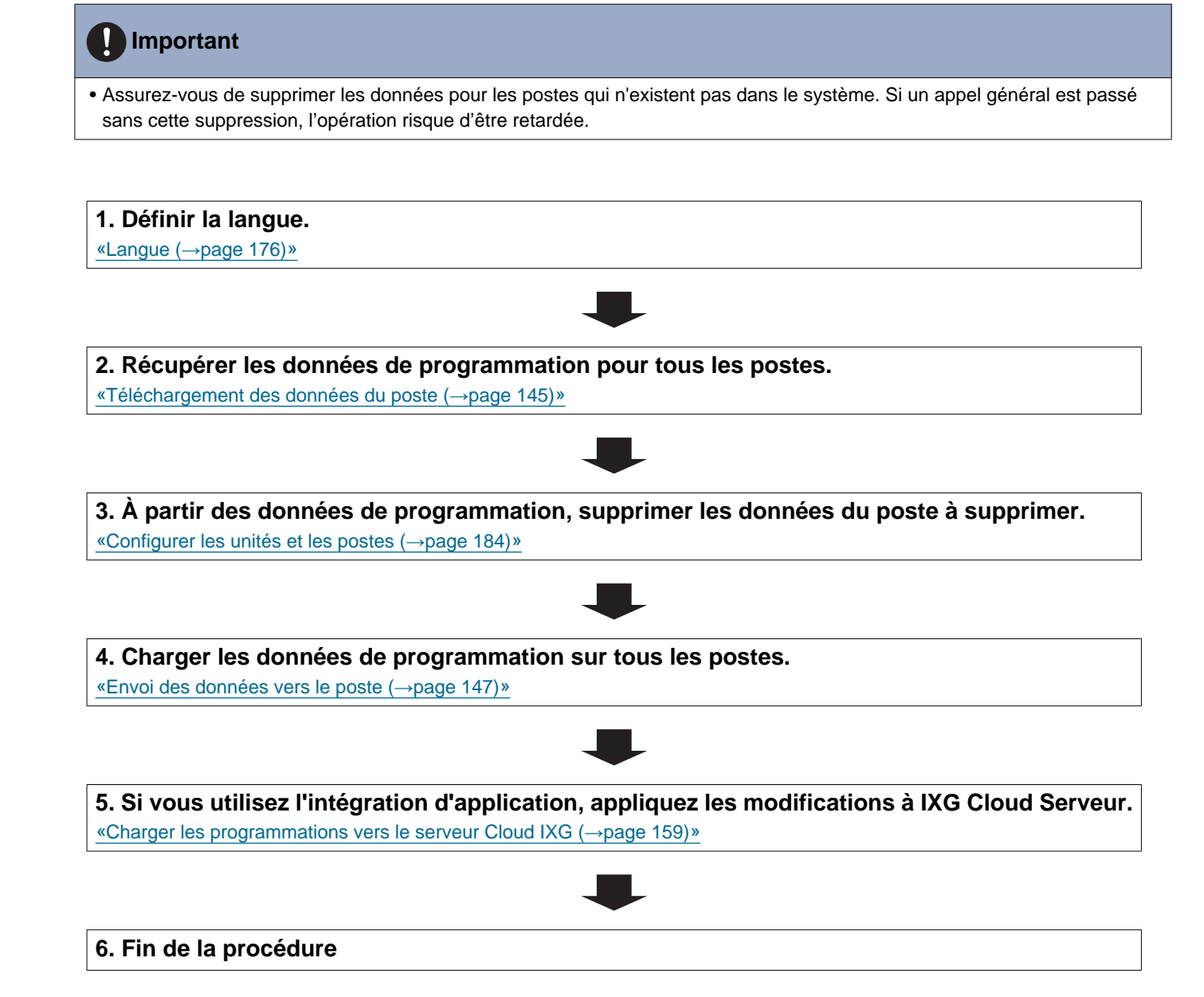
# 6.4.5 Remplacer un poste (en raison d'un dysfonctionnement, etc.) (pour une adresse IPv6 sans état)

Utilisez l'organigramme pour remplacer un poste.

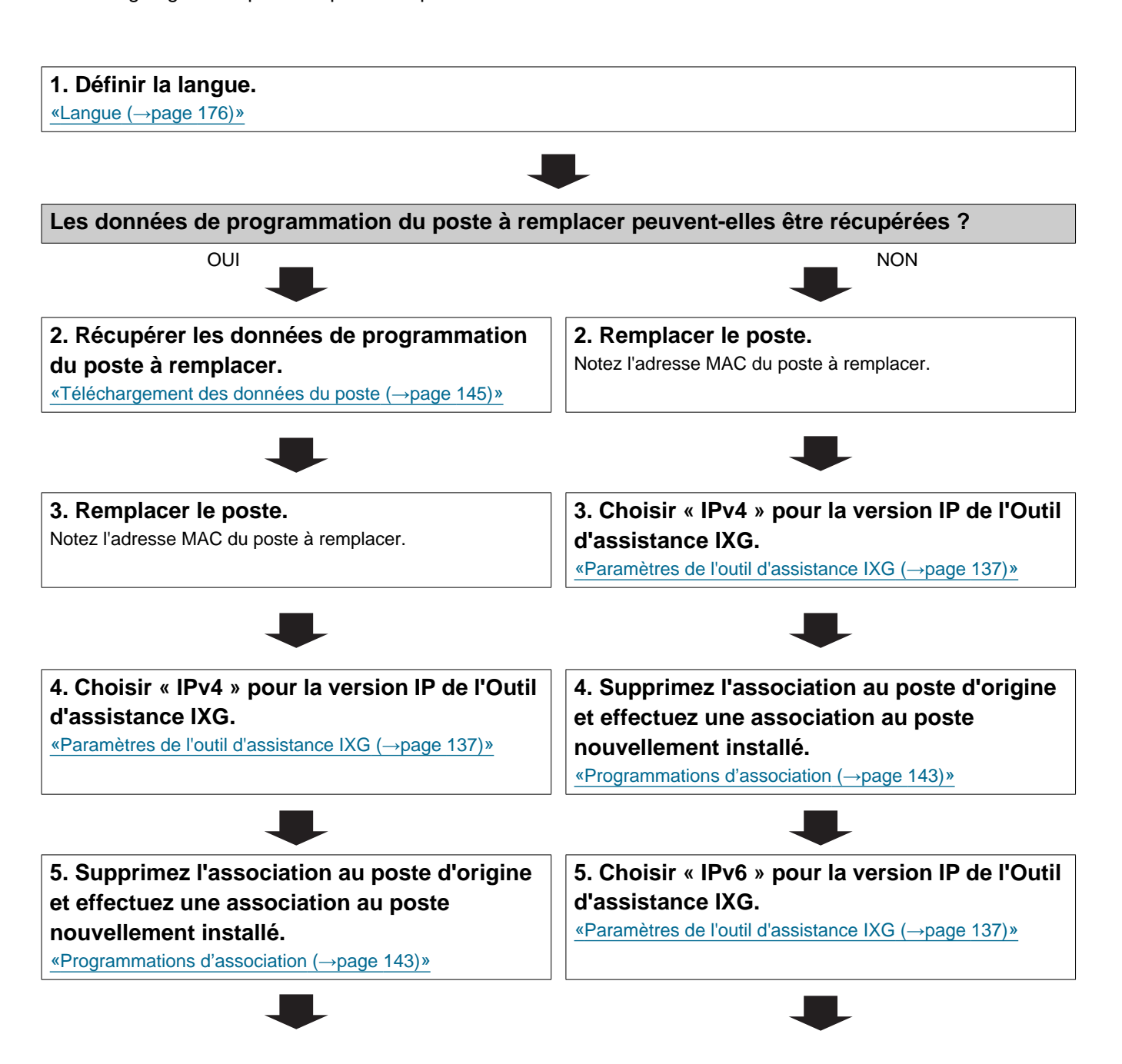

Introduction

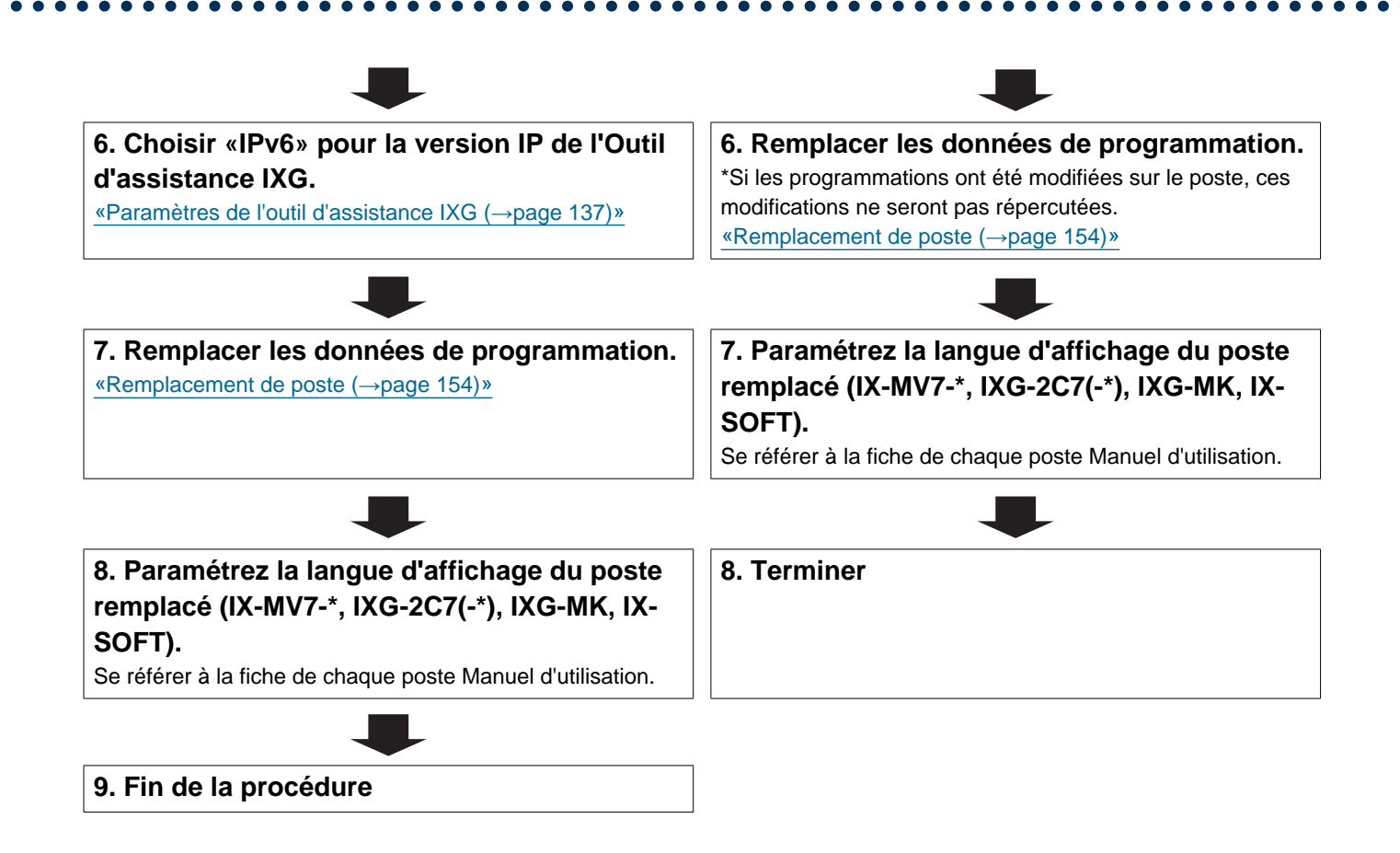

### 6.5 Pour une adresse IPv6 avec DHCP

# Important

- Configurez le serveur DHCP de telle sorte qu'il affecte une adresse IP statique au poste. Reportez-vous au manuel du serveur DHCP pour connaître les méthodes de réglage.
- Assurez-vous de stocker le fichier de programmation qui a été créé. Consultez <u>«Configuration du système d'exportation de l'outil d'assistance IXG (→page 135)»</u> pour plus d'informations sur l'enregistrement du fichier de programmation.
   Si le fichier de programmation n'est pas enregistré, il peut s'avérer impossible de le restaurer si une opération de maintenance ou d'entretien après l'installation est nécessaire.

#### 6.5.1 Créer de nouvelles données

Utilisez l'organigramme pour créer une nouvelle configuration ; par exemple, lors de l'installation d'un nouveau système.

#### 1. Configurer le serveur DHCP.

Configurez le serveur DHCP de telle sorte qu'il affecte une adresse IP statique au poste.

Le DUID du poste est « 00030001 + Adresse MAC ».

Pour plus d'informations sur les méthodes de programmation du serveur DHCP, reportez-vous au manuel du serveur DHCP.

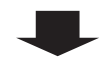

#### 2. Définir la langue.

«Langue (→page 176)»

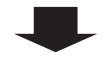

#### 3. « Créez un nouveau système ».

#### 4. Configurer.

Suivez les instructions pour chaque élément de programmation et procédez à la configuration.<u>«Programmations du</u> système (→page 179)»

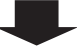

#### 5. Installer tous les postes.

Notez les adresses MAC de tous les postes.

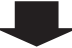

Introduction 6. Associer les données de programmation créées au poste. Le poste est redémarré et l'adresse IPv6 préalablement assignée par le serveur DHCP est attribuée. Si une adresse IP ne peut pas être assignée, elle se transférera par défaut sur « FDC2::7000. » Si cela se produit, rétablissez l'alimentation du poste. Une adresse IP sera à nouveau attribuée. 7. Choisir « IPv6 » pour la version IP de l'Outil d'assistance IXG. 8. Charger les données de programmation sur tous les postes. 9. Régler l'heure sur tous les postes. «Temps (→page 195)» 10. Paramétrer la langue d'affichage pour chaque poste (IX-MV7-\*, IXG-2C7(-\*), IXG-MK, IX-SOFT). Se référer à la fiche de chaque poste Manuel d'utilisation. 11. Si vous enregistrez une Application Interphone, configurez l'intégration d'application. «Enregistrer la Première Application Interphone dans Chaque Unité (->page 84)»

#### 12. Fin de la procédure

#### 6.5.2 Modifier les programmations (pour une adresse IPv6 avec DHCP)

Utilisez cet organigramme pour modifier les programmations.

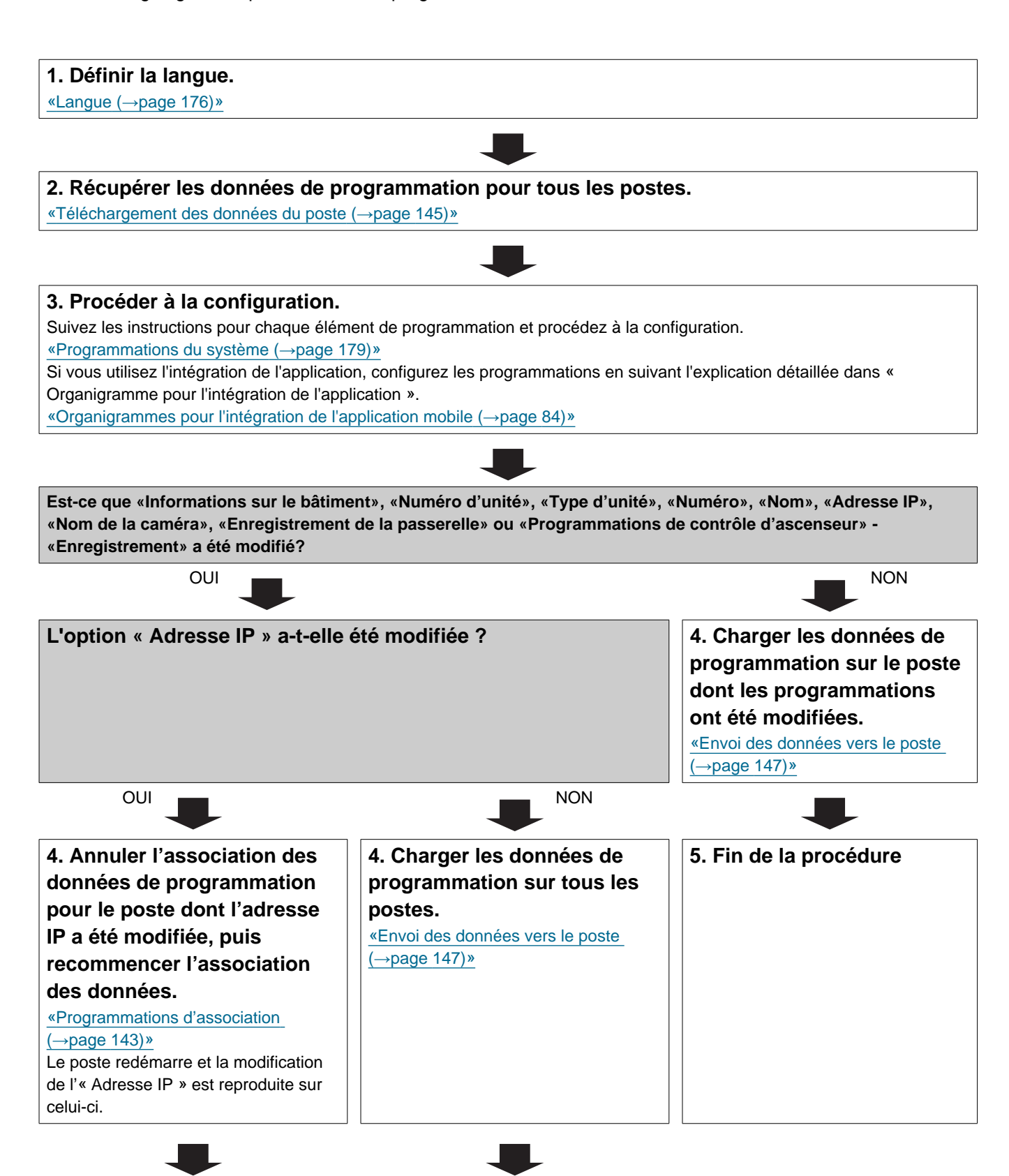

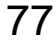

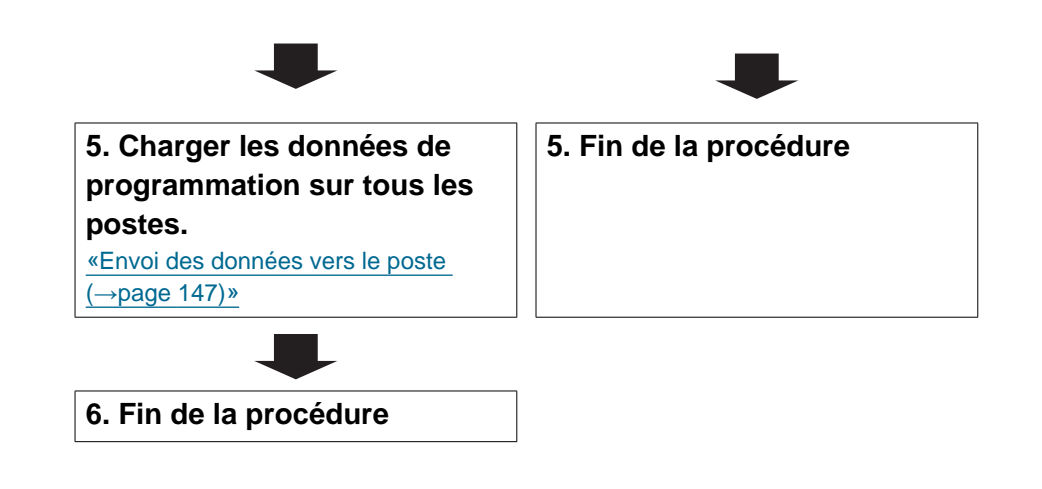

#### 6.5.3 Ajouter un poste (pour une adresse IPv6 avec DHCP)

Utilisez l'organigramme pour ajouter un poste.

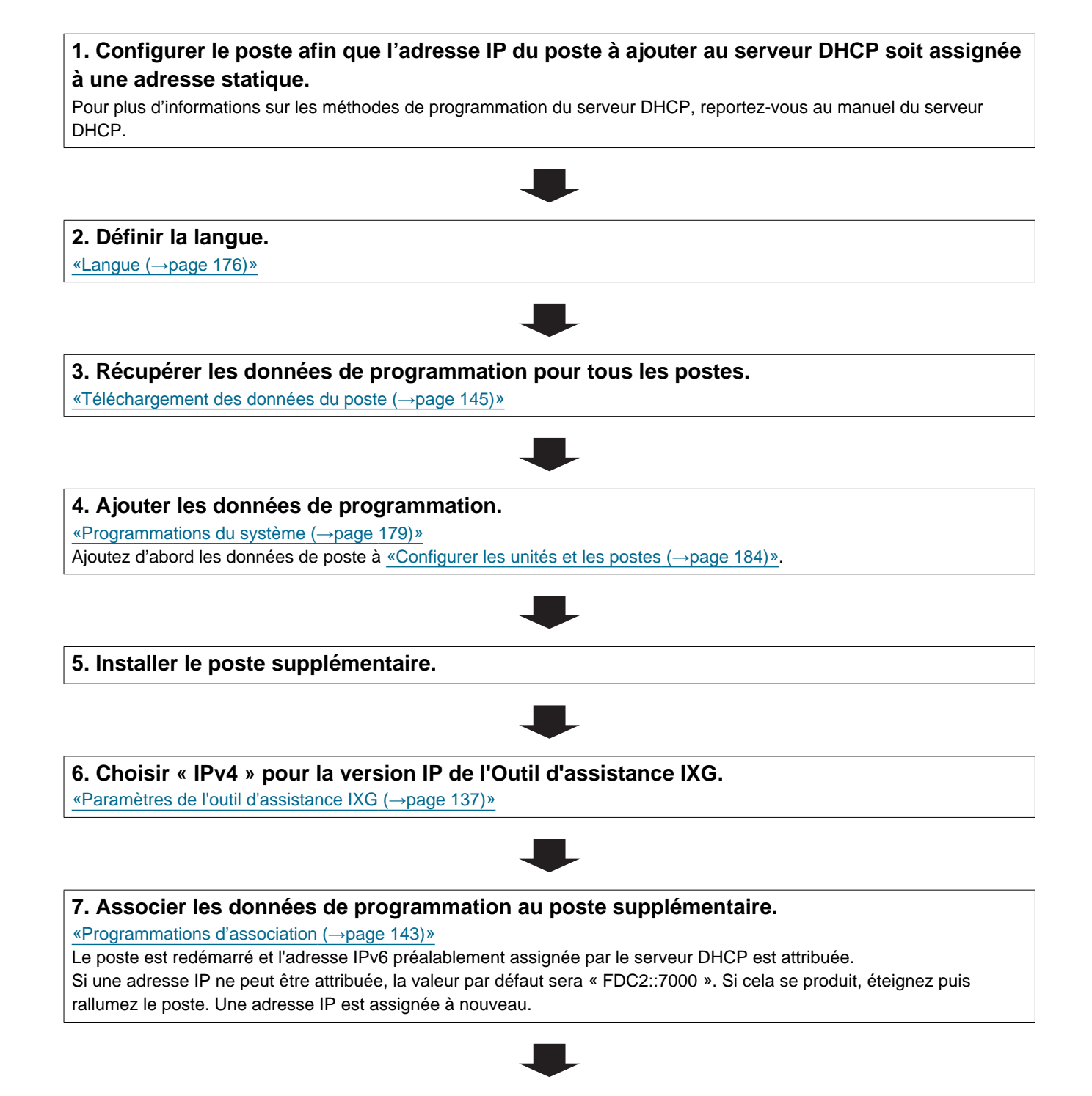

Introduction

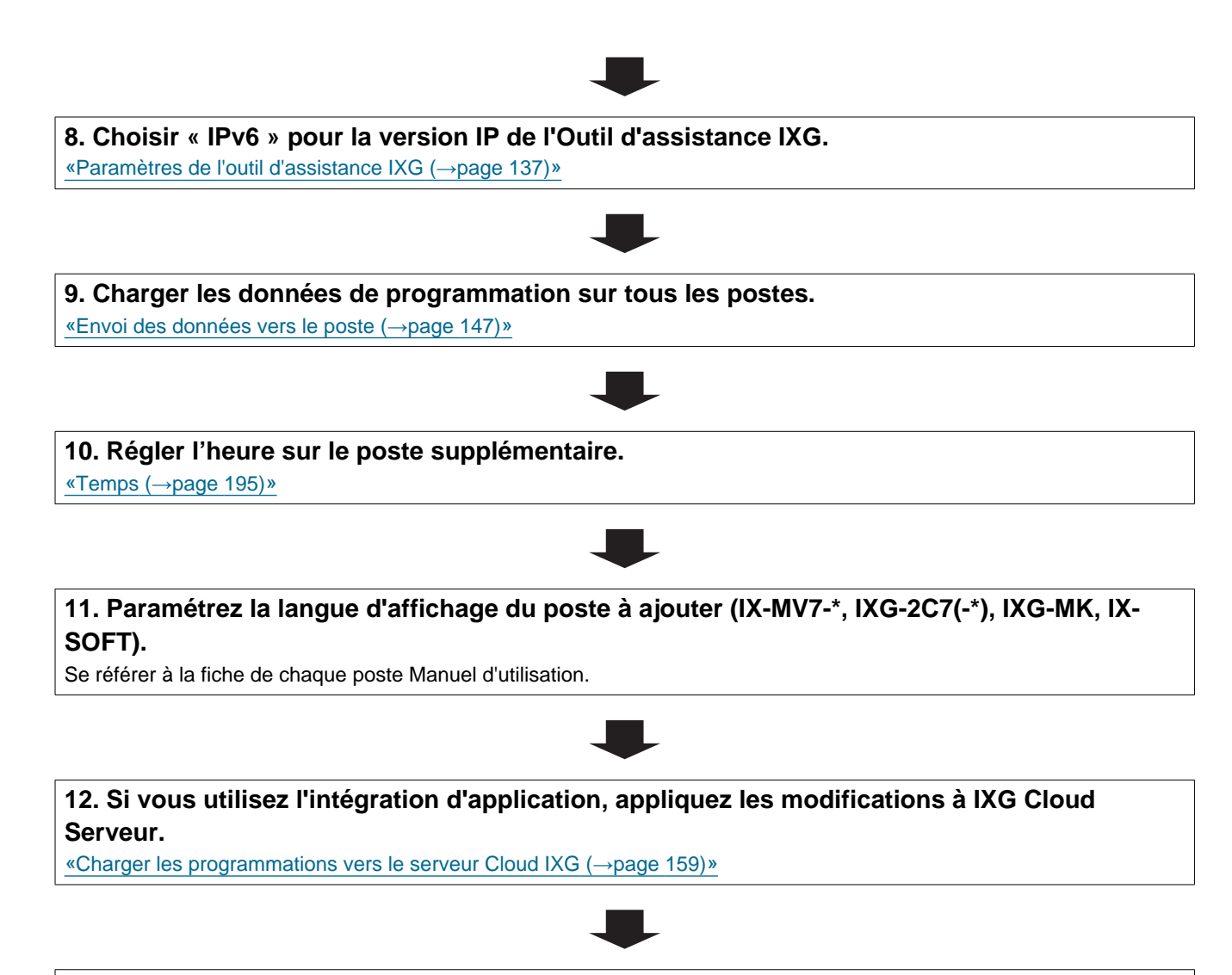

13. Fin de la procédure

#### 6.5.4 Supprimer un poste (pour une adresse IPv6 avec DHCP)

Utilisez l'organigramme pour supprimer un poste.

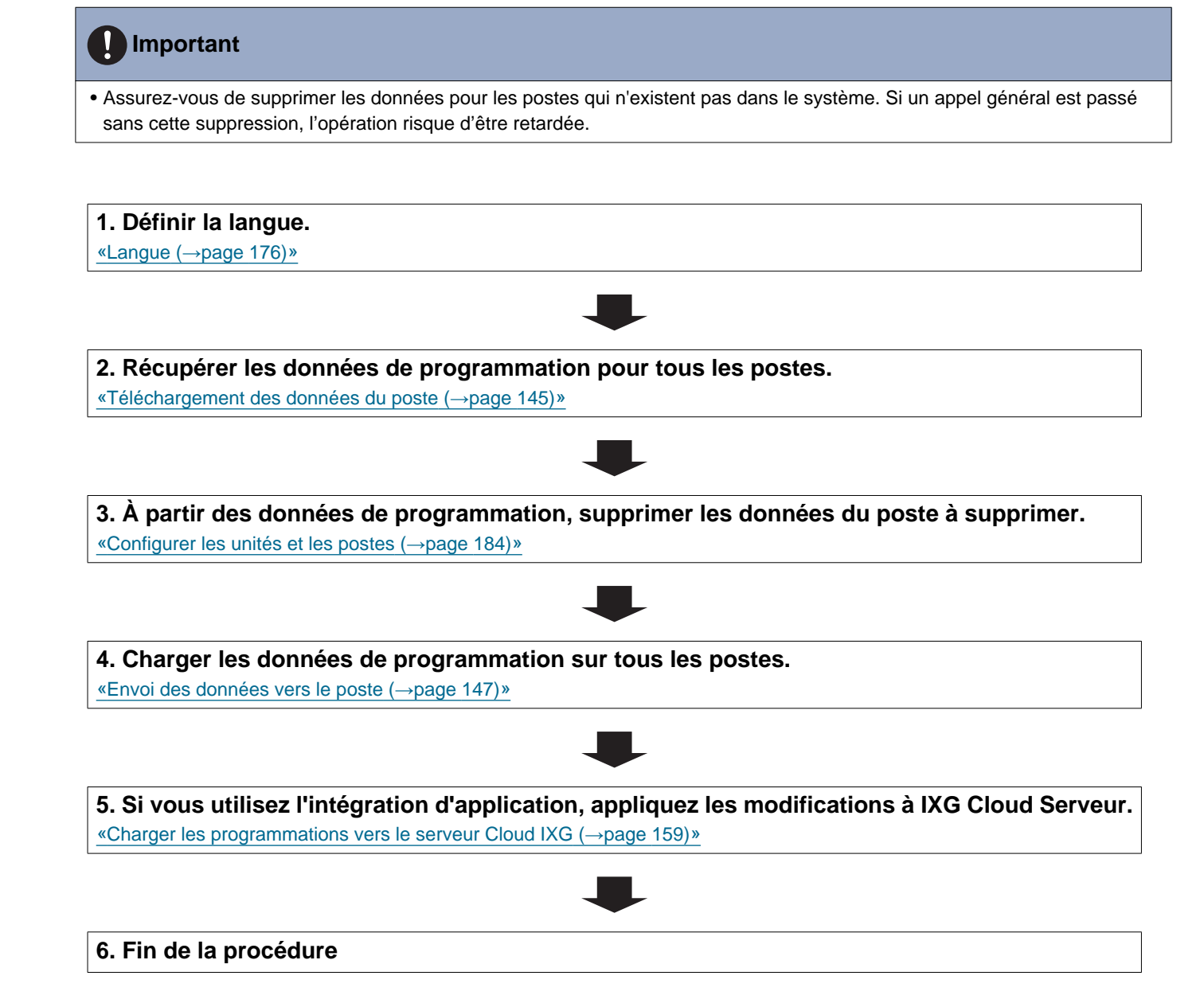

# 6.5.5 Remplacer un poste (en raison d'un dysfonctionnement, etc.) (pour une adresse IPv6 avec DHCP)

Utilisez l'organigramme pour remplacer un poste.

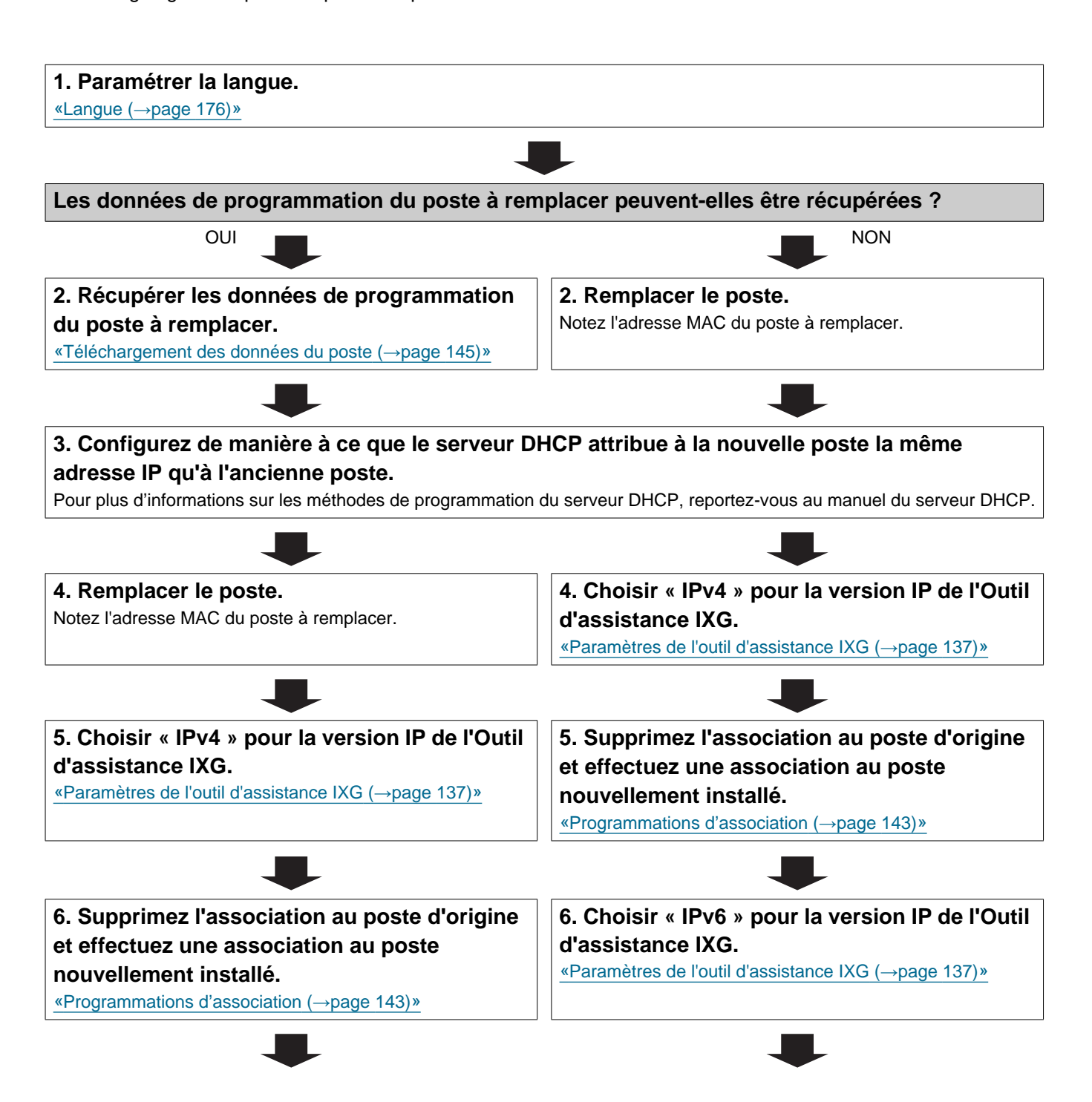

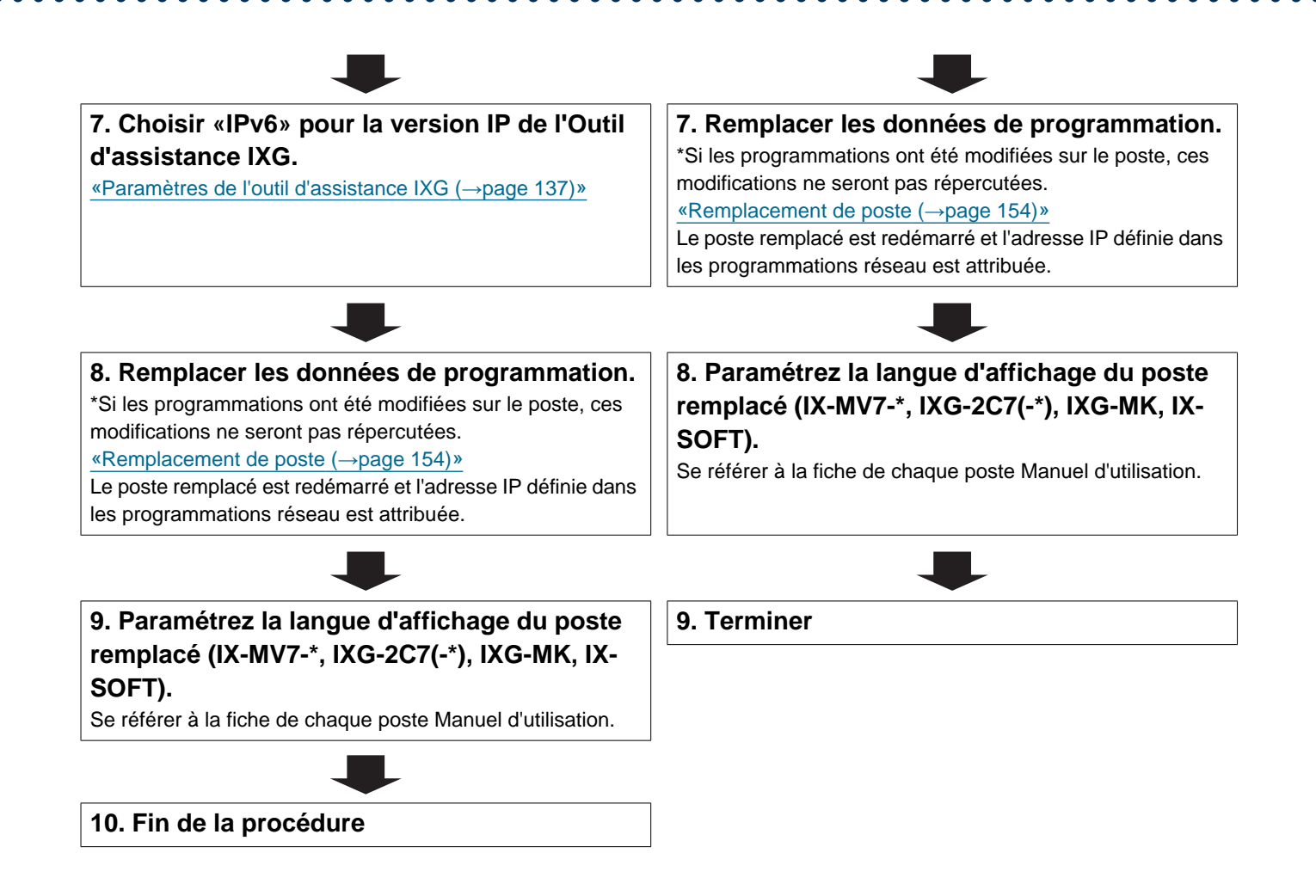

# 7. Organigrammes pour l'intégration de l'application mobile

Important

• En raison des caractéristiques et des services fournis par la centrale de gestion de passerelle et l'application AIPHONE IXG, les futures modifications requises pour le fonctionnement de l'appareil, la communication réseau, la sécurité, etc. peuvent nécessiter des mises à jours du micrologiciel qui ne sont pas disponibles pour la centrale de gestion de passerelle. Dans cette situation, la Centrale de gestion de passerelle devra être remplacée aux frais de la partie responsable.

• Le QR code est une marqué déposée de Denso Wave Incorporated.

# 7.1 Enregistrer la Première Application Interphone dans Chaque Unité

L'organigramme ci-dessous décrit le processus de création d'un nouveau site à l'aide de l'Outil d'assistance IXG, puis l'enregistrement d'une Application Interphone sur le site.

# 1. Enregistrer le « Nombre d'applications mobiles disponibles » dans <u>«Configurer les unités et</u> les postes (→page 184)».

### 2. Configurez les programmations suivantes.

- Enregistrement de passerelle «Enregistrement de la passerelle (→page 229)»
- Sélection de la passerelle «Sélection de passerelle (→page 231)»
- Paramètres SIM de la passerelle <u>«Paramètres SIM de la passerelle (→page 232)»</u>
- Paramètres de l'Outil d'assistance IXG <u>«Paramètres de l'outil d'assistance IXG (→page 137)»</u>
- Créer un nouvel ID administrateur sur IXG Cloud Serveur <u>«Créer un nouvel ID administrateur (→page 156)»</u>
- Informations sur le site, Informations sur l'installateur, Informations sur la société de gestion immobilière <u>«Programmations</u> <u>de site (→page 180)»</u>
- Nom du bâtiment <u>«Informations sur le bâtiment (→page 183)»</u>
- Nom de l'unité <u>«Configurer les unités et les postes (→page 184)»</u>
- Nom <u>«Identification (→page 190)»</u>
- Ouvrir la liste des postes <u>«Ouvrir la liste des postes (→page 237)»</u>
- Liste des applications mobiles et des téléphones «Liste des applications mobiles et des téléphones (→page 240)»

\* La configuration n'est pas nécessaire si l'utilisateur est déjà enregistré.

## 3. Appliquer les paramètres à IXG Cloud Serveur.

«Charger les programmations vers le serveur Cloud IXG (→page 159)»

#### 4. Générer un PDF du QR code pour l'enregistrement de l'application.

«Exporter le QR code afin d'enregistrer l'application (→page 163)»

\* S'il y a déjà un Poste de locataire dans la résidence, envoyez le QR code pour l'enregistrement de l'application au Poste du locataire.

Le code QR peut être confirmé sur l'écran de l'appareil enregistré Application Interphone.

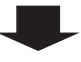

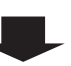

5. Charger le fichier de programmation sur le poste.

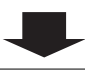

6. Enregistrer l'Application Interphone sur votre appareil mobile en scannant le code QR.

#### En ajoutant une Application Interphone à Chaque Unité 7.2

L'organigramme suivant décrit le processus d'ajout d'interphones d'application supplémentaires Application Interphonedans une unité déjà connectée IXG Cloud Serveur.

## Important

• Reportez-vous à «Enregistrer la Première Application Interphone dans Chaque Unité (→page 84)» pour obtenir des informations sur l'enregistrement du premier Application Interphone dans chaque unité.

1. Configurez le «Nombre d'applications mobiles disponibles» dans «Configurer les unités et les postes (→page 184)».

#### Configurez les programmations suivantes.

- Nom «Identification (→page 190)»
- Ouvrez la liste des postes «Ouvrir la liste des postes (→page 237)»

3. Appliquer les paramètres au site existant dans IXG Cloud Serveur.

«Charger les programmations vers le serveur Cloud IXG (→page 159)»

#### 4. Générer un PDF du QR code pour l'enregistrement de l'application.

«Exporter le QR code afin d'enregistrer l'application (→page 163)»

5. Charger le fichier de programmation sur le poste.

«Envoi des données vers le poste (→page 147)»

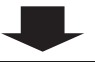

#### 6. Enregistrer l'Application Interphone sur votre appareil mobile en scannant le code QR.

\* Dans le cas d'une Application Interphone résidentielle où un Poste du locataire est installée dans la résidence, touchez [Programmations]-[Configuration de l'application mobile]-[Enregistrement APPS] sur l'Écran d'accueil du Poste du locataire pour afficher le code QR.

# 7.3 En cas de Modification du Type d'Appareil Mobile Utilisant une Application Interphone Déjà Enregistrée Auprès d'une Résidence

L'organigramme ci-dessous décrit le processus de changement de type d'appareil mobile à l'aide d'une Application Interphone déjà enregistrée, puis à l'aide d'un nouvel appareil mobile.

Remarque

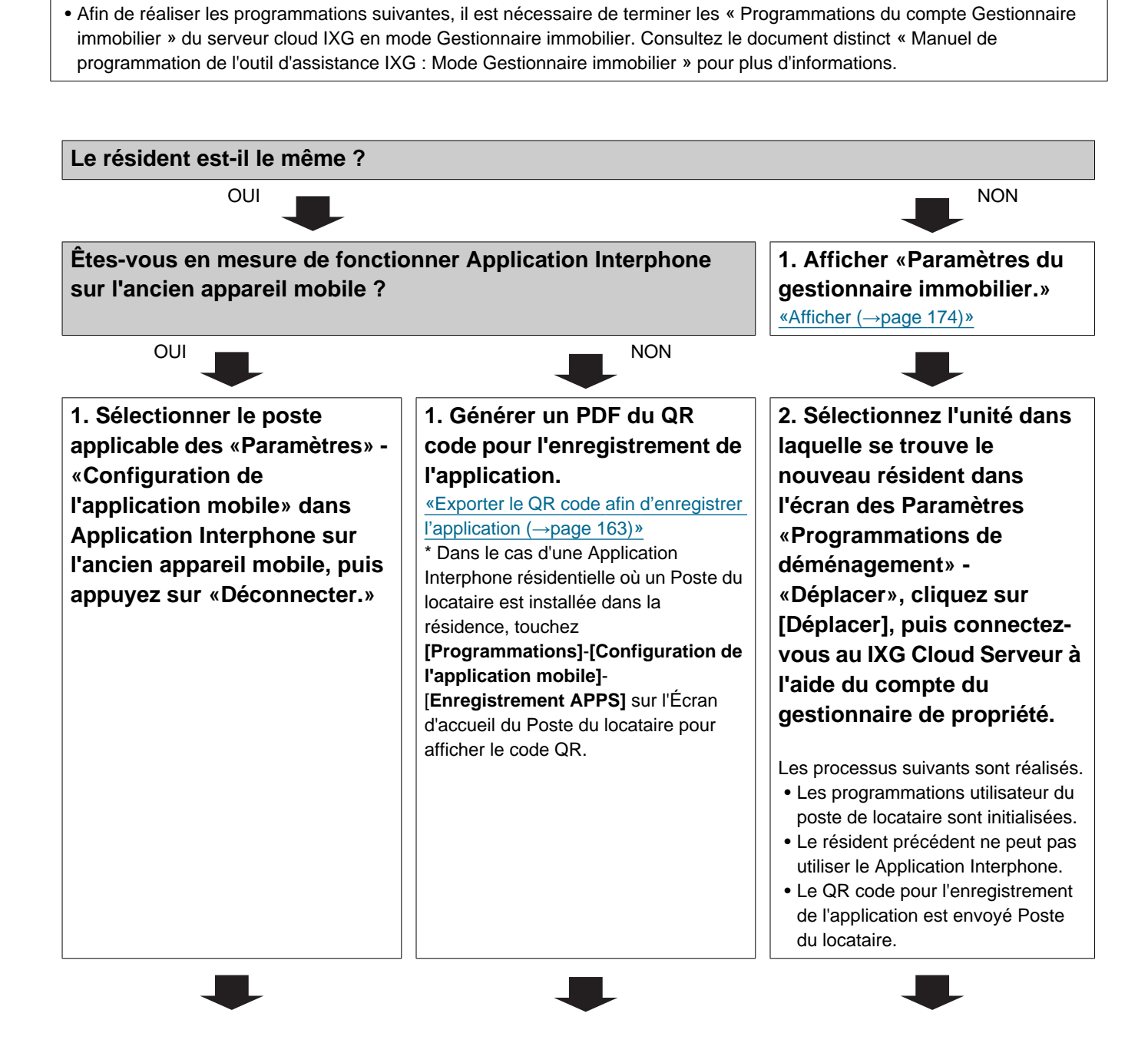

Introduction

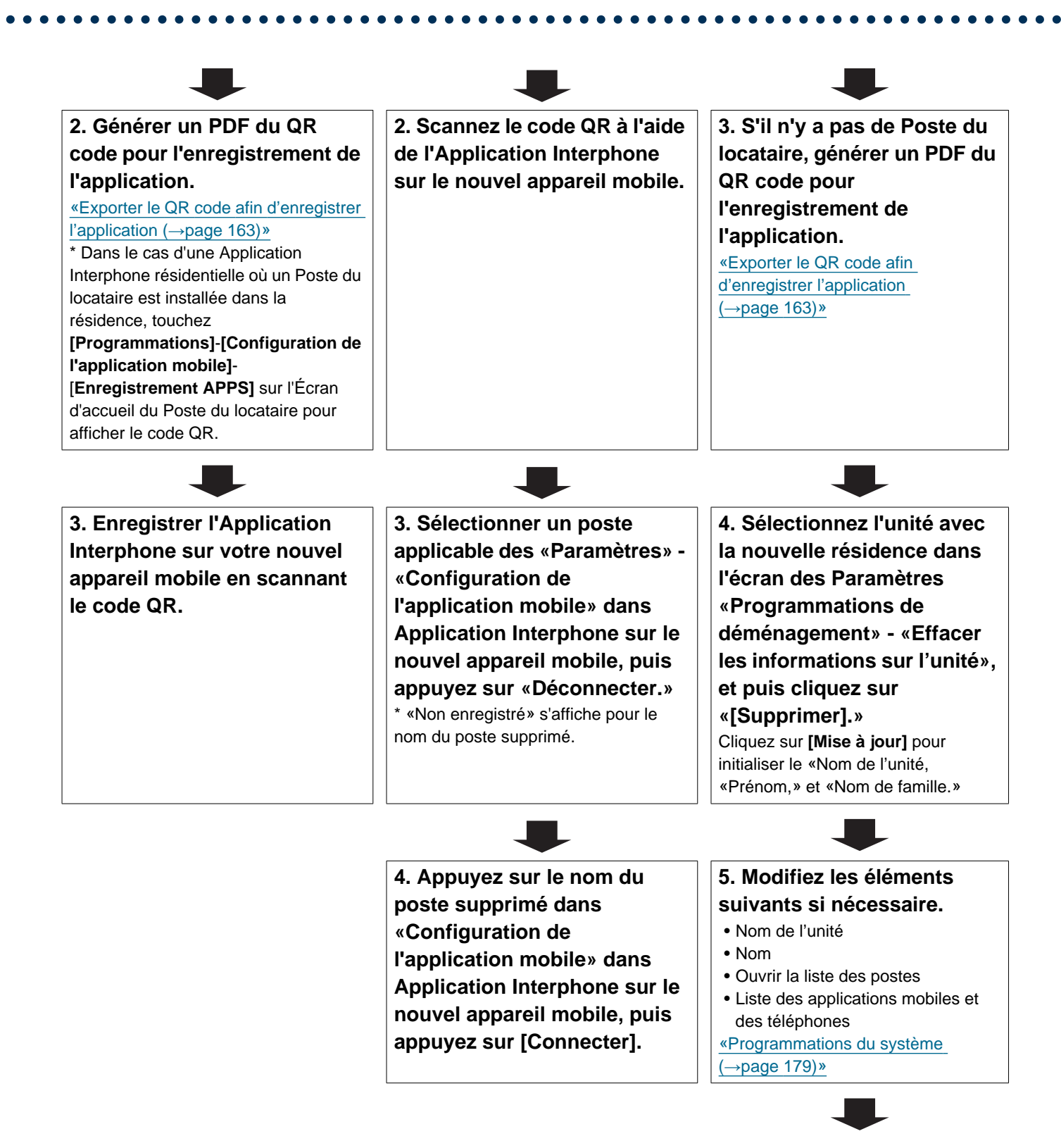

Introduction

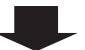

6. Chargez les paramètres sur le IXG Cloud Serveur. «Charger les programmations vers le serveur Cloud IXG (→page 159)»

7. Charger le fichier de programmation sur le poste. ≪Envoi des données vers le poste (→page 147)»

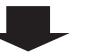

8. Demandez au nouveau résident d'enregistrer l'Application Interphone sur son nouvel appareil mobile en scannant le code QR.

# 7.4 En cas de Modification du Type d'Appareil Mobile Utilisant une Application Interphone Déjà Enregistrée Auprès d'une Office Gardien ou d'un Locataire

L'organigramme ci-dessous décrit le processus de changement de type d'appareil mobile à l'aide d'une Application Interphone déjà enregistrée, puis à l'aide d'un nouvel appareil mobile.

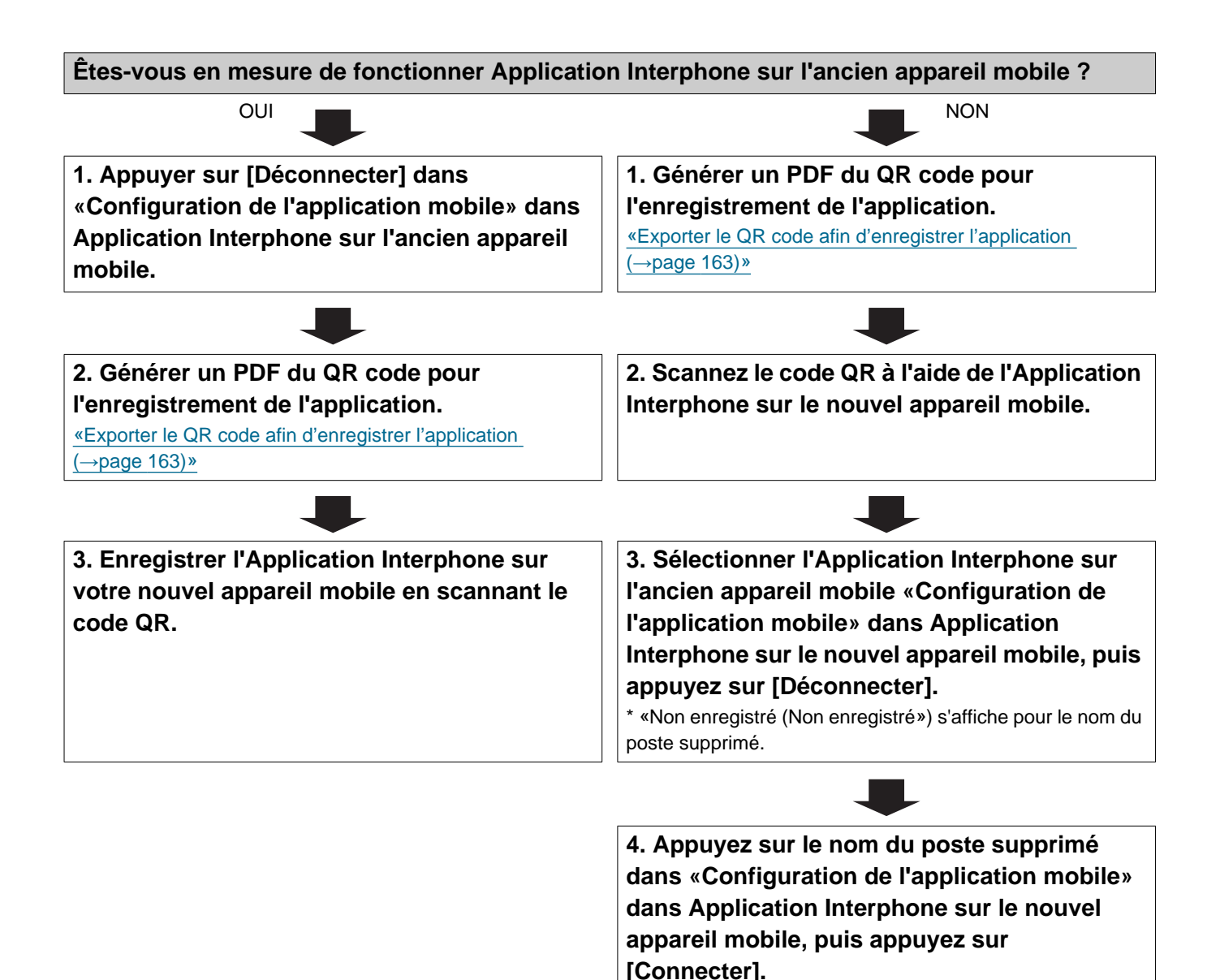

90

# 1. Configuration système requise

Le PC doit remplir les conditions suivantes pour utiliser Outil d'assistance IXG.

| Système d'exploitation | Windows 7<br>Windows 8<br>Windows 8,1<br>Windows 10<br>Windows 11          |
|------------------------|----------------------------------------------------------------------------|
| Unité centrale         | Processeur 32 bits (x86) ou processeur 64 bits (x64) de 1 GHz ou supérieur |
| Mémoire                | 4 Go de RAM ou plus                                                        |
| Résolution             | 1280 x 768 ou plus                                                         |

# 🗑 Remarque

• Définissez le réglage de la taille d'affichage de votre PC sur « 100 % ». Si le paramètre est différent de « 100 % », l'écran de l'Outil d'assistance IXG risque de ne pas s'afficher correctement.

• Windows est une marque déposée de Microsoft Corporation aux États-Unis et/ou dans d'autres pays.

# 2. Installer l'Outil d'assistance IXG

- 1. Accédez à notre site web à l'adresse <u>https://www.aiphone.net/support/software-documents/</u> et téléchargez l'Outil d'assistance IXG sur votre PC.
- Double-cliquez sur le fichier téléchargé (« AIPHONE\_IXG\_SupportTool\_Setup.exe ») pour installer l'Outil d'assistance IXG.

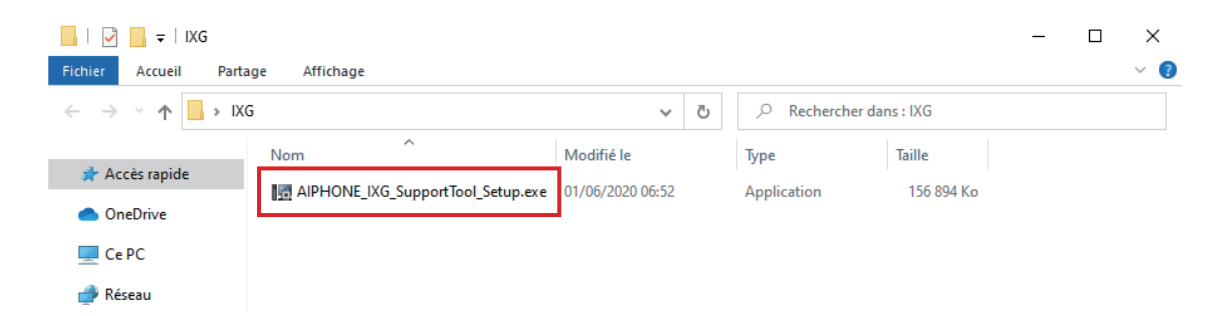

3. Sélectionnez les composants à installer dans l'Outil d'assistance IXG, puis cliquez sur [Suivant].

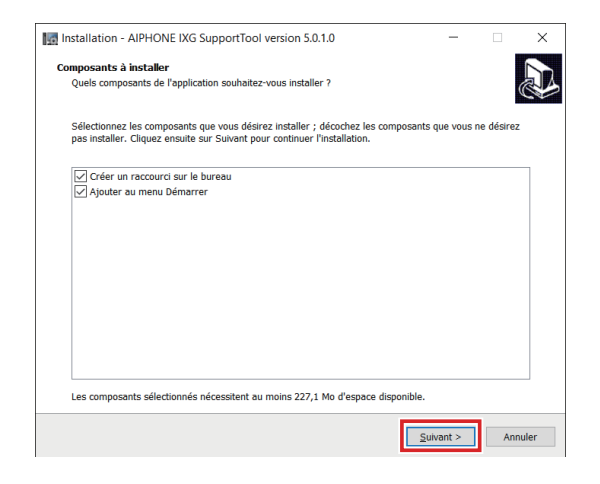

# **4**.

- Cliquez sur [Terminer].
  - L'Outil d'assistance IXG est désormais installé.

# 3. Ouverture de session et enregistrement du poste

- 1. Double-cliquez sur l'un des éléments suivants.
  - Le raccourci « AIPHONE IXG SupportTool » qui a été créé sur le bureau
  - « AIPHONE IXG SupportTool » dans le menu Démarrer
  - « Local Disk (C) » « Programme Fichiers » « Aiphone » «IXG» « SupportTool » « AIPHONE\_IXG\_SupportTool.exe »

| L                                            | Tool                                        |                  |                            | _         | ×   |
|----------------------------------------------|---------------------------------------------|------------------|----------------------------|-----------|-----|
| $\leftarrow \rightarrow \checkmark \uparrow$ | Programmes > Aiphone > IXG > SupportTool >  | ٽ ~              |                            | pportTool |     |
| Accès rapide                                 | Nom                                         | Modifié le       | Туре                       | Taille    | ^   |
| / Accessiplice                               | dotnet                                      | 08/06/2020 05:04 | Dossier de fichiers        |           | - 1 |
| > 🌰 OneDrive                                 | 📕 ja                                        | 08/06/2020 05:04 | Dossier de fichiers        |           | - 1 |
|                                              | x64                                         | 08/06/2020 05:04 | Dossier de fichiers        |           | - 1 |
|                                              | x86                                         | 08/06/2020 05:04 | Dossier de fichiers        |           |     |
| 💣 Réseau                                     | AIPHONE_IXG_SupportTool.exe                 | 01/06/2020 13:50 | Application                | 10 841 Ko | - 1 |
|                                              | AIPHONE_IXG_SupportTool.exe.config          | 09/03/2020 10:20 | Fichier CONFIG             | 1 Ko      |     |
|                                              | AWSSDK.Cognitoldentity.dll                  | 17/06/2019 12:18 | Extension de l'application | 105 Ko    |     |
|                                              | AWSSDK.CognitoldentityProvider.dll          | 20/02/2019 10:17 | Extension de l'application | 379 Ko    | - 1 |
|                                              | AWSSDK.Core.dll                             | 17/06/2019 12:17 | Extension de l'application | 860 Ko    |     |
|                                              | AWSSDK.Extensions.CognitoAuthentication.dll | 06/04/2018 13:19 | Extension de l'application | 75 Ko     |     |
|                                              | AWSSDK.SecurityToken.dll                    | 17/06/2019 12:20 | Extension de l'application | 56 Ko     |     |
|                                              | BouncyCastle.Crypto.dll                     | 31/01/2019 18:53 | Extension de l'application | 2 472 Ko  |     |

# 2. Sélectionnez « Administrateur ».

• Consultez le document distinct « Manuel de programmation de l'outil d'assistance IXG : Mode Gestionnaire immobilier » pour plus d'informations sur le mode gestionnaire.

| 🔄 Outil d'assista  | ance IXG - [Login] |                  | ×         |
|--------------------|--------------------|------------------|-----------|
| IXG                |                    |                  |           |
| Outil              | d'assis            | tance            | IXG       |
| LOGIN              | Administrateur     | O Gestionnaire i | mmobilier |
| ID<br>Mot de passe |                    |                  |           |
| Login              |                    | A                | nnuler    |

- 3. Saisissez les « ID » et « Mot de passe », puis cliquez sur [Login].
  - L'écran « Standard » s'affiche. Pour passer à l'écran « Avancé », cliquez sur <u>«Afficher (→page 174)»</u> dans la barre de menu puis sur « Avancé ».
  - Les données de programmation configurées pendant la session d'ouverture précédente seront indiquées.
  - L'ID et mot de passe par défaut sont tous deux «admin.» Lors de la première ouverture de l'Outil d'assistance IXG, l'écran «Modifier le mot de passe» s'affiche. Paramétrez un mot de passe qui ne peut pas être facilement deviné. (Utiliser 1 à 32 caractères alphanumériques.) Après avoir modifié le mot de passe, passez à l'étape 4.

**4.** Lors de la première ouverture de session dans l'Outil d'assistance IXG, l'écran « Créez un nouveau système » s'affiche.

Reportez-vous à <u>«Créer un système/importer des données de programmation (→page 124)»</u> et procédez à la configuration.

|                                         | Programmations du système                                                                                                    |                           |
|-----------------------------------------|----------------------------------------------------------------------------------------------------|---------------------------|
| 100                                     | Outil d'assistance IXG - [Assistant d'outil d'assistance IXG : Nouveau système]                                                                        | ×                         |
| [                                       | Créez un nouveau système                                                                                                    |                           |
| C                                       | rréez un nouveau système.  ◆ Programmations requises tom de site ◆                                                                                     |                           |
| L C C C C C C C C C C C C C C C C C C C | ype de système ●<br>D Bâtiment unique O Bâtiments multiples *Ne peut pas être modifié une fois créé.<br>Jombre de bâtiments ●<br>1 V Bâtiment * t à 90 |                           |
|                                         | 2 système •<br>1 à 20 caractères alphanumériques<br>Aot de passe système •                                                                             |                           |
| L<br>1<br>1                             | l à 20 caractères alphanumériques<br>feuillez fournir les informations sulvantes.                                                                      |                           |
|                                         | Iles seront utilisées à des fins de récupération de compte.<br>Paramètres requis pour le service d'application mobile                                  |                           |
|                                         | Informations sur le site PAYS / RÉGION *                                                                                                    |                           |
|                                         | Adresse *                                                                                                    |                           |
|                                         | Appartement, etage, panment                                                                                                    |                           |
|                                         | Ville *                                                                                                    |                           |
|                                         | ¢                                                                                                    |                           |
|                                         |                                                                                                    |                           |
|                                         | Numero de telephone *                                                                                                    | a.                        |
|                                         | Remarques                                                                                                    |                           |
|                                         | Informations sur l'installateur :<br>Nom de l'entreprise *                                                                                             | in .                      |
|                                         | Nom de l'installateur *                                                                                                    |                           |
|                                         | Email *                                                                                                    |                           |
| -                                       | Informations sur la société de gestion immobilière Nom de l'entreprise *                                                                               | ai                        |
|                                         | Nom de l'installateur *                                                                                                    | a                         |
|                                         | Email *                                                                                                    |                           |
| Ļ                                       | Numéro de téléphone *                                                                                                    | ii.                       |
|                                         | Restaurer le inclier de programmation Importer la contiguration du système Terminer Annuler                                                            |                           |
| restaurer les paramètre                 | <u>es au systeme (→page 133)</u> » <u>«Lecture des donnees creees par un au</u><br>(→page 128)»                                                        | The outil d assistance IX |

Lorsque la configuration «Créez un nouveau système» est terminée, les données de paramètres sont automatiquement générées et l'écran Paramètres s'affiche.

# 4. Comment configurer

Après la première ouverture de session dans l'Outil d'assistance IXG, l'écran Programmations s'affiche. L'écran Programmations est utilisé pour configurer les programmations.

- Suivant le PC et le système d'exploitation utilisés, la fenêtre peut être sensiblement différente.
- Après la configuration, reportez-vous au « Manuel d'utilisation » de chaque poste pour en confirmer le fonctionnement.

## 4.1 Fenêtre des programmations

#### Exemple de l'écran Programmations

Tous les postes inclus dans le système peuvent être configurés à l'aide de la table.

| de menu : Permet de c                                                                                                    | réer c                                                                          | le nouve                                                    | elles donné                                                                                                    | es de                                                                                                    |                                        | - <b>-</b>     | iste de rem               | narque          | <b>s :</b> Cliquez      | pour a          | fficher les             |
|----------------------------------------------------------------------------------------------------|---------------------------------------------------------------------------------|-------------------------------------------------------------|----------------------------------------------------------------------------------------------------|----------------------------------------------------------------------------------------------------|----------------------------------------|----------------|---------------------------|-----------------|-------------------------|-----------------|-------------------------|
| nètre. <u>«Barre de menu (–</u>                                                                                                    | t <b>re</b> . <u>«Barre de menu (→page 123)»</u>                                |                                                             |                                                                                                    |                                                                                                    |                                        |                | emarques.                 |                 |                         |                 |                         |
| rre de titre : Affiche le r                                                                                                    | iom e                                                                           | t le titre                                                  | de site lors                                                                                                    | s de la                                                                                                    |                                        |                |                           |                 |                         |                 |                         |
| odification des paramètre                                                                                                    | s.                                                                              |                                                             |                                                                                                    |                                                                                                    |                                        |                |                           |                 |                         |                 |                         |
| 🔝 Outil d'assistance IXG - [ID et mot de pas                                                                                                    | se] - [Nom d                                                                    | le système :IXG1A,                                          | [FR]                                                                                                    |                                                                                                    |                                        |                |                           |                 |                         |                 | - 0                     |
| Fichier(F) Connexion(S) Intégration                                                                                                    | Capplicatio                                                                     | n (C) Outlis(T)                                             | Afficher(V) Lang                                                                                                    | ue(L) Aide(H)                                                                                              |                                        | Appur          | ez sur la touche F1 (ou F | n + F1) après a | voir sélectionné un élé | ment pour affic | ther une explication of |
| Mise à jour                                                                                                    | Ermic No                                                                        | roico                                                       | oedent Suivant Applic                                                                                                    | quer                                                                                                    |                                        |                |                           |                 |                         |                 |                         |
| Liste de remarques                                                                                                    |                                                                                 |                                                             |                                                                                                    |                                                                                                    |                                        |                |                           |                 |                         |                 |                         |
| - Programmations de site                                                                                                    |                                                                                 |                                                             |                                                                                                    | Programmations                                                                                             | de poste                               |                |                           |                 | Le texte en ro          | suge correspon  | d aux paramètres rec    |
| Programmations de site     Informations sur le bâtiment                                                                                                    |                                                                                 |                                                             |                                                                                                    | ID et mot de pass                                                                                          | e                                      |                |                           |                 |                         |                 |                         |
| Configurer les unités et les postes     Enregistrement des adaptateurs E/                                                                                                    | luméro de                                                                       | Numéro d'unité                                              | Nom                                                                                                    | ID administrateur                                                                                          | Mot de passe adr                       | ID utilisateur | Mot de passe utilisate    | ID ONVIF        | Mot de passe ON         | ID RTSP         | Mot de passe R1         |
| - Identification                                                                                                    | 1                                                                               | 001                                                         | Platine d'entrée1                                                                                                    | aiphone                                                                                                    |                                        |                |                           |                 |                         | 6               |                         |
| D et mot de passe                                                                                                    | 1                                                                               | 002                                                         | Poste du gardien 1                                                                                                    | aiphone                                                                                                    |                                        |                |                           |                 |                         |                 |                         |
| - Temps                                                                                                    | 1                                                                               | 002                                                         | Platine de rue vidéo1                                                                                                    | alphone                                                                                                    |                                        |                |                           |                 |                         |                 |                         |
| (f) Programmadona reasona                                                                                                    |                                                                                 | 003                                                         | Platine de rue audio1                                                                                                    | aiphone                                                                                                    | ******                                 |                |                           |                 |                         |                 |                         |
| Programmations de passerelle                                                                                                    | 10.0                                                                            |                                                             |                                                                                                    |                                                                                                    |                                        |                |                           |                 |                         |                 |                         |
| Programmations de passerelle     Informations sur le système                                                                                                    | n:                                                                              | 004                                                         | Platine de rue vidéo1                                                                                                    | aiphone                                                                                                    |                                        |                |                           |                 |                         |                 |                         |
| Programmations de passerelle.     Informations sur le système     Programmations d'appel     Programmations d'appel                                                                                                    | 4<br>4                                                                          | 004<br>005                                                  | Platine de rue vidéo1<br>Combiné audio 1                                                                                                    | aiphone<br>aiphone                                                                                         | •••••                                  |                |                           |                 |                         |                 |                         |
| Programmations de passerelle     Informations sur le système     Programmations d'appel     Programmations d'appel     Programmations d'appel pénéral                                                                                                    | 1<br>1<br>1                                                                     | 004<br>005<br>005                                           | Platine de rue vidéo1<br>Combiné audio 1<br>Platine de rue audio1                                                                                                    | alphone<br>alphone<br>alphone                                                                              | ······                                 |                |                           |                 |                         |                 |                         |
| Programmations de passereile     Informations sur le système     Programmations d'appel     Programmations d'appel     Programmations d'appel général     Programmations de l'entrée d'optionit     Programmations de fonction                                                                                                    | 1<br>1<br>1<br>1                                                                | 004<br>005<br>005<br>101                                    | Platine de rue vidéo1<br>Combiné audio 1<br>Platine de rue audio1<br>Postes maîtres1                                                                                                    | alphone<br>alphone<br>alphone<br>alphone                                                                   | ······                                 |                |                           |                 |                         |                 |                         |
|                                                                                                    | а<br>а<br>а<br>а                                                                | 004<br>005<br>005<br>101<br>101                             | Platine de rue vidéo1<br>Combiné audio 1<br>Platine de rue audio1<br>Postes maîtres1<br>Platine de rue vidéo1                                                                                  | alphone<br>alphone<br>alphone<br>alphone<br>alphone                                                        | ······                                 |                |                           |                 |                         |                 |                         |
| Programmations de passerelle     Informations sur le système     Programmations d'appel     Programmations d'appel     Programmations d'appel pénéral     Programmations de fentée d'option/t     Programmations de fonction     Programmations de transfert     Programmations de tantefert     Programmations de tantefert                                                         | а<br>а<br>а<br>а<br>а                                                           | 004<br>005<br>101<br>101<br>102                             | Platine de rue vidéo1<br>Combiné audio 1<br>Platine de rue audio1<br>Postes maîtres1<br>Platine de rue vidéo1<br>Poste maître PC1                                                              | aiphone<br>aiphone<br>aiphone<br>aiphone<br>aiphone<br>aiphone                                             | ·······                                |                |                           |                 |                         |                 |                         |
|                                                                                                    | 15<br>15<br>15<br>15<br>15<br>15<br>15<br>15<br>15<br>15<br>15<br>15<br>15<br>1 | 004<br>005<br>005<br>101<br>101<br>102<br>102               | Platine de rue vidéot<br>Combiné audio 1<br>Platine de rue audio 1<br>Postes maîtres 1<br>Platine de rue vidéo 1<br>Poste maître PC1<br>Platine de rue vidéo 1                                 | alphone<br>alphone<br>alphone<br>alphone<br>alphone<br>alphone                                             | ······································ |                |                           |                 |                         |                 |                         |
|                                                                                                    |                                                                                 | 004<br>006<br>005<br>101<br>101<br>102<br>102<br>103        | Platine de rue vidéot<br>Combiné audio 1<br>Platine de rue audio 1<br>Postes maîtres 1<br>Platine de rue vidéo 1<br>Platine de rue vidéo 1<br>Platine de rue vidéo 1<br>Platine de rue audio 1 | aiphone<br>aiphone<br>aiphone<br>aiphone<br>aiphone<br>aiphone<br>aiphone                                  |                                        |                |                           |                 |                         |                 |                         |
| Programmations de passereile     Informations sur le système     Programmations d'apoel     Programmations d'apoel     Programmations d'apoel     Programmations de fonction     Programmations de fonction     Programmations de poste     Programmations de poste     Programmations de poste     Programmations de poste     Programmations de contrôle d'ascens     Mainteinance | , * * * * * * * * *                                                             | 004<br>005<br>005<br>101<br>102<br>102<br>103<br>201        | Platine de rue vidéot<br>Combiné audio 1<br>Platine de rue audiot<br>Postes maîtrest<br>Platine de rue vidéot<br>Platine de rue vidéot<br>Platine de rue audiot<br>Poste du locataire1         | alphone<br>alphone<br>alphone<br>alphone<br>alphone<br>alphone<br>alphone<br>alphone<br>alphone            |                                        |                |                           |                 |                         |                 |                         |
|                                                                                                    | , 6 6 6 6 6 6 6 6 6 6 6 6 6 6 6 6 6 6 6                                         | 004<br>005<br>101<br>101<br>102<br>102<br>103<br>201<br>201 | Platine de rue vidéot<br>Combiné audio 1<br>Platine de rue audiot<br>Postes maître S1<br>Platine de rue vidéot<br>Platine de rue vidéot<br>Platine de rue vidéot<br>Platine de rue vidéot      | alphone<br>alphone<br>alphone<br>alphone<br>alphone<br>alphone<br>alphone<br>alphone<br>alphone<br>alphone |                                        |                |                           |                 |                         |                 |                         |

**Menu Paramètre :** Affiche une liste de titres. Cliquez sur le titre à configurer pour afficher l'écran des Paramètres approprié.

L'écran des Paramètres : L'écran des Paramètres du titre couramment sélectionné est affiché.

# Remarque

• Les programmations qui ne peuvent pas être modifiées seront mises en gris.

# 4.2 Comment configurer

**1.** Cliquez sur le titre à configurer.

- La fenêtre des programmations pour ce titre spécifique s'affiche.
- 2. Saisissez les valeurs des programmations pour chaque entrée.
  - Le champ sélectionné prend la couleur orange.
  - Le champ prend la couleur rose lorsque vous modifiez les programmations.
  - Quelques titres autorisent le copier et coller.

|           |                |               | Programm     | nations de poste      |  |
|-----------|----------------|---------------|--------------|-----------------------|--|
|           |                |               | Identificati | Identification        |  |
| Numéro de | Numéro d'unité | Type de poste | Numéro       | Nom                   |  |
| 01        | 001            | IXG-DM7(-*)   | 010010       | Platine d'entrée 1    |  |
| 01        | 002            | IXG-MK        | 010020       | Poste du gardien2     |  |
| 01        | 002            | IX-DVM        | 010021       | Platine de rue vidéo1 |  |

# Important

- Assurez-vous de saisir les programmations pour les entrées en rouge. Utilisez les valeurs par défaut, sauf si une modification est nécessaire.
  - Sélectionnez un champ de saisie et appuyez sur la touche F1 pour afficher un écran explicatif.

| Explication détaillée - [Numéro ]                                                                                                    |                               |                        | ×   |
|----------------------------------------------------------------------------------------------------|-------------------------------|------------------------|-----|
| [Explication détaillée]                                                                                                    |                               |                        | ^   |
| Définir le numéro de poste. Assurez-vous qu'il ne chevauche pas le numéro d'unité ni les autre<br>numéro de poste défini s'affiche sur le poste de destination lorsqu'un appel est passé ou lorsqu<br>appel général.<br>Ceci est également utilisé lors de la recherche de postes par numéro de poste sur IX-MV7-*                                                                                                    | es numéros (<br>ue le poste e | de poste.<br>st mis en | Le  |
| [Programmations]<br>3 à 24 chiffres                                                                                                    |                               |                        |     |
| [Valeur par défaut]<br>Système de bâtiment unique : Numéro d'unité+numéro de séquence démarrant à 0 pour chac<br>de séquence démarrant à 000 pour l'application interphone)<br>Système de bâtiments multiples : Numéro de bâtiment+numéro d'unité+numéro de séquence<br>chaque type d'unité (numéro de séquence démarrant à 000 pour l'application interphone)<br>• Pour IXGW-LC, numéro de bâtiment+numéro de séquence démarrant à 01 pour chaque<br>bâtiment+19999999999999999999 | que type d'un<br>démarrant à  | ité (numé<br>à 0 pour  | éro |
| Pour IXGW-(T)GW, 00+numero de sequence demarrant a 01 pour chaque<br>système+2999999999999999999999999999999999999                                                                                                    |                               |                        | ~   |
| Passer aux programmation                                                                                                    | s connexes                    | Fern                   | ner |

Passer aux programmations connexes : Ce bouton permet d'afficher l'écran des Paramètres relatif

aux entrées concernées.

- Appuyer sur [Ctrl] + [F] affiche la fenêtre Recherche qui permet d'utiliser la fonction de recherche. Saisissez le texte à rechercher puis cliquez sur **[Find Next]** pour passer à la cellule applicable.
- v s'affiche lorsque le curseur est déplacé sur une entrée. Cliquer dessus vous permet d'utiliser la fonction de filtre.

Sélectionnez les éléments à afficher puis cliquez sur **[Appliquer]** pour afficher uniquement les informations pertinentes.

|           |                |                                                                      | Program<br>Identifica | mations de po<br>tion | ste      |    |
|-----------|----------------|----------------------------------------------------------------------|-----------------------|-----------------------|----------|----|
| Numéro de | Numéro d'unité | Type de poste                                                        | Numéro                | Nom                   |          |    |
|           |                |                                                                      |                       |                       |          |    |
| 01        | 001            | <ul> <li>(Sélectionner tout)</li> </ul>                              |                       |                       |          |    |
| 01        | 002            | <ul> <li>✓ Application Interphone</li> <li>✓ IX-DA, IX-DB</li> </ul> |                       |                       | ŕ        | ^  |
| 01        | 002            | IX-DV,IX-DVF(-*)                                                     |                       |                       |          |    |
| 01        | 003            |                                                                      |                       |                       |          |    |
| 01        | 003            | ✓ IXG-2C7(-*)                                                        |                       |                       |          |    |
| 01        | 003            | ☑ IXG-DM7(-*)                                                        |                       |                       |          | ~  |
| 01        | 003            | B Eiltre de Texte ▼ V= Ap                                            | pliquer               | <u>S</u> upprimer     | × Annule | er |

- **3.** Lorsque vous avez fini de configurer cet écran, cliquez sur **[Mise à jour]** pour enregistrer les programmations.
  - Pour annuler toutes les modifications, cliquez sur un autre titre dans le menu Paramètres. Cliquez sur **[Annuler]** pour revenir à l'écran précédent.
  - S'il se produit une erreur lorsque vous cliquez sur [Mise à jour], un message d'erreur s'affiche et les programmations ne seront pas sauvegardées.

En cas d'erreur de paramètres, la cellule s'affiche en rouge.

|   |           |                                      |             | Programmations de poste |                       |
|---|-----------|--------------------------------------|-------------|-------------------------|-----------------------|
|   |           |                                      |             | Identification          |                       |
| N | Numéro de | méro de Numéro d'unité Type de poste |             | Numéro                  | Nom                   |
| 0 | 01        | 001                                  | IXG-DM7(-*) | 010010                  | Platine d'entrée1     |
| 0 | )1        | 002                                  | IXG-MK      |                         | Poste du gardien1     |
| 0 | 01        | 002                                  | IX-DVM      | 010021                  | Platine de rue vidéo1 |

4. Effectuez les opérations indiquées aux étapes 1 à 3 pour d'autres titres.

# 5. Liste des programmations du système

Les éléments suivants peuvent être configurés en utilisant l'Outil d'assistance IXG.

Les symboles indiquent ce qui suit :

♦: Assurez-vous de saisir une valeur de programmation. Utilisez les valeurs par défaut, sauf si une modification est nécessaire.

- Le tableau suivant offre un aperçu de l'Outil d'assistance IXG. Le contenu, son affichage et l'ordre des entrées peuvent être différents des écrans réels.
- Téléchargez et sauvegardez les données de paramètre <u>«Configuration du système d'exportation de l'outil</u> <u>d'assistance IXG (→page 135)</u>» au cas où des opérations de maintenance et d'entretien seraient nécessaires après l'installation, et conservez-les dans un endroit sûr où elles ne risquent pas d'être perdues. En l'absence de toute sauvegarde, il peut s'avérer impossible de récupérer les données suite à une intervention du service après-vente.

| Rubriques de programmation             |   |   |                                                                                                    |     |  |
|----------------------------------------|---|---|----------------------------------------------------------------------------------------------------|-----|--|
| Programmations de sit                  | е |   |                                                                                                    |     |  |
| Programmations de site                 | - | - | -                                                                                                    | 180 |  |
|                                        |   |   | ID système♦                                                                                               | 181 |  |
|                                        |   |   | Mot de passe système                                                                                      | 181 |  |
|                                        |   |   | Informations sur le site                                                                                  | 181 |  |
|                                        |   |   | Informations sur<br>l'installateur :                                                                      | 181 |  |
|                                        |   |   | Informations sur la société<br>de gestion immobilière                                                     | 182 |  |
| Informations sur le<br>bâtiment        | - | - | Activer                                                                                                   | 183 |  |
|                                        |   |   | Nom du bâtiment♦                                                                                          | 183 |  |
| Configurer les unités<br>et les postes | - | - | -                                                                                                    | 184 |  |
|                                        |   |   | Numéro de bâtiment                                                                                        | 185 |  |
|                                        |   |   | Numéro d'unité♦                                                                                           | 186 |  |
|                                        |   |   | Type d'unité♦                                                                                             | 186 |  |
|                                        |   |   | Nom de l'unité♦                                                                                           | 186 |  |
|                                        |   |   | Prénom                                                                                                    | 186 |  |
|                                        |   |   | Nom de famille                                                                                            | 187 |  |
|                                        |   |   | Enregistrement<br>téléphonique (gardien,<br>Commercial, Résidentiel<br>uniquement)                        | 187 |  |
|                                        |   |   | Poste maître - Numéro de<br>modèle (gardien,<br>Commercial, Résidentiel,<br>Esp int commun<br>uniquement) | 187 |  |
|                                        |   |   | Porte/Platine d'entrée -<br>Numéro de modèle                                                              | 188 |  |

| Rubriques de programmation         |                                          |   |                                                                                                  | Pages de référence |
|------------------------------------|------------------------------------------|---|--------------------------------------------------------------------------------------------------|--------------------|
|                                    |                                          |   | Nombre d'applications<br>mobiles disponibles<br>(gardien, Commercial,<br>Résidentiel uniquement) | 188                |
| Enregistrement des adaptateurs E/S | -                                        | - | Activer                                                                                          | 189                |
|                                    |                                          |   | Nom♦                                                                                             | 189                |
| Programmations de po               | oste                                     |   |                                                                                                  |                    |
| Identification                     | -                                        | - | -                                                                                                | 190                |
|                                    |                                          |   | Numéro♦                                                                                          | 191                |
|                                    |                                          |   | Nom♦                                                                                             | 191                |
| ID et mot de passe                 | -                                        | - | -                                                                                                | 192                |
|                                    |                                          |   | ID administrateur♦                                                                               | 192                |
|                                    |                                          |   | Mot de passe<br>administrateur♦                                                                  | 192                |
|                                    |                                          |   | ID utilisateur                                                                                   | 193                |
|                                    |                                          |   | Mot de passe utilisateur                                                                         | 193                |
|                                    |                                          |   | ID ONVIF                                                                                         | 193                |
|                                    |                                          |   | Mot de passe ONVIF                                                                               | 193                |
|                                    |                                          |   | ID RTSP                                                                                          | 193                |
|                                    |                                          |   | Mot de passe RTSP                                                                                | 194                |
| Temps                              | -                                        | - | -                                                                                                | 195                |
|                                    | Fuseau horaire                           | - | Sélectionner un fuseau horaire                                                                   | 195                |
|                                    | Heure d'été                              | - | Activer automatiquement<br>l'heure d'été                                                         | 196                |
|                                    | Configuration manuelle de date / d'heure | - | -                                                                                                | 196                |
| Programmations résea               | au                                       |   |                                                                                                  |                    |
| Adresse IP                         | -                                        | - | -                                                                                                | 198                |
|                                    |                                          |   | Nom d'hôte                                                                                       | 198                |
|                                    |                                          |   | Version IP                                                                                       | 199                |
|                                    |                                          |   | Statique/DHCP                                                                                    | 199                |
|                                    | Adresse IPv4                             | - | Adresse IP♦                                                                                      | 200                |
|                                    |                                          |   | Masque de sous-réseau                                                                            | 200                |
|                                    |                                          |   | Passerelle par défaut                                                                            | 200                |
|                                    |                                          |   | Serveur DNS primaire                                                                             | 200                |
|                                    |                                          |   | Serveur DNS secondaire                                                                           | 201                |
|                                    | Adresse IPv6                             | - | Adresse IP♦                                                                                      | 201                |
|                                    |                                          |   | Passerelle par défaut                                                                            | 201                |
|                                    |                                          |   | Serveur DNS primaire                                                                             | 201                |
|                                    |                                          |   | Serveur DNS secondaire                                                                           | 202                |
|                                    | Configuration d'adresses IP par lot      | - | -                                                                                                | 202                |

| Rubriques de programmation |                                            |   |                                                              |     |  |  |
|----------------------------|--------------------------------------------|---|--------------------------------------------------------------|-----|--|--|
| SIP                        | -                                          | - | -                                                            | 204 |  |  |
|                            | Connexions SIP                             | - | Port de signalisation SIP♦                                   | 204 |  |  |
|                            |                                            |   | Agent utilisateur                                            | 205 |  |  |
|                            | Serveur préféré                            | - | ID                                                           | 205 |  |  |
|                            |                                            |   | Mot de passe                                                 | 205 |  |  |
|                            |                                            |   | Adresse IPv4                                                 | 205 |  |  |
|                            |                                            |   | Adresse IPv6                                                 | 206 |  |  |
|                            |                                            |   | Port♦                                                        | 206 |  |  |
|                            | Serveur auxiliaire                         | - | ID                                                           | 206 |  |  |
|                            |                                            |   | Mot de passe                                                 | 206 |  |  |
|                            |                                            |   | Adresse IPv4                                                 | 207 |  |  |
|                            |                                            |   | Adresse IPv6                                                 | 207 |  |  |
|                            |                                            |   | Port♦                                                        | 207 |  |  |
|                            | Serveur tertiaire                          | - | ID                                                           | 207 |  |  |
|                            |                                            |   | Mot de passe                                                 | 208 |  |  |
|                            |                                            |   | Adresse IPv4                                                 | 208 |  |  |
|                            |                                            |   | Adresse IPv6                                                 | 208 |  |  |
|                            |                                            |   | Port♦                                                        | 208 |  |  |
|                            | Divers                                     | - | Intervalle de transmission de registre [sec]♦                | 209 |  |  |
|                            |                                            |   | Délai d'expiration<br>d'intervalle du chiffre DTMF<br>[sec]♦ | 209 |  |  |
|                            |                                            |   | Temporisation du<br>diagnostique d'appel♦                    | 209 |  |  |
| Adresse multicast          | -                                          | - | -                                                            | 210 |  |  |
|                            |                                            |   | IPv4                                                         | 210 |  |  |
|                            |                                            |   | IPv6                                                         | 210 |  |  |
|                            | Configuration d'adresses multicast par lot | - | -                                                            | 211 |  |  |

| Rubriques de programmation |                                                                                                    |   |                                          | Pages de référence |
|----------------------------|----------------------------------------------------------------------------------------------------|---|------------------------------------------|--------------------|
| Vidéo                      | -                                                                                                    | - | -                                        | 212                |
|                            | Canal SIP                                                                                             | - | Diffusion vidéo en continu               | 212                |
|                            |                                                                                                    |   | Codec vidéo                              | 213                |
|                            |                                                                                                    |   | Résolution                               | 213                |
|                            |                                                                                                    |   | Grand angle de vue                       | 213                |
|                            |                                                                                                    |   | Rafraîchissement image<br>[fps]          | 214                |
|                            |                                                                                                    |   | Sélectionner le profil                   | 214                |
|                            |                                                                                                    |   | Intervalle image-I ♦                     | 214                |
|                            |                                                                                                    |   | Débit binaire [kbps]                     | 214                |
|                            |                                                                                                    |   | Port de début RTP♦                       | 215                |
|                            |                                                                                                    |   | Port de fin RTP♦                         | 215                |
|                            | Canal de transmission<br>ONVIF                                                                        | - | Diffusion vidéo en continu               | 215                |
|                            |                                                                                                    |   | Deuxième encodeur vidéo                  | 216                |
|                            |                                                                                                    |   | Codec vidéo                              | 216                |
|                            |                                                                                                    |   | Résolution                               | 216                |
|                            |                                                                                                    |   | Rafraîchissement image<br>[fps]          | 216                |
|                            |                                                                                                    |   | Sélectionner le profil [H.264<br>/ AVC]  | 217                |
|                            |                                                                                                    |   | Intervalle I-picture [H.264 / AVC]♦      | 217                |
|                            |                                                                                                    |   | Débit binaire [kbps] [H.264 /<br>AVC]    | 217                |
|                            |                                                                                                    |   | Sélectionner la qualité<br>[Motion-JPEG] | 218                |
|                            |                                                                                                    |   | Port de début RTP♦                       | 218                |
|                            |                                                                                                    |   | Port de fin RTP♦                         | 218                |
|                            | Canal de réception ONVIF                                                                              | - | Port de début RTP♦                       | 218                |
|                            |                                                                                                    |   | Port de fin RTP♦                         | 219                |
|                            | Correction de l'objectif<br>fisheye                                                                   | - | Correction de l'objectif<br>fisheye      | 219                |
|                            | Utilisation d'un produit tiers<br>pour surveiller la vidéo/<br>l'audio du poste IXG ou du<br>poste IX | - | -                                        | 220                |

| Rubriques de programmation |                                           |                      |                                            | Pages de<br>référence |
|----------------------------|-------------------------------------------|----------------------|--------------------------------------------|-----------------------|
| Audio                      | -                                         | -                    | -                                          | 221                   |
|                            |                                           |                      | CODEC audio                                | 221                   |
|                            |                                           |                      | Temps de détection de<br>veille RTP [sec]♦ | 221                   |
|                            | Canal SIP                                 | -                    | Port de début RTP♦                         | 222                   |
|                            |                                           |                      | Port de fin RTP♦                           | 222                   |
|                            | Canal de transmission<br>ONVIF            | - Port de début RTP♦ | 222                                        |                       |
|                            |                                           |                      | Port de fin RTP♦                           | 223                   |
|                            | Canal de réception ONVIF                  | -                    | Port de début RTP♦                         | 223                   |
|                            |                                           |                      | Port de fin RTP♦                           | 223                   |
|                            | Tampon audio                              | -                    | Paquets maximum mis en tampon              | 223                   |
| Priorité de paquets        | -                                         | -                    | -                                          | 224                   |
|                            |                                           |                      | Valeur TOS (audio)♦                        | 224                   |
|                            |                                           |                      | Valeur TOS (vidéo)♦                        | 224                   |
|                            |                                           |                      | Valeur TOS (SIP)♦                          | 225                   |
|                            |                                           |                      | Programmations VLAN                        | 225                   |
|                            |                                           |                      | ID VLAN♦                                   | 225                   |
|                            |                                           |                      | Priorité VLAN                              | 225                   |
| NTP                        | -                                         | -                    | -                                          | 226                   |
|                            | Activer NTP                               | -                    | -                                          | 226                   |
|                            | Intervalle de<br>synchronisation [heure]♦ | -                    | -                                          | 226                   |
|                            | Serveur préféré                           | -                    | Adresse-IPv4                               | 227                   |
|                            |                                           |                      | Adresse-IPv6                               | 227                   |
|                            |                                           |                      | Port♦                                      | 227                   |
|                            | Serveur auxiliaire                        | -                    | Adresse-IPv4                               | 228                   |
|                            |                                           |                      | Adresse-IPv6                               | 228                   |
|                            |                                           |                      | Port♦                                      | 228                   |

| Rubriques de programmation             |                                                                                                    |                         |                                                    | Pages de référence |
|----------------------------------------|----------------------------------------------------------------------------------------------------|-------------------------|----------------------------------------------------|--------------------|
| Programmations de pa                   | sserelle                                                                                                    |                         |                                                    |                    |
| Enregistrement de la passerelle        | -                                                                                                    | -                       | -                                                  | 229                |
|                                        |                                                                                                    |                         | Activer                                            | 229                |
|                                        |                                                                                                    |                         | Nom♦                                               | 229                |
|                                        |                                                                                                    |                         | Annuler la règle de priorité                       | 229                |
|                                        |                                                                                                    |                         | Nombre maximum d'appels simultanés                 | 230                |
|                                        |                                                                                                    |                         | Langue d'orientation par défaut                    | 230                |
|                                        |                                                                                                    |                         | Langues disponibles                                | 230                |
|                                        |                                                                                                    |                         | Temps d'attente pour la<br>saisie de la clé [sec]♦ | 230                |
|                                        |                                                                                                    |                         | Connexion Internet                                 | 230                |
| Sélection de<br>passerelle             | Primaire                                                                                                    | -                       | Numéro de passerelle                               | 231                |
|                                        | Secondaire                                                                                                    | -                       | Numéro de passerelle                               | 231                |
| Paramètres SIM de la<br>passerelle     | Paramètres APN                                                                                                    | APN                     | -                                                  | 232                |
|                                        |                                                                                                    | Nom de l'utilisateur    | -                                                  | 232                |
|                                        |                                                                                                    | Mot de passe            | -                                                  | 232                |
|                                        |                                                                                                    | Type d'authentification | -                                                  | 232                |
|                                        |                                                                                                    | Protocole APN           | -                                                  | 232                |
|                                        |                                                                                                    | Type de réseau          | -                                                  | 232                |
|                                        |                                                                                                    | MCC/MNC                 | Méthode de sélection                               | 232                |
|                                        |                                                                                                    |                         | MCC                                                | 233                |
|                                        |                                                                                                    |                         | MNC                                                | 233                |
|                                        | Paramètres du code PIN                                                                                                    | PIN                     | -                                                  | 233                |
|                                        |                                                                                                    | Code                    | -                                                  | 233                |
| Paramètres de<br>l'entrée téléphonique | -                                                                                                    | -                       | -                                                  | 234                |
|                                        | Comment enregistrer les<br>numéros de téléphone (si<br>l'enregistrement se fait à<br>l'aide de l'Outil d'assistance<br>IXG) | -                       | Numéro de téléphone<br>enregistré                  | 235                |
|                                        |                                                                                                    |                         | Sortie de relais 1                                 | 235                |
|                                        |                                                                                                    |                         | Sortie de relais 2                                 | 235                |
|                                        | Comment enregistrer les<br>numéros de téléphone (si<br>l'enregistrement à l'aide de<br>résidence)                           | -                       | Sortie de relais 1                                 | 236                |
|                                        |                                                                                                    |                         | Sortie de relais 2                                 | 236                |

| Rubriques de programmation                             |                                                 |                         |                                                                    | Pages de référence |
|--------------------------------------------------------|-------------------------------------------------|-------------------------|--------------------------------------------------------------------|--------------------|
| Informations sur le sys                                | tème                                            |                         |                                                                    |                    |
| Ouvrir la liste des<br>postes                          | -                                               | -                       | -                                                                  | 237                |
| Liste des applications<br>mobiles et des<br>téléphones | -                                               | -                       | -                                                                  | 240                |
| Ouvrir la liste des<br>caméras réseau                  | -                                               | -                       | -                                                                  | 242                |
|                                                        | Registre de caméras réseau                      | -                       | -                                                                  | 243                |
|                                                        |                                                 |                         | Nom de la caméra♦                                                  | 245                |
|                                                        |                                                 |                         | Nom d'hôte                                                         | 245                |
|                                                        |                                                 |                         | Adresse IP (IPv4)♦                                                 | 245                |
|                                                        |                                                 |                         | Adresse IP (IPv6)♦                                                 | 245                |
|                                                        |                                                 |                         | ID♦                                                                | 245                |
|                                                        |                                                 |                         | Mot de passe♦                                                      | 245                |
| Liste de groupe                                        | -                                               | -                       | -                                                                  | 248                |
|                                                        | Configuration d'un groupe                       | -                       | -                                                                  | 249                |
| Registre de sons<br>personnalisés                      | -                                               | -                       | -                                                                  | 251                |
| Programmations d'app                                   | el                                              |                         |                                                                    |                    |
| Informations sur le<br>poste                           | -                                               | -                       | Fonction de bouton d'appel                                         | 254                |
| Postes appelés<br>(Postes de porte/<br>secondaires)    | -                                               | -                       | -                                                                  | 255                |
| Appel sortant                                          | -                                               | -                       | -                                                                  | 258                |
|                                                        | Programmations avancées de l'origine de l'appel | -                       | Méthode d'appel                                                    | 258                |
|                                                        |                                                 |                         | Tonalité de retour d'appel                                         | 259                |
|                                                        |                                                 |                         | Dépassement du délai<br>d'appel♦                                   | 260                |
|                                                        |                                                 |                         | Nombre de tonalités de retour d'appel [nombre]                     | 260                |
|                                                        |                                                 |                         | Destinataire de l'appel<br>([Entrée d'option 1 - 4]<br>uniquement) | 260                |
|                                                        |                                                 |                         | Programmations du mode standard                                    | 261                |
|                                                        |                                                 |                         | Intervalle programmé du destinataire 1-8                           | 261                |
|                                                        |                                                 |                         | Temps d'intervalle<br>programmé du<br>destinataire♦                | 261                |
|                                                        |                                                 | Calendrier hebdomadaire | -                                                                  | 262                |
|                                                        |                                                 |                         | Temps de début                                                     | 262                |
|                                                        |                                                 |                         | Temps de fin                                                       | 262                |

| Rubriques de programmation |                                       |                       |                                                   | Pages de<br>référence |
|----------------------------|---------------------------------------|-----------------------|---------------------------------------------------|-----------------------|
|                            |                                       |                       | Destinataire de l'appel                           | 263                   |
|                            |                                       |                       | Priorité                                          | 263                   |
|                            |                                       | Calendrier journalier | -                                                 | 265                   |
|                            |                                       |                       | Temps de début                                    | 265                   |
|                            |                                       |                       | Temps de fin                                      | 265                   |
|                            |                                       |                       | Destinataire de l'appel                           | 266                   |
|                            |                                       |                       | Priorité                                          | 266                   |
|                            | Programmations audio                  | -                     | Tonalité d'occupation                             | 266                   |
|                            |                                       |                       | Tonalité d'erreur (échec de l'appel)              | 267                   |
|                            | Fonction de redémarrage<br>de l'appel | -                     | Fonction de redémarrage<br>de l'appel             | 267                   |
| Appel entrant              | -                                     | -                     | -                                                 | 268                   |
|                            | Programmations de<br>réponse d'appel  | -                     | Réponse automatique                               | 268                   |
|                            | Sonnerie                              | -                     | Sonnerie                                          | 269                   |
|                            |                                       |                       | Nombre de tonalités de retour d'appel [nombre]    | 269                   |
|                            |                                       |                       | Bouton d'appel                                    | 270                   |
|                            |                                       |                       | Entrée d'option                                   | 271                   |
|                            |                                       |                       | Nombre de sonneries du bouton d'appel [nombre]    | 271                   |
|                            |                                       |                       | Nombre de sonneries<br>d'entrée d'option [nombre] | 272                   |
|                            | Téléphone VoIP                        | -                     | Priorité de l'appel du<br>téléphone VoIP          | 272                   |
| Appel sans contact         | -                                     | -                     | Appel sans contact                                | 273                   |
|                            |                                       |                       | Temps de détection                                | 273                   |
|                            |                                       |                       | Distance de détection                             | 274                   |
| Bouton Gardien             | -                                     | -                     | Choisir un poste                                  | 275                   |
|                            |                                       |                       | Applications mobiles et<br>téléphone              | 275                   |

| Rubriques de programmation |                                                |                                                                                                    |                                                       | Pages de référence |
|----------------------------|------------------------------------------------|----------------------------------------------------------------------------------------------------|-------------------------------------------------------|--------------------|
| Programmations de l'e      | entrée d'option/la sortie de rela              | ais                                                                                                    |                                                       |                    |
| Entrée d'option            | -                                              | -                                                                                                    | -                                                     | 276                |
|                            | Paramètres avancés pour<br>l'entrée d'option   | Nom                                                                                                    | -                                                     | 277                |
|                            |                                                | Fonction                                                                                                    | -                                                     | 277                |
|                            |                                                | Туре                                                                                                    | -                                                     | 278                |
|                            |                                                | Temps de détection                                                                                                    | Intervalle de temps de détection                      | 278                |
|                            |                                                |                                                                                                    | Temps de détection♦                                   | 278                |
|                            |                                                | API                                                                                                    | API 1                                                 | 279                |
|                            |                                                |                                                                                                    | API 2                                                 | 279                |
|                            |                                                | Sortie d'ouverture de la porte                                                                                                    | Sortie de relais 1                                    | 279                |
|                            |                                                |                                                                                                    | Sortie de relais 2                                    | 279                |
| Sortie de relais           | -                                              | -                                                                                                    | -                                                     | 280                |
|                            | Programmations avancées<br>de sortie de relais | Nom                                                                                                    | -                                                     | 281                |
|                            |                                                | Fonction                                                                                                    | -                                                     | 281                |
|                            |                                                | Contrôle de relais d'option                                                                                                    | -                                                     | 283                |
|                            |                                                | Intervalle de temporisation de sortie       Intervalle de temporisation de sortie         Intervalle de temporisation d'ouverture de la porte       Intervalle de temporisation d'ouverture de la porte | Intervalle de temporisation de sortie                 | 284                |
|                            |                                                |                                                                                                    | Intervalle de temporisation de sortie♦                | 284                |
|                            |                                                |                                                                                                    | -                                                     | 284                |
|                            |                                                | Programmations audio                                                                                                    | Ouverture de la porte                                 | 285                |
|                            |                                                |                                                                                                    | Contrôle de relais (début)                            | 286                |
|                            |                                                |                                                                                                    | Contrôle de relais (fin)                              | 286                |
|                            |                                                | QR code pour l'ouverture de porte                                                                                                    | QR code pour l'ouverture de porte                     | 287                |
|                            |                                                | Calendrier hebdomadaire                                                                                                    | -                                                     | 287                |
|                            |                                                |                                                                                                    | Temps de début                                        | 288                |
|                            |                                                |                                                                                                    | Temps de fin                                          | 288                |
|                            |                                                | Calendrier journalier                                                                                                    | -                                                     | 289                |
|                            |                                                |                                                                                                    | Temps de début                                        | 290                |
|                            |                                                |                                                                                                    | Temps de fin                                          | 290                |
|                            | Clé d'authentification                         | -                                                                                                    | Clé d'authentification du contrôle de relais d'option | 290                |

| Rubriques de programmation         |             |   |                                                       | Pages de référence |
|------------------------------------|-------------|---|-------------------------------------------------------|--------------------|
| Programmations d'app               | pel général |   |                                                       |                    |
| Origine de l'appel<br>général      | -           | - | Dépassement du délai de<br>l'appel général [sec]♦     | 291                |
|                                    |             |   | Temporisation d'attente de<br>l'appel général [sec]♦  | 291                |
|                                    |             |   | Réponse à un appel<br>général urgent                  | 292                |
|                                    |             |   | Verrouiller l'appel général                           | 292                |
| Tous appels<br>généraux            | -           | - | -                                                     | 293                |
| Appel général sur le<br>bâtiment   | -           | - | -                                                     | 296                |
| Entrée d'option<br>d'appel général | -           | - | -                                                     | 299                |
|                                    |             |   | Destinataire<br>Message d'appel général<br>enregistré | 299                |
|                                    |             |   |                                                       | 299                |
|                                    |             |   | Numéro de groupe                                      | 300                |
|                                    |             |   | Numéro de bâtiment / Nom de bâtiment                  | 300                |
|                                    |             |   | Priorité                                              | 300                |
|                                    |             |   | Nom du fichier de message                             | 301                |
|                                    |             |   | Nombre de tonalités de retour d'appel [nombre]        | 301                |
| Rubriques de programmation                       |                                                  |   |                                                | Pages de référence |
|--------------------------------------------------|--------------------------------------------------|---|------------------------------------------------|--------------------|
| Programmations de fo                             | nction                                           |   |                                                |                    |
| Configuration<br>d'ouverture de porte            | Affectation de sortie<br>d'ouverture de la porte | - | -                                              | 302                |
|                                                  |                                                  |   | Affectation de contact                         | 302                |
|                                                  |                                                  |   | Clé d'authentification                         | 303                |
|                                                  |                                                  |   | Clé de la sortie de relais optionnelle         | 303                |
| Paramètres du QR<br>code d'ouverture de<br>porte | -                                                | - | -                                              | 306                |
| Entrée automatique                               | -                                                | - | -                                              | 307                |
| Intégration de<br>caméra réseau                  | -                                                | - | -                                              | 308                |
|                                                  | Programmation du profil                          | - | Profil                                         | 309                |
|                                                  | Enregistrement de<br>l'événement                 | - | Événement                                      | 309                |
|                                                  |                                                  |   | Fonction                                       | 309                |
|                                                  |                                                  |   | Tonalité d'événement                           | 310                |
|                                                  |                                                  |   | ID                                             | 310                |
|                                                  |                                                  |   | Mot de passe                                   | 310                |
|                                                  |                                                  |   | Origine de l'appel                             | 311                |
|                                                  |                                                  |   | Destinataire de l'appel                        | 311                |
|                                                  |                                                  |   | Priorité                                       | 311                |
|                                                  |                                                  |   | Compteur de lecture de la tonalité d'événement | 311                |
| Appel général                                    | -                                                | - | -                                              | 314                |
|                                                  | Paramètre de pré-tonalité<br>d'appel général     | - | Pré-tonalité d'appel général                   | 314                |
| Appel salle de bain                              | -                                                | - | -                                              | 315                |
| Email                                            | -                                                | - | -                                              | 316                |
|                                                  | Programmations de serveur                        | - | Serveur SMTP                                   | 316                |
|                                                  |                                                  |   | Port SMTP♦                                     | 317                |
|                                                  |                                                  |   | Chiffrement SMTP                               | 317                |
|                                                  | Programmations d'authentification                | - | Authentification SMTP                          | 317                |
|                                                  |                                                  |   | Mode                                           | 317                |
|                                                  |                                                  |   | ID                                             | 318                |
|                                                  |                                                  |   | Mot de passe                                   | 318                |
|                                                  | Adresses de messagerie<br>électronique           | - | Destinataire 1 à 10                            | 318                |
|                                                  |                                                  |   | Adresse source                                 | 318                |

| Rubriques de programmation |                                       |   |                                                  | Pages de<br>référence |
|----------------------------|---------------------------------------|---|--------------------------------------------------|-----------------------|
|                            | Déclencheur d'événement               | - | Appel normal sortant                             | 319                   |
|                            | de messagerie électronique            |   |                                                  |                       |
|                            |                                       |   | Appel normal entrant                             | 319                   |
|                            |                                       |   | Appel prioritaire sortant                        | 319                   |
|                            |                                       |   | Appel prioritaire entrant                        | 319                   |
|                            |                                       |   | Appel urgent sortant                             | 320                   |
|                            |                                       |   | Appel urgent entrant                             | 320                   |
|                            |                                       |   | Ouverture de la porte activée                    | 320                   |
|                            |                                       |   | Échec d'appel                                    | 320                   |
|                            |                                       |   | Réinitialisation de verrouillage                 | 321                   |
|                            |                                       |   | Erreur                                           | 321                   |
|                            |                                       |   | Poste redémarré                                  | 321                   |
|                            |                                       |   | Erreur de carte SD                               | 321                   |
|                            |                                       |   | Mémoire de sauvegarde pleine                     | 322                   |
|                            |                                       |   | Télésurveillance (réussi)                        | 322                   |
|                            |                                       |   | Télésurveillance (échec)                         | 322                   |
|                            |                                       |   | Contrôle appareil (réussi)                       | 322                   |
|                            |                                       |   | Contrôle appareil (échec)                        | 323                   |
|                            |                                       |   | Objet                                            | 323                   |
|                            | Transmission de journal<br>périodique | - | Transmission de journal<br>périodique            | 325                   |
|                            |                                       |   | Heure de transmission du journal périodique      | 325                   |
|                            |                                       |   | Intervalle de transmission de journal périodique | 325                   |
|                            |                                       |   | Objet de transmission de<br>journal périodique   | 325                   |
|                            | Envoyer l'email de test               | - | -                                                | 326                   |
|                            | Programmations<br>supplémentaires     | - | Image en pièce jointe                            | 327                   |
|                            |                                       |   | Nom du fichier image                             | 327                   |
| CGI                        | -                                     | - | -                                                | 328                   |
|                            |                                       |   | Fonctionnalité CGI                               | 328                   |
| SIF                        | -                                     | - | -                                                | 329                   |
|                            | Fonctionnalité SIF                    | - | -                                                | 330                   |
|                            | Format SIP URI                        | - | -                                                | 330                   |
|                            | Programmations SIF                    | - | Type de programme                                | 331                   |
|                            |                                       |   | IPv4                                             | 331                   |
|                            |                                       |   | IPv6                                             | 331                   |
|                            |                                       |   | Port destinataire                                | 331                   |
|                            |                                       |   | SSL                                              | 332                   |

| Rubriques de programmation |                             |   |                                          | Pages de<br>référence |
|----------------------------|-----------------------------|---|------------------------------------------|-----------------------|
|                            |                             |   | Connexion                                | 332                   |
|                            | Déclencheur de transmission | - | Démarrer l'appel sortant                 | 332                   |
|                            |                             |   | Démarrer la communication (source)       | 332                   |
|                            |                             |   | Indication d'ouverture de la porte       | 333                   |
|                            |                             |   | Terminer la communication                | 333                   |
|                            |                             |   | Changer de contact                       | 333                   |
|                            |                             |   | Erreur unité                             | 333                   |
|                            |                             |   | Démarrer la diffusion                    | 334                   |
|                            |                             |   | Terminer la diffusion                    | 334                   |
|                            |                             |   | Démarrer le transfert                    | 334                   |
|                            |                             |   | Terminer le transfert                    | 334                   |
|                            |                             |   | Transmission périodique                  | 335                   |
|                            |                             |   | Notification d'initialisation            | 335                   |
|                            |                             |   | Terminer l'appel sortant                 | 335                   |
|                            |                             |   | Démarrer l'appel entrant                 | 335                   |
|                            |                             |   | Terminer l'appel entrant                 | 336                   |
|                            |                             |   | Réinitialisation de verrouillage         | 336                   |
|                            |                             |   | Changer le destinataire de l'appel       | 336                   |
|                            |                             |   | Échec de l'appel                         | 336                   |
|                            |                             |   | Démarrer le transfert<br>d'appel entrant | 337                   |
|                            |                             |   | Démarrer la mise en attente              | 337                   |
|                            |                             |   | Terminer la mise en attente              | 337                   |
|                            |                             |   | Démarrer l'appel général<br>entrant      | 337                   |
|                            |                             |   | Terminer l'appel général<br>entrant      | 338                   |
|                            |                             |   | Échec de l'appel général                 | 338                   |
|                            |                             |   | Démarrer la surveillance                 | 338                   |
|                            |                             |   | Terminer la surveillance                 | 338                   |
|                            |                             |   | Échec de la surveillance                 | 339                   |
|                            |                             |   | Démarrer le mode sous<br>surveillance    | 339                   |
|                            |                             |   | Arrêter le mode sous<br>surveillance     | 339                   |
|                            |                             |   | Démarrer la communication (destinataire) | 339                   |
|                            |                             |   | Démarrer le mode confidentialité         | 339                   |

| Rubriques de programmation |                                                     |                                          |                                  | Pages de référence |
|----------------------------|-----------------------------------------------------|------------------------------------------|----------------------------------|--------------------|
|                            |                                                     |                                          | Arrêter le mode confidentialité  | 340                |
|                            |                                                     |                                          | Entrée clavier                   | 340                |
|                            |                                                     |                                          | Entrée de numérotation rapide    | 340                |
|                            |                                                     |                                          | Démarrer l'enregistrement        | 340                |
|                            |                                                     |                                          | Terminer l'enregistrement        | 340                |
|                            |                                                     |                                          | Mémoire de sauvegarde pleine     | 341                |
|                            |                                                     |                                          | Télésurveillance réussi          | 341                |
|                            |                                                     |                                          | Échec de la télésurveillance     | 341                |
|                            |                                                     |                                          | Contrôle appareil réussi         | 342                |
|                            |                                                     |                                          | Échec du contrôle appareil       | 342                |
|                            |                                                     |                                          | Erreur de carte SD               | 342                |
|                            |                                                     |                                          | Échec de l'enregistrement<br>SIP | 342                |
|                            |                                                     |                                          | Événement de caméra réseau       | 343                |
|                            | Transmission périodique                             | Intervalle de transmission<br>périodique | Plage                            | 344                |
|                            |                                                     |                                          | Intervalle <b>♦</b>              | 344                |
|                            | Charger le fichier SIF                              | -                                        | -                                | 345                |
|                            | Télécharger le fichier SIF                          | -                                        | -                                | 346                |
| Enregistrer                | -                                                   | -                                        | -                                | 348                |
|                            | Mode enregistrement                                 | -                                        | -                                | 350                |
|                            | Enregistrer l'événement                             | -                                        | Appel entrant                    | 350                |
|                            |                                                     |                                          | Communication (maître)           | 350                |
|                            |                                                     |                                          | Surveillance                     | 351                |
|                            |                                                     |                                          | Appel sortant                    | 351                |
|                            |                                                     |                                          | Communication (Porte/<br>Entrée) | 351                |
|                            |                                                     |                                          | Sous surveillance                | 351                |
|                            |                                                     |                                          | Calendrier                       | 352                |
|                            | Appareil enregistré                                 | -                                        | -                                | 352                |
|                            | Empécher le remplacement des données                | -                                        | -                                | 352                |
|                            | Durée du ficher<br>d'enregistrement vidéo           | -                                        | -                                | 353                |
|                            | Temporisation de<br>l'enregistrement<br>d'événement | -                                        | -                                | 353                |
|                            | Enregistrement manuel                               | -                                        | -                                | 353                |
|                            | Enregistrement audio                                | -                                        | -                                | 354                |
|                            | Calendrier hebdomadaire                             | -                                        | -                                | 354                |
|                            |                                                     |                                          | Temps de début                   | 354                |

| Rubriques de programmation                     |                                                                               |   |                         | Pages de référence |
|------------------------------------------------|-------------------------------------------------------------------------------|---|-------------------------|--------------------|
|                                                |                                                                               |   | Temps de fin            | 355                |
| Messages audio de communication                | -                                                                             | - | -                       | 356                |
|                                                | Démarrer la communication                                                     | - | Message                 | 356                |
|                                                | Code reçu                                                                     | - | Code                    | 357                |
|                                                |                                                                               |   | Message                 | 357                |
| Carillon                                       | -                                                                             | - | -                       | 358                |
|                                                | Calendrier hebdomadaire                                                       | - | Temps de début          | 358                |
|                                                |                                                                               |   | Carillon                | 359                |
|                                                | Calendrier journalier                                                         | - | -                       | 360                |
|                                                |                                                                               |   | Temps de début          | 360                |
|                                                |                                                                               |   | Carillon                | 361                |
| Demande de<br>signature de certificat<br>(CSR) | -                                                                             | - | -                       | 362                |
|                                                |                                                                               |   | Pays♦                   | 362                |
|                                                |                                                                               |   | État/pays/région♦       | 363                |
|                                                |                                                                               |   | Ville/localité          | 363                |
|                                                |                                                                               |   | Entreprise♦             | 363                |
|                                                |                                                                               |   | Unité organisationnelle | 363                |
|                                                |                                                                               |   | Nom courant             | 363                |
| Certificat SSL                                 | -                                                                             | - | -                       | 364                |
|                                                | Comment charger le<br>certificat SSL sur chaque<br>poste                      | - | -                       | 366                |
| IEEE 802.1X                                    | -                                                                             | - | -                       | 368                |
|                                                |                                                                               |   | IEEE 802.1X             | 368                |
|                                                |                                                                               |   | EAP                     | 369                |
|                                                |                                                                               |   | Nom d'utilisateur EAP   | 369                |
|                                                |                                                                               |   | Mot de passe EAP        | 369                |
|                                                | Comment charger/<br>supprimer le<br>certificat IEEE802.1X sur<br>chaque poste | - | -                       | 370                |

.

| Rubriques de programmation |                                   |                                   |                                      | Pages de référence |
|----------------------------|-----------------------------------|-----------------------------------|--------------------------------------|--------------------|
| Mode d'affichage           | -                                 | -                                 | -                                    | 372                |
|                            | Mode interface utilisateur maître | -                                 | -                                    | 372                |
|                            | Mode standard                     | -                                 | Écran d'accueil                      | 373                |
|                            |                                   |                                   | Bouton d'entrée<br>automatique       | 374                |
|                            |                                   |                                   | Bouton de mode de réception          | 374                |
|                            | Mode réceptionniste               | Jeu de couleurs                   | -                                    | 375                |
|                            |                                   | Disposition de l'écran            | -                                    | 376                |
|                            |                                   | Informations sur l'entreprise     | Nom                                  | 378                |
|                            |                                   |                                   | Taille du texte♦                     | 378                |
|                            |                                   |                                   | Gras                                 | 378                |
|                            |                                   |                                   | Couleur du texte                     | 378                |
|                            |                                   | Informations du message d'accueil | Message d'accueil                    | 379                |
|                            |                                   |                                   | Taille du texte♦                     | 379                |
|                            |                                   |                                   | Gras                                 | 379                |
|                            |                                   |                                   | Couleur du texte                     | 379                |
|                            |                                   | Images                            | Image de l'entreprise                | 380                |
|                            |                                   |                                   | Image d'accueil                      | 380                |
|                            |                                   |                                   | Image du mode<br>réceptionniste      | 380                |
|                            |                                   | Fonction des boutons              | Bouton 1                             | 381                |
|                            |                                   |                                   | Bouton 2                             | 381                |
|                            |                                   |                                   | Bouton 3                             | 381                |
|                            |                                   |                                   | Bouton 4                             | 382                |
|                            |                                   |                                   | Nom du bouton d'appel de groupe      | 382                |
|                            |                                   |                                   | Nom du bouton de sélection par nom   | 382                |
|                            |                                   |                                   | Nom du bouton de sélection par liste | 382                |
|                            |                                   |                                   | Nom du bouton de saisie de numéro    | 383                |
|                            |                                   | Destinataire de l'appel de groupe | -                                    | 383                |
|                            |                                   | Rejeter l'appel entrant           | -                                    | 383                |
| Connexion salle de bain    | -                                 | -                                 | -                                    | 384                |

.

| Rubriques de programmation          |                                    |   |                                       | Pages de référence |
|-------------------------------------|------------------------------------|---|---------------------------------------|--------------------|
| Programmations du tra               | ansfert                            |   |                                       |                    |
| Transfert en cas<br>d'absence       | -                                  |   | -                                     | 385                |
|                                     |                                    |   | Transfert en cas d'absence            | 385                |
|                                     |                                    |   | Liste du destinataire du transfert    | 386                |
|                                     |                                    |   | Destinataire du re-transfert          | 386                |
| Transfert en cas de délai           | -                                  | - | -                                     | 387                |
|                                     |                                    |   | Transfert en cas de délai             | 387                |
|                                     |                                    |   | Intervalle de [sec] ♦                 | 388                |
|                                     |                                    |   | Liste du destinataire du transfert    | 388                |
|                                     |                                    |   | Destinataire du re-transfert          | 389                |
| Transfert de<br>calendrier          | -                                  | - | -                                     | 390                |
|                                     |                                    |   | Transfert de calendrier               | 391                |
|                                     | Calendrier hebdomadaire            | - | -                                     | 392                |
|                                     |                                    |   | Liste du destinataire du transfert    | 392                |
|                                     |                                    |   | Destinataire du re-transfert          | 393                |
|                                     |                                    |   | Temps de début                        | 393                |
|                                     |                                    |   | Temps de fin                          | 393                |
|                                     | Calendrier journalier              | - | -                                     | 395                |
|                                     |                                    |   | Liste du destinataire du<br>transfert | 396                |
|                                     |                                    |   | Destinataire du re-transfert          | 396                |
|                                     |                                    |   | Temps de début                        | 397                |
|                                     |                                    |   | Temps de fin                          | 397                |
| Verrouiller le transfert            | -                                  | - | -                                     | 398                |
| Paramètres des appels de réception  | -                                  | - | -                                     | 399                |
|                                     | Paramètres des appels de réception | - | -                                     | 399                |
| Paramètres des boutons de réception | -                                  | - | -                                     | 401                |

| Rubriques de programmation       |                                                                |                                                            |                                                | Pages de référence |
|----------------------------------|----------------------------------------------------------------|------------------------------------------------------------|------------------------------------------------|--------------------|
| Programmations de p              | oste                                                           |                                                            |                                                |                    |
| Numérotations<br>rapides/favoris | -                                                              | -                                                          | -                                              | 402                |
|                                  | Programmations avancées<br>de bouton de numérotation<br>rapide | Nom associé à la<br>numérotation rapide                    | -                                              | 402                |
|                                  |                                                                | Fonction                                                   | -                                              | 403                |
|                                  |                                                                | Comment configurer Appel individuel                        | Numéro                                         | 403                |
|                                  |                                                                |                                                            | Priorité                                       | 404                |
|                                  |                                                                | Comment configurer Appel de groupe                         | Numéro de groupe                               | 404                |
|                                  |                                                                |                                                            | Priorité                                       | 404                |
|                                  |                                                                | Comment configurer<br>Groupe de général                    | Numéro de groupe                               | 404                |
|                                  |                                                                |                                                            | Priorité                                       | 405                |
|                                  |                                                                | Comment configurer tous appels généraux                    | Priorité                                       | 405                |
|                                  |                                                                |                                                            | Message d'appel général<br>enregistré          | 405                |
|                                  |                                                                | Comment configurer Page de message de groupe               | Numéro de groupe                               | 405                |
|                                  |                                                                |                                                            | Nom du fichier de message                      | 406                |
|                                  |                                                                |                                                            | Priorité                                       | 406                |
|                                  |                                                                |                                                            | Nombre de tonalités de retour d'appel [nombre] | 406                |
|                                  |                                                                | Comment configurer Tous<br>les messages d'appel<br>général | Nom du fichier de message                      | 407                |
|                                  |                                                                |                                                            | Priorité                                       | 407                |
|                                  |                                                                |                                                            | Nombre de tonalités de retour d'appel [nombre] | 407                |
|                                  |                                                                | Comment configurer<br>Surveillance                         | Numéro                                         | 408                |
|                                  |                                                                | Comment configurer<br>Surveillance par caméra<br>réseau    | Caméra réseau                                  | 408                |

| Rubriques de programmation |        |                                                                  |                                                | Pages de<br>référence |
|----------------------------|--------|------------------------------------------------------------------|------------------------------------------------|-----------------------|
|                            |        | Comment configurer les relais d'option                           | Postes                                         | 409                   |
|                            |        |                                                                  | Intervalle de temporisation de sortie          | 409                   |
|                            |        |                                                                  | Intervalle de temporisation de sortie♦         | 409                   |
|                            |        |                                                                  | TLS                                            | 410                   |
|                            |        |                                                                  | Clé de contrôle de relais d'option             | 410                   |
|                            |        | Comment configurer l'appel général sur le bâtiment               | Numéro de bâtiment / Nom<br>de bâtiment        | 410                   |
|                            |        |                                                                  | Priorité                                       | 411                   |
|                            |        |                                                                  | Message d'appel général<br>enregistré          | 411                   |
|                            |        | Comment configurer<br>Message d'appel général<br>sur le bâtiment | Numéro de bâtiment / Nom<br>de bâtiment        | 411                   |
|                            |        |                                                                  | Nom du fichier de message                      | 412                   |
|                            |        |                                                                  | Priorité                                       | 412                   |
|                            |        |                                                                  | Nombre de tonalités de retour d'appel [nombre] | 412                   |
|                            |        | Comment configurer Appel<br>d'unité                              | Choisir une unité                              | 413                   |
|                            |        |                                                                  | Priorité                                       | 413                   |
|                            |        | Verrouiller                                                      | -                                              | 413                   |
| Confidentialité            | -      | -                                                                | -                                              | 414                   |
|                            |        |                                                                  | Confidentialité                                | 414                   |
| Volume/tonalité            | -      | -                                                                | -                                              | 415                   |
|                            | Volume | -                                                                | Transmission par le<br>combiné                 | 415                   |
|                            |        |                                                                  | Réception sur le combiné                       | 415                   |
|                            |        |                                                                  | Transmission main-libres                       | 416                   |
|                            |        |                                                                  | Réception main-libres                          | 416                   |
|                            |        |                                                                  | Transmission par la prise de casque            | 416                   |
|                            |        |                                                                  | Réception sur la prise du<br>casque            | 416                   |
|                            |        |                                                                  | Entrée externe                                 | 416                   |
|                            |        |                                                                  | Sortie externe                                 | 417                   |
|                            |        |                                                                  | Réglage du volume du téléphone VoIP            | 417                   |
|                            |        |                                                                  | Sonnerie                                       | 417                   |
|                            |        |                                                                  | Appel général                                  | 417                   |
|                            |        |                                                                  | Bip de touche                                  | 418                   |

| Rubriques de programmation |                                                |   |                                                             | Pages de référence |
|----------------------------|------------------------------------------------|---|-------------------------------------------------------------|--------------------|
|                            | Tonalité                                       | - | Notification de<br>dépassement du délai de<br>communication | 418                |
|                            |                                                |   | Pré-tonalité de fin de<br>communication                     | 419                |
|                            |                                                |   | Notification de mise en file<br>d'attente des appels        | 419                |
|                            |                                                |   | Pré-tonalité d'appel général                                | 420                |
|                            |                                                |   | Tonalité de réponse<br>automatique                          | 421                |
|                            |                                                |   | En attente                                                  | 422                |
|                            |                                                |   | Clé reçue                                                   | 423                |
|                            |                                                |   | Erreur                                                      | 424                |
|                            | Sélection du micro                             | - | -                                                           | 424                |
|                            | Spécification du casque                        | - | -                                                           | 424                |
|                            | Sortie audio (poste maître)                    | - | -                                                           | 425                |
|                            | Sortie audio (poste de porte)                  | - | -                                                           | 425                |
| Communication              | -                                              | - | -                                                           | 426                |
|                            |                                                |   | Dépassement du délai<br>imparti pour parler [sec]♦          | 426                |
|                            |                                                |   | Tonalité de démarrage de<br>communication                   | 427                |
|                            |                                                |   | Appuyer pour parler                                         | 427                |
| Surveillance               | -                                              | - | -                                                           | 428                |
|                            | Dépassement du délai de<br>surveillance [sec]♦ | - | -                                                           | 428                |
|                            | Surveillance par balayage                      | - | Туре                                                        | 429                |
|                            |                                                |   | Numéro                                                      | 429                |
|                            |                                                |   | Programmations de caméra                                    | 429                |
|                            |                                                |   | Temps de séjour                                             | 430                |
|                            | Empêcher le mode sous surveillance             | - | -                                                           | 430                |
|                            | Notification de surveillance                   | - | -                                                           | 430                |
|                            | Notification LED de mise sous surveillance     | - | -                                                           | 431                |
| Affichage du poste maître  | -                                              | - | -                                                           | 432                |
|                            |                                                |   | Luminosité                                                  | 432                |
|                            |                                                |   | Source vidéo principale                                     | 432                |
|                            |                                                |   | Rapport largeur/hauteur                                     | 433                |
|                            |                                                |   | État de la LED en veille                                    | 433                |
|                            |                                                |   | Clavier                                                     | 433                |

| Rubriques de programmation                                   |                                    |   |                                                                                | Pages de<br>référence |
|--------------------------------------------------------------|------------------------------------|---|--------------------------------------------------------------------------------|-----------------------|
| Caméra                                                       | -                                  | - | -                                                                              | 434                   |
|                                                              | Réglage                            | - | Compensation du rétroéclairage                                                 | 434                   |
|                                                              |                                    |   | Correction faible éclairage                                                    | 434                   |
|                                                              | Programmation de couleurs          | - | Luminosité : ♦                                                                 | 435                   |
|                                                              |                                    |   | Contraste : •                                                                  | 435                   |
|                                                              |                                    |   | Couleur : •                                                                    | 435                   |
|                                                              | Éclairage de nuit à LED            | - | Appel/communication                                                            | 436                   |
|                                                              |                                    |   | Sous surveillance                                                              | 436                   |
|                                                              | Position préréglage PTZ            | - | -                                                                              | 436                   |
|                                                              | Préréglage Zoom / Grand-<br>angle  | - | -                                                                              | 437                   |
|                                                              | Fréquence de<br>rafraichissement   | - | -                                                                              | 437                   |
| Affectation de sortie<br>d'ouverture de la<br>porte          | -                                  | - | -                                                                              | 438                   |
|                                                              |                                    |   | Affectation de contact                                                         | 438                   |
|                                                              |                                    |   | Clé d'authentification                                                         | 439                   |
|                                                              |                                    |   | Ouverture de porte par IX-<br>RS                                               | 439                   |
| Télésurveillance                                             | -                                  | - | -                                                                              | 440                   |
|                                                              | Intervalle de<br>télésurveillance  | - | Intervalle de test                                                             | 440                   |
|                                                              |                                    |   | Hebdomadaire                                                                   | 440                   |
|                                                              |                                    |   | Calendrier de télésurveillance                                                 | 441                   |
|                                                              | Intervalle de contrôle<br>appareil | - | Intervalle de test                                                             | 441                   |
|                                                              |                                    |   | Hebdomadaire                                                                   | 441                   |
|                                                              |                                    |   | Calendrier de contrôle<br>appareil                                             | 441                   |
| Utilisation des<br>applications mobiles<br>et des téléphones | -                                  | - | Notification de l'utilisation<br>des applications mobiles et<br>des téléphones | 442                   |

| Rubriques de programmation             |                                         |   |                                                  | Pages de<br>référence |
|----------------------------------------|-----------------------------------------|---|--------------------------------------------------|-----------------------|
| Programmations de pla                  | atine d'entrée                          |   |                                                  |                       |
| Afficher                               | -                                       | - | Clavier d'ouverture de porte                     | 443                   |
|                                        |                                         |   | QR code pour l'ouverture de porte                | 443                   |
|                                        |                                         |   | Appeler par numéro d'unité                       | 443                   |
|                                        |                                         |   | Appeler par liste                                | 444                   |
|                                        |                                         |   | Rechercher par nom                               | 444                   |
|                                        |                                         |   | Appeler directement par                          | 444                   |
|                                        |                                         |   | Afficher les vignettes<br>d'appel par répertoire | 444                   |
|                                        |                                         |   | Écran d'affichage par défaut                     | 445                   |
|                                        |                                         |   | Bouton de sélection du<br>bâtiment               | 445                   |
|                                        |                                         |   | Icône d'aide auditive                            | 445                   |
|                                        |                                         |   | Afficher la vidéo                                | 446                   |
|                                        |                                         |   | Icône de langue                                  | 446                   |
|                                        |                                         |   | Langues disponibles                              | 446                   |
| Programmations<br>d'écran de bienvenue | -                                       | - | -                                                | 447                   |
|                                        | Papier peint de l'écran de<br>bienvenue | - | -                                                | 447                   |
|                                        | Image                                   | - | Afficher                                         | 448                   |
|                                        |                                         |   | Nom de fichier                                   | 448                   |
| Image miniature                        | -                                       | - | -                                                | 449                   |
|                                        |                                         |   | Nom de fichier                                   | 449                   |
| Liste des appels<br>directs            | -                                       | - | -                                                | 451                   |
|                                        |                                         |   | Afficher l'image miniature                       | 451                   |
|                                        |                                         |   | Postes appelés 1 à 500                           | 451                   |
| Répertoire des<br>appels               | -                                       | - | -                                                | 453                   |
| Calendrier de limitation des appels    | -                                       | - | -                                                | 455                   |
|                                        |                                         |   | Limitation des appels                            | 455                   |
|                                        |                                         |   | Afficher l'image miniature                       | 455                   |
|                                        | Paramétres horaires                     | - | Destination d'appel 1 à 6                        | 456                   |
|                                        |                                         |   | Heure de début                                   | 456                   |
|                                        |                                         |   | Heure de fin                                     | 456                   |

| Rubriques de programmation            |                                                                                                    |                                                                                                    |                                               | Pages de<br>référence |
|---------------------------------------|----------------------------------------------------------------------------------------------------|----------------------------------------------------------------------------------------------------|-----------------------------------------------|-----------------------|
| Paramètres de<br>contrôle d'accès     | -                                                                                                    | -                                                                                                    | -                                             | 458                   |
|                                       | Paramètres de contrôle<br>d'accès                                                                                                    | -                                                                                                    | -                                             | 458                   |
|                                       | Paramètres du code PIN de<br>Wiegand I/F                                                                                                    | -                                                                                                    | Format du code PIN                            | 459                   |
|                                       |                                                                                                    |                                                                                                    | Code PIN pour pour<br>l'ouverture de porte    | 459                   |
|                                       | Paramètres LED Wiegand<br>I/F                                                                                                    | -                                                                                                    | Intervalle de temps de détection              | 460                   |
|                                       |                                                                                                    |                                                                                                    | Temps de détection♦                           | 460                   |
| Enregistrement de la carte d'accès    | -                                                                                                    | -                                                                                                    | -                                             | 461                   |
|                                       |                                                                                                    | Pag       Pag         réfé         amètres de contrôle         ccès         armètres du code PIN de         agand I/F         -         code PIN pour pour<br>l'ouverture de porte         amètres LED Wiegand         -         -         amètres LED Wiegand         -         -         -         -         -         -         -         -         -         -         -         -         -         -         -         -         -         -         -         -         -         -         -         -         -         -         -         -         -         -         -         -         -         -         -         -         -         -         -         - | 461                                           |                       |
|                                       |                                                                                                    |                                                                                                    | Code d'établissement                          | 462                   |
|                                       | Enregistrement de la carte d'accès                                                                                                    | -                                                                                                    | Nom de l'unité / du groupe<br>d'utilisateurs♦ | 462                   |
|                                       |                                                                                                    |                                                                                                    | Mode carte d'accès                            | 462                   |
|                                       | -       -       -       -         Paramètres de contrôle<br>d'accès       -       -       -         Paramètres du code PIN de<br>Wiegand I/F       -       F         Paramètres LED Wiegand<br>I/F       -       -       I         Paramètres LED Wiegand<br>I/F       -       -       -         -       -       -       -       -         -       -       -       -       -         Enregistrement de la carte<br>d'accès       -       -       N         Ciaccès par lot       -       -       -         Copie des informations de<br>la carte d'accès sur d'autres<br>postes       -       -       -         -       -       -       -       -         Calendrier hebdomadaire       -       -       -       -         Calendrier des vacances       -       -       -       -         T       -       -       -       -       -         Calendrier des vacances       -       -       -       -         T       -       -       -       -       -         -       -       -       -       -       -         -       -       -       - | Numéro de la carte 1 à 10                                                                                                    | 463                                           |                       |
|                                       |                                                                                                    | référen458Intrôle458de PIN de459de PIN de-Format du code PIN459Wiegand-Intervalle de temps de<br>détection460Intervalle de temps de<br>détection460461Format de la carte461462461Code d'établissement462e la carte461463code d'établissement462Mode carte d'accès462Nom de l'unité / du groupe<br>d'utilisateurs•462463sortie de relais 1463463463sortie de relais 2463463464ations de<br>u d'autres465465465465nadaire466467nadaire4665467cances468468Temps de fin468468468Temps de fin468468468Temps de fin468468468Temps de fin468468468                                                                                                    | 463                                           |                       |
|                                       |                                                                                                    |                                                                                                    | Sortie de relais 2                            | 463                   |
|                                       | Enregistrement des cartes d'accès par lot                                                                                                    | -                                                                                                    | -                                             | 464                   |
|                                       | Copie des informations de<br>la carte d'accès sur d'autres<br>postes                                                                                                    | -                                                                                                    | -                                             | 465                   |
| Calendrier des cartes d'accès         | -                                                                                                    | -                                                                                                    | -                                             | 466                   |
|                                       |                                                                                                    |                                                                                                    | Nom du calendrier♦                            | 467                   |
|                                       | Calendrier hebdomadaire                                                                                                    | -                                                                                                    | (Jour) Fonctionnement                         | 467                   |
|                                       |                                                                                                    |                                                                                                    | Temps de début                                | 467                   |
|                                       |                                                                                                    |                                                                                                    | Temps de fin                                  | 467                   |
|                                       | Calendrier des vacances                                                                                                    | -                                                                                                    | Fonctionnement                                | 468                   |
|                                       |                                                                                                    |                                                                                                    | Date                                          | 468                   |
|                                       |                                                                                                    |                                                                                                    | Temps de début                                | 468                   |
| Enregistrement de la<br>carte d'accès |                                                                                                    |                                                                                                    | Temps de fin                                  | 468                   |

.

| Rubriques de programmation |                           |   |                                              | Pages de<br>référence |
|----------------------------|---------------------------|---|----------------------------------------------|-----------------------|
| Code d'accès               | -                         | - | -                                            | 469                   |
|                            | Ajouter un code d'accès   | - | -                                            | 470                   |
|                            | Supprimer le code d'accès | - | -                                            | 471                   |
| Divers                     | -                         | - | -                                            | 472                   |
|                            |                           |   | Détecteur de mouvement                       | 472                   |
|                            |                           |   | Communication après<br>ouverture de la porte | 472                   |
|                            |                           |   | Détection d'impact                           | 473                   |
|                            |                           |   | Sensibilité de la détection<br>d'impact      | 473                   |
|                            |                           |   | Son d'impact / alerte de sabotage            | 473                   |
|                            |                           |   | Journal du contrôle d'accès                  | 474                   |
|                            | VIGIK®                    | - | Paramètres de type                           | 474                   |
|                            |                           |   | Gestion des listes de noms                   | 474                   |
| Programmations de co       | ntrôle d'ascenseur        |   |                                              |                       |
| Enregistrement             | -                         | - | -                                            | 475                   |
|                            |                           |   | Activer                                      | 475                   |
|                            |                           |   | Nom♦                                         | 476                   |
| Etage de prise en charge   | -                         | - | -                                            | 477                   |
|                            |                           |   | Borne de sortie de relais                    | 477                   |
| Étage d'arrivée            | -                         | - | -                                            | 478                   |
|                            |                           |   | Borne de sortie de relais                    | 478                   |
| Sortie du bâtiment         | -                         | - | -                                            | 479                   |
|                            |                           |   | Bouton de contrôle<br>d'ascenseur            | 479                   |
|                            |                           |   | Borne de sortie de relais                    | 480                   |
| Maintenance                |                           |   |                                              |                       |
| Mise à jour du logiciel    | -                         | - | -                                            | 481                   |
| Initialisation             | -                         | - | -                                            | 483                   |
| syslog                     | -                         | - | -                                            | 485                   |
|                            |                           |   | Adresse IPv4                                 | 485                   |
|                            |                           |   | Adresse IPv6                                 | 485                   |
|                            |                           |   | Port♦                                        | 485                   |

# Barre de menu

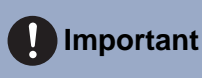

## • Les symboles indiquent ce qui suit :

• : Assurez-vous de saisir une valeur de programmation. Utilisez les valeurs par défaut, sauf si une modification est nécessaire.

# 1. Fichier

#### 1.1 Créer un système/importer des données de programmation

Permet de créer les données de programmation d'un nouveau système.

- Les deux méthodes décrites ci-dessous permettent de créer un nouveau système selon l'objectif visé.
- Procédez à la configuration détaillée de toutes les fonctions. → <u>«Créer un fichier de programmation pour le</u> nouveau système (→page 126)»
- Importer un fichier de programmation créé à partir d'un autre Outil d'assistance IXG ou Outil d'assistance IX.
   «Lecture des données créées par un autre outil d'assistance IXG (→page 128)»

Sélectionnez «Fichier» - «Créez un nouveau système» pour afficher l'écran «Créez un nouveau système».

## Barre de menu

| C              | réez un nouveau système.                                                                                  |  |
|----------------|----------------------------------------------------------------------------------------------------|--|
| N              | om de site 🔸                                                                                              |  |
|                |                                                                                                    |  |
| •              | pe de systeme ♦<br>) Bâtiment unique O Bâtiments multiples *Ne peut pas être modifié une fois créé.       |  |
| N              | ombre de bâtiments 🔸                                                                                      |  |
| 1              | Y Båtiment *1 à 99                                                                                        |  |
| Ē              |                                                                                                    |  |
| 1              | a 20 caracteres alphanumenques                                                                            |  |
| Ē              |                                                                                                    |  |
|                | a zu caracieres alphanumeriques                                                                           |  |
|                | euillez fournir les informations suivantes.<br>les seront utilisées à des fins de récupération de compte. |  |
|                |                                                                                                    |  |
| * F            | Paramètres requis pour le service d'application mobile                                                    |  |
|                | PAYS / RÉGION *                                                                                           |  |
|                | Adresse *                                                                                                 |  |
|                | ^                                                                                                    |  |
|                | Appartement, etage, batiment                                                                              |  |
|                | Ô                                                                                                    |  |
|                | Code postal *                                                                                             |  |
|                |                                                                                                    |  |
|                | Ville *                                                                                                   |  |
|                | <u>¢</u>                                                                                                  |  |
|                | État *                                                                                                    |  |
|                | <u> </u>                                                                                                  |  |
|                |                                                                                                    |  |
|                |                                                                                                    |  |
|                | Numero de telephone *                                                                                     |  |
|                |                                                                                                    |  |
|                | Remarques                                                                                                 |  |
|                | $\hat{\mathbf{Q}}$                                                                                        |  |
| - 1            | nformations sur l'installatour :                                                                          |  |
|                | Nom de l'entreprise *                                                                                     |  |
|                | v<br>Nom de l'installateur *                                                                              |  |
|                |                                                                                                    |  |
|                | Email *                                                                                                   |  |
|                | Numéro de téléphone *                                                                                     |  |
|                |                                                                                                    |  |
| L <sub>p</sub> | nformations sur la société de gestion immobilière                                                         |  |
|                | Nom de l'emreprise *                                                                                      |  |
|                | Nom de l'installateur *                                                                                   |  |
|                | Ô                                                                                                    |  |
|                | Email *                                                                                                   |  |
|                | Numéro de téléphone *                                                                                     |  |
|                |                                                                                                    |  |
|                | Restaurer le fichier de programmation Importer la configuration du système Terminer Annuler               |  |
|                |                                                                                                    |  |

## 1.1.1 Créer un fichier de programmation pour le nouveau système

## 1. Configurer les programmations du système.

#### ■ Nom de site♦

| Description       | Saisissez le nom du site.          |
|-------------------|------------------------------------|
| Programmations    | 1 à 128 caractères alphanumériques |
| Valeur par défaut | -                                  |

## ■ Type de système♦

| Description       | Sélectionnez le type de système.                              |
|-------------------|---------------------------------------------------------------|
| Programmations    | <ul><li>Bâtiment unique</li><li>Bâtiments multiples</li></ul> |
| Valeur par défaut | Bâtiment unique                                               |

#### ■ Nombre de bâtiments◆

| Description       | Sélectionnez le nombre de bâtiments lorsque « Type de système » est réglé sur « Bâtiments multiples ». |
|-------------------|----------------------------------------------------------------------------------------------------|
| Programmations    | 1 à 99 bâtiments                                                                                       |
| Valeur par défaut | 1 bâtiment                                                                                             |

## ■ ID système♦

| Description       | Configurez l'ID système utilisé pour configurer l' <u>«ID administrateur</u> ♦ (→page 192)» en masse. La valeur saisie pour l'ID système est répercutée dans l'« ID administrateur » de chaque poste. |
|-------------------|----------------------------------------------------------------------------------------------------|
| Programmations    | 1 à 20 caractères alphanumériques<br>Définition sur « admin » ou « root » impossible.                                                                                                    |
| Valeur par défaut | -                                                                                                    |

## ■ Mot de passe système♦

| Description       | Configurez le Mot de passe système utilisé pour configurer plusieurs systèmes <u>«Mot de passe</u><br><u>administrateur</u> (→page 192)» à la fois. La valeur entrée pour Mot de passe système sera<br>appliquée au «Mot de passe administrateur» pour chaque poste. Paramétrez un mot de passe<br>qui ne peut pas être facilement deviné. |
|-------------------|----------------------------------------------------------------------------------------------------|
| Programmations    | 1 à 20 caractères alphanumériques<br>Définition sur « admin » impossible.                                                                                                    |
| Valeur par défaut | -                                                                                                    |

#### ■ Informations sur le site

| Description       | Entrez Informations sur le site.                                                                                                    |
|-------------------|----------------------------------------------------------------------------------------------------|
| Programmations    | <ul> <li>PAYS / RÉGION</li> <li>Adresse : 1 à 262 caractères alphanumériques</li> <li>Appartement, etage, batiment : 1 à 262 caractères alphanumériques</li> <li>Ville : 1 à 262 caractères alphanumériques</li> <li>État : 1 à 262 caractères alphanumériques</li> <li>Code postal : 1 à 262 caractères alphanumériques</li> <li>Code postal : 1 à 262 caractères alphanumériques</li> <li>Commune : 1 à 262 caractères alphanumériques</li> <li>District : 1 à 262 caractères alphanumériques</li> <li>Indicatif : 1 à 262 symboles et caractères alphanumériques</li> <li>Numero de telephone : 1 à 262 caractères alphanumériques</li> <li>Ligne 3 (facultative) : 1 à 262 caractères alphanumériques</li> <li>Remarques : 1 à 262 caractères alphanumériques</li> <li>Les valeurs d'entrée varient selon la sélection dans « PAYS / RÉGION ».</li> </ul> |
| Valeur par défaut | -                                                                                                    |

## ■ Informations sur l'installateur :

| Description       | Saisissez les informations sur l'installateur.                                                                                                    |
|-------------------|----------------------------------------------------------------------------------------------------|
| Programmations    | <ul> <li>Nom de l'entreprise : 4 rangées (1 à 64 caractères alphanumériques par rangée)</li> <li>Nom de l'installateur : 1 à 262 caractères alphanumériques</li> <li>Email : 1 à 262 caractères alphanumériques</li> <li>Numéro de téléphone : 1 à 262 caractères alphanumériques</li> </ul> |
| Valeur par défaut | -                                                                                                    |

## ■ Informations sur la société de gestion immobilière

| Description       | Saisissez les informations sur la société de gestion immobilière.                                                                                                    |
|-------------------|----------------------------------------------------------------------------------------------------|
| Programmations    | <ul> <li>Nom de l'entreprise : 1 à 262 caractères alphanumériques</li> <li>Nom de l'installateur : 1 à 262 caractères alphanumériques</li> <li>Email : 1 à 262 caractères alphanumériques</li> <li>Numéro de téléphone : 1 à 262 caractères alphanumériques</li> </ul> |
| Valeur par défaut | -                                                                                                    |

## 2. Cliquez sur [Terminer].

- Le fichier de programmation sera généré automatiquement et l'écran Programmations s'affichera. Consultez <u>«Programmations du système (→page 179)»</u> lors de l'exécution des programmations.
- Cliquez sur [Annuler] pour quitter.

#### 1.1.2 Lecture des données créées par un autre outil d'assistance IXG

Sur l'écran « Créez un nouveau système », cliquez sur **[Importer la configuration du système]** pour afficher l'écran « Importer la configuration du système ».

|     | I Outil d'assistance IXG - [Assistant d'outil d'assistance IXG : Importer la configuration du système]                                        | ×  |
|-----|----------------------------------------------------------------------------------------------------|----|
|     | Importer la configuration du système                                                                                                    |    |
|     | Importer une configuration système existante.<br>Cliquer sur « Parcourir », puis sélectionner le dossier où la configuration est sauvegardée. |    |
| 1 — | Parcourir                                                                                                    |    |
|     |                                                                                                    |    |
|     |                                                                                                    |    |
|     |                                                                                                    |    |
|     |                                                                                                    |    |
|     | Retour                                                                                                    | er |

- 1. Cliquez sur [Parcourir].
- 2. Sélectionnez le dossier dans lequel le fichier de programmation est sauvegardé et cliquez sur [OK].
- **3.** Cliquez sur [Terminer].

#### Importer des données créées à partir de l'outil d'assistance IX 1.1.3

Sur l'écran « Créez un nouveau système », cliquez sur [Importer la configuration du système] pour afficher l'écran « Importer la configuration du système ».

| <ul> <li>Les données générées par l'outil d'assistance IX Ver.7.1.0.0 ou supérieures peuvent être importées.</li> <li>Si vous utilisez une version de l'outil d'assistance IX antérieure à Ver.7.1.0.0, importez d'abord les données générées avec</li> <li>Ver.7.1.0.0 ou supérieures puis générez-les.</li> </ul> |  |  |  |  |
|----------------------------------------------------------------------------------------------------|--|--|--|--|
| <ul> <li>Les données ne peuvent pas être importées à partir de sites contenant des postes non compatibles avec l'Outil d'assistance<br/>IXG. Les postes compatibles avec l'Outil d'assistance IXG sont répertoriées dans la liste suivante <u>«Type d'appareil</u><br/>(→page 8)».</li> </ul>                       |  |  |  |  |
| <ul> <li>Les données ne peuvent pas être importées depuis des propriétés dont les postes programmés avec des numéros de poste<br/>dépassant 24 chiffres.</li> </ul>                                                                                                    |  |  |  |  |
| Vutil d'assistance IXG - [Assistant d'outil d'assistance IXG : Importer la configuration du système]                                                                                                    |  |  |  |  |
| Importer la configuration du système                                                                                                    |  |  |  |  |
| Importer une configuration système existante.<br>Cliquer sur « Parcourir », puis sélectionner le dossier où la configuration est sauvegardée.                                                                                                    |  |  |  |  |

Retour

Terminer

1. Cliquez sur [Parcourir].

Parcourir

2. Sélectionnez le dossier dans lequel le fichier de programmation est sauvegardé et cliquez sur [OK] pour afficher l'écran suivant.

Les postes enregistrés dans des fichiers importés sont enregistrés comme 1 poste 1 unité.

Les unités sont créées avec le numéro de bâtiment démarrant à « 01 » et le Numéro d'unité démarrant à « 001 ».

Le type d'unité enregistré pour chaque poste sera «Commercial» pour IX-MV7-\*, IX-RS-\*, ou IX-SOFT, et «Esp ext commun» pour Poste de porte audio.

IXW-MA est enregistré dans <u>«Enregistrement des adaptateurs E/S (→page 189)»</u>.

| Nombre de | postes maitre | 15 8 ~ N       | ombre de porte | s / platines d'entrée 10 ~           |              | Le texte e | n rouge correspo | nd aux paramètres rec | quis. |
|-----------|---------------|----------------|----------------|--------------------------------------|--------------|------------|------------------|-----------------------|-------|
|           |               | Param          | ètres de l'ur  | nité                                 |              |            | Liste des        | postes                |       |
| Numéro de | Numéro d'u    | Type d'unité   | _              | Poste maître - Nu Poste maître - N 🛆 |              | Numéro     | Type de poste    | Nom                   | 0     |
| 01        | 001           | Commercial     | Sélectionner   | 0001                                 |              | 0019       | IX-RS-*          | Combiné audio1        |       |
| 01        | 002           | Commercial     | Sélectionner   | 0002                                 |              |            |                  |                       |       |
| 01        | 003           | Commercial     | Sélectionner   | 0005                                 |              |            |                  |                       |       |
| 01        | 004           | Commercial     | Sélectionner   | 0006                                 | «- Ajouter   |            |                  |                       |       |
| 01        | 005           | Esp ext commun | Sélectionner   |                                      |              |            |                  |                       |       |
| 01        | 006           | Esp ext commun | Sélectionner   |                                      |              |            |                  |                       |       |
| 01        | 007           | Esp ext commun | Sélectionner   |                                      |              |            |                  |                       |       |
| 01        | 008           | Esp ext commun | Sélectionner   |                                      | Supprimer -> |            |                  |                       |       |
| 01        | 009           | Esp ext commun | Sélectionner   |                                      |              |            |                  |                       |       |
| 01        | 010           | Esp ext commun | Sélectionner   |                                      |              |            |                  |                       |       |
| 01        | 011           | Esp ext commun | Sélectionner   |                                      |              |            |                  |                       |       |
| 01        | 012           | Esp ext commun | Sélectionner   |                                      |              |            |                  |                       |       |
| <         |               |                |                | >                                    |              |            |                  |                       | 9     |
| -         | -             |                |                |                                      |              |            |                  |                       |       |
| -         | Parametr      | es de l'adapta | teur E/S       |                                      |              |            |                  |                       |       |
| Numéro    | Nom           |                |                | 2                                    |              |            |                  |                       |       |
| 0021      | Adapt         | ateur I/O1     |                |                                      |              |            |                  |                       |       |

- **3.** Appliquez les modifications suivantes aux réglages si nécessaire.
  - Numéro des postes maîtres, numéro des postes de porte / d'entrée : Sélectionnez-le dans le menu déroulant.
  - Numéro de bâtiment : Sélectionnez-le dans le menu déroulant. Consultez <u>«Numéro de bâtiment</u>.
     (→page 185)» pour plus de détails.
  - Numéro d'unité : Saisissez-le directement. Consultez «Numéro d'unité (→page 186)» pour plus de détails.
  - Type d'unité : Cliquez sur **[Sélectionner]** et sélectionnez-le. Consultez <u>«Type d'unité</u> (→page 186)» pour plus de détails.
  - Modifiez la destination d'attribution du poste (unité) : Les modifications sont effectuées dans la procédure suivante.
    - 1. Cliquez sur le numéro de poste du poste à modifier dans « Paramètres de l'unité ».
    - 2. Cliquez sur [Supprimer].
    - 3. Cliquez sur un poste à enregistrer dans « Liste des postes ».
    - 4. Cliquez sur l'unité de destination de l'enregistrement dans « Paramètres de l'unité ».
    - 5. Cliquez sur [Ajouter].
- **4.** Cliquez sur [Parcourir].
- 5. Cliquez sur [Terminer].

Barre de menu

## Important

- Le fichier ne peut pas être importé sauf si tous les postes répertoriés dans « Liste des postes » sont affectés aux unités.
- L'importation des paramètres d'un poste configuré de la manière suivante a pour effet de ramener les paramètres à leur valeur par défaut.
  - Sur le Poste IX, «CODEC audio» est réglé pour «G.722.»

#### 1.2 Sélectionner un système existant

Modifier un fichier de programmation qui existe déjà. Ceci vous permet de charger un fichier de programmation qui a été sauvegardé.

Sélectionnez « Fichier » - « Sélectionner un système existant ». L'écran « Sélection de système » s'affichera.

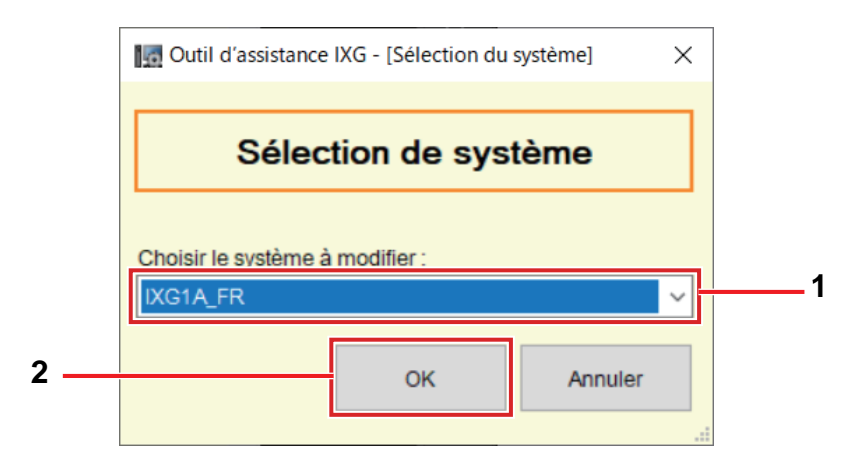

- **1.** Sélectionnez le système (nom du site) pour le fichier de programmation à modifier.
- 2. Cliquez sur [OK].
  - Dans la fenêtre Programmation, les données de programmation sélectionnées seront affichées.
  - Cliquez sur [Annuler] pour quitter sans sélectionner de système.

#### 1.3 Supprimer un système existant

Supprimez les données de programmation créées. Les données de paramètre ne peuvent pas être supprimées lorsqu'elles sont en cours d'édition.

Sélectionnez « Fichier » - « Supprimer un système existant ». L'écran « Supprimer le système » s'affiche.

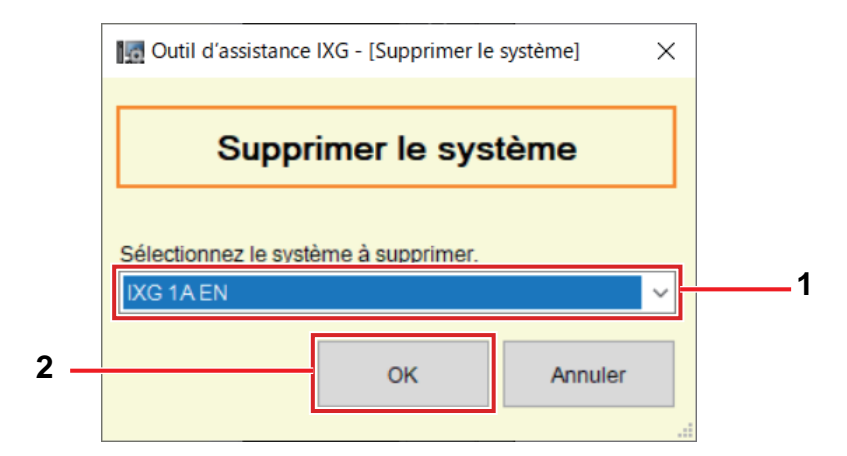

- 1. Sélectionnez le système (nom du site) pour le fichier de programmation à supprimer.
- 2. Cliquez sur [OK].
  - Supprimez les données de programmation sélectionnées.
  - Cliquez sur [Annuler] pour quitter sans supprimer de système.
- **3.** Cliquez sur **[OK]**.
  - Cliquez sur [Annuler] pour revenir à l'écran « Supprimer le système ».

#### 1.4 Restaurer les paramètres du système

Si le fichier de programmation est perdu, le fichier de programmation peut être restauré. Importez les paramètres de la carte IX-SOFT en utilisant les paramètres de la carte sur le IX-SOFTconcerné. Sélectionnez « Fichier » - « Restaurer les paramètres du système », ou cliquez sur **[Restaurer le fichier de programmation]** dans <u>«Ouverture de session et enregistrement du poste (→page 94)»</u> ou <u>«Créer un système/</u> importer des données de programmation (→page 124)». L'écran « Restaurer les paramètres du système » s'affiche.

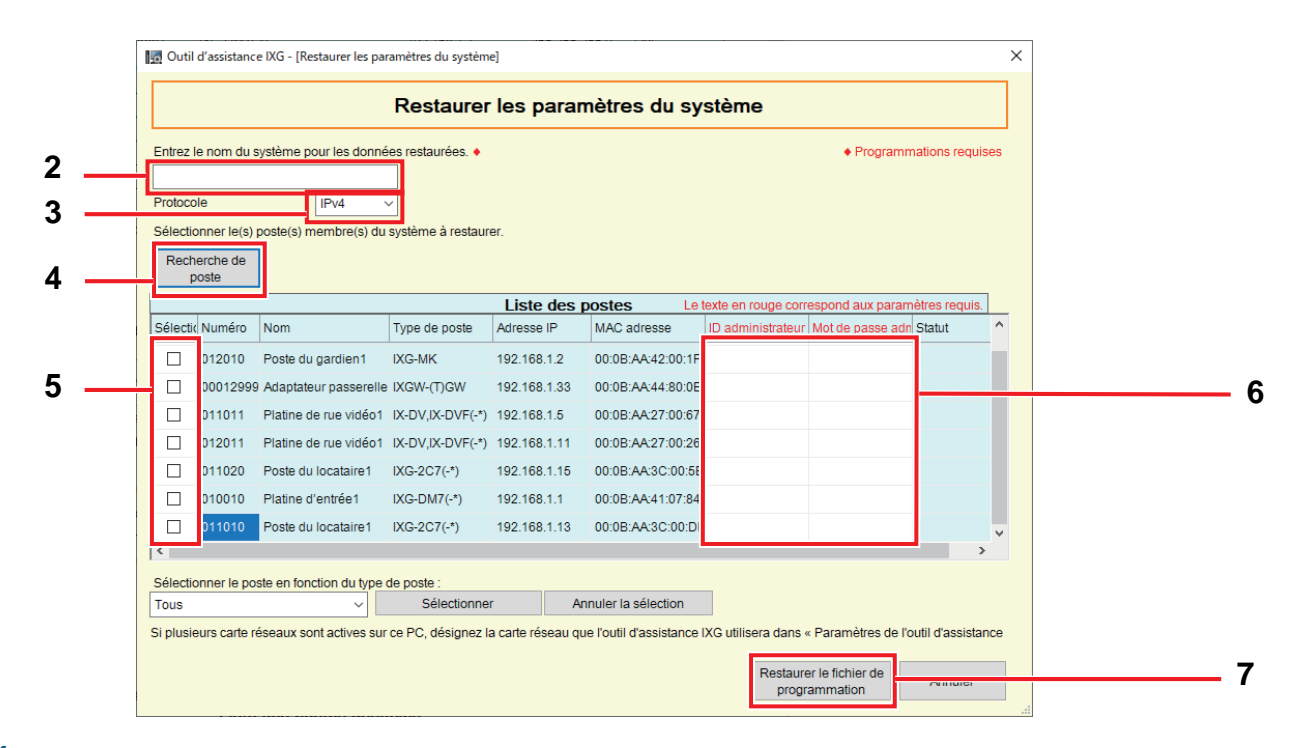

1. Connectez le PC au même segment que le système.

#### Important Important

• Lors de la recherche de IX-SOFT sur un PC sur lequel Outil d'assistance IXG est installé, utiliser un adaptateur LAN ou un dispositif similaire pour effectuer la recherche à l'aide d'un NIC autre que celui du PC.

- 2. Entrez le nom de système (nom de site) à attribuer au fichier de programmation restauré.
  Nom de système : 1 à 128 caractères alphanumériques
- 3. Choisissez la version de Protocole pour le système.
  - Définissez l'ordinateur sur le même type de communication.
- **4.** Cliquez sur **[Recherche de poste]** pour chercher des postes et les afficher dans la « Liste des postes ». (La recherche peut prendre plusieurs minutes.)
  - Les postes sans source d'alimentation et les postes en cours d'initialisation ne seront pas soumis à la recherche.
  - Recherchez jusqu'à 9 999 postes à la fois.
- **5.** Sélectionnez le poste à partir duquel vous voulez restaurer le fichier de programmation. (Des sélections multiples sont autorisées.)
  - Si le numéro de poste est dupliqué ou n'existe pas, le fichier de programmation ne sera pas restauré.
  - Pour sélectionner ou annuler la sélection des postes dans un lot, choisissez le type de poste et cliquez sur [Sélectionner] ou [Annuler la sélection].

- 6. Saisissez l'« ID administrateur » et le « Mot de passe administrateur » pour le poste sélectionné à l'étape 5.
  - Si l'« ID administrateur » ou le « Mot de passe administrateur » sont incorrects, le fichier de programmation ne sera pas restauré.
- 7. Cliquez sur [Restaurer le fichier de programmation].
- **8.** Cliquez sur **[OK]**.
  - Cliquez sur [Annuler] pour revenir à l'écran « Restaurer les paramètres du système ».

### **9.** Cliquez sur **[OK]**.

Le résultat s'affiche dans « Liste des postes » - « Statut ».
 En cours : Le fichier de programmation est en cours de restauration.
 Réussite : La restauration a réussi.

Échec : La restauration a échoué.

- Les fichiers de programmation restaurés sont enregistrés comme suit dans « Local Disk (C) » « utilisateurs
  - » « public » « Documents » « Aiphone » «IXG» « SupportTool » « SystemData. »
  - Fichier de programmation : « NewIXSystem(Set Site Name).db »
  - Fichier de son : Sauvegardé comme fichier WAV dans « (Nom du site défini) » « Programmation (Dossier caché) » « (Numéro du poste) »
  - Fichier d'images : Sauvegardé comme fichier PNG dans « (Nom du site défini) » « Programmation (Dossier caché) » - « (Numéro du poste) »
  - Fichier planifié : Enregistré dans « (Nom de site défini) » « Paramètre (dossier masqué) » « (Numéro de poste) » en tant que « SCHED\_CHIME.txt », « SCHED\_GROUP.txt », « SCHED\_OUTPUT.txt »,
  - « SCHED\_TRANSFER\_DATA.txt, » « SCHED\_REC.txt, » « SCHED\_RESTRICTION.txt, »
  - « SCHED\_UNLOCK\_CARD.txt, » or « SCHED\_TRANSFER.txt » (le contenu sauvegardé varie selon le poste).
- Les rubriques qui n'ont pas pu être restaurées sont affichées comme indiqué ci-dessous.

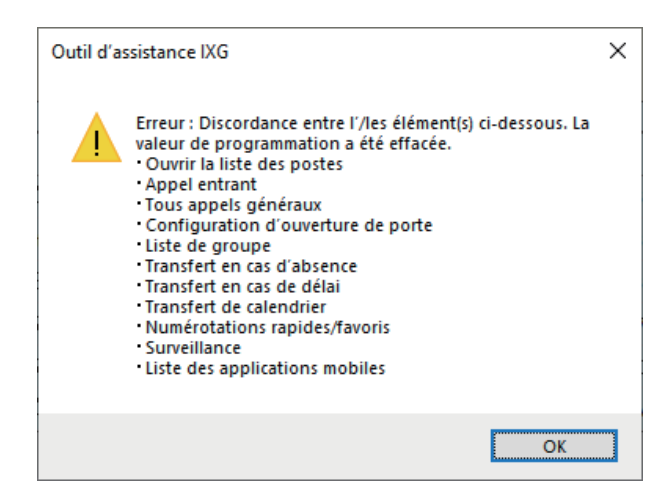

#### 1.5 Configuration du système d'exportation de l'outil d'assistance IXG

Sauvegardez les fichiers de programmation créés avec l'outil d'assistance IXG.

Si les programmations sont perdues, il peut s'avérer impossible de les restaurer après une opération de maintenance ou une intervention du service après-vente.

Sélectionnez « Fichier » - « Configuration du système d'exportation de l'outil d'assistance IXG ». L'écran « Exporter les programmations » s'affiche.

|       | Exporter les programmations                                                          |
|-------|--------------------------------------------------------------------------------------|
| Utili | ilisez le bouton Exporter pour sauvegarder les fichiers de configuration du système. |
|       |                                                                                      |
|       |                                                                                      |
|       | Exporter                                                                             |
|       |                                                                                      |
|       |                                                                                      |
|       |                                                                                      |
|       |                                                                                      |
|       |                                                                                      |
|       | Terminer                                                                             |

## 1. Cliquez sur [Exporter].

- 2. Sélectionnez le dossier dans lequel le fichier de programmation est sauvegardé et cliquez sur [OK].
  - Le dossier dont le nom a été indiqué dans « Nom de site » est créé dans le répertoire spécifié et le fichier de configuration du système y est sauvegardé sous forme de fichier caché.
  - Copiez l'intégralité du dossier « Nom de site » pour stocker le fichier de programmation.
  - Cliquez sur **[Annuler]** pour revenir à l'écran « Exporter les programmations » sans sauvegarder le fichier de programmation.

#### **3.** Cliquez sur **[Terminer]**.

#### 1.6 Exporter vers l'outil de télésurveillance IXG

Pour utiliser des informations sur le poste enregistrées avec l'Outil de supervision IXG, générez le fichier au format du carnet d'adresses.

Sélectionner «Fichier» - «Exporter vers l'outil de télésurveillance IXG» pour afficher l'écran suivant.

| Exporter vers un logiciel de télésurveillance            |           |   |
|----------------------------------------------------------|-----------|---|
| « Parnuirir » nuir sálartinnnar la dossiar d'avnortation |           |   |
|                                                          |           |   |
|                                                          | Parcourir | 1 |
|                                                          |           |   |
|                                                          | Exporter  | 2 |
|                                                          |           |   |
|                                                          |           |   |
|                                                          |           |   |
|                                                          |           |   |

1. Cliquez sur [Parcourir...] et sélectionnez le dossier où vous voulez enregistrer le fichier de programmation.

## **2.** Cliquez sur **[Exporter]**.

• Il n'est pas possible d'émettre des fichiers à partir de postes dont l'adresse IP n'est pas configurée.

## **3.** Cliquez sur **[OK]**.

• Le fichier de paramètres sera enregistré en tant que « IXGSettingAddressList.txt. »

#### 1.7 Paramètres de l'outil d'assistance IXG

Sélectionnez « Fichier » - « Paramètres de l'outil d'assistance IXG ». L'écran « Paramètres de l'outil d'assistance IXG » s'affichera.

|                                                      | Farametres de l'outil d'as        |                                                                                              |
|------------------------------------------------------|-----------------------------------|----------------------------------------------------------------------------------------------|
| Paramètres de l'outil d'assist<br>ID et mot de passe | ance IXG                          | Programmations requ     Programmations du proxy     Utiliser un serveur Proxy     Nom d'hôte |
| ID de connexion 🔶                                    |                                   |                                                                                              |
|                                                      | admin                             | Port                                                                                         |
| Nouveau mot de passe                                 | 1 à 32 caractères alphanumériques | ID                                                                                           |
|                                                      | 1 à 32 caractères alphanumériques | Mot de passe                                                                                 |
| Confirmer le mot de pass                             | e                                 |                                                                                              |
| Choisir la carte réseau                              |                                   |                                                                                              |
| Programmations du système                            | ı                                 |                                                                                              |
| Protocole                                            | IPv4 ~                            |                                                                                              |

#### Comment configurer les paramètres de l'Outil d'assistance IXG

- 1. Configurez chaque élément.
- 2. Si un serveur proxy est utilisé pour accéder au IXG Cloud Serveur, cochez la case « Utiliser un serveur Proxy » et saisissez les informations requises.

## **3.** Cliquez sur [Enregistrer].

• Cliquez sur [Annuler] pour quitter.

#### ■ ID de connexion♦

| Description       | Modifier I'ID pour login l'Outil d'assistance IXG. |
|-------------------|----------------------------------------------------|
| Programmations    | 1 à 32 caractères alphanumériques                  |
| Valeur par défaut | admin                                              |

#### ■ Nouveau mot de passe

| Description       | Modifier le mot de passe pour login l'Outil d'assistance IXG. Paramétrez un mot de passe qui ne peut pas être facilement deviné. |
|-------------------|----------------------------------------------------------------------------------------------------|
| Programmations    | 1 à 32 caractères alphanumériques<br>«admin» ne peut pas âtre réglé.                                                             |
| Valeur par défaut | -                                                                                                    |

## Confirmer le mot de passe

| Description       | Entrez à nouveau le « Nouveau mot de passe ».                        |
|-------------------|----------------------------------------------------------------------|
| Programmations    | 1 à 32 caractères alphanumériques<br>«admin» ne peut pas âtre réglé. |
| Valeur par défaut | -                                                                    |

## Choisir la carte réseau

| Description       | Sélectionnez la carte de l'interface réseau (carte réseau). |
|-------------------|-------------------------------------------------------------|
| Programmations    | Sélectionnez une carte réseau installée pour le PC.         |
| Valeur par défaut | -                                                           |

## Protocole

| Description       | Choisissez le protocole pour l'outil d'assistance IXG. |
|-------------------|--------------------------------------------------------|
| Programmations    | • IPv4<br>• IPv6                                       |
| Valeur par défaut | IPv4                                                   |

## ■ Nom d'hôte

| Description       | Saisissez l'adresse IP du serveur proxy. |
|-------------------|------------------------------------------|
| Programmations    | 1 à 255 caractères alphanumériques       |
| Valeur par défaut | -                                        |

## Port

| Description       | Saisissez le numéro de port du serveur proxy. |
|-------------------|-----------------------------------------------|
| Programmations    | 1 - 65535                                     |
| Valeur par défaut | -                                             |

## ■ ID

| Description       | Saisissez l'ID utilisé pour l'authentification proxy. |
|-------------------|-------------------------------------------------------|
| Programmations    | 1 à 255 caractères alphanumériques                    |
| Valeur par défaut | -                                                     |

## Mot de passe

| Description       | Saisissez le mot de passe utilisé pour l'authentification proxy. |
|-------------------|------------------------------------------------------------------|
| Programmations    | 1 à 255 caractères alphanumériques                               |
| Valeur par défaut | -                                                                |

#### **1.8 Gestion des comptes**

Sélectionner «Fichier» - «Gestion des comptes» pour afficher l'écran suivant. Les comptes de l'Outil d'assistance IXG peuvent être ajoutés, modifiés ou supprimés. Il peut y avoir jusqu'à 10 comptes, y compris les comptes de l'administrateur et du gestionnaire de propriété.

|          |          | _                |
|----------|----------|------------------|
|          |          |                  |
|          |          |                  |
| Modifier | Elfacer  |                  |
| Modifier | Effacer  |                  |
|          |          |                  |
|          |          |                  |
|          | Modifier | Modifier Effacer |

#### Comment ajouter un compte

- 1. Cliquez sur [Ajouter].
- 2. Sélectionner « Type de compte. »
  - Administrateur : Ajouter un compte utilisé pour se logger sur l'Outil d'assistance IXG en mode Administrateur.
  - Gestionnaire de propriété : Ajouter un compte utilisé pour se logger sur l'Outil d'assistance IXG en mode Gestionnaire de propriété.
- 3. Saisissez les informations suivantes.
  - ID de connexion : 1 à 32 caractères alphanumériques
  - Mot de passe de connexion : 1 à 32 caractères alphanumériques («admin» ne peut pas être réglé).
  - Confirmer le mot de passe : Entrez à nouveau le même mot de passe de connexion.

#### **4.** Cliquez sur **[OK]**.

- Le compte est ajouté.
- Cliquez sur [Annuler] pour annuler l'ajout du compte.

#### Remarque

• Le même ID ne peut pas être utilisé sur plusieurs comptes du même type.

• Paramétrez un mot de passe qui ne peut pas être facilement deviné.

#### Comment modifier le compte

- **1.** Cliquez sur [Modifier].
- 2. Modifiez les informations suivantes si nécessaire.
  - ID de connexion : 1 à 32 caractères alphanumériques
  - Nouveau mot de passe : 1 à 32 caractères alphanumériques («admin» ne peuvent pas être réglés).
  - Confirmer le mot de passe : Entrez à nouveau le même mot de passe.
- **3.** Cliquez sur **[OK]**.
  - La modification du compte est maintenant terminée.
  - Cliquez sur [Annuler] pour annuler la modification du compte.

#### **Comment supprimer le compte**

- 1. Cliquez sur [Effacer].
- 2. Cliquez sur [OK].
  - Le compte est supprimé.
  - Cliquez sur [Annuler] pour annuler la suppression du compte.

Barre de menu

## 1.9 Annuler

Sélectionnez « Fichier » - « Annuler » pour fermer l'outil d'assistance IXG.

# 2. Connexion

#### 2.1 Recherche de poste

Recherchez les postes dans les systèmes IXG et IX connectés dans le réseau pour afficher la liste.

- 1. Connectez le PC au même segment que le système.
  - Programmez la même version IP que celle du système. Reportez-vous à la rubrique <u>«Paramètres de l'outil</u> d'assistance IXG (→page 137)» pour obtenir des informations sur la configuration de la version IP.

## Important

• Lors de la recherche de IX-SOFT sur un PC sur lequel Outil d'assistance IXG est installé, utiliser un adaptateur LAN ou un dispositif similaire pour effectuer la recherche à l'aide d'un NIC autre que celui du PC.

- Sélectionnez « Connexion » « Recherche de poste ». Les postes recherchés s'affichent sur l'écran « Recherche de poste ». (La recherche peut prendre plusieurs minutes.)
  - Les postes sans source d'alimentation et les postes en cours d'initialisation ne seront pas soumis à la recherche.
  - Recherchez jusqu'à 9 999 postes à la fois.
  - Cliquez sur [Recherche] pour effectuer une nouvelle recherche.

|                |                                                                 | Liste des                                                                                                    | postes                                                                                                    | 1                                                                                                    |                                                                                                    |                                                                                                    |
|----------------|-----------------------------------------------------------------|----------------------------------------------------------------------------------------------------|----------------------------------------------------------------------------------------------------|----------------------------------------------------------------------------------------------------|----------------------------------------------------------------------------------------------------|----------------------------------------------------------------------------------------------------|
| Numéro d'unité | Nom                                                             | Type de poste                                                                                                    | Adresse IP                                                                                                    | MAC adresse                                                                                                    | Version du logiciel                                                                                                    | Version du sous-fin                                                                                                    |
| 201            | Poste du gardien1                                               | IXG-MK                                                                                                    | 192.168.1.2                                                                                                    | 00:0B:AA:42:00:1F                                                                                                    | 3.00                                                                                                    |                                                                                                    |
|                | Adaptateur passerelle1                                          | IXGW-(T)GW                                                                                                    | 192.168.1.33                                                                                                    | 00:0B:AA:44:80:0E                                                                                                    | 3.00                                                                                                    |                                                                                                    |
| 101            | Platine de rue vidéo1                                           | IX-DV,IX-DVF(-*)                                                                                                    | 192.168.1.5                                                                                                    | 00:0B:AA:27:00:67                                                                                                    | 7.00                                                                                                    |                                                                                                    |
| 201            | Platine de rue vidéo1                                           | IX-DV,IX-DVF(-*)                                                                                                    | 192.168.1.11                                                                                                    | 00:0B:AA:27:00:26                                                                                                    | 7.00                                                                                                    |                                                                                                    |
| 101            | Poste du locataire1                                             | IXG-2C7(-*)                                                                                                    | 192.168.1.13                                                                                                    | 00:0B:AA:3C:00:DF                                                                                                    | 3.00                                                                                                    |                                                                                                    |
| 001            | Platine d'entrée1                                               | IXG-DM7(-*)                                                                                                    | 192.168.1.1                                                                                                    | 00:0B:AA:41:07:84                                                                                                    | 3.00                                                                                                    | 3.00                                                                                                    |
| 102            | Poste du locataire1                                             | IXG-2C7(-*)                                                                                                    | 192.168.1.15                                                                                                    | 00:0B:AA:3C:00:5E                                                                                                    | 3.00                                                                                                    |                                                                                                    |
|                | Numéro d'unité<br>201<br>101<br>201<br>101<br>201<br>101<br>201 | Numéro d'unité Nom<br>201 Poste du gardien 1<br>Adaptateur passerelle 1<br>101 Platine de rue vidéo 1<br>201 Platine de rue vidéo 1<br>101 Poste du locataire 1<br>101 Platine d'entrée 1<br>102 Poste du locataire 1 | Liste des           Numéro d'unité         Nom         Type de poste           201         Poste du gardien1         IXG-MK           201         Adaptateur passerelle1         IXGW-(T)GW           101         Platine de rue vidéo1         IX-DV,IX-DVF(-*)           201         Platine de rue vidéo1         IX-DV,IX-DVF(-*)           101         Poste du locataire1         IXG-2C7(-*)           102         Poste du locataire1         IXG-2C7(-*) | Liste des postes           Numéro d'unité         Nom         Type de poste         Adresse IP           201         Poste du gardien1         IXG-MK         192.168.1.2           201         Adaptateur passerelle1         IXGW-(T)GW         192.168.1.3           101         Platine de rue vidéo1         IX-DV,IX-DVF(-*)         192.168.1.5           201         Platine de rue vidéo1         IX-DV,IX-DVF(-*)         192.168.1.11           101         Poste du locataire1         IXG-2C7(-*)         192.168.1.33           201         Platine d'entrée1         IXG-DM7(-*)         192.168.1.11           102         Poste du locataire1         IXG-2C7(-*)         192.168.1.15 | Liste des postes           Numéro d'unité         Nom         Type de poste         Adresse IP         MAC adresse           201         Poste du gardien1         IXG-MK         192.168.1.2         00:0B:AA:42:00:1F           Adaptateur passerelle1         IXGW-(T)GW         192.168.1.33         00:0B:AA:42:00:1F           101         Platine de rue vidéo1         IX-DV,IX-DVF(-*)         192.168.1.5         00:0B:AA:27:00:67           201         Platine de rue vidéo1         IX-DV,IX-DVF(-*)         192.168.1.11         00:0B:AA:27:00:26           101         Poste du locataire1         IXG-2C7(-*)         192.168.1.13         00:0B:AA:3C:00:DF           101         Platine d'entrée1         IXG-DM7(-*)         192.168.1.13         00:0B:AA:41:07:84           102         Poste du locataire1         IXG-2C7(-*)         192.168.1.15         00:0B:AA:3C:00:5E | Liste des postes           Numéro d'unité         Nom         Type de poste         Adresse IP         MAC adresse         Version du logiciel           201         Poste du gardien1         IXG-MK         192.168.1.2         00:0B:AA:42:00:1F         3.00           201         Adaptateur passerelle1         IXG-MK         192.168.1.33         00:0B:AA:42:00:1F         3.00           101         Platine de rue vidéo1         IX-DV,IX-DVF(-*)         192.168.1.5         00:0B:AA:27:00:26         7.00           201         Platine de rue vidéo1         IX-DV,IX-DVF(-*)         192.168.1.11         00:0B:AA:27:00:26         7.00           101         Poste du locataire1         IXG-2C7(-*)         192.168.1.13         00:0B:AA:32:00:DF         3.00           101         Platine d'entrée1         IXG-DM7(-*)         192.168.1.14         00:0B:AA:41:07:84         3.00           101         Platine d'entrée1         IXG-DC7(-*)         192.168.1.15         00:0B:AA:41:07:84         3.00 |

#### 2.2 Programmations d'association

Les données créées avec l'outil d'assistance IXG doivent être attribuées à chaque poste. Associez les programmations lors de la création des données de programmation. Certaines rubriques ne peuvent pas être configurées sans association. Pour associer IX-SOFT, démarrer IX-SOFT sur le PC.

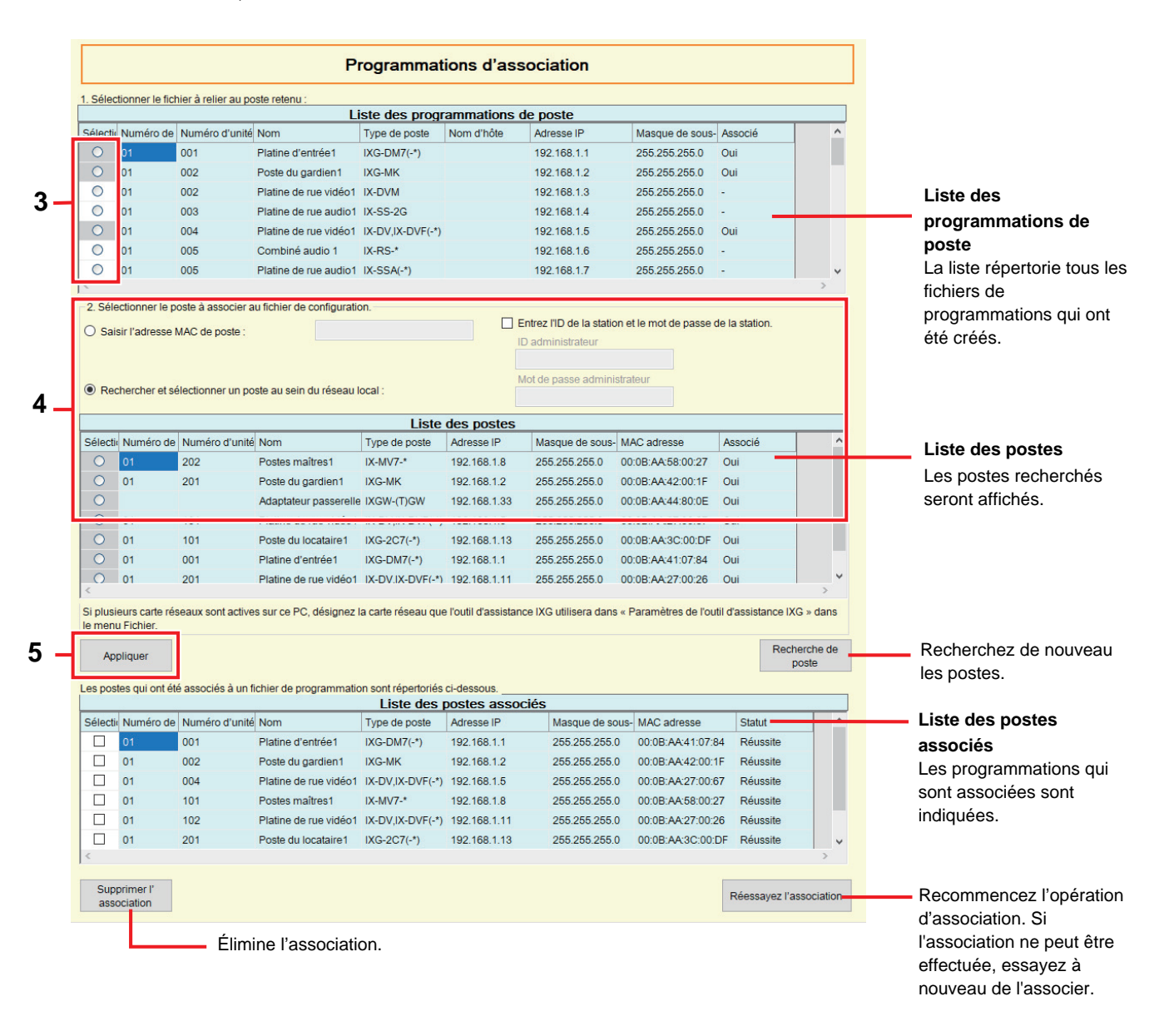

1. Connectez le PC au même segment que le système.

Programmez la même version IP que celle du système. Reportez-vous à la rubrique <u>«Paramètres de l'outil d'assistance IXG (→page 137)»</u> pour obtenir des informations sur la configuration de la version IP.

- 2. Sélectionnez « Connexion » « Programmations d'association » pour rechercher des postes et afficher l'écran « Programmations d'association ». (La recherche peut prendre plusieurs minutes.)
  - Les postes sans source d'alimentation et les postes en cours d'initialisation ne seront pas soumis à la recherche.
  - Recherchez jusqu'à 9 999 postes à la fois.
  - Cliquez sur [Recherche de poste] pour effectuer une nouvelle recherche.

3. Sélectionnez le fichier à associer dans la « Liste des programmations de poste ».

- Un fichier de programmation qui est déjà associé ne peut pas être sélectionné.
- Un fichier de programmation sans adresse IP configurée ne peut pas être sélectionné.
- **4.** Sélectionnez dans la « Liste des postes » le poste avec lequel le fichier de programmation sélectionné à l'étape 3 sera associé.
  - Un poste qui a été déjà associé ne peut pas être sélectionné.
  - Sélectionnez « Saisir l'adresse MAC de poste : » pour spécifier un poste en saisissant l'adresse MAC.
  - Ne pas utiliser «Entrez I'ID de la station et le mot de passe de la station.»
- 5. Cliquez sur [Appliquer].
  - Les programmations qui sont associées sont indiquées dans la « Liste des postes associés ». Si une nouvelle adresse IP a été programmée ou si l'adresse a été modifiée, le poste redémarrera et l'adresse IP et le nom du poste seront mis à jour.

#### 6. Répétez les étapes 3 à 5 et associez tous les postes.

 Pour supprimer une association, sélectionnez les éléments à supprimer dans la « Liste des postes associés » (des sélections multiples sont autorisées), puis cliquez sur [Supprimer l'association].
#### 2.3 Téléchargement des données du poste

Obtenir les programmations (télécharger) à partir d'un poste.

Pour acquérir les paramètres à partir de l'application IX-SOFT, démarrez IX-SOFT sur le PC.

Si <u>«Programmations d'association (→page 143)»</u> ne sont pas exécuté à l'avance, le téléchargement est impossible. Exportez les paramètres de la carte IX-SOFT en utilisant les Paramètres de la carte sur le IX-SOFTconcerné.

#### Important

• Après avoir utilisé l'Outil d'assistance IXG pour configurer un poste qui prend en charge la configuration web, il peut être impossible d'acquérir le fichier de configuration si les paramètres ont été modifiés à l'aide d'un navigateur web. Dans ce cas, récupérez le fichier de paramètre à l'aide d'un navigateur web.

Sélectionnez « Connexion » - « Téléchargement des données du poste ». L'écran « Téléchargement de fichier de programmation » s'affichera.

|          |               |                   |                       | Liste            | des postes         |  |
|----------|---------------|-------------------|-----------------------|------------------|--------------------|--|
| Sélectio | Numéro de     | Numéro d'unité    | Nom                   | Type de poste    | Statut             |  |
|          | 01            | 001               | Platine d'entrée1     | IXG-DM7(-*)      | -                  |  |
|          | 01            | 002               | Poste du gardien1     | IXG-MK           | -                  |  |
|          | 01            | 002               | Platine de rue vidéo1 | IX-DVM           | -                  |  |
|          | 01            | 003               | Platine de rue audio1 | IX-SS-2G         | -                  |  |
|          | 01            | 004               | Platine de rue vidéo1 | IX-DV,IX-DVF(-*) | -                  |  |
|          | 01            | 005               | Combiné audio 1       | IX-RS-*          | -                  |  |
|          | 01            | 005               | Platine de rue audio1 | IX-SSA(-*)       | -                  |  |
|          | 01            | 101               | Postes maîtres1       | IX-MV7-*         | -                  |  |
|          | 01            | 101               | Platine de rue vidéo1 | IX-DA, IX-DB     | -                  |  |
| C (last) |               |                   |                       |                  |                    |  |
| Tous     | nner le poste | en tonction du ty | Sélectionne           | er An            | nuler la sélection |  |

#### Comment obtenir les programmations

- Sélectionnez dans la « Liste des postes » le poste à partir duquel vous voulez télécharger le fichier de programmation. (Des sélections multiples sont autorisées.)
  - Pour sélectionner ou annuler la sélection des postes dans un lot, choisissez le type de poste et cliquez sur [Sélectionner] ou [Annuler la sélection].
  - Les postes pour lesquels <u>«Programmations d'association (→page 143)»</u> n'a pas été défini ne peuvent pas être sélectionnés.
- **2.** Téléchargez le fichier.

[Programmations] : Téléchargez uniquement le fichier de programmation.

**[Sons]** (à l'exception de IXG-2C7(-\*), IXGW-LC, IXGW-(T)GW, IXW-MA) : Téléchargez le fichier de paramètres et le fichier audio contenant une tonalité personnalisée.

**[Image]** (IXG-DM7(-\*), IX-MV7-\* uniquement) : Téléchargez le fichier de paramètre et le fichier image pour les programmations d'écran de bienvenue et l'écran de réception.

**[Calendriers]** (à l'exception de IXG-2C7(-\*), IX-DA, IX-DB, IX-BA, IX-BB, IXGW-LC, IXGW-(T)GW, IXW-MA) : Télécharger les fichiers de transfert et d'autres paramètres de planification.

- Cliquez sur [Annuler] pour revenir à l'écran « Téléchargement de fichier de programmation » sans téléchargement.
- **4.** Cliquez sur **[OK]**.
  - Le résultat du téléchargement du fichier s'affiche dans « Liste des postes » « Statut ». En cours : Le fichier est en cours de téléchargement. Réussite : Le téléchargement est terminé. Échec : Le téléchargement a échoué. Essayez de télécharger le fichier à nouveau. Indisponible : Cette option s'affiche lorsqu'un fichier qui ne peut pas être chargé sur un poste a été sélectionné pour téléchargement à l'étape 2.
  - Les fichiers téléchargés sont enregistrés comme suit dans « Local Disk (C) » « utilisateurs » « public » -
    - « Documents » « Aiphone » «IXG» « SupportTool » « SystemData. »
    - Fichier de programmation : « NewIXSystem(Set Site Name).db »
    - Fichier de son : Sauvegardé comme fichier WAV dans « (Nom du site défini) » « Programmation (Dossier caché) » « (Numéro du poste) »
    - Fichier d'images : Sauvegardé comme fichier PNG dans « (Nom du site défini) » « Programmation (Dossier caché) » - « (Numéro du poste) »
    - Fichier planifié : Enregistré dans « (Nom de site défini) » « Paramètre (dossier masqué) » « (Numéro de poste) » en tant que « SCHED\_CHIME.txt », « SCHED\_GROUP.txt », « SCHED\_OUTPUT.txt »,
    - « SCHED\_TRANSFER\_DATA.txt, » « SCHED\_REC.txt, » « SCHED\_RESTRICTION.txt, »
    - « SCHED\_UNLOCK\_CARD.txt, » or « SCHED\_TRANSFER.txt » (le contenu sauvegardé varie selon le poste).

#### 2.4 Envoi des données vers le poste

Téléchargez les programmations créées en utilisant l'outil d'assistance IXG sur le poste. Si <u>«Programmations d'association (→page 143)»</u> n'est pas exécuté au préalable, le chargement est impossible. Sélectionnez « Connexion » - « Envoi des données vers le poste ». L'écran « Chargement de fichier de programmation » s'affichera.

#### Important Important

 Si une tonalité personnalisée/une image a été enregistrée, veillez à charger chacun des fichiers sur le poste dans «Sons», « Image.»

Voilà ce qui se passe si seul le fichier de programmation est chargé.

- La tonalité par défaut retentit pour l'opération pour laquelle la tonalité personnalisée a été définie.
- Le « Téléchargement des données du poste » échouera.
- Le « Envoi des données vers le poste » échouera.

|   |          |                |                   |                       | Liste            | des postes | <br> |
|---|----------|----------------|-------------------|-----------------------|------------------|------------|------|
|   | Sélecti  | Numéro de      | Numéro d'unité    | Nom                   | Type de poste    | Statut     |      |
|   |          | 01             | 001               | Platine d'entrée1     | IXG-DM7(-*)      | 171        |      |
| - |          | 01             | 002               | Poste du gardien1     | IXG-MK           | -          |      |
|   |          | 01             | 002               | Platine de rue vidéo1 | IX-DVM           | 2).        |      |
|   |          | 01             | 003               | Platine de rue audio1 | IX-SS-2G         | -          |      |
|   |          | 01             | 004               | Platine de rue vidéo1 | IX-DV,IX-DVF(-*) | -          |      |
|   |          | 01             | 005               | Combiné audio 1       | IX-RS-*          | -          |      |
|   |          | 01             | 005               | Platine de rue audio1 | IX-SSA(-*)       | -          |      |
|   |          | 01             | 101               | Postes maîtres1       | IX-MV7-*         | -          |      |
|   |          | 01             | 101               | Platine de rue vidéo1 | IX-DA, IX-DB     |            |      |
|   | <        |                |                   |                       |                  |            |      |
|   | Sélectio | onner le poste | en fonction du ty | pe de poste :         |                  |            |      |

#### Comment charger les programmations

- 1. Sélectionnez dans la « Liste des postes » le poste à partir duquel vous voulez téléverser le fichier de programmation. (Des sélections multiples sont autorisées.)
  - Pour sélectionner ou annuler la sélection dans un lot, choisissez le type de poste et cliquez sur **[Sélectionner]** ou **[Annuler la sélection]**.
  - Les postes pour lesquels <u>«Programmations d'association (→page 143)»</u> n'a pas été défini ne peuvent pas être sélectionnés.

#### **2.** Chargez le fichier.

[Programmations] : Téléversez uniquement le fichier de programmation.

**[Sons]** (à l'exception de IXG-2C7(-\*), IXGW-LC, IXGW-(T)GW, IXW-MA) : Charger le fichier de paramètres et le fichier audio contenant une tonalité personnalisée.

**[Image]** (IXG-DM7(-\*), IX-MV7-\* uniquement) : Chargez le fichier de paramètre et le fichier image pour les Programmations d'écran de bienvenue et l'écran de réception.

**[Calendriers]** (à l'exception de IXG-2C7(-\*), IX-DA, IX-DB, IX-BA, IX-BB, IXGW-LC, IXGW-(T)GW, IXW-MA) : Sélectionner les fichiers de transfert et d'autres paramètres de planification pour charger. Référez-vous à «Comment charger les calendriers (→page 149)».

#### 3. Si vous avez cliqué sur [Programmations], [Sons], ou [Image], cliquez sur [OK].

• Cliquez sur **[Annuler]** pour revenir à l'écran « Chargement de fichier de programmation » sans téléversement.

#### **4.** Cliquez sur **[OK]**.

Le résultat du télécversement du fichier s'affiche dans « Liste des postes » - « Statut ».
 En cours : Le fichier est en cours de téléversement.
 Réussite : Le téléversement est terminé.

Échec : Le téléversement a échoué. Essayez de téléverser le fichier à nouveau.

Indisponible : Cette option s'affiche lorsqu'un fichier qui ne peut pas être chargé a été sélectionné à l'étape 2.

#### **Comment charger les calendriers**

À l'étape 2 <u>«Comment charger les programmations (→page 148)»</u>, si vous avez cliqué sur **[Calendriers]**, l'écran suivant s'affiche.

| Sélectionner le(s) poste(s) sur le(s)quel(s) charger le(s) fichier(s) de programmation :  Sélectiv Numéro de Numéro d'unité Nom Type de poste Appel sortant Sortie de relai; Enregister Carillon Transfert de calen Limitation de; Calendrier des ca D 01 001 Platine d'entré 1 IXG-DM7(-*) D1 002 Poste du gardien 1 IXG-MK D D D D D D D D D D D D D D D D D D D                                                                                                    | rtes Statut  |
|----------------------------------------------------------------------------------------------------|--------------|
| Sélectionner le(s) poste(s) sur le(s)quel(s) charger le(s) fichier(s) de programmation :                                                                                                    | rte: Statut  |
| Skieder Numéro de Numéro d'unité Nom       Type de poste       Appei sontani Sontie de relait; Enregistre       Carilion       Transfert de calen, Limitation de Calendrier des calender         01       01       Platine d'entrée 1       IXG-DM7(-*)       0       0       0       0       0       0       0       0       0       0       0       0       0       0       0       0       0       0       0       0       0       0       0       0       0       0       0       0       0       0       0       0       0       0       0       0       0       0       0       0       0       0       0       0       0       0       0       0       0       0       0       0       0       0       0       0       0       0       0       0       0       0       0       0       0       0       0       0       0       0       0       0       0       0       0       0       0       0       0       0       0       0       0       0       0       0       0       0       0       0       0       0       0       0       0 <th>rte: Statut</th>                                                                                                    | rte: Statut  |
| Selectir Numéro de Numéro d'unité Nom         Type de poste         Appei sontant         Sortie de relait         Enregister         Carilion         Transfert de calen         Limitation de Calendrier des ca           0         01         Platine d'entrée1         IXG-DM7(-*)         Image: Carilion         Image: Carilion                                                                                                    | nrte: Statut |
| D1         001         Platine d'entrée1         IXG-DM7(-*)         I         I <thi< th="">         I         I         I         I         I         I         I         I         I         I         I         I         I         I         I         I         I         I         I         I         I         I         I         I         I         I         <thi< th=""><th></th></thi<></thi<>                                                                                                    |              |
| 01         002         Poste du gardien1         IXG-MK         Image: Comparison of the comparison of the comparis | -            |
| 01 002 Platine de rue vidéo1 IX-DVM                                                                                                    |              |
|                                                                                                    |              |
| 01 003 Platine de rue audio1 IX-SS-2G                                                                                                    |              |
| 01 004 Platine de rue vidéo1 IX-DV/X-DVF(-)                                                                                                    |              |
| 01 005 Combiné audio 1 IX-RS-*                                                                                                    |              |
| 01 005 Platine de rue audio1 IX-SSA(*)                                                                                                    |              |
| 01 101 Postes maitres1 IX-MV7-*                                                                                                    |              |

- 1. Sélectionnez le poste à partir duquel vous voulez télécharger le fichier de calendrier, dans la liste des postes. (Des sélections multiples sont autorisées.)
  - Pour sélectionner ou annuler la sélection des postes dans un lot, choisissez le type de poste et cliquez sur [Sélectionner] ou [Annuler la sélection].
- 2. Sélectionnez le type de fichier planifié à charger. (Plusieurs sélections sont possibles.)
  - Pour sélectionner ou annuler la sélection des plusieurs calendriers à la fois, choisissez les calendriers et cliquez sur [Sélectionner] ou [Annuler la sélection].
  - Les fichiers de calendrier sélectionnables diffèrent selon le poste.
- 3. Cliquez sur [Démarrer le chargement].
- 4. Cliquez sur [OK].
  - Cliquez sur [Annuler] pour revenir à l'écran « Charger des calendriers » sans téléversement.

#### 2.5 Charger le certificat SSL

Appliquez les données relatives au certificat SSL ou au certificat IEEE802.1X au poste.

Si <u>«Programmations d'association (→page 143)»</u> n'est pas exécuté au préalable, le chargement est impossible. Sélectionnez «Connexion« - »Charger le certificat SSL» pour afficher l'écran «Mise à jour/suppression du certificat». Pour IX-SOFT, configurez en utilisant le PC sur lequel IX-SOFT est installé.

|          | Certificat SSL             |                                |                                                                                                    |                                                                   |             |      |           |
|----------|----------------------------|--------------------------------|----------------------------------------------------------------------------------------------------|-------------------------------------------------------------------|-------------|------|-----------|
|          | Charger le cei             | tificat defini pour            | chaque appareil.                                                                                              |                                                                   |             | <br> |           |
| 00       | Sélectionner A             | 802.1X<br>Autorité de certifie | cation fichier                                                                                                |                                                                   |             |      |           |
|          |                            |                                |                                                                                                    |                                                                   |             |      | Parcourir |
| 5        | Sélectionner (             | Certificat client fic          | :hier                                                                                                    |                                                                   |             |      |           |
|          |                            |                                |                                                                                                    |                                                                   |             |      | Parcourir |
|          | Sélectionner (             | Clé privée client f            | lichier                                                                                                    |                                                                   |             |      |           |
|          |                            |                                |                                                                                                    |                                                                   |             |      | Parcourir |
| électio  | nner le(s) pos             | te(s) sur le(s)que             | el(s) charger le(s) fichi                                                                                     | er(s) de programm                                                 | nation :    |      |           |
|          |                            |                                |                                                                                                    | Liste                                                             | des postes  |      |           |
| Sélectio | Numéro de                  | Numéro d'unité                 | Nom                                                                                                    | Type de poste                                                     | Statut      |      | ^         |
|          | 01                         | 001                            | Platine d'entrée1                                                                                             | IXG-DM7(-*)                                                       | -           |      |           |
|          | 01                         | 002                            | Poste du gardien1                                                                                             | IXG-MK                                                            | -           |      |           |
| _        | 01                         | 002                            | Platine de rue vidéo1                                                                                         | IX-DVM                                                            | -           |      |           |
|          | 01                         |                                |                                                                                                    |                                                                   |             |      |           |
|          | 01                         | 003                            | Platine de rue audio1                                                                                         | IX-SS-2G                                                          | -           |      |           |
|          | 01<br>01                   | 003<br>004                     | Platine de rue audio1<br>Platine de rue vidéo1                                                                | IX-SS-2G<br>IX-DV,IX-DVF(-*)                                      | -           |      |           |
|          | 01<br>01<br>01             | 003<br>004<br>005              | Platine de rue audio1<br>Platine de rue vidéo1<br>Combiné audio 1                                             | IX-SS-2G<br>IX-DV,IX-DVF(-*)<br>IX-RS-*                           | -<br>-      |      |           |
|          | 01<br>01<br>01<br>01<br>01 | 003<br>004<br>005<br>005       | Platine de rue audio1<br>Platine de rue vidéo1<br>Combiné audio 1<br>Platine de rue audio1                    | IX-SS-2G<br>IX-DV,IX-DVF(-*)<br>IX-RS-*<br>IX-SSA(-*)             | -<br>-<br>- |      |           |
|          | 01<br>01<br>01<br>01<br>01 | 003<br>004<br>005<br>005       | Platine de rue audio1<br>Platine de rue vidéo1<br>Combiné audio 1<br>Platine de rue audio1<br>Bostos maîtros1 | IX-SS-2G<br>IX-DV,IX-DVF(-*)<br>IX-RS-*<br>IX-SSA(-*)             | -<br>-<br>- |      | >         |
|          | 01<br>01<br>01<br>01<br>01 | 003<br>004<br>005<br>005       | Platine de rue audio1<br>Platine de rue vidéo1<br>Combiné audio 1<br>Platine de rue audio1<br>Postos moitros1 | IX-SS-2G<br>IX-DV,IX-DVF(-*)<br>IX-RS-*<br>IX-SSA(-*)<br>IX-M/7 * | •           |      | >         |

- 1. Sélectionnez le type de certificat à charger.
  - Si « Certificat SSL» n'est pas sélectionné, configurez le fichier à charger dans <u>«Certificat SSL</u> (→page 364)».
  - Si « Certificat IEEE802.1X » est sélectionné, sélectionnez le fichier à charger et cliquez sur [Ouvrir].
- Sélectionnez dans la « Liste des postes » le poste à partir duquel vous voulez télécharger le fichier. (Des sélections multiples sont autorisées.)
  - Pour sélectionner ou annuler la sélection des postes dans un lot, choisissez le type de poste et cliquez sur [Sélectionner] ou [Annuler la sélection].
- 3. Cliquez sur [Charger].
  - Cliquez sur [Effacer] pour supprimer le fichier téléchargé.
- **4.** Cliquez sur **[OK]**.
  - Cliquez sur [Annuler] pour revenir à l'écran « Mise à jour/suppression du certificat » sans téléversement.
  - Le résultat du télécversement du fichier s'affiche dans « Liste des postes" "Statut ».
  - En cours : Le fichier est en cours de téléversement.
  - Réussite : Le téléversement est terminé.

Échec : Le téléversement a échoué. Essayez de téléverser le fichier à nouveau.

Aucun certificat n'est sélectionné. : Programmez le fichier à télécharger dans «Certificat SSL (→page 364)».

#### 2.6 Télécharger le fichier de journalisation

Obtenir (télécharger) les fichiers de journalisation à partir de IXG-DM7(-\*), IXG-MK, IXG-2C7(-\*), IXGW-LC, or IXGW-(T)GW.

Si <u>«Programmations d'association (→page 143)»</u> n'est pas exécuté au préalable, le téléchargement est impossible. Sélectionnez « Connexion » - « Télécharger le fichier de journalisation ». L'écran « Télécharger le journal » s'affichera.

|            |           |            |                          | Liste des poste | es     |    |
|------------|-----------|------------|--------------------------|-----------------|--------|----|
| Sélectic I | Numéro de | Numéro d'u | Nom                      | ype de poste    | Statut | ĺ. |
|            | 01        | 001        | Platine d'entrée1        | IXG-DM7(-*)     | -      |    |
|            | 01        | 002        | Poste du gardien1        | IXG-MK          | -      |    |
|            | 01        | 201        | Poste du locataire1      | IXG-2C7(-*)     | -      |    |
|            | 01        | 202        | Poste du locataire1      | IXG-2C7(-*)     | -      |    |
|            | 02        | 001        | Platine d'entrée1        | IXG-DM7(-*)     |        |    |
|            | 02        | 002        | Poste du gardien1        | IXG-MK          | -      |    |
|            | 02        | 201        | Poste du locataire1      | IXG-2C7(-*)     | -      |    |
|            | 02        | 202        | Poste du locataire1      | IXG-2C7(-*)     | -      |    |
|            | 01        |            | Adapt. contr. ascenseur1 | IXGW-LC         | -      |    |
| (          | n4        |            | Adapt costs accessour?   | INOW LO         |        |    |

#### Comment obtenir des fichiers journaux

- Sélectionnez dans la « Liste des postes » le poste à partir duquel vous voulez télécharger les fichiers journaux. (Des sélections multiples sont autorisées.)
  - Pour sélectionner ou annuler la sélection des postes dans un lot, choisissez le type de poste et cliquez sur [Sélectionner] ou [Annuler la sélection].
  - Les postes pour lesquels <u>«Programmations d'association (→page 143)»</u> n'a pas été défini ne peuvent pas être sélectionnés.
- 2. Cliquez sur [Télécharger].

- Cliquez sur [Annuler] pour revenir à l'écran « Télécharger le journal » sans téléchargement.
- **4.** Sélectionnez le dossier dans lequel les fichiers journaux sont sauvegardés et cliquez sur **[OK]**.
  - Le fichier dont le nom a été indiqué dans « Numéro de poste\_Date & Time\_log.gz » sera créé dans le répertoire d'enregistrement spécifié, et les fichiers journaux y seront enregistrés en tant que fichiers cachés.
  - Cliquez sur **[Annuler]** pour revenir à l'écran « Télécharger le journal » sans sauvegarder les fichiers journaux.
  - Le résultat du téléchargement du fichier s'affiche dans « Liste des postes" "Statut ».
    - En cours : Le fichier est en cours de téléchargement.
    - Réussite : Le téléchargement est terminé.
    - Échec : Le téléchargement a échoué. Essayez de télécharger le fichier à nouveau.
- **5.** Cliquez sur **[OK]**.

#### 2.7 Télécharger le fichier journal du contrôle d'accès

Obtenir les fichiers du Journal du contrôle d'accès à partir de IXG-DM7(-\*). Sélectionnez «Connexion» - «Télécharger le fichier journal du contrôle d'accès» pour afficher l'écran «Télécharger/ Supprimer le fichier journal du contrôle d'accès».

|          |           |                |                   | Liste des po  | stes   |  |
|----------|-----------|----------------|-------------------|---------------|--------|--|
| Sélectio | Numéro de | Numéro d'unité | Nom               | Type de poste | Statut |  |
|          | 1         | 001            | Platine d'entrée1 | IXG-DM7(-*)   | -      |  |
|          | 2         | 001            | Platine d'entrée1 | IXG-DM7(-*)   | -      |  |
|          |           |                |                   |               |        |  |

#### Comment obtenir des fichiers journaux

- Sélectionnez un poste à partir de laquelle vous souhaitez télécharger les fichiers de journalisation à partir de «Liste des postes.» (Plusieurs sélections sont possibles.)
  - Pour sélectionner ou annuler la sélection des plusieurs postes à la fois, choisissez les types de poste et cliquez sur [Sélectionner] ou [Annuler la sélection].
  - Les postes pour lesquels <u>«Programmations d'association (→page 143)»</u> n'a pas été paramétré ne peuvent pas être sélectionnés.
- 2. Cliquez sur [Télécharger].
- **3.** Cliquez sur **[OK]**.
  - Cliquez sur [Annuler] pour revenir à l'écran «Télécharger/Supprimer le fichier journal du contrôle d'accès» sans le télécharger.
- 4. Sélectionnez le dossier dans lequel le fichier d'accès est enregistré et cliquez sur [OK].
  - Un fichier nommé « Numéro de poste\_Date & Time\_AccessControlLog.txt » sera créé dans le répertoire d'enregistrement spécifié.
  - Cliquez sur [Annuler] pour revenir à l'écran «Télécharger/Supprimer le fichier journal du contrôle d'accès» sans enregistrer les fichiers d'accès.
  - Le résultat du téléchargement du fichier s'affiche dans «Liste des postes» «Statut.»
    - En cours : Le fichier est en cours de téléchargement.
    - Réussite : Le téléchargement est terminé.
    - Échec : Échec du téléchargement. Essayez à nouveau de télécharger.
- **5.** Cliquez sur **[OK]**.

### Remarque

• Pour supprimer les fichiers d'accès, sélectionnez un poste dans «Liste des postes» et puis cliquez sur [Supprimer].

- En cours : Le fichier est en cours d'être supprimé.
- Réussite : Supprimé.
- Échec : Impossible de supprimer. Réessayer de supprimer.

#### 2.8 Remplacement de poste

Utilisez cette fonction pour remplacer un poste défectueux, etc. Un poste peut seulement être remplacé par un poste du même type.

#### Important

• Lors de la recherche de IX-SOFT sur un PC sur lequel Outil d'assistance IXG est installé, utiliser un adaptateur LAN ou un dispositif similaire pour effectuer la recherche à l'aide d'un NIC autre que celui du PC.

#### <sup>)</sup> Remarque

W

• Pour remplacer un poste sur un autre segment, sélectionnez « Connexion » - « Programmations d'association » pour annuler l'association avec le poste défectueux, puis associez le poste récemment installé.

| Sélectic | Numéro de         Numé           01         001           01         002                                                                                                    | iéro d'unité Nom<br>Platine                                                                                         |                                                                                                    | iste des post                                                                                                    | tes         |                                                                           |                        |                | L'adresse MAC de       |
|----------|----------------------------------------------------------------------------------------------------|----------------------------------------------------------------------------------------------------|----------------------------------------------------------------------------------------------------|----------------------------------------------------------------------------------------------------|-------------|---------------------------------------------------------------------------|------------------------|----------------|------------------------|
| 000      | 01 001<br>01 002                                                                                                    | Platine                                                                                                    |                                                                                                    | Type de poste                                                                                                    | Adresse IP  | Masque de sous                                                            | - MAC adresse          | ^              |                        |
| 000      | 01 002                                                                                                    |                                                                                                    | e d'entrée1                                                                                                    | IXG-DM7(-*)                                                                                                    | 192.168.1.1 | 255.255.255.0                                                             | 00:0B:AA:41:07:84      | _              | s'affichera. Si rien r |
| 0        |                                                                                                    | Poste                                                                                                    | du gardien1                                                                                                    | IXG-MK                                                                                                    | 192.168.1.2 | 255.255.255.0                                                             | 00:0B:AA:42:00:1F      |                |                        |
| 0        | 01 002                                                                                                    | Platine                                                                                                    | e de rue vidéo1                                                                                                    | IX-DVM                                                                                                    | 192.168.1.3 | 255.255.255.0                                                             |                        |                | associe, nen nesta     |
| 0        | 01 003                                                                                                    | Platine                                                                                                    | e de rue audio1                                                                                                    | IX-SS-2G                                                                                                    | 192.168.1.4 | 255.255.255.0                                                             |                        |                |                        |
| 0        | 01 004                                                                                                    | Platine                                                                                                    | e de rue vidéo1                                                                                                    | IX-DV,IX-DVF(-*)                                                                                                    | 192.168.1.5 | 255.255.255.0                                                             | 00:0B:AA:27:00:67      |                |                        |
| 0        | 01 005                                                                                                    | Combi                                                                                                    | iné audio 1                                                                                                    | IX-RS-*                                                                                                    | 192.168.1.6 | 255.255.255.0                                                             |                        |                |                        |
| 0        | 01 005                                                                                                    | Platine                                                                                                    | e de rue audio1                                                                                                    | IX-SSA(-*)                                                                                                    | 192.168.1.7 | 255.255.255.0                                                             |                        |                |                        |
| 0        | 01 101                                                                                                    | Postes                                                                                                    | s maîtres1                                                                                                    | IX-MV7-*                                                                                                    | 192 168 1 8 | 255 255 255 0                                                             | 00:0B:AA:58:00:27      | ×              |                        |
| . Jeieul | ionner le poste de r                                                                                                    | remplacement :                                                                                                    | 1                                                                                                    | iste des post                                                                                                    | Entrez      | t <b>IID de la station et le</b><br>dministrateur<br>de passe administrat | e mot de passe de la s | station.       |                        |
| Sélectit | ionner le poste de r                                                                                                    | remplacement :<br>Adresse IP                                                                                        | L<br>Masque de sou                                                                                                    | iste des post                                                                                                    | Entrez      | t IID de la station et le<br>dministrateur<br>de passe administrat        | e mot de passe de la s | station.       |                        |
| Sélectiu | Type de poste / / IX-MV7-* 1                                                                                                    | Adresse IP                                                                                                    | L<br>Masque de sou<br>255.255.255.0                                                                                                    | iste des post<br>s- MAC adresse<br>00:0B:AA:58:00                                                                                        | Entrez      | r TD de la station et le<br>dministrateur<br>de passe administrat         | e mot de passe de la s | station.       |                        |
| Sélectir | Type de poste / / / / / / / / / / / / / / / / / / /                                                                                                    | Adresse IP<br>192.168.1.8<br>192.168.1.2                                                                            | L<br>Masque de sou<br>255.255.255.0<br>255.255.255.0                                                                                      | iste des post<br>MAC adresse<br>00:08:AA:58:00<br>00:08:AA:42:00                                                                         | Entrez      | r TD de la station et le<br>dministrateur<br>de passe administrat         | e mot de passe de la s | station.       |                        |
|          | Type de poste de r<br>X-MV7-* 1<br>XG-MK 1<br>XGW-(T)GW 1                                                                                                    | Adresse IP<br>192.168.1.8<br>192.168.1.2<br>192.168.1.33                                                            | L<br>Masque de sou<br>255.255.255.0<br>255.255.255.0<br>255.255.255.0                                                                     | iste des post<br>MAC adresse<br>00:08:AA:58:00<br>00:08:AA:42:00<br>00:08:AA:44:80                                                       | Entrez      | r TD de la station et le<br>dministrateur<br>de passe administrat         | e mot de passe de la s | station.       |                        |
|          | Type de poste         //           Type de poste         //           IX-MV7-*         1           IXG-MK         1           IXGW-(T)GW         1           IX-DV,IX-DVF(-*)         1                                                                                                    | Adresse IP<br>192.168.1.8<br>192.168.1.2<br>192.168.1.33<br>192.168.1.5                                             | L<br>Masque de sou<br>255.255.255.0<br>255.255.255.0<br>255.255.255.0<br>255.255.255.0                                                    | iste des post<br>MAC adresse<br>00:0B:AA:58:00<br>00:0B:AA:42:00<br>00:0B:AA:44:80<br>00:0B:AA:27:00                                     | Entrez      | r TD de la station et le<br>dministrateur<br>de passe administrat         | e mot de passe de la s | station.       |                        |
|          | Type de poste         //           Type de poste         //           IX-MV7-*         1           IXG-MK         1           IXGW-(T)GW         1           IX-DV,IX-DVF(-*)         1           IX-DV,IX-DVF(-*)         1                                                                                                    | Adresse IP<br>192.168.1.8<br>192.168.1.2<br>192.168.1.33<br>192.168.1.5<br>192.168.1.11                             | L<br>Masque de sou<br>255.255.255.0<br>255.255.255.0<br>255.255.255.0<br>255.255.255.0<br>255.255.255.0                                   | iste des post<br>MAC adresse<br>00:0B:AA:58:00<br>00:0B:AA:42:00<br>00:0B:AA:44:80<br>00:0B:AA:27:00<br>00:0B:AA:27:00                   | Entrez      | r TD de la station et le<br>dministrateur<br>de passe administrat         | e mot de passe de la s | A A            |                        |
|          | Type de poste         //           Type de poste         //           IX-MV7-*         1           IXG-MK         1           IXGW-(T)GW         1           IX-DV,IX-DVF(-*)         1           IXG-DV,IX-DVF(-*)         1           IXG-DW7(-*)         1                                                                                                    | Adresse IP<br>192.168.1.8<br>192.168.1.2<br>192.168.1.33<br>192.168.1.5<br>192.168.1.11<br>192.168.1.1              | L<br>Masque de sou<br>255.255.255.0<br>255.255.255.0<br>255.255.255.0<br>255.255.255.0<br>255.255.255.0<br>255.255.255.0                  | iste des post<br>MAC adresse<br>00:0B:AA:58:00<br>00:0B:AA:42:00<br>00:0B:AA:44:80<br>00:0B:AA:27:00<br>00:0B:AA:27:00<br>00:0B:AA:41:00 | Entrez      | r TD de la station et le<br>dministrateur<br>de passe administrat         | e mot de passe de la s | ^              |                        |
|          | Type de poste         //           Type de poste         //           IX-MV7-*         1           IXG-MK         1           IXGW-(T)GW         1           IX-DV,IX-DVF(-*)         1           IXG-DV,IX-DVF(-*)         1           IXG-DV7,I*-0         1           IXG-DV7,I*-0         1           IXG-DV7,I*-0         1           IXG-DV7,I*-0         1 | Adresse IP<br>192.168.1.8<br>192.168.1.2<br>192.168.1.3<br>192.168.1.5<br>192.168.1.1<br>192.168.1.1<br>192.168.1.1 | L<br>Masque de sou<br>255.255.255.0<br>255.255.255.0<br>255.255.255.0<br>255.255.255.0<br>255.255.255.0<br>255.255.255.0<br>255.255.255.0 | iste des post<br>MAC adresse<br>00:0B:AA:58:00<br>00:0B:AA:42:00<br>00:0B:AA:42:00<br>00:0B:AA:27:00<br>00:0B:AA:27:00<br>00:0B:AA:3C:0  | Entrez      | r TD de la station et le<br>dministrateur<br>de passe administrat         | e mot de passe de la s | A Contraction. |                        |

- 1. Connectez le PC au même segment que le système.
  - Programmez la même version IP que celle du système. Reportez-vous à la rubrique <u>«Paramètres de l'outil d'assistance IXG (→page 137)»</u> pour obtenir des informations sur la configuration de la version IP.
- **2.** Remplacer le poste.

- **3.** Sélectionnez « Connexion » « Remplacement de poste » pour rechercher des postes et afficher l'écran « Remplacement de poste ». (La recherche peut prendre plusieurs minutes.)
  - Les postes sans source d'alimentation et les postes en cours d'initialisation ne seront pas soumis à la recherche.
  - Recherchez jusqu'à 9 999 postes à la fois.
  - Cliquez sur [Recherche] pour effectuer une nouvelle recherche.
- 4. Sélectionnez le poste à remplacer dans la « Liste des postes ».
  Il est impossible de sélectionner les postes qui ne sont pas associés.
- 5. Sélectionnez le poste récemment installé dans la « Liste des postes ».
   Ne pas utiliser «Entrez l'ID de la station et le mot de passe de la station.»
- **6.** Cliquez sur **[Appliquer]**.
- 7. Cliquez sur [OK].
  - Les données de programmation seront chargées sur le poste nouvellement installé.
  - Cliquez sur [Annuler] pour revenir à l'écran « Remplacement de poste » sans téléversement.

## 3. Intégration d'application

Pour utiliser une Application Interphone ou un téléphone, celui-ci doit être enregistré auprès de IXG Cloud Serveur. Créez un compte sur IXG Cloud Serveur et puis connectez-vous.

#### 3.1 Créer un nouvel ID administrateur

Créer un ID administrateur sur IXG Cloud Serveur.

Cliquez sur « Intégration d'application » - « Créer un nouvel ID administrateur ». L'écran suivant s'affiche.

| 🔝 Outil d'assistance IXG - [Créer u                                                                          | un nouvel ID administrateur]                                                                      | ×        |
|----------------------------------------------------------------------------------------------------|---------------------------------------------------------------------------------------------------|----------|
| Créer un nouvel                                                                                              | D administrateur                                                                                  |          |
| ID administrateur                                                                                            |                                                                                                   |          |
| Mot de passe                                                                                                 |                                                                                                   |          |
| Le mot de passe doit comporter<br>comprendre des lettres majuscu<br>chiffres.<br>Confirmer le mot de passe   | au moins 8 caractères et<br>les, minuscules et des                                                |          |
| Adresse e-mail                                                                                               |                                                                                                   |          |
| Veuillez garder confidentielles c<br>Si les paramètres du site ont déj<br>cloud IXG, il ne sera pas possible | es informations de compte.<br>à été téléchargés sur le server<br>e de les télécharger à partir d' | ur<br>un |
|                                                                                                    | Créer Annuler                                                                                     |          |

#### Comment créer un nouveau compte administrateur

- **1.** Saisissez les informations suivantes.
  - ID administrateur : 1 à 22 caractères alphanumériques
  - Mot de passe : Le mot de passe doit comporter de 8 à 22 caractères alphanumériques, dont des majuscules, des minuscules et des numéros. Paramétrez un mot de passe qui ne peut pas être facilement deviné.
  - Confirmer le mot de passe : Saisissez à nouveau le même mot de passe.
  - Adresse e-mail : 1 à 64 caractères alphanumériques

#### **2.** Cliquez sur [Créer].

- Un code de vérification sera envoyé à l'adresse e-mail enregistrée.
- Cliquez sur [Annuler] pour quitter.
- **3.** Cliquez sur **[OK]**.

- 4. Saisissez le « Code de vérification » contenu dans l'e-mail puis cliquez sur [Activer].
  - Le compte administrateur est désormais créé sur le IXG Cloud Serveur.
    - Cliquez sur [Annuler] pour quitter.

| Outil d'assistance IXG - [Activation]         |                                                        | ×       |  |  |  |  |  |
|-----------------------------------------------|--------------------------------------------------------|---------|--|--|--|--|--|
| Activati                                      | Activation                                             |         |  |  |  |  |  |
| Entrez l'ID administrateur et le code de véri | Entrez l'ID administrateur et le code de vérification. |         |  |  |  |  |  |
| ID administrateur                             |                                                        |         |  |  |  |  |  |
| 22222                                         |                                                        |         |  |  |  |  |  |
| Code de vérification                          |                                                        |         |  |  |  |  |  |
|                                               | Activer                                                | Annuler |  |  |  |  |  |

#### 3.2 Activation

Cliquez sur «Intégration d'application» - «Activation» pour afficher l'écran «Activation».

#### Comment activer le compte administrateur

Un e-mail contenant un « Code de vérification » est envoyé à l'adresse e-mail enregistrée à l'étape 1 de <u>«Créer un</u> nouvel ID administrateur (→page 156)».

#### 1. Saisissez le « Code de vérification » contenu dans l'e-mail puis cliquez sur [Activer].

- Le compte administrateur est désormais créé sur le IXG Cloud Serveur.
- Cliquez sur [Annuler] pour quitter.

| Outil d'assistance IXG - [Activation]                  |            | ×       |  |  |  |  |  |
|--------------------------------------------------------|------------|---------|--|--|--|--|--|
| Activa                                                 | Activation |         |  |  |  |  |  |
| Entrez l'ID administrateur et le code de vérification. |            |         |  |  |  |  |  |
| ID administrateur                                      |            |         |  |  |  |  |  |
| Code de vérification                                   |            |         |  |  |  |  |  |
|                                                        | Activer    | Annuler |  |  |  |  |  |

#### 3.3 Charger les programmations vers le serveur Cloud IXG

Si vous utilisez Application Interphone, les données de réglage suivantes configurées dans Outil d'assistance IXG devront être appliquées à IXG Cloud Serveur.

- Informations sur le site, Informations sur l'installateur :, Informations sur la société de gestion immobilière
- Nom du bâtiment
- Nom de l'unité
- Nom
- Ouvrir la liste des postes
- Liste des applications mobiles et des téléphones

#### Important Important

- Si les paramètres suivants ont été modifiés dans l'Outil d'assistance IXG, appliquez les modifications à IXG Cloud Serveur.
  - Enregistrement de la passerelle <u>«Enregistrement de la passerelle (→page 229)»</u>
  - Sélection de passerelle <u>«Sélection de passerelle (→page 231)»</u>
  - Paramètres de l'outil d'assistance IXG <u>«Paramètres de l'outil d'assistance IXG (→page 137)»</u>

  - Informations sur le site, Informations sur l'installateur :, Informations sur la société de gestion immobilière <u>«Programmations</u> <u>de site (→page 180)»</u>
  - Nom du bâtiment <u>«Informations sur le bâtiment (→page 183)»</u>
  - Nom de l'unité «Configurer les unités et les postes (→page 184)»
  - Nom <u>«Identification (→page 190)»</u>
  - Ouvrir la liste des postes <u>«Ouvrir la liste des postes (→page 237)»</u>
  - − Liste des applications mobiles et des téléphones <u>«Liste des applications mobiles et des téléphones (→page 240)»</u>
  - «Bouton Gardien (→page 275)»
  - «Paramètres du QR code d'ouverture de porte (→page 306)»

Cliquez sur «Intégration d'application» - «Charger les programmations vers le serveur Cloud IXG» pour afficher l'écran «Connexion au serveur cloud IXG de l'administrateur».

#### Comment charger les programmations vers le IXG Cloud Serveur

 Entrez le «ID du serveur Cloud IXG ou adresse e-mail» et «Mot de passe» qui étaient entrés dans «Créer un nouvel ID administrateur (→page 156)».

#### **2.** Cliquez sur [Login].

- Connectez-vous au IXG Cloud Serveur.
- Cliquez sur [Annuler] pour annuler.

### 3. Cliquez sur [Charger].

- Cliquez sur [Annuler] pour annuler.
- S'il existe déjà des informations sur le site dans IXG Cloud Serveur, sélectionnez le site et cliquez sur [Charger].

| Outil d'assistance IXG - [Charger les programmations vers le serveur Cloud IXG] X                                                   |
|----------------------------------------------------------------------------------------------------|
| Charger les programmations vers le serveur<br>Cloud IXG                                                                             |
| Les informations sur le site ci-dessous seront téléchargées.                                                                        |
| Les paramètres ne peuvent être téléchargés qu'à partir d'un compte<br>d'administrateur ou de gestionnaire de propriété lié au site. |
| ID de site<br>3369                                                                                                    |
| Nom de site                                                                                                    |
| SiteA                                                                                                    |
|                                                                                                    |
|                                                                                                    |
|                                                                                                    |
| Charger Annuler                                                                                                    |

#### **4.** Cliquez sur [J'accepte].

- Le nouveau site est appliqué à IXG Cloud Serveur.
- Cliquez sur [Je n'accepte pas] pour annuler.

| 16 | Outil d'assistance IXG - [Contrat de licence]                                                                                                    | Х  |
|----|----------------------------------------------------------------------------------------------------|----|
|    |                                                                                                    |    |
|    | Contrat de licence                                                                                                    |    |
|    |                                                                                                    |    |
|    | 1. Instructions destinées aux Utilisateurs finaux                                                                                                    | ^  |
|    | Lorsque le Gestionnaire immobilier/l'Administrateur met à jour les paramètres utilisateur<br>individuels de l'Utilisateur final sur le système Aiphone IXG, les informations suivantes<br>doivent être communiquées à l'Utilisateur final :                                                                                                    |    |
|    | <ul> <li>L'Utilisateur final doit immédiatement informer le Gestionnaire immobilier/ l'Administrateur<br/>s'il a connaissance d'un accès, d'une utilisation ou d'une modification ou de changements<br/>non autorisés des paramètres du Système Aiphone IXG. Par exemple, un accès non autorisé<br/>par un ancien Utilisateur final de l'unité enregistrée.</li> </ul> |    |
|    | <ul> <li>Si un Utilisateur final quitte la résidence, il doit immédiatement désactiver l'Application du<br/>Système Aiphone IXG installée sur son appareil mobile et/ou désenregistrer son numéro de<br/>téléphone immédiatement.</li> </ul>                                                                                                    |    |
|    | <ol> <li>Vérification de l'identité lors de l'émission d'un code QR ou d'un mot de passe<br/>d'enregistrement par téléphone</li> </ol>                                                                                                    | ~  |
|    | J'accepte Je n'accepte pa                                                                                                    | IS |

- **5.** Cliquez sur **[OK]** afin d'envoyer le QR code pour l'enregistrement de l'application au Poste de locataire.
  - Le QR code pour l'enregistrement de l'application est envoyé vers le Poste de locataire. Reportez-vous à <u>«Charger le QR code sur le poste pour enregistrer l'application (→page 162)»</u> pour plus détails.
  - Cliquez sur [Annuler] pour annuler.

#### 3.4 Charger le QR code sur le poste pour enregistrer l'application

Après avoir appliqué les paramètres configurés avec l'Outil d'assistance IXG dans <u>«Charger les programmations vers</u> <u>le serveur Cloud IXG (→page 159)</u>», un QR code pour l'enregistrement de l'application est envoyé à Poste de locataire. Reportez-vous à <u>«Exporter le QR code afin d'enregistrer l'application (→page 163)</u>» s'il n'y a pas de Poste de locataire dans la résidence ou si l'Application Interphone a été enregistrée dans une unité autre que la résidence. Les programmations ne seront pas téléchargées à moins que <u>«Programmations d'association (→page 143)</u>» n'ait été exécuté au préalable.

Cliquez sur «Intégration d'application» - «Charger le QR code sur le poste pour enregistrer l'application» et Connectez-vous au serveur cloud IXG.

#### Comment charger le QR code sur le poste pour enregistrer l'application

- **1.** Sélectionnez Poste de locataire afin d'envoyer le QR code pour l'enregistrement de l'application.
- 2. Cliquez sur [Télécharger vers la station].
  - Le résultat s'affichera dans « État ».
    - En cours : Le QR code est en cours d'envoi.
    - Réussite : Le QR code a été appliqué.
    - Échec : Le QR code n'a pas été appliqué. Réessayez.
- **3.** Cliquez sur **[OK]**.

#### 3.5 Exporter le QR code afin d'enregistrer l'application

Après avoir appliqué les paramètres configurés avec l'Outil d'assistance IXG dans <u>«Charger les programmations vers</u> <u>le serveur Cloud IXG ( $\rightarrow$ page 159)</u>», un fichier PDF contenant le QR code pour l'enregistrement de l'application est produit. S'il y a déjà un Poste de locataire dans la résidence, le QR code pour l'enregistrement de l'application peut être envoyé au Poste de locataire. Référez-vous à <u>«Charger le QR code sur le poste pour enregistrer l'application</u> ( $\rightarrow$ page 162)».

Les programmations ne peuvent pas être téléchargées à moins que <u>«Programmations d'association (→page 143)»</u> n'ait été exécuté au préalable.

Cliquez sur «Intégration d'application» - «Exporter le QR code afin d'enregistrer l'application» et Connectez-vous au serveur cloud IXG.

|         | Exp       | orter le QR co | ode afin d'eni | registrer l'application   |                              |
|---------|-----------|----------------|----------------|---------------------------|------------------------------|
|         |           |                |                |                           |                              |
| Sélecti | Numéro de | Numéro d'u     | Nom de l'ur    | Station de locataire enre | Application(s) disponible(s) |
|         | 01        | 101            | Résidentiel    | 1                         | 2                            |
|         | 01        | 102            | Résidentiel    | 1                         | 0                            |
|         | 01        | 201            | gardien201     | 0                         | 2                            |
|         | 01        | 202            | Commercia      | 0                         | 0                            |
|         | 01        | 202            | Commercia      | 0                         | 0                            |
|         |           |                |                |                           |                              |
|         |           |                |                |                           |                              |
|         |           |                |                |                           |                              |

Comment exporter le QR code afin d'enregistrer l'application

- **1.** Sélectionnez l'unité à enregistrer Application Interphone.
- 2. Cliquez sur [Exporter le QR code afin d'enregistrer l'application].
- 3. Spécifiez le répertoire de sauvegarde et cliquez sur [OK].
  - Un fichier avec le nom « (Numéro de bâtiment)\_(Numéro d'unité) » sera sauvegardé dans le répertoire spécifié.
- **4.** Cliquez sur **[OK]**.

#### 3.6 Liste de sites/Programmations du compte Gestionnaire immobilier

Si un compte est activé dans <u>«Créer un nouvel ID administrateur (→page 156)»</u> ou <u>«Activation (→page 158)»</u>, connectez-vous au IXG Cloud Serveur pour enregistrer ou supprimer le compte du gestionnaire de propriété. Cliquez sur «Intégration d'application» - «Liste de sites/Programmations du compte Gestionnaire immobilier» et Connectez-vous au serveur cloud IXG.

Comment configurer la Liste de sites / les programmations du compte Gestionnaire immobilier

 Entrez le «ID du serveur Cloud IXG ou adresse e-mail» et «Mot de passe» qui étaient entrés dans «Créer un nouvel ID administrateur (→page 156)».

#### **2.** Cliquez sur [Login].

- Connectez-vous au IXG Cloud Serveur.
- Cliquez sur [Annuler] pour quitter Connexion au serveur Cloud IXG.
- 3. Configurez la Liste des sites et les programmations du compte Gestionnaire immobilier. La liste du site ne s'affichera pas à moins que <u>«Charger les programmations vers le serveur Cloud IXG</u> (→page 159)» n'ait été exécuté.
  - Créer : Cliquez sur ce bouton pour enregistrer le compte et l'adresse e-mail du gestionnaire de propriété pour chaque site.
  - Supprimer : Cliquez sur ce bouton pour annuler le compte du gestionnaire de propriété d'IXG Cloud Serveur.
  - Cliquez sur **[Fermer]** pour terminer la configuration de la Liste des sites / des programmations du compte Gestionnaire immobilier.

| L | iste de sites du se | erveur Cloud IXG/ | Programmations   | du compte Gestic          | onnaire immobilie      | r                 |         | ×      |
|---|---------------------|-------------------|------------------|---------------------------|------------------------|-------------------|---------|--------|
|   | Liste               | e de sites        | du serveı<br>Ges | ur Cloud I)<br>stionnaire | XG/Progra<br>immobilie | ammations<br>er   | du comp | ote    |
|   |                     |                   |                  | Liste de                  | sites                  |                   |         |        |
|   | ID de site          | Nom de site       | ID administrate  | Email                     | Compte du gest         | tionnaire de pror |         |        |
|   | 3369                | SiteA             |                  |                           | Créer                  | Supprimer         |         |        |
|   |                     |                   |                  |                           |                        |                   |         |        |
|   |                     |                   |                  |                           |                        |                   |         |        |
|   |                     |                   |                  |                           |                        |                   |         |        |
|   |                     |                   |                  |                           |                        |                   |         |        |
|   |                     |                   |                  |                           |                        |                   |         |        |
|   |                     |                   |                  |                           |                        |                   |         |        |
|   |                     |                   |                  |                           |                        |                   |         |        |
|   |                     |                   |                  |                           |                        |                   |         |        |
|   |                     |                   |                  |                           |                        |                   |         | Fermer |
|   |                     |                   |                  |                           |                        |                   |         |        |

- **4.** L'écran suivant s'affiche si vous avez cliqué sur **[Créer]** à l'étape 3. Saisissez les informations suivantes.
  - ID administrateur : 1 à 22 caractères alphanumériques
  - Email : Dans la limite de 64 caractères

| Outil d'assistance IXG - [Programmations du compte Gestionnaire imm X    |
|--------------------------------------------------------------------------|
| Programmations du compte Gestionnaire<br>immobilier du serveur Cloud IXG |
| ID administrateur                                                        |
| Email                                                                    |
| Créer/ajouter Annuler                                                    |

#### 5. Cliquez sur [Créer/ajouter].

- Un mot de passe provisoire sera envoyé à l'adresse e-mail enregistrée.
- Cliquez sur [Annuler] pour quitter.
- **6.** Cliquez sur **[OK]**.

#### 3.7 Paramètres du compte administrateur

Modifiez l'adresse e-mail et le mot de passe du compte administrateur enregistré.

Configurez cette option si vous souhaitez modifier l'adresse e-mail ou le mot de passe enregistrés.

Sélectionnez «Intégration d'application» - «Paramètres du compte administrateur» pour afficher l'écran « Connexion au serveur cloud IXG de l'administrateur ».

#### Comment configurer les paramètres du compte administrateur

 Entrez «ID administrateur» (ID du serveur Cloud IXG) or «Email» et «Mot de passe» entrés dans «Créer un nouvel ID administrateur (→page 156)».

#### **2.** Cliquez sur [Login].

- Connectez-vous au IXG Cloud Serveur.
- Cliquez sur [Annuler] pour quitter.
- 3. Modifiez les informations suivantes si nécessaire.
  - Modifier l'adresse e-mail : Entrez une nouvelle adresse e-mail et cliquez sur [Modifier l'adresse e-mail]. (Email : 1 à 64 caractères alphanumériques)
  - Modifier le mot de passe : Entrez le mot de passe actuel et le nouveau mot de passe, puis cliquez sur [Modifier le mot de passe]. (8-22 caractères [doit comprendre des lettres majuscules, des lettres minuscules et des numéros].)
  - Cliquez sur [Fermer] pour quitter.
- 4. Si vous avez cliqué sur [Modifier l'adresse e-mail] à l'étape 3, un e-mail contenant le Code de vérification sera envoyé à l'adresse e-mail enregistrée. Cliquez sur [OK].
- 5. Saisissez le « Code de vérification » reçu puis cliquez sur [Activer].
  - Cliquer sur [Renvoyer] renvoie le code de vérification.
  - Cliquez sur [Annuler] pour quitter.

#### 3.7.1 Récupération du mot de passe

En cas d'oubli du mot de passe utilisé pour vous connecter au IXG Cloud Serveur, un nouveau mot de passe peut être créé.

Comment récupérer un mot de passe

- 1. Cliquez sur [\*Mot de passe oublié ? ] Sur l'écran « Connexion au serveur cloud IXG du gestionnaire de propriété ».
- 2. Entrez «ID du serveur Cloud IXG ou adresse e-mail» et cliquez sur [Envoyer l'e-mail].
  - Un e-mail contenant le Code de vérification est envoyé à l'adresse e-mail associée à l'ID du serveur Cloud IXG ou à l'adresse e-mail saisie.
  - Cliquez sur [Annuler] pour quitter.

| Outil d'assistance IXG - [Récupération du mot de passe] | × |
|---------------------------------------------------------|---|
| Récupération du mot de passe                            |   |
| ID du serveur Cloud IXG ou adresse e-mail               |   |
| Envoyer l'e-mail Annuler                                |   |
|                                                         |   |

| Remarque                                                                                |
|-----------------------------------------------------------------------------------------|
| Saisissez l'adresse e-mail enregistrée dans le IXG Cloud Serveur pour l'adresse e-mail. |

- **4.** Saisissez les informations suivantes.
  - Code de vérification : Saisissez le « Code de vérification » contenu dans l'e-mail.
  - Nouveau mot de passe : 8 à 22 caractères (lettres majuscules, lettres minuscules et numéros ; choisissez un mot de passe difficile à deviner).
  - Confirmer le mot de passe : Saisissez à nouveau le même mot de passe.

| Outil d'assistance IXG - [Modifier le mot de passe du serveur Cloud IXG]                                               |
|----------------------------------------------------------------------------------------------------|
| Modifier le mot de passe du serveur Cloud<br>IXG                                                                       |
| Entrez le code de vérification et le nouveau mot de passe.                                                             |
| Code de vérification                                                                                                   |
| Nouveau mot de passe                                                                                                   |
| Le mot de passe doit comporter au moins 8 caractères et comprendre des lettres majuscules, minuscules et des chiffres. |
| Confirmer le mot de passe                                                                                              |
| Modifier le mot de passe Annuler                                                                                       |

- 5. Cliquez sur [Modifier le mot de passe].
  - Le mot de passe sera modifié.
  - Cliquez sur [Annuler] pour quitter.
- 6. Cliquez sur [OK].

#### 3.8 Synchronisation manuelle du serveur Cloud IXG et de la passerelle

Si la fonction d'intégration de l'application ne fonctionne pas correctement, synchronisez les programmations de la Centrale de gestion de passerelle et le IXG Cloud Serveur.

| Important Important                                                                                    |
|----------------------------------------------------------------------------------------------------|
| • La Centrale de gestion de passerelle ne peut être configurée sauf si «Programmations d'association ( |

réalisé et si le PC peut communiquer avec le système.

Cliquez sur « Intégration d'application » - « Synchronisation manuelle du serveur Cloud IXG et de la passerelle » pour afficher l'écran suivant.

| Pou | r gai | antir un fonctionnement | t optimal de l'application, l                     | es programn    | nations | s du serveur | Cloud IXG et d | le la passerell | e doivent être | synchronisées. |
|-----|-------|-------------------------|---------------------------------------------------|----------------|---------|--------------|----------------|-----------------|----------------|----------------|
| Sél | ectio | Numéro de passerelle    | Type de poste                                     | Statut         |         |              |                |                 |                |                |
| 6   | /     | 1                       | IXGW-(T)GW                                        |                |         |              |                |                 |                |                |
|     |       | 2                       | IXGW-(T)GW                                        |                |         |              |                |                 |                |                |
|     |       |                         |                                                   |                |         |              |                |                 |                |                |
|     |       |                         |                                                   |                |         |              |                |                 |                |                |
|     |       |                         |                                                   |                |         |              |                |                 |                |                |
|     |       |                         |                                                   |                |         |              |                |                 |                |                |
|     |       |                         |                                                   |                |         |              |                |                 |                |                |
|     |       |                         |                                                   |                |         |              |                |                 |                |                |
|     |       |                         |                                                   |                |         |              |                |                 |                |                |
|     |       |                         |                                                   |                |         |              |                |                 |                |                |
| Syn | n     | nisatio Supprime        | er les informations de la pa<br>serveur cloud IXG | asserelle et o | iu      |              |                |                 |                |                |
|     | _     |                         |                                                   |                |         |              |                |                 |                |                |

#### Synchronisation manuelle du serveur Cloud IXG et de la passerelle

- **1.** Sélectionnez la Centrale de gestion de passerelle à synchroniser avec le IXG Cloud Serveur.
- 2. Cliquez sur [Synchronisation].
  - Le IXG Cloud Serveur et la Centrale de gestion de passerelle sont synchronisés.
  - Le résultat de la synchronisation des fichiers s'affiche dans « Statut ». En cours : Synchronisation en cours.
    - Réussite : Synchronisation réussie.

Échec : Échec de la synchronisation. Réessayez de réaliser une synchronisation.

#### Comment supprimer les informations associées depuis la passerelle et le IXG Cloud Serveur

Si l'intégration de l'application n'est plus utilisée, supprimez les informations de la passerelle depuis le IXG Cloud Serveur et les informations sur le IXG Cloud Serveur depuis la passerelle.

- **1.** Sélectionnez la Centrale de gestion de passerelle pour laquelle supprimer le lien.
- 2. Cliquez sur [Supprimer les informations de la passerelle et du serveur cloud IXG].
  - Les informations sur la passerelle sont supprimées depuis le IXG Cloud Serveur, et les informations sur le IXG Cloud Serveur sont supprimées depuis la passerelle.
  - Le résultat s'affiche dans « Statut ».
     Réussite : Les informations associées ont été supprimées.
     Échec : Les informations associées n'ont pas été supprimées, réessayez.

## 4. Outils

#### 4.1 Gestion des messages

Les messages peuvent être envoyés à un IXG-2C7(-\*) ou à une Application Interphone enregistrée dans une résidence.

Cliquez sur «Outils» - «Gestion des messages» et connectez-vous à l'IXG Cloud Serveur. La liste des messages s'affichera.

|                                                                                                    | omment créer u                       | in message (→pag                                                   | je 171)» | <u>&gt;</u>              |           | Message<br>Il est pos<br>fois. Chai<br>[Précéd] | es affiché<br>sible d'aff<br>ngez d'éc<br>: Afficher | s<br>icher jusqu'à 1<br>ran comme sui<br>le précédent 1 | 00 message:<br>it.<br>100. |
|----------------------------------------------------------------------------------------------------|--------------------------------------|--------------------------------------------------------------------|----------|--------------------------|-----------|-------------------------------------------------|------------------------------------------------------|---------------------------------------------------------|----------------------------|
|                                                                                                    |                                      |                                                                    |          |                          |           | [Suivant]                                       | : Affiche                                            | r le suivant 100                                        | ).                         |
|                                                                                                    |                                      |                                                                    |          |                          |           | Г                                               | Page<br>Spéc                                         | e <b>d'affichage</b><br>ifier le page à a               | afficher.                  |
| l d'assistanc                                                                                                    | ce IXG - [Gestion des m              | essages]                                                           |          |                          |           |                                                 |                                                      |                                                         | ×                          |
|                                                                                                    |                                      |                                                                    |          |                          |           |                                                 |                                                      |                                                         |                            |
|                                                                                                    |                                      |                                                                    | Gestic   | on des messag            | es        |                                                 |                                                      |                                                         |                            |
| Nouveau                                                                                                    | ı message                            |                                                                    |          |                          | Pa        | age d'affichage                                 | Appliq                                               |                                                         |                            |
|                                                                                                    |                                      |                                                                    |          |                          |           | 1 /1                                            | Appild                                               |                                                         |                            |
| iste des mes                                                                                                    | sages                                |                                                                    |          |                          | м         | essages aπicne                                  | 1-5/5                                                | Précéd Su                                               | ivant                      |
| tatut d'onve                                                                                                    | Statut de lecture                    | Date d'envoi                                                       | Docting  | t Objet                  |           |                                                 |                                                      |                                                         |                            |
|                                                                                                    | -                                    | 23/01/2024 19:52                                                   | Unité    | Avis d'inspection des as | censeurs  | Détails                                         | 1                                                    |                                                         |                            |
|                                                                                                    |                                      | 01/09/2023 18:21                                                   | Unité    | Avis d'inspection des as | censeurs  | Détails                                         |                                                      |                                                         |                            |
| <ul> <li>Image: A second second s</li></ul> | -                                    | 05/06/2023 16:41                                                   | Unité    | Avis d'inspection des as | censeurs  | Détails                                         |                                                      |                                                         |                            |
| <b>v</b>                                                                                                    | -                                    | 05/04/2023 17:11                                                   | Bâtimen  | Avis d'inspection des as | cense urs | Détails                                         |                                                      |                                                         |                            |
| ×                                                                                                    | -                                    | 04/04/2023 13:56                                                   | Bâtimen  | Avis d'inspection des as | cense urs | Détails                                         |                                                      |                                                         |                            |
|                                                                                                    |                                      |                                                                    | V . ć.:  |                          |           |                                                 |                                                      | 1                                                       |                            |
| tatut d'envoi<br>tatut de lectu                                                                                                    | v : Réussite ,<br>ure v : Lire ▲ : I | <ul> <li>Partiellement envoyé</li> <li>Partiellement lu</li> </ul> | X : Eche | c                        |           | Mise à jo                                       | our du statut                                        | Fermer                                                  |                            |
|                                                                                                    |                                      |                                                                    |          |                          |           | L                                               | Mise à j                                             | jour du statut                                          |                            |
|                                                                                                    |                                      |                                                                    |          |                          |           | Déta                                            | ils                                                  |                                                         |                            |
|                                                                                                    |                                      |                                                                    |          |                          |           | «Inte                                           | rface utili                                          | sateur de l'écra                                        | an Détails du              |

message (→page 172)»

L'information suivante s'affiche.

• Statut d'envoi : S'affiche l'information de destination.

- $-\checkmark$ : Envoyé à tous les postes.
- $-\blacktriangle$ : Impossible d'envoyer vers certains postes.
- $\times$ : Impossible d'envoyer vers aucuns postes.
- Statut de lecture : Affiche le statut de lecture, ainsi que la date et heure auxquelles le message a été lu pour la première fois sur le poste de la résidence.
  - $-\checkmark$ : Lire par tous les postes.
  - $-\blacktriangle$ : N'est pas lu par certains postes.
  - En blanc : N'est lu par aucun poste.

- Date d'envoi : S'affiche la date et heure d'envoi.
- Destination : S'affiche le type de destination (bâtiment ou unité).
- Objet : S'affiche l'objet du message.
- Détails : Cliquez sur [Détails] pour afficher l'écran «Détails du message». Reportez-vous à <u>«Interface utilisateur de</u> <u>l'écran Détails du poste relatif au statut du message (→page 173)»</u> pour plus détails.

#### Comment créer un message

- 1. Cliquez sur «Nouveau message.»
  - L'écran «Nouveau message» s'affiche.
- 2. Cliquez sur [Destination] pour sélectionner l'endroit où envoyer le message. (Sélectionnez le(s) bâtiment(s), Sélectionnez le(s) unité(s))
  - Pour sélectionner ou annuler la sélection des plusieurs destinations à la fois, cliquez sur [Sélectionner] ou [Annuler la sélection].
- **3.** Cliquez sur **[OK]**.
  - Cliquez sur [Fermer] pour revenir à l'écran «Nouveau message» sans Paramétrer la destination.
- 4. Sélectionnez «Langue.»
  - Langue : Japonais, Anglais, Français, Espagnol, Néerlandais, Chinois traditionnel, Chinois simplifié, Allemand, Italien, Norvégien, Finlandais, Turc
- 5. Entrez les informations suivantes :
  - Objet : Jusqu'à 40 caractères
  - Contenu : Jusqu'à 2000 caractères
- 6. Pour joindre et envoyer une image, cliquez sur [Parcourir...] et sélectionnez l'image à joindre.
  - Cliquez sur [Prévisualiser] pour vérifier l'image définie.
  - Pour supprimer l'image définie, cliquez sur [Effacer].
  - Exigences en matière d'images jointes :
    - Format : png
    - Résolution (WxH) : 560x420 pixels
    - Taille du fichier : 500 KB ou moins
- 7. Cliquez sur [Envoyer] pour envoyer le message à la (aux) destination(s) définie(s).
  - L'écran « Détails de la Liste des messages » s'affiche.

#### 🗑 Remarque

- Si la résolution de l'image diffère de la taille spécifiée, l'image sera redimensionnée pour s'adapter.
- Si la taille du fichier image dépasse 500 Ko, les couleurs seront réduites pour ramener la taille de l'image à 500 Ko. Les fichiers inférieurs à 500 Ko peuvent également voir leurs couleurs réduites, en fonction de l'image. Cela peut entraîner une détérioration de l'image ou rendre le texte illisible.
- Si le numéro de messages atteint 9 999, les messages seront supprimés en commençant par le plus ancien (en fonction de la date et heure d'envoi).
- L'envoi de messages à plusieurs postes peut prendre plus de temps.

#### Interface utilisateur de l'écran Détails du message

Cliquez sur **[Détails]** dans le «Liste des messages» sur l'écran «Gestion des messages», ou cliquez sur **[Envoyer]** sur l'écran «Nouveau message» pour afficher l'écran « Détails du message ».

| Outil d assistance IXG - [Details                    | t du messagej                                     |                                      |                        |                |              |                 |                       |          |
|------------------------------------------------------|---------------------------------------------------|--------------------------------------|------------------------|----------------|--------------|-----------------|-----------------------|----------|
|                                                      |                                                   |                                      |                        |                |              |                 |                       |          |
|                                                      |                                                   | C                                    | Détails du mess        | age            |              |                 |                       |          |
| Date d'envoi: 23/01/2024 1                           | 9:52                                              |                                      |                        |                |              |                 |                       |          |
| Erançais                                             |                                                   |                                      |                        |                |              |                 |                       |          |
| Objet (1 à 40 caractères alp                         | hanumériques)                                     |                                      |                        |                |              |                 |                       |          |
| Avis d'inspection des ascer                          | nseurs                                            |                                      |                        |                |              |                 |                       |          |
| Contenu (1 à 2000 caractèr                           | es alphanumériques)                               |                                      |                        |                |              |                 |                       |          |
| Les ascenseurs seront ins<br>Nous vous remercions de | pectés aux dates et heu<br>votre compréhension et | res suivantes.<br>I de votre coopéra | tion.                  |                |              |                 | ^                     |          |
| 09/02/2024 13:30-14:30                               |                                                   |                                      |                        |                |              |                 |                       | ·        |
| Image en pièce jointe (.png                          | )                                                 |                                      |                        |                |              |                 | Próvisualisor         |          |
| Statut d'anvoi                                       | resito                                            | ontonvová 🗙                          | Échoc                  |                |              | _               | Frevisualisei         |          |
| Statut de lecture 🗸 : Lire                           | A : Partiellement lu                              | i sincenvoye 🔨 .                     | Land                   |                |              |                 | Mise à jour du statut |          |
| Numéro de Numéro d'uni                               | té Nom de l'unité                                 | Statut d'envoi                       | Statut de lecture      | Statut         | Renvover     |                 |                       |          |
| 01 101                                               | Résidentiel101                                    | V Détails                            | -                      |                | Renvover     |                 |                       |          |
| 01 102                                               | Résidentiel102                                    | Détaila                              |                        |                | Bonyoyor     |                 |                       |          |
|                                                      |                                                   |                                      | Renvoi vers des postes | dont le statut |              |                 | -                     |          |
| Copie du message                                     |                                                   |                                      | ďenvoi est « Éc        | nec »          | Efface       | er              | Fermer                |          |
|                                                      |                                                   |                                      |                        |                |              | acer<br>prime   | r un messag           | e à part |
|                                                      |                                                   |                                      |                        |                | d'as<br>Inte | sistan<br>rphon | ce IXG, IXG<br>e.     | -2C7(-*) |

L'information suivante s'affiche.

- Numéro de bâtiment, numéro d'unité, Nom de l'unité : S'affiche l'information de destination.
- Statut d'envoi : S'affiche le statut d'envoi. Cliquez sur [Détails] pour vérifier le statut d'envoi de chaque poste appartenant à chaque unité.

- $-\checkmark$ : Envoyé à tous les postes.
- $-\blacktriangle$ : Impossible d'envoyer vers certains postes.
- $\times$ : Impossible d'envoyer vers aucuns postes.
- Statut de lecture : Affiche le statut de lecture, ainsi que la date et heure auxquelles le message a été lu pour la première fois sur le poste.
  - $-\checkmark$ : Lire par tous les postes.
  - $\blacktriangle$ : N'est pas lu par certaine postes.
  - En blanc : N'est pas lu par aucun poste.

- Statut : S'affiche le statut de traitement.
  - Mise à jour du statut de lecture réussie
  - Aucun message
  - Impossible d'acquérir le statut de lecture
  - Impossible de supprimer le message
  - Envoyé avec succès
  - Échec de l'envoi
- Renvoyer : Cliquez sur [Renvoyer] pour renvoyer le message.

#### Interface utilisateur de l'écran Détails du poste relatif au statut du message

Cliquez sur [Détails] sur «Statut d'envoi» dans «Détails du message» pour afficher l'écran «Détails du poste relatif au statut du message».

|           |                | Dét           | ails du poste           | relatif au     | statut du m     | essage           |        |  |
|-----------|----------------|---------------|-------------------------|----------------|-----------------|------------------|--------|--|
| Numéro de | Numéro d'unité | Numéro de pos | Nom                     | Statut d'envoi | Date de lecture | Supprimer le sta | Statut |  |
| 01        | 101            | 011010        | Poste du locataire1     | ✓              | -               |                  |        |  |
|           |                |               |                         | ,              |                 |                  |        |  |
| טו        | 101            |               | Application interprione | •              | -               |                  |        |  |

L'information suivante s'affiche.

- Numéro de bâtiment, numéro d'unité, Numéro de poste, Nom : S'affiche l'information sur le poste de destination.
- Statut d'envoi : Affiche le statut d'envoi de chaque poste.
  - -√: Envoyé.
  - $\times$ : Impossible à envoyer.
- Date de lecture : Affiche la date et heure auxquelles le message a été lu.
- Supprimer le statut : S'affiche le statut de traitement.
  - $-\checkmark$ : Message supprimé.
  - En blanc : Message non supprimé.
- Statut : S'affiche le statut de traitement.
  - Mise à jour du statut de lecture réussie
  - Aucun message
  - Impossible d'acquérir le statut de lecture
  - Impossible de supprimer le message
  - Envoyé avec succès
  - Échec de l'envoi

#### 🐨 Remarque

• Elle s'affiche sur une seule rangée en tant qu'«Application Interphone,» même si plusieurs applications Interphone sont enregistrées pour la même résidence.

## 5. Afficher

Sélectionnez le mode de configuration.

- Standard : Configurez uniquement les programmations suivantes.
  - Programmations de site
     Programmations de site
     Informations sur le bâtiment
     Configurer les unités et les postes
  - Programmations de poste
     Identification
     ID et mot de passe
  - Programmations réseau
     Adresse IP
     NTP
  - Programmations de passerelle
     Enregistrement de la passerelle
     Sélection de passerelle
     Paramètres de l'entrée téléphonique
- Avancé : Procédez à la configuration détaillée de toutes les fonctions.
- Paramètres du gestionnaire immobilier : Configurez les programmations suivantes.

#### Programmations d'emménagement

- Programmations de site
   Programmations de site (Lire uniquement)
   Informations sur le bâtiment
   Configurer les unités et les postes
- Programmations de poste Identification
   ID et mot de passe Temps
- Informations sur le système
- Ouvrir la liste des postes
- Liste des applications mobiles et des téléphones
- Ouvrir la liste des caméras réseau
- Liste de groupe
- Registre de sons personnalisés
- Programmations d'appel
  - Postes appelés (Postes de porte/secondaires)
  - Appel sortant
  - Appel entrant
  - **Bouton Gardien**

#### Programmations de déménagement

- Programmations de déménagement
   Déplacer
  - Effacer les informations sur l'unité

#### Programmations avancées

- Programmations de passerelle
   Paramètres SIM de la passerelle
   Paramètres de l'entrée téléphonique
- Programmations d'appel général
   Origine de l'appel général
   Tous appels généraux
   Appel général sur le bâtiment
   Entrée d'option d'appel général
- Programmations de platine d'entrée

Afficher Programmations d'écran de bienvenue Image miniature Liste des appels directs Répertoire des appels Calendrier de limitation des appels Enregistrement de la carte d'accès Calendrier des cartes d'accès Code d'accès – Programmations de fonction Paramètres du QR code d'ouverture de porte Appel général Email Enregistrer Messages audio de communication Carillon Mode d'affichage – Programmations du transfert Transfert en cas d'absence Transfert en cas de délai Transfert de calendrier Verrouiller le transfert Paramètres des appels de réception Paramètres des boutons de réception - Programmations de poste Numérotations rapides/favoris Confidentialité Volume/tonalité Communication Surveillance Affichage du poste maître Caméra Télésurveillance Utilisation des applications mobiles et des téléphones - Maintenance Mise à jour du logiciel

## 6. Langue

| Mise a jour                                                                                                    | Range     | ie Pro         | oldent Subs   | English<br>Français<br>Nedeclands<br>Español<br>Deutsch |           | Appuveiz sur la touct    | e F1 (ou Fn + F1) après avoir selections |
|----------------------------------------------------------------------------------------------------|-----------|----------------|---------------|---------------------------------------------------------|-----------|--------------------------|------------------------------------------|
| Programmations de site Programmations de site                                                                                         |           |                |               | Italiano<br>Norsk<br>Suomi                              | mr<br>cat | nations de poste         | Leta                                     |
| Informations sur le bâtment     Configurer les unités et les postes     Enregistrement des adaptateurs E/     Programmations de poste | Numéro de | Numéro d'unité | Type de poste | Turk<br>繁體中文<br>傑体中文                                    | •         | Nom                      |                                          |
| - Identification                                                                                                    | 01        | 001            | IXG-DM7(-*)   | 0100                                                    | 6         | Platne d'entrée1         |                                          |
| - ID et mot de passe                                                                                                    | 01        | 002            | DKG-MK        | 01003                                                   | 80        | Poste du gardien1        |                                          |
| - Teacher                                                                                                    | 01        | 000            | IX DUAL       | 0100                                                    | 14        | Disting the part under 1 |                                          |

Définissez la langue des rubriques suivantes.

- Le contenu d'affichage de l'outil d'assistance IXG.
- La langue utilisée pour saisir les données de programmation (Configurer les unités et les postes, etc.)
- Contenu du message électronique.

#### Important Important

• La langue utilisée sur chaque poste peut être modifiée sur l'écran Programmations de chaque poste.

Si la langue (configurée sur l'unité principale du poste) affichée à l'écran pour IXG-2C7(-\*), IX-MV7-\*, IXG-MK, IX-SOFT, IXG-DM7(-\*), ou Application Interphone est différente de la langue définie avec «Langue,» le texte peut apparaître de manière incorrecte. Pour éviter cela, entrez les informations dans les données de paramètres en utilisant uniquement des caractères alphabétiques.

## 7. Aide

#### 7.1 À propos de

Cliquez sur «Aide» - «À propos de» pour afficher l'écran «À propos de».

| I Outil d'assistance IXG - [Informations sur la version]                                                                        |                                                                                                    |
|----------------------------------------------------------------------------------------------------|----------------------------------------------------------------------------------------------------|
| À propos de                                                                                                    |                                                                                                    |
| Version de l'outil d'assistance IXG 5.0.1.0                                                                                     | La version actuelle de l'outil d'assistance IXG                                                                                                    |
| Droit d'auteur© 2020 AIPHONE Co.,Ltd.<br>Tous droits réservés.                                                                  |                                                                                                    |
| Informations sur l'installateur :                                                                                               | Cela montre que l'Informations sur l'installateur : et Informations sur la société de gestion immobilière entrés dans <u>«Créer un système/importer</u> des données de programmation (→page 124)» or <u>«Programmations de site (→page 180)»</u> . |
| AIPHONE C<br>AIPHONE D<br>222222@aiphone.co.jp<br>0000000000<br>• Le QR code est une marqué déposée de Denso Wave Incorporated. |                                                                                                    |

Cliquez sur [Fermer] pour fermer l'écran « À propos de ».

#### 7.2 Télécharger le fichier journal de l'outil d'assistance IXG

Cliquez sur «Aide» - «Télécharger le fichier journal de l'outil d'assistance IXG» pour afficher l'écran «Télécharger le fichier journal de l'outil d'assistance IXG».

| Télécharger le fichier journal de l'outil d'assistance IX                                   | G           |   |
|---------------------------------------------------------------------------------------------|-------------|---|
|                                                                                             |             |   |
| Designer un dossier dans lequel telecharger le tichier journal de l'outil d'assistance IXG. |             |   |
|                                                                                             | Parcourir   | 1 |
|                                                                                             |             |   |
|                                                                                             | Télécharger | 2 |
|                                                                                             |             |   |
|                                                                                             |             |   |
|                                                                                             |             |   |
|                                                                                             |             |   |
|                                                                                             |             |   |

Comment obtenir des fichiers journaux

- 1. Cliquez sur [Parcourir...] et sélectionnez le dossier de sortie des fichiers d'accès.
- 2. Cliquer sur [Télécharger].
- **3.** Cliquez sur **[OK]**.
  - Un fichier nommé « AIPHONE\_IXG\_SupportTool\_log\_Date & Time.zip » est créé dans le dossier sélectionné et contient les fichiers d'accès.

# **Programmations du** système

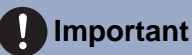

- Selon la langue d'affichage du poste (IXG-2C7(-\*), IX-MV7-\*, IXG-MK, IX-SOFT, IXG-DM7(-\*), Application Interphone), les paramètres peuvent apparaître de manière incorrecte.
- Les symboles indiquent ce qui suit :
  - : Assurez-vous de saisir une valeur de programmation. Utilisez les valeurs par défaut, sauf si une modification est nécessaire.

## 1. Programmations de site

#### 1.1 Programmations de site Standard

| ID système<br>aiphor<br>1 à 20<br>Mot de pass<br>* Paramètres<br>I hi 20<br>* Paramètres<br>Nom de<br>[X]<br>PAYS /1<br>Code po<br>Code po<br>Ville * | e e caractères alphanumériques e système + caractères alphanumériques requis pour le service d'application mobile s sur le site site + G1A_FR RÉGION *                                                                                                    | Télécharger « PAYS / RÉGION » à partir du serveur Cloud IXG  | Obtenir des informations sur les<br>pays auprès d'IXG Cloud Server |
|----------------------------------------------------------------------------------------------------|----------------------------------------------------------------------------------------------------|--------------------------------------------------------------|--------------------------------------------------------------------|
| ID système<br>aiphor<br>1 à 20<br>Mot de passe<br>1 à 20<br>* Paramètres<br>information<br>Nom de<br>(X)<br>PAYS /I<br>Adresse<br>Code pc<br>Ville *  |                                                                                                    | ∵Télécharger « PAYS / RÉGION » à partir du serveur Cloud IXG | Obtenir des informations sur les<br>pays auprès d'IXG Cloud Server |
| aiphor<br>1 à 20<br>Mot de pass<br>i à 20<br>* Paramètres<br>i à 20<br>* Paramètres<br>information<br>Nom de<br>IX<br>PAYS/I<br>Adresse<br>Code pc    | e caractères alphanumériques e système + caractères alphanumériques caractères alphanumériques requis pour le service d'application mobile s sur le site site + G1A_FR REGION * Comment, etage, batiment Comment, etage, batiment Comment, etage, bati | ∵Télécharger « PAYS / RÉGION » à partir du serveur Cloud IXG | Obtenir des informations sur les<br>pays auprès d'IXG Cloud Server |
| 1 à 20<br>Mot de pass<br>1 à 20<br>* Paramètres<br>Information<br>Nom de<br>[X]<br>PAYS / I<br>Adresse<br>Adresse<br>Code pc<br>Ville *               | caractères alphanumériques<br>e système +<br>caractères alphanumériques<br>requis pour le service d'application mobile<br>s sur le site<br>site +<br>GIA_FR<br>REGION *<br>                                                                                                    | ∵Télécharger « PAYS / RÉGION » à partir du serveur Cloud IXG | Obtenir des informations sur les<br>pays auprès d'IXG Cloud Server |
| Mot de pass<br>                                                                                                    | e système • caractères alphanumériques requis pour le service d'application mobile s sur le site site • G1A_FR RÉGION *                                                                                                    | Télécharger « PAYS / RÉGION » à partir du serveur Cloud IXG  | Obtenir des informations sur les<br>pays auprès d'IXG Cloud Server |
| * Paramètres  * Paramètres  Information: Nom de  PAYS // PAYS // Adresse  Appartei  Code po  Ville *  État *                                          | caractères alphanumériques requis pour le service d'application mobile s sur le site site + G1A_FR RÉGION *                                                                                                    | Télécharger « PAYS / RÉGION » à partir du serveur Cloud IXG  | Obtenir des informations sur les<br>pays auprès d'IXG Cloud Server |
| * Paramètres Information Norn de K PAYS1                                                                                                    | requis pour le service d'application mobile<br>s sur le site<br>site *<br>31A_FR<br>RÉGION *                                                                                                    | Télécharger « PAYS / RÉGION » à partir du serveur Cloud IXG  | Obtenir des informations sur les<br>pays auprès d'IXG Cloud Server |
| * Paramètres                                                                                                    | requis pour le service d'application mobile<br>s sur le site<br>site +<br>GIA_FR<br>RÉGION *<br>*<br>*<br>ment, etage, batiment<br>ostal *                                                                                                    | Télécharger « PAYS / RÉGION » à partir du serveur Cloud IXG  | Obtenir des informations sur les<br>pays auprès d'IXG Cloud Server |
| Parametres     Information     Nom de     X     Parys (II     Adresse     Apparte     Code pc     Ville *     L     État *                            | requis pour le service d'application mobile<br>s sur le site<br>site +<br>GIA_FR<br>RÉGION *<br>*<br>*<br>ment, etage, batiment<br>ostal *                                                                                                    | Télécharger « PAYS / RÉGION » à partir du serveur Cloud IXG  | Obtenir des informations sur les<br>pays auprès d'IXG Cloud Server |
| Information Nom de X PAYS //  PAYS //  Adresse Apparte Code pc Ville * L L L L L L L L L L L L L L L L L L L                                          | s sur le site<br>site •<br>G1A_FR<br>RÉGION *<br>*<br>*<br>ment, etage, batiment<br>ostal *                                                                                                    | Télécharger « PAYS / RÉGION » à partir du serveur Cloud IXG  | Obtenir des informations sur les<br>pays auprès d'IXG Cloud Server |
| Nom de<br>X<br>PAYS //<br>Adresse<br>Code pc<br>Ville *                                                                                               | site +<br>GTA_FR<br>RÉGION *<br>*<br>ment, etage, batiment<br>ostal *                                                                                                    | Télécharger « PAYS / RÉGION » à partir du serveur Cloud IXG  | Obtenir des informations sur les<br>pays auprès d'IXG Cloud Server |
| LX<br>PAYS/I<br>Adresse<br>Apparte<br>Code pc<br>Ville +                                                                                              | STA_FR<br>RÉGION *                                                                                                    | Télécharger « PAYS / RÉGION » à partir du serveur Cloud (XG  | Obtenir des informations sur les<br>pays auprès d'IXG Cloud Server |
| Adresse<br>Adresse<br>Apparte                                                                                                    | ección *                                                                                                    | Télécharger « PAYS / RÉGION » à partir du serveur Cloud IXG  | Obtenir des informations sur les<br>pays auprès d'IXG Cloud Server |
| Adresse<br>Apparte<br>Code pr<br>Ville *                                                                                                    | ment, etage, batiment                                                                                                    | reiouxages 4 r n o r ncoron - a pare du so rour ouour no     | pays auprès d'IXG Cloud Server                                     |
| Adresse<br>Apparte<br>Code pr<br>Ville *                                                                                                    | •                                                                                                    |                                                              |                                                                    |
| Apparte<br>Code pr<br>Ville •                                                                                                    | ment, etage, batiment                                                                                                    |                                                              |                                                                    |
| Apparte<br>Code px<br>Ville •                                                                                                    | ment, etage, batiment                                                                                                    |                                                              |                                                                    |
| Code px<br>Ville •                                                                                                    | istal *                                                                                                    |                                                              |                                                                    |
| Code px<br>Ville *                                                                                                    | ostal *                                                                                                    |                                                              |                                                                    |
| Ville •                                                                                                    | ostal *                                                                                                    |                                                              |                                                                    |
| Ville •                                                                                                    |                                                                                                    |                                                              |                                                                    |
| Ville •                                                                                                    |                                                                                                    |                                                              |                                                                    |
| Ville •                                                                                                    |                                                                                                    |                                                              |                                                                    |
| État •                                                                                                    |                                                                                                    |                                                              |                                                                    |
| État •                                                                                                    | (8)                                                                                                    |                                                              |                                                                    |
| État •                                                                                                    |                                                                                                    |                                                              |                                                                    |
| 1000 million                                                                                                    |                                                                                                    |                                                              |                                                                    |
|                                                                                                    | 8                                                                                                    |                                                              |                                                                    |
|                                                                                                    |                                                                                                    |                                                              |                                                                    |
|                                                                                                    |                                                                                                    |                                                              |                                                                    |
| Deman                                                                                                    |                                                                                                    |                                                              |                                                                    |
| - FADITION S                                                                                                    |                                                                                                    |                                                              |                                                                    |
|                                                                                                    |                                                                                                    |                                                              |                                                                    |
| dizar ar                                                                                                    | 1970 - Carlos Carlos Ca |                                                              |                                                                    |
| Informations                                                                                                    | s sur l'installateur ;                                                                                                    |                                                              |                                                                    |
| Nom de                                                                                                    | l'entreprise *                                                                                                    |                                                              |                                                                    |
| A                                                                                                    | PHONE A                                                                                                    |                                                              |                                                                    |
| Nom de                                                                                                    | l'installateur *                                                                                                    |                                                              |                                                                    |
| A                                                                                                    | PHONE B                                                                                                    |                                                              |                                                                    |
| Email *                                                                                                    |                                                                                                    |                                                              |                                                                    |
| XX                                                                                                    | xxxyyy@aiphone.co.jp                                                                                                    |                                                              |                                                                    |
| Numéro                                                                                                    | de téléphone *                                                                                                    |                                                              |                                                                    |
| 13                                                                                                    | 12223333                                                                                                    |                                                              |                                                                    |
| Information                                                                                                    | e eur la société de pastion immobilitére                                                                                                    |                                                              |                                                                    |
| hiormations                                                                                                    | e sur la societe de gestion immobiliere                                                                                                    |                                                              |                                                                    |
| Nom de                                                                                                    | PHONE C                                                                                                    |                                                              |                                                                    |
| ~                                                                                                    |                                                                                                    |                                                              |                                                                    |
| Nom da                                                                                                    | Finstallateur *                                                                                                    |                                                              |                                                                    |
| Nom de                                                                                                    | PHONE D                                                                                                    |                                                              |                                                                    |
| ~                                                                                                    |                                                                                                    |                                                              |                                                                    |
| Email                                                                                                    | 1                                                                                                    |                                                              |                                                                    |
| Email 27                                                                                                    | zzzz@aiphone.co.ip                                                                                                    |                                                              |                                                                    |
| Number                                                                                                    | de téléphone *                                                                                                    |                                                              |                                                                    |
| loc                                                                                                    | 00000000                                                                                                    |                                                              |                                                                    |
| 100                                                                                                    |                                                                                                    |                                                              |                                                                    |
| Information                                                                                                    | s relatives au serveur cloud IXG                                                                                                    |                                                              | S'affiche ID de site s'il a été ap                                 |
| ID do sit                                                                                                    | e                                                                                                    |                                                              | <br>à IXG Cloud Serveur.                                           |
# ■ID système♦

| Description       | Configurez l'ID système utilisé pour configurer l' <u>«ID administrateur</u> (→page 192)» en masse. La valeur saisie pour l'ID système est répercutée dans l'« ID administrateur » de chaque poste. Si l'ID système a été saisi dans <u>«Créer un fichier de programmation pour le nouveau système</u> (→page 126)», ces informations s'afficheront. |
|-------------------|----------------------------------------------------------------------------------------------------|
| Programmations    | 1 à 20 caractères alphanumériques<br>Définition sur « admin » ou « root » impossible.                                                                                                    |
| Valeur par défaut | -                                                                                                    |

# ■ Mot de passe système♦

| Description       | Configurez le Mot de passe système utilisé pour configurer plusieurs systèmes <u>«Mot de passe</u><br><u>administrateur</u> (→page 192)» à la fois. Paramétrez un mot de passe qui ne peut pas être<br>facilement deviné. La valeur entrée pour Mot de passe système sera appliquée au «Mot de<br>passe administrateur» pour chaque poste. Si <u>«Créer un fichier de programmation pour le</u><br><u>nouveau système (→page 126)»</u> est utilisé pour entrer le Mot de passe système, cette<br>information s'affichera. |
|-------------------|----------------------------------------------------------------------------------------------------|
| Programmations    | 1 à 20 caractères alphanumériques<br>Définition sur « admin » impossible.                                                                                                    |
| Valeur par défaut | -                                                                                                    |

# ■ Informations sur le site

| Description       | Saisissez les informations sur le site. Si des informations sur le site ont été saisies dans <u>«Créer</u><br><u>un fichier de programmation pour le nouveau système (→page 126)»</u> , ces informations<br>s'afficheront.                                                                                                    |
|-------------------|----------------------------------------------------------------------------------------------------|
| Programmations    | <ul> <li>Nom de site + : 1 à 128 caractères alphanumériques</li> <li>PAYS / RÉGION</li> <li>Adresse : 1 à 262 caractères alphanumériques</li> <li>Appartement, etage, batiment : 1 à 262 caractères alphanumériques</li> <li>Ville : 1 à 262 caractères alphanumériques</li> <li>État : 1 à 262 caractères alphanumériques</li> <li>Code postal : 1 à 262 caractères alphanumériques</li> <li>Code postal : 1 à 262 caractères alphanumériques</li> <li>Commune : 1 à 262 caractères alphanumériques</li> <li>District : 1 à 262 caractères alphanumériques</li> <li>Indicatif : 1 à 262 caractères alphanumériques</li> <li>Numero de telephone : 1 à 262 symboles et caractères alphanumériques</li> <li>Ligne 3 (facultative) : 1 à 262 caractères alphanumériques</li> <li>Remarques : 1 à 262 caractères alphanumériques</li> <li>Les valeurs d'entrée varient selon la sélection dans « PAYS / RÉGION ».</li> </ul> |
| Valeur par défaut | -                                                                                                    |

# ■ Informations sur l'installateur :

| Description       | Saisissez les informations sur l'installateur. Si des informations sur l'installateur ont été saisies dans <u>«Créer un fichier de programmation pour le nouveau système (→page 126)»</u> , ces informations s'afficheront.                                                                  |
|-------------------|----------------------------------------------------------------------------------------------------|
| Programmations    | <ul> <li>Nom de l'entreprise : 4 rangées (1 à 64 caractères alphanumériques par rangée)</li> <li>Nom de l'installateur : 1 à 262 caractères alphanumériques</li> <li>Email : 1 à 262 caractères alphanumériques</li> <li>Numéro de téléphone : 1 à 262 caractères alphanumériques</li> </ul> |
| Valeur par défaut | -                                                                                                    |

# ■ Informations sur la société de gestion immobilière

| Description       | Saisissez les informations sur la société de gestion immobilière. Si des informations sur la société de gestion immobilière ont été saisies dans <u>«Créer un fichier de programmation pour le nouveau système (</u>                                                   |
|-------------------|----------------------------------------------------------------------------------------------------|
| Programmations    | <ul> <li>Nom de l'entreprise : 1 à 262 caractères alphanumériques</li> <li>Nom de l'installateur : 1 à 262 caractères alphanumériques</li> <li>Email : 1 à 262 caractères alphanumériques</li> <li>Numéro de téléphone : 1 à 262 caractères alphanumériques</li> </ul> |
| Valeur par défaut | -                                                                                                    |

# 1.2 Informations sur le bâtiment

Configurez le nom du bâtiment à enregistrer dans le système. Il est possible d'enregistrer jusqu'à 99 bâtiments.

### Activer

| Description       | Configurez si vous souhaitez utiliser les informations sur le bâtiment. |
|-------------------|-------------------------------------------------------------------------|
| Programmations    | Coché : Activer     Non coché : Désactiver                              |
| Valeur par défaut | Coché : Activer                                                         |

# Important

• Si les données associées à un bâtiment ont déjà été définies, la valeur «Non coché : Désactiver» supprimera toutes les données associées au bâtiment.

### ■ Nom du bâtiment♦

| Description       | Configurez le nom du bâtiment.<br>Le nom du bâtiment défini sera utilisé lorsque vous spécifiez une destination sur un Poste<br>d'entrée ou un Poste de gardien.                                                                                                    |
|-------------------|----------------------------------------------------------------------------------------------------|
| Programmations    | 1 à 24 caractères alphanumériques, l'espace, les symboles ("-!\$%()./:;?@_+)<br>Si des informations autres que celles mentionnées ci-dessus sont saisies, les champs des<br>informations apparaissent vides ou les caractères s'affichent de manière incorrecte lorsque la<br>langue d'affichage a été changée sur Poste d'entrée. |
| Valeur par défaut | Si «Activer» est paramétré sur «Coché : Activer,» il sera paramétré dans l'ordre en commençant par le bâtiment 1.                                                                                                    |

### 1.3 Configurer les unités et les postes

Configurez les informations sur l'espace commun et l'espace privé.

Il est possible d'enregistrer jusqu'à 9 999 unités.

Le numéro de fichiers du poste pouvant être enregistrés sur chaque poste sont les suivants.

- IXG Poste, IX Poste, IX-SOFT, Téléphone VoIP : Jusqu'à 9 999 au total
- Application Interphone : Jusqu'à 8 par unité dans un total de 9 999 unités
- Téléphone (appareil utilisant un numéro de téléphone) : Jusqu'à 9 999 au total

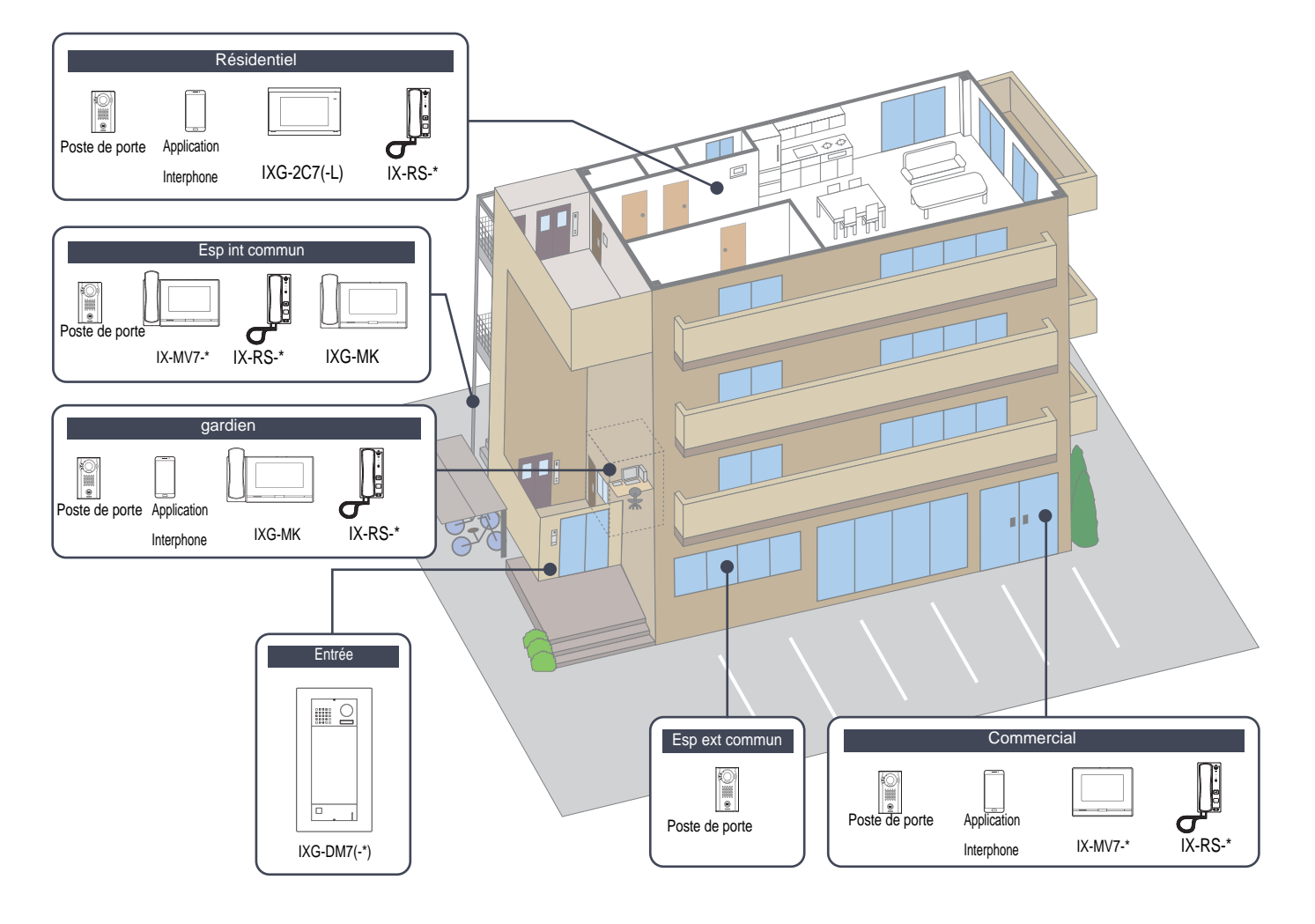

#### Programmations du système

#### Filtre

Numéro de bâtiment / Nom de bâtiment : Sélectionnez un bâtiment à afficher, puis cliquez sur **[Appliquer]** pour n'afficher que le bâtiment sélectionné.

Emplacement : Sélectionner l'emplacement à afficher, puis cliquez sur **[Appliquer]** pour n'afficher que le l'emplacement sélectionné.

|           |                |                 |              | Pro<br>Co<br>po                                               | ogrammat<br>ochez la ca<br>ur chaque | t <b>ions de l</b><br>se des pro<br>poste, pu | ' <b>affichag</b> o<br>ogrammat<br>is cliquez | e<br>tions de l<br>sur <b>[App</b> | l'afficha<br>bliquer]                | ge, sélec<br> .                                                                      | tionnez                                                                        | le numéro à                                                                                                    | afficher                                                |
|-----------|----------------|-----------------|--------------|---------------------------------------------------------------|--------------------------------------|-----------------------------------------------|-----------------------------------------------|------------------------------------|--------------------------------------|--------------------------------------------------------------------------------------|--------------------------------------------------------------------------------|----------------------------------------------------------------------------------------------------|---------------------------------------------------------|
| Filtre    |                |                 |              | Programmations G                                              | e raffichage                         |                                               |                                               |                                    | P<br>Li<br>le<br>P<br>se<br>le<br>(F | aramètre<br>ste de gr<br>s paramé<br>ostes app<br>econdaire<br>s paramé<br>Postes de | es d'ap<br>oupe : [<br>otres de<br>pelés (F<br>es) : Dé<br>etres de<br>porte/s | pel par défau<br>Définit automa<br>la «Liste de g<br>Postes de port<br>finit automatic<br>la «Postes a<br>secondaires)» | it<br>tiquement<br>groupe».<br>.e/<br>quement<br>ppelés |
| Emplacer  | e bätiment / M | Nom de bâtiment | Tout<br>Tout | Prénom / Nom (     V                                          | de famille Nombre d<br>Nombre d      | e postes maitres<br>e portes / platines d'e   | ntrée 1 v                                     | Appliquer                          | Liste                                | le Postes a                                                                          | ippelės (Postes                                                                | de porte/secondaires)                                                                                                   |                                                         |
| Numéro de | Numéro d'u     | Type d'unité    |              | Programmations de site<br>Configurer les unités et les postes |                                      |                                               |                                               |                                    |                                      | Le texte                                                                             | en rouge corre                                                                 | spond aux paramètres requis                                                                                             | 3                                                       |
|           |                |                 |              | Nom de l'unité                                                | Prénom                               | Nom de familie                                | Enregistrement                                | Poste maitre - Nu                  |                                      | Porte / Platine d'e                                                                  |                                                                                | Nombre d'applica                                                                                                    |                                                         |
| 01        | 001            | Entrée          | Sélectionner | Entrée001                                                     |                                      |                                               |                                               |                                    | Selectionner                         | IXG-DM7(-*)                                                                          | Sélectionner                                                                   |                                                                                                    |                                                         |
| 01        | 002            | gardien         | Sélectionner | gardien002                                                    |                                      |                                               | Désactiver                                    | IXG-MK                             | Sélectionner                         | IX-DVM                                                                               | Sélectionner                                                                   | 0                                                                                                    |                                                         |
| 01        | 003            | gardien         | Sélectionner | gardien003                                                    |                                      |                                               | Désactiver                                    | Téléphone VolP                     | Sélectionner                         | IX-55-2G                                                                             | Sélectionner                                                                   | 2                                                                                                    |                                                         |
| 01        | 004            | Esp ext commun  | Sélectionner | Esp ext commun004                                             |                                      |                                               |                                               |                                    | Sélectionner                         | IX-DV,IX-DVF(-*)                                                                     | Sélectionner                                                                   |                                                                                                    |                                                         |
| 01        | 005            | Esp int commun  | Sélectionner | Esp int commun 101                                            |                                      |                                               |                                               | IX-RS-*                            | Sélectionner                         | IX-SSA(-*)                                                                           | Sélectionner                                                                   |                                                                                                    |                                                         |
| 01        | 101            | Commercial      | Sélectionner | Commercial101                                                 |                                      |                                               | Désactiver                                    | IX-MV7-*                           | Sélectionner                         | IX-DA IX-DB                                                                          | Sélectionner                                                                   | 0                                                                                                    |                                                         |
| 01        | 102            | Commercial      | Sélectionner | Commercial102                                                 |                                      |                                               | Désactiver                                    | IX-SOFT                            | Sélectionner                         | IX-DV,IX-DVF(-*)                                                                     | Sélectionner                                                                   | 0                                                                                                    |                                                         |
| 01        | 103            | Commercial      | Sélectionner | Commercial103                                                 |                                      |                                               | Désactiver                                    | Téléphone VolP                     | Sélectionner                         | IX-55-2G                                                                             | Sélectionner                                                                   | 2                                                                                                    |                                                         |
| 01        | 201            | Résidentiel     | Sélectionner | Résidentiel201                                                |                                      |                                               | Désactiver                                    | IXG-2C7(-*)                        | Sélectionner                         | IX-EAJX-EAU                                                                          | Sélectionner                                                                   | 2                                                                                                    |                                                         |
| 01        | 202            | Résidentiel     | Sélectionner | Résidentiel202                                                |                                      |                                               | Désactiver                                    | IXG-2C7(-*)                        | Sélectionner                         | IX-EAJX-EAU                                                                          | Sélectionner                                                                   | 2                                                                                                    |                                                         |
| 01        | 203            | Résidentiel     | Sélectionner | Résidentiel203                                                |                                      |                                               | Désactiver                                    | IX-RS-*                            | Sélectionner                         | IX-SSA(-*)                                                                           | Sélectionner                                                                   | 2                                                                                                    |                                                         |
| 01        | 301            | Commercial      | Sélectionner | Commercial301                                                 |                                      |                                               | Activer                                       |                                    | Sélectionner                         | IX-SS-2G                                                                             | Sélectionner                                                                   | 0                                                                                                    |                                                         |
| 02        | 001            | Entrée          | Sélectionner | Entrée001                                                     |                                      |                                               |                                               |                                    | Sélectionner                         | IXG-DM7(-*)                                                                          | Sélectionner                                                                   |                                                                                                    |                                                         |
| 02        | 002            | gardien         | Sélectionner | gardien002                                                    |                                      |                                               | Désactiver                                    | IXG-MK                             | Sélectionner                         | IX-DVM                                                                               | Sélectionner                                                                   | 2                                                                                                    |                                                         |

IX-MV7-

DX-MV7-\*

IXG-2C7(-\*)

IXG-2C7(-\*

Désactiver

Désactiver

Désactive

IX-EAJX-EAU

IX-EAJX-EAU

IX-EAIX-EAU

IX-EAUX-EAU

### Important

102 201

• «Langue (→page 176)» doit être définie avant de continuer.

Entrez en utilisant la langue définie dans <u>«Langue (→page 176)</u>». Pourtant, si la langue (configurée sur l'unité principale du poste) affichée à l'écran pour IXG-2C7(-\*), IXG-MK, IX-MV7-\*, IX-SOFT, IXG-DM7(-\*), ou Application Interphone est différente de la langue définie avec <u>«Langue (→page 176)</u>», le texte affiché sur l'écran du poste peut apparaître de manière incorrecte. Pour éviter cela, entrez les informations en utilisant uniquement des caractères alphabétiques.

#### Numéro de bâtiment

| Description       | Sélectionnez le numéro du bâtiment. |
|-------------------|-------------------------------------|
| Programmations    | 01 à 99                             |
| Valeur par défaut | -                                   |

### ■ Numéro d'unité♦

| Description       | Entrez le «Numéro d'unité.» Pour configurer une plage de Numéro d'unitédans l'ordre, entrez le premier Numéro d'unité puis appuyez sur la touche <b>[Entrée]</b> pour configurer les numéros d'unité suivants.<br>Le numéro d'unité et le numéro du poste doivent être uniques.<br>numéro d'unités doit également être unique au sein d'un même bâtiment. |
|-------------------|----------------------------------------------------------------------------------------------------|
| Programmations    | Système de bâtiment unique : 3 à 4 chiffres<br>Système de bâtiments multiples : 3 à 10 chiffres                                                                                                    |
| Valeur par défaut | -                                                                                                    |

# ■Type d'unité♦

| Description       | Sélectionnez l'emplacement où le poste est installé.<br>Cliquez sur <b>[Sélectionner]</b> et sélectionnez l'emplacement.                                |
|-------------------|----------------------------------------------------------------------------------------------------|
| Programmations    | <ul> <li>Entrée</li> <li>Résidentiel</li> <li>gardien</li> <li>Commercial</li> <li>Esp int commun</li> <li>Esp ext commun</li> <li>Supprimer</li> </ul> |
| Valeur par défaut | -                                                                                                    |

#### Remarque

• Les types de postes pouvant être installés varient selon l'emplacement.

# ■ Nom de l'unité♦

| Description       | Configurez le nom de l'unité.<br>Le Nom de l'unité qui a été entré s'affichera à l'appelant lors de l'appel. (gardien, Esp int<br>commun, Commercial uniquement)<br>Le Nom de l'unité qui a été entré s'affichera sur le bouton de sélection figurant sur l'Écran<br>Rechercher par liste du Poste d'entrée. (gardien, Esp int commun, Commercial uniquement) |
|-------------------|----------------------------------------------------------------------------------------------------|
| Programmations    | 1 à 24 caractères alphanumériques                                                                                                    |
| Valeur par défaut | Une combinaison de l'emplacement sélectionné dans «Type d'unité» et le Numéro d'unité                                                                                                    |

### Prénom

| Description       | Saisissez le prénom.<br>Le prénom s'affiche sur le bouton de sélection de l'écran Recherche par liste sur le Poste<br>d'entrée.<br>Ceci est également utilisé pour rechercher une destination sur le Poste d'entrée.                                                                                                    |
|-------------------|----------------------------------------------------------------------------------------------------|
| Programmations    | 1 à 16 caractères alphanumériques, l'espace, les symboles ("-!\$%()./:;?@_+)<br>Si des informations autres que celles mentionnées ci-dessus sont saisies, les champs des<br>informations saisies apparaissent vides ou les caractères s'affichent de manière incorrecte<br>lorsque la langue d'affichage a été changée sur le poste d'entrée. |
| Valeur par défaut | -                                                                                                    |

#### Programmations du système

### ■ Nom de famille

| Description       | Saisissez le nom de famille.<br>Le nom de famille s'affichera sur le bouton de sélection de l'écran Recherche par liste sur le<br>Poste d'entrée.<br>Ceci est également utilisé pour rechercher une destination sur le Poste d'entrée.                                                                                                    |
|-------------------|----------------------------------------------------------------------------------------------------|
| Programmations    | 1 à 16 caractères alphanumériques, l'espace, les symboles ("-!\$%()./:;?@_+)<br>Si des informations autres que celles mentionnées ci-dessus sont saisies, les champs des<br>informations saisies apparaissent vides ou les caractères s'affichent de manière incorrecte<br>lorsque la langue d'affichage a été changée sur le poste d'entrée. |
| Valeur par défaut | -                                                                                                    |

### Remarque

• Seuls des caractères alphanumériques peuvent être utilisés pour le «Prénom» et «Nom de famille» lorsque vous utilisez «Rechercher par nom (→page 444)» sur un poste d'entrée.

### Enregistrement du téléphone (gardien, Commercial, Résidentiel uniquement)

| Description       | Configurez l'utilisation ou non d'un téléphone.<br>Pour utiliser un téléphone, enregistrez le numéro de téléphone dans la rubrique <u>«Paramètres de</u><br><u>l'entrée téléphonique (→page 234)»</u> . |
|-------------------|----------------------------------------------------------------------------------------------------|
| Paramètres        | Activer     Désactiver                                                                                                    |
| Valeur par défaut | Désactiver                                                                                                    |

### Poste maître - Numéro de modèle (gardien, Commercial, Résidentiel, Esp int commun uniquement)

| Description       | Configurez le type de poste pour le poste à installer dans gardien, Commercial, Résidentiel, ou<br>Esp int commun.<br>Un maximum de 8 nouveaux postes maîtres/de locataire peut être enregistrés dans chaque<br>unité. Pourtant, un seul téléphone VoIP peut être enregistré sur une seule unité.<br>Cliquez sur <b>[Sélectionner]</b> et sélectionnez le type de Poste maître - Numéro de modèle. |
|-------------------|----------------------------------------------------------------------------------------------------|
| Programmations    | <ul> <li>gardien : IXG-MK, IX-RS-*, Téléphone VoIP ou Supprimer</li> <li>Commercial : IX-MV7-*, IX-SOFT, IX-RS-*, Téléphone VoIP ou Supprimer</li> <li>Résidentiel : IXG-2C7(-*), IX-RS-*, ou Supprimer</li> <li>Esp int commun : IXG-MK, IX-MV7-*, IX-RS-*, IX-SOFT, IX-SPMIC (non utilisé), Téléphone VoIP ou Supprimer</li> </ul>                                                               |
| Valeur par défaut | -                                                                                                    |

### ■ Porte/Platine d'entrée - Numéro de modèle

| Description       | Configurez le type de poste du Poste de porte ou du Poste d'entrée à installer dans chaque<br>emplacement.<br>Un maximum de deux Poste de porte peut être enregistré pour chaque unité (à l'exception de<br>l'espace extérieur) et un maximum de 10 Poste d'entrée.<br>Un maximum de 10 postes de porte peuvent être enregistrés pour espace extérieur.<br>Cliquez sur <b>[Sélectionner]</b> et sélectionnez le type de poste du poste de porte ou Poste d'entrée. |
|-------------------|----------------------------------------------------------------------------------------------------|
| Programmations    | <ul> <li>Entrée : IXG-DM7(-*), Supprimer un poste</li> <li>Programmations supplémentaires <ul> <li>IX-DA, IX-DB</li> <li>IX-BA, IX-BB</li> <li>IX-DV, IX-DVF(-*)</li> <li>IX-DV, IX-DVF(-*) avec le bouton d'urgence</li> <li>IX-SSA(-*)</li> <li>IX-SSA(-*) avec le bouton d'urgence</li> <li>IX-SS-2G</li> <li>IX-EA, IX-EAU</li> <li>IX-DVM</li> <li>IX-FA (Non utilisé)</li> <li>Supprimer un poste</li> </ul> </li> </ul>                                     |
| Valeur par défaut | -                                                                                                    |

# Nombre d'applications mobiles disponibles (gardien, Commercial, Résidentiel uniquement)

| Description       | Paramétrer le numéro de Application Interphonepour enregistrer dans gardien, Commercial, or<br>Résidentiel.<br>Chaque unité peut enregistrer jusqu'à 8 Application Interphone. |
|-------------------|----------------------------------------------------------------------------------------------------|
| Programmations    | 0 - 8                                                                                                    |
| Valeur par défaut | 0                                                                                                    |

# Important

• Même si des postes ou des unités sont supprimés dans l'Outil d'assistance IXG, les programmations sur les postes ne sont pas initialisées. Si un poste supprimé existe sur le même réseau, assurez-vous qu'un nouveau poste enregistré ne soit pas en conflit avec l'adresse IP du poste supprimé.

# 1.4 Enregistrement des adaptateurs E/S

Jusqu'à 500 adaptateur I/O peuvent être enregistrés.

# Activer

| Description       | Sélectionner d'utiliser ou non un adaptateur E/S. |
|-------------------|---------------------------------------------------|
| Paramètres        | Cocher : Activer     Décocher : Désactiver        |
| Valeur par défaut | Décocher : Désactiver                             |

### ■ Nom♦

| Description       | Paramétrez le nom de l'adaptateur E/S.                                                                              |
|-------------------|----------------------------------------------------------------------------------------------------|
| Paramètres        | 1 à 24 caractères alphanumériques                                                                                   |
| Valeur par défaut | Si «Activer» est paramétré à «Cocher : Activer,» il sera paramétré dans l'ordre en commençant par l'adaptateur E/S. |

# 2. Programmations de poste

### 2.1 Identification Star

Configurez le Numéro et le Nom du poste à enregistrer dans le système.

| _ Dép                                                                                                    | lacer la ran             | gée           |                         |                       |  |  |  |  |
|----------------------------------------------------------------------------------------------------|--------------------------|---------------|-------------------------|-----------------------|--|--|--|--|
| Il est possible d'afficher jusqu'à 50 rangées de poste numérotées à la fois. Changez d'écran comme suit.<br>[Précédent] : Affiche les 50 rangées précédentes.<br>[Suivant] : Affiche les 50 rangées suivantes.<br>[Appliquer] : Saisissez le numéro de poste et cliquez sur [Appliquer] pour déplacer le curseur sur la rangée du numéro<br>de poste saisi. |                          |               |                         |                       |  |  |  |  |
|                                                                                                    |                          |               |                         |                       |  |  |  |  |
|                                                                                                    |                          |               |                         |                       |  |  |  |  |
| Rang<br>Entrer N                                                                                                    | Rangée Précédent Suivant |               |                         |                       |  |  |  |  |
|                                                                                                    |                          |               |                         |                       |  |  |  |  |
|                                                                                                    |                          | Type de poste | Programmations de poste |                       |  |  |  |  |
|                                                                                                    |                          |               | Identification          |                       |  |  |  |  |
| Numéro d                                                                                                    | e Numéro d'unité         |               | Numéro                  | Nom                   |  |  |  |  |
| 01                                                                                                    | 001                      | IXG-DM7(-*)   | 010010                  | Platine d'entrée1     |  |  |  |  |
| 01                                                                                                    | 002                      | IXG-MK        | 010020                  | Poste du gardien1     |  |  |  |  |
| 01                                                                                                    | 002                      | IX-DVM        | 010021                  | Platine de rue vidéo1 |  |  |  |  |

### Important

- Toujours paramétrer «Langue (→page 176)» avant de paramétrer «Identification.»
- Entrez en utilisant la langue définie dans <u>«Langue (→page 176)»</u>. Pourtant, si la langue (configurée sur l'unité principale du poste) affichée à l'écran pour IXG-2C7(-\*), IXG-MK, IX-MV7-\*, IXG-DM7(-\*), Application Interphone, ou IX-SOFT est différente de la langue définie avec <u>«Langue (→page 176)»</u>, le texte affiché sur l'écran du poste peut apparaître de manière incorrecte. Pour éviter cela, entrez les informations en utilisant uniquement des caractères alphabétiques.
- Les résultats de la recherche par poste seront classés dans l'ordre des numéros de poste.

# ■ Numéro ♦

| Type compatible   | ☑IXG-2C7(-*) ☑IXG-MK ☑IX-MV7-* ☑IXG-DM7(-*) ☑IX-DA, IX-DB ☑IX-BA, IX-BB<br>☑IX-DV, IX-DVF(-*) ☑IX-SSA(-*) ☑IX-EA, IX-EAU □IX-FA ☑IXGW-LC ☑IXGW-(T)GW<br>☑Application Interphone ☑IX-SS-2G ☑IX-RS-* ☑IX-SOFT ☑IXW-MA □IX-SPMIC<br>☑Téléphone VoIP ☑IX-DVM                                                                                                    |
|-------------------|----------------------------------------------------------------------------------------------------|
| Description       | Définissez le numéro du poste. Le numéro d'unité doit être unique. Le numéro de poste ne doit<br>pas être utilisé sur un autre poste. Le numéro de poste défini sera affiché au destinataire lors<br>d'un appel en cours ou d'un appel général.<br>Il est également utilisé lors de la recherche de postes par numéro de poste sur IX-MV7-*, etc.                                                                                                    |
| Programmations    | 3 à 24 chiffres                                                                                                    |
| Valeur par défaut | <ul> <li>Système de bâtiment unique : Numéro d'unité+numéro de séquence démarrant à 0 pour chaque type d'unité (numéro de séquence démarrant à 000 pour l'application interphone)</li> <li>Système de bâtiments multiples : Numéro de bâtiment+numéro d'unité+numéro de séquence démarrant à 0 pour chaque type d'unité (numéro de séquence démarrant à 000 pour l'application interphone)</li> <li>Pour IXGW-LC, numéro de bâtiment+numéro de séquence démarrant à 01 pour chaque bâtiment+19999999999999999999999999999999</li> <li>Pour IXGW-(T)GW, 00+numéro de série à partir de 01 pour chaque système+2999999999999999999999999999999999999</li></ul> |

### ■ Nom ♦

| Type compatible   | ☑IXG-2C7(-*) ☑IXG-MK ☑IX-MV7-* ☑IXG-DM7(-*) ☑IX-DA, IX-DB ☑IX-BA, IX-BB<br>☑IX-DV, IX-DVF(-*) ☑IX-SSA(-*) ☑IX-EA, IX-EAU □IX-FA ☑IXGW-LC ☑IXGW-(T)GW<br>☑Application Interphone ☑IX-SS-2G ☑IX-RS-* ☑IX-SOFT ☑IXW-MA □IX-SPMIC<br>☑Téléphone VoIP ☑IX-DVM                                                                                                    |
|-------------------|----------------------------------------------------------------------------------------------------|
| Description       | Paramétrez le nom de poste.<br>Le nom du poste paramétré apparaît au destinataire lorsqu'un appel en cours, etc.<br>Il est également utilisé lors de la recherche de postes par numéro de poste sur IX-MV7-*, etc.                                                                                                    |
| Programmations    | 1 à 24 caractères alphanumériques                                                                                                    |
| Valeur par défaut | <ul> <li>IXG-2C7(-*) : Poste de locataire (numéro)</li> <li>IXG-MK : Poste de gardien (numéro)</li> <li>IX-MV7-* : Postes maîtres (numéro)</li> <li>IX-RS-* : Combiné audio (numéro)</li> <li>IXG-DM7(-*) : Poste d'entrée (numéro)</li> <li>IX-DV, IX-DVF(-*), IX-DA, IX-DB, IX-EA, IX-DVM : Platine de rue vidéo (numéro)</li> <li>IX-SSA(-*), IX-BA, IX-BB, IX-SS-2G : Platine de rue audio (numéro)</li> <li>Application Interphone : Application Interphone (numéro)</li> <li>IXGW-LC : Adapt. contr. ascenseur (numéro)</li> <li>IX-SOFT : Poste maître PC (numéro)</li> <li>IXW-MA : Adaptateur E/S (numéro)</li> <li>Téléphone VoIP : Téléphone VoIP (numéro)</li> </ul> |

# 2.2 ID et mot de passe Stand

Paramétrez un ID et un mot de passe utilisé lors de la communication avec un poste, comme lors de l'application des programmations au poste.

| Déplacer la rangée |                                                                                                    |                   |                    |                  |                |                        |          |                 |         |     |
|--------------------|----------------------------------------------------------------------------------------------------|-------------------|--------------------|------------------|----------------|------------------------|----------|-----------------|---------|-----|
|                    | Il est possible d'afficher jusqu'à 50 rangées de numéro de poste à la fois. Changez d'écran comme suit.<br>[ <b>Précédent]</b> : Affiche les 50 rangées précédentes. |                   |                    |                  |                |                        |          |                 |         |     |
|                    | [Suivant] : Affiche les 50 rangées suivantes.<br>[Appliquer] : Entrez le numéro de poste et cliquez sur [Appliquer] pour déplacer le curseur sur la rangée du numé   |                   |                    |                  |                |                        |          |                 |         | éro |
|                    | de poste qui a été enregistré.                                                                                                    |                   |                    |                  |                |                        |          |                 |         |     |
|                    |                                                                                                    |                   |                    |                  |                |                        |          |                 |         |     |
| Range              | e Pré                                                                                                    | cédent Suivant    |                    |                  |                |                        |          |                 |         |     |
| Entrer Nu          | méro                                                                                                    | Applic            | luer               |                  |                |                        |          |                 |         |     |
|                    |                                                                                                    |                   |                    |                  |                |                        |          |                 |         |     |
|                    |                                                                                                    |                   | Programmations     | de poste         |                |                        |          |                 |         |     |
|                    |                                                                                                    |                   | ID et mot de passe |                  |                |                        |          |                 |         |     |
| Numéro de          | Numéro d'unité                                                                                                    | Nom               | ID administrateur  | Mot de passe adr | ID utilisateur | Mot de passe utilisate | ID ONVIF | Mot de passe ON | ID RTSP |     |
| 01                 | 001                                                                                                    | Platine d'entrée1 | aiphone            | ******           |                |                        |          |                 |         |     |
| 01                 | 002                                                                                                    | Poste du gardien1 | aiphone            | ******           |                |                        |          |                 |         |     |

# ■ ID administrateur♦

| Type compatible   | ☑IXG-2C7(-*) ☑IXG-MK ☑IX-MV7-* ☑IXG-DM7(-*) ☑IX-DA, IX-DB ☑IX-BA, IX-BB<br>☑IX-DV, IX-DVF(-*) ☑IX-SSA(-*) ☑IX-EA, IX-EAU □IX-FA ☑IXGW-LC ☑IXGW-(T)GW<br>□Application Interphone ☑IX-SS-2G ☑IX-RS-* ☑IX-SOFT ☑IXW-MA □IX-SPMIC<br>□Téléphone VoIP ☑IX-DVM                                                                                            |  |
|-------------------|----------------------------------------------------------------------------------------------------|--|
| Description       | Définissez un ID utilisé lors de la communication avec un poste, comme lors de l'application des programmations au poste.<br>Pour IX-MV7-*, IXG-MK, et IX-SOFT, configurer l'ID du gestionnaire immobilier utilisé pour se connecter au mode de paramètre à partir de l'écran ci-dessus et de l'écran de l'unité principale du poste (application). |  |
| Programmations    | 1 à 32 caractères alphanumériques<br>Définition sur « admin » ou « root » impossible.                                                                                                    |  |
| Valeur par défaut | admin (si <u>«ID système</u> ♦ (→page 126)» a été défini, la même valeur que l'ID système sera définie.)                                                                                                    |  |

# ■ Mot de passe administrateur ♦

| Type compatible   | ☑IXG-2C7(-*) ☑IXG-MK ☑IX-MV7-* ☑IXG-DM7(-*) ☑IX-DA, IX-DB ☑IX-BA, IX-BB<br>☑IX-DV, IX-DVF(-*) ☑IX-SSA(-*) ☑IX-EA, IX-EAU □IX-FA ☑IXGW-LC ☑IXGW-(T)GW<br>□Application Interphone ☑IX-SS-2G ☑IX-RS-* ☑IX-SOFT ☑IXW-MA □IX-SPMIC<br>□Téléphone VoIP ☑IX-DVM                                                                                                    |
|-------------------|----------------------------------------------------------------------------------------------------|
| Description       | Définissez un mot de passe utilisé lors de la communication avec un poste, comme lors de l'application des programmations au poste. Paramétrez un mot de passe qui ne peut pas être facilement deviné.<br>Pour IX-MV7-*, IXG-MK, et IX-SOFT, configurer le mot de passe du gestionnaire immobilier utilisé pour se connecter au mode de paramètre à partir de l'écran ci-dessus et de l'écran de l'unité principale du poste (application). |
| Programmations    | 1 à 32 caractères alphanumériques<br>Définition sur « admin » impossible.                                                                                                    |
| Valeur par défaut | admin (si <u>«Mot de passe système</u> (→page 126)» a été défini, la même valeur que le Mot de passe système sera définie.)                                                                                                    |

# ■ ID utilisateur

| Type compatible   | □IXG-2C7(-*) ☑IXG-MK ☑IX-MV7-* ☑IXG-DM7(-*) ☑IX-DA, IX-DB ☑IX-BA, IX-BB<br>☑IX-DV, IX-DVF(-*) ☑IX-SSA(-*) ☑IX-EA, IX-EAU □IX-FA ☑IXGW-LC □IXGW-(T)GW<br>□Application Interphone ☑IX-SS-2G ☑IX-RS-* ☑IX-SOFT ☑IXW-MA □IX-SPMIC<br>□Téléphone VoIP ☑IX-DVM |
|-------------------|----------------------------------------------------------------------------------------------------|
| Description       | Paramétrez l'ID du compte d'utilisateur pour utiliser CGI, etc.                                                                                                    |
| Paramètres        | 1 à 32 caractères alphanumériques                                                                                                    |
| Valeur par défaut | -                                                                                                    |

# Mot de passe utilisateur

| Type compatible   | □IXG-2C7(-*) ☑IXG-MK ☑IX-MV7-* ☑IXG-DM7(-*) ☑IX-DA, IX-DB ☑IX-BA, IX-BB<br>☑IX-DV, IX-DVF(-*) ☑IX-SSA(-*) ☑IX-EA, IX-EAU □IX-FA ☑IXGW-LC □IXGW-(T)GW<br>□Application Interphone ☑IX-SS-2G ☑IX-RS-* ☑IX-SOFT ☑IXW-MA □IX-SPMIC<br>□Téléphone VoIP ☑IX-DVM |
|-------------------|----------------------------------------------------------------------------------------------------|
| Description       | Paramétrer le mot de passe du compte utilisateur pour l'utilisation de CGI, etc. Paramétrer un mot de passe qui ne peut pas être facilement deviné.                                                                                                    |
| Paramètres        | 1 à 32 caractères alphanumériques                                                                                                    |
| Valeur par défaut | -                                                                                                    |

# ■ ID ONVIF

| Type compatible   | □IXG-2C7(-*) □IXG-MK ☑IX-MV7-* ☑IXG-DM7(-*) ☑IX-DA, IX-DB □IX-BA, IX-BB<br>☑IX-DV, IX-DVF(-*) □IX-SSA(-*) ☑IX-EA, IX-EAU □IX-FA □IXGW-LC □IXGW-(T)GW<br>□Application Interphone □IX-SS-2G □IX-RS-* □IX-SOFT □IXW-MA □IX-SPMIC<br>□Téléphone VoIP ☑IX-DVM |  |
|-------------------|----------------------------------------------------------------------------------------------------|--|
| Description       | Paramétrez l'ID permettant d'accéder à ce poste à partir des produits de tiers au moyen de l'authentification ONVIF.                                                                                                    |  |
| Programmations    | 1 à 32 caractères alphanumériques                                                                                                    |  |
| Valeur par défaut | -                                                                                                    |  |

# ■ Mot de passe ONVIF

| Type compatible   | □IXG-2C7(-*) □IXG-MK ☑IX-MV7-* ☑IXG-DM7(-*) ☑IX-DA, IX-DB □IX-BA, IX-BB<br>☑IX-DV, IX-DVF(-*) □IX-SSA(-*) ☑IX-EA, IX-EAU □IX-FA □IXGW-LC □IXGW-(T)GW<br>□Application Interphone □IX-SS-2G □IX-RS-* □IX-SOFT □IXW-MA □IX-SPMIC<br>□Téléphone VoIP ☑IX-DVM |
|-------------------|----------------------------------------------------------------------------------------------------|
| Description       | Paramétrez le mot de passe permettant d'accéder à ce poste à partir des produits de tiers au moyen de l'authentification ONVIF. Paramétrez un mot de passe qui ne peut pas être facilement deviné.                                                       |
| Programmations    | 1 à 32 caractères alphanumériques                                                                                                    |
| Valeur par défaut | -                                                                                                    |

# ■ ID RTSP

| Type compatible   | □IXG-2C7(-*) □IXG-MK ☑IX-MV7-* ☑IXG-DM7(-*) ☑IX-DA, IX-DB ☑IX-BA, IX-BB<br>☑IX-DV, IX-DVF(-*) ☑IX-SSA(-*) ☑IX-EA, IX-EAU □IX-FA □IXGW-LC □IXGW-(T)GW<br>□Application Interphone ☑IX-SS-2G ☑IX-RS-* □IX-SOFT □IXW-MA □IX-SPMIC<br>□Téléphone VoIP ☑IX-DVM |  |
|-------------------|----------------------------------------------------------------------------------------------------|--|
| Description       | Définissez l'ID pour accéder à ce poste à partir de produits tiers à l'aide de RTSP.                                                                                                    |  |
| Programmations    | 1 à 32 caractères alphanumériques                                                                                                    |  |
| Valeur par défaut | -                                                                                                    |  |

### ■ Mot de passe RTSP

| Type compatible   | i-2C7(-*) □IXG-MK ☑IX-MV7-* ☑IXG-DM7(-*) ☑IX-DA, IX-DB ☑IX-BA, IX-BB<br>DV, IX-DVF(-*) ☑IX-SSA(-*) ☑IX-EA, IX-EAU □IX-FA □IXGW-LC □IXGW-(T)GW<br>blication Interphone ☑IX-SS-2G ☑IX-RS-* □IX-SOFT □IXW-MA □IX-SPMIC<br>éphone VoIP ☑IX-DVM |  |
|-------------------|----------------------------------------------------------------------------------------------------|--|
| Description       | Paramétrez le mot de passe permettant d'accéder à ce poste à partir des produits de tiers au moyen de l'authentification RTSP. Paramétrez un mot de passe qui ne peut pas être facilement deviné.                                          |  |
| Programmations    | 1 à 32 caractères alphanumériques                                                                                                    |  |
| Valeur par défaut | -                                                                                                    |  |

### 🗑 Remarque

- «ID administrateur» et «ID utilisateur» ne peuvent être identiques.
- Le numéro de port ONVIF est « 10080 », le numéro de port RTSP est « 554 ».
- Reportez-vous à <u>«Utilisation d'un produit tiers pour surveiller la vidéo/l'audio du poste IXG ou du poste IX (→page 220)»</u> pour des informations sur le contrôle vidéo et audio d'un système IX, IXG avec un produit tiers.
- Pour IX-DA, IX-DB, l' ID ONVIF et Mot de passe ONVIF peut être modifié à partir du produit tiers. En cas de modification à partir d'un produit tiers, les changements ne peuvent pas être affichés sur l'écran des Paramètres.
- Le «Mot de passe administrateur,» «Mot de passe utilisateur,» «Mot de passe ONVIF,» et «Mot de passe RTSP» s'affichent comme « \*\*\*\*\* » dans l'écran des Paramètres.

# 2.3 Temps

Paramétrez la date et l'heure pour chaque poste. Pour IX-SOFT, paramétrez le temps en utilisant le PC sur lequel IX-SOFT est installé.

|                     | Déplaco<br>Il est po<br>[Précéo<br>[Suivar<br>[Appliq<br>poste q | er la rangée<br>pssible d'affic<br>dent] : Affiche<br>nt] : Affiche le<br>uer] : Entrez<br>ui a été enreg | ner jusqu'à 50 rangées de numéro de poste à la fois. (<br>e les 50 rangées précédentes.<br>es 50 rangées suivantes.<br>le numéro de poste et cliquez sur <b>[Appliquer]</b> pour d<br>gistré. | Changez d'écrar<br>éplacer le curse | n comme suit.<br>ur sur la rangée du numéro de |
|---------------------|------------------------------------------------------------------|----------------------------------------------------------------------------------------------------|----------------------------------------------------------------------------------------------------|-------------------------------------|------------------------------------------------|
| Rangé<br>Entrer Nur | e Pré                                                            | cédent Suivant Appli                                                                                      | «Configuration manuelle de date / d'he                                                                                                    | ure (→page 196                      | <u>5)»</u>                                     |
|                     |                                                                  |                                                                                                    | Programmations de poste                                                                                                    |                                     |                                                |
|                     |                                                                  |                                                                                                    | Temps                                                                                                    |                                     |                                                |
| Numéro de           | Numéro d'unité                                                   | Nom                                                                                                    | Fuseau horaire                                                                                                    | Heure d'été                         |                                                |
|                     |                                                                  |                                                                                                    | Sélectionner un fuseau horaire                                                                                                    | Activer automatiquem                |                                                |
| 01                  | 001                                                              | Platine d'entrée1                                                                                         | (GMT+01:00) Bruxelles, Madrid, Copenhague, Paris                                                                                                    | Non                                 |                                                |
| 01                  | 002                                                              | Poste du gardien 1                                                                                        | (GMT+01:00) Bruxelles, Madrid, Copenhague, Paris                                                                                                    | Non                                 |                                                |

### 2.3.1 Fuseau horaire

### Sélectionner un fuseau horaire

| Type compatible   | <ul> <li>☑IXG-2C7(-*) ☑IXG-MK ☑IX-MV7-* ☑IXG-DM7(-*) ☑IX-DA, IX-DB ☑IX-BA, IX-BB</li> <li>☑IX-DV, IX-DVF(-*) ☑IX-SSA(-*) ☑IX-EA, IX-EAU □IX-FA ☑IXGW-LC ☑IXGW-(T)GW</li> <li>□Application Interphone ☑IX-SS-2G ☑IX-RS-* □IX-SOFT ☑IXW-MA □IX-SPMIC</li> <li>□Téléphone VoIP ☑IX-DVM</li> </ul>                                                                                                    |  |  |
|-------------------|----------------------------------------------------------------------------------------------------|--|--|
| Description       | Définissez le fuseau horaire.                                                                                                    |  |  |
| Programmations    | Sélectionner dans la liste                                                                                                    |  |  |
| Valeur par défaut | Lorsqu'un système est créé, les programmations suivantes seront paramétrées selon leurs<br>valeurs par défaut en fonction de la langue sélectionnée.<br>Japonais : (GMT+09:00) Osaka, Sapporo, Tokyo<br>Anglais : (GMT-08:00) Heure normale du Pacifique (États-Unis), Tijuana<br>Français : (GMT+01:00) Bruxelles, Madrid, Copenhague, Paris<br>Espagnol : (GMT+01:00) Bruxelles, Madrid, Copenhague, Paris<br>Néerlandais : (GMT+01:00) Bruxelles, Madrid, Copenhague, Paris<br>Néerlandais : (GMT+01:00) Amsterdam, Berlin, Berne, Oslo, Rome, Stockholm<br>Chinois traditionnel : (GMT+08:00) Taipei<br>Chinois simplifié : (GMT+08:00) Pékin, Chongqing, Hong Kong, Ürümqi<br>Italien : (GMT+01:00) Amsterdam, Berlin, Berne, Oslo, Rome, Stockholm<br>Allemand : (GMT+01:00) Amsterdam, Berlin, Berne, Oslo, Rome, Stockholm<br>Norvégien : (GMT+01:00) Amsterdam, Berlin, Berne, Oslo, Rome, Stockholm<br>Tinnois : (GMT+01:00) Amsterdam, Berlin, Berne, Oslo, Rome, Stockholm<br>Norvégien : (GMT+01:00) Amsterdam, Berlin, Berne, Oslo, Rome, Stockholm<br>Tinnois : (GMT+02:00) Helsinki, Riga, Tallinn<br>Turc : (GMT+02:00) Athènes |  |  |

#### 2.3.2 Heure d'été

### Activer automatiquement l'heure d'été

| Type compatible   | <ul> <li>☑IXG-2C7(-*) ☑IXG-MK ☑IX-MV7-* ☑IXG-DM7(-*) ☑IX-DA, IX-DB ☑IX-BA, IX-BB</li> <li>☑IX-DV, IX-DVF(-*) ☑IX-SSA(-*) ☑IX-EA, IX-EAU □IX-FA ☑IXGW-LC ☑IXGW-(T)GW</li> <li>□Application Interphone ☑IX-SS-2G ☑IX-RS-* □IX-SOFT ☑IXW-MA □IX-SPMIC</li> <li>□Téléphone VoIP ☑IX-DVM</li> </ul> |
|-------------------|----------------------------------------------------------------------------------------------------|
| Description       | Utilisez ceci pour régler l'heure d'été automatiquement afin de correspondre à la région sélectionnée dans « Sélectionner un fuseau horaire ».                                                                                                    |
| Programmations    | • Oui<br>• Non                                                                                                    |
| Valeur par défaut | Non                                                                                                    |

#### 2.3.3 Configuration manuelle de date / d'heure

Configurez la date et l'heure pour chaque poste. Assurez-vous de les définir, car l'heure est utilisée pour l'historique des appels sortants et le journal du système. Pour IX-SOFT, paramétrez le temps en utilisant le PC sur lequel IX-SOFT est installé.

# Important

1

 L'heure ne peut pas être réglée hors de l'écran <u>«Programmations d'association (→page 143)»</u> et si le PC n'est pas connecté au même réseau que le poste.

Cliquez sur [Configuration manuelle de date / d'heure]. L'écran « Configuration manuelle date / heure » s'affiche.

| Configuration manuelle date / heure                                                          |            |             |              |                            |  |
|----------------------------------------------------------------------------------------------|------------|-------------|--------------|----------------------------|--|
| Le bouton de mise à jour ne définit pas l'heure de poste.<br>Configurez la date et l'heure : |            |             |              |                            |  |
| 2024 V Année 01 V Mois 18 V Jour                                                             | 14 V Heure | 49 V Minute | 17 V Seconde | Synchronisation avec<br>PC |  |
|                                                                                              |            |             | 2            | Appliquer                  |  |

#### Comment configurer la date et l'heure

- 1. Entrez (sélectionnez) «Année,» «Mois,» «Jour,» «Heure,» «Minute,» et «Seconde.»
  - Cliquer sur [Synchronisation avec PC] pour synchroniser l'heure avec l'horloge de l'ordinateur personnel.

# **2.** Cliquez sur [Appliquer].

 Si «Programmations d'association» n'ont pas été configurés, l'écran suivant s'affichera. Cliquez sur [OK] et effectuez «Programmations d'association (→page 143)».

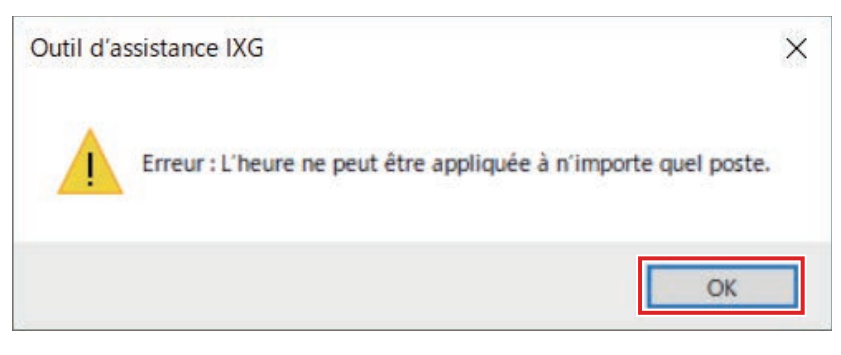

• Si le PC ne parvient pas à communiquer avec le système, l'écran suivant s'affiche. Cliquez sur **[OK]**, et assurez-vous que le PC est en mesure de communiquer avec le système.

| Outil d'a | ssistance IXG                                          | × |
|-----------|--------------------------------------------------------|---|
| 8         | Erreur : Échec de chargement de programmation d'heure. |   |
|           | ОК                                                     | ] |

3. Cliquez sur [OK].

# 3. Programmations réseau

### 3.1 Adresse IP Stan

Configurez le nom d'hôte, l'adresse IP, le masque de sous-réseau et la passerelle par défaut, et serveur DNS pour chaque poste.

Configurez IX-SOFT afin qu'elle corresponde à l'adresse IP, au masque de sous-réseau et à la passerelle par défaut du PC. Configurez le serveur DNS en utilisant le PC sur lequel IX-SOFT est installé.

### Important Important

- Les postes, à l'exception de IX-SOFT redémarrent lorsqu'un paramètre lié à l'adresse IP est appliqué. Dans certains cas, le redémarrage peut prendre jusqu'à 10 minutes. Les associations devront être refaites.
- La passerelle par défaut doit être définie sur IXGW-(T)GW. Si elle n'est pas paramétré, l' Application Interphone et le poste de résidence ne peuvent pas être utilisés.
- DNS doit être paramétré sur IXGW-(T)GW. Si elle n'est pas paramétré, l' Application Interphone et le poste de résidence ne peuvent pas être utilisés.

|           | — Dépla<br>Il est<br>[Préc<br>[Suiv<br>[Appl<br>poste | acer la ran<br>possible d'<br>édent] : A<br>ant] : Affic<br>liquer] : Er<br>qui a été é | <b>gée</b><br>afficher ju<br>ifiche les<br>he les 50<br>htrez le nu<br>enregistré | isqu'à<br>50 ran<br>rangée<br>iméro | 50 rangé<br>gées pré<br>es suivan<br>de poste | es de<br>céden<br>tes.<br>et clic | nı<br>ite    | um<br>s.<br>ez s | ér  | o de<br>Ir <b>[A</b> | <b>, bt</b><br>e b | oost         | e ä     | à la<br>e <b>r]</b> p | foi:<br>ou | s. (<br>r d | Cha<br>épla  | nge       | ez o<br>r le | d'é<br>cu | ecra<br>urse | an<br>eui | coi<br>r si | mn<br>ur l | ne suit.<br>a rangée du nu  | méro de |
|-----------|-------------------------------------------------------|-----------------------------------------------------------------------------------------|-----------------------------------------------------------------------------------|-------------------------------------|-----------------------------------------------|-----------------------------------|--------------|------------------|-----|----------------------|--------------------|--------------|---------|-----------------------|------------|-------------|--------------|-----------|--------------|-----------|--------------|-----------|-------------|------------|-----------------------------|---------|
|           |                                                       |                                                                                         |                                                                                   |                                     |                                               | <u>«</u>                          | Co           | onfi             | igu | urat                 | ior                | <u>n d'a</u> | ad      | ress                  | ses        | IP          | par          | <u>lo</u> | t (—         | →p        | age          | e 2       | 202         | <u>2)»</u> |                             |         |
| Range     | be Pré                                                | cédent Suivant Appl                                                                     | quer<br>Programmation<br>Adresse IP                                               | Configurati                         | on d'adresses IP p                            | ar lot                            |              |                  |     |                      |                    |              |         |                       |            |             |              |           |              |           |              |           | υ           | e text     | e en rouge correspond aux p |         |
| Numéro de | Numéro d'unité                                        | Nom                                                                                     |                                                                                   |                                     |                                               | Adresse                           | Adresse IPv4 |                  |     |                      |                    |              |         |                       |            |             | Adresse IPv6 |           |              |           |              |           |             |            |                             |         |
|           |                                                       |                                                                                         | Nom d'hôte                                                                        | Version IP                          | Statique/DHCP                                 | Adresse I                         | P<br>3       | 4                | 1   | lasque               | de s               | ous-ré       | Pa<br>1 | 2                     | e par d    | défau<br>4  | Server       | Ir DN     | S prim       | air s     | Server       | ar DN     | IS se       | cond<br>4  | Adresse IP                  |         |
| 01        | 001                                                   | Platine d'entrée1                                                                       |                                                                                   | IPv4                                | Statique                                      | 192 168                           | 9            | 1                | 1 2 | 55 25                | 5 25               | 15 (         |         |                       |            |             |              |           |              |           |              |           |             |            |                             |         |
| 01        | 002                                                   | Poste du pardient                                                                       |                                                                                   | IDud                                | Clatinua                                      | 102 168                           | 1            |                  |     | 55 25                | 5 25               | 5 1          | -       |                       |            |             |              |           |              |           |              |           |             |            |                             |         |

### Nom d'hôte

| Type compatible   | <ul> <li>☑IXG-2C7(-*) ☑IXG-MK ☑IX-MV7-* ☑IXG-DM7(-*) □IX-DA, IX-DB □IX-BA, IX-BB</li> <li>☑IX-DV, IX-DVF(-*) ☑IX-SSA(-*) ☑IX-EA, IX-EAU □IX-FA ☑IXGW-LC ☑IXGW-(T)GW</li> <li>□Application Interphone ☑IX-SS-2G ☑IX-RS-* ☑IX-SOFT ☑IXW-MA □IX-SPMIC</li> <li>□Téléphone VoIP ☑IX-DVM</li> </ul>                                |
|-------------------|----------------------------------------------------------------------------------------------------|
| Description       | Paramétrez le nom d'hôte du poste. Ce paramètre permet de se connecter aux postes<br>enregistrés dans <u>«Ouvrir la liste des postes (→page 237)»</u> et <u>«Postes appelés (Postes de porte/</u><br><u>secondaires) (→page 255)»</u> par le nom d'hôte.<br>Lorsque vous paramétrez le nom d'hôte, définissez le serveur DNS. |
| Programmations    | 1 à 64 caractères alphanumériques                                                                                                    |
| Valeur par défaut | -                                                                                                    |

# Remarque

• La communication à partir de l'outil d'assistance IXG aux postes utilise l'adresse IP.

### Version IP

| Type compatible   | <ul> <li>☑IXG-2C7(-*) ☑IXG-MK ☑IX-MV7-* ☑IXG-DM7(-*) ☑IX-DA, IX-DB ☑IX-BA, IX-BB</li> <li>☑IX-DV, IX-DVF(-*) ☑IX-SSA(-*) ☑IX-EA, IX-EAU □IX-FA ☑IXGW-LC ☑IXGW-(T)GW</li> <li>□Application Interphone ☑IX-SS-2G ☑IX-RS-* ☑IX-SOFT ☑IXW-MA □IX-SPMIC</li> <li>□Téléphone VoIP ☑IX-DVM</li> </ul> |
|-------------------|----------------------------------------------------------------------------------------------------|
| Description       | Sélectionnez le protocole.                                                                                                    |
| Programmations    | • IPv4<br>• IPv6                                                                                                    |
| Valeur par défaut | IPv4                                                                                                    |

# Important

• IPv4 et IPv6 ne peuvent pas être mélangés dans le même système.

### ■ Statique/DHCP

| Type compatible   | <ul> <li>☑IXG-2C7(-*) ☑IXG-MK ☑IX-MV7-* ☑IXG-DM7(-*) ☑IX-DA, IX-DB ☑IX-BA, IX-BB</li> <li>☑IX-DV, IX-DVF(-*) ☑IX-SSA(-*) ☑IX-EA, IX-EAU □IX-FA ☑IXGW-LC ☑IXGW-(T)GW</li> <li>□Application Interphone ☑IX-SS-2G ☑IX-RS-* ☑IX-SOFT ☑IXW-MA □IX-SPMIC</li> <li>□Téléphone VoIP ☑IX-DVM</li> </ul> |
|-------------------|----------------------------------------------------------------------------------------------------|
| Description       | Sélectionnez la méthode d'adressage pour la version du protocole IP sélectionnée dans<br>«Version IP.» Pour IX-SOFT, configurez la méthode utilisée pour obtenir une adresse IP sur le<br>PC sur lequel IX-SOFT est installé.                                                                  |
| Programmations    | Pour IPv4<br>• Statique<br>• DHCP (à l'exception de l' IX-SOFT)<br>Pour IPv6<br>• Statique<br>• Sans état (à l'exception de l' IX-SOFT)<br>• DHCPv6 (à l'exception de l' IX-SOFT)                                                                                                    |
| Valeur par défaut | IPv4<br>• Statique                                                                                                    |

# Important

- Lorsque « DHCP » est sélectionné pour le protocole IPv4, configurez le système de telle sorte que le serveur DHCP affecte une adresse IP statique à chaque poste.
- Lorsque « Sans état » est sélectionné pour le protocole IPv6, ne changez pas le préfixe de l'appareil afin qu'il puisse transmettre l'avis du routeur (RA).
- Lorsque « DHCPv6 » est sélectionné pour le protocole IPv6, configurez le système de telle sorte que le serveur DHCP affecte une adresse IP statique à chaque poste. Le DUID du poste est « 00030001 + Adresse MAC ».
- Lors de la programmation d'un produit provenant d'un autre fabricant, tel qu'un serveur DHCP, référez-vous à son manuel.

#### 3.1.1 Adresse IPv4

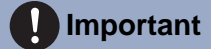

• Si <u>«Statique/DHCP (→page 199)»</u> est réglé sur « DHCP », les programmations ne seront pas appliquées au poste même si l'« Adresse IP », le « Masque de sous-réseau » , et la « Passerelle par défaut » sont définis.

### ■ Adresse IP♦

| Type compatible   | ☑IXG-2C7(-*) ☑IXG-MK ☑IX-MV7-* ☑IXG-DM7(-*) ☑IX-DA, IX-DB ☑IX-BA, IX-BB<br>☑IX-DV, IX-DVF(-*) ☑IX-SSA(-*) ☑IX-EA, IX-EAU □IX-FA ☑IXGW-LC ☑IXGW-(T)GW<br>□Application Interphone ☑IX-SS-2G ☑IX-RS-* ☑IX-SOFT ☑IXW-MA □IX-SPMIC<br>□Téléphone VoIP ☑IX-DVM |
|-------------------|----------------------------------------------------------------------------------------------------|
| Description       | Définir l'adresse IP.<br>Définir les adresses IP uniques. Procéder autrement entraînera des dysfonctionnements.                                                                                                    |
| Programmations    | 1.0.0.1 à 223.255.255.254                                                                                                    |
| Valeur par défaut | -                                                                                                    |

### ■ Masque de sous-réseau ♦

| Type compatible   | <ul> <li>☑IXG-2C7(-*) ☑IXG-MK ☑IX-MV7-* ☑IXG-DM7(-*) ☑IX-DA, IX-DB ☑IX-BA, IX-BB</li> <li>☑IX-DV, IX-DVF(-*) ☑IX-SSA(-*) ☑IX-EA, IX-EAU □IX-FA ☑IXGW-LC ☑IXGW-(T)GW</li> <li>□Application Interphone ☑IX-SS-2G ☑IX-RS-* ☑IX-SOFT ☑IXW-MA □IX-SPMIC</li> <li>□Téléphone VoIP ☑IX-DVM</li> </ul> |
|-------------------|----------------------------------------------------------------------------------------------------|
| Description       | Paramétrez le masque de sous-réseau.                                                                                                    |
| Programmations    | 128.0.0.0 à 255.255.255.255                                                                                                    |
| Valeur par défaut | -                                                                                                    |

# ■ Passerelle par défaut

| Type compatible   | ☑IXG-2C7(-*) ☑IXG-MK ☑IX-MV7-* ☑IXG-DM7(-*) ☑IX-DA, IX-DB ☑IX-BA, IX-BB ☑IX-DV, IX-DVF(-*) ☑IX-SSA(-*) ☑IX-EA, IX-EAU □IX-FA ☑IXGW-LC ☑IXGW-(T)GW □Application Interphone ☑IX-SS-2G ☑IX-RS-* □IX-SOFT ☑IXW-MA □IX-SPMIC □Téléphone VoIP ☑IX-DVM |
|-------------------|----------------------------------------------------------------------------------------------------|
| Description       | Paramétrez la passerelle par défaut.                                                                                                    |
| Programmations    | 1.0.0.1 à 223.255.255.254                                                                                                    |
| Valeur par défaut | -                                                                                                    |

# Serveur DNS primaire

| Type compatible   | <ul> <li>☑IXG-2C7(-*) ☑IXG-MK ☑IX-MV7-* ☑IXG-DM7(-*) ☑IX-DA, IX-DB ☑IX-BA, IX-BB</li> <li>☑IX-DV, IX-DVF(-*) ☑IX-SSA(-*) ☑IX-EA, IX-EAU □IX-FA ☑IXGW-LC ☑IXGW-(T)GW</li> <li>□Application Interphone ☑IX-SS-2G ☑IX-RS-* □IX-SOFT ☑IXW-MA □IX-SPMIC</li> <li>□Téléphone VoIP ☑IX-DVM</li> </ul> |
|-------------------|----------------------------------------------------------------------------------------------------|
| Description       | Paramétrez l'adresse IPv4 du serveur préféré DNS.                                                                                                    |
| Paramètres        | 1.0.0.1 à 223.255.255.254                                                                                                    |
| Valeur par défaut | -                                                                                                    |

### ■ Serveur DNS secondaire

| Type compatible   | <ul> <li>☑IXG-2C7(-*) ☑IXG-MK ☑IX-MV7-* ☑IXG-DM7(-*) ☑IX-DA, IX-DB ☑IX-BA, IX-BB</li> <li>☑IX-DV, IX-DVF(-*) ☑IX-SSA(-*) ☑IX-EA, IX-EAU □IX-FA ☑IXGW-LC ☑IXGW-(T)GW</li> <li>□Application Interphone ☑IX-SS-2G ☑IX-RS-* □IX-SOFT ☑IXW-MA □IX-SPMIC</li> <li>□Téléphone VoIP ☑IX-DVM</li> </ul> |
|-------------------|----------------------------------------------------------------------------------------------------|
| Description       | Paramétrez l'adresse IPv4 du serveur DNS auxiliaire.                                                                                                    |
| Paramètres        | 1.0.0.1 à 223.255.255.254                                                                                                    |
| Valeur par défaut | -                                                                                                    |

### 3.1.2 Adresse IPv6

# Important

• Si « Statique/DHCP » est réglé sur « Sans état » ou « DHCPv6 », les programmations ne seront pas appliquées au poste même si l'« Adresse IP » et la « Passerelle par défaut » sont définis.

### ■ Adresse IP♦

| Type compatible   | ☑IXG-2C7(-*) ☑IXG-MK ☑IX-MV7-* ☑IXG-DM7(-*) ☑IX-DA, IX-DB ☑IX-BA, IX-BB ☑IX-DV, IX-DVF(-*) ☑IX-SSA(-*) ☑IX-EA, IX-EAU □IX-FA ☑IXGW-LC ☑IXGW-(T)GW □Application Interphone ☑IX-SS-2G ☑IX-RS-* ☑IX-SOFT ☑IXW-MA □IX-SPMIC □Téléphone VoIP ☑IX-DVM |
|-------------------|----------------------------------------------------------------------------------------------------|
| Description       | Paramétrez l'adresse IP.<br>Paramétrez les adresses IP uniques. Procéder autrement entraînera des dysfonctionnements.                                                                                                    |
| Programmations    | 2000::0 à 3FFF:FFFF:FFFF:FFFF:FFFF:FFFF:FFFF ou FD00::0 à<br>FDFF:FFFF:FFFF:FFFF:FFFF:FFFF:FFFF                                                                                                    |
| Valeur par défaut | -                                                                                                    |

# ■ Passerelle par défaut

| Type compatible   | ☑IXG-2C7(-*) ☑IXG-MK ☑IX-MV7-* ☑IXG-DM7(-*) ☑IX-DA, IX-DB ☑IX-BA, IX-BB<br>☑IX-DV, IX-DVF(-*) ☑IX-SSA(-*) ☑IX-EA, IX-EAU □IX-FA ☑IXGW-LC ☑IXGW-(T)GW<br>□Application Interphone ☑IX-SS-2G ☑IX-RS-* □IX-SOFT ☑IXW-MA □IX-SPMIC<br>□Téléphone VoIP ☑IX-DVM |
|-------------------|----------------------------------------------------------------------------------------------------|
| Description       | Paramétrez la passerelle par défaut.                                                                                                    |
| Programmations    | ::FF:0 à FEFF:FFFF:FFFF:FFFF:FFFF:FFFF:FFFF                                                                                                    |
| Valeur par défaut | -                                                                                                    |

# Serveur DNS primaire

| Type compatible   | <ul> <li>☑IXG-2C7(-*) ☑IXG-MK ☑IX-MV7-* ☑IXG-DM7(-*) ☑IX-DA, IX-DB ☑IX-BA, IX-BB</li> <li>☑IX-DV, IX-DVF(-*) ☑IX-SSA(-*) ☑IX-EA, IX-EAU □IX-FA ☑IXGW-LC ☑IXGW-(T)GW</li> <li>□Application Interphone ☑IX-SS-2G ☑IX-RS-* □IX-SOFT ☑IXW-MA □IX-SPMIC</li> <li>□Téléphone VoIP ☑IX-DVM</li> </ul> |
|-------------------|----------------------------------------------------------------------------------------------------|
| Description       | Paramétrez l'adresse IPv6 du serveur préféré DNS.                                                                                                    |
| Paramètres        | ::FF:0 à FEFF:FFFF:FFFF:FFFF:FFFF:FFFF:FFFF                                                                                                    |
| Valeur par défaut | -                                                                                                    |

| Type compatible   | ☑IXG-2C7(-*) ☑IXG-MK ☑IX-MV7-* ☑IXG-DM7(-*) ☑IX-DA, IX-DB ☑IX-BA, IX-BB<br>☑IX-DV, IX-DVF(-*) ☑IX-SSA(-*) ☑IX-EA, IX-EAU □IX-FA ☑IXGW-LC ☑IXGW-(T)GW<br>□Application Interphone ☑IX-SS-2G ☑IX-RS-* □IX-SOFT ☑IXW-MA □IX-SPMIC<br>□Téléphone VoIP ☑IX-DVM |
|-------------------|----------------------------------------------------------------------------------------------------|
| Description       | Paramétrez l'adresse IPv6 du serveur DNS auxiliaire.                                                                                                    |
| Paramètres        | ::FF:0 à FEFF:FFFF:FFFF:FFFF:FFFF:FFFF:FFFF                                                                                                    |
| Valeur par défaut | -                                                                                                    |

### Serveur DNS secondaire

#### 3.1.3 Configuration d'adresses IP par lot

Cliquez sur [Configuration d'adresses IP par lot]. L'écran « Configuration d'adresses IP par lot » s'affiche.

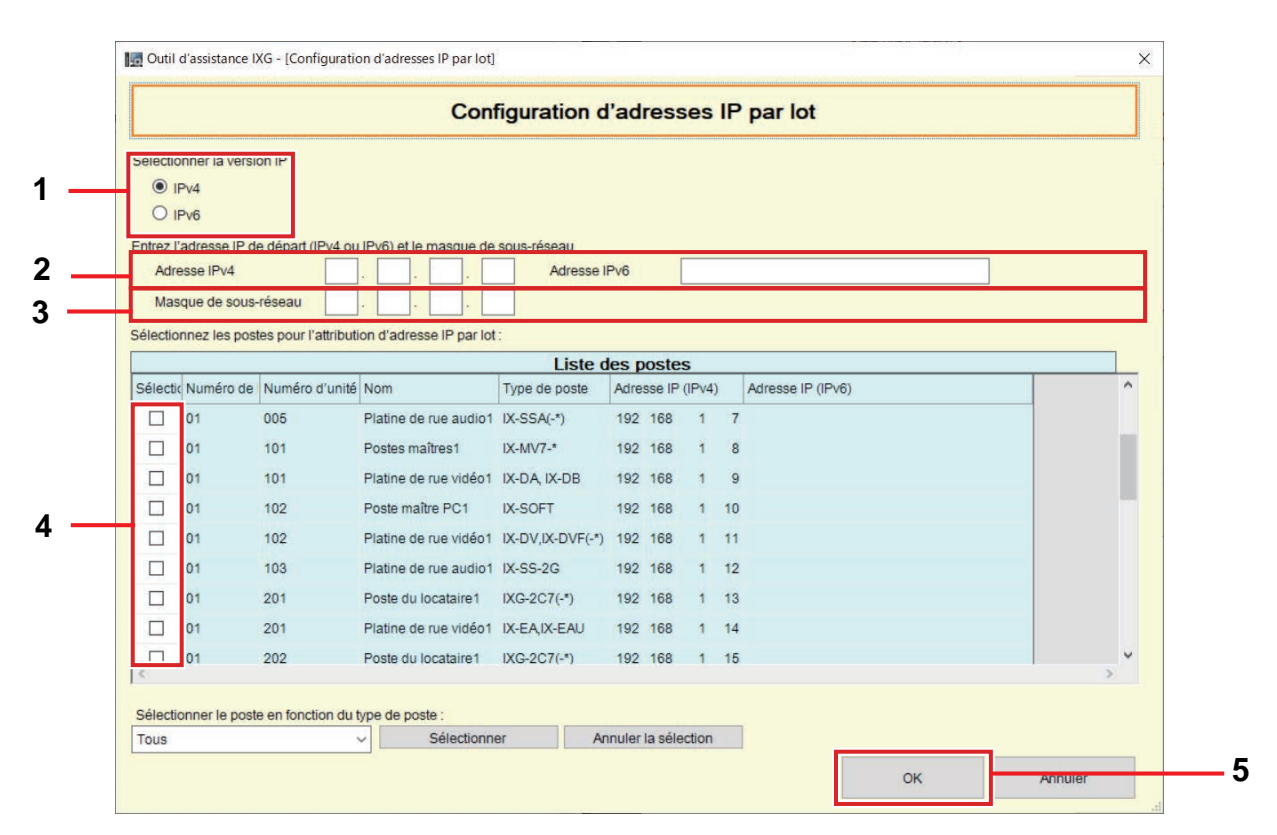

#### Comment exécuter la Configuration d'adresses IP par lot

- 1. Sélectionnez «Version IP.»
- 2. Saisissez l'adresse IP à attribuer automatiquement dans « Adresse IPv4 » ou « Adresse IPv6 ».
- 3. Pour IPv4, saisissez le « Masque de sous-réseau ».
  - Utilisez le masque de sous-réseau pour définir la plage d'attribution. L'adresse réseau et les adresses de diffusion pour la plage ne peuvent être attribuées.

- **4.** Sélectionnez le poste pour attribuer automatiquement une adresse IP à partir de la « Liste des postes ». (Des sélections multiples sont autorisées.)
  - Pour sélectionner ou annuler la sélection des postes dans un lot, choisissez le type de poste et cliquez sur [Sélectionner] ou [Annuler la sélection].
- **5.** Cliquez sur **[OK]**.
- 6. Cliquez sur [OK]. Les adresses IP sont automatiquement attribuées et entrées.
  - Cliquez sur [Annuler] pour revenir à l'écran « Configuration d'adresses IP par lot ».

# 3.2 SIP

Configurez les programmations SIP.

Configurez l'intégration avec des systèmes PBX SIP tiers. Veuillez contacter votre distributeur Aiphone local pour plus d'informations.

| р<br>П<br>П<br>П<br>П<br>П<br>П<br>П | Déplacer<br>est poss<br>Précéde<br>Suivant]<br>Applique<br>oste qui | la rangée<br>sible d'affich<br>nt] : Affiche<br>: Affiche le<br>er] : Entrez<br>a été enreç | ner jusqu'<br>e les 50 ra<br>s 50 rang<br>le numér<br>gistré. | à 50 rang<br>angées pi<br>jées suiva<br>o de post | jées de r<br>récédente<br>antes.<br>re et cliqu | numéro d<br>es.<br>Jez sur [/ | le poste :<br>Applique | à la fois. Chan<br>er] pour dépla | igez d'écran comm<br>cer le curseur sur la | e suit.<br>a rangé | e du numéro de     |
|--------------------------------------|---------------------------------------------------------------------|---------------------------------------------------------------------------------------------|---------------------------------------------------------------|---------------------------------------------------|-------------------------------------------------|-------------------------------|------------------------|-----------------------------------|--------------------------------------------|--------------------|--------------------|
| Rangé                                | ie Préc                                                             | sédent Suivant Applic                                                                       | Wer                                                           | Passe<br>Perme                                    | r aux pro<br>t d'accéo                          | ogramm<br>ler à la ru         | ations c<br>ubrique s  | onnexes<br>électionnée a          | u sein du même éc                          | ran de             | programmations.    |
|                                      |                                                                     |                                                                                             | Programmations                                                | réseau                                            |                                                 |                               |                        |                                   | Le texte en roug                           | e correspond       | aux paramètres req |
| Numéro de                            | Numéro d'unité                                                      | Nom                                                                                         | Connexions SIP                                                |                                                   | Serveur préféré                                 |                               |                        |                                   |                                            | Serveur an         | xiliaire           |
|                                      |                                                                     |                                                                                             | Port de signalisat                                            | Agent utilisateur                                 | D                                               | Mot de passe                  | Adresse IPv4           | Adresse IPv6                      | Port                                       | ID                 | Mot de passe       |
| 01                                   | 001                                                                 | Platine d'entrée1                                                                           | 5060                                                          |                                                   |                                                 |                               |                        |                                   | 506                                        | 0                  |                    |
| 01                                   | 002                                                                 | Poste du gardien1                                                                           | 5060                                                          |                                                   |                                                 |                               |                        |                                   | 506                                        | D                  |                    |
| 01                                   | 002                                                                 | Platine de rue vidéo1                                                                       | 5060                                                          |                                                   |                                                 |                               |                        |                                   | 506                                        | D                  |                    |

### Important

• Certains pays ont des restrictions locales concernant la connexion en cours à un PBX. Veuillez consulter notre site web pour cocher les pays où la connexion PBX est autorisée.

https://www.aiphone.net/support/software-documents/ix/documents.html

### 3.2.1 Connexions SIP

### ■ Port de signalisation SIP♦

| Type compatible   | <ul> <li>☑IXG-2C7(-*) ☑IXG-MK ☑IX-MV7-* ☑IXG-DM7(-*) ☑IX-DA, IX-DB ☑IX-BA, IX-BB</li> <li>☑IX-DV, IX-DVF(-*) ☑IX-SSA(-*) ☑IX-EA, IX-EAU □IX-FA □IXGW-LC ☑IXGW-(T)GW</li> <li>□Application Interphone ☑IX-SS-2G ☑IX-RS-* ☑IX-SOFT □IXW-MA □IX-SPMIC</li> <li>□Téléphone VoIP ☑IX-DVM</li> </ul> |
|-------------------|----------------------------------------------------------------------------------------------------|
| Description       | Paramétrez le numéro de port pour SIP.<br>Paramétrez le même numéro de port pour chaque poste pour autoriser sa communication.                                                                                                    |
| Paramètres        | 1 à 65535                                                                                                    |
| Valeur par défaut | 5060                                                                                                    |

# ■ Agent utilisateur

| Type compatible   | ☑IXG-2C7(-*) ☑IXG-MK ☑IX-MV7-* ☑IXG-DM7(-*) ☑IX-DA, IX-DB ☑IX-BA, IX-BB<br>☑IX-DV, IX-DVF(-*) ☑IX-SSA(-*) ☑IX-EA, IX-EAU □IX-FA □IXGW-LC ☑IXGW-(T)GW<br>□Application Interphone ☑IX-SS-2G ☑IX-RS-* ☑IX-SOFT □IXW-MA □IX-SPMIC<br>□Téléphone VoIP ☑IX-DVM |
|-------------------|----------------------------------------------------------------------------------------------------|
| Description       | Paramétrez l'agent utilisateur.                                                                                                    |
| Paramètres        | 1 à 36 caractères alphanumériques                                                                                                    |
| Valeur par défaut | -                                                                                                    |

### 3.2.2 Serveur préféré

### ∎ ID

| Type compatible   | □IXG-2C7(-*) ☑IXG-MK ☑IX-MV7-* ☑IXG-DM7(-*) ☑IX-DA, IX-DB ☑IX-BA, IX-BB<br>☑IX-DV, IX-DVF(-*) ☑IX-SSA(-*) ☑IX-EA, IX-EAU □IX-FA □IXGW-LC □IXGW-(T)GW<br>□Application Interphone ☑IX-SS-2G ☑IX-RS-* ☑IX-SOFT □IXW-MA □IX-SPMIC<br>□Téléphone VoIP ☑IX-DVM |
|-------------------|----------------------------------------------------------------------------------------------------|
| Description       | Paramétrez l'ID utilisateur utilisé pour s'authentifier auprès de l'IP-PBX.                                                                                                    |
| Paramètres        | 1 à 24 caractères alphanumériques                                                                                                    |
| Valeur par défaut | -                                                                                                    |

# Mot de passe

| Type compatible   | □IXG-2C7(-*) ☑IXG-MK ☑IX-MV7-* ☑IXG-DM7(-*) ☑IX-DA, IX-DB ☑IX-BA, IX-BB<br>☑IX-DV, IX-DVF(-*) ☑IX-SSA(-*) ☑IX-EA, IX-EAU □IX-FA □IXGW-LC □IXGW-(T)GW<br>□Application Interphone ☑IX-SS-2G ☑IX-RS-* ☑IX-SOFT □IXW-MA □IX-SPMIC<br>□Téléphone VoIP ☑IX-DVM |
|-------------------|----------------------------------------------------------------------------------------------------|
| Description       | Configurez le mot de passe utilisateur pour utiliser l'authentification Digest avec le serveur SIP.                                                                                                    |
| Paramètres        | 1 à 24 caractères alphanumériques                                                                                                    |
| Valeur par défaut | -                                                                                                    |

# Remarque

• Le « Mot de passe » apparaît sous la forme « \*\*\*\*\* » dans l'écran de Paramètres.

### ■ Adresse IPv4

| Type compatible   | □IXG-2C7(-*) ☑IXG-MK ☑IX-MV7-* ☑IXG-DM7(-*) ☑IX-DA, IX-DB ☑IX-BA, IX-BB<br>☑IX-DV, IX-DVF(-*) ☑IX-SSA(-*) ☑IX-EA, IX-EAU □IX-FA □IXGW-LC □IXGW-(T)GW<br>□Application Interphone ☑IX-SS-2G ☑IX-RS-* ☑IX-SOFT □IXW-MA □IX-SPMIC<br>□Téléphone VoIP ☑IX-DVM |
|-------------------|----------------------------------------------------------------------------------------------------|
| Description       | Paramétrez l'adresse IPv4 du serveur IP-PBX.                                                                                                    |
| Paramètres        | 1.0.0.1 à 223.255.255.254 ou nom d'hôte (1 à 64 caractères alphanumériques) 1.0.0.1-<br>223.255.255.254 (Pour IX-DA, IX-DB, IX-BA, IX-BB)<br>Il n'est pas possible de paramétrer avec Nom d'hôte pour IX-DA, IX-DB, IX-BA, IX-BB.                        |
| Valeur par défaut | -                                                                                                    |

### ■ Adresse IPv6

| Type compatible   | □IXG-2C7(-*) ☑IXG-MK ☑IX-MV7-* ☑IXG-DM7(-*) ☑IX-DA, IX-DB ☑IX-BA, IX-BB<br>☑IX-DV, IX-DVF(-*) ☑IX-SSA(-*) ☑IX-EA, IX-EAU □IX-FA □IXGW-LC □IXGW-(T)GW<br>□Application Interphone ☑IX-SS-2G ☑IX-RS-* ☑IX-SOFT □IXW-MA □IX-SPMIC<br>□Téléphone VoIP ☑IX-DVM |
|-------------------|----------------------------------------------------------------------------------------------------|
| Description       | Paramétrez l'adresse IPv6 du serveur IP-PBX.                                                                                                    |
| Paramètres        | ::FF:0 à FEFF:FFFF:FFFF:FFFF:FFFF:FFFF:FFFF ou nom d'hôte (1 à 64 caractères<br>alphanumériques) ::FF:0-FEFF:FFFF:FFFF:FFFF:FFFF:FFFF:FFF                                                                                                    |
| Valeur par défaut | -                                                                                                    |

### ■ Port ♦

| Type compatible   | □IXG-2C7(-*) ☑IXG-MK ☑IX-MV7-* ☑IXG-DM7(-*) ☑IX-DA, IX-DB ☑IX-BA, IX-BB<br>☑IX-DV, IX-DVF(-*) ☑IX-SSA(-*) ☑IX-EA, IX-EAU □IX-FA □IXGW-LC □IXGW-(T)GW<br>□Application Interphone ☑IX-SS-2G ☑IX-RS-* ☑IX-SOFT □IXW-MA □IX-SPMIC<br>□Téléphone VoIP ☑IX-DVM |
|-------------------|----------------------------------------------------------------------------------------------------|
| Description       | Paramétrez le numéro de port pour le serveur préféré SIP.                                                                                                    |
| Paramètres        | 1 à 65535                                                                                                    |
| Valeur par défaut | 5060                                                                                                    |

### 3.2.3 Serveur auxiliaire

### ∎ ID

| Type compatible   | □IXG-2C7(-*) ☑IXG-MK ☑IX-MV7-* ☑IXG-DM7(-*) ☑IX-DA, IX-DB ☑IX-BA, IX-BB<br>☑IX-DV, IX-DVF(-*) ☑IX-SSA(-*) ☑IX-EA, IX-EAU □IX-FA □IXGW-LC □IXGW-(T)GW<br>□Application Interphone ☑IX-SS-2G ☑IX-RS-* ☑IX-SOFT □IXW-MA □IX-SPMIC<br>□Téléphone VoIP ☑IX-DVM |
|-------------------|----------------------------------------------------------------------------------------------------|
| Description       | Paramétrez l'ID utilisateur utilisé pour s'authentifier auprès de l'IP-PBX.                                                                                                    |
| Paramètres        | 1 à 24 caractères alphanumériques                                                                                                    |
| Valeur par défaut | -                                                                                                    |

# ■ Mot de passe

| Type compatible   | □IXG-2C7(-*) ☑IXG-MK ☑IX-MV7-* ☑IXG-DM7(-*) ☑IX-DA, IX-DB ☑IX-BA, IX-BB<br>☑IX-DV, IX-DVF(-*) ☑IX-SSA(-*) ☑IX-EA, IX-EAU □IX-FA □IXGW-LC □IXGW-(T)GW<br>□Application Interphone ☑IX-SS-2G ☑IX-RS-* ☑IX-SOFT □IXW-MA □IX-SPMIC<br>□Téléphone VoIP ☑IX-DVM |
|-------------------|----------------------------------------------------------------------------------------------------|
| Description       | Configurez le mot de passe utilisateur pour utiliser l'authentification Digest avec le serveur SIP.                                                                                                    |
| Paramètres        | 1 à 24 caractères alphanumériques                                                                                                    |
| Valeur par défaut | -                                                                                                    |

# Remarque

• Le « Mot de passe » apparaît sous la forme « \*\*\*\*\* » dans l'écran de Paramètres.

# ■ Adresse IPv4

| Type compatible   | □IXG-2C7(-*) ☑IXG-MK ☑IX-MV7-* ☑IXG-DM7(-*) ☑IX-DA, IX-DB ☑IX-BA, IX-BB<br>☑IX-DV, IX-DVF(-*) ☑IX-SSA(-*) ☑IX-EA, IX-EAU □IX-FA □IXGW-LC □IXGW-(T)GW<br>□Application Interphone ☑IX-SS-2G ☑IX-RS-* ☑IX-SOFT □IXW-MA □IX-SPMIC<br>□Téléphone VoIP ☑IX-DVM |  |  |  |
|-------------------|----------------------------------------------------------------------------------------------------|--|--|--|
| Description       | Paramétrez l'adresse IPv4 du serveur IP-PBX.                                                                                                    |  |  |  |
| Paramètres        | 1.0.0.1 à 223.255.255.254 ou nom d'hôte (1 à 64 caractères alphanumériques) 1.0.0.1-<br>223.255.255.254 (Pour IX-DA, IX-DB, IX-BA, IX-BB)<br>Il n'est pas possible de paramétrer avec Nom d'hôte pour IX-DA, IX-DB, IX-BA, IX-BB.                        |  |  |  |
| Valeur par défaut | -                                                                                                    |  |  |  |

# ■ Adresse IPv6

| Type compatible   | □IXG-2C7(-*) ☑IXG-MK ☑IX-MV7-* ☑IXG-DM7(-*) ☑IX-DA, IX-DB ☑IX-BA, IX-BB<br>☑IX-DV, IX-DVF(-*) ☑IX-SSA(-*) ☑IX-EA, IX-EAU □IX-FA □IXGW-LC □IXGW-(T)GW<br>□Application Interphone ☑IX-SS-2G ☑IX-RS-* ☑IX-SOFT □IXW-MA □IX-SPMIC<br>□Téléphone VoIP ☑IX-DVM |  |  |  |
|-------------------|----------------------------------------------------------------------------------------------------|--|--|--|
| Description       | Paramétrez l'adresse IPv6 du serveur IP-PBX.                                                                                                    |  |  |  |
| Paramètres        | ::FF:0 à FEFF:FFFF:FFFF:FFFF:FFFF:FFFF:FFFF ou nom d'hôte (1 à 64 caractères<br>alphanumériques) ::FF:0-FEFF:FFFF:FFFF:FFFF:FFFF:FFFF:FFF                                                                                                    |  |  |  |
| Valeur par défaut | -                                                                                                    |  |  |  |

# ■ Port ♦

| Type compatible   | □IXG-2C7(-*) ☑IXG-MK ☑IX-MV7-* ☑IXG-DM7(-*) ☑IX-DA, IX-DB ☑IX-BA, IX-BB<br>☑IX-DV, IX-DVF(-*) ☑IX-SSA(-*) ☑IX-EA, IX-EAU □IX-FA □IXGW-LC □IXGW-(T)GW<br>□Application Interphone ☑IX-SS-2G ☑IX-RS-* ☑IX-SOFT □IXW-MA □IX-SPMIC<br>□Téléphone VoIP ☑IX-DVM |  |  |  |
|-------------------|----------------------------------------------------------------------------------------------------|--|--|--|
| Description       | Paramétrez le numéro de port pour le serveur préféré SIP.                                                                                                    |  |  |  |
| Paramètres        | 1 à 65535                                                                                                    |  |  |  |
| Valeur par défaut | 5060                                                                                                    |  |  |  |

### 3.2.4 Serveur tertiaire

### ∎ ID

| Type compatible   | □IXG-2C7(-*) ☑IXG-MK ☑IX-MV7-* ☑IXG-DM7(-*) ☑IX-DA, IX-DB ☑IX-BA, IX-BB<br>☑IX-DV, IX-DVF(-*) ☑IX-SSA(-*) ☑IX-EA, IX-EAU □IX-FA □IXGW-LC □IXGW-(T)GW<br>□Application Interphone ☑IX-SS-2G ☑IX-RS-* ☑IX-SOFT □IXW-MA □IX-SPMIC<br>□Téléphone VoIP ☑IX-DVM |  |  |  |
|-------------------|----------------------------------------------------------------------------------------------------|--|--|--|
| Description       | Paramétrez l'ID utilisateur utilisé pour s'authentifier auprès de l'IP-PBX.                                                                                                    |  |  |  |
| Paramètres        | 1 à 24 caractères alphanumériques                                                                                                    |  |  |  |
| Valeur par défaut | -                                                                                                    |  |  |  |

# ■ Mot de passe

| Type compatible   | □IXG-2C7(-*) ☑IXG-MK ☑IX-MV7-* ☑IXG-DM7(-*) ☑IX-DA, IX-DB ☑IX-BA, IX-BB<br>☑IX-DV, IX-DVF(-*) ☑IX-SSA(-*) ☑IX-EA, IX-EAU □IX-FA □IXGW-LC □IXGW-(T)GW<br>□Application Interphone ☑IX-SS-2G ☑IX-RS-* ☑IX-SOFT □IXW-MA □IX-SPMIC<br>□Téléphone VoIP ☑IX-DVM |  |  |
|-------------------|----------------------------------------------------------------------------------------------------|--|--|
| Description       | Configurez le mot de passe utilisateur pour utiliser l'authentification Digest avec le serveur SIP.                                                                                                    |  |  |
| Paramètres        | 1 à 24 caractères alphanumériques                                                                                                    |  |  |
| Valeur par défaut | -                                                                                                    |  |  |

Remarque

• Le « Mot de passe » apparaît sous la forme « \*\*\*\*\* » dans l'écran de Paramètres.

### ■ Adresse IPv4

| Type compatible   | □IXG-2C7(-*) ☑IXG-MK ☑IX-MV7-* ☑IXG-DM7(-*) ☑IX-DA, IX-DB ☑IX-BA, IX-BB<br>☑IX-DV, IX-DVF(-*) ☑IX-SSA(-*) ☑IX-EA, IX-EAU □IX-FA □IXGW-LC □IXGW-(T)GW<br>□Application Interphone ☑IX-SS-2G ☑IX-RS-* ☑IX-SOFT □IXW-MA □IX-SPMIC<br>□Téléphone VoIP ☑IX-DVM |  |  |  |
|-------------------|----------------------------------------------------------------------------------------------------|--|--|--|
| Description       | Paramétrez l'adresse IPv4 du serveur IP-PBX.                                                                                                    |  |  |  |
| Paramètres        | 1.0.0.1 à 223.255.255.254 ou nom d'hôte (1 à 64 caractères alphanumériques) 1.0.0.1-<br>223.255.255.254 (Pour IX-DA, IX-DB, IX-BA, IX-BB)<br>Il n'est pas possible de paramétrer avec Nom d'hôte pour IX-DA, IX-DB, IX-BA, IX-BB.                        |  |  |  |
| Valeur par défaut | -                                                                                                    |  |  |  |

# ■ Adresse IPv6

| Type compatible   | □IXG-2C7(-*) ☑IXG-MK ☑IX-MV7-* ☑IXG-DM7(-*) ☑IX-DA, IX-DB ☑IX-BA, IX-BB<br>☑IX-DV, IX-DVF(-*) ☑IX-SSA(-*) ☑IX-EA, IX-EAU □IX-FA □IXGW-LC □IXGW-(T)GW<br>□Application Interphone ☑IX-SS-2G ☑IX-RS-* ☑IX-SOFT □IXW-MA □IX-SPMIC<br>□Téléphone VoIP ☑IX-DVM |  |  |  |
|-------------------|----------------------------------------------------------------------------------------------------|--|--|--|
| Description       | Paramétrez l'adresse IPv6 du serveur IP-PBX.                                                                                                    |  |  |  |
| Paramètres        | ::FF:0 à FEFF:FFFF:FFFF:FFFF:FFFF:FFFF:FFFF ou nom d'hôte (1 à 64 caractères<br>alphanumériques) ::FF:0-FEFF:FFFF:FFFF:FFFF:FFFF:FFFF:FFF                                                                                                    |  |  |  |
| Valeur par défaut | -                                                                                                    |  |  |  |

# ■ Port ♦

| Type compatible   | □IXG-2C7(-*) ☑IXG-MK ☑IX-MV7-* ☑IXG-DM7(-*) ☑IX-DA, IX-DB ☑IX-BA, IX-BB<br>☑IX-DV, IX-DVF(-*) ☑IX-SSA(-*) ☑IX-EA, IX-EAU □IX-FA □IXGW-LC □IXGW-(T)GW<br>□Application Interphone ☑IX-SS-2G ☑IX-RS-* ☑IX-SOFT □IXW-MA □IX-SPMIC<br>□Téléphone VoIP ☑IX-DVM |  |  |  |
|-------------------|----------------------------------------------------------------------------------------------------|--|--|--|
| Description       | Paramétrez le numéro de port pour le serveur tertiaire SIP.                                                                                                    |  |  |  |
| Paramètres        | 1 à 65535                                                                                                    |  |  |  |
| Valeur par défaut | 5060                                                                                                    |  |  |  |

#### 3.2.5 Divers

# ■ Intervalle de transmission de registre [sec]♦

| Type compatible   | □IXG-2C7(-*) ☑IXG-MK ☑IX-MV7-* ☑IXG-DM7(-*) ☑IX-DA, IX-DB ☑IX-BA, IX-BB<br>☑IX-DV, IX-DVF(-*) ☑IX-SSA(-*) ☑IX-EA, IX-EAU □IX-FA □IXGW-LC □IXGW-(T)GW<br>□Application Interphone ☑IX-SS-2G ☑IX-RS-* ☑IX-SOFT □IXW-MA □IX-SPMIC<br>□Téléphone VoIP ☑IX-DVM |  |  |  |
|-------------------|----------------------------------------------------------------------------------------------------|--|--|--|
| Description       | Paramétrez l'intervalle de transmission de l'enregistrement au serveur IP-PBX.                                                                                                    |  |  |  |
| Paramètres        | 10 à 14400 sec                                                                                                    |  |  |  |
| Valeur par défaut | 3600sec                                                                                                    |  |  |  |

# ■ Délai d'expiration d'intervalle du chiffre DTMF [sec]♦

| Type compatible   | □IXG-2C7(-*) ☑IXG-MK ☑IX-MV7-* ☑IXG-DM7(-*) ☑IX-DA, IX-DB ☑IX-BA, IX-BB<br>☑IX-DV, IX-DVF(-*) ☑IX-SSA(-*) ☑IX-EA, IX-EAU □IX-FA □IXGW-LC □IXGW-(T)GW<br>□Application Interphone ☑IX-SS-2G ☑IX-RS-* □IX-SOFT □IXW-MA □IX-SPMIC<br>□Téléphone VoIP ☑IX-DVM |  |  |  |
|-------------------|----------------------------------------------------------------------------------------------------|--|--|--|
| Description       | Configurez le temps d'expiration de la réception du signal, lorsqu'un signal DTMF n'est pas reçu du téléphone VoIP pendant une période continue.                                                                                                    |  |  |  |
| Paramètres        | 1 à 10 sec                                                                                                    |  |  |  |
| Valeur par défaut | 5sec                                                                                                    |  |  |  |

# Important

• Configurez les paramètres DTMF sortants de l'IP-PBX et du téléphone VoIP.

# ■ Temporisation du diagnostique d'appel♦

| · · · · · · · · · · · · · · · · · · · |                                                                                                    |  |  |  |
|---------------------------------------|----------------------------------------------------------------------------------------------------|--|--|--|
| Type compatible                       | ☑IXG-2C7(-*) ☑IXG-MK ☑IX-MV7-* ☑IXG-DM7(-*) ☑IX-DA, IX-DB ☑IX-BA, IX-BB         ☑IX-DV, IX-DVF(-*) ☑IX-SSA(-*) ☑IX-EA, IX-EAU □IX-FA □IXGW-LC ☑IXGW-(T)GW         □Application Interphone ☑IX-SS-2G ☑IX-RS-* ☑IX-SOFT □IXW-MA □IX-SPMIC         □Téléphone VoIP ☑IX-DVM |  |  |  |
| Description                           | Les erreurs de communication pendant la communication et la surveillance sont détectées à la moitié du temps programmé. La communication et la surveillance s'arrêtent environ 32 secondes plus tard.                                                                   |  |  |  |
| Paramètres                            | <ul> <li>Ne pas transmettre re-INVITE : Ne supprimez pas les erreurs de Communication.</li> <li>80 à 3600 sec : Sélectionner cette option pour paramétrer une valeur comprise entre 80 à 3600 sec (par 1 sec).</li> </ul>                                               |  |  |  |
| Valeur par défaut                     | 90sec                                                                                                    |  |  |  |

# 3.3 Adresse multicast

L'adresse doit être configurée si la transmission multicast est activée dans <u>«Liste de groupe (→page 248)»</u>, <u>«Tous</u> appels généraux (→page 293)», <u>«Appel général sur le bâtiment (→page 296)»</u>, et <u>«Postes appelés (Postes de porte/</u> secondaires) (→page 255)».

|                     | Déplacer<br>Il est post<br>[Précéde<br>[Suivant]<br>[Appliqu<br>poste qui | la rangée<br>sible d'affich-<br>ent] : Affiche<br>I : Affiche les<br>er] : Entrez l<br>a été enregi | er ju<br>les<br>50<br>e nu<br>istré | usc<br>50<br>ra<br>um<br>é. | lu'à<br>rai<br>ngế<br>éro | 50<br>ngé<br>ées<br>de | rangées de numéro de po<br>es précédentes.<br>suivantes.<br>poste et cliquez sur <b>[App</b> | oste à la fois. Changez d'écran comme suit.<br><b>liquer]</b> pour déplacer le curseur sur la rangée du numéro de |
|---------------------|---------------------------------------------------------------------------|----------------------------------------------------------------------------------------------------|-------------------------------------|-----------------------------|---------------------------|------------------------|----------------------------------------------------------------------------------------------|----------------------------------------------------------------------------------------------------|
|                     |                                                                           |                                                                                                    |                                     |                             |                           | [PTI                   | «Configuration d'adı                                                                         | <u>esses multicast par lot (→page 211)»</u>                                                                       |
| Rangé<br>Entrer Nor | e Pré                                                                     | cédent Sulvant Applic                                                                               | quer                                |                             |                           | Co                     | nfiguration d'adresses multicast par lot                                                     |                                                                                                    |
|                     |                                                                           |                                                                                                    |                                     |                             |                           |                        |                                                                                              |                                                                                                    |
|                     |                                                                           |                                                                                                    | Prog                                | ramn                        | nation                    | s rés                  | au                                                                                           |                                                                                                    |
| North State         | Munder durit                                                              | lé Nom                                                                                              | Adre                                | sse n                       | nultica                   | ast                    |                                                                                              |                                                                                                    |
| Numero de           | Numero d'unite                                                            |                                                                                                    | 1                                   | 2                           | 3                         | 4                      | IPv6                                                                                         |                                                                                                    |
| 01                  | 002                                                                       | Poste du gardien1                                                                                   | 239                                 | 0                           | 0                         | 1                      | FF10:0                                                                                       |                                                                                                    |
| 01                  | 002                                                                       | Platine de rue vidéo1                                                                               | 239                                 | 0                           | 0                         | 2                      | FF10::1                                                                                      |                                                                                                    |

#### ■IPv4

| Type compatible   | □IXG-2C7(-*) ☑IXG-MK ☑IX-MV7-* □IXG-DM7(-*) ☑IX-DA, IX-DB □IX-BA, IX-BB<br>☑IX-DV, IX-DVF(-*) □IX-SSA(-*) ☑IX-EA, IX-EAU □IX-FA □IXGW-LC □IXGW-(T)GW<br>□Application Interphone □IX-SS-2G □IX-RS-* ☑IX-SOFT □IXW-MA □IX-SPMIC<br>□Téléphone VoIP ☑IX-DVM |
|-------------------|----------------------------------------------------------------------------------------------------|
| Description       | Configurez l'adresse multicast IPv4. Assurez-vous de définir des adresses multicast uniques.                                                                                                    |
| Paramètres        | 224.0.0.0 à 239.255.255.255<br>Ne spécifiez pas de valeur dans les plages 224.0.0.0 à 239.0.0.0 et 224.0.0.0 à 239.128.0.0. Il<br>se peut qu'il ne soit pas possible de communiquer correctement.                                                        |
| Valeur par défaut | Assigné à partir de 239.0.0.1                                                                                                    |

### ■IPv6

| Type compatible   | □IXG-2C7(-*) ☑IXG-MK ☑IX-MV7-* □IXG-DM7(-*) ☑IX-DA, IX-DB □IX-BA, IX-BB<br>☑IX-DV, IX-DVF(-*) □IX-SSA(-*) ☑IX-EA, IX-EAU □IX-FA □IXGW-LC □IXGW-(T)GW<br>□Application Interphone □IX-SS-2G □IX-RS-* ☑IX-SOFT □IXW-MA □IX-SPMIC<br>□Téléphone VoIP ☑IX-DVM |
|-------------------|----------------------------------------------------------------------------------------------------|
| Description       | Configurez l'adresse multicast IPv6. Assurez-vous de définir des adresses multicast uniques.                                                                                                    |
| Programmations    | FF10::0 à FF1F:FFFF:FFFF:FFFF:FFFF:FFFF:FFFF                                                                                                    |
| Valeur par défaut | Assigné à partir de FF10::0                                                                                                    |

#### 3.3.1 Configuration d'adresses multicast par lot

Cliquez sur [Configuration d'adresses multicast par lot]. L'écran « Configuration d'adresses multicast par lot » s'affiche.

| Entrez I<br>S'il est i | 'adresse de n<br>églé entre 22 | nulticast de dépa<br>4.0.0.0 et 239.0.0 | rt (IPv4 ou IPv6)<br>).0 ou 239.128.0.0, le p | oste risque de ne p | as pouvoir communi | quer correctement. |   |
|------------------------|--------------------------------|-----------------------------------------|-----------------------------------------------|---------------------|--------------------|--------------------|---|
| Adr                    | esse IPv4                      |                                         | [                                             | Adresse II          | v6                 |                    |   |
| Sélectio               | onnez les pos                  | tes pour l'attributi                    | on d'adresse multicast                        | t par lot :         |                    |                    |   |
|                        |                                |                                         |                                               | Liste des pos       | tes                |                    |   |
| Selecti                | c Numero de                    | Numero d'unité                          | Nom                                           | Type de poste       |                    |                    |   |
|                        | 01                             | 002                                     | Poste du gardien1                             | IXG-MK              |                    |                    |   |
|                        | 01                             | 002                                     | Platine de rue vidéo1                         | IX-DVM              |                    |                    |   |
|                        | 01                             | 004                                     | Platine de rue vidéo1                         | IX-DV,IX-DVF(-*)    |                    |                    |   |
|                        | 01                             | 101                                     | Postes maîtres1                               | IX-MV7-*            |                    |                    |   |
|                        | 01                             | 101                                     | Platine de rue vidéo1                         | IX-DA, IX-DB        |                    |                    |   |
|                        | 01                             | 102                                     | Poste maître PC1                              | IX-SOFT             |                    |                    |   |
|                        | 01                             | 102                                     | Platine de rue vidéo1                         | IX-DV,IX-DVF(-*)    |                    |                    |   |
|                        | 01                             | 201                                     | Platine de rue vidéo1                         | IX-EA,IX-EAU        |                    |                    | ~ |
| <                      |                                |                                         |                                               |                     |                    |                    | > |
| ×.                     |                                |                                         |                                               |                     |                    |                    | > |

#### Comment exécuter la Configuration d'adresses multicast par lot

- 1. Entrez l'adresse IP de départ qui doit être automatiquement attribuée pour les adresses multicast dans le champ «Adresse IPv4» ou «Adresse IPv6.»
- 2. Sélectionnez le poste pour attribuer automatiquement une adresse multicast à partir de la « Liste des postes ». (Des sélections multiples sont autorisées.)
  - Pour sélectionner ou annuler la sélection des postes dans un lot, choisissez le type de poste et cliquez sur [Sélectionner] ou [Annuler la sélection].
- **3.** Cliquez sur **[OK]**.
- 4. Cliquez sur [OK]. Les adresses multicast sont alors automatiquement attribuées.
   Cliquez sur [Annuler] pour revenir à l'écran «Configuration d'adresses multicast par lot».

# 3.4 Vidéo

Configurez les programmations vidéo.

| ſ                 | Déplac<br>Il est po<br>[Précéo<br>[Suivar<br>[Appliq<br>de post | er la rangé<br>ossible d'aff<br>dent] : Affic<br>ht] : Affiche<br>juer] : Entre<br>e qui a été | icher jus<br>che les 5<br>les 50 r.<br>ez le nur<br>enregist | qu'à 50<br>0 rangée<br>angées s<br>néro de<br>ré. | rangées de<br>es précéde<br>suivantes.<br>poste et cli | e numér<br>ntes.<br>iquez su | o de post<br>Ir <b>[Appliq</b> | e à la fois.<br>I <b>uer]</b> pour c | Chang<br>déplace   | ez d'écrai<br>r le curse | n comme s<br>ur sur la ra | uit.<br>ngée du nu    | uméro |
|-------------------|-----------------------------------------------------------------|------------------------------------------------------------------------------------------------|--------------------------------------------------------------|---------------------------------------------------|--------------------------------------------------------|------------------------------|--------------------------------|--------------------------------------|--------------------|--------------------------|---------------------------|-----------------------|-------|
| Rangé<br>Erdar Na | ie Pré                                                          | cédent Sulvant Applit                                                                          | quer                                                         | Pa<br>Pe<br>pr<br>Canal SIP                       | asser aux<br>ermet d'acc<br>ogrammati                  | prograr<br>céder à l<br>ons. | nmations<br>la rubriqu         | s connexe:<br>e sélection            | <b>s</b><br>née au | sein du n                | nême écrai                | n de                  |       |
|                   |                                                                 |                                                                                                | Programmation<br>Vidéo                                       | ns réseau                                         |                                                        |                              |                                |                                      |                    | Le text                  | e en rouge correspon      | l aux paramètres requ | is.   |
| Numéro de         | Numéro d'unité                                                  | Nom                                                                                            | Canal SIP                                                    | -                                                 |                                                        | Lawrence                     |                                |                                      |                    |                          |                           |                       | Ca    |
|                   |                                                                 |                                                                                                | Diffusion vidéo                                              | Codec vidéo                                       | Résolution                                             | Grand angle                  | Rafraichissemen                | Sélectionner le profil               | Intervalle ima     | Débit binaire [kbp       | Port de début RTP         | Port de fin RTP       | Dr    |
| 01                | 001                                                             | Platine d'entrée1                                                                              |                                                              | H.264/AVC                                         | 640x480(VGA)                                           | Activer                      | 15                             | Principale                           | 15                 | 1024                     | 30000                     | 31000                 |       |
| 01                | 002                                                             | Poste du gardien1                                                                              | Oui                                                          | H.264/AVC                                         |                                                        |                              | 15                             | Principale                           | 15                 | 1024                     | 30000                     | 31000                 |       |
| 11                | 002                                                             | Distine de nie vidént                                                                          |                                                              | H ORIVAVIA                                        | 640x480(1/0A)                                          | Arthuar                      | 15                             | Principale                           | 12                 | 1004                     | 30000                     | 01000                 |       |

### 3.4.1 Canal SIP

# Important Important

• Lors de l'envoi d'une vidéo à un téléphone VoIP, choisissez les mêmes paramètres vidéo que celles du téléphone VoIP.

• La vidéo n'est pas envoyée en cas d'appel en cours vers un téléphone VoIP.

### Diffusion vidéo en continu

| Type compatible   | □IXG-2C7(-*) ☑IXG-MK ☑IX-MV7-* □IXG-DM7(-*) □IX-DA, IX-DB □IX-BA, IX-BB<br>□IX-DV, IX-DVF(-*) □IX-SSA(-*) □IX-EA, IX-EAU □IX-FA □IXGW-LC □IXGW-(T)GW<br>□Application Interphone □IX-SS-2G □IX-RS-* ☑IX-SOFT □IXW-MA □IX-SPMIC<br>□Téléphone VoIP □IX-DVM |
|-------------------|----------------------------------------------------------------------------------------------------|
| Description       | Configurez autoriser ou non la diffusion cidéo en continu de la caméra.                                                                                                    |
| Paramètres        | • Oui<br>• Non                                                                                                    |
| Valeur par défaut | Oui                                                                                                    |

### ■ Codec vidéo

| Type compatible   | □IXG-2C7(-*) ☑IXG-MK ☑IX-MV7-* ☑IXG-DM7(-*) ☑IX-DA, IX-DB □IX-BA, IX-BB<br>☑IX-DV, IX-DVF(-*) □IX-SSA(-*) ☑IX-EA, IX-EAU □IX-FA □IXGW-LC □IXGW-(T)GW<br>□Application Interphone □IX-SS-2G □IX-RS-* ☑IX-SOFT □IXW-MA □IX-SPMIC<br>□Téléphone VoIP ☑IX-DVM |
|-------------------|----------------------------------------------------------------------------------------------------|
| Description       | Le codec vidéo est paramétré à "H.264/AVC" et ne peut pas être modifié.                                                                                                    |
| Paramètres        | -                                                                                                    |
| Valeur par défaut | H.264/AVC                                                                                                    |

### 🐨 F

### Remarque

• Si le «Codec vidéo» pour IX-DA, IX-DB est paramétré à «Motion-JPEG» et que les paramètres sont importés dans l'outil d'assistance IXG, le paramètre sera modifié en «H.264/AVC.»

### Résolution

| Type compatible   | □IXG-2C7(-*) □IXG-MK □IX-MV7-* ☑IXG-DM7(-*) ☑IX-DA, IX-DB □IX-BA, IX-BB<br>☑IX-DV, IX-DVF(-*) □IX-SSA(-*) ☑IX-EA, IX-EAU □IX-FA □IXGW-LC □IXGW-(T)GW<br>□Application Interphone □IX-SS-2G □IX-RS-* □IX-SOFT □IXW-MA □IX-SPMIC<br>□Téléphone VoIP ☑IX-DVM |
|-------------------|----------------------------------------------------------------------------------------------------|
| Description       | Sélectionnez la résolution vidéo.                                                                                                    |
| Paramètres        | <ul> <li>320x240 (QVGA) (à l'exception de IXG-DM7(-*))</li> <li>640X480 (VGA)</li> <li>1280x720 (HD) (IXG-DM7(-*) uniquement)</li> </ul>                                                                                                    |
| Valeur par défaut | 640X480 (VGA)                                                                                                    |

# Important

• Si la «Résolution» de «Canal SIP» de l' IXG-DM7(-\*) est paramétré à « 1280x720 (HD) », l'image à partir de l' IXG-DM7(-\*) ne sera pas affichée sur un poste autre que l'Application Interphone.

### Grand angle de vue

| Type compatible   | □IXG-2C7(-*) □IXG-MK □IX-MV7-* ☑IXG-DM7(-*) □IX-DA, IX-DB □IX-BA, IX-BB<br>□IX-DV, IX-DVF(-*) □IX-SSA(-*) □IX-EA, IX-EAU □IX-FA □IXGW-LC □IXGW-(T)GW<br>□Application Interphone □IX-SS-2G □IX-RS-* □IX-SOFT □IXW-MA □IX-SPMIC<br>□Téléphone VoIP ☑IX-DVM |
|-------------------|----------------------------------------------------------------------------------------------------|
| Description       | Indiquez si vous souhaitez afficher une vidéo à grand-angle de vue ou avec un agrandissement au centre.                                                                                                    |
| Paramètres        | Activer     Désactiver                                                                                                    |
| Valeur par défaut | Activer                                                                                                    |

# ■ Rafraîchissement image [fps]

| Type compatible   | □IXG-2C7(-*) ☑IXG-MK ☑IX-MV7-* ☑IXG-DM7(-*) ☑IX-DA, IX-DB □IX-BA, IX-BB<br>☑IX-DV, IX-DVF(-*) □IX-SSA(-*) ☑IX-EA, IX-EAU □IX-FA □IXGW-LC □IXGW-(T)GW<br>□Application Interphone □IX-SS-2G □IX-RS-* ☑IX-SOFT □IXW-MA □IX-SPMIC<br>□Téléphone VoIP ☑IX-DVM                                                                |
|-------------------|----------------------------------------------------------------------------------------------------|
| Description       | Paramétrez le rafraîchissement image.                                                                                                    |
| Paramètres        | 0,5 (IXG-MK, IX-MV7-*, IX-SOFT uniquement), 1, 2 (à l'exception d' IX-DA, IX-DB), 3, 5, 7.5, 10, 15, 20 (à l'exception d' IXG-DM7(-*)), 30 (à l'exception de IXG-DM7(-*)) fps<br>Si IX-DA, IX-DB a été paramétré sur 7,5, 10, 15, 20 ou 30 ips, la fréquence d'images tombera à 5 ips environ 10 minutes après l'appel. |
| Valeur par défaut | 15 fps                                                                                                    |

### Remarque

• Le rafraîchissement image peut être inférieur à la valeur paramétrée selon la vidéo envoyée, le nombre de postes destinataires et l'environnement réseau.

### Sélectionner le profil

| Type compatible   | □IXG-2C7(-*) ☑IXG-MK ☑IX-MV7-* ☑IXG-DM7(-*) ☑IX-DA, IX-DB □IX-BA, IX-BB<br>☑IX-DV, IX-DVF(-*) □IX-SSA(-*) ☑IX-EA, IX-EAU □IX-FA □IXGW-LC □IXGW-(T)GW<br>□Application Interphone □IX-SS-2G □IX-RS-* ☑IX-SOFT □IXW-MA □IX-SPMIC<br>□Téléphone VoIP ፬IX-DVM |
|-------------------|----------------------------------------------------------------------------------------------------|
| Description       | Paramétrez le profil H.264/AVC.                                                                                                    |
| Paramètres        | Référence     Principale     Haute                                                                                                    |
| Valeur par défaut | Principale                                                                                                    |

# Remarque

• Assurez-vous que les deux postes sont paramétrés sur le même profil.

### ■ Intervalle image-I♦

| Type compatible   | □IXG-2C7(-*) ☑IXG-MK ☑IX-MV7-* ☑IXG-DM7(-*) ☑IX-DA, IX-DB □IX-BA, IX-BB<br>☑IX-DV, IX-DVF(-*) □IX-SSA(-*) ☑IX-EA, IX-EAU □IX-FA □IXGW-LC □IXGW-(T)GW<br>□Application Interphone □IX-SS-2G □IX-RS-* □IX-SOFT □IXW-MA □IX-SPMIC<br>□Téléphone VoIP ☑IX-DVM |
|-------------------|----------------------------------------------------------------------------------------------------|
| Description       | Paramétrez l'intervalle pour envoyer des images I H.264/AVC.                                                                                                    |
| Paramètres        | 1 - 100                                                                                                    |
| Valeur par défaut | 15                                                                                                    |

# Débit binaire [kbps]

| Type compatible   | □IXG-2C7(-*) ☑IXG-MK ☑IX-MV7-* ☑IXG-DM7(-*) ☑IX-DA, IX-DB □IX-BA, IX-BB<br>☑IX-DV, IX-DVF(-*) □IX-SSA(-*) ☑IX-EA, IX-EAU □IX-FA □IXGW-LC □IXGW-(T)GW<br>□Application Interphone □IX-SS-2G □IX-RS-* ☑IX-SOFT □IXW-MA □IX-SPMIC<br>□Téléphone VoIP ☑IX-DVM |
|-------------------|----------------------------------------------------------------------------------------------------|
| Description       | Paramétrez le débit binaire H.264/AVC.                                                                                                    |
| Paramètres        | 32 (à l'exception de IX-DA, IX-DB), 64, 128, 256, 384, 512, 768, 1024, 2048 kbps                                                                                                    |
| Valeur par défaut | 1024 kbps                                                                                                    |

# Remarque

• Le débit binaire peut être inférieur à la valeur paramétrée selon la vidéo envoyée, le nombre de postes destinataires et l'environnement réseau.

### ■ Port de début RTP♦

| Type compatible   | <ul> <li>☑IXG-2C7(-*) ☑IXG-MK ☑IX-MV7-* ☑IXG-DM7(-*) ☑IX-DA, IX-DB □IX-BA, IX-BB</li> <li>☑IX-DV, IX-DVF(-*) □IX-SSA(-*) ☑IX-EA, IX-EAU □IX-FA □IXGW-LC □IXGW-(T)GW</li> <li>□Application Interphone □IX-SS-2G □IX-RS-* ☑IX-SOFT □IXW-MA □IX-SPMIC</li> <li>□Téléphone VoIP ☑IX-DVM</li> </ul> |
|-------------------|----------------------------------------------------------------------------------------------------|
| Description       | Paramétrez la plage des numéros de port pour transmettre et recevoir les communications RTP.<br>Paramétrez la différence à 90 ou plus dans la plage de (Port de début RTP) - (Port de fin RTP).                                                                                                |
| Paramètres        | 1 - 65445                                                                                                    |
| Valeur par défaut | 30000                                                                                                    |

### ■ Port de fin RTP♦

| Type compatible   | <ul> <li>☑IXG-2C7(-*) ☑IXG-MK ☑IX-MV7-* ☑IXG-DM7(-*) ☑IX-DA, IX-DB □IX-BA, IX-BB</li> <li>☑IX-DV, IX-DVF(-*) □IX-SSA(-*) ☑IX-EA, IX-EAU □IX-FA □IXGW-LC □IXGW-(T)GW</li> <li>□Application Interphone □IX-SS-2G □IX-RS-* ☑IX-SOFT □IXW-MA □IX-SPMIC</li> <li>□Téléphone VoIP ☑IX-DVM</li> </ul> |
|-------------------|----------------------------------------------------------------------------------------------------|
| Description       | Paramétrez la plage des numéros de port pour transmettre et recevoir les communications RTP.<br>Paramétrez la différence à 90 ou plus dans la plage de (Port de début RTP) - (Port de fin RTP).                                                                                                |
| Paramètres        | 91 - 65535                                                                                                    |
| Valeur par défaut | 31000                                                                                                    |

### 3.4.2 Canal de transmission ONVIF

Paramétrez lors de la transmission vidéo par l'intermédiaire de ONVIF.

Pour regarder une vidéo à partir de Systèmes IXG et IX à l'aide d'un produit de tiers, référez-vous à <u>«Utilisation d'un</u> produit tiers pour surveiller la vidéo/l'audio du poste IXG ou du poste IX (→page 220)».

# Important Important

• Les paramètres peuvent être modifiés à la demande du produit tiers. Pour plus de détails, reportez-vous au manuel du produit tiers à connecter.

### Diffusion vidéo en continu

| Type compatible   | □IXG-2C7(-*) □IXG-MK ☑IX-MV7-* □IXG-DM7(-*) □IX-DA, IX-DB □IX-BA, IX-BB<br>□IX-DV, IX-DVF(-*) □IX-SSA(-*) □IX-EA, IX-EAU □IX-FA □IXGW-LC □IXGW-(T)GW<br>□Application Interphone □IX-SS-2G □IX-RS-* □IX-SOFT □IXW-MA □IX-SPMIC<br>□Téléphone VoIP □IX-DVM |
|-------------------|----------------------------------------------------------------------------------------------------|
| Description       | Sélectionnez Activer/Désactiver pour la diffusion vidéo en continu.                                                                                                    |
| Paramètres        | • Oui<br>• Non                                                                                                    |
| Valeur par défaut | Oui                                                                                                    |

### ■ Deuxième encodeur vidéo

| Type compatible   | □IXG-2C7(-*) □IXG-MK □IX-MV7-* ☑IXG-DM7(-*) ☑IX-DA, IX-DB □IX-BA, IX-BB<br>☑IX-DV, IX-DVF(-*) □IX-SSA(-*) ☑IX-EA, IX-EAU □IX-FA □IXGW-LC □IXGW-(T)GW<br>□Application Interphone □IX-SS-2G □IX-RS-* □IX-SOFT □IXW-MA □IX-SPMIC<br>□Téléphone VoIP ☑IX-DVM |
|-------------------|----------------------------------------------------------------------------------------------------|
| Description       | Définissez si vous voulez utiliser le deuxième encodeur vidéo.<br>Paramétrez cela sur «Activer» lors de la transmission de vidéos à l'aide de ONVIF.                                                                                                    |
| Paramètres        | Activer     Désactiver                                                                                                    |
| Valeur par défaut | Poste à l'exception d' IXG-DM7(-*) : Activer<br>IXG-DM7(-*) : Désactiver                                                                                                    |

# Codec vidéo

| Type compatible   | □IXG-2C7(-*) □IXG-MK ☑IX-MV7-* ☑IXG-DM7(-*) ☑IX-DA, IX-DB □IX-BA, IX-BB<br>☑IX-DV, IX-DVF(-*) □IX-SSA(-*) ☑IX-EA, IX-EAU □IX-FA □IXGW-LC □IXGW-(T)GW<br>□Application Interphone □IX-SS-2G □IX-RS-* □IX-SOFT □IXW-MA □IX-SPMIC<br>□Téléphone VoIP ☑IX-DVM |
|-------------------|----------------------------------------------------------------------------------------------------|
| Description       | Sélectionnez le Codec vidéo.                                                                                                    |
| Paramètres        | H.264/AVC     Motion-JPEG                                                                                                    |
| Valeur par défaut | H.264/AVC                                                                                                    |

### Résolution

| Type compatible   | □IXG-2C7(-*) □IXG-MK ☑IX-MV7-* ☑IXG-DM7(-*) ☑IX-DA, IX-DB □IX-BA, IX-BB<br>☑IX-DV, IX-DVF(-*) □IX-SSA(-*) ☑IX-EA, IX-EAU □IX-FA □IXGW-LC □IXGW-(T)GW<br>□Application Interphone □IX-SS-2G □IX-RS-* □IX-SOFT □IXW-MA □IX-SPMIC<br>□Téléphone VoIP ☑IX-DVM                                                          |
|-------------------|----------------------------------------------------------------------------------------------------|
| Description       | Sélectionnez la résolution vidéo.                                                                                                    |
| Paramètres        | <ul> <li>320x240(QVGA) (à l'exception de l' IXG-DM7(-*))</li> <li>640x480(VGA)</li> <li>800x480 (WVGA) (IX-EA, IX-DVM, IX-DV, IX-DVF(-*) uniquement)</li> <li>1280x720 (HD) (IXG-DM7(-*), IX-EA, IX-DVM, IX-DV, IX-DVF(-*) uniquement)</li> <li>1280x960 (SXVGA) (IX-EA, IX-DV, IX-DVF(-*) uniquement)</li> </ul> |
| Valeur par défaut | IXG-DM7(-*), IX-EA, IX-DV, IX-DVF(-*), IX-DVM : 1280x720 (HD)<br>IX-MV7-* : 640x480(VGA)<br>IX-DA, IX-DB : 320x240(QVGA)                                                                                                    |

# ■ Rafraîchissement image [fps]

| Type compatible   | □IXG-2C7(-*) □IXG-MK ☑IX-MV7-* ☑IXG-DM7(-*) ☑IX-DA, IX-DB □IX-BA, IX-BB<br>☑IX-DV, IX-DVF(-*) □IX-SSA(-*) ☑IX-EA, IX-EAU □IX-FA □IXGW-LC □IXGW-(T)GW<br>□Application Interphone □IX-SS-2G □IX-RS-* □IX-SOFT □IXW-MA □IX-SPMIC<br>□Téléphone VoIP ☑IX-DVM                                                                              |
|-------------------|----------------------------------------------------------------------------------------------------|
| Description       | Paramétrez le rafraîchissement image.                                                                                                    |
| Paramètres        | 0,5 (IX-MV7-* uniquement), 1, 2 (à l'exception d' IX-DA, IX-DB), 3, 5, 7,5, 10, 15 (à l'exception d' IXG-DM7(-*)), 20 (à l'exception d' IXG-DM7(-*)), 30 (à l'exception d' IXG-DM7(-*)) fps<br>Si IX-DA, IX-DB a été paramétré sur 7,5, 10, 15, 20 ou 30 ips, la fréquence d'images tombera à 5 ips environ 10 minutes après l'appel. |
| Valeur par défaut | Poste à l'exception d' IX-DA, IX-DB : 10 fps<br>IX-DA, IX-DB : 15 fps                                                                                                    |
### Remarque

• Le rafraîchissement image peut être inférieur à la valeur paramétrée selon la vidéo envoyée, le nombre de postes destinataires et l'environnement réseau.

### Sélectionner le profil [H.264 / AVC]

| Type compatible   | □IXG-2C7(-*) □IXG-MK ☑IX-MV7-* ☑IXG-DM7(-*) ☑IX-DA, IX-DB □IX-BA, IX-BB<br>☑IX-DV, IX-DVF(-*) □IX-SSA(-*) ☑IX-EA, IX-EAU □IX-FA □IXGW-LC □IXGW-(T)GW<br>□Application Interphone □IX-SS-2G □IX-RS-* □IX-SOFT □IXW-MA □IX-SPMIC<br>□Téléphone VoIP ☑IX-DVM |
|-------------------|----------------------------------------------------------------------------------------------------|
| Description       | Paramétrez le profil H.264/AVC.                                                                                                    |
| Paramètres        | <ul><li> Référence</li><li> Principale</li><li> Haute</li></ul>                                                                                                    |
| Valeur par défaut | Principale                                                                                                    |

### ■ Intervalle I-picture [H.264 / AVC]♦

| Type compatible   | □IXG-2C7(-*) □IXG-MK ☑IX-MV7-* ☑IXG-DM7(-*) ☑IX-DA, IX-DB □IX-BA, IX-BB<br>☑IX-DV, IX-DVF(-*) □IX-SSA(-*) ☑IX-EA, IX-EAU □IX-FA □IXGW-LC □IXGW-(T)GW<br>□Application Interphone □IX-SS-2G □IX-RS-* □IX-SOFT □IXW-MA □IX-SPMIC<br>□Téléphone VoIP ☑IX-DVM |
|-------------------|----------------------------------------------------------------------------------------------------|
| Description       | Paramétrez l'intervalle pour envoyer des images I H.264/AVC.                                                                                                    |
| Paramètres        | 1 - 100                                                                                                    |
| Valeur par défaut | Poste à l'exception d' IX-DA, IX-DB : 10<br>IX-DA, IX-DB : 15                                                                                                    |

### Débit binaire [kbps] [H.264 / AVC]

| Type compatible   | □IXG-2C7(-*) □IXG-MK ☑IX-MV7-* ☑IXG-DM7(-*) ☑IX-DA, IX-DB □IX-BA, IX-BB<br>☑IX-DV, IX-DVF(-*) □IX-SSA(-*) ☑IX-EA, IX-EAU □IX-FA □IXGW-LC □IXGW-(T)GW<br>□Application Interphone □IX-SS-2G □IX-RS-* □IX-SOFT □IXW-MA □IX-SPMIC<br>□Téléphone VoIP ☑IX-DVM |
|-------------------|----------------------------------------------------------------------------------------------------|
| Description       | Paramétrez le débit binaire H.264/AVC.                                                                                                    |
| Paramètres        | 32 (à l'exception d' IX-DA, IX-DB), 64, 128, 256, 384, 512, 768, 1 024, 2 048, 4 096 (à l'exception d' IX-DA, IX-DB), 8 192 (à l'exception d' IX-DA, IX-DB) kbps                                                                                         |
| Valeur par défaut | Poste à l'exception d' IX-DA, IX-DB : 2048 kbps<br>IX-DA, IX-DB : 1024 kbps                                                                                                    |

### 🗑 Remarque

• Le débit binaire peut être inférieur à la valeur paramétrée selon la vidéo envoyée, le nombre de postes destinataires et l'environnement réseau.

### Sélectionner la qualité [Motion-JPEG]

| Type compatible   | □IXG-2C7(-*) □IXG-MK ☑IX-MV7-* ☑IXG-DM7(-*) ☑IX-DA, IX-DB □IX-BA, IX-BB<br>☑IX-DV, IX-DVF(-*) □IX-SSA(-*) ☑IX-EA, IX-EAU □IX-FA □IXGW-LC □IXGW-(T)GW<br>□Application Interphone □IX-SS-2G □IX-RS-* □IX-SOFT □IXW-MA □IX-SPMIC<br>□Téléphone VoIP ☑IX-DVM |
|-------------------|----------------------------------------------------------------------------------------------------|
| Description       | Paramétrez la qualité Motion-JPEG.                                                                                                    |
| Paramètres        | 1 (basse) à 10 (haute)                                                                                                    |
| Valeur par défaut | 6                                                                                                    |

### ■ Port de début RTP♦

| Type compatible   | □IXG-2C7(-*) □IXG-MK ☑IX-MV7-* ☑IXG-DM7(-*) ☑IX-DA, IX-DB □IX-BA, IX-BB<br>☑IX-DV, IX-DVF(-*) □IX-SSA(-*) ☑IX-EA, IX-EAU □IX-FA □IXGW-LC □IXGW-(T)GW<br>□Application Interphone □IX-SS-2G □IX-RS-* □IX-SOFT □IXW-MA □IX-SPMIC<br>□Téléphone VoIP ☑IX-DVM |
|-------------------|----------------------------------------------------------------------------------------------------|
| Description       | Paramétrez la plage des numéros de port pour transmettre les communications RTP de l'encodeur vidéo 2.<br>Paramétrez la différence à 10 ou plus dans la plage de (Port de début RTP) - (Port de fin RTP).                                                |
| Paramètres        | 1 - 65525                                                                                                    |
| Valeur par défaut | Poste à l'exception d' IX-MV7-* : 32000<br>IX-MV7-* : 34000                                                                                                    |

### ■ Port de fin RTP♦

| Type compatible   | □IXG-2C7(-*) □IXG-MK ☑IX-MV7-* ☑IXG-DM7(-*) ☑IX-DA, IX-DB □IX-BA, IX-BB<br>☑IX-DV, IX-DVF(-*) □IX-SSA(-*) ☑IX-EA, IX-EAU □IX-FA □IXGW-LC □IXGW-(T)GW<br>□Application Interphone □IX-SS-2G □IX-RS-* □IX-SOFT □IXW-MA □IX-SPMIC<br>□Téléphone VoIP ☑IX-DVM |
|-------------------|----------------------------------------------------------------------------------------------------|
| Description       | Paramétrez la plage des numéros de port pour transmettre les communications RTP de l'encodeur vidéo 2.<br>Paramétrez la différence à 10 ou plus dans la plage de (Port de début RTP) - (Port de fin RTP).                                                |
| Paramètres        | 11 - 65535                                                                                                    |
| Valeur par défaut | Poste à l'exception d' IX-MV7-* : 33000<br>IX-MV7-* : 35000                                                                                                    |

### 3.4.3 Canal de réception ONVIF

### ■ Port de début RTP♦

| Type compatible   | <ul> <li>☑IXG-2C7(-*) ☑IXG-MK ☑IX-MV7-* □IXG-DM7(-*) □IX-DA, IX-DB □IX-BA, IX-BB</li> <li>□IX-DV, IX-DVF(-*) □IX-SSA(-*) □IX-EA, IX-EAU □IX-FA □IXGW-LC □IXGW-(T)GW</li> <li>□Application Interphone □IX-SS-2G □IX-RS-* ☑IX-SOFT □IXW-MA □IX-SPMIC</li> <li>□Téléphone VoIP □IX-DVM</li> </ul> |
|-------------------|----------------------------------------------------------------------------------------------------|
| Description       | Paramétrez la plage des numéros de port pour recevoir les communications RTP.<br>Paramétrez la différence à 10 ou plus dans la plage de  (Port de début RTP) -  (Port de fin RTP).                                                                                                    |
| Paramètres        | 1 - 65525                                                                                                    |
| Valeur par défaut | 32000                                                                                                    |

#### ■ Port de fin RTP♦

| Type compatible   | ☑IXG-2C7(-*) ☑IXG-MK ☑IX-MV7-* □IXG-DM7(-*) □IX-DA, IX-DB □IX-BA, IX-BB □IX-DV, IX-DVF(-*) □IX-SSA(-*) □IX-EA, IX-EAU □IX-FA □IXGW-LC □IXGW-(T)GW □Application Interphone □IX-SS-2G □IX-RS-* ☑IX-SOFT □IXW-MA □IX-SPMIC □Téléphone VoIP □IX-DVM |
|-------------------|----------------------------------------------------------------------------------------------------|
| Description       | Paramétrez la plage des numéros de port pour recevoir les communications RTP.<br>Paramétrez la différence à 10 ou plus dans la plage de (Port de début RTP) - (Port de fin RTP).                                                                |
| Paramètres        | 11 - 65535                                                                                                    |
| Valeur par défaut | 33000                                                                                                    |

### Remarque

• IX-SOFT IX-SOFT déterminera automatiquement le port à utiliser, même si l'option «Canal de réception ONVIF» est paramétrée.

#### 3.4.4 Correction de l'objectif fisheye

### Correction de l'objectif fisheye

| Type compatible   | □IXG-2C7(-*) □IXG-MK □IX-MV7-* □IXG-DM7(-*) □IX-DA, IX-DB □IX-BA, IX-BB<br>□IX-DV, IX-DVF(-*) □IX-SSA(-*) □IX-EA, IX-EAU □IX-FA □IXGW-LC □IXGW-(T)GW<br>□Application Interphone □IX-SS-2G □IX-RS-* □IX-SOFT □IXW-MA □IX-SPMIC<br>□Téléphone VoIP ☑IX-DVM |
|-------------------|----------------------------------------------------------------------------------------------------|
| Description       | Permet de corriger ou non la distorsion vidéo propre à l'objectif fisheye. Cela élimine la distorsion, mais la plage d'affichage de la vidéo devient légèrement plus étroite.                                                                            |
| Paramètres        | Activer     Désactiver                                                                                                    |
| Valeur par défaut | Activer                                                                                                    |

#### 3.4.5 Utilisation d'un produit tiers pour surveiller la vidéo/l'audio du poste IXG ou du poste IX

IXG-DM7(-\*), IX-MV7-\*, IX-EA, IX-DVM, IX-DV, IX-DVF(-\*), IX-DA, IX-DB prennent en charge le profil S de l'ONVIF et le protocole RTSP.

Il est possible de surveiller les communications vidéo et audio des postes IX sur un produit de tiers.

#### Important

• La vidéo provenant de la caméra d'un poste IX ne peut pas être visionnée simultanément par plus de deux produits de tiers.

#### Configuration des postes pour pouvoir visionner la vidéo sur un produit de tiers

- IX-MV7-\* : Paramétrez <u>«Diffusion vidéo en continu (→page 212)»</u> à «Oui.» IXG-DM7(-\*), IX-EA, IX-DVM, IX-DV, IX-DVF(-\*), IX-DA, IX-DB : Paramétrez <u>«Deuxième encodeur vidéo</u> (→page 216)» à «Activer.»
- 2. Configurez les programmations vidéo et audio.

 Configurez le vidéo dans <u>«Canal de transmission ONVIF (→page 215)»</u> et <u>«Canal de réception ONVIF</u> (→page 218)», et vidéo dans <u>«Canal de transmission ONVIF (→page 222)»</u> et <u>«Canal de réception ONVIF</u> (→page 223)».

Important

• Configurez les programmations vidéo en fonction du produit de tiers.

- 3. Enregistrez chaque poste avec le produit tiers. Entrez les données suivantes si nécessaire.
  - ID ONVIF : Configurez dans <u>«ID ONVIF (→page 193)»</u>.
  - Mot de passe ONVIF : Configurez dans <u>«Mot de passe ONVIF (→page 193)»</u>.
  - Numéro de port de communication ONVIF : 10080
  - ID RTSP : Configurez dans <u>«ID RTSP (→page 193)»</u>.
  - Mot de passe RTSP : Configurez dans <u>«Mot de passe RTSP (→page 194)»</u>.
  - Numéro de port de communication RTSP : 554
  - Pour savoir comment enregistrer, consultez le mode d'emploi du produit à enregistrer.

#### Important

• «ID ONVIF» et «Mot de passe ONVIF» peut être modifié à partir du produit tiers.

• En cas de modification à partir d'un produit tiers, les changements ne peuvent pas être affichés dans l'outil d'assistance IXG pour les raisons suivantes IX-DA, IX-DB.

### 3.5 Audio

Configurez les programmations pour audio.

| -         | Dépla                                        | cer la ran                                                                 | gée                                                             |                                                                               |                                                         |                                           |                                        |                            |                            |                          |         |
|-----------|----------------------------------------------|----------------------------------------------------------------------------|-----------------------------------------------------------------|-------------------------------------------------------------------------------|---------------------------------------------------------|-------------------------------------------|----------------------------------------|----------------------------|----------------------------|--------------------------|---------|
|           | ll est p<br>[Préc<br>[Suiva<br>[Appl<br>numé | bossible d'a<br>édent] : Af<br>ant] : Afficl<br>iquer] : Er<br>ro de poste | afficher j<br>fiche les<br>he les 50<br>htrez le r<br>e qui a é | usqu'à 50 ra<br>s 50 rangées<br>0 rangées su<br>numéro de po<br>té enregistré | ngées de nu<br>précédente<br>ivantes.<br>oste et clique | uméro de po<br>s.<br>ez sur <b>[App</b> l | ste à la fois.<br>I <b>iquer]</b> pour | . Changez d<br>déplacer le | 'écran comn<br>curseur sur | ne suit.<br>la rangée di | L       |
| Range     | <b>će Prá</b><br>mitro                       | oldent Suwant Apple                                                        | aver _                                                          | Perme<br>progra                                                               | er aux prog<br>et d'accéder<br>ammations.               | rammations<br>à la rubriqu                | s connexes<br>e sélectionn             | ée au sein c               | lu même éc                 | ran de                   |         |
|           |                                              |                                                                            | Programmation                                                   | s réseau                                                                      |                                                         |                                           |                                        |                            | Le texte en rouge co       | respond aux paramètres   | requis. |
|           |                                              |                                                                            | Audio                                                           |                                                                               |                                                         |                                           |                                        |                            |                            |                          |         |
| Numéro de | Numéro d'unité                               | Nom                                                                        |                                                                 |                                                                               | Canal SIP                                               |                                           | Canal de transmission ONVIF            |                            | Canal de réception ONVIF   |                          | Tampo   |
|           |                                              |                                                                            | CODEC audio                                                     | Temps de détection de v                                                       | Port de début RTP                                       | Port de fin RTP                           | Port de début RTP                      | Port de fin RTP            | Port de début RTP          | Port de fin RTP          | Paque   |
| 01        | 001                                          | Platine d'entrée1                                                          | G.711(p-law)                                                    | 10                                                                            | 20000                                                   | 21000                                     | 22000                                  | 23000                      |                            |                          |         |
| 01        | 002                                          | Poste du gardien1                                                          | G.711(µ-law)                                                    | 10                                                                            | 20000                                                   | 21000                                     | 24000                                  | 25000                      | 22000                      | 23000                    |         |
| 01        | 002                                          | Platine de rue vidéo1                                                      | G.711(µ-law)                                                    | 10                                                                            | 20000                                                   | 21000                                     | 22000                                  | 23000                      |                            |                          |         |

### ■ CODEC audio

| Type compatible   | ☑IXG-2C7(-*) ☑IXG-MK ☑IX-MV7-* ☑IXG-DM7(-*) ☑IX-DA, IX-DB ☑IX-BA, IX-BB<br>☑IX-DV, IX-DVF(-*) ☑IX-SSA(-*) ☑IX-EA, IX-EAU □IX-FA □IXGW-LC ☑IXGW-(T)GW<br>□Application Interphone ☑IX-SS-2G ☑IX-RS-* ☑IX-SOFT □IXW-MA □IX-SPMIC<br>□Téléphone VoIP ☑IX-DVM |
|-------------------|----------------------------------------------------------------------------------------------------|
| Description       | Sélectionnez le codec audio.                                                                                                    |
| Paramètres        | • G.711(μ-law)<br>• G.711(A-law)                                                                                                    |
| Valeur par défaut | G.711(µ-law)                                                                                                    |

### ■ Temps de détection de veille RTP [sec] ♦

| Type compatible   | <ul> <li>☑IXG-2C7(-*) ☑IXG-MK ☑IX-MV7-* ☑IXG-DM7(-*) ☑IX-DA, IX-DB ☑IX-BA, IX-BB</li> <li>☑IX-DV, IX-DVF(-*) ☑IX-SSA(-*) ☑IX-EA, IX-EAU □IX-FA □IXGW-LC ☑IXGW-(T)GW</li> <li>□Application Interphone ☑IX-SS-2G ☑IX-RS-* ☑IX-SOFT □IXW-MA □IX-SPMIC</li> <li>□Téléphone VoIP ☑IX-DVM</li> </ul> |
|-------------------|----------------------------------------------------------------------------------------------------|
| Description       | Paramétrez le délai de détection de la veille RTP audio.<br>Si RTP audio n'est pas reçu au cours d'une communication, de la surveillance ou de la réception<br>d'un appel général, la connexion sera coupée après le délai imparti.                                                            |
| Paramètres        | 10 à 180 sec (par 1 sec)<br>IXGW-(T)GW est paramétré sur « 10 » et ne peut être modifié.                                                                                                    |
| Valeur par défaut | 10sec                                                                                                    |

#### 3.5.1 Canal SIP

### ■ Port de début RTP♦

| Type compatible   | <ul> <li>☑IXG-2C7(-*) ☑IXG-MK ☑IX-MV7-* ☑IXG-DM7(-*) ☑IX-DA, IX-DB ☑IX-BA, IX-BB</li> <li>☑IX-DV, IX-DVF(-*) ☑IX-SSA(-*) ☑IX-EA, IX-EAU □IX-FA □IXGW-LC ☑IXGW-(T)GW</li> <li>□Application Interphone ☑IX-SS-2G ☑IX-RS-* ☑IX-SOFT □IXW-MA □IX-SPMIC</li> <li>□Téléphone VoIP ☑IX-DVM</li> </ul> |
|-------------------|----------------------------------------------------------------------------------------------------|
| Description       | Paramétrez la plage des numéros de port pour transmettre et recevoir les communications RTP<br>audio utilisant le protocole audio ONVIF.<br>Paramétrez la différence à 210 ou plus dans la plage de (Port de début RTP) - (Port de fin RTP).                                                   |
| Paramètres        | 1 - 65326                                                                                                    |
| Valeur par défaut | 20000                                                                                                    |

### ■ Port de fin RTP♦

| Type compatible   | <ul> <li>☑IXG-2C7(-*) ☑IXG-MK ☑IX-MV7-* ☑IXG-DM7(-*) ☑IX-DA, IX-DB ☑IX-BA, IX-BB</li> <li>☑IX-DV, IX-DVF(-*) ☑IX-SSA(-*) ☑IX-EA, IX-EAU □IX-FA □IXGW-LC ☑IXGW-(T)GW</li> <li>□Application Interphone ☑IX-SS-2G ☑IX-RS-* ☑IX-SOFT □IXW-MA □IX-SPMIC</li> <li>□Téléphone VoIP ☑IX-DVM</li> </ul> |
|-------------------|----------------------------------------------------------------------------------------------------|
| Description       | Paramétrez la plage des numéros de port pour transmettre et recevoir les communications RTP<br>audio utilisant le protocole audio ONVIF.<br>Paramétrez la différence à 210 ou plus dans la plage de (Port de début RTP) - (Port de fin RTP).                                                   |
| Paramètres        | 211 - 65535                                                                                                    |
| Valeur par défaut | 21000                                                                                                    |

#### 3.5.2 Canal de transmission ONVIF

### ■ Port de début RTP♦

| Type compatible   | □IXG-2C7(-*) ☑IXG-MK ☑IX-MV7-* ☑IXG-DM7(-*) ☑IX-DA, IX-DB ☑IX-BA, IX-BB<br>☑IX-DV, IX-DVF(-*) ☑IX-SSA(-*) ☑IX-EA, IX-EAU □IX-FA □IXGW-LC □IXGW-(T)GW<br>□Application Interphone☑IX-SS-2G ☑IX-RS-* □IX-SOFT □IXW-MA □IX-SPMIC<br>□Téléphone VoIP ☑IX-DVM |
|-------------------|----------------------------------------------------------------------------------------------------|
| Description       | Paramétrez la plage des numéros de port pour transmettre les communications RTP Audio<br>utilisant le protocole ONVIF.<br>Paramétrez la différence à 10 ou plus dans la plage de (Port de début RTP) - (Port de fin RTP).                               |
| Paramètres        | 1 - 65525<br>IXG-MK est paramétré sur « 24000 » et ne peut être modifié.                                                                                                    |
| Valeur par défaut | IXG-MK, IX-MV7-* : 24000<br>Poste à l'exception d' IXG-MK, IX-MV7-* : 22000                                                                                                    |

#### ■ Port de fin RTP♦

| Type compatible   | □IXG-2C7(-*) ☑IXG-MK ☑IX-MV7-* ☑IXG-DM7(-*) ☑IX-DA, IX-DB ☑IX-BA, IX-BB<br>☑IX-DV, IX-DVF(-*) ☑IX-SSA(-*) ☑IX-EA, IX-EAU □IX-FA □IXGW-LC □IXGW-(T)GW<br>□Application Interphone ☑IX-SS-2G ☑IX-RS-* □IX-SOFT □IXW-MA □IX-SPMIC<br>□Téléphone VoIP ☑IX-DVM |
|-------------------|----------------------------------------------------------------------------------------------------|
| Description       | Paramétrez la plage des numéros de port pour transmettre les communications RTP Audio<br>utilisant le protocole ONVIF.<br>Paramétrez la différence à 10 ou plus dans la plage de (Port de début RTP) - (Port de fin RTP).                                |
| Paramètres        | 11 - 65535<br>IXG-MK est paramétré sur « 25 000» et ne peut être modifié.                                                                                                    |
| Valeur par défaut | IXG-MK, IX-MV7-* : 25000<br>Poste à l'exception d' IXG-MK, IX-MV7-* : 23000                                                                                                    |

### 3.5.3 Canal de réception ONVIF

#### ■ Port de début RTP♦

| Type compatible   | <ul> <li>☑IXG-2C7(-*) ☑IXG-MK ☑IX-MV7-* □IXG-DM7(-*) □IX-DA, IX-DB □IX-BA, IX-BB</li> <li>□IX-DV, IX-DVF(-*) □IX-SSA(-*) □IX-EA, IX-EAU □IX-FA □IXGW-LC □IXGW-(T)GW</li> <li>□Application Interphone □IX-SS-2G □IX-RS-* ☑IX-SOFT □IXW-MA □IX-SPMIC</li> <li>□Téléphone VoIP □IX-DVM</li> </ul> |
|-------------------|----------------------------------------------------------------------------------------------------|
| Description       | Paramétrez la plage des numéros de port pour recevoir les communications RTP audio utilisant<br>le protocole ONVIF.<br>Paramétrez la différence à 10 ou plus dans la plage de (Port de début RTP) - (Port de fin RTP).                                                                         |
| Paramètres        | 1 - 65525                                                                                                    |
| Valeur par défaut | 22000                                                                                                    |

### ■ Port de fin RTP♦

| Type compatible   | <ul> <li>☑IXG-2C7(-*) ☑IXG-MK ☑IX-MV7-* □IXG-DM7(-*) □IX-DA, IX-DB □IX-BA, IX-BB</li> <li>□IX-DV, IX-DVF(-*) □IX-SSA(-*) □IX-EA, IX-EAU □IX-FA □IXGW-LC □IXGW-(T)GW</li> <li>□Application Interphone □IX-SS-2G □IX-RS-* ☑IX-SOFT □IXW-MA □IX-SPMIC</li> <li>□Téléphone VoIP □IX-DVM</li> </ul> |
|-------------------|----------------------------------------------------------------------------------------------------|
| Description       | Paramétrez la plage des numéros de port pour recevoir les communications RTP audio utilisant<br>le protocole ONVIF.<br>Paramétrez la différence à 10 ou plus dans la plage de (Port de début RTP) - (Port de fin RTP).                                                                         |
| Paramètres        | 11 - 65535                                                                                                    |
| Valeur par défaut | 23000                                                                                                    |

#### 3.5.4 Tampon audio

### Paquets maximum mis en tampon

| Type compatible   | ☑IXG-2C7(-*) ☑IXG-MK ☑IX-MV7-* ☑IXG-DM7(-*) ☑IX-DA, IX-DB ☑IX-BA, IX-BB ☑IX-DV, IX-DVF(-*) ☑IX-SSA(-*) ☑IX-EA, IX-EAU □IX-FA □IXGW-LC □IXGW-(T)GW □Application Interphone ☑IX-SS-2G ☑IX-RS-* ☑IX-SOFT □IXW-MA □IX-SPMIC □Téléphone VoIP ☑IX-DVM |
|-------------------|----------------------------------------------------------------------------------------------------|
| Description       | Paramétrez le nombre maximum de paquets pouvant être cumulés.<br>Si un paquet est reçu au-delà de la valeur spécifiée, il est supprimé du paquet le plus ancien.                                                                                |
| Paramètres        | 2 - 10                                                                                                    |
| Valeur par défaut | 3                                                                                                    |

### 3.6 Priorité de paquets

Configurez la priorité de paquets et le VLAN pour le contenu audio, le son et les paquets SIP.

### Important

• Lorsqu'un réglage lié au VLAN est mis à jour sur un poste, ce dernier redémarre. Dans certains cas, le démarrage du poste peut prendre jusqu'à 10 minutes.

#### Déplacer la rangée

Il est possible d'afficher jusqu'à 50 rangées de numéro de poste à la fois. Changez d'écran comme suit.

- [Précédent] : Affiche les 50 rangées précédentes.
- [Suivant] : Affiche les 50 rangées suivantes.

[Appliquer] : Entrez le numéro de poste et cliquez sur [Appliquer] pour déplacer le curseur sur la rangée du numéro de poste qui a été enregistré.

| Rangée        | Précédent | Suivant |          |
|---------------|-----------|---------|----------|
| Entrer Numéro |           | A       | ppliquer |

|           |                             |                   | Programmations réseau |                  |                  |                |         |               |
|-----------|-----------------------------|-------------------|-----------------------|------------------|------------------|----------------|---------|---------------|
|           |                             |                   | Priorité de paquets   |                  |                  |                |         |               |
| Numéro de | Iméro de Numéro d'unité Nom |                   |                       |                  |                  |                |         |               |
|           |                             |                   | Valeur TOS (audi      | Valeur TOS (vidé | Valeur TOS (SIP) | Programmations | ID VLAN | Priorité VLAN |
|           |                             |                   |                       |                  |                  |                |         |               |
| 01        | 001                         | Platine d'entrée1 | 0x00                  | 0x00             | 0x00             | Désactiver     | 1       | 0             |
| 01        | 002                         | Poste du gardien1 | 0x00                  | 0x00             | 0x00             | Désactiver     | 1       | 0             |

### ■ Valeur TOS (audio) ♦

| Type compatible   | ☑IXG-2C7(-*) ☑IXG-MK ☑IX-MV7-* ☑IXG-DM7(-*) ☑IX-DA, IX-DB ☑IX-BA, IX-BB<br>☑IX-DV, IX-DVF(-*) ☑IX-SSA(-*) ☑IX-EA, IX-EAU □IX-FA □IXGW-LC ☑IXGW-(T)GW<br>□Application Interphone ☑IX-SS-2G ☑IX-RS-* □IX-SOFT □IXW-MA □IX-SPMIC<br>□Téléphone VoIP ☑IX-DVM |
|-------------------|----------------------------------------------------------------------------------------------------|
| Description       | Définissez la priorité de paquet (valeur TOS) pour l'audio.                                                                                                    |
| Programmations    | 0x00 à 0xFF                                                                                                    |
| Valeur par défaut | 0x00                                                                                                    |

#### ■ Valeur TOS (vidéo) ◆

| Type compatible   | <ul> <li>☑IXG-2C7(-*) ☑IXG-MK ☑IX-MV7-* ☑IXG-DM7(-*) ☑IX-DA, IX-DB □IX-BA, IX-BB</li> <li>☑IX-DV, IX-DVF(-*) □IX-SSA(-*) ☑IX-EA, IX-EAU □IX-FA □IXGW-LC ☑IXGW-(T)GW</li> <li>□Application Interphone □IX-SS-2G □IX-RS-* □IX-SOFT □IXW-MA □IX-SPMIC</li> <li>□Téléphone VoIP ☑IX-DVM</li> </ul> |
|-------------------|----------------------------------------------------------------------------------------------------|
| Description       | Définissez la priorité de paquet (valeur TOS) pour la vidéo.                                                                                                    |
| Programmations    | 0x00 à 0xFF<br>IXG-2C7(-*) et IXGW-(T)GW sont paramétrés à «0x00» et ne peuvent pas être modifiés.                                                                                                    |
| Valeur par défaut | 0x00                                                                                                    |

### ■ Valeur TOS (SIP)♦

| Type compatible   | <ul> <li>☑IXG-2C7(-*) ☑IXG-MK ☑IX-MV7-* ☑IXG-DM7(-*) ☑IX-DA, IX-DB ☑IX-BA, IX-BB</li> <li>☑IX-DV, IX-DVF(-*) ☑IX-SSA(-*) ☑IX-EA, IX-EAU □IX-FA □IXGW-LC ☑IXGW-(T)GW</li> <li>□Application Interphone☑IX-SS-2G ☑IX-RS-* □IX-SOFT □IXW-MA □IX-SPMIC</li> <li>□Téléphone VoIP ☑IX-DVM</li> </ul> |
|-------------------|----------------------------------------------------------------------------------------------------|
| Description       | Définissez la priorité de paquet (valeur TOS) pour SIP.                                                                                                    |
| Programmations    | 0x00 à 0xFF                                                                                                    |
| Valeur par défaut | 0x00                                                                                                    |

### Programmations VLAN

| Type compatible   | <ul> <li>☑IXG-2C7(-*) ☑IXG-MK ☑IX-MV7-* ☑IXG-DM7(-*) ☑IX-DA, IX-DB ☑IX-BA, IX-BB</li> <li>☑IX-DV, IX-DVF(-*) ☑IX-SSA(-*) ☑IX-EA, IX-EAU □IX-FA ☑IXGW-LC ☑IXGW-(T)GW</li> <li>□Application Interphone ☑IX-SS-2G ☑IX-RS-* □IX-SOFT ☑IXW-MA □IX-SPMIC</li> <li>□Téléphone VoIP ☑IX-DVM</li> </ul> |
|-------------------|----------------------------------------------------------------------------------------------------|
| Description       | Sélectionnez Activer/Désactiver pour le VLAN marqué.                                                                                                    |
| Programmations    | Activer     Désactiver                                                                                                    |
| Valeur par défaut | Désactiver                                                                                                    |

### Important

• Lorsque « Programmations VLAN » est réglé sur « Activer » et téléchargé sur le poste, assurez-vous que les commutateurs, les PC et les postes sont configurés pour un fonctionnement VLAN.

#### ■ ID VLAN♦

| Type compatible   | ☑IXG-2C7(-*) ☑IXG-MK ☑IX-MV7-* ☑IXG-DM7(-*) ☑IX-DA, IX-DB ☑IX-BA, IX-BB<br>☑IX-DV, IX-DVF(-*) ☑IX-SSA(-*) ☑IX-EA, IX-EAU □IX-FA ☑IXGW-LC ☑IXGW-(T)GW<br>□Application Interphone ☑IX-SS-2G ☑IX-RS-* □IX-SOFT ☑IXW-MA □IX-SPMIC<br>□Téléphone VoIP ☑IX-DVM |
|-------------------|----------------------------------------------------------------------------------------------------|
| Description       | Définissez l'ID de VLAN.                                                                                                    |
| Programmations    | 1 - 4094                                                                                                    |
| Valeur par défaut | 1                                                                                                    |

### Priorité VLAN

| Type compatible   | ☑IXG-2C7(-*) ☑IXG-MK ☑IX-MV7-* ☑IXG-DM7(-*) ☑IX-DA, IX-DB ☑IX-BA, IX-BB<br>☑IX-DV, IX-DVF(-*) ☑IX-SSA(-*) ☑IX-EA, IX-EAU □IX-FA ☑IXGW-LC ☑IXGW-(T)GW<br>□Application Interphone ☑IX-SS-2G ☑IX-RS-* □IX-SOFT ☑IXW-MA □IX-SPMIC<br>□Téléphone VoIP ☑IX-DVM |
|-------------------|----------------------------------------------------------------------------------------------------|
| Description       | Définissez la priorité de VLAN.                                                                                                    |
| Programmations    | 0 (Basse) à 7 (Élevée)                                                                                                    |
| Valeur par défaut | 0                                                                                                    |

### 3.7 NTP Standard

#### Configurez les paramètres NTP.

Pour IX-SOFT, configurez le serveur NTP à partir du PC sur lequel IX-SOFT est installé.

| _                  | Déplac                                   | er la rangé                                                     | e                                                   |                                                                    |                                          |                                                        |                               |                         |             |                                         |           |
|--------------------|------------------------------------------|-----------------------------------------------------------------|-----------------------------------------------------|--------------------------------------------------------------------|------------------------------------------|--------------------------------------------------------|-------------------------------|-------------------------|-------------|-----------------------------------------|-----------|
|                    | ll est pe<br>[Précé<br>[Suiva<br>[Applie | ossible d'aff<br>dent] : Affic<br>nt] : Affiche<br>quer] : Sais | ficher jus<br>the les 50<br>les 50 ra<br>issez le r | qu'à 50 rar<br>0 rangées  <br>angées sui <sup>,</sup><br>numéro de | ngées d<br>précéde<br>vantes.<br>poste e | e poste numéro<br>entes.<br>et cliquez sur <b>[A</b> ] | tées à la foi<br>ppliquer] po | s. Change<br>our déplac | ez d'éci    | ran comme suit.<br>urseur sur la rangée | du numéro |
| Rangé<br>Entre Pur | de pos                                   | te saisi.<br>2dent Sulvant<br>Applic                            | tuer                                                |                                                                    |                                          |                                                        | _                             |                         |             |                                         |           |
|                    |                                          |                                                                 | Programmation                                       | is réseau                                                          |                                          |                                                        |                               |                         |             | Le texte en rouge corre                 | sp        |
|                    |                                          |                                                                 | NTP                                                 |                                                                    |                                          |                                                        |                               |                         |             |                                         |           |
| Numéro de          | Numéro d'unité                           | Nom                                                             |                                                     |                                                                    | Serveur préfé                            | iré                                                    |                               |                         | Serveur aux | iliaire                                 | _         |
|                    |                                          |                                                                 | Activer NTP                                         | Intervalle de sync                                                 | Adresse                                  |                                                        |                               | Port                    | Adresse     |                                         | _         |
|                    |                                          |                                                                 | -                                                   |                                                                    | IPv4                                     | IPv6                                                   |                               |                         | IPv4        | IPv6                                    |           |
| 01                 | 001                                      | Platine d'entrée1                                               | Non                                                 | 24                                                                 |                                          |                                                        |                               | 123                     |             |                                         |           |
| 01                 | 002                                      | Poste du gardien1                                               | Non                                                 | 24                                                                 |                                          |                                                        |                               | 123                     |             |                                         |           |
| 01                 | 002                                      | Distina da nua vidán1                                           | Non                                                 | 24                                                                 |                                          |                                                        |                               | 122                     |             |                                         |           |

#### 3.7.1 Activer NTP

| Type compatible   | <ul> <li>☑IXG-2C7(-*) ☑IXG-MK ☑IX-MV7-* ☑IXG-DM7(-*) ☑IX-DA, IX-DB ☑IX-BA, IX-BB</li> <li>☑IX-DV, IX-DVF(-*) ☑IX-SSA(-*) ☑IX-EA, IX-EAU □IX-FA ☑IXGW-LC ☑IXGW-(T)GW</li> <li>□Application Interphone ☑IX-SS-2G ☑IX-RS-* □IX-SOFT ☑IXW-MA □IX-SPMIC</li> <li>□Téléphone VoIP ☑IX-DVM</li> </ul> |
|-------------------|----------------------------------------------------------------------------------------------------|
| Description       | Définissez si vous voulez obtenir l'heure depuis un serveur NTP.                                                                                                    |
| Programmations    | • Oui<br>• Non                                                                                                    |
| Valeur par défaut | <ul> <li>Poste à l'exception d' IXGW-(T)GW : Non</li> <li>IXGW-(T)GW : Oui</li> </ul>                                                                                                    |

#### 3.7.2 Intervalle de synchronisation [heure] >

| Type compatible   | ☑IXG-2C7(-*) ☑IXG-MK ☑IX-MV7-* ☑IXG-DM7(-*) ☑IX-DA, IX-DB ☑IX-BA, IX-BB<br>☑IX-DV, IX-DVF(-*) ☑IX-SSA(-*) ☑IX-EA, IX-EAU □IX-FA ☑IXGW-LC ☑IXGW-(T)GW<br>□Application Interphone ☑IX-SS-2G ☑IX-RS-* □IX-SOFT ☑IXW-MA □IX-SPMIC<br>□Téléphone VoIP ☑IX-DVM |
|-------------------|----------------------------------------------------------------------------------------------------|
| Description       | Paramétrez l'intervalle pour procéder à la synchronisation avec le serveur NTP.                                                                                                    |
| Programmations    | 1 à 255 heures (par 1 heure)                                                                                                    |
| Valeur par défaut | 24 heures                                                                                                    |

#### 3.7.3 Serveur préféré

### Adresse - IPv4

| Type compatible   | ☑IXG-2C7(-*) ☑IXG-MK ☑IX-MV7-* ☑IXG-DM7(-*) ☑IX-DA, IX-DB ☑IX-BA, IX-BB ☑IX-DV, IX-DVF(-*) ☑IX-SSA(-*) ☑IX-EA, IX-EAU □IX-FA ☑IXGW-LC ☑IXGW-(T)GW □Application Interphone ☑IX-SS-2G ☑IX-RS-* □IX-SOFT ☑IXW-MA □IX-SPMIC □Téléphone VoIP ☑IX-DVM |
|-------------------|----------------------------------------------------------------------------------------------------|
| Description       | Paramétrez l'adresse IPv4 du serveur préféré NTP.<br>Si vous paramétrez par le nom d'hôte, configurez le serveur DNS.                                                                                                    |
| Programmations    | 1.0.0.1 à 223.255.255.254 ou nom d'hôte (1 à 64 caractères alphanumériques)                                                                                                    |
| Valeur par défaut | <ul> <li>Poste à l'exception d' IXGW-(T)GW : -</li> <li>IXGW-(T)GW : ntp.jo.aiphone-app.net</li> </ul>                                                                                                    |

### Adresse - IPv6

| Type compatible   | <ul> <li>☑IXG-2C7(-*) ☑IXG-MK ☑IX-MV7-* ☑IXG-DM7(-*) ☑IX-DA, IX-DB ☑IX-BA, IX-BB</li> <li>☑IX-DV, IX-DVF(-*) ☑IX-SSA(-*) ☑IX-EA, IX-EAU □IX-FA ☑IXGW-LC ☑IXGW-(T)GW</li> <li>□Application Interphone ☑IX-SS-2G ☑IX-RS-* □IX-SOFT ☑IXW-MA □IX-SPMIC</li> <li>□Téléphone VoIP ☑IX-DVM</li> </ul> |
|-------------------|----------------------------------------------------------------------------------------------------|
| Description       | Paramétrez l'adresse IPv6 du serveur préféré NTP.<br>Si vous paramétrez par le nom d'hôte, configurez le serveur DNS.                                                                                                    |
| Programmations    | ::FF:0 - FEFF:FFFF:FFFF:FFFF:FFFF:FFFFFFFFFFFF                                                                                                    |
| Valeur par défaut | <ul> <li>Poste à l'exception d' IXGW-(T)GW : -</li> <li>IXGW-(T)GW : ntp.jo.aiphone-app.net</li> </ul>                                                                                                    |

### ■ Port ♦

| Type compatible   | <ul> <li>☑IXG-2C7(-*) ☑IXG-MK ☑IX-MV7-* ☑IXG-DM7(-*) ☑IX-DA, IX-DB ☑IX-BA, IX-BB</li> <li>☑IX-DV, IX-DVF(-*) ☑IX-SSA(-*) ☑IX-EA, IX-EAU □IX-FA ☑IXGW-LC ☑IXGW-(T)GW</li> <li>□Application Interphone ☑IX-SS-2G ☑IX-RS-* □IX-SOFT ☑IXW-MA □IX-SPMIC</li> <li>□Téléphone VoIP ☑IX-DVM</li> </ul> |
|-------------------|----------------------------------------------------------------------------------------------------|
| Description       | Paramétrez le numéro de port pour NTP.                                                                                                    |
| Programmations    | 1 - 65535                                                                                                    |
| Valeur par défaut | 123                                                                                                    |

.

#### 3.7.4 Serveur auxiliaire

### Adresse - IPv4

| Type compatible   | <ul> <li>☑IXG-2C7(-*) ☑IXG-MK ☑IX-MV7-* ☑IXG-DM7(-*) ☑IX-DA, IX-DB ☑IX-BA, IX-BB</li> <li>☑IX-DV, IX-DVF(-*) ☑IX-SSA(-*) ☑IX-EA, IX-EAU □IX-FA ☑IXGW-LC ☑IXGW-(T)GW</li> <li>□Application Interphone ☑IX-SS-2G ☑IX-RS-* □IX-SOFT ☑IXW-MA □IX-SPMIC</li> <li>□Téléphone VoIP ☑IX-DVM</li> </ul> |
|-------------------|----------------------------------------------------------------------------------------------------|
| Description       | Paramétrez l'adresse IPv4 du serveur auxiliaire NTP.<br>Si vous paramétrez par le nom d'hôte, configurez le serveur DNS.                                                                                                    |
| Programmations    | 1.0.0.1-223.255.255.254 ou nom d'hôte (1 à 64 caractères alphanumériques)                                                                                                    |
| Valeur par défaut | -                                                                                                    |

### ■ Adresse - IPv6

| Type compatible   | ☑IXG-2C7(-*) ☑IXG-MK ☑IX-MV7-* ☑IXG-DM7(-*) ☑IX-DA, IX-DB ☑IX-BA, IX-BB<br>☑IX-DV, IX-DVF(-*) ☑IX-SSA(-*) ☑IX-EA, IX-EAU □IX-FA ☑IXGW-LC ☑IXGW-(T)GW<br>□Application Interphone ☑IX-SS-2G ☑IX-RS-* □IX-SOFT ☑IXW-MA □IX-SPMIC<br>□Téléphone VoIP ☑IX-DVM |
|-------------------|----------------------------------------------------------------------------------------------------|
| Description       | Paramétrez l'adresse IPv6 du serveur auxiliaire NTP.<br>Si vous paramétrez par le nom d'hôte, configurez le serveur DNS.                                                                                                    |
| Programmations    | ::FF:0 à FEFF:FFFF:FFFF:FFFF:FFFF:FFFF:FFFF ou nom d'hôte (1 à 64 caractères alphanumériques) ::FF:0-FEFF:FFFF:FFFF:FFFF:FFFF:FFFF:FFF                                                                                                    |
| Valeur par défaut | -                                                                                                    |

#### ■ Port ♦

| Type compatible   | <ul> <li>☑IXG-2C7(-*) ☑IXG-MK ☑IX-MV7-* ☑IXG-DM7(-*) ☑IX-DA, IX-DB ☑IX-BA, IX-BB</li> <li>☑IX-DV, IX-DVF(-*) ☑IX-SSA(-*) ☑IX-EA, IX-EAU □IX-FA ☑IXGW-LC ☑IXGW-(T)GW</li> <li>□Application Interphone ☑IX-SS-2G ☑IX-RS-* □IX-SOFT ☑IXW-MA □IX-SPMIC</li> <li>□Téléphone VoIP ☑IX-DVM</li> </ul> |
|-------------------|----------------------------------------------------------------------------------------------------|
| Description       | Paramétrez le numéro de port pour NTP.                                                                                                    |
| Programmations    | 1 - 65535                                                                                                    |
| Valeur par défaut | 123                                                                                                    |

# 4. Programmations de passerelle

| Type compatible | □IXG-2C7(-*) □IXG-MK □IX-MV7-* □IXG-DM7(-*) □IX-DA, IX-DB □IX-BA, IX-BB<br>□IX-DV, IX-DVF(-*) □IX-SSA(-*) □IX-EA, IX-EAU □IX-FA □IXGW-LC ☑IXGW-(T)GW |
|-----------------|----------------------------------------------------------------------------------------------------|
|                 |                                                                                                    |

#### 4.1 Enregistrement de la passerelle Standa

Jusqu'à 99 adaptateurs passerelles peuvent être enregistrés.

#### Important

- Une seule Centrale de gestion de passerelle peut avoir jusqu'à 8 canaux. Le numéro de canaux est le numéro d'unités avec un Application Interphone enregistré, qui peuvent être appelées en même temps.
- La vidéo peut ne pas être lue correctement si la vitesse de chargement est faible. (Une vitesse de chargement de 18,4 Mbps ou plus est recommandée. S'il n'est pas possible d'assurer une vitesse de 16 Mbps, la qualité de la vidéo peut diminuer ou il peut être impossible d'afficher la vidéo. Réduisez les paramètres de <u>«Nombre maximum d'appels simultanés (→page 230)»</u>, «Canal SIP» <u>«Rafraîchissement image [fps] (→page 214)</u>», et <u>«Débit binaire [kbps] [H.264 / AVC] (→page 217)</u>» pour mieux s'adapter à la vitesse de connexion [bande passante].)
- En raison des caractéristiques et des services fournis par la centrale de gestion de passerelle et l'application AIPHONE IXG, les futures modifications requises pour le fonctionnement de l'appareil, la communication réseau, la sécurité, etc. peuvent nécessiter des mises à jours du micrologiciel qui ne sont pas disponibles pour la centrale de gestion de passerelle. Dans ce cas, la Centrale de gestion de passerelle devrait être remplacée. Le remplacement de l'appareil peut entraîner des frais.

#### Activer

| Description       | Configurez l'utilisation ou non d'un Centrale de gestion de passerelle. |
|-------------------|-------------------------------------------------------------------------|
| Paramètres        | Cochez : Activer     Décochez : Désactiver                              |
| Valeur par défaut | Décochez : Désactiver                                                   |

### Important Important

• Si l'adaptateur passerelle paramètre comme «Primaire» dans «Sélection de passerelle» est paramétré sur «Non coché : Désactiver,» les données de l'adaptateur passerelle paramètre comme «Secondaire» seront également supprimées.

#### ■ Nom ♦

| Description       | Configurez le nom de la Centrale de gestion de passerelle.                                                                                 |
|-------------------|----------------------------------------------------------------------------------------------------|
| Paramètres        | 1 à 24 caractères alphanumériques                                                                                                    |
| Valeur par défaut | Si «Activer» est paramétré sur «Coché : Activer,» il sera paramétré dans l'ordre en commençant par la Centrale de gestion de passerelle 1. |

#### Annuler la règle de priorité

| Description       | Permet de configurer la déconnexion d'un appel prioritaire inférieure et le passage à un appel prioritaire supérieure si tous les canaux de la Centrale de gestion de passerelle sont en cours d'utilisation. |
|-------------------|----------------------------------------------------------------------------------------------------|
| Paramètres        | Oui     Non                                                                                                    |
| Valeur par défaut | Oui                                                                                                    |

### ■ Nombre maximum d'appels simultanés

| Description       | Configurez le numéro maximum de canaux dans l'Adaptateur passerelle. |
|-------------------|----------------------------------------------------------------------|
| Paramètres        | 1 - 8                                                                |
| Valeur par défaut | 8                                                                    |

### Langue d'orientation par défaut

| Description       | Paramétrez la langue audio lors de l'enregistrement d'un Numéro de téléphone par réponse vocale automatique.                                                                     |
|-------------------|----------------------------------------------------------------------------------------------------|
| Paramètres        | <ul> <li>Japonais</li> <li>Anglais</li> <li>Français</li> <li>Espagnol</li> <li>Néerlandais</li> <li>Allemand</li> <li>Italien</li> <li>Norvégien</li> <li>Finlandais</li> </ul> |
| Valeur par défaut | Anglais                                                                                                    |

### Langues disponibles

| Description       | Sélectionnez les langues disponibles lors de la réponse vocale automatique.                                                                                                    |
|-------------------|----------------------------------------------------------------------------------------------------|
| Paramètres        | Sélectionnez l'une des langues suivantes. (Plusieurs sélections sont possibles.)<br>• Japonais<br>• Anglais<br>• Français<br>• Espagnol<br>• Néerlandais<br>• Allemand<br>• Italien<br>• Norvégien<br>• Finlandais |
| Valeur par défaut | Tous sélectionnés                                                                                                    |

### ■ Temps d'attente pour la saisie de la clé [sec]♦

| Description       | Configurez le temps d'attente de l'entrée de la touche jusqu'à ce que l'opération soit terminée, pendant la réponse vocale automatique lors de l'enregistrement d'un téléphone. |
|-------------------|----------------------------------------------------------------------------------------------------|
| Paramètres        | 3 à 30 sec (par 1 sec)                                                                                                    |
| Valeur par défaut | 15sec                                                                                                    |

#### ■ Connexion Internet

| Description       | Configurez comment la Centrale de gestion de passerelle se connecte à l'Internet.<br>Si vous utilisez uniquement le téléphone (sans utiliser l'Application Interphone), paramétrez cela<br>à «Aucune.»<br>Pour IXGW-GW, ne pas modifier la valeur par défaut. Le IXGW-GW n'étant pas équipé d'un<br>emplacement pour carte SIM, le paramètre sur «Cellulaire (SIM)» empêchera la communication. |
|-------------------|----------------------------------------------------------------------------------------------------|
| Paramètres        | <ul> <li>Aucune</li> <li>LAN filaire</li> <li>Cellulaire (SIM)</li> <li>LAN filaire / Cellulaire (Sauvegardes)</li> </ul>                                                                                                    |
| Valeur par défaut | LAN filaire / Cellulaire (Sauvegardes)                                                                                                    |

### 4.2 Sélection de passerelle Sta

### Remarque

• Configurez-le après avoir paramétré l'adresse IP de l'Adaptateur passerelle. <u>«Adresse IP (→page 198)»</u>

#### 4.2.1 Primaire

### ■ Numéro de passerelle

| Description       | Si <u>«Enregistrement de la passerelle (→page 229)»</u> est paramétré à «Activer,» paramétrez le numéro de passerelle pour les unités où Application Interphone ou un téléphone a été enregistré <u>«Configurer les unités et les postes (→page 184)»</u> . Paramétrez également le numéro de passerelle pour toutes les unités qui appelleront Application Interphone, ou les unités contenant un Poste d'entrée ou une platine de rue surveillée par Application Interphone. |
|-------------------|----------------------------------------------------------------------------------------------------|
| Paramètres        | 1 - 99                                                                                                    |
| Valeur par défaut | -                                                                                                    |

#### 4.2.2 Secondaire

### ■ Numéro de passerelle

| Description       | Paramétrez Numéro de passerelle à utiliser lorsque tous les canaux de la «Primaire» Centrale de gestion de passerelle sont en cours d'utilisation. Le système ne passe pas en mode «Secondaire» si «Primaire» fonctionne mal ou est indisponible pour d'autres raisons. |
|-------------------|----------------------------------------------------------------------------------------------------|
| Paramètres        | 1 - 99                                                                                                    |
| Valeur par défaut | -                                                                                                    |

### 4.3 Paramètres SIM de la passerelle

Configurez le SIM IXGW-TGW .

#### 4.3.1 Paramètres APN

#### 4.3.1.1 APN

| Description       | Paramétrez l'APN (nom du point d'accès).          |
|-------------------|---------------------------------------------------|
| Paramètres        | 1 à 64 caractères alphanumériques et les symbôles |
| Valeur par défaut | -                                                 |

#### 4.3.1.2 Nom de l'utilisateur

| Description       | Paramétrez le nom de l'utilisateur d'APN.         |
|-------------------|---------------------------------------------------|
| Paramètres        | 1 à 50 caractères alphanumériques et les symbôles |
| Valeur par défaut | -                                                 |

#### 4.3.1.3 Mot de passe

| Description         Paramétrez le mot de passe d'APN. |                                                   |  |  |  |
|-------------------------------------------------------|---------------------------------------------------|--|--|--|
| Paramètres                                            | 1 à 50 caractères alphanumériques et les symbôles |  |  |  |
| Valeur par défaut                                     | -                                                 |  |  |  |

#### 4.3.1.4 Type d'authentification

| Description       | Paramétrez le Type d'authentification d'APN. |  |  |
|-------------------|----------------------------------------------|--|--|
| Paramètres        | • PAP<br>• CHAP<br>• Aucune                  |  |  |
| Valeur par défaut | PAP                                          |  |  |

#### 4.3.1.5 Protocole APN

| Description       | Sélectionnez le protocole APN. |
|-------------------|--------------------------------|
| Paramètres        | • IPv4<br>• IPv6<br>• IPv4v6   |
| Valeur par défaut | IPv4v6                         |

#### 4.3.1.6 Type de réseau

| Description       | Paramétrez le Type de réseau d'APN.                                      |
|-------------------|--------------------------------------------------------------------------|
| Paramètres        | <ul> <li>Automatique</li> <li>GSM</li> <li>WCDMA</li> <li>LTE</li> </ul> |
| Valeur par défaut | Automatique                                                              |

#### 4.3.1.7 MCC/MNC

#### Méthode de sélection

| Description       | Sélectionnez la méthode de configuration MCC/MNC pour l'APN. |
|-------------------|--------------------------------------------------------------|
| Paramètres        | <ul><li>Automatique</li><li>Manuel</li></ul>                 |
| Valeur par défaut | Automatique                                                  |

### ■ MCC

| Description       | Paramétrez le champ APN MCC. |
|-------------------|------------------------------|
| Paramètres        | 0 - 999                      |
| Valeur par défaut | -                            |

#### ■ MNC

| Description       | Paramétrez le champ APN MNC. |
|-------------------|------------------------------|
| Paramètres        | 0 - 999                      |
| Valeur par défaut | -                            |

#### 4.3.2 Paramètres du code PIN

#### 4.3.2.1 PIN

| Description       | Paramétrez si le code PIN SIM est activé. |
|-------------------|-------------------------------------------|
| Paramètres        | Activer     Désactiver                    |
| Valeur par défaut | Désactiver                                |

#### 4.3.2.2 Code

| Description       | ntrez le code PIN paramétré pour la carte SIM. |  |  |
|-------------------|------------------------------------------------|--|--|
| Paramètres        | 0000 - 99999999                                |  |  |
| Valeur par défaut | -                                              |  |  |

#### 4.4 Paramètres de l'entrée téléphonique

Enregistrer un numéro de téléphone pour un téléphone, ou confirmer les numéros de téléphone enregistrés pour les téléphones, les mots de passe ou les mots de passe à usage unique pour l'enregistrement d'un numéro de téléphone, et les numéros de téléphone pour IXGW-TGW à l'intérieur d'un site.

<u>«Programmations d'association (→page 143)»</u> Doit procéder à l'enregistrement ou à la confirmation des informations.

Les paramètres ne peuvent être paramétrés qu'après avoir paramétré l'enregistrement du téléphone sur «Activer» dans «Configurer les unités et les postes (→page 184)».

Reportez-vous aux instructions commençant par <u>«Comment enregistrer les numéros de téléphone (si</u> <u>l'enregistrement se fait à l'aide de l'Outil d'assistance IXG) (→page 235)»</u> et <u>«Comment enregistrer les numéros de</u> téléphone (si l'enregistrement à l'aide de résidence) (→page 236)» pour obtenir des informations sur la configuration.

#### Important

- Afin d'enregistrer un numéro de téléphone, une carte SIM permettant la communication sur une ligne de téléphone mobile est nécessaire pour le IXGW-TGW.
- N'enregistrez pas les numéros de téléphone destinés à être utilisés en cas d'urgence (par exemple, par la police ou les pompiers).
- Pour des raisons de sécurité, si la configuration d'ouverture de porte à l'aide d'un téléphone est activée, entrez la «\*\* Clé d'authentification\*» afin que la tonalité DTMF ne soit pas émise. (Si la clé d'authentification est « 0000 », entrez « \*\*0000\* » ici.)

| Télécharger lesExpoinformations sur led'enrtéléphoneProduObtenir les informationspour de téléphoniques de l' IXGW-TGW.citéléphoniques de l' a construir les a éléphoniques de l' a construir les de téléphoniques de l' a construir les de téléphoniques de téléphoniques de l' a construir les de téléphoniques de l' a construir les de téléphoniques de l' a construir les de téléphoniques de téléphoniques de l' a construir les de téléphoniques de téléphoniques de téléphoniques de téléphoniques de téléphoniques de téléphoniques de téléphoniques de télé |                                                                                       |    | Expor<br>d'enre<br>Produi<br>pour e<br>de télé<br>où l'op<br>fichier<br>» a été<br>de fich | ter le fichier<br>egistrement<br>re la méthoc<br>nregistrer les<br>ephone pour<br>tion « Expor<br>PDF d'enreg<br>e cochée, so<br>hier PDF. | r <b>PDF</b><br>le utilisée<br>s numéros<br>les unités<br>ter le<br>gistrement<br>us forme | - Sauvegard<br>Obtenir les<br>passerelle | der les<br>s numé<br>pour le | s informa<br>eros de té<br>es sauve<br><b>- Récup</b><br><b>Téléph</b><br>Récup<br>télépho | ations téléphon<br>éléphone de l'Ad<br>garder.<br>érer les Inform<br>hone<br>érer les numéro<br>one qui ont été s | niques<br>daptate<br>nation<br>is de<br>sauveg | s<br>eur<br>s de<br>gardés. |         |  |
|----------------------------------------------------------------------------------------------------|---------------------------------------------------------------------------------------|----|--------------------------------------------------------------------------------------------|----------------------------------------------------------------------------------------------------|--------------------------------------------------------------------------------------------|------------------------------------------|------------------------------|--------------------------------------------------------------------------------------------|----------------------------------------------------------------------------------------------------|------------------------------------------------|-----------------------------|---------|--|
| ľ                                                                                                    | Télécharger les informations sur le téléphone Exporter le fichier PDF d'enregistremen |    |                                                                                            | Sauvegarder les informations téléphoniques Codes d'entrée du téléphone Softie de relais 1                                                  |                                                                                            |                                          |                              |                                                                                            |                                                                                                    |                                                |                             |         |  |
| ·                                                                                                    |                                                                                       |    |                                                                                            | Récupérer les inforr                                                                                                    | mations du téléphone                                                                       | e So                                     | ortie de relais 2            | 2                                                                                          |                                                                                                    |                                                |                             |         |  |
| -                                                                                                    |                                                                                       |    |                                                                                            |                                                                                                    |                                                                                            |                                          |                              |                                                                                            |                                                                                                    |                                                |                             |         |  |
| s                                                                                                    | électionr Numéro de Numéro d'unité Nom de l'unité                                     |    | Numéro de télépho                                                                          | Statut                                                                                                    | Mot de passe                                                                               | Mot de passe par défa                    |                              | Adaptateur de passerelle                                                                   | Numéro                                                                                                    |                                                |                             |         |  |
|                                                                                                    |                                                                                       | 01 | 002                                                                                        | gardien002                                                                                                    |                                                                                            |                                          | Aucun service téléphoni      | ( -                                                                                        | -                                                                                                    |                                                | Adaptateur passerelle1      | Échec d |  |
|                                                                                                    |                                                                                       | 01 | 003                                                                                        | gardien003                                                                                                    |                                                                                            |                                          | Aucun service téléphoni      | ( -                                                                                        | -                                                                                                    |                                                | Adaptateur passerelle1      | Échec d |  |
|                                                                                                    |                                                                                       | 01 | 101                                                                                        | Commercial101                                                                                                    |                                                                                            |                                          | Aucun service téléphoni      | ( -                                                                                        | -                                                                                                    |                                                | Adaptateur passerelle1      | Échec d |  |
|                                                                                                    |                                                                                       | 01 | 102                                                                                        | Commercial 102                                                                                                    |                                                                                            |                                          | Aucun service téléphoni      | ( -                                                                                        |                                                                                                    |                                                | Adaptateur passerelle1      | Échec d |  |

Cliquez «Paramètres de l'entrée téléphonique» dans le menu Paramètres pour obtenir les informations suivantes de l'IXGW-TGW enregistré dans <u>«Sélection de passerelle (→page 231)»</u>. Tous les numéros de téléphone enregistrés seront sauvegardés.

- Numéro de téléphone enregistré : Affiche le numéro de téléphone enregistré dans IXGW-TGW.
  - En blanc : Aucun numéro de téléphone enregistré.
  - Numéro de téléphone : Le numéro de téléphone enregistré.
- Statut : Affiche l'état de l'obtention du numéro de téléphone à partir de l'application IXGW-TGW.
  - Le statut d'enregistrement est en cours. : Obtenu avec succès.
  - Téléchargement requis pour finaliser l'enregistrement. : Obtenu avec succès. Pourtant, il existe au moins un numéro de téléphone dont les paramètres ne sont pas appliqués à un poste.
  - Échec du téléchargement : Impossible à obtenir.
  - Aucun service téléphonique : Le téléphone n'est pas paramétré sur «Activer» dans «Configurer les unités et les postes.»

- Mot de passe : Affiche le mot de passe utilisé pour effectuer l'enregistrement lorsque le guidage audio le demande en appelant le numéro de téléphone de la passerelle.
  - « » : «Sélection de passerelle» non configuré.
  - Échec du téléchargement : Impossible à obtenir.
- Mot de passe par défaut : Affiche le mot de passe utilisé pour effectuer l'enregistrement initial lorsque le guidage audio le demande en appelant le numéro de téléphone de la passerelle.
  - « » : «Sélection de passerelle» non configuré.
  - Échec du téléchargement : Impossible à obtenir.
- Adaptateur de passerelle : Affiche le nom de l'Adaptateur passerelle défini comme «Primaire.»
- Numéro de téléphone de la passerelle : Affiche le numéro de téléphone SIM utilisé par l'Adaptateur passerelle.

# Comment enregistrer les numéros de téléphone (si l'enregistrement se fait à l'aide de l'Outil d'assistance IXG)

 Entrez le numéro de téléphone à enregistrer dans «Numéro de téléphone enregistré», dans l'unité à laquelle il sera attribué.

#### Numéro de téléphone enregistré

| Description       | nregistrez le numéro de téléphone du téléphone à attribuer. |  |  |  |
|-------------------|-------------------------------------------------------------|--|--|--|
| Paramètres        | 1 à 16 chiffres                                             |  |  |  |
| Valeur par défaut | -                                                           |  |  |  |

2. Entrez le «Codes d'entrée du téléphone» en haut à droite de l'écran.

#### Sortie de relais 1

| Description       | Entrer le numéro pour débloquer le verrou électrique connecté à Sortie de relais 1 du poste de destination appelant pendant la communication avec le téléphone. (Doit être composé de 4 caractères ou plus.) |
|-------------------|----------------------------------------------------------------------------------------------------|
| Paramètres        | 1 à 20 chiffres                                                                                                    |
| Valeur par défaut | -                                                                                                    |

#### Sortie de relais 2

| Description       | Entrer le numéro pour débloquer le verrou électrique connecté à Sortie de relais 2 du poste de destination appelant pendant la communication avec le téléphone. (Doit être composé de 4 caractères ou plus.) |
|-------------------|----------------------------------------------------------------------------------------------------|
| Paramètres        | 1 à 20 chiffres                                                                                                    |
| Valeur par défaut | -                                                                                                    |

- 3. Une fois la configuration terminée, cliquez sur [Mise à jour].
- **4.** Cliquez sur **[OK]**.

#### Comment enregistrer les numéros de téléphone (si l'enregistrement à l'aide de résidence)

### 1. Entrez le «Codes d'entrée du téléphone» en haut à droite de l'écran.

#### Sortie de relais 1

| Description       | Entrer le numéro pour débloquer le verrou électrique connecté à Sortie de relais 1 du poste de destination appelant lors de la communication avec le téléphone. (Doit être composé de 4 caractères ou plus.) |
|-------------------|----------------------------------------------------------------------------------------------------|
| Paramètres        | 1 à 20 chiffres                                                                                                    |
| Valeur par défaut | -                                                                                                    |

#### Sortie de relais 2

| Description       | Entrer le numéro pour débloquer le verrou électrique connecté à Sortie de relais 2 du poste de destination appelant lors de la communication avec le téléphone. (Doit être composé de 4 caractères ou plus.) |
|-------------------|----------------------------------------------------------------------------------------------------|
| Paramètres        | 1 à 20 chiffres                                                                                                    |
| Valeur par défaut | -                                                                                                    |

- 2. Une fois la configuration terminée, cliquez sur [Mise à jour].
- **3.** Cliquez sur **[OK]**.
- **4.** Cochez la case «Exporter le fichier PDF d'enregistrement» pour l'unité afin d'enregistrer le numéro de téléphone.
- 5. Cliquez sur [Exporter le fichier PDF d'enregistrement].

### 6. Cliquez sur [OK].

- 7. Sélectionnez le dossier dans lequel vous souhaitez enregistrer le fichier PDF et cliquez sur [OK].
  - Un fichier portant le nom « Numéro de bâtiment\_numéro d'unité » sera créé dans le répertoire spécifié.
  - Cliquez sur [Annuler] pour revenir sans enregistrer le fichier PDF.
- 8. Fournir au résident le fichier PDF et lui demander d'enregistrer le numéro de téléphone.

# 5. Informations sur le système

#### 5.1 Ouvrir la liste des postes

| Type compatible | ☑IXG-2C7(-*) ☑IXG-MK ☑IX-MV7-* ☑IXG-DM7(-*) □IX-DA, IX-DB □IX-BA, IX-BB<br>□IX-DV_IX-DVF(-*) □IX-SSA(-*) □IX-FA_IX-FA_II □IX-FA_□IXGW-I C □IXGW-(T)GW |
|-----------------|----------------------------------------------------------------------------------------------------|
|                 | ☑Application Interphone □IX-SS-2G □IX-RS-* ☑IX-SOFT □IXW-MA □IX-SPMIC<br>□Téléphone VoIP □IX-DVM                                                      |

Configurez la liste des postes pour IX-MV7-\*, IX-SOFT, IXG-MK, IXG-2C7(-\*), IXG-DM7(-\*), or Application Interphone.

Jusqu'à 500 postes peuvent être enregistrées sur IXG-2C7(-\*) ou sur l'Application Interphone. Le numéro de postes pouvant être enregistrées sur IX-MV7-\* ou IX-SOFT est le numéro de postes enregistrées <u>«Ouvrir la liste des postes (→page 237)»</u> plus le nombre d'unités enregistrées <u>«Liste des applications mobiles et des</u> téléphones (→page 240)» pour un maximum total de 9 998.

### Important

- L'appel, l'appel général, la surveillance (IXG-DM7(-\*) et Poste de porte uniquement), la supervision de ligne et la vérification de l'appareil (Poste IX uniquement) peuvent être effectuées par IX-MV7-\* et IX-SOFT pour les postes enregistrés dans la Liste des postes.
- L'appel, l'appel général, la surveillance (IXG-DM7(-\*) et Poste de porte uniquement) peuvent être effectués par IXG-MK pour les postes enregistrés dans la Liste des postes.
- L'appel général (à l'exception de IXG-DM7(-\*) et Poste de porte) et la surveillance (IXG-DM7(-\*) et Poste de porte uniquement) peuvent être effectués par IXG-2C7(-\*) pour les postes enregistrés dans la Liste des postes.
- L'appel peut être effectué par l' IXG-DM7(-\*) pour les postes enregistrés dans la Liste des postes.
- La surveillance peut être effectuée par l'Application Interphone pour les postes enregistrés dans la Liste des postes.
- La surveillance peut être effectué pour Caméra réseau.

#### Programmations du système

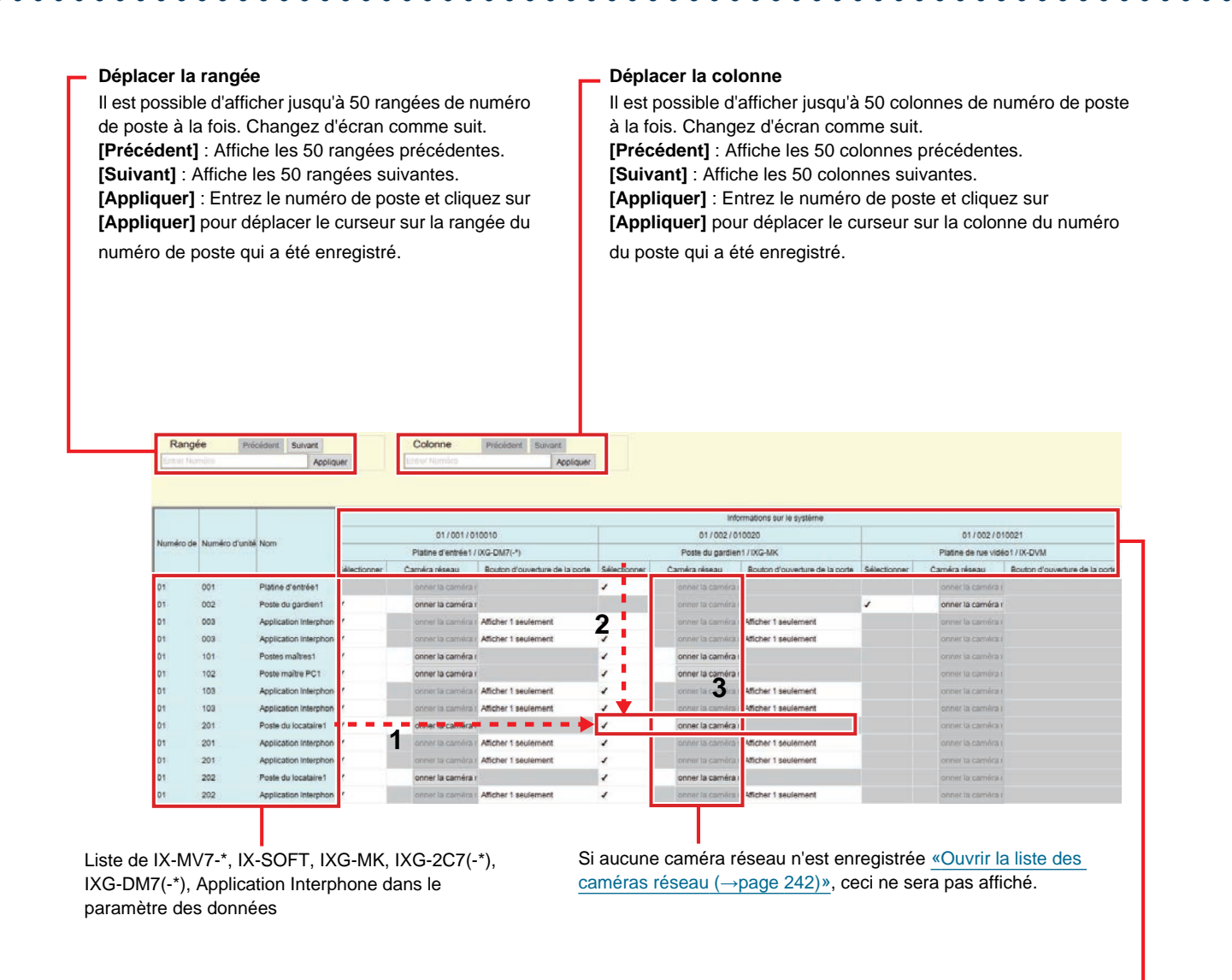

La liste des postes pouvant être enregistrés dans la liste des postes

### Important Important

- Il est impossible d'enregistrer dans la liste des postes les postes pour lesquels «Adresse IP (→page 198)» n'est pas configuré.
- Pour accéder aux postes enregistrés dans la liste des postes par nom d'hôte, configurez «Adresse IP» «Nom d'hôte» et configurez le serveur DNS.

#### Comment créer une liste de postes

- Recherchez un poste pour configurer la liste des postes à partir de la « Liste des IX-MV7-\*, IX-SOFT, IXG-MK, IXG-2C7(-\*), IXG-DM7(-\*), Application Interphone dans le paramètre des données. »
- Recherchez le poste à enregistrer dans la « Liste des postes pouvant être enregistrées dans la liste des postes. »

- **3.** Cliquez sur les cellules (« Sélectionner », « Caméra réseau », et « Bouton d'ouverture de la porte ») qui correspondent aux étapes 1 et 2.
  - Sélectionnez : Tous les postes avec « 🗸 » sélectionnées seront enregistrées dans la liste des postes.
  - Caméra réseau (IX-MV7-\*, IXG-MK, IXG-2C7(-\*), IX-SOFT uniquement) : Cliquez sur [Sélectionner la caméra réseau], puis sélectionnez la caméra réseau à associer. Les caméras réseau configurées dans <u>«Ouvrir la liste des caméras réseau (→page 242)»</u>. peuvent être sélectionnées. Le numéro de caméra réseau sélectionné s'affiche.

Si une caméra réseau est associée à un poste, la vidéo de la caméra réseau s'affiche lorsque vous passez un appel, pendant la communication ou lors de la surveillance.

| 15 | Outil d  | l'assistance IXG - | [Sélectionner la caméra réseau] |                 |           | ×  |
|----|----------|--------------------|---------------------------------|-----------------|-----------|----|
|    |          |                    | Sélectionner l                  | a caméra réseau |           |    |
|    | Sélectio | nner la caméra i   | réseau :                        |                 |           |    |
|    |          |                    | Liste de                        | es postes       |           |    |
|    | Sélectio | ( #                | Nom de la caméra                |                 |           | ^  |
|    | ۲        | 001                |                                 |                 |           |    |
|    | ······   |                    |                                 | _               |           |    |
|    |          |                    |                                 |                 |           |    |
|    |          |                    |                                 |                 |           |    |
|    |          |                    |                                 |                 |           |    |
|    |          |                    |                                 |                 |           |    |
|    |          |                    |                                 |                 |           | ~  |
|    | <        |                    |                                 |                 |           | >  |
|    |          |                    |                                 |                 | OK Annule | ŧ٢ |

- Bouton d'ouverture de la porte (Application Interphone uniquement) : Définissez si vous souhaitez afficher le bouton d'ouverture de porte sur l'écran du poste afin d'ouvrir la porte.
  - Désactiver : Ne pas afficher le bouton d'ouverture de porte sur l'écran du poste.
  - Afficher 1 uniquement : Afficher uniquement le bouton d'ouverture de porte 1 sur l'écran du poste.
  - Afficher 1 et 2 : Afficher le bouton d'ouverture de porte 1 et le bouton d'ouverture de porte 2 sur l'écran du poste.
- 4. Une fois la configuration terminée, cliquez sur [Mise à jour].
- **5.** Cliquez sur **[OK]**.

#### 5.2 Liste des applications mobiles et des téléphones

| Type compatible | ☑IXG-2C7(-*) ☑IXG-MK ☑IX-MV7-* ☑IXG-DM7(-*) □IX-DA, IX-DB □IX-BA, IX-BB   |
|-----------------|---------------------------------------------------------------------------|
|                 | □IX-DV, IX-DVF(-*) □IX-SSA(-*) □IX-EA, IX-EAU □IX-FA □IXGW-LC □IXGW-(T)GW |
|                 | ☑Application Interphone □IX-SS-2G □IX-RS-* ☑IX-SOFT □IXW-MA □IX-SPMIC     |
|                 | □Téléphone VoIP □IX-DVM                                                   |

Enregistrez une unité contenant l'application Interphone ou le téléphone à appeler dans la liste Applications mobiles et téléphone .

Toutes les applications Interphone ou tous les téléphones contenus dans l'unité enregistrée peuvent être appelés.

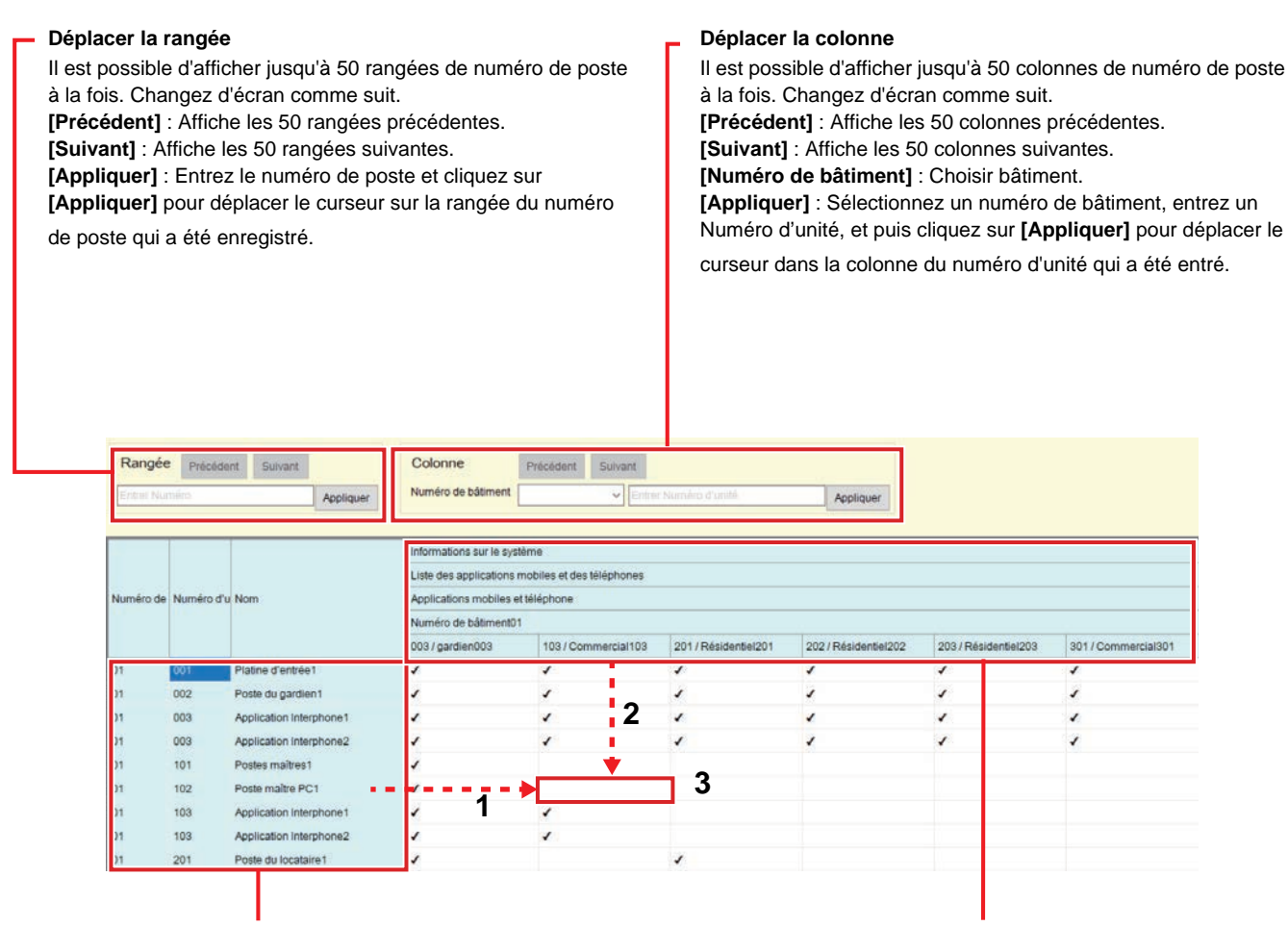

Liste de IXG-MK, IX-MV7-\*, IXG-2C7(-\*), IXG-DM7(-\*), IX-SOFT, Application Interphone dans le paramètre des données

La liste des unités pouvant être enregistrés dans la Liste des applications mobiles et des téléphones

#### Comment créer une Liste des applications mobiles et des téléphones

- Recherchez un poste pour configurer la liste Applications mobiles et téléphone à partir de la « Liste des IXG-MK, IX-MV7-\*, IXG-2C7(-\*), IXG-DM7(-\*), IX-SOFT, Application Interphone dans le paramètre des données. »
- 2. Recherchez l'unité à enregistrer dans la « Liste des unités pouvant être enregistrées dans la liste de Liste des applications mobiles et des téléphones .»

- 3. Cliquez sur la cellule qui correspond aux étapes 1 et 2.
  - Sélectionnez : Toutes les unités avec «√» sélectionnées seront enregistrées dans la liste de Applications mobiles et téléphone.
- 4. Une fois la configuration terminée, cliquez sur [Mise à jour].
- **5.** Cliquez sur **[OK]**.

#### 5.3 Ouvrir la liste des caméras réseau

IX-MV7-\*, IXG-MK, IXG-2C7(-\*), et IX-SOFT prennent en charge le profil S de l'ONVIF.

La vidéo et l'audio capturés par une caméra réseau et un microphone tiers peuvent être surveillés sur l'écran IX-MV7-\*, IXG-MK, IXG-2C7(-\*), ou IX-SOFT.

Enregistrez une caméra réseau dans la liste des caméras réseau. Jusqu'à 500 caméra réseau peuvent être enregistrés.

Configurez <u>«Intégration de caméra réseau (→page 308)»</u> pour configurer les programmations liées aux notifications d'événement de la caméra réseau.

| Résolution des caméras réseau capables de lire une vidéo                                                                                                    | Résolution des caméras réseau capables d'enregistrer<br>une vidéo                                                                                       |
|----------------------------------------------------------------------------------------------------|----------------------------------------------------------------------------------------------------|
| <ul> <li>IX-MV7-*, IXG-MK : SXGA ou inférieur</li> <li>IXG-2C7(-*) : HD ou inférieur (cependant, réglez-le sur 5 fps ou moins s'il est plus grand que WVGA.)</li> </ul> | <ul> <li>IX-MV7-*, IXG-MK : QVGA, VGA, WVGA, HD, SXVGA</li> <li>IXG-2C7(-*) : QVGA, VGA, WVGA, HD</li> <li>IX-SOFT : Résolution non précisée</li> </ul> |
| IX-SOFT : Full HD ou inférieur                                                                                                    |                                                                                                    |

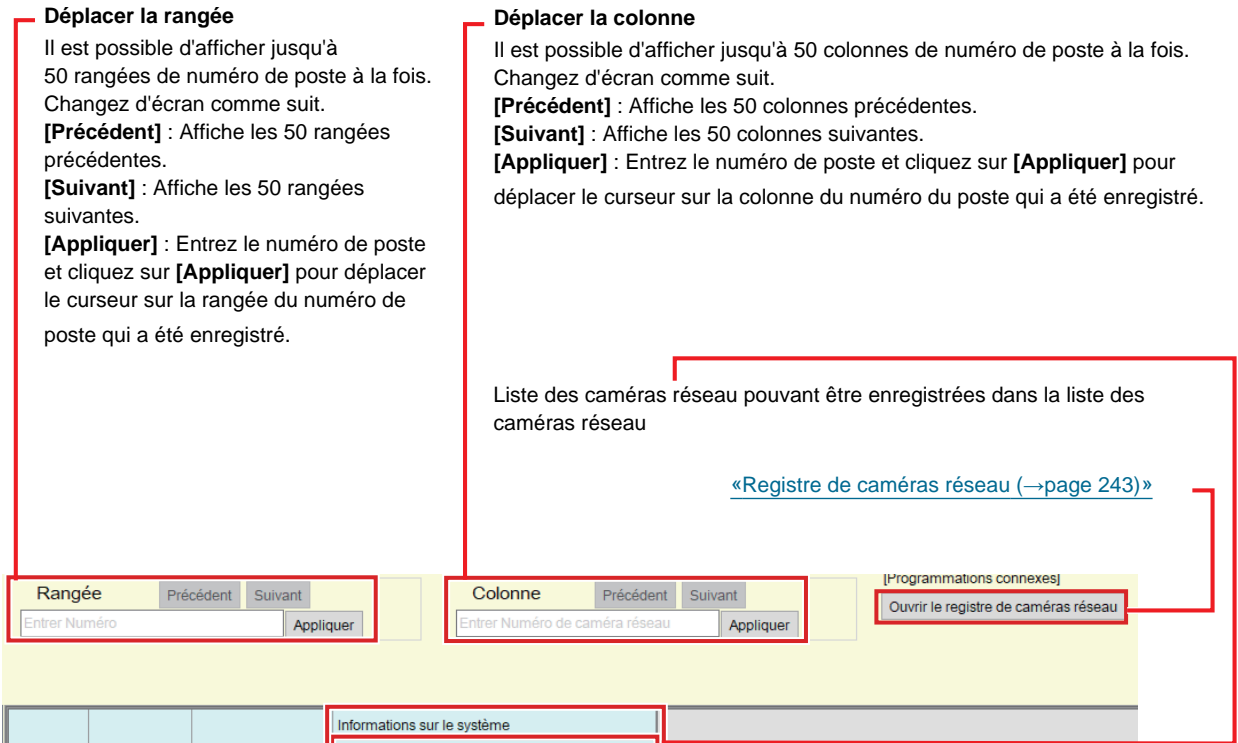

|           |                                                     | Informations sur le système                                                                                                    |                                                                                                    |                                                                                                    |                                                                                                    |
|-----------|-----------------------------------------------------|----------------------------------------------------------------------------------------------------|----------------------------------------------------------------------------------------------------|----------------------------------------------------------------------------------------------------|----------------------------------------------------------------------------------------------------|
| Numéro do | Numéro d'unité                                      | Nom                                                                                                    |                                                                                                    | 001                                                                                                    |                                                                                                    |
| Numero de | Numero d'unite                                      | NOM                                                                                                    |                                                                                                    |                                                                                                    |                                                                                                    |
|           |                                                     |                                                                                                    | Sélectionner                                                                                                    | Fonctionnem                                                                                                    | Surveillance audi                                                                                                    |
| 01        | 002                                                 | Poste du gardien1                                                                                                    | 3                                                                                                    | Oui                                                                                                    | Oui                                                                                                    |
| 01        | 101                                                 | Postes maîtres1                                                                                                    |                                                                                                    | Oui                                                                                                    | Oui                                                                                                    |
| 01        | 102                                                 | Poste maître PC1                                                                                                    | •                                                                                                    | Oui                                                                                                    | Oui 4                                                                                                    |
| 01        | 201                                                 | Poste du locataire                                                                                                    | <b>/</b>                                                                                                    | •                                                                                                    | Oui                                                                                                    |
| 01        | 202                                                 | Poste du locataii                                                                                                    |                                                                                                    |                                                                                                    | Oui                                                                                                    |
| 02        | 002                                                 | Poste du gardien1                                                                                                    |                                                                                                    | Oui                                                                                                    | Oui                                                                                                    |
| 02        | 101                                                 | Postes maîtres1                                                                                                    |                                                                                                    | Oui                                                                                                    | Oui                                                                                                    |
|           | Numéro de<br>01<br>01<br>01<br>01<br>01<br>02<br>02 | Numéro de         Numéro d'unité           01         002           01         101           01         201           01         202           02         002 | Numéro d'unitéNom01002Poste du gardien101101Postes maîtres101102Poste maître PC101201Poste du locataires01202Poste du locataires02002Poste du gardien102101Postes maîtres1 | Numéro d'unité     Nom     Informations sur<br>Sélectionner       01     002     Poste du gardien1       01     101     Postes maîtres1       01     201     Poste du locataiset       01     202     Poste du locataiset       01     202     Poste du gardien1       01     202     Poste du locataiset       02     002     Poste du gardien1 | Numéro d'unité         Nom         Informations sur le système           01         002         Poste du gardien1         Sélectionner         Fonctionnem           01         101         Postes maîtres 1         Oui         Oui           01         201         Poste du gardien1         Oui         Oui           01         201         Poste du locataires         Oui         Oui           01         202         Poste du gardien1         Oui         Oui         Oui           01         202         Poste du locataires         ImprovideImprovide <td< td=""></td<> |

Liste de IX-MV7-\*, IXG-MK, IXG-2C7(-\*), IX-SOFT dans le paramètre des données

Si aucune caméra réseau n'est enregistrée, ceci ne sera pas affiché.

#### Comment créer une liste des caméras réseau

- 1. Enregistrez la caméra réseau dans «Registre de caméras réseau (→page 243)».
- Recherchez un poste pour configurer la liste des caméras réseau à partir de la « Liste des IX-MV7-\*, IXG-MK, IXG-2C7(-\*), IX-SOFT dans le paramètre des données. »
- 3. Recherchez une caméra réseau à enregistrer dans la « Liste des caméras réseau pouvant être enregistrées dans la liste des caméras réseau. »
- **4.** Cliquez sur les cellules («Sélectionner,» «Fonctionnement PTZ,» et «Surveillance audio») correspondant aux étapes 2 et 3.
  - Sélectionner : Tous les caméras réseau avec «√» sélectionnées seront enregistrées dans la liste des caméras réseau.
    - Toutes les rubriques sont « vides (non enregistrées) » par défaut.
  - Fonctionnement PTZ (à l'exception de IXG-2C7(-\*)) : Indiquez si vous voulez autoriser le fonctionnement PTZ de la caméra réseau à partir du poste.
  - Toutes les rubriques sont paramétrées sur «Oui» par défaut.
  - Surveillance audio : Configurez si vous voulez autoriser la surveillance du son de la caméra réseau à partir du poste.

Toutes les rubriques sont paramétrées sur «Oui» par défaut.

5. Une fois la configuration terminée, cliquez sur [Mise à jour].

#### **6.** Cliquez sur **[OK]**.

#### 5.3.1 Registre de caméras réseau

Cliquez sur [Ouvrir le registre de caméras réseau]. L'écran suivant s'affiche.

| <u>«(</u>                                                                                                    | <u> </u>                  |                  |               |                   |                   |               |                |  |
|----------------------------------------------------------------------------------------------------|---------------------------|------------------|---------------|-------------------|-------------------|---------------|----------------|--|
| Sélectionnez la ou les caméras réseau à supprimer (plusieurs sélections possibles) et cliquez su<br>Supprimer. |                           |                  |               |                   |                   |               | t cliquez sur  |  |
| [Programmation Ajouter une c                                                                                   | [Programmations connexes] |                  |               |                   |                   |               |                |  |
|                                                                                                    |                           |                  |               |                   |                   |               |                |  |
|                                                                                                    |                           |                  |               |                   |                   |               |                |  |
| Programmatic                                                                                                   | ons de poste              |                  | Programmation | is réseau         |                   | Programmation | ns de fonction |  |
| Sélectionner                                                                                                   | #                         | Nom de la caméra | Nom d'hôte    | Adresse IP (IPv4) | Adresse IP (IPv6) | ID            | Mot de passe   |  |
|                                                                                                    | 001                       | Canon_VB-830D    |               | 192 168 1 100     |                   | Caron_V9-630D | *****          |  |
|                                                                                                    |                           |                  |               |                   |                   |               |                |  |

Si aucune caméra réseau n'est enregistrée, ceci ne sera pas affiché.

### Important

- L'enregistrement de la caméra réseau est configuré <u>«Programmations d'association (→page 143)»</u> via au moins un poste IX-MV7-\*, IXG-MK, IXG-2C7(-\*), ou IX-SOFT poste, et ne peut pas être configuré si le PC ne peut pas communiquer avec le système. (En effet, lors de l'enregistrement d'une caméra réseau, la caméra réseau est recherchée par le biais de la fonction IX-MV7-\*, IXG-MK, IXG-2C7(-\*), ou IX-SOFT).
- Même si les paramètres de l'unité de caméra réseau (résolution, etc.) sont modifiés après le téléchargement des paramètres vers des postes (IXG-2C7(-\*), IX-MV7-\*, IXG-MK, ou IX-SOFT) qui affichent la vidéo de la caméra réseau avec l' Outil d'assistance IXG, les paramètres ne sont pas mis à jour sur les postes. Les informations sur la caméra réseau sur le poste doivent d'abord être effacées. Procédez comme suit.
  - 1. Supprimez la caméra réseau reconfigurée dans « Ouvrir la liste des caméras réseau ».
  - 2. Avec la caméra réseau cible dans un état non enregistré, téléchargez les paramètres du poste. (Les informations sur la caméra réseau disparaîtront sur le côté du poste)
  - 3. Enregistrez la caméra réseau cible à partir de « Ouvrir la liste des caméras réseau » encore une fois, puis téléchargez les paramètres du poste.

#### 🐨 Remarque

• Lors de la recherche d'un poste, les numéros apparaîtront dans l'ordre dans lequel les postes ont été enregistrés.

#### ■ Nom de la caméra♦

| Description       | Paramétrez le nom de la caméra réseau. |  |  |  |
|-------------------|----------------------------------------|--|--|--|
| Programmations    | 1 à 24 caractères alphanumériques      |  |  |  |
| Valeur par défaut | -                                      |  |  |  |

### ■ Nom d'hôte

| Description       | Paramétrez le nom d'hôte.<br>Lorsque vous paramétrez le nom d'hôte, configurez le serveur DNS. |
|-------------------|------------------------------------------------------------------------------------------------|
| Programmations    | 1 à 64 caractères alphanumériques                                                              |
| Valeur par défaut | -                                                                                              |

### ■ Adresse IP (IPv4)♦

| Description       | Paramétrez l'adresse IPv4 de la caméra réseau. |  |  |  |  |  |
|-------------------|------------------------------------------------|--|--|--|--|--|
| Programmations    | 1.0.0.1 à 223.255.255.254                      |  |  |  |  |  |
| Valeur par défaut | -                                              |  |  |  |  |  |

### ■ Adresse IP (IPv6)♦

| Description       | Paramétrez l'adresse IPv6 de la caméra réseau.   |
|-------------------|--------------------------------------------------|
| Programmations    | ::FF:0 à FEFF:FFFF:FFFF:FFFF:FFFF:FFFF:FFFFFFFFF |
| Valeur par défaut | -                                                |

#### ∎ID♦

| Description       | Paramétrez l'ID de la caméra réseau. |
|-------------------|--------------------------------------|
| Programmations    | 1 à 32 caractères alphanumériques    |
| Valeur par défaut | -                                    |

### ■ Mot de passe♦

| Description       | Paramétrez le mot de passe de la caméra réseau. |
|-------------------|-------------------------------------------------|
| Programmations    | 1 à 32 caractères alphanumériques               |
| Valeur par défaut | -                                               |

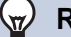

### Remarque

• « Mot de passe » s'affiche sous la forme « \*\*\*\*\* » sur l'écran Programmations.

#### Comment enregistrer une nouvelle caméra réseau

L'enregistrement ne peut pas être effectué si l'ordinateur personnel n'est pas connecté au même réseau que celui de la caméra réseau.

Cliquez sue **[Ajouter une caméra]** pour rechercher une caméra réseau. (La recherche peut prendre plusieurs minutes.)

Lorsque la recherche est terminée, l'écran « Sélection de caméra réseau » s'affiche, et les caméras réseau connectées au réseau s'affichent dans la « Liste de recherche de caméra réseau ».

| Γ    |                                                                                                    |                                                                      |                                                                    | Cálastis                   |                                                                 |                  |                 |                  |                  |            |
|------|----------------------------------------------------------------------------------------------------|----------------------------------------------------------------------|--------------------------------------------------------------------|----------------------------|-----------------------------------------------------------------|------------------|-----------------|------------------|------------------|------------|
|      | Sélection de caméra réseau                                                                                                    |                                                                      |                                                                    |                            |                                                                 |                  |                 |                  |                  |            |
| 1.   | 1. Sélectionnez la caméra réseau à enregistrer <ul> <li>Programmations req</li> <li>Configuration manuelle de caméra réseau</li> <li>Programmations req</li> <li>Programmations req</li> <li>Programmations r</li></ul> |                                                                      |                                                                    |                            |                                                                 |                  |                 |                  |                  | ions requi |
|      | Adresse IP                                                                                                    |                                                                      |                                                                    |                            |                                                                 |                  |                 |                  |                  |            |
|      | Aaresse IP ◆                                                                                                    |                                                                      |                                                                    |                            |                                                                 |                  |                 |                  |                  |            |
| L    | Moto                                                                                                    | de passe 🔶                                                           |                                                                    |                            |                                                                 |                  |                 |                  |                  |            |
| Γ    | Faite                                                                                                    | es votre choix à partir c                                            | de la liste de recherche de car                                    | méra réseau                | Recherche                                                       |                  |                 |                  |                  |            |
| L    | Dép                                                                                                    | bassement du temps in                                                | nparti pour la recherche                                           | 6                          | 60 Seconde                                                      |                  |                 |                  |                  |            |
| ł    |                                                                                                    |                                                                      | L                                                                  | iste de rech               | erche de camé                                                   | a réseau         | Le texte en rou | ige correspond a | ux paramètres re | quis.      |
|      | Séleo                                                                                                    | ctie Fabricant                                                       | Numéro de modèle                                                   | Nom d'hôte                 | Adresse IP                                                      | ID               | Mot de passe    |                  |                  | ^          |
|      |                                                                                                    |                                                                      |                                                                    |                            | 192.168.1.100                                                   | root             | *****           |                  |                  |            |
|      | <                                                                                                    |                                                                      |                                                                    |                            |                                                                 |                  |                 | ,                |                  | >          |
| 2.4  | Sélectio<br>Se pro                                                                                                    | onner le profil de camé                                              | ra réseau à utiliser<br>s sur la caméra réseau                     |                            |                                                                 |                  |                 | ,                |                  | >          |
| 2.   | Sélectic<br>Se pr                                                                                                    | onner le profil de camé<br>ocurer les informations                   | ra réseau à utiliser<br>s sur la caméra réseau                     | Information                | s sur la caméra                                                 | réseau           |                 |                  |                  | >          |
| 2    | Sélectic<br>Se pro                                                                                                    | onner le profil de camé<br>ocurer les informations                   | ra réseau à utiliser<br>s sur la caméra réseau<br>Numéro de modèle | Information:<br>Nom d'hôte | s sur la caméra<br>Adresse IP                                   | réseau<br>Profil |                 |                  |                  | >          |
| 2.:  | Sélectic<br>Se pro                                                                                                    | onner le profil de camé<br>ocurer les informations<br>ctir Fabricant | ra réseau à utiliser<br>s sur la caméra réseau<br>Numéro de modèle | Information:<br>Nom d'hôte | s sur la caméra<br>Adresse IP<br>192.168.1.100                  | réseau<br>Profil |                 |                  |                  | >          |
| 2. : | Sélectic<br>Se pro                                                                                                    | onner le profil de camé<br>ocurer les informations<br>ctir Fabricant | ra réseau à utiliser<br>s sur la caméra réseau<br>Numéro de modèle | Information:<br>Nom d'hôte | s sur la caméra<br>Adresse IP<br>192.168.1.100<br>192.168.1.100 | réseau<br>Profil |                 |                  |                  | >          |
| 2.:  | Sélectic<br>Se pri                                                                                                    | onner le profil de camé<br>ocurer les informations<br>ctil Fabricant | ra réseau à utiliser<br>s sur la caméra réseau<br>Numéro de modèle | Information:<br>Nom d'hôte | s sur la caméra<br>Adresse IP<br>192.168.1.100<br>192.168.1.100 | réseau<br>Profil |                 |                  |                  | ~          |
| 2.:  | <<br>Sélectic<br>Sélec                                                                                                    | onner le profil de camé<br>ocurer les informations<br>ctir Fabricant | ra réseau à utiliser<br>s sur la caméra réseau<br>Numéro de modèle | Information:<br>Nom d'hôte | S SUT la Caméra<br>Adresse IP<br>192.168.1.100<br>192.168.1.100 | réseau<br>Profil |                 |                  |                  | >          |
| 2    | <<br>Sélectic<br>Se pr                                                                                                    | onner le profil de camé<br>ocurer les informations<br>ctil Fabricant | ra réseau à utiliser<br>s sur la caméra réseau<br>Numéro de modèle | Information:<br>Nom d'hôte | s sur la caméra<br>Adresse IP<br>192.168.1.100<br>192.168.1.100 | réseau<br>Profil |                 |                  |                  | × ×        |
| 2.   | <<br>Sélectic                                                                                                    | onner le profil de camé<br>ocurer les informations                   | ra réseau à utiliser<br>s sur la caméra réseau<br>Numéro de modèle | Information:<br>Nom d'hôte | s sur la caméra<br>Adresse IP<br>192.168.1.100<br>192.168.1.100 | réseau<br>Profil |                 |                  |                  | ><br>>     |
| 2    | < Sélectic Se pr                                                                                                    | onner le profil de camé<br>ocurer les informations<br>the Fabricant  | ra réseau à utiliser<br>s sur la caméra réseau<br>Numéro de modèle | Information:<br>Nom d'hôte | s sur la caméra<br>Adresse IP<br>192.168.1.100<br>192.168.1.100 | réseau<br>Profil |                 | Enron            | strer            | > ×        |

S'il est impossible d'obtenir le profil vidéo, rien ne s'affiche dans le champ.

- Pour s'enregistrer en spécifiant une adresse IP, sélectionnez «Configuration manuelle de caméra réseau,» et puis entrez «Adresse IP♦,» «ID♦,» et «Mot de passe♦» de la caméra réseau.
- 2. Pour une sélection à partir de la liste de recherche de caméra réseau, sélectionnez « Faites votre choix à partir de la liste de recherche de caméra réseau ». Sélectionnez la caméra réseau à enregistrer dans la « Liste de recherche de caméra réseau » (des sélections multiples sont autorisées), puis saisissez les « Nom d'hôte », « ID ♦ », et « Mot de passe ♦ ». Pour entrer le nom d'hôte, configurez le serveur DNS.

Pour une nouvelle recherche, cliquez sur **[Recherche]**. Il est également possible de modifier l'heure de la recherche.

- Cliquez sur [Se procurer les informations sur la caméra réseau].
   (L'obtention du profil vidéo peut prendre plusieurs minutes.)
   Dès que des profils vidéo sont obtenus, ils figurent dans « Informations sur la caméra réseau ».
- **4.** Choisissez le profil vidéo à enregistrer à partir de la liste. (Des sélections multiples sont autorisées.)
- 5. Cliquez sur [Enregistrer] pour enregistrer la caméra réseau.

# **5.4 Liste de groupe**

| Type compatible | □IXG-2C7(-*) □IXG-MK ☑IX-MV7-* □IXG-DM7(-*) □IX-DA, IX-DB □IX-BA, IX-BB<br>□IX-DV, IX-DVF(-*) □IX-SSA(-*) □IX-EA, IX-EAU □IX-FA □IXGW-LC □IXGW-(T)GW<br>□Application Interphone □IX-SS-2G □IX-RS-* ☑IX-SOFT □IXW-MA □IX-SPMIC |
|-----------------|----------------------------------------------------------------------------------------------------|
|                 |                                                                                                    |

Configurez le groupe pour les appels de groupe, les appels généraux de groupe et les appels d'entrée de contact. Jusqu'à 50 postes peuvent être ajoutées par groupe (Applications mobiles et téléphone : 49 postes par groupe et une seule unité contenant l'Application Interphone ou le téléphone), et jusqu'à 99 groupes peuvent être configurés.

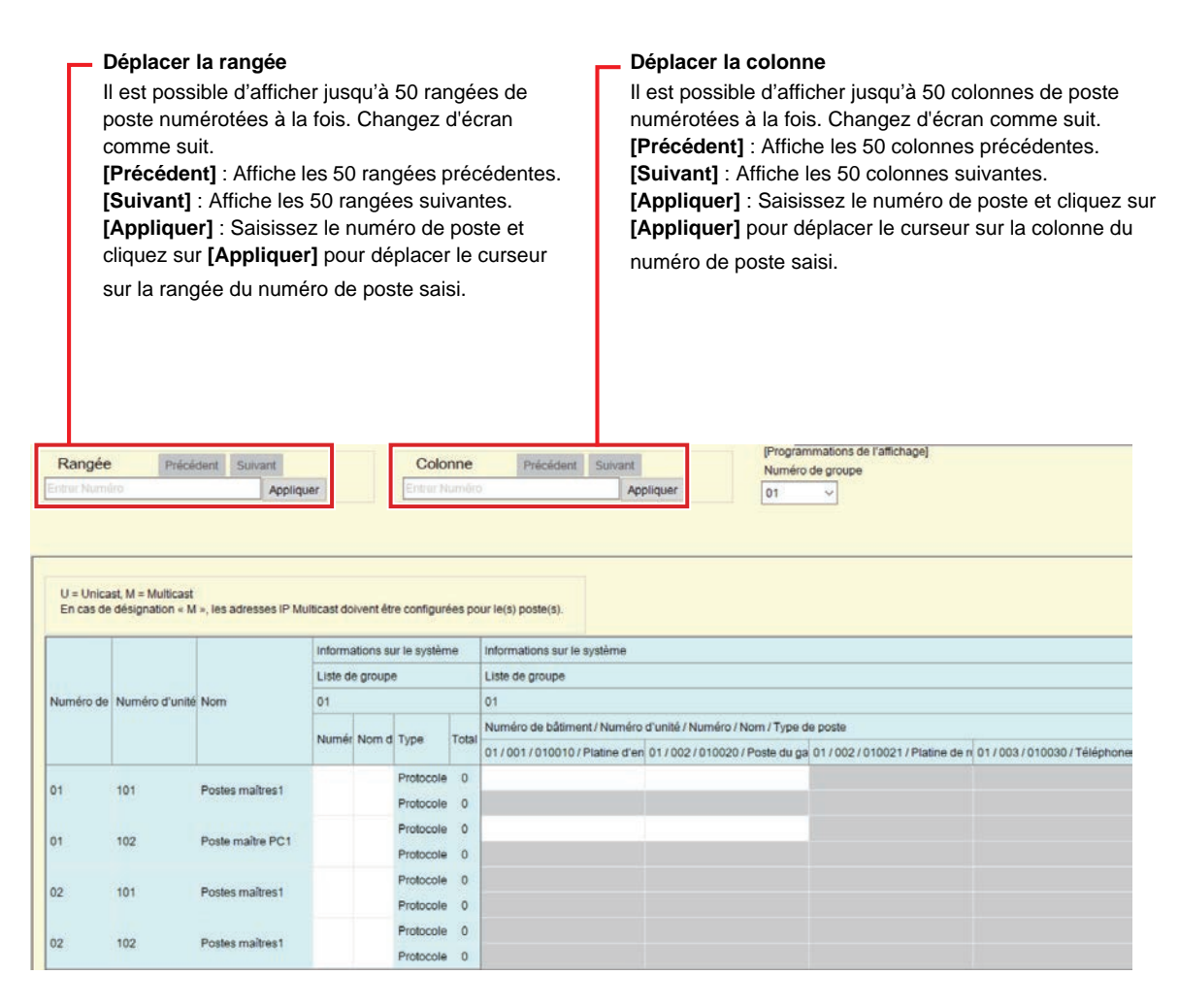

### Important

- Définissez toujours «Langue (→page 176)» avant de programmer « Liste de groupe ».
- Entrez en utilisant la langue définie dans <u>«Langue (→page 176)»</u>. Pourtant, si la langue (configurée sur l'unité principale du poste) affichée à l'écran pour IX-MV7-\* ou IX-SOFT est différente de la langue définie avec <u>«Langue (→page 176)»</u>, le texte affiché sur l'écran du poste peut apparaître de manière incorrecte. Pour éviter cela, entrez les informations en utilisant uniquement des caractères alphabétiques.
- Tous appels généraux, Groupe de général, Appel général sur le bâtiment, Message d'appel général, et Appel général entrée externe ne peut pas être utilisé avec des téléphones VoIP.
- Les postes qui <u>«Adresse IP (→page 198)»</u> n'ont pas été configurés ni enregistrés dans <u>«Ouvrir la liste des postes</u> (→page 237)», et les unités (Applications mobiles et téléphones) ne pouvant pas être enregistrés dans <u>«Liste des applications</u> mobiles et des téléphones (→page 240)» ne peut pas être enregistré dans un groupe.
- Il n'est pas possible d'effectuer des appels de groupe et des appels d'entrée de contact vers IX-DA, IX-DB, IX-BA, IX-BB.
- Lors d'un appel de groupe, l'affichage de la vidéo sur certain poste peut prendre un certain temps.
- Les résultats de la recherche par poste seront classés dans l'ordre des numéros de groupe.

#### 5.4.1 Configuration d'un groupe

Configurez le groupe à enregistrer sur chaque poste.

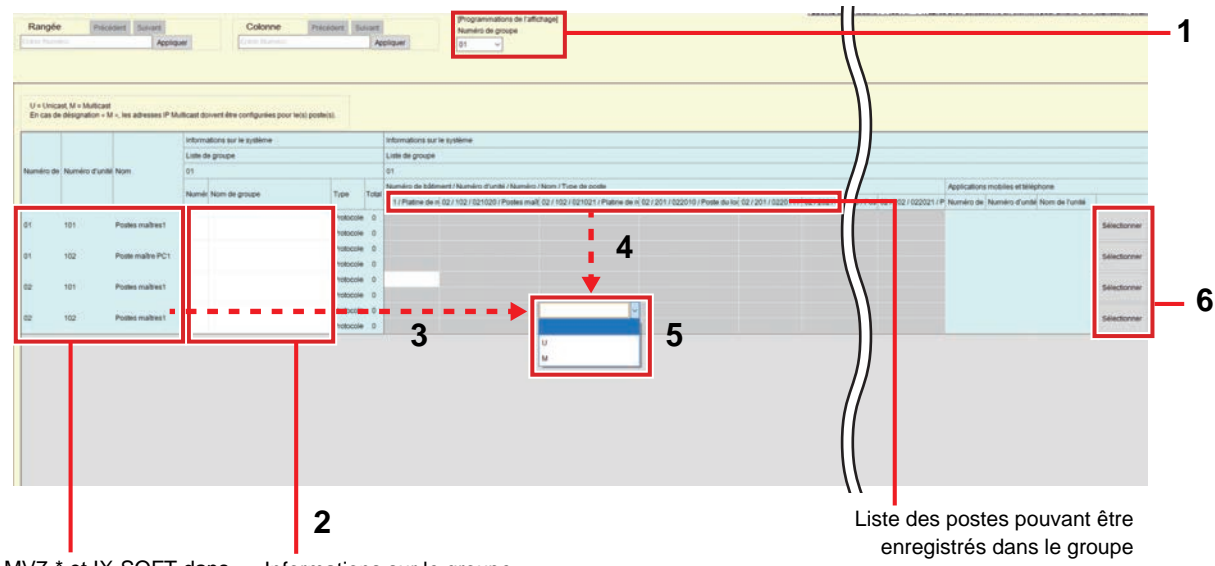

Liste de IX-MV7-\* et IX-SOFT dans Informations sur le groupe le paramètre des données

- Sélectionnez le groupe à configurer dans le « Numéro de groupe ». L'écran de programmations correspondant au groupe sélectionné apparaît.
- 2. Saisissez les informations suivantes dans « Informations sur le groupe ».
  - Numéro de groupe : 01-99
  - Les numéros de groupe doivent être uniques.
  - Nom de groupe : 1 à 24 caractères alphanumériques
- **3.** Recherchez le poste pour configurer à partir de la « Liste des IX-MV7-\* et IX-SOFT dans le paramètre des données. »
- Recherchez le poste à enregistrer en utilisant la « liste des postes pouvant être enregistrés dans le groupe ».

- **5.** Cliquez sur les cellules qui correspondent aux étapes 3 et 4. Sélectionnez une valeur pour le protocole audio et le protocole vidéo et enregistrez dans un groupe.
  - Le nombre de postes enregistrés s'affiche dans le « Total » du protocole audio.
  - Le numéro de postes dont le protocole vidéo est paramétré sur « U » est affiché dans le protocole vidéo «Total.»

#### Protocole audio

- Vide : Sélectionnez ce champ pour ne pas enregistrer le poste dans un groupe.
- U : Enregistrez dans un groupe. Le contenu audio sera transmis en unicast pendant un appel général de groupe.
- M : Enregistrez dans un groupe. Le contenu audio sera transmis en multicast pendant un appel général de groupe.

## Protocole vidéo (uniquement lorsque IX-MV7-\*, IXG-MK, IXG-2C7(-\*), ou IX-SOFT est le poste à enregistrer)

- Vide : La vidéo sera transmise en multicast.
- U : La vidéo sera transmise en unicast pendant des appels de groupe. L'unicast peut atteindre jusqu'à 20 postes.
- M : La vidéo sera transmise en multicast pendant des appels de groupe.

Le menu déroulant du protocole vidéo s'affiche lorsque la programmation du protocole vidéo est sélectionnée. Toutes les rubriques sont vides par défaut.

- **6.** Pour enregistrer une Application Interphone à un groupe, cliquez sur «Applications mobiles et téléphone» «[Sélectionner]».
- Sélectionnez l'unité contenant l'Application Interphone ou le poste de téléphone à enregistrer dans le groupe.
- 8. Cliquez sur [Enregistrer].
  - Cliquez sur [Annuler] pour annuler l'enregistrement de Applications mobiles et téléphone .
- 9. Une fois la configuration terminée, cliquez sur [Mise à jour].

#### **10.** Cliquez sur **[OK]**.

### Important

• Si « M » ou « Vide » est sélectionné, assurez-vous de configurer <u>«Adresse multicast (→page 210)»</u>.

### Remarque

• Lorsque vous passez un appel de groupe, le protocole audio est réglé sur « U » et ne peut pas être modifié.

#### 5.5 Registre de sons personnalisés

Enregistrez les fichiers audio à utiliser pour les tonalités de retour d'appel, etc. Le nombre de fichiers audio pouvant être enregistrés sur chaque poste sont les suivants.

| Type de poste     | Informations pouvant être enregistrées sur le poste                      |
|-------------------|--------------------------------------------------------------------------|
| IXG-DM7(-*)       | 100 fichiers au maximum (durée totale de 200 secondes et 8 Mo)           |
| IX-DV, IX-DVF(-*) | 100 fichiers au maximum (durée totale de 200 secondes et 8 Mo)           |
| IX-SSA(-*)        | 100 fichiers au maximum (durée totale de 200 secondes et 8 Mo)           |
| IX-MV7-*          | Maximum 100 fichiers (sur une durée de 200 secondes et 8 Mo par fichier) |
| IX-EA             | 100 fichiers au maximum (durée totale de 200 secondes et 8 Mo)           |
| IX-DA, IX-DB      | 100 fichiers au maximum (durée totale de 200 secondes et 8 Mo)           |
| IX-BA, IX-BB      | 100 fichiers au maximum (durée totale de 200 secondes et 8 Mo)           |
| IXG-MK            | Maximum 100 fichiers (sur une durée de 200 secondes et 8 Mo par fichier) |
| IX-RS-*           | 100 fichiers au maximum (durée totale de 200 secondes et 8 Mo)           |
| IX-SS-2G          | 100 fichiers au maximum (durée totale de 200 secondes et 8 Mo)           |
| IX-SOFT           | Maximum 100 fichiers (sur une durée de 200 secondes et 8 Mo par fichier) |
| IX-DVM            | 100 fichiers au maximum (durée totale de 200 secondes et 8 Mo)           |

Format de fichier son

- Type de fichier : .wav
- Taille des échantillons : 16 bits
- Fréquence d'échantillonnage : 8 kHz
- Canal : 1 (monaural)
- Nom de fichier : Dans la limite de 41 caractères (extension exclue)
- Pour IX-MV7-\* ou IXG-MK, recherchez les fichiers audio utilisés pour les messages d'appel général par nom de fichier en saisissant soit une lettre ou un numéro comme premier caractère.

#### 🐨 Remarque

• Lorsque vous utilisez un fichier pour la tonalité de retour d'appel, la sonnerie ou la tonalité d'événement de caméra réseau, ajoutez un temps de silence dans le fichier .wav si la tonalité doit être intermittente.

#### Programmations du système

| C<br>  <br>[1<br>[4<br> <br> | Déplacer I<br>est possil<br>Précéden<br>Suivant] :<br>Appliquer<br>oste qui a | a rangée<br>ble d'afficher j<br>t] : Affiche les<br>Affiche les 50<br>r] : Entrez le r<br>été enregistr | iusqu'à 50 ra<br>5 50 rangées<br>0 rangées su<br>1 rangées su<br>1 uméro de p<br>é. | angées de numér<br>précédentes.<br>uivantes.<br>oste et cliquez su           | ro de poste a | à la '<br><b>er]</b> p | fois. Change<br>our déplace | ez d'écran comme<br>r le curseur sur la i | suit.<br>rangée du | numéro de |
|------------------------------|-------------------------------------------------------------------------------|----------------------------------------------------------------------------------------------------|-------------------------------------------------------------------------------------|------------------------------------------------------------------------------|---------------|------------------------|-----------------------------|-------------------------------------------|--------------------|-----------|
| Rangé<br>Entrer Nut          | ie Pré                                                                        | cédent Sulvant Applik                                                                                   | «Comr                                                                               | Nent enregistrer p<br>Programmations connexes<br>Enregistrement de son perso | olusieurs tor | nalite                 | és personna                 | lisées à la fois (→p                      | <u>page 253)</u>   | <u>»</u>  |
|                              |                                                                               |                                                                                                    | Informations sur le                                                                 | système                                                                      |               |                        |                             |                                           |                    |           |
| Numéro de                    | Numéro d'unité                                                                | Nom                                                                                                    | Registre de sons personnalisés                                                      |                                                                              |               |                        | 002                         |                                           |                    |           |
|                              |                                                                               |                                                                                                    | Nom                                                                                 | Parcourir en vue d'un                                                        | fichier .wav  | Effac                  | Nom                         | Parcourir en vue d'un fic                 | hier wav           | Effac     |
| 01                           | 001                                                                           | Platine d'entrée1                                                                                       | 2234 11 1                                                                           |                                                                              | Parcourir     |                        |                             |                                           | Parcourir          |           |
| 01                           | 002                                                                           | Poste du gardien1                                                                                       |                                                                                     |                                                                              | Parcourir     |                        |                             |                                           | Parcourir          |           |
| 01                           | 002                                                                           | Platine de rue vidéo1                                                                                   |                                                                                     |                                                                              | Parcourir     |                        |                             |                                           | Parcourir          |           |

#### Comment enregistrer des tonalités personnalisées

- 1. Cliquez sur [Parcourir...] sur la rangée du poste avec lequel enregistrer le fichier audio.
- 2. Sélectionnez le fichier audio à enregistrer, puis cliquez sur [Ouvrir].
- 3. Les informations concernant le fichier audio sélectionné apparaissent.
  - Nom : Le nom de fichier du fichier audio s'affiche. Un maximum de 127 octets de caractères alphanumériques sera affiché.
    - Le nom apparaît sous forme de valeur de programmation lorsque vous configurez la tonalité de retour d'appel, etc.
    - Si le nom de fichier du fichier audio dépasse la limite de caractères indiquée ci-dessus, celui-ci ne pourra pas être enregistré.
  - Parcourir en vue d'un fichier .wav : La destination de référence du fichier audio est indiquée.
- 4. Une fois la configuration terminée, cliquez sur [Mise à jour].
- **5.** Cliquez sur **[OK]**.

#### Comment supprimer une tonalité personnalisée

- 1. Cochez la case [Effacer] du fichier audio à supprimer.
- 2. Cliquez sur [Mise à jour].
- **3.** Cliquez sur **[OK]**.

#### W Remarque

• Le « Nom » est téléchargé dans « Sons » dans <u>«Envoi des données vers le poste (→page 147)»</u>, et peut être supprimé sur l'écran Programmations en supprimant le fichier audio du poste.
#### Comment enregistrer plusieurs tonalités personnalisées à la fois

Les fichiers audio peuvent être enregistrés sur plusieurs postes en une seule opération. Cliquez sur **[Enregistrement de son personnalisé]**. L'écran suivant s'affiche.

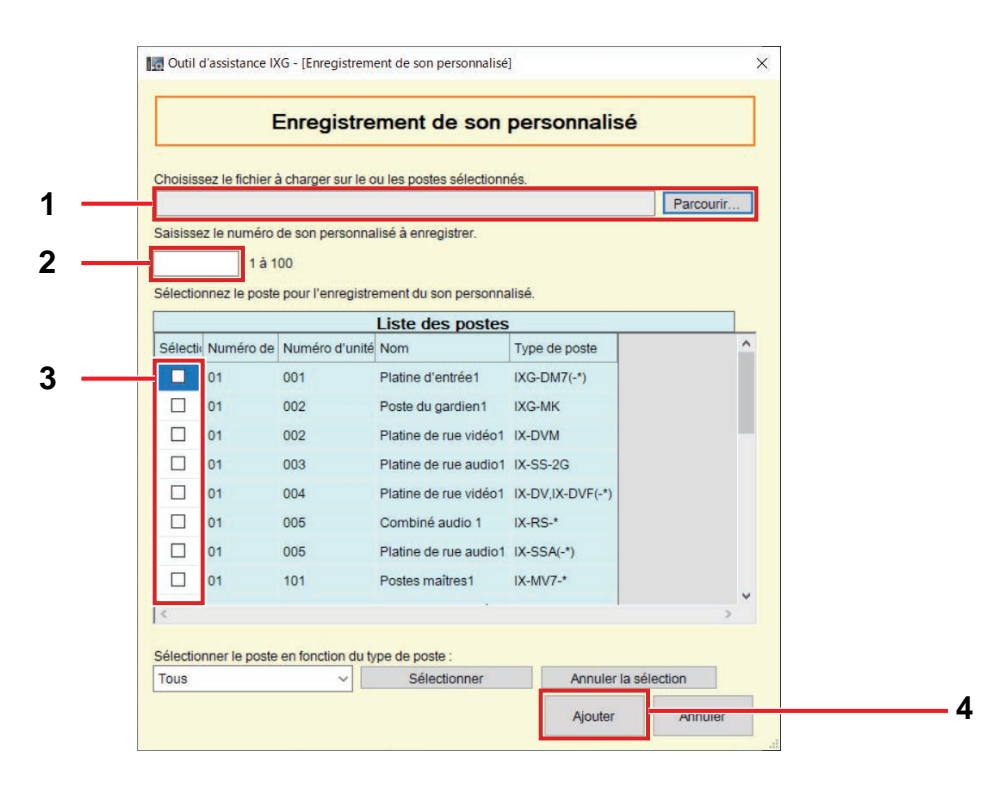

- 1. Cliquez sur [Parcourir...], sélectionnez le fichier audio à enregistrer et cliquez sur [Ouvrir].
- Saisissez le numéro de la tonalité personnalisée à enregistrer dans le fichier audio.
   Son personnalisé N° : 1 à 100
- **3.** Sélectionnez le poste pour lequel enregistrer le fichier audio « Liste des postes ». (Des sélections multiples sont autorisées.)
  - Pour sélectionner ou annuler la sélection des postes dans un lot, choisissez le type de poste et cliquez sur [Sélectionner] ou [Annuler la sélection].

## **4.** Cliquez sur [Ajouter].

- Cliquez sur [Annuler] pour quitter sans enregistrer plusieurs fichiers.
- 5. Les informations concernant le fichier audio ajouté apparaissent.
  - Nom : Affiche le nom de fichier audio.

Le nom s'affiche lorsque vous configurez la tonalité de retour d'appel, etc.

Si le nom de fichier du fichier audio dépasse la limite de caractères indiquée ci-dessus, celui-ci ne pourra pas être enregistré.

- Parcourir en vue d'un fichier .wav : La destination de référence du fichier audio est indiquée.
- 6. Une fois la configuration terminée, cliquez sur [Mise à jour].
- 7. Cliquez sur [OK].

# 6. Programmations d'appel

## 6.1 Informations sur le poste

Configurez la fonction du bouton d'appel.

| <ul> <li>Déplacer la rangée</li> <li>Il est possible d'afficher jusqu'à 50 rangées de numéro de poste à la fois. Changez d'écran comme suit.</li> <li>[Précédent] : Affiche les 50 rangées précédentes.</li> <li>[Suivant] : Affiche les 50 rangées suivantes.</li> <li>[Appliquer] : Entrez le numéro de poste et cliquez sur [Appliquer] pour déplacer le curseur sur la rangée du numéro de poste qui a été enregistré.</li> </ul> |                         |                        |                            |  |  |
|----------------------------------------------------------------------------------------------------|-------------------------|------------------------|----------------------------|--|--|
| Range<br>Entrer Nur                                                                                                    | Rangée Précident Suvant |                        |                            |  |  |
|                                                                                                    |                         |                        | Programmations d'appel     |  |  |
| Numéro de                                                                                                    | Numéro d'unité          | Nom                    | Fonction de bouton d'appel |  |  |
| 01                                                                                                    | 002                     | Platine de rue vidéo1  | Appel                      |  |  |
| 01                                                                                                    | 003                     | Platine de rue audio 1 | Appel                      |  |  |
| 01                                                                                                    | 004                     | Platine de rue vidéo1  | Appel                      |  |  |
| 01                                                                                                    | 005                     | Combiné audio 1        | Appel                      |  |  |
| 01                                                                                                    | 005                     | Platine de rue audio1  | Appel                      |  |  |
| 01                                                                                                    | 102                     | Platine de rue vidéo1  | Appel                      |  |  |

## Fonction de bouton d'appel

| Type compatible   | □IXG-2C7(-*) □IXG-MK □IX-MV7-* □IXG-DM7(-*) □IX-DA, IX-DB □IX-BA, IX-BB<br>☑IX-DV, IX-DVF(-*) ☑IX-SSA(-*) ☑IX-EA, IX-EAU □IX-FA □IXGW-LC □IXGW-(T)GW<br>□Application Interphone ☑IX-SS-2G ☑IX-RS-* □IX-SOFT □IXW-MA □IX-SPMIC<br>□Téléphone VoIP ☑IX-DVM                                                                                                    |
|-------------------|----------------------------------------------------------------------------------------------------|
| Description       | Configurez la fonction à utiliser lorsque le Bouton d'appel (IX-RS-* : Bouton d'appel/de discussion) est enfoncé ou le capteur d'appel sans contact détecte un événement.                                                                                                    |
| Paramètres        | <ul> <li>Appel : Établir un appel sortant.</li> <li>Appeler, annuler l'appel, terminer la communication : Établir un appel sortant ou mettre fin à un appel ou à une communication sortante.</li> <li>Appeler, répondre à un appel, terminer la communication : Établir un appel sortant, répondre à un appel lorsqu'il y a un appel entrant ou un appel général entrant, ou mettre fin à l'appel sortant ou à la communication.</li> </ul> |
| Valeur par défaut | Appel                                                                                                    |

## 🗑 Remarque

• Les appels d'entrée de contact et la communication commutée à partir d'un appel d'entrée de contact ne peuvent pas être terminés en appuyant sur la touche Bouton d'appel (IX-RS-\* : Bouton d'appel/de discussion ) ou par la détection d'un événement par le capteur d'appel sans contact.

## 6.2 Postes appelés (Postes de porte/secondaires)

| Type compatible | □IXG-2C7(-*) □IXG-MK □IX-MV7-* □IXG-DM7(-*)                               |
|-----------------|---------------------------------------------------------------------------|
|                 | ⊠IX-DV, IX-DVF(-*) ⊠IX-SSA(-*) ⊠IX-EA, IX-EAU □IX-FA □IXGW-LC □IXGW-(T)GW |
|                 | □Application Interphone ☑IX-SS-2G ☑IX-RS-* □IX-SOFT □IXW-MA □IX-SPMIC     |
|                 | □Téléphone VoIP ☑IX-DVM                                                   |

Configurez le groupe à appeler en cas d'appel via le bouton d'appel ou une entrée de contact.

- Poste à l'exception d' IX-DA, IX-DB, IX-BA, IX-BB : Jusqu'à 20 postes par groupe (Applications mobiles et téléphone : 19 postes par groupe et une seule unité contenant l'Application Interphone ou le téléphone), et jusqu'à 10 groupes peuvent être configurés.
- IX-DA, IX-DB, IX-BA, IX-BB : Jusqu'à 20 postes par groupe (Applications mobiles et téléphone : 19 postes par groupe et une seule unité contenant l'application Application Interphone ou Phone), et un seul groupe pour l'utilisation de Bouton d'appel et jusqu'à neuf groupes pour l'utilisation d' Appel d'entrée de contact peuvent être configurés.

## Important

Pour débloquer le verrouillage électrique d' IX-RS-\* lorsqu'il est en communication avec IXG-DM7(-\*), IX-DA, IX-DB, IX-BA, IX-BB, enregistrer IXG-DM7(-\*), IX-DA, IX-DB, IX-BA, IX-BB dans le groupe. Pourtant, les appels sortants ne peuvent pas être passés pour IXG-DM7(-\*), IX-DA, IX-DB, IX-BA, IX-BB.

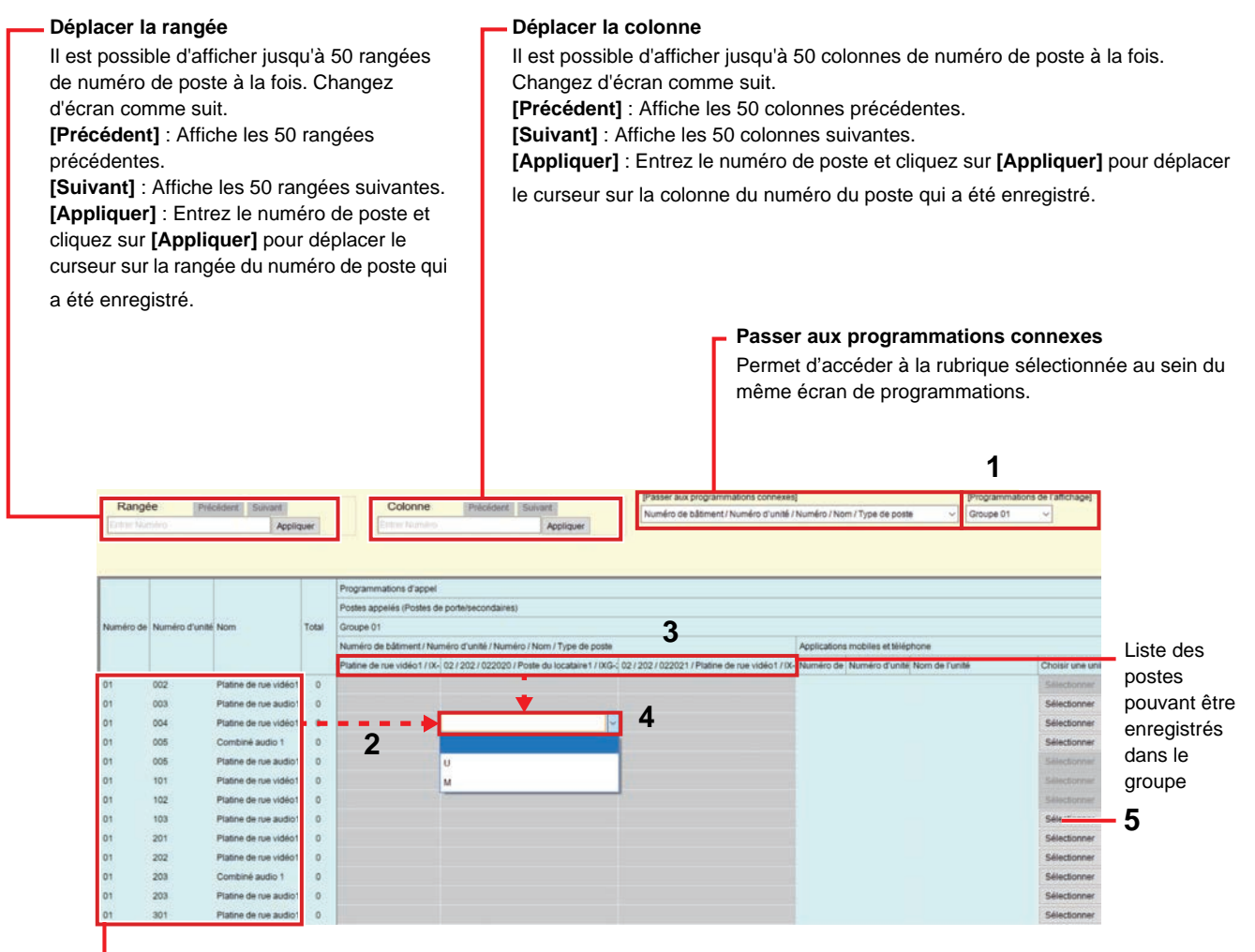

Liste de Poste de porte (avec caméra), Combiné audios, et Poste de porte audios dans le paramètre des données

## Important

• Les postes pour lesquels <u>«Adresse IP (→page 198)»</u> n'est pas configuré ne peuvent pas être enregistrés comme destinataires.

#### Comment configurer les destinataires (postes de porte/postes secondaires)

- 1. Sélectionnez le groupe à configurer à partir de «Programmations de l'affichage.»
  - L'écran de programmations pour le groupe sélectionné apparaît.
  - Utilisez les groupes suivants lors de la configuration de la destination d'appel du IX-DA, IX-DB et du IX-BA, IX-BB.
    - Groupe utilisé pour effectuer un appel sortant en actionnant l'unité principale ou en appuyant sur le bouton d'appel : «Groupe 10»
    - Groupes utilisés pour effectuer des appels d'entrée de contact : «Numéro de groupe 01 à 09»
- 2. Recherchez le poste pour configurer à partir de la « Liste des Poste de porte (avec caméras), Combiné audio, Poste de porte audiodans le paramètre des données. »
- 3. Recherchez le poste à enregistrer en utilisant la « liste des postes pouvant être enregistrés dans le groupe ».
- **4.** Cliquez sur les cellules qui correspondent aux étapes 2 et 3. Sélectionnez la valeur de programmation et enregistrez dans le groupe.
  - Le nombre de postes enregistrés s'affichera dans « Total ».
    - Vide : Sélectionnez ce champ pour ne pas enregistrer le poste dans un groupe.
    - U : Enregistrez dans un groupe. Les contenus vidéo et audio seront transmis en unicast lorsqu'un appel sortant est passé.
    - M : Enregistrez dans un groupe. Le contenu vidéo sera transmis en multicast et le contenu audio sera transmis en unicast lorsqu'un appel sortant est passé.
       Cette configuration n'est possible que si le poste à configurer est IX-DV, IX-DVF(-\*), IX-DA, IX-DB, IX-EA, ou IX-DVM, et que la destination de l'appel est IX-MV7-\*, IXG-MK, IX-SOFT, ou IXG-2C7(-\*).
- **5.** Pour enregistrer une Application Interphone ou un téléphone dans un groupe, cliquez sur «Applications mobiles et téléphone» «Sélectionner.»

6. Sélectionnez l'unité contenant l'Application Interphone ou le téléphone à enregistrer dans le groupe.

|                 | Cho                   | isir une uni   | ité            |   |
|-----------------|-----------------------|----------------|----------------|---|
| Sélectionnez un | e unité de destinatio | n.             |                |   |
| Sélectionner    | Numéro de bâtim       | Numéro d'unité | Nom de l'unité | ^ |
|                 | 01                    | 003            | gardien003     |   |
|                 | 01                    | 103            | Commercial103  |   |
|                 | 01                    | 201            | Résidentiel201 |   |
|                 | 01                    | 202            | Résidentiel202 |   |
|                 | 01                    | 203            | Résidentiel203 |   |
|                 | 01                    | 301            | Commercial301  |   |
|                 | 02                    | 002            | gardien002     |   |

# 7. Cliquez sur [Enregistrer].

• Cliquez sur [Annuler] pour annuler l'enregistrement de Applications mobiles et téléphone .

## Important

• Si « M » est sélectionné, assurez-vous de configurer «Adresse multicast (→page 210)».

## 6.3 Appel sortant

Configurez les programmations pour un appel sortant. Sélectionnez la méthode d'appel sortant à configurer dans [Programmations de l'affichage].

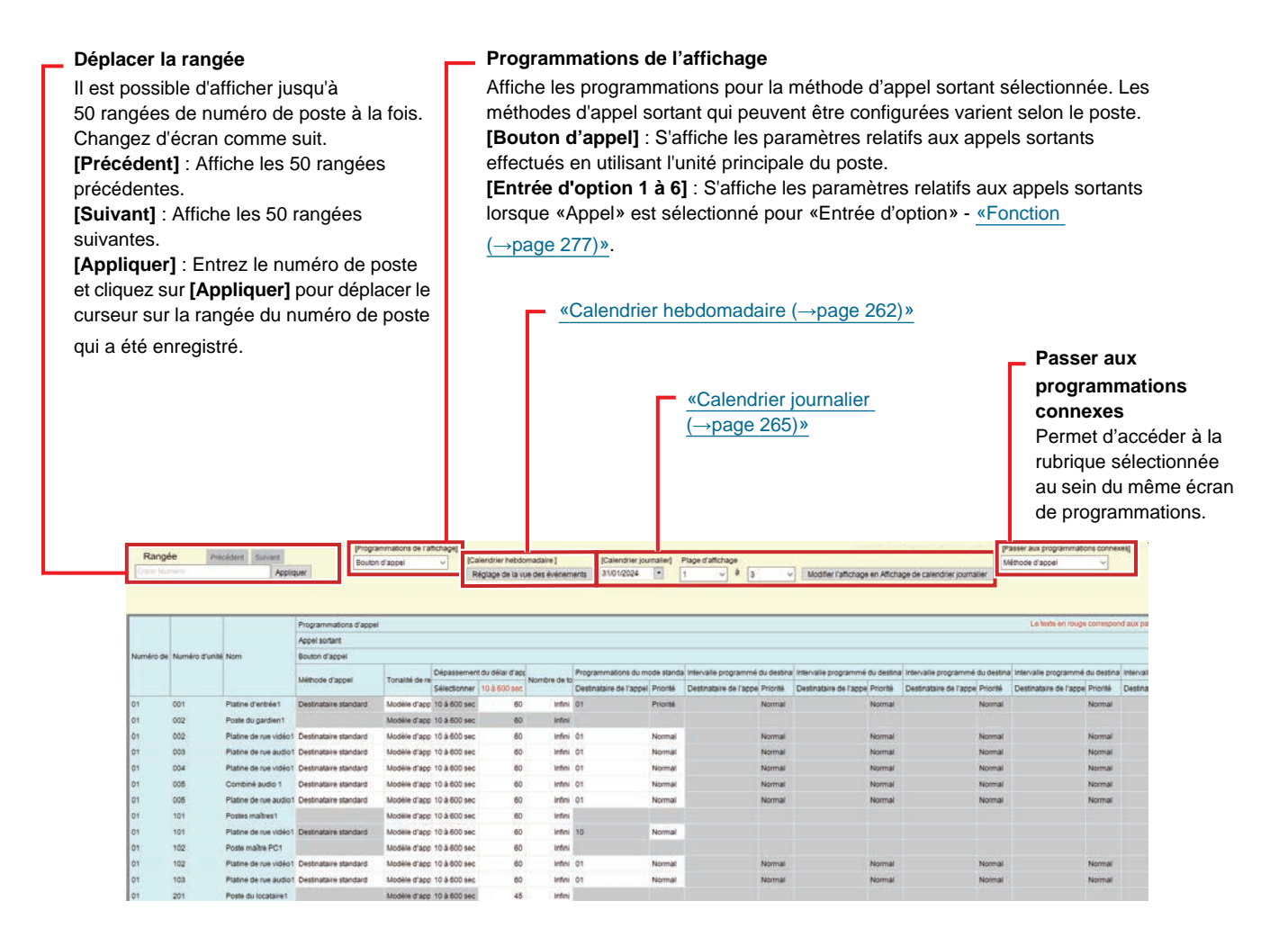

#### 6.3.1 Programmations avancées de l'origine de l'appel

#### ■ Méthode d'appel

| Type compatible   | □IXG-2C7(-*) □IXG-MK □IX-MV7-* ☑IXG-DM7(-*) ☑IX-DA, IX-DB ☑IX-BA, IX-BB<br>☑IX-DV, IX-DVF(-*) ☑IX-SSA(-*) ☑IX-EA, IX-EAU □IX-FA □IXGW-LC □IXGW-(T)GW<br>□Application Interphone ☑IX-SS-2G ☑IX-RS-* □IX-SOFT □IXW-MA □IX-SPMIC<br>□Téléphone VoIP ☑IX-DVM                                                                                                    |
|-------------------|----------------------------------------------------------------------------------------------------|
| Description       | Sélectionnez la méthode d'appel pour changer automatiquement la destination de l'appel en fonction du délai de temporisation ou du calendrier.                                                                                                    |
| Paramètres        | <ul> <li>Destinataire standard : La commutation n'est pas automatique.<br/>IXG-DM7(-*), IX-DA, IX-DB, IX-BA, IX-BB sont paramétrés à «Destinataire standard» et ne peuvent pas être modifiés.</li> <li>Changer le destinataire par le délai de temporisation : La commutation s'effectue selon le temps configuré dans et «Temps d'intervalle programmé du destinataire (→page 261)». Les groupes de destinataire de la commutation sont configurés dans <u>«Intervalle programmé du destinataire 1-8 (→page 261)»</u>. Il est possible de configurer jusqu'à 8 groupes.</li> <li>Changer le destinataire par le calendrier : La commutation s'effectue selon le calendrier configuré dans <u>«Calendrier hebdomadaire (→page 262)»</u> et <u>«Calendrier journalier (→page 265)»</u>.</li> </ul> |
| Valeur par défaut | Destinataire standard                                                                                                    |

# ■ Tonalité de retour d'appel

| Type compatible   | <ul> <li>☑IXG-2C7(-*) ☑IXG-MK ☑IX-MV7-* ☑IXG-DM7(-*) ☑IX-DA, IX-DB ☑IX-BA, IX-BB</li> <li>☑IX-DV, IX-DVF(-*) ☑IX-SSA(-*) ☑IX-EA, IX-EAU □IX-FA □IXGW-LC □IXGW-(T)GW</li> <li>□Application Interphone ☑IX-SS-2G ☑IX-RS-* ☑IX-SOFT □IXW-MA □IX-SPMIC</li> <li>□Téléphone VoIP ☑IX-DVM</li> </ul>                                                                                                    |
|-------------------|----------------------------------------------------------------------------------------------------|
| Description       | Sélectionnez le son que le poste émettra lors de l'émission d'un appel.<br>Pour IX-MV7-*, IXG-2C7(-*), IXG-MK, et IX-SOFT, le son retentira également au cours de la surveillance.                                                                                                    |
| Programmations    | <ul> <li>Aucune (à l'exception de IX-DA, IX-DB, IX-BA, IX-BB)</li> <li>Modèle d'appel 1</li> <li>Modèle d'appel 2</li> <li>Modèle d'appel 3</li> <li>Modèle d'appel 4</li> <li>Modèle d'appel 5</li> <li>Modèle d'appel 7 (IX-EA, IX-DVM uniquement)</li> <li>Son trémolo</li> <li>Tonalité d'occupation en réponse (IX-DA, IX-DB, IX-BA, IX-BB : Tonalité d'occupation)</li> <li>En attente</li> <li>Son de fonctionnement (à l'exception de l' IX-SOFT)</li> <li>Erreur (Tonalité d'erreur pour IX-DA, IX-DB, IX-BA, IX-BB)</li> <li>Pré-tonalité 1 (à l'exception de IX-DA, IX-DB, IX-BA, IX-BB)</li> <li>Pré-tonalité 2 (à l'exception de IX-DA, IX-DB, IX-BA, IX-BB)</li> <li>Pré-tonalité 3 (à l'exception de IX-DA, IX-DB, IX-BA, IX-BB)</li> <li>Pré-tonalité 4 fin de communication (à l'exception de IX-DA, IX-BB, IX-BB)</li> <li>Pré-tonalité de fin de communication (à l'exception de IX-DA, IX-DB, IX-BA, IX-BB)</li> <li>Notification de mise en file d'attente des appels (à l'exception de IX-DA, IX-DB, IX-BA, IX-BB)</li> <li>Tonalité de réponse en attente (à l'exception de IX-DA, IX-DB, IX-BA, IX-BB)</li> <li>Guidage audio (IXG-DM7(-*) uniquement)</li> <li>Sélectionnez un son enregistré dans <u>«Registre de sons personnalisés (→page 251)»</u>.</li> <li>Pour IXG-MK, modifier le paramètre sur l'écran du poste.</li> <li>IXG-2C7(-*) est paramétré sur «Modèle d'appel 4» et ne peut être modifié.</li> </ul> |
| Valeur par défaut | Bouton d'appel<br>Poste à l'exception d' IXG-MK, IX-MV7-*, IX-SOFT : Modèle d'appel 1<br>IXG-MK, IX-MV7-*, IX-SOFT : Modèle d'appel 4<br>Entrée d'option 1<br>Poste à l'exception d' IXG-MK, IX-MV7-* : Modèle d'appel 2<br>IXG-MK et IX-MV7-* : Modèle d'appel 4<br>Entrée d'option 2<br>Poste à l'exception d' IXG-MK, IX-MV7-* : Modèle d'appel 3<br>IXG-MK et IX-MV7-* : Modèle d'appel 4<br>Entrée d'option 3<br>Modèle d'appel 4<br>Entrée d'option 4<br>Poste à l'exception d' IXG-MK, IX-MV7-* : Modèle d'appel 5<br>IXG-MK et IX-MV7-* : Modèle d'appel 4<br>Entrée d'option 5<br>Modèle d'appel 6<br>Entrée d'option 6<br>Son trémolo                                                                                                    |

# ■ Dépassement du délai d'appel♦

| Type compatible   | <ul> <li>☑IXG-2C7(-*) ☑IXG-MK ☑IX-MV7-* ☑IXG-DM7(-*) ☑IX-DA, IX-DB ☑IX-BA, IX-BB</li> <li>☑IX-DV, IX-DVF(-*) ☑IX-SSA(-*) ☑IX-EA, IX-EAU □IX-FA □IXGW-LC □IXGW-(T)GW</li> <li>□Application Interphone ☑IX-SS-2G ☑IX-RS-* ☑IX-SOFT □IXW-MA □IX-SPMIC</li> <li>□Téléphone VoIP ☑IX-DVM</li> </ul> |
|-------------------|----------------------------------------------------------------------------------------------------|
| Description       | Configurez le dépassement du délai imparti pour les appels.                                                                                                    |
| Programmations    | <ul> <li>Infini : Continuez l'appel sortant jusqu'à ce que le destinataire réponde.</li> <li>10 à 600 sec : Paramétrez de 10 à 600 sec (par 1 sec).</li> <li>Pour IXG-MK, modifier le paramètre sur l'écran du poste.</li> </ul>                                                               |
| Valeur par défaut | Bouton d'appel<br>• IXG-2C7(-*) : 45 sec<br>• Sauf pour IXG-2C7(-*) : 60 sec<br>Entrée d'option 1-6<br>• 60 secondes                                                                                                    |

# Nombre de tonalités de retour d'appel [nombre]

| Type compatible   | <ul> <li>☑IXG-2C7(-*) ☑IXG-MK ☑IX-MV7-* ☑IXG-DM7(-*) ☑IX-DA, IX-DB ☑IX-BA, IX-BB</li> <li>☑IX-DV, IX-DVF(-*) ☑IX-SSA(-*) ☑IX-EA, IX-EAU □IX-FA □IXGW-LC □IXGW-(T)GW</li> <li>□Application Interphone团IX-SS-2G ☑IX-RS-* ☑IX-SOFT □IXW-MA □IX-SPMIC</li> <li>□Téléphone VoIP ☑IX-DVM</li> </ul> |
|-------------------|----------------------------------------------------------------------------------------------------|
| Description       | Définissez le nombre de lectures de tonalité de retour d'appel pour les appels sortants.                                                                                                    |
| Programmations    | <ul> <li>Infini : La tonalité de retour d'appel continue de retentir pendant la durée configurée dans<br/><u>«Dépassement du délai d'appel</u> (→page 260)».</li> <li>1 à 20 fois<br/>Pour IXG-MK, modifier le paramètre sur l'écran du poste.</li> </ul>                                     |
| Valeur par défaut | • Infini                                                                                                    |

# Destinataire de l'appel ([Entrée d'option 1 - 4] uniquement)

| Type compatible   | □IXG-2C7(-*) ☑IXG-MK ☑IX-MV7-* □IXG-DM7(-*) □IX-DA, IX-DB □IX-BA, IX-BB<br>□IX-DV, IX-DVF(-*) □IX-SSA(-*) □IX-EA, IX-EAU □IX-FA □IXGW-LC □IXGW-(T)GW<br>□Application Interphone □IX-SS-2G □IX-RS-* □IX-SOFT □IXW-MA □IX-SPMIC<br>□Téléphone VoIP □IX-DVM                                                                                                    |
|-------------------|----------------------------------------------------------------------------------------------------|
| Description       | Pour configurez IX-MV7-* :<br>Configurez le groupe de destinations de l'appel et la priorité d'appel.<br>Entrez le numéro de groupe manuellement ou bien cliquez sur <b>[Ouvrir]</b> pour sélectionner un<br>groupe.<br>Pour configurez IXG-MK :<br>Paramétrez l'unité de destinations de l'appel et la priorité d'appel.<br>Cliquez «Choisir une unité» - <b>[Sélectionner]</b> et sélectionnez l'unité.                        |
| Programmations    | <ul> <li>Numéro de groupe : 01 à 99. Sélectionnez à partir des groupes enregistrés dans <u>«Liste de groupe (→page 248)»</u>.</li> <li>Priorité : Normal/ Priorité/ Urgent</li> <li>Numéro de bâtiment, Numéro d'unité, Nom de l'unité : L'unité enregistrée comme destination d'appel dans <u>«Ouvrir la liste des postes (→page 237)»</u> et <u>«Liste des applications mobiles et des téléphones (→page 240)»</u>.</li> </ul> |
| Valeur par défaut | <ul> <li>Numéro de groupe : -</li> <li>Priorité : Normal</li> <li>Numéro de bâtiment, Numéro d'unité, et Nom de l'unité : -</li> </ul>                                                                                                    |

# Programmations du mode standard

| Type compatible   | □IXG-2C7(-*) □IXG-MK □IX-MV7-* ☑IXG-DM7(-*) ☑IX-DA, IX-DB ☑IX-BA, IX-BB<br>☑IX-DV, IX-DVF(-*) ☑IX-SSA(-*) ☑IX-EA, IX-EAU □IX-FA □IXGW-LC □IXGW-(T)GW<br>□Application Interphone ☑IX-SS-2G ☑IX-RS-* □IX-SOFT □IXW-MA □IX-SPMIC<br>□Téléphone VoIP ☑IX-DVM                                                                                                    |
|-------------------|----------------------------------------------------------------------------------------------------|
| Description       | Si <u>«Méthode d'appel (→page 258)»</u> est paramétré au «Destinataire standard,» configurez le groupe de destinataire de l'appel et la priorité de l'appel.                                                                                                    |
| Programmations    | <ul> <li>Destinataire de l'appel : 01-10. Choisissez parmi les groupes enregistrés dans <u>«Postes appelés (Postes de porte/secondaires) (→page 255)»</u>.</li> <li>Lors d'un appel sortant en fonctionnant l'unité principale ou en appuyant sur le bouton d'appel, IXG-DM7(-*) est paramétré sur « 01 » et ne peut pas être modifié, tandis que IX-DA, IX-DB, IX-BA, IX-BB sont paramétrés sur « 10 » et ne peuvent pas être modifiés.</li> <li>Priorité : Normal/ Priorité/ Urgent</li> <li>Lors d'un appel sortant en actionnant l'unité principale ou en appuyant sur le bouton d'appel, la priorité de l'IXG-DM7(-*) est paramétrée sur «Priorité» et ne peut pas être modifiée.</li> </ul> |
| Valeur par défaut | Bouton d'appel<br>• Destinataire de l'appel : 01<br>• Priorité : Normal<br>Entrée d'option 1 - 6<br>• Destinataire de l'appel : - (IX-DA, IX-DB, IX-BA, IX-BB : « 01 »)<br>• Priorité : Normal<br>Si un Poste de porte avec un bouton d'urgence a été enregistré dans <u>«Configurer les unités et</u><br><u>les postes (</u>                                                                                                    |

# ■ Intervalle programmé du destinataire 1-8

| Type compatible   | □IXG-2C7(-*) □IXG-MK □IX-MV7-* □IXG-DM7(-*) □IX-DA, IX-DB □IX-BA, IX-BB<br>☑IX-DV, IX-DVF(-*) ☑IX-SSA(-*) ☑IX-EA, IX-EAU □IX-FA □IXGW-LC □IXGW-(T)GW<br>□Application Interphone ☑IX-SS-2G ☑IX-RS-* □IX-SOFT □IXW-MA □IX-SPMIC<br>□Téléphone VoIP ☑IX-DVM                                                                                                    |
|-------------------|----------------------------------------------------------------------------------------------------|
| Description       | Si <u>«Méthode d'appel (→page 258)»</u> est paramétré au «Changer le destinataire par le délai de temporisation,» configurez le groupe de destinations de l'appel de basculement et la priorité d'appel. Un maximum de 8 groupes peut être configuré. Les groupes changeront dans l'ordre à tous les temps fixés dans le «Temps d'intervalle programmé du destinataire.» |
| Paramètres        | <ul> <li>Destinataire de l'appel : 01 à 10. Sélectionnez à partir des groupes enregistrés dans <u>«Postes appelés (Postes de porte/secondaires) (→page 255)»</u>.</li> <li>Priorité : Normal/Priorité/Urgent</li> </ul>                                                                                                    |
| Valeur par défaut | Destinataire de l'appel :-     Priorité : Normal                                                                                                    |

# ■ Temps d'intervalle programmé du destinataire ♦

| Type compatible   | □IXG-2C7(-*) □IXG-MK □IX-MV7-* □IXG-DM7(-*) □IX-DA, IX-DB □IX-BA, IX-BB<br>☑IX-DV, IX-DVF(-*) ☑IX-SSA(-*) ☑IX-EA, IX-EAU □IX-FA □IXGW-LC □IXGW-(T)GW<br>□Application Interphone ☑IX-SS-2G ☑IX-RS-* □IX-SOFT □IXW-MA □IX-SPMIC<br>□Téléphone VoIP ☑IX-DVM |
|-------------------|----------------------------------------------------------------------------------------------------|
| Description       | <u>«Méthode d'appel (→page 258)»</u> est paramétré à «Changer le destinataire par le délai de temporisation,» paramétrer le temps de commutation du groupe de destinataire de l'appel.                                                                   |
| Paramètres        | 10 à 600 sec (par 1 sec)                                                                                                    |
| Valeur par défaut | 30sec                                                                                                    |

#### 6.3.1.1 Calendrier hebdomadaire

Configurez cela si <u>«Méthode d'appel (→page 258)»</u> est paramétré à «Changer le destinataire par le calendrier.» Configurez le temps de commutation de destinataire de l'appel, le groupe de destinataire de l'appel et la priorité de l'appel pour chaque jour de la semaine, du dimanche au samedi. 12 calendriers peuvent être définis par jour.

| ſ                | Dép<br>Il esi<br>[Pré<br>[Sui<br>[Apj<br>post | lacer la r<br>t possible<br>cédent]<br>vant] : A<br>bliquer] :<br>e qui a é | rangée<br>e d'afficher jusqu'à 50 r<br>: Affiche les 50 rangée<br>ffiche les 50 rangées s<br>: Entrez le numéro de p<br>té enregistré. | angées de no<br>s précédente<br>uivantes.<br>poste et clique | uméro de pos<br>s.<br>ez sur <b>[Appli</b>                                 | ste à la fois. Changez d'é<br><b>quer]</b> pour déplacer le cu                                                                                                    | cran comme suit.<br>urseur sur la rangée du n                                     | uméro de |
|------------------|-----------------------------------------------|-----------------------------------------------------------------------------|----------------------------------------------------------------------------------------------------|--------------------------------------------------------------|----------------------------------------------------------------------------|----------------------------------------------------------------------------------------------------|-----------------------------------------------------------------------------------|----------|
| Rang<br>Econe He | jće m                                         | iotowit Suwarit<br>Acpie                                                    | Programmations de l'attorbagel<br>Bouton d'appel v                                                                                     | ndher hebdomadare ]<br>Jage die la vya dies 6-kinements      | Calendrier H<br>Sélectionnez<br>pour qu'ils s'<br>«Comment e<br>(→page 264 | ebdomadaire<br>I le jour de la semaine et l<br>affichent sur l'écran Para<br>ffectuer Réglage de la vu<br>)»<br>cationer<br>afficher Modifier Nationer en Attalier | a plage calendrier à confi<br>mètres.<br>Le des événements<br>de calendre pomater | gurer    |
| Numièro d        | e Numéro d'unité                              | Nom                                                                         | Programmations d'appeil<br>Appel sortant<br>Bouton d'appeil<br>Calendrier hebbornedaire : Demanche 01                                  | Calendrier hebdomadaire :                                    | Dimanche 02                                                                | Calendrier heddomadaire ; Dimanche 03                                                                                                    | Le taste en rouge correspo<br>Calendrier hebdomadaire : Lundi 01                  | Caller   |
|                  |                                               | -                                                                           | Temps de del Temps de fin Destinataire de l'appeil Prior                                                                               | ne Temps de dél Temps de fin                                 | Destnataire de l'appel Priorité                                            | Temps de del Temps de fin Destinataire de l'appel Priorité                                                                                                    | Temps de del Temps de fin   Destinataire de l'appel   Priorité                    | Temp     |
| 01               | 002                                           | Posta du cardige 1                                                          |                                                                                                    |                                                              |                                                                            |                                                                                                    |                                                                                   |          |
| 01               | 002                                           | Platine de rue visient                                                      |                                                                                                    |                                                              |                                                                            |                                                                                                    |                                                                                   |          |
| 01               | 003                                           | Platine de rue audio1                                                       |                                                                                                    |                                                              |                                                                            |                                                                                                    |                                                                                   |          |
| 01               | 004                                           | Platine de rue vidéo1                                                       |                                                                                                    |                                                              |                                                                            |                                                                                                    |                                                                                   |          |
| 01               | 005                                           | Combiné audio 1                                                             |                                                                                                    |                                                              |                                                                            |                                                                                                    |                                                                                   |          |
| 01               | 005                                           | Platine de rue audio1                                                       |                                                                                                    |                                                              |                                                                            |                                                                                                    |                                                                                   |          |
| 01               | 101                                           | Postes maitres 1                                                            |                                                                                                    |                                                              |                                                                            |                                                                                                    |                                                                                   |          |
| 01               | 101                                           | Platine de rue vidéo1                                                       |                                                                                                    |                                                              |                                                                            |                                                                                                    |                                                                                   |          |
| 01               | 102                                           | Poste maitre PC1                                                            |                                                                                                    |                                                              |                                                                            |                                                                                                    |                                                                                   |          |

## Temps de début

| Type compatible   | □IXG-2C7(-*) □IXG-MK □IX-MV7-* □IXG-DM7(-*) □IX-DA, IX-DB □IX-BA, IX-BB<br>☑IX-DV, IX-DVF(-*) ☑IX-SSA(-*) ☑IX-EA, IX-EAU □IX-FA □IXGW-LC □IXGW-(T)GW<br>□Application Interphone ☑IX-SS-2G ☑IX-RS-* □IX-SOFT □IXW-MA □IX-SPMIC<br>□Téléphone VoIP ☑IX-DVM |
|-------------------|----------------------------------------------------------------------------------------------------|
| Description       | Fixez l'heure de début du changement de la destination de l'appel.                                                                                                    |
| Paramètres        | 00:00 - 23:59                                                                                                    |
| Valeur par défaut | -                                                                                                    |

## ■ Temps de fin

| Type compatible   | □IXG-2C7(-*) □IXG-MK □IX-MV7-* □IXG-DM7(-*) □IX-DA, IX-DB □IX-BA, IX-BB<br>☑IX-DV, IX-DVF(-*) ☑IX-SSA(-*) ☑IX-EA, IX-EAU □IX-FA □IXGW-LC □IXGW-(T)GW<br>□Application Interphone ☑IX-SS-2G ☑IX-RS-* □IX-SOFT □IXW-MA □IX-SPMIC<br>□Téléphone VoIP ☑IX-DVM |
|-------------------|----------------------------------------------------------------------------------------------------|
| Description       | Configurez le temps de début du changement de destinataire de l'appel. Si cette heure est antérieure à «Temps de début,» le temps de fin sera celle du jour suivant.                                                                                     |
| Paramètres        | 00:00 - 23:59                                                                                                    |
| Valeur par défaut | -                                                                                                    |

# Destinataire de l'appel

| Type compatible   | □IXG-2C7(-*) □IXG-MK □IX-MV7-* □IXG-DM7(-*) □IX-DA, IX-DB □IX-BA, IX-BB<br>☑IX-DV, IX-DVF(-*) ☑IX-SSA(-*) ☑IX-EA, IX-EAU □IX-FA □IXGW-LC □IXGW-(T)GW<br>□Application Interphone ☑IX-SS-2G ☑IX-RS-* □IX-SOFT □IXW-MA □IX-SPMIC<br>□Téléphone VoIP ☑IX-DVM |
|-------------------|----------------------------------------------------------------------------------------------------|
| Description       | Paramétrez la destination de l'appel à changer dans le calendrier.                                                                                                    |
| Paramètres        | 01 à 10. Sélectionnez à partir des groupes enregistrés dans <u>«Postes appelés (Postes de porte/</u><br>secondaires) (→page 255)».                                                                                                    |
| Valeur par défaut | -                                                                                                    |

# ■ Priorité

| Type compatible   | □IXG-2C7(-*) □IXG-MK □IX-MV7-* □IXG-DM7(-*) □IX-DA, IX-DB □IX-BA, IX-BB<br>☑IX-DV, IX-DVF(-*) ☑IX-SSA(-*) ☑IX-EA, IX-EAU □IX-FA □IXGW-LC □IXGW-(T)GW<br>□Application Interphone ☑IX-SS-2G ☑IX-RS-* □IX-SOFT □IXW-MA □IX-SPMIC<br>□Téléphone VoIP ☑IX-DVM |
|-------------------|----------------------------------------------------------------------------------------------------|
| Description       | Paramétrez la priorité des appels.                                                                                                    |
| Paramètres        | <ul> <li>Normal</li> <li>Priorité</li> <li>Urgent</li> </ul>                                                                                                    |
| Valeur par défaut | -                                                                                                    |

#### Comment effectuer Réglage de la vue des événements

Configurez le jour et la plage du calendrier affichés dans L'écran de programmations pour le calendrier hebdomadaire.

Il est possible de filtrer l'affichage pour n'afficher que le jour et le calendrier à configurer.

Cliquez sur [Réglage de la vue des événements] pour afficher l'écran suivant.

| 1. Séle | ctionnez le jour de la semaine à afficher (séle | ction multiple disponible) |
|---------|-------------------------------------------------|----------------------------|
|         |                                                 | Jour                       |
| Sélect  | ir Hebdomadaire                                 |                            |
|         | dim.                                            |                            |
|         | lun.                                            |                            |
|         | mar.                                            |                            |
|         | mer.                                            |                            |
|         | jeu.                                            |                            |
|         | ven.                                            |                            |
|         | sam.                                            |                            |
|         | Sélectionner Annuler la sélec                   | tion                       |
|         |                                                 |                            |

- Sélectionnez le jour de la semaine à afficher à partir de «Jour.» (Plusieurs sélections sont possibles.)
   Pour sélectionner ou annuler la sélection tous les jours de la semaine à la fois, cliquez sur, [Sélectionner]
  - ou [Annuler la sélection].
  - Par défaut, tous les jours sont présentés.
- 2. Sélectionnez la plage des calendriers à afficher (1 à 12) qui peuvent être configurés chaque jour de la semaine.
  - Par défaut, la plage 1 à 3 apparaît.
- **3.** Cliquez sur **[OK]**.
  - Cliquez sur [Annuler] pour annuler la configuration de l'affichage du calendrier.

#### 6.3.1.2 Calendrier journalier

Configurez cela si <u>«Méthode d'appel (→page 258)»</u> est paramétré à «Changer le destinataire par le calendrier.» Configurez le temps de commutation de destinataire de l'appel, le groupe de destinataire de l'appel et la priorité d'appel en unités d'un jour. Il est possible de configurer le paramètre jusqu'à la fin du mois, une année après le jour calendrier. 12 calendriers peuvent être définis par jour.

|                                                                                                    | Jeplacer                                                                                           | la ran                                                                                                    | igée                                                                                                    |                                                                                                    |                                                                                                    | - E                                                                                                    | Cale                                                                                                    | ndrier journali                                                                                                    | er                                                                                                    |                                                                                                    |                                                                                                    |                                                                                                    |       |
|----------------------------------------------------------------------------------------------------|----------------------------------------------------------------------------------------------------|----------------------------------------------------------------------------------------------------|----------------------------------------------------------------------------------------------------|----------------------------------------------------------------------------------------------------|----------------------------------------------------------------------------------------------------|----------------------------------------------------------------------------------------------------|----------------------------------------------------------------------------------------------------|----------------------------------------------------------------------------------------------------|----------------------------------------------------------------------------------------------------|----------------------------------------------------------------------------------------------------|----------------------------------------------------------------------------------------------------|----------------------------------------------------------------------------------------------------|-------|
| ll<br>n                                                                                                    | est possible d'afficher jusqu'à 50 rangées de<br>numéro de poste à la fois. Changez d'écran        |                                                                                                    |                                                                                                    | Séle<br>s'affi                                                                                                    | ctionnez la date<br>che.                                                                                                    | et la plage                                                                                                    | e calendrie                                                                                                    | r à configure                                                                                                    | r. L'écran Parar                                                                                                    | nètres                                                                                                    |                                                                                                    |                                                                                                    |       |
| [[                                                                                                    | [Précédent] : Affiche les 50 rangées précédentes.<br>[Suivant] : Affiche les 50 rangées suivantes. |                                                                                                    |                                                                                                    |                                                                                                    | es.                                                                                                    | 1.                                                                                                    | Sélection                                                                                                    | nez la d                                                                                                    | late dan                                                                                                    | s le menu                                                                                                    | ı déroulant.                                                                                                    |                                                                                                    |       |
| [Appliquer] : Entrez le numéro de poste et cliquez<br>sur [Appliquer] pour déplacer le curseur sur la<br>rangée du numéro de poste qui a été enregistré. |                                                                                                    |                                                                                                    | ez                                                                                                    | 2.                                                                                                    | <ul> <li>Sélectionnez la plage des calendrie</li> <li>12) qui peuvent être configurés cha</li> <li>Par défaut, la plage 1 à 3 apparaît.</li> </ul>                                                                                                    |                                                                                                    |                                                                                                    |                                                                                                    | iers à afficher (1<br>aque jour.                                                                                                    |                                                                                                    |                                                                                                    |                                                                                                    |       |
|                                                                                                    |                                                                                                    |                                                                                                    |                                                                                                    |                                                                                                    |                                                                                                    |                                                                                                    | 3.                                                                                                    | Cliquez su<br>calendrie                                                                                                    | ur <b>[Mod</b><br>er journ                                                                                                    | lifier l'a<br>alier].                                                                                                    | ffichage                                                                                                    | en Affichaç                                                                                                    | ge de |
|                                                                                                    |                                                                                                    |                                                                                                    |                                                                                                    |                                                                                                    |                                                                                                    |                                                                                                    |                                                                                                    |                                                                                                    |                                                                                                    |                                                                                                    |                                                                                                    |                                                                                                    |       |
|                                                                                                    |                                                                                                    |                                                                                                    |                                                                                                    |                                                                                                    |                                                                                                    |                                                                                                    |                                                                                                    |                                                                                                    |                                                                                                    |                                                                                                    |                                                                                                    |                                                                                                    |       |
|                                                                                                    | Range                                                                                              | ée 🌗                                                                                                    | ioident Survant                                                                                                    | (Progr                                                                                                    | ammations de l'affichage)<br>n d'appel v [Calend                                                                                                    | drier hebdor vdi                                                                                                    | aire]                                                                                                    | (Calendrier journalier) Plage d'affichs                                                                                                    | age                                                                                                    |                                                                                                    | P                                                                                                    | rasser aux programmations connexes]<br>léfnode d'appel                                                                                                    |       |
|                                                                                                    | Range                                                                                              | ée p                                                                                                    | eoiden Suivant<br>Accin                                                                                                    | Bouto                                                                                                    | ammations de l'affichage)<br>In d'appel V<br>Régia                                                                                                    | idher hebdor adi<br>age de la via de                                                                                                    | aire]<br>s événements                                                                                                    | Calendrier journalied Plage d'affich<br>2601/2024 • 1 · · ·<br>4 janvier 2024 • 1 · · ·                                                                                                    | age<br>à 3 ~ 100                                                                                                    | Woolfier Faffichage en Afficha                                                                                                 | pe de calendrier journalier                                                                                                    | Yasser aux programmations connexes)<br>Mémode d'appel                                                                                                    |       |
|                                                                                                    | Range                                                                                              | ée ja                                                                                                    | ecident Suivert Acoli                                                                                                    | Programmations d'appe                                                                                                    | ammations de l'affichage)<br>In d'appel V<br>Régia                                                                                                    | dhier hebdor indi<br>age de la vis de                                                                                                    | aire]<br>s événements                                                                                                    | Calendrier journalied         Plage d'alficht           260102024         1         v           4         janvier 2024         1         v           10         max me je ve aa di         1         2           12         3         6         7         8         9         11         12         13         14           15         16         17         19         19         12         14         15         16         17         19         12         14         14         15         16         17         19         12         14         14         15         16         17         19         12         14         15         16         17         19         12         13         14         15         16         17         19         12         13         14         15         16         17         19         12         13         14         15         16         17         19         12         13         14         15         16         14         19         12         13         14         15         16         17         18         19         12         13         13         14                                                                                                    | nge<br>9 3 - 1 M                                                                                                    | Moatter fatishage en Atton                                                                                                    | ge de calendrier journalier                                                                                                    | fasser aux programmations connexes)<br>Mémode d'appel                                                                                                    |       |
|                                                                                                    | Range<br>Freier Fer                                                                                | ée Pr                                                                                                    | icoldent Survant Acols                                                                                                    | Programmations d'apper<br>Acpei sortant<br>Bouton d'accel                                                                                                    | ammations de l'affichage)<br>In d'appel V<br>Régla                                                                                                    | idrier hebdor ada<br>age de la via de                                                                                                    | aire]<br>s événements                                                                                                    | Calendrer journalieg         Plage d'afficht           2001/2024         0         1         v           4         panier 2024         0         1         v           4         panier 2024         0         1         2           4         panier 2024         0         1         2           5         ma         ma ja ve sa         0         1           5         10         12         13         14           15         16         17         19         20         21           2         2         24         26         27         26         27         27                                                                                                    | nge<br># [3 ~ ] [M                                                                                                    | Wootler Taffichage en Afficha                                                                                                  | ge de calendrier journalier                                                                                                    | fasser aux programmations connexes)<br>(émode d'appel                                                                                                    |       |
|                                                                                                    | Range                                                                                              | ée Po                                                                                                    | iorideet Survert Acple                                                                                                    | Programmations d'appe<br>Acpet sortant<br>Boston d'appel<br>Métrode d'appel                                                                                                    | ammations de ratichaget<br>In d'appel V Réga<br>B<br>B<br>Tonalité de la <u>Bécasement du</u>                                                                                                    | dhier hebdor ada<br>age de la vua<br>e délai d'api<br>a éélai d'api                                                                                                    | aire]<br>s événements<br>nore de to Prog                                                                                                    | Solutionality         Plage d'affich           2001/02/24         •         •         •         •         •         •         •         •         •         •         •         •         •         •         •         •         •         •         •         •         •         •         •         •         •         •         •         •         •         •         •         •         •         •         •         •         •         •         •         •         •         •         •         •         •         •         •         •         •         •         •         •         •         •         •         •         •         •         •         •         •         •         •         •         •         •         •         •         •         •         •         •         •         •         •         •         •         •         •         •         •         •         •         •         •         •         •         •         •         •         •         •         •         •         •         •         •         •         •         •         •                                                                                                    | age<br>a 3 ~ M                                                                                                    | Modifier raffichage en Afficha<br>Notifie programmé du destina<br>finataim de l'appel Priorité                                 | ge de calendrier journalier                                                                                                    | asser aux programmators connexes)<br>Minoce d'appel v                                                                                                    |       |
|                                                                                                    | Range<br>Influence<br>Numéro de                                                                    | ée Pri                                                                                                    | Konstein Survert                                                                                                    | Programmations d'appei<br>Acces sortant<br>Bouton d'appei<br>Méthode d'appei<br>Destinataire standard                                                                                                    | ammations de rafichadek<br>In d'appeli v Raferr<br>Régia<br>I<br>Tonalité des Bélacitonom 10<br>Mocilier d'app 108 800 app                                                                                                    | dher hebdor<br>age de la vis<br>e delai d'api<br>a 800 soc<br>60                                                                                                    | aire ]<br>s événements<br>nore de to<br>Dest<br>totes 01                                                                                                    | Cabinother journalier         Plage d'alficht<br>2261/0224         Plage d'alficht           2261/0224         •         •         •           4         paniere         204         •         •           10         30         10         10         10         10           10         30         6         7         8         9         10         11         12         13         14           10         10         10         10         10         10         12         20         20         11         2         3         4         5         6         7         3         9         10         11         2         3         4         5         6         7         3         9         10         11         2         3         4         5         6         7         3         9         10         11         2         3         4         5         6         7         3         9         10         11         2         3         4         5         6         7         3         9         10         11         2         3         4         10         2         4         10                                                                                                    | anne du dettra inter<br>s'apon Piorte Dest<br>Normal                                                                                                    | Mosfier rationage en Aflors<br>Indite programmé du destina<br>Indite programmé du destina<br>Normal                            | ge de calendrier journalier                                                                                                    | Asser aux programmators connexes)<br>Minode d'appel                                                                                                    |       |
|                                                                                                    | Range<br>France Rom                                                                                | ée Pauméro d'unit                                                                                                    | Activity Surrent Acciv                                                                                                    | Programmations d'appe<br>Acpet sortiert<br>Bouten d'appel<br>Méthode d'appel<br>Destinataive standard                                                                                                    | ammations de l'affichaget<br>n d'agoet vi<br>Régia<br>d<br>Tonstate de no<br>Steccioner d'a<br>Steccioner d'a<br>Modale d'ago 10 à 600 sec                                                                                                    | idher hebdor<br>age de la via<br>x délai d'age<br>60<br>60                                                                                                    | aire ]<br>s événements<br>noire de lo<br>Cest<br>infini (b1                                                                                                    | Collenditer journalieg         Plage d'affich           26010204         0         0           gandre 2014         0         0           la max me pe ve sa di         1         2           la max me pe ve sa di         1         2           la max me pe ve sa di         1         2           la gandre 2014         1         2           la gandre 2014         1         2           2         2         2         2           2         2         2         2           2         2         2         2           2         2         2         2           2         2         2         2         2           2         2         2         2         2           3         0         1         2           3         0         1         2           4         0         1         1           2         2         2         1         1           3         0         1         2         1           4         0         1         1         2           4         0         1         2 <td>age<br/>♦ 3 v W<br/>rammé du destina Unter<br/>s rammé du destina Unter<br/>Normal</td> <td>Modder raffchage en Affors<br/>notike programmen dis Gelffin<br/>Instalan die Tappe Prioritä<br/>Normal</td> <td>pa de calendrier journalier</td> <td>Intervalte programmations connexes)<br/>Mitmode d'appel</td> <td></td> | age<br>♦ 3 v W<br>rammé du destina Unter<br>s rammé du destina Unter<br>Normal                                                                                                    | Modder raffchage en Affors<br>notike programmen dis Gelffin<br>Instalan die Tappe Prioritä<br>Normal                           | pa de calendrier journalier                                                                                                    | Intervalte programmations connexes)<br>Mitmode d'appel                                                                                                    |       |
|                                                                                                    | Range<br>Numéro de<br>01<br>01<br>01                                                               | 6e (5)<br>Numiro d'unit<br>001<br>002<br>002                                                                                             | Acciliation d'article 1<br>Platine d'article 1<br>Platine d'article 1<br>Platine de rue visión                                                                                                    | Programmations d'appel<br>Acpet tortaxt<br>Bouton d'appel<br>Méthode d'appel<br>Destinataire standard                                                                                                    | ammations de l'affichadel<br>Coarre<br>Régas<br>d<br>Tonalité de re<br>Sélectionner 10<br>Modèle d'app 10 à 600 sec<br>Modèle d'app 10 à 600 sec                                                                                                    | 1 dela d'ago<br>1 à 600 sec<br>60<br>60                                                                                                    | aire j :<br>s événements<br>s événements<br>indre de to Prog<br>lindre de to<br>Dest<br>lindre do 1                                                                                                    | Calendier journalieg         Plage d'afficht<br>2001/2024         Plage d'afficht<br>9           4         jannier 2024         P           4         jannier 2024         P           5         no         no           6         9         10         12           16         16         17         18         19           22         24         4         5         7         6           5         0         11         2         3         4         5           29         90         9         10         12         1         4           5         6         7         9         10         11         14           Majourd'hur 2501/2024         M         M         M         M         M                                                                                                    | age                                                                                                    | Modifier Falfichage en Affich<br>notike programmi du disellina<br>finalaria de l'accel<br>Normal<br>Normal                     | ga de calandrare journalier<br>Intérnalia programmé du distific<br>Destrutaire de l'accel Priorité<br>Normal<br>Normal                                 | Italian and programmations connexes<br>(Minode d'appel v)<br>al Intervate programmé du destina<br>Destinutaire de l'appe Priorité De<br>Normal                                 |       |
|                                                                                                    | Range<br>I rem 7 m<br>Numéro de<br>01<br>01<br>01<br>01<br>01                                      | 6e (%)<br>Numéro d'unit<br>001<br>002<br>002<br>003                                                                                      | Accis<br>Accis<br>Accis | Programmations d'appe<br>Appel sortant<br>Bouton d'appel<br>Méthode d'appel<br>Destinataire standard<br>Destinataire standard                                                                            | ammations de l'affictuaget.<br>In d'appell                                                                                                    | drier hebdor<br>age de la vo<br>delai dragi<br>ko<br>60<br>60<br>60<br>60                                                                                                    | alies]<br>a événements<br>a événements<br>a événen                                                                                                    | Cabinobler journaling         Plage dialtich           260102024         •         •         •           4         annier 2004         •         •         •           10         3.5         6.7         8.9         10.11         13.13         14           10         3.6         6.7         8.9         10.11         12.13         14         15         16.77         18.9         20.21         22.9         20.9         12.3         4.6         5.6         7.8         9.10         11.9         23.4         5.6         7.8         9.10         11.9         24.5         5.6         7.8         9.10         11.9         2.3         4.6         5.6         7.8         9.10         11.9         2.3         4.6         5.6         7.8         9.10         11.9         2.3         4.6         5.6         7.8         9.10         11.9         2.3         4.6         5.6         7.8         9.10         11.9         2.3         4.6         5.6         7.8         9.10         11.9         2.3         4.6         5.6         7.8         9.10         11.9         2.3         4.6         5.6         7.8         9.10         11.9         2.3                                                                                                    | tammá du detitna intern<br>rangen Pitottá<br>Normal<br>Normal                                                                                                    | stodfør fallchage en Alford<br>notile programmi du destron<br>Normal<br>Normal<br>Normal                                       | ge de calandrier journalier.<br>Intervalie programmé du destin<br>Destinutaire de l'appe Priorité<br>Normal<br>Normal                                  | Asser aux programmators connexes)<br>Minode d'appel v<br>al Intérvate programmé du destina (mi<br>Destinutaine de l'appel Priorité de<br>Normal<br>Normal                      |       |
|                                                                                                    | Rang<br>                                                                                           | 6e (%)<br>Numiro d'unit<br>001<br>002<br>002<br>003<br>004                                                                               | Apple<br>Apple<br>Apple<br>Nom<br>Platine d'ertrée1<br>Poste du gardien1<br>Platine de nue vidéo1<br>Platine de nue vidéo1                                                                                                    | Programmations d'appe<br>Acquis tortant<br>Boutin d'appel<br>Métrodo d'appel<br>Destinataire standard<br>Destinataire standard<br>Destinataire standard                                                  | ammations de l'affichaget<br>n d'appet vi<br>H<br>Tonatal de no<br>Béaectonne (1)<br>Modelle d'app (1) a 600 acc<br>Modelle d'app (1) a 600 acc<br>Modelle d'app (1) a 600 acc                                                                                                    | driver hebdor pick<br>age de la vice per<br>si délai d'age<br>b à 600 sec<br>60<br>60<br>60<br>60<br>60<br>60                                                                                                    | alere ]<br>alere ]<br>ale                                                                                                    | Calendrier journalier         Plage d'affich           25010224         •         •           4         ganére         202           12         3.4         6.7           12         3.4         6.7           12         3.4         6.7           29         0.6         1.2         3.4           15         16.7         12.9         2.8         2.8           29         0.6         7.8         9.10         11           22         20.3         2.9         2.8         1.2         3.4           5         6.7         8.9         10.11         1.2         3.4           5         6.7         8.9         10.11         2.3         4           5         6.7         8.9         10.11         2.3         4           Normal         Normal         Normal         10.00         10.00         10.00                                                                                                    | a armé du detina inter<br>i ranmé du detina inter<br>i range Pionité Deat<br>Normal<br>Normal                                                                                                    | Nodiler fallchage en Afford<br>nalle programmi du destina<br>Normal<br>Normal<br>Normal                                        | ge de calendrier journalier                                                                                                    | Internative programmations connexes)<br>Alfmode d'appel                                                                                                    |       |
|                                                                                                    | Rang<br>Numéro de<br>01<br>01<br>01<br>01<br>01<br>01                                              | ée         production           Numéric d'unit         001           001         002           002         003           004         005 | Accis                                                                                                    | Programmations d'appe<br>Accel sortant<br>Bouton d'appel<br>Méthode d'appel<br>Destinataire standard<br>Destinataire standard<br>Destinataire standard<br>Destinataire standard<br>Destinataire standard | ammations de l'affichadet<br>In d'ageat                                                                                                    | drier hebdor ad<br>age de la via<br>r délai d'age<br>60<br>60<br>60<br>60<br>60<br>60<br>60<br>60<br>60<br>60<br>60<br>60                                                                                                    | aire ]<br>s événements<br>indre de ti<br>Dest<br>indre 01<br>indre 01<br>indre 01<br>indre 01                                                                                                    | Calendrier journalier         Plage draftsch           2001/224         0         1         2           4         janker         1         2           4         janker         1         2           4         janker         1         2           5         1         1         1           6         9         10         1         1           20         2         2         2         2         2           20         0         1         1         1         1           5         6         7         9         10         1           20         0         1         2         3         4         5           5         6         7         9         10         10         10           Aujourthus 2501/2024         10         10         10         10         10         10           Normal         Normal         Normal         Normal         Normal         10         10                                                                                                    | nos                                                                                                    | Moother Fallichage en Affich<br>Instite programmi du destitut<br>ficultaria de l'accel<br>Normal<br>Normal<br>Normal<br>Normal | ga de calendrier journalier<br>Intervalle programme du distific<br>Destrutaire de l'agol Priorité<br>Normal<br>Normal<br>Normal<br>Normal              | Intervalle programmations connexes)<br>Alfmode d'appel                                                                                                    |       |
|                                                                                                    | Rang<br>Internet<br>Numéro de<br>01<br>01<br>01<br>01<br>01<br>01<br>01<br>01<br>01<br>01<br>01    | ée Pi                                                                                                    | Pladine (Tertbels)<br>Pladine (Tertbels)<br>Poste da gardient<br>Platine de rue audio<br>Platine de rue audio<br>Platine de rue audio<br>Platine de rue audio                                                                                                    | Programmados d'appe<br>Appel sortant<br>Boston d'appel<br>Méthode d'appel<br>Destinataire standard<br>Destinataire standard<br>Destinataire standard<br>Destinataire standard<br>Destinataire standard   | ammations 64 raffschaget.<br>Calence<br>Région<br>Model drage 10 & 600 sec<br>Models drage 10 & 600 sec<br>Models drage 10 & 600 sec<br>Model | 1011er hebdor<br>1012er hebdor<br>1012er<br>1012er<br>1002er<br>1002er<br>1000000000000000000000000000000000000 | aire ]<br>a é vénements<br>sé vénements<br>interi<br>interi<br>interi<br>interi<br>interi<br>interi<br>of<br>interi<br>of<br>interi<br>interi<br>inter | Cabinother journaling         Plage dialtich           260102024         •         •         •         •         •         •         •         •         •         •         •         •         •         •         •         •         •         •         •         •         •         •         •         •         •         •         •         •         •         •         •         •         •         •         •         •         •         •         •         •         •         •         •         •         •         •         •         •         •         •         •         •         •         •         •         •         •         •         •         •         •         •         •         •         •         •         •         •         •         •         •         •         •         •         •         •         •         •         •         •         •         •         •         •         •         •         •         •         •         •         •         •         •         •         •         •         •         •         •         •         •                                                                                                    | anni du delfina inter<br>arranei du delfina inter<br>arranei du delfina inter | Socialier Faitlichage en Alford<br>Indelle programmé du destina<br>Normal<br>Normal<br>Normal<br>Normal<br>Normal              | ge de calandrier journalier. <sup>3</sup><br>Intervalie programmé du destin<br>Destinutaire de l'appe Priorité<br>Normal<br>Normal<br>Normal<br>Normal | al Intervate programmatoris convexes)<br>Minose d'appel v<br>la Intervate programmé du destina inte<br>Destinataine de l'appe Priorité<br>Normal<br>Normal<br>Normal<br>Normal |       |

## Temps de début

| Type compatible   | □IXG-2C7(-*) □IXG-MK □IX-MV7-* □IXG-DM7(-*) □IX-DA, IX-DB □IX-BA, IX-BB<br>☑IX-DV, IX-DVF(-*) ☑IX-SSA(-*) ☑IX-EA, IX-EAU □IX-FA □IXGW-LC □IXGW-(T)GW<br>□Application Interphone ☑IX-SS-2G ☑IX-RS-* □IX-SOFT □IXW-MA □IX-SPMIC<br>□Téléphone VoIP ☑IX-DVM |
|-------------------|----------------------------------------------------------------------------------------------------|
| Description       | Fixez l'heure de début du changement de la destination de l'appel.                                                                                                    |
| Paramètres        | 00:00 - 23:59                                                                                                    |
| Valeur par défaut | -                                                                                                    |

## Temps de fin

| Type compatible   | □IXG-2C7(-*) □IXG-MK □IX-MV7-* □IXG-DM7(-*) □IX-DA, IX-DB □IX-BA, IX-BB<br>☑IX-DV, IX-DVF(-*) ☑IX-SSA(-*) ☑IX-EA, IX-EAU □IX-FA □IXGW-LC □IXGW-(T)GW<br>□Application Interphone ☑IX-SS-2G ☑IX-RS-* □IX-SOFT □IXW-MA □IX-SPMIC<br>□Téléphone VoIP ☑IX-DVM |
|-------------------|----------------------------------------------------------------------------------------------------|
| Description       | Configurez le temps de début du changement de destinataire de l'appel. Si cette heure est antérieure à «Temps de début,» le temps de fin sera celle du jour suivant.                                                                                     |
| Paramètres        | 00:00 - 23:59                                                                                                    |
| Valeur par défaut | -                                                                                                    |

## Destinataire de l'appel

| Type compatible   | □IXG-2C7(-*) □IXG-MK □IX-MV7-* □IXG-DM7(-*) □IX-DA, IX-DB □IX-BA, IX-BB<br>☑IX-DV, IX-DVF(-*) ☑IX-SSA(-*) ☑IX-EA, IX-EAU □IX-FA □IXGW-LC □IXGW-(T)GW<br>□Application Interphone ☑IX-SS-2G ☑IX-RS-* □IX-SOFT □IXW-MA □IX-SPMIC<br>□Téléphone VoIP ☑IX-DVM |
|-------------------|----------------------------------------------------------------------------------------------------|
| Description       | Paramétrez la destination de l'appel à changer dans le calendrier.                                                                                                    |
| Paramètres        | 01 à 10. Sélectionnez à partir des groupes enregistrés dans <u>«Postes appelés (Postes de porte/</u><br>secondaires) (→page 255)».                                                                                                    |
| Valeur par défaut | -                                                                                                    |

## Priorité

| Type compatible   | □IXG-2C7(-*) □IXG-MK □IX-MV7-* □IXG-DM7(-*) □IX-DA, IX-DB □IX-BA, IX-BB<br>☑IX-DV, IX-DVF(-*) ☑IX-SSA(-*) ☑IX-EA, IX-EAU □IX-FA □IXGW-LC □IXGW-(T)GW<br>□Application Interphone ☑IX-SS-2G ☑IX-RS-* □IX-SOFT □IXW-MA □IX-SPMIC<br>□Téléphone VoIP ☑IX-DVM |
|-------------------|----------------------------------------------------------------------------------------------------|
| Description       | Paramétrez la priorité des appels.                                                                                                    |
| Paramètres        | <ul> <li>Normal</li> <li>Priorité</li> <li>Urgent</li> </ul>                                                                                                    |
| Valeur par défaut | -                                                                                                    |

## 6.3.2 Programmations audio

Configurez la tonalité d'occupation et la tonalité d'erreur relatives aux appels sortants.

## ■ Tonalité d'occupation

| Type compatible   | <ul> <li>☑IXG-2C7(-*) ☑IXG-MK ☑IX-MV7-* ☑IXG-DM7(-*) ☑IX-DA, IX-DB ☑IX-BA, IX-BB</li> <li>☑IX-DV, IX-DVF(-*) ☑IX-SSA(-*) ☑IX-EA, IX-EAU □IX-FA □IXGW-LC □IXGW-(T)GW</li> <li>□Application Interphone ☑IX-SS-2G ☑IX-RS-* ☑IX-SOFT □IXW-MA □IX-SPMIC</li> <li>□Téléphone VoIP ☑IX-DVM</li> </ul>                                                                                                    |
|-------------------|----------------------------------------------------------------------------------------------------|
| Description       | Sélectionnez le son que le poste émettra si le poste de destination de l'appel est occupé.                                                                                                    |
| Paramètres        | <ul> <li>Aucune (à l'exception de IX-DA, IX-DB, IX-BA, IX-BB)</li> <li>Modèle d'appel 1</li> <li>Modèle d'appel 2</li> <li>Modèle d'appel 3</li> <li>Modèle d'appel 5</li> <li>Modèle d'appel 7 (IX-EA, IX-DVM uniquement)</li> <li>Son trémolo</li> <li>Tonalité d'occupation en réponse (IX-DA, IX-DB, IX-BA, IX-BB : Tonalité d'occupation)</li> <li>En attente</li> <li>Son de fonctionnement (à l'exception de l' IX-SOFT)</li> <li>Erreur (IX-DA, IX-DB, IX-BA, IX-BB : Tonalité d'occupation)</li> <li>Pré-tonalité 1 (à l'exception de IX-DA, IX-DB, IX-BA, IX-BB)</li> <li>Pré-tonalité 2 (à l'exception de IX-DA, IX-DB, IX-BA, IX-BB)</li> <li>Pré-tonalité 3 (à l'exception de IX-DA, IX-DB, IX-BA, IX-BB)</li> <li>Pré-tonalité d fin de communication (à l'exception de IX-DA, IX-DB, IX-BA, IX-BB)</li> <li>Notification de mise en file d'attente des appels (à l'exception de IX-DA, IX-DB, IX-BA, IX-BB)</li> <li>Tonalité de réponse en attente (à l'exception de IX-DA, IX-DB, IX-BA, IX-BB)</li> <li>Sélectionnez un son qui est enregistré dans «Registre de sons personnalisés (→page 251)». IXG-2C7(-*) est paramétré sur «Tonalité d'occupation en réponse» et ne peut être modifié.</li> </ul> |
| Valeur par défaut | Tonalité d'occupation en réponse (IX-DA, IX-DB, IX-BA, IX-BB : Tonalité d'occupation)                                                                                                    |

# Tonalité d'erreur (échec de l'appel)

| Type compatible              IIXG-2C7(-*) IIXG-MK IIX-MV7-* IIXG-DM7(-*) IIX-DA, IX-DB IIX-BA, IX-BB<br>MIX-DV, IX-DVF(-*) IIX-SSA(-*) IIX-EA, IX-EAU IIX-FA IIXGW-LC IIXGW-(T)GW<br>Application Interphone IIX-SS-2G IIX-RS-* IIX-SOFT IIXW-MA IIX-SPMIC<br>Trééphone VolP IIX-DVM         DescriptionSélectionnez le son émis en cas d'échec de l'appel sortant.Paramètres             Aucune (à l'exception de IX-DA, IX-DB, IX-BA, IX-BB)<br>Modèle d'appel 1<br>Modèle d'appel 3<br>Modèle d'appel 5<br>Modèle d'appel 6<br>Modèle d'appel 7 (IX-EA, IX-DVM uniquement)<br>Son trémolo<br>Tonalité d'occupation en réponse (IX-DA, IX-DB, IX-BA, IX-BB : Tonalité d'occupation)<br>En attente<br>Son de fonctionnement<br>Erreur (IX-DA, IX-DB, IX-BA, IX-BB)<br>Pré-tonalité 1 (à l'exception de IX-DA, IX-DB, IX-BA, IX-BB)<br>Pré-tonalité 2 (à l'exception de IX-DA, IX-DB, IX-BA, IX-BB)<br>Pré-tonalité 3 (à l'exception de IX-DA, IX-DB, IX-BA, IX-BB)<br>Pré-tonalité 3 (à l'exception de IX-DA, IX-DB, IX-BA, IX-BB)<br>Pré-tonalité 3 (à l'exception de IX-DA, IX-DB, IX-BA, IX-BB)<br>Pré-tonalité 3 (à l'exception de IX-DA, IX-DB, IX-BA, IX-BB)<br>Pré-tonalité 4 (à l'exception de IX-DA, IX-DB, IX-BA, IX-BB)<br>Pré-tonalité 3 (à l'exception de IX-DA, IX-DB, IX-BA, IX-BB)<br>Pré-tonalité 4 (à l'exception de IX-DA, IX-DB, IX-BA, IX-BB)<br>Pré-tonalité 4 réponse en attente (à l'exception de IX-DA, IX-DB, IX-BA, IX-BB)<br>Pré-tonalité 4 (à l'exception de IX-DA, IX-DB, IX-BA, IX-BB)<br>Pré-tonalité 4 réponse en attente (à l'exception de IX-DA, IX-DB, IX-BA, IX-BB)<br>Pré-tonalité 4 l'eréponse en attente (à l'e |                                                                                                    |                                                                                                    |
|----------------------------------------------------------------------------------------------------|----------------------------------------------------------------------------------------------------|----------------------------------------------------------------------------------------------------|
| DescriptionSélectionnez le son émis en cas d'échec de l'appel sortant.Paramètres• Aucune (à l'exception de IX-DA, IX-DB, IX-BA, IX-BB)<br>• Modèle d'appel 1<br>• Modèle d'appel 2<br>• Modèle d'appel 3<br>• Modèle d'appel 4<br>• Modèle d'appel 6<br>• Modèle d'appel 6<br>• Modèle d'appel 7 (IX-EA, IX-DVM uniquement)<br>• Son trémolo<br>• Tonalité d'occupation en réponse (IX-DA, IX-DB, IX-BA, IX-BB : Tonalité d'occupation)<br>• En attente<br>• Son de fonctionnement<br>• Erreur (IX-DA, IX-DB, IX-BB, IX-BB : Tonalité d'erreur)<br>• Pré-tonalité 1 (à l'exception de IX-DA, IX-DB, IX-BA, IX-BB)<br>• Pré-tonalité 2 (à l'exception de IX-DA, IX-DB, IX-BA, IX-BB)<br>• Pré-tonalité 3 (à l'exception de IX-DA, IX-DB, IX-BA, IX-BB)<br>• Pré-tonalité 4 efin de communication (à l'exception de IX-DA, IX-DB, IX-BA, IX-BB)<br>• Notification de mise en file d'attente des appels (à l'exception de IX-DA, IX-DB, IX-BA, IX-BB)<br>• Notification de mise en file d'attente des appels (à l'exception de IX-DA, IX-DB, IX-BA, IX-BB)<br>• Tonalité de réponse en attente (à l'exception de IX-DA, IX-DB, IX-BA, IX-BB)<br>• Tonalité de réponse en attente (à l'exception de IX-DA, IX-DB, IX-BA, IX-BB)<br>• Tonalité de réponse en attente (à l'exception de IX-DA, IX-DB, IX-BA, IX-BB)<br>• Sélectionnez un son qui est enregistré dans «Registre de sons personnalisés (page 251)».Valeur par défautErreur (IX-DA, IX-DB, IX-BA, IX-BB : Tonalité d'erreur)                                                                                                    | Type compatible       IXG-2C7(-*) IXG-MK IX-MV7-* IXG-DM7(-*) IX-DA, IX-DB IX-BA, IX-BB         IX-DV, IX-DVF(-*) IX-SSA(-*) IX-EA, IX-EAU IX-FA IXGW-LC IXGW-(T)         IX-pplication Interphone IX-SS-2G IX-RS-* IX-SOFT IXW-MA IX-SPMIC         ITéléphone VolP IX-DVM |                                                                                                    |
| Paramètres• Aucune (à l'exception de IX-DA, IX-DB, IX-BA, IX-BB)<br>• Modèle d'appel 1<br>• Modèle d'appel 2<br>• Modèle d'appel 3<br>• Modèle d'appel 4<br>• Modèle d'appel 6<br>• Modèle d'appel 7 (IX-EA, IX-DVM uniquement)<br>• Son trémolo<br>• Tonalité d'occupation en réponse (IX-DA, IX-DB, IX-BA, IX-BB : Tonalité d'occupation)<br>• En attente<br>• Son de fonctionnement<br>• Erreur (IX-DA, IX-DB, IX-BA, IX-BB : Tonalité d'erreur)<br>• Pré-tonalité 1 (à l'exception de IX-DA, IX-DB, IX-BA, IX-BB)<br>• Pré-tonalité 3 (à l'exception de IX-DA, IX-DB, IX-BA, IX-BB)<br>• Pré-tonalité 1 (à l'exception de IX-DA, IX-DB, IX-BA, IX-BB)<br>• Pré-tonalité 1 (à l'exception de IX-DA, IX-DB, IX-BA, IX-BB)<br>• Pré-tonalité 1 (à l'exception de IX-DA, IX-DB, IX-BA, IX-BB)<br>• Pré-tonalité 1 (à l'exception de IX-DA, IX-DB, IX-BA, IX-BB)<br>• Pré-tonalité 1 (à l'exception de IX-DA, IX-DB, IX-BA, IX-BB)<br>• Pré-tonalité 1 (à l'exception de IX-DA, IX-DB, IX-BA, IX-BB)<br>• Pré-tonalité 4 e fin de communication (à l'exception de IX-DA, IX-DB, IX-BA, IX-BB)<br>• Tonalité de réponse en attente (à l'exception de IX-DA, IX-DB, IX-BA, IX-BB)<br>• Tonalité de réponse en attente (à l'exception de IX-DA, IX-DB, IX-BA, IX-BB)<br>• Sélectionnez un son qui est enregistré dans «Registre de sons personnalisés (page 251)».Valeur par défautErreur (IX-DA, IX-DB, IX-BA, IX-BB : Tonalité d'erreur)                                                                                                    | Description                                                                                                    | Sélectionnez le son émis en cas d'échec de l'appel sortant.                                                                                                    |
| Valeur par défaut         Erreur (IX-DA, IX-DB, IX-BA, IX-BB : Tonalité d'erreur)                                                                                                    | Paramètres                                                                                                    | <ul> <li>Aucune (à l'exception de IX-DA, IX-DB, IX-BA, IX-BB)</li> <li>Modèle d'appel 1</li> <li>Modèle d'appel 2</li> <li>Modèle d'appel 3</li> <li>Modèle d'appel 4</li> <li>Modèle d'appel 5</li> <li>Modèle d'appel 7 (IX-EA, IX-DVM uniquement)</li> <li>Son trémolo</li> <li>Tonalité d'occupation en réponse (IX-DA, IX-DB, IX-BA, IX-BB : Tonalité d'occupation)</li> <li>En attente</li> <li>Son de fonctionnement</li> <li>Erreur (IX-DA, IX-DB, IX-BA, IX-BB : Tonalité d'erreur)</li> <li>Pré-tonalité 1 (à l'exception de IX-DA, IX-DB, IX-BA, IX-BB)</li> <li>Pré-tonalité 2 (à l'exception de IX-DA, IX-DB, IX-BA, IX-BB)</li> <li>Pré-tonalité 3 (à l'exception de IX-DA, IX-DB, IX-BA, IX-BB)</li> <li>Pré-tonalité de fin de communication (à l'exception de IX-DA, IX-DB, IX-BA, IX-BB)</li> <li>Notification de mise en file d'attente des appels (à l'exception de IX-DA, IX-BB, IX-BA, IX-BB)</li> <li>Tonalité de réponse en attente (à l'exception de IX-DA, IX-DB, IX-BA, IX-BB)</li> <li>Sélectionnez un son qui est enregistré dans <u>«Registre de sons personnalisés (→page 251)»</u>.</li> </ul> |
|                                                                                                    | Valeur par défaut                                                                                                    | Erreur (IX-DA, IX-DB, IX-BA, IX-BB : Tonalité d'erreur)                                                                                                    |

# 6.3.3 Fonction de redémarrage de l'appel

# Fonction de redémarrage de l'appel

| Type compatible   | □IXG-2C7(-*) □IXG-MK □IX-MV7-* □IXG-DM7(-*) □IX-DA, IX-DB □IX-BA, IX-BB<br>☑IX-DV, IX-DVF(-*) ☑IX-SSA(-*) ☑IX-EA, IX-EAU □IX-FA □IXGW-LC □IXGW-(T)GW<br>□Application Interphone ☑IX-SS-2G ☑IX-RS-* □IX-SOFT □IXW-MA □IX-SPMIC<br>□Téléphone VoIP ☑IX-DVM                                                                 |
|-------------------|----------------------------------------------------------------------------------------------------|
| Description       | Activer/Désactiver la fonction de redémarrage de l'appel.<br>Fonction de redémarrage de l'appel : Si le poste est réinitialisé pendant un appel sortant, cette<br>fonction redémarre automatiquement l'appel après la réinitialisation du poste. Toutefois, un<br>appel ne peut être redémarré que deux fois au maximum. |
| Paramètres        | Activer     Désactiver                                                                                                    |
| Valeur par défaut | Activer                                                                                                    |

#### 6.4 Appel entrant

Configure les réglages liés aux appels entrants.

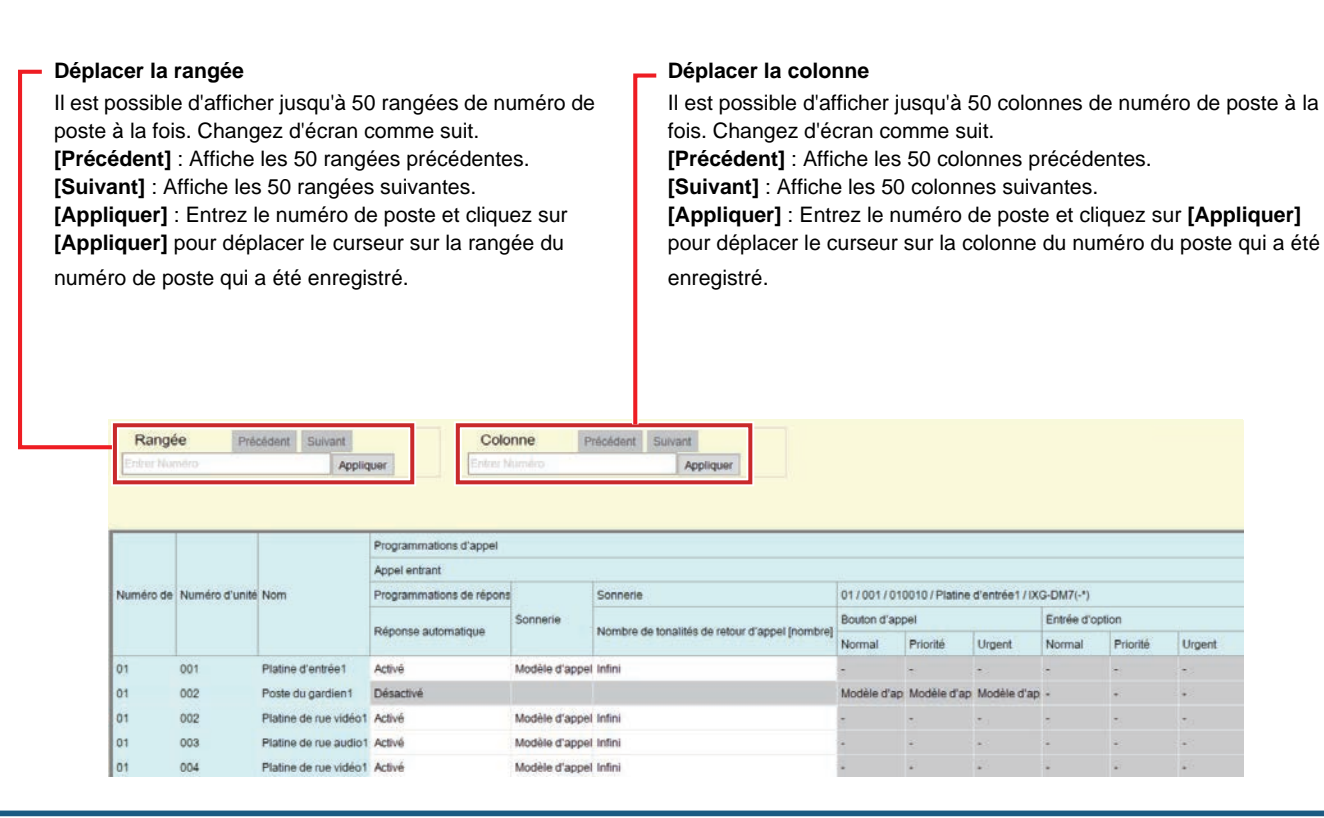

#### 6.4.1 Programmations de réponse d'appel

#### Réponse automatique

| Type compatible   | <ul> <li>☑IXG-2C7(-*) ☑IXG-MK ☑IX-MV7-* ☑IXG-DM7(-*) □IX-DA, IX-DB □IX-BA, IX-BB</li> <li>☑IX-DV, IX-DVF(-*) ☑IX-SSA(-*) ☑IX-EA, IX-EAU □IX-FA □IXGW-LC □IXGW-(T)GW</li> <li>□Application Interphone ☑IX-SS-2G ☑IX-RS-* ☑IX-SOFT □IXW-MA □IX-SPMIC</li> <li>□Téléphone VoIP ☑IX-DVM</li> </ul>                                                                               |
|-------------------|----------------------------------------------------------------------------------------------------|
| Description       | Permet de configurer la réponse automatique lorsqu'un appel individuel est reçu de l' IX-MV7-*<br>ou d'un autre poste de la même unité.<br>Réponse automatique : Lorsqu'un appel entrant est reçu, cette fonction commence<br>automatiquement la communication sans que l'utilisateur n'ait à répondre à l'appel. Les appels<br>transférés ne sont pas pris automatiquement. |
| Paramètres        | <ul> <li>Désactivé : Réponse automatique désactivée.</li> <li>Activé : Réponse automatique activée.</li> <li>Pour IXG-MK, modifier le paramètre sur l'écran du poste.</li> </ul>                                                                                                    |
| Valeur par défaut | <ul> <li>IXG-2C7(-*), IXG-MK, IX-MV7-*, IX-SOFT : Désactivé</li> <li>Autre que ce qui précède : Activé</li> </ul>                                                                                                    |

Priorité

Urgent

## Important

- Si la version du logiciel de l' IXG-DM7(-\*) est antérieure à 3.00, ne paramétrez pas la réponse automatique sur «Désactivé.» Dans le cas contraire, les appels entrants ne peuvent pas être reçus.
- Pour IX-DV, IX-DVF(-\*), IX-SSA(-\*), IX-SS-2G, IX-EA, et IX-DVM, si la réponse automatique a été paramétrée sur «Désactivé,» assurez-vous de configurer l'un des éléments suivants. Dans le cas contraire, les appels entrants ne peuvent pas être reçus.
  - Paramétrez «Fonction de bouton d'appel (->page 254)» à «Appeler, répondre à un appel, terminer la communication.»
  - Paramétrez «Entrée d'option» «Fonction (→page 277)» à «Répondre à un appel/appel général.»

# Remarque

• Pour IX-DA, IX-DB, IX-BA, IX-BB, la réponse automatique est paramétrée sur «Activé» et ne peut pas être modifiée.

#### 6.4.2 Sonnerie

## ■ Sonnerie

| Type compatible   | <ul> <li>☑IXG-2C7(-*) □IXG-MK □IX-MV7-* ☑IXG-DM7(-*) □IX-DA, IX-DB □IX-BA, IX-BB</li> <li>☑IX-DV, IX-DVF(-*) ☑IX-SSA(-*) ☑IX-EA, IX-EAU □IX-FA □IXGW-LC □IXGW-(T)GW</li> <li>□Application Interphone ☑IX-SS-2G ☑IX-RS-* □IX-SOFT □IXW-MA □IX-SPMIC</li> <li>□Téléphone VoIP ☑IX-DVM</li> </ul>                                                                                                    |
|-------------------|----------------------------------------------------------------------------------------------------|
| Description       | Sélectionnez la sonnerie à émettre pour les appels entrants lorsque des opérations sont effectuées sur les postes et lors de la réception d'appels entrants via l'entrée de contact.                                                                                                    |
| Paramètres        | <ul> <li>Aucune</li> <li>Modèle d'appel 1</li> <li>Modèle d'appel 2</li> <li>Modèle d'appel 3</li> <li>Modèle d'appel 4</li> <li>Modèle d'appel 5</li> <li>Modèle d'appel 7 (IX-EA, IX-DVM uniquement)</li> <li>Son trémolo</li> <li>Tonalité d'occupation en réponse</li> <li>En attente</li> <li>Son de fonctionnement</li> <li>Erreur</li> <li>Pré-tonalité 1</li> <li>Pré-tonalité 2</li> <li>Pré-tonalité 3</li> <li>Pré-tonalité de fin de communication</li> <li>Notification de mise en file d'attente des appels</li> <li>Tonalité de réponse en attente</li> <li>Sélectionnez un son qui est enregistré dans <u>«Registre de sons personnalisés (→page 251)»</u>. Pour IXG-2C7(-*), modifier le paramètre sur l'écran du poste.</li> </ul> |
| Valeur par défaut | Modèle d'appel 3                                                                                                    |

# ■ Nombre de tonalités de retour d'appel [nombre]

| Type compatible   | <ul> <li>☑IXG-2C7(-*) □IXG-MK □IX-MV7-* ☑IXG-DM7(-*) □IX-DA, IX-DB □IX-BA, IX-BB</li> <li>☑IX-DV, IX-DVF(-*) ☑IX-SSA(-*) ☑IX-EA, IX-EAU □IX-FA □IXGW-LC □IXGW-(T)GW</li> <li>□Application Interphone ☑IX-SS-2G ☑IX-RS-* □IX-SOFT □IXW-MA □IX-SPMIC</li> </ul> |
|-------------------|----------------------------------------------------------------------------------------------------|
|                   |                                                                                                    |
| Description       | Règle le nombre de fois où la sonnerie est émise pour les appels entrants lorsque des opérations sont effectuées sur les postes et lors de la réception d'appels entrants via l'entrée de contact.                                                            |
| Paramètres        | <ul> <li>Infini : La sonnerie d'appel continue jusqu'à ce que l'appel soit connecté ou que l'appelant cesse d'appeler.</li> <li>1 à 20 fois<br/>Pour IXG-2C7(-*), modifier le paramètre sur l'écran du poste.</li> </ul>                                      |
| Valeur par défaut | Infini                                                                                                    |

| Type compatible   | ☑IXG-2C7(-*) ☑IXG-MK ☑IX-MV7-* □IXG-DM7(-*) □IX-DA, IX-DB □IX-BA, IX-BB<br>□IX-DV, IX-DVF(-*) □IX-SSA(-*) □IX-EA, IX-EAU □IX-FA □IXGW-LC □IXGW-(T)GW<br>□Application Interphone □IX-SS-2G □IX-RS-* ☑IX-SOFT □IXW-MA □IX-SPMIC<br>□Téléphone VoIP □IX-DVM                                                                                                    |
|-------------------|----------------------------------------------------------------------------------------------------|
| Description       | Paramétrez la sonnerie d'appel lorsqu'un appel entrant est reçu en actionnant l'unité principale.<br>Ce paramètre peut être effectué pour chaque appelant.<br>Cette fonction peut être réglée pour chaque priorité d'appel.                                                                                                    |
| Paramètres        | <ul> <li>Aucune</li> <li>Modèle d'appel 1</li> <li>Modèle d'appel 2</li> <li>Modèle d'appel 3</li> <li>Modèle d'appel 4</li> <li>Modèle d'appel 5</li> <li>Modèle d'appel 6</li> <li>Son trémolo</li> <li>Tonalité d'occupation en réponse</li> <li>En attente</li> <li>Son de fonctionnement (à l'exception de l' IX-SOFT)</li> <li>Erreur</li> <li>Pré-tonalité 1</li> <li>Pré-tonalité 2</li> <li>Pré-tonalité 3</li> <li>Pré-tonalité de fin de communication</li> <li>Notification de mise en file d'attente des appels</li> <li>Tonalité de réponse en attente</li> <li>Sélectionnez un son qui est enregistré dans «Registre de sons personnalisés (→page 251)».<br/>IXG-2C7(-*) est paramétré sur «Modèle d'appel 1» et ne peut être modifié.<br/>Pour IXG-MK, modifier le paramètre sur l'écran du poste.</li> </ul> |
| Valeur par défaut | Modèle d'appel 1                                                                                                    |

# Bouton d'appel

# Entrée d'option

| Type compatible   | ☑IXG-2C7(-*) ☑IXG-MK ☑IX-MV7-* □IXG-DM7(-*) □IX-DA, IX-DB □IX-BA, IX-BB<br>□IX-DV, IX-DVF(-*) □IX-SSA(-*) □IX-EA, IX-EAU □IX-FA □IXGW-LC □IXGW-(T)GW<br>□Application Interphone □IX-SS-2G □IX-RS-* ☑IX-SOFT □IXW-MA □IX-SPMIC<br>□Téléphone VoIP □IX-DVM                                                                                                    |
|-------------------|----------------------------------------------------------------------------------------------------|
| Description       | Paramétrez la sonnerie d'appel lors de la réception d'un appel d'entrée de contact. Ce paramètre<br>peut être effectué pour chaque appelant.<br>Cette fonction peut être réglée pour chaque priorité d'appel.                                                                                                    |
| Paramètres        | <ul> <li>Aucune</li> <li>Modèle d'appel 1</li> <li>Modèle d'appel 2</li> <li>Modèle d'appel 3</li> <li>Modèle d'appel 4</li> <li>Modèle d'appel 5</li> <li>Modèle d'appel 6</li> <li>Son trémolo</li> <li>Tonalité d'occupation en réponse</li> <li>En attente</li> <li>Son de fonctionnement (à l'exception de l' IX-SOFT)</li> <li>Erreur</li> <li>Pré-tonalité 1</li> <li>Pré-tonalité 2</li> <li>Pré-tonalité 3</li> <li>Pré-tonalité de fin de communication</li> <li>Notification de mise en file d'attente des appels</li> <li>Tonalité de réponse en attente</li> <li>Sélectionnez un son qui est enregistré dans «Registre de sons personnalisés (→page 251)».<br/>IXG-2C7(-*) est paramétré sur «Modèle d'appel 2» et ne peut être modifié.<br/>Pour IXG-MK, modifier le paramètre sur l'écran du poste.</li> </ul> |
| Valeur par défaut | Modèle d'appel 2                                                                                                    |

# Nombre de sonneries du bouton d'appel [nombre]

| Description       | □Application Interphone □IX-SS-2G □IX-RS-* ☑IX-SOFT □IXW-MA □IX-SPMIC         □Téléphone VoIP □IX-DVM         Définissez le nombre de fois où la tonalité de retour d'appel retentit pour un appel entrant         déclangéé par le bouten d'appel                                      |
|-------------------|----------------------------------------------------------------------------------------------------|
|                   | decienche par le bouton d'appei.                                                                                                    |
| Paramètres        | <ul> <li>Infini : La sonnerie d'appel continue jusqu'à ce que l'appel soit connecté ou que l'appelant cesse d'appeler.</li> <li>1 à 20 fois<br/>IXG-2C7(-*) est paramétré sur «Infini» et ne peut être modifié.<br/>Pour IXG-MK, modifier le paramètre sur l'écran du poste.</li> </ul> |
| Valeur par défaut | Infini                                                                                                    |

# Nombre de sonneries d'entrée d'option [nombre]

| Type compatible   | ☑IXG-2C7(-*) ☑IXG-MK ☑IX-MV7-* □IXG-DM7(-*) □IX-DA, IX-DB □IX-BA, IX-BB<br>□IX-DV, IX-DVF(-*) □IX-SSA(-*) □IX-EA, IX-EAU □IX-FA □IXGW-LC □IXGW-(T)GW<br>□Application Interphone □IX-SS-2G □IX-RS-* ☑IX-SOFT □IXW-MA □IX-SPMIC<br>□Téléphone VoIP □IX-DVM                                |
|-------------------|----------------------------------------------------------------------------------------------------|
| Description       | Définissez le nombre de fois où la tonalité de retour d'appel retentit pour un appel entrant déclenché par l'option d'entrée.                                                                                                    |
| Paramètres        | <ul> <li>Infini : La sonnerie d'appel continue jusqu'à ce que l'appel soit connecté ou que l'appelant cesse d'appeler.</li> <li>1 à 20 fois<br/>IXG-2C7(-*) est paramétré sur «Infini» et ne peut être modifié.<br/>Pour IXG-MK, modifier le paramètre sur l'écran du poste.</li> </ul> |
| Valeur par défaut | Infini                                                                                                    |

## 6.4.3 Téléphone VolP

# Priorité de l'appel du téléphone VoIP

| Type compatible   | <ul> <li>☑IXG-2C7(-*) ☑IXG-MK ☑IX-MV7-* ☑IXG-DM7(-*) □IX-DA, IX-DB □IX-BA, IX-BB</li> <li>☑IX-DV, IX-DVF(-*) ☑IX-SSA(-*) ☑IX-EA, IX-EAU □IX-FA □IXGW-LC □IXGW-(T)GW</li> <li>□Application Interphone ☑IX-SS-2G ☑IX-RS-* ☑IX-SOFT □IXW-MA □IX-SPMIC</li> <li>□Téléphone VoIP ☑IX-DVM</li> </ul> |
|-------------------|----------------------------------------------------------------------------------------------------|
| Description       | Sélectionnez la priorité d'appel pour les téléphones VoIP.                                                                                                    |
| Paramètres        | <ul> <li>Normal</li> <li>Priorité</li> <li>Urgent<br/>IXG-2C7(-*) est paramétré sur «Normal» et ne peut être modifié.</li> </ul>                                                                                                    |
| Valeur par défaut | Normal                                                                                                    |

## 6.5 Appel sans contact

| ſ               | Déplacer<br>Il est poss<br>[Précéde<br>[Suivant]<br>[Applique | la rangée<br>sible d'affiche<br>nt] : Affiche<br>: Affiche les<br>er] : Entrez le | er jusqu'à<br>les 50 ranç<br>50 rangée<br>e numéro c | 50 rangée<br>gées préc<br>es suivant<br>le poste e | es de numéro<br>édentes.<br>es.<br>et cliquez sur | de poste à la fois. Changez d'écran comme<br>Appliquer] pour déplacer le curseur sur la ra | suit.<br>angée du numéro |
|-----------------|---------------------------------------------------------------|-----------------------------------------------------------------------------------|------------------------------------------------------|----------------------------------------------------|---------------------------------------------------|--------------------------------------------------------------------------------------------|--------------------------|
| Ran,<br>Enter h | jée Pré                                                       | oddent Suivant<br>Applic                                                          | uer                                                  |                                                    |                                                   |                                                                                            |                          |
|                 |                                                               |                                                                                   | Programmations d                                     | appel                                              |                                                   |                                                                                            |                          |
|                 |                                                               |                                                                                   |                                                      | Appel sans contact                                 |                                                   |                                                                                            |                          |
| Numéro c        | e Numero d'unite                                              | Nom                                                                               | Appel sans contact                                   | Temps de détec                                     | Distance de détection                             |                                                                                            |                          |
| 01              | 002                                                           | Platine de rue vidéo1                                                             | Activer                                              | 0.5 sec                                            | 10 cm / 4 inch                                    |                                                                                            |                          |
|                 |                                                               |                                                                                   |                                                      |                                                    |                                                   |                                                                                            |                          |

## Important

• Les conditions environnementales telles que l'accumulation de pluie, de gel, de neige ou de poussières sur l'appareil risquent d'empêcher l'émission d'appels ou de déclencher des appels involontaires.

• Le statut de la cible de détection risque d'empêcher l'émission d'appels ou de déclencher des appels involontaires.

## Appel sans contact

| Type compatible   | □IXG-2C7(-*) □IXG-MK □IX-MV7-* □IXG-DM7(-*) □IX-DA, IX-DB □IX-BA, IX-BB<br>□IX-DV, IX-DVF(-*) □IX-SSA(-*) □IX-EA, IX-EAU □IX-FA □IXGW-LC □IXGW-(T)GW<br>□Application Interphone □IX-SS-2G □IX-RS-* □IX-SOFT □IXW-MA □IX-SPMIC<br>□Téléphone VoIP ☑IX-DVM |
|-------------------|----------------------------------------------------------------------------------------------------|
| Description       | Sélectionnez Activer/Désactiver pour utiliser ou non la fonction d'appel sans contact.                                                                                                    |
| Paramètres        | Activer     Désactiver                                                                                                    |
| Valeur par défaut | Activer                                                                                                    |

## Temps de détection

| Type compatible   | □IXG-2C7(-*) □IXG-MK □IX-MV7-* □IXG-DM7(-*) □IX-DA, IX-DB □IX-BA, IX-BB<br>□IX-DV, IX-DVF(-*) □IX-SSA(-*) □IX-EA, IX-EAU □IX-FA □IXGW-LC □IXGW-(T)GW<br>□Application Interphone □IX-SS-2G □IX-RS-* □IX-SOFT □IXW-MA □IX-SPMIC<br>□Téléphone VoIP ☑IX-DVM |
|-------------------|----------------------------------------------------------------------------------------------------|
| Description       | Paramétrez le délai avant que l'Appel sortant soit effectué après que le capteur ait détecté un<br>événement.                                                                                                    |
| Paramètres        | • 0.5sec<br>• 1.0sec<br>• 1.5sec<br>• 2.0sec<br>• 2.5sec                                                                                                    |
| Valeur par défaut | 0.5sec                                                                                                    |

. . .

# ■ Distance de détection

| Type compatible   | □IXG-2C7(-*) □IXG-MK □IX-MV7-* □IXG-DM7(-*) □IX-DA, IX-DB □IX-BA, IX-BB<br>□IX-DV, IX-DVF(-*) □IX-SSA(-*) □IX-EA, IX-EAU □IX-FA □IXGW-LC □IXGW-(T)GW<br>□Application Interphone □IX-SS-2G □IX-RS-* □IX-SOFT □IXW-MA □IX-SPMIC<br>□Téléphone VoIP ☑IX-DVM |
|-------------------|----------------------------------------------------------------------------------------------------|
| Description       | Sélectionnez la distance de détection.                                                                                                    |
| Paramètres        | <ul> <li>5 cm / 2 inch</li> <li>7 cm / 2,8 inch</li> <li>10 cm / 4 inch</li> <li>12 cm / 4,7 inch</li> <li>15 cm / 6 inch</li> </ul>                                                                                                    |
| Valeur par défaut | 10 cm / 4 inch                                                                                                    |

## 6.6 Bouton Gardien

Configurez le poste à appeler lorsque le « bouton d'appel du gardien » est appuyé sur le Poste d'entrée ou Poste de locataire.

IXG-MK, IX-MV7-\*, IX-SOFT, IX-RS-\*, et Téléphone VoIP peuvent être paramétrés comme destinataires de l'appel.

## Important

#### Choisir un poste

| Description       | □Téléphone VoIP □IX-DVM<br>Configurez le poste de destination d'appel (numéro de poste). Il est possible de configurer<br>jusqu'à 8 postes de destination d'appel. Entrez le numéro du poste manuellement, ou bien |
|-------------------|----------------------------------------------------------------------------------------------------|
|                   | cliquez sur <b>[Sélectionner]</b> pour sélectionner un. Les informations (numéro de poste, numéro de bâtiment, numéro d'unité, nom du poste) relatives au poste configuré s'affichent.                             |
| Programmations    | -                                                                                                    |
| Valeur par défaut | -                                                                                                    |

## Applications mobiles et téléphone

| Type compatible   | <ul> <li>☑IXG-2C7(-*) □IXG-MK □IX-MV7-* ☑IXG-DM7(-*) □IX-DA, IX-DB □IX-BA, IX-BB</li> <li>□IX-DV, IX-DVF(-*) □IX-SSA(-*) □IX-EA, IX-EAU □IX-FA □IXGW-LC □IXGW-(T)GW</li> <li>☑Application Interphone □IX-SS-2G □IX-RS-* □IX-SOFT □IXW-MA □IX-SPMIC</li> <li>□Téléphone VoIP □IX-DVM</li> </ul>                                                                                                    |
|-------------------|----------------------------------------------------------------------------------------------------|
| Description       | Configurez l'unité contenant l'Application Interphone ou le téléphone comme destinataire de l'appel. Une seule unité peut être configurée comme destinataire de l'appel. Entrez manuellement le numéro de bâtiment et le numéro d'unité de l'unité contenant l'Application Interphone ou le téléphone, ou cliquez sur <b>[Sélectionner]</b> pour en choisir un. Les informations (numéro de bâtiment, numéro d'unité, nom d'unité) relatives destinataire de l'appel configurée pour l'Application Interphone ou le téléphone s'affichent. |
| Programmations    | -                                                                                                    |
| Valeur par défaut | -                                                                                                    |

# 7. Programmations de l'entrée d'option/la sortie de relais

## 7.1 Entrée d'option

01

01

003

004

Platine de

Platine de rue vidéo1

Configurez les programmations de la borne d'entrée pour chaque poste. Le nombre de bornes d'entrée varie selon le poste.

Sélectionnez le numéro d'entrée de contact à configurer dans [Programmations de l'affichage].

| 1<br> <br> <br> <br> <br> <br> <br> <br> <br> <br> <br> | Déplacer<br>l est poss<br>Précéde<br>Suivant]<br>Applique<br>poste qui | la rangée<br>sible d'affich<br>ent] : Affiche<br>l : Affiche les<br>er] : Entrez l<br>a été enregi | er jusqu'<br>les 50 ra<br>s 50 rang<br>e numér<br>istré.  | à 50 rangées de<br>angées précéde<br>jées suivantes.<br>o de poste et cli | e numé<br>ntes.<br>iquez s | éro de poste à l<br>sur <b>[Appliquer</b> ] | a fois.<br>  pour | Cha<br>dépla     | ngez (<br>acer le | d'écran c<br>e curseur | comme s<br>· sur la ra | uit.<br>Ingée du numéro de |
|---------------------------------------------------------|------------------------------------------------------------------------|----------------------------------------------------------------------------------------------------|-----------------------------------------------------------|---------------------------------------------------------------------------|----------------------------|---------------------------------------------|-------------------|------------------|-------------------|------------------------|------------------------|----------------------------|
| Range<br>Ender Nur                                      | te Pré                                                                 | cédent Sulvant Applie                                                                              | wer                                                       | Prog<br>Affich<br>Programmations de l'affic<br>Entrée d'option 1          | pramm<br>ne les p          | ations de l'aff<br>programmation            | ichago<br>s du n  | <b>e</b><br>iumé | ro d'ei           | ntrée de               | contact s              | sélectionné.               |
| Numéro de                                               | Numéro d'unité                                                         | Nom                                                                                                | Programmatio<br>Entrée d'option<br>Entrée d'option<br>Nom | ns de l'entrée d'option/la sorti<br>1<br>1 1<br>Fonction                  | e de relais<br>Type        | Intervalle de temps de de                   | Temps de          | API 1<br>URL     | API 2             | Sortie d'ouve          | rture de la porte      |                            |
| 01                                                      | 001                                                                    | Platine d'entrée1                                                                                  |                                                           | Aucune fonction                                                           | Établir                    | 200 à 2000 [msec]                           | 200               |                  |                   |                        |                        |                            |
| 01                                                      | 002                                                                    | Poste du gardien 1                                                                                 |                                                           | Aucune fonction                                                           | Établir                    | 200 à 2000 [msec]                           | 200               |                  |                   |                        |                        |                            |
| 01                                                      | 002                                                                    | Platine de rue vidéo1                                                                              |                                                           | Aucune fonction                                                           | Établir                    | 200 à 2000 [msec]                           | 200               |                  |                   |                        |                        |                            |

Établin

Établi

Aucune fonction

200 à 2000 [msec]

200 à 2000 [msec]

200

200

## 7.1.1 Programmations avancées de l'entrée d'option

#### 7.1.1.1 Nom

-

| Type compatible   | <ul> <li>☑IXG-2C7(-*) ☑IXG-MK ☑IX-MV7-* ☑IXG-DM7(-*) □IX-DA, IX-DB □IX-BA, IX-BB</li> <li>☑IX-DV, IX-DVF(-*) ☑IX-SSA(-*) ☑IX-EA, IX-EAU □IX-FA □IXGW-LC □IXGW-(T)GW</li> <li>□Application Interphone ☑IX-SS-2G ☑IX-RS-* □IX-SOFT □IXW-MA □IX-SPMIC</li> <li>□Téléphone VoIP ☑IX-DVM</li> </ul> |
|-------------------|----------------------------------------------------------------------------------------------------|
| Description       | Paramétrez le nom de l'entrée d'option.                                                                                                    |
| Paramètres        | 1 à 24 caractères alphanumériques                                                                                                    |
| Valeur par défaut | -                                                                                                    |

#### 7.1.1.2 Fonction

| Type compatible   | ☑IXG-2C7(-*) ☑IXG-MK ☑IX-MV7-* ☑IXG-DM7(-*) ☑IX-DA, IX-DB ☑IX-BA, IX-BB<br>☑IX-DV, IX-DVF(-*) ☑IX-SSA(-*) ☑IX-EA, IX-EAU □IX-FA □IXGW-LC □IXGW-(T)GW<br>□Application Interphone ☑IX-SS-2G ☑IX-RS-* □IX-SOFT ☑IXW-MA □IX-SPMIC<br>□Téléphone VoIP ☑IX-DVM                                                                                                    |
|-------------------|----------------------------------------------------------------------------------------------------|
| Description       | Configurez la fonction d'entrée de contact.                                                                                                    |
| Programmations    | <ul> <li>Contigurez la tonction d'entrée de contact.</li> <li>Appel (à l'exception de IXG-2C7(-*), IXG-DM7(-*), IXW-MA) : Établir un appel sortant sur l'entrée de contact. Veillez à configurer les « Entrée d'option 1 à 6 » dans «Appel sortant (<u>page 258</u>)».</li> <li>Répondre à un appel/appel général (à l'exception de IXG-2C7(-*), IXG-DM7(-*), IX-RS-*, IXW-MA) : Répondre à l'appel général (à l'exception de IXG-2C7(-*), IXG-DM7(-*), IX-RS-*, IXW-MA) : Répondre à l'appel général (XG-MK et IX-MV7-* uniquement) : Effectuer un appel général de personnes en cas d'entrée de contact. Veillez à configurer également <u>«Entrée d'option d'appel général (page 299)»</u>.</li> <li>Message d'appel général (IXG-MK et IX-MV7-* uniquement) : Effectuer un appel général de message en cas d'entrée de contact. Veillez à configurer également <u>«Entrée d'option d'appel général (page 299)»</u>.</li> <li>Appel général entrée externe (IXG-MK et IX-MV7-* uniquement) : Permet de diffuser des messages de l'appel général à l'aide d'une source audio externe en cas d'entrée de contact. Un seul poste peut être configurée comme terminal d'entrée. Veillez à configurer également <u>«Entrée d'option d'appel général (page 299)»</u>.</li> <li>Allumer l'affichage LCD (XG-MK et IX-MV7-* uniquement) : Allume l'affichage du rétro éclairage de l'écran LCD en cas d'entrée de contact.</li> <li>Réinitialisation du verrou de relais (à l'exception de IXG-2C7(-*), IXG-MK, IX-M7-*, IX-DA, IX-DB, IX-BA, IX-BB, IXW-MA) : Si «Sortie de relais» - <u>«Fonction (page 281)</u>» est paramétré à «Sortie de verrou, » le feu tournant est rétabli à l'entrée de contact.</li> <li>Réinitialisation de IXG-2C7(-*), IXG-DM7(-*), IX-DA, IX-DB, IX-BA, IX-BB) : La commande CGI configurée dans <u>«API 1 (page 279)</u>» <u>«API 2 (page 279)</u>» est envoyée lors de l'entrée de contact.</li> <li>Sonnerie de porte (IXG-2C7(-*) uniquement) : L'entrée de contact déclenche la sonnerie de porte.</li> <li>Deverouillage de porte (IXG-DM7(-*) uniquement) : L'entrée de contact detienche la sortie d'ouverture</li></ul> |
|                   | être modifié.                                                                                                    |
| Valeur par défaut | Aucune tonction (Poste de porte avec des boutons d'urgence : Entrée d'option 6 est «Appel»)                                                                                                    |
|                   |                                                                                                    |

#### 7.1.1.3 Type

| Type compatible   | <ul> <li>☑IXG-2C7(-*) ☑IXG-MK ☑IX-MV7-* ☑IXG-DM7(-*) ☑IX-DA, IX-DB ☑IX-BA, IX-BB</li> <li>☑IX-DV, IX-DVF(-*) ☑IX-SSA(-*) ☑IX-EA, IX-EAU □IX-FA □IXGW-LC □IXGW-(T)GW</li> <li>□Application Interphone ☑IX-SS-2G ☑IX-RS-* □IX-SOFT ☑IXW-MA □IX-SPMIC</li> <li>□Téléphone VoIP ☑IX-DVM</li> </ul> |
|-------------------|----------------------------------------------------------------------------------------------------|
| Description       | Paramétrez la méthode de détection d'entrée de contact.                                                                                                    |
| Programmations    | <ul> <li>Établir</li> <li>Rompre</li> <li>Pour les Entrée d'option 2 à 8, IXG-2C7(-*) est paramétré sur «Établir» et ne peut être modifié.</li> </ul>                                                                                                    |
| Valeur par défaut | Établir (Poste de porte avec des boutons d'urgence : Entrée d'option 6 est «Rompre»)                                                                                                    |

## 7.1.1.4 Temps de détection

# ■ Intervalle de temps de détection

| Type compatible   | <ul> <li>☑IXG-2C7(-*) ☑IXG-MK ☑IX-MV7-* ☑IXG-DM7(-*) ☑IX-DA, IX-DB ☑IX-BA, IX-BB</li> <li>☑IX-DV, IX-DVF(-*) ☑IX-SSA(-*) ☑IX-EA, IX-EAU □IX-FA □IXGW-LC □IXGW-(T)GW</li> <li>□Application Interphone ☑IX-SS-2G ☑IX-RS-* □IX-SOFT ☑IXW-MA □IX-SPMIC</li> <li>□Téléphone VoIP ☑IX-DVM</li> </ul> |
|-------------------|----------------------------------------------------------------------------------------------------|
| Description       | Sélectionnez l'intervalle de temps de détection pour l'entrée d'option.                                                                                                    |
| Paramètres        | <ul> <li>0 (Immédiat) : Détection pour une entrée inférieure à 200 msec.</li> <li>200 à 2000 [msec]</li> <li>3 à 600 [sec]<br/>IXG-2C7(-*), IX-DA, IX-DB, et IX-BA, IX-BB sont paramétrés à «200 à 2000 [msec]» et ne<br/>peuvent pas être modifiés.</li> </ul>                                |
| Valeur par défaut | 200 à 2000 [msec]                                                                                                    |

# ■ Temps de détection ♦

| Type compatible   | <ul> <li>☑IXG-2C7(-*) ☑IXG-MK ☑IX-MV7-* ☑IXG-DM7(-*) ☑IX-DA, IX-DB ☑IX-BA, IX-BB</li> <li>☑IX-DV, IX-DVF(-*) ☑IX-SSA(-*) ☑IX-EA, IX-EAU □IX-FA □IXGW-LC □IXGW-(T)GW</li> <li>□Application Interphone ☑IX-SS-2G ☑IX-RS-* □IX-SOFT ☑IXW-MA □IX-SPMIC</li> <li>□Téléphone VoIP ☑IX-DVM</li> </ul>                                                                                                    |
|-------------------|----------------------------------------------------------------------------------------------------|
| Description       | Paramétrez le temps de détection dans la plage paramétrée dans «Intervalle de temps de détection.»                                                                                                    |
| Paramètres        | La valeur de paramètre sera configurée comme suit en fonction des informations définies dans<br>la rubrique «Intervalle de temps de détection.»<br>• Paramétrez à «0 (Immédiat)» :<br>• Paramétrez à 200 à 2000 [msec] : Paramétrez de 200 à 2000 msec (par 10 msec).<br>• Paramétrez à 3 à 600 [sec] : Paramétrez de 3 à 600 sec (par 1 sec).<br>IXG-2C7(-*) est paramétré sur « 200 [msec] » et ne peut être modifié. |
| Valeur par défaut | 200 [msec]                                                                                                    |

. . .

#### 7.1.1.5 API

## API 1

| Type compatible   | □IXG-2C7(-*) ☑IXG-MK ☑IX-MV7-* □IXG-DM7(-*) □IX-DA, IX-DB □IX-BA, IX-BB<br>☑IX-DV, IX-DVF(-*) ☑IX-SSA(-*) ☑IX-EA, IX-EAU □IX-FA □IXGW-LC □IXGW-(T)GW<br>□Application Interphone ☑IX-SS-2G ☑IX-RS-* □IX-SOFT ☑IXW-MA □IX-SPMIC<br>□Téléphone VoIP ☑IX-DVM |
|-------------------|----------------------------------------------------------------------------------------------------|
| Description       | Configurez la commande CGI envoyée lorsque « API » est sélectionné dans «Entrée d'option» -<br>«Fonction (→page 277)».<br>Les Entrée d'option 7 et 8 ne peuvent pas être paramétrées.                                                                    |
| Paramètres        | -                                                                                                    |
| Valeur par défaut | -                                                                                                    |

## API 2

| Type compatible   | □IXG-2C7(-*) ☑IXG-MK ☑IX-MV7-* □IXG-DM7(-*) □IX-DA, IX-DB □IX-BA, IX-BB<br>☑IX-DV, IX-DVF(-*) ☑IX-SSA(-*) ☑IX-EA, IX-EAU □IX-FA □IXGW-LC □IXGW-(T)GW<br>□Application Interphone ☑IX-SS-2G ☑IX-RS-* □IX-SOFT ☑IXW-MA □IX-SPMIC<br>□Téléphone VoIP ☑IX-DVM |
|-------------------|----------------------------------------------------------------------------------------------------|
| Description       | Configurez la commande CGI envoyée lorsque « API » est sélectionné dans «Entrée d'option» -<br><u>«Fonction (→page 277)»</u> .<br>Les Entrée d'option 7 et 8 ne peuvent pas être paramétrées.                                                            |
| Paramètres        | -                                                                                                    |
| Valeur par défaut | -                                                                                                    |

## 7.1.1.6 Sortie d'ouverture de la porte

## ■ Sortie de relais 1

| Type compatible   | □IXG-2C7(-*) □IXG-MK □IX-MV7-* ☑IXG-DM7(-*) □IX-DA, IX-DB □IX-BA, IX-BB<br>□IX-DV, IX-DVF(-*) □IX-SSA(-*) □IX-EA, IX-EAU □IX-FA □IXGW-LC □IXGW-(T)GW<br>□Application Interphone □IX-SS-2G □IX-RS-* □IX-SOFT □IXW-MA □IX-SPMIC<br>□Téléphone VoIP □IX-DVM                                                                                             |
|-------------------|----------------------------------------------------------------------------------------------------|
| Description       | Si «Deverouillage de porte» est sélectionné pour «Entrée d'option» - <u>«Fonction (→page 277)»</u> ,<br>configurez la sortie d'ouverture de la porte de sortie 1. Assurez-vous à paramétrer «Sortie de<br>relais» - <u>«Fonction (→page 281)»</u> à «Ouverture de la porte.»<br>Ce paramètre ne peut être défini que pour les Entrée d'option 1 à 4. |
| Programmations    | <ul> <li>Coché : Réaliser l'ouverture de la porte</li> <li>Non coché : Ne pas réaliser l'ouverture de la porte</li> </ul>                                                                                                    |
| Valeur par défaut | Non coché : Ne pas réaliser l'ouverture de la porte                                                                                                    |

## ■ Sortie de relais 2

| Type compatible   | □IXG-2C7(-*) □IXG-MK □IX-MV7-* ☑IXG-DM7(-*) □IX-DA, IX-DB □IX-BA, IX-BB<br>□IX-DV, IX-DVF(-*) □IX-SSA(-*) □IX-EA, IX-EAU □IX-FA □IXGW-LC □IXGW-(T)GW<br>□Application Interphone □IX-SS-2G □IX-RS-* □IX-SOFT □IXW-MA □IX-SPMIC<br>□Téléphone VoIP □IX-DVM                                                                                             |
|-------------------|----------------------------------------------------------------------------------------------------|
| Description       | Si «Deverouillage de porte» est sélectionné pour «Entrée d'option» - <u>«Fonction (→page 277)»</u> ,<br>configurez la sortie d'ouverture de la porte de sortie 2. Assurez-vous à paramétrer «Sortie de<br>relais» - <u>«Fonction (→page 281)»</u> à «Ouverture de la porte.»<br>Ce paramètre ne peut être défini que pour les Entrée d'option 1 à 4. |
| Programmations    | <ul> <li>Coché : Réaliser l'ouverture de la porte</li> <li>Non coché : Ne pas réaliser l'ouverture de la porte</li> </ul>                                                                                                    |
| Valeur par défaut | Non coché : Ne pas réaliser l'ouverture de la porte                                                                                                    |

#### 7.2 Sortie de relais

Configurez les programmations de la borne de sortie pour chaque poste. Le nombre de bornes de sortie varie selon le poste.

Sélectionnez le numéro de sortie de contact à configurer dans [Programmations de l'affichage].

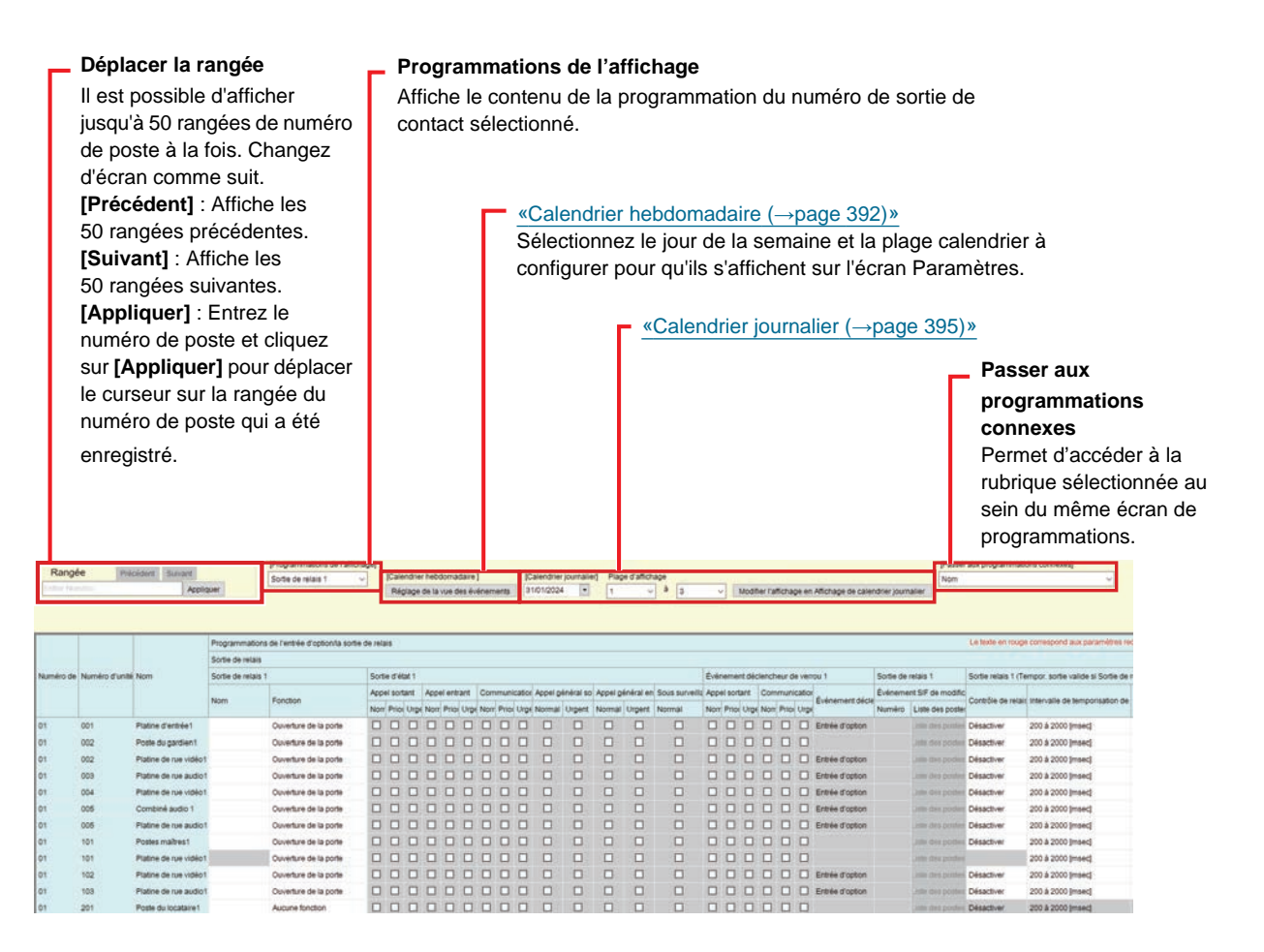

## Important

- Les 4 méthodes de sortie de contact sont présentées ci-dessous. Une configuration redondante est possible pour chaque sortie. Si plusieurs commandes se produisent sur une même borne de sortie, la dernière commande est priorité.
  - Fonction sélectionnée dans «Sortie de relais» «Fonction (→page 281)»
  - «Contrôle de relais d'option (→page 283)»
  - «Calendrier hebdomadaire (→page 287)», «Calendrier journalier (→page 289)»
  - «CGI (→page 328)»

## 7.2.1 Programmations avancées de sortie de relais

#### 7.2.1.1 Nom

| Type compatible   | <ul> <li>☑IXG-2C7(-*) ☑IXG-MK ☑IX-MV7-* ☑IXG-DM7(-*) □IX-DA, IX-DB □IX-BA, IX-BB</li> <li>☑IX-DV, IX-DVF(-*) ☑IX-SSA(-*) ☑IX-EA, IX-EAU □IX-FA □IXGW-LC □IXGW-(T)GW</li> <li>□Application Interphone ☑IX-SS-2G ☑IX-RS-* □IX-SOFT □IXW-MA □IX-SPMIC</li> <li>□Téléphone VoIP ☑IX-DVM</li> </ul> |
|-------------------|----------------------------------------------------------------------------------------------------|
| Description       | Paramétrez le nom de la sortie de relais.                                                                                                    |
| Paramètres        | 1 à 24 caractères alphanumériques                                                                                                    |
| Valeur par défaut | -                                                                                                    |

#### 7.2.1.2 Fonction

| Type compatible   | <ul> <li>☑IXG-2C7(-*) ☑IXG-MK ☑IX-MV7-* ☑IXG-DM7(-*) ☑IX-DA, IX-DB ☑IX-BA, IX-BB</li> <li>☑IX-DV, IX-DVF(-*) ☑IX-SSA(-*) ☑IX-EA, IX-EAU □IX-FA ☑IXGW-LC □IXGW-(T)GW</li> <li>□Application Interphone ☑IX-SS-2G ☑IX-RS-* □IX-SOFT ☑IXW-MA □IX-SPMIC</li> <li>□Téléphone VoIP ☑IX-DVM</li> </ul>                                                                                                    |
|-------------------|----------------------------------------------------------------------------------------------------|
| Description       | Configurez la fonction de sortie de contact.                                                                                                    |
| Programmations    | <ul> <li>Aucune fonction</li> <li>Sortie d'état (à l'exception d' IXG-DM7(-*), IX-DA, IX-DB, IX-BA, IX-BB, IXW-MA) : La sortie de contact est effectuée en fonction du fonctionnement du poste. La sortie de contact continue pendant le fonctionnement. Configurez les détails dans <u>«Comment configurer la sortie d'état (→page 282)»</u>.</li> <li>Sortie audio externe (IXG-DM7(-*), IX-EA, IX-DV, IX-DVF(-*), IX-SSA(-*), IX-DA, IX-DB, IX-BA, IX-BB uniquement) : Contact de sortie pour contrôler l'amplificateur de l'appel général pendant que l'audio est émis par la borne de l'amplificateur de l'appel général. La sortie de contact continue pendant l'audio. Cela fonctionne lorsque «Volume/tonalité» - <u>«Sortie audio</u> (poste de porte) (→page 425)» est paramétré sur une valeur autre que «Haut-parleur intégré pour communication et appel général. »</li> <li>Ouverture de la porte (à l'exception de IXG-2C7(-*) et IXW-MA) : La sortie de contact est effectuée à l'entrée de la clé d'authentification lorsque le bouton d'ouverture de la porte du poste ou du téléphone VoIP est enfoncé ou que le clavier est fonctionné. Configurez l'intervalle de temporisation de sortie e <u>«Intervalle de temporisation de sortie (page 284)»</u>.</li> <li>Sortie de verrou (à l'exception de IXG-2C7(-*), IXG-MK, IX-MV7-*, IX-DA, IX-DB, IX-BA, IX-BB, IXW-MA) : La sortie de contact est effectuée en fonction du fonctionnement du poste et le gyrophare est fonctionné. La sortie de contact continue jusqu'au rétablissement. Une seule borne de sortie peut être configurée. Configurez les détails dans <u>«Comment configurer la sortie de contact (IX-DA, IX-DB, IX-BA, IX-BB uniquement) : La sortie de contact (IX-DA, IX-DB, IX-BA, IX-BB uniquement) : La sortie de contact pendant l'appel d'entrée de contact ou la communication. La sortie de contact (IX-DA, IX-DB, IX-BA, IX-BB uniquement) : La sortie de contact (IXW-MA uniquement) : Contact de sortie lorsqu'une commande SIF de modification de contact (IXW-MA uniquement) : Contact de sortie lorsqu'une commande SIF de modification </u></li></ul> |
| Valeur par défaut | Sortie de relais 1<br>• Poste à l'exception d' IXG-2C7(-*), IXW-MA : Ouverture de la porte<br>• IXG-2C7(-*) et IXW-MA : Aucune fonction<br>Sortie de relais 2 à10<br>• Aucune fonction                                                                                                    |

#### Comment configurer la sortie d'état

Si «Sortie d'état» est configuré dans «Sortie de relais» - <u>«Fonction (→page 281)»</u>, sélectionnez l'état de fonctionnement pour effectuer la sortie de contact. Cette fonction peut être sélectionnée pour chaque priorité de fonctionnement. (Plusieurs sélections sont possibles.)

Les états de fonctionnement sélectionnables diffèrent selon le type de poste.

| Numéro de Numéro d'unité |                | Programmations de l'entrée d'option/la sortie de relais |      |                       |               |          |        |               |          |        |               |          |     |
|--------------------------|----------------|---------------------------------------------------------|------|-----------------------|---------------|----------|--------|---------------|----------|--------|---------------|----------|-----|
|                          |                | Sortie de re                                            | lais |                       |               |          |        |               |          |        |               |          |     |
|                          | ro d'unité Nom | Sortie de relais 1                                      |      | Sortie d'état 1       |               |          |        |               |          |        |               |          |     |
|                          |                |                                                         | Nom  | Town Marco            | Appel sortant |          |        | Appel entrant |          |        | Communication |          |     |
|                          |                |                                                         |      | Fonction              | Normal        | Priorité | Urgent | Normal        | Priorité | Urgent | Normal        | Priorité | QrU |
| 01                       | 001            | Platine d'entrée1                                       |      | Ouverture de la porte |               |          |        |               |          |        |               |          | 1   |
| 01                       | 002            | Poste du gardien1                                       |      | Sortie d'état         |               |          |        |               |          |        |               |          | 1   |
| 01                       | 002            | Platine de rue vidéo1                                   |      | Sortie d'état         |               |          |        |               |          |        |               |          | 1   |
| 01                       | 003            | Platine de rue audio1                                   |      | Ouverture de la porte |               |          |        |               |          |        |               |          | 1   |
| 01                       | 004            | Platine de rue vidéo1                                   |      | Sortie d'état         |               |          |        |               |          |        |               |          | 1   |

## Remarque

- Pour un « Appel général sortant » et un « Appel général entrant », la sortie de contact est effectuée même pendant un message d'appel général et les appels généraux de sortie externe.
- Pour «Sous surveillance», la sortie de contact est utilisée même pendant la surveillance par balayage.

#### Comment configurer la sortie de verrou

Si «Sortie de verrou» est configuré dans «Sortie de relais» - <u>«Fonction (→page 281)»</u>, sélectionnez l'état de fonctionnement pour effectuer la sortie de contact. Cette fonction peut être sélectionnée pour chaque priorité de fonctionnement. (Plusieurs sélections sont possibles.)

Choisissez parmi les deux méthodes de restauration de la sortie de contact.

- Entrée d'option (valeur par défaut) : La sortie de contact faisant fonctionner le gyrophare est arrêtée par l'entrée d'option.
- Terminer la communication : La sortie de contact faisant fonctionner le gyrophare est arrêtée par le début et la fin d'un appel ou par l'entrée d'option.

Pour une récupération via la sortie d'option, assurez-vous de configurer la « Réinitialisation du verrou de relais » dans « Entrée d'option » - «Fonction (→page 277)».

|                          |                    |                                   | Programmations de l'entrée d'option/la sortie de relais |          |               |        |          |                                                       |                                                        |  |
|--------------------------|--------------------|-----------------------------------|---------------------------------------------------------|----------|---------------|--------|----------|-------------------------------------------------------|--------------------------------------------------------|--|
| Numéro de Numéro d'unité |                    | Sortie d                          | Sortie de relais                                        |          |               |        |          |                                                       |                                                        |  |
|                          | Numéro d'unité Nom | Événement déclencheur de verrou 1 |                                                         |          |               |        |          |                                                       |                                                        |  |
|                          |                    | Appel sortant                     |                                                         |          | Communication |        |          | É ésement déclaration de la séjaitistication de verse |                                                        |  |
|                          |                    |                                   | Normal                                                  | Priorité | Urgent        | Normal | Priorité | Urgent                                                | Evenement deciencheur de la reinitialisation de verrou |  |
| 01                       | 001                | Platine d'entrée1                 |                                                         |          |               |        |          |                                                       | Entrée d'option                                        |  |
| 01                       | 002                | Platine de rue vidéo1             |                                                         |          |               |        |          |                                                       | Entrée d'option                                        |  |
| 01                       | 003                | Platine de rue audio1             |                                                         |          |               |        |          |                                                       | Entrée d'option                                        |  |
| 01                       | 004                | Platine de rue vidéo1             |                                                         |          |               |        |          |                                                       | Entrée d'option                                        |  |

#### Comment configurer l'événement SIF de modification de contact

Si «Sortie de relais» - <u>«Fonction (→page 281)»</u> est paramétré à «Événement SIF de modification de contact,» configurez le poste pour relier la sortie de contact 1 et le modification de contact SIF.

|                 | Numéro d'unité | Nom 🗸           | Programmations de l'entrée d'option/la sortie de relais |                  |  |  |
|-----------------|----------------|-----------------|---------------------------------------------------------|------------------|--|--|
|                 |                |                 | Sortie de relais                                        |                  |  |  |
| Numéro de bâtin |                |                 | Sortie de relais 1                                      |                  |  |  |
|                 |                |                 | Événement SIF de modification de contact                |                  |  |  |
|                 |                |                 | Numéro                                                  | Liste des postes |  |  |
|                 |                | Adaptateur E/S1 |                                                         | Liste des postes |  |  |
|                 |                | Adaptateur E/S2 |                                                         | Liste des postes |  |  |
|                 |                |                 |                                                         |                  |  |  |
|                 |                |                 |                                                         |                  |  |  |

## ■ Numéro

| Type compatible   | □IXG-2C7(-*) □IXG-MK □IX-MV7-* □IXG-DM7(-*) □IX-DA, IX-DB □IX-BA, IX-BB<br>□IX-DV, IX-DVF(-*) □IX-SSA(-*) □IX-EA, IX-EAU □IX-FA □IXGW-LC □IXGW-(T)GW<br>□Application Interphone □IX-SS-2G □IX-RS-* □IX-SOFT ☑IXW-MA □IX-SPMIC<br>□Téléphone VoIP □IX-DVM |
|-------------------|----------------------------------------------------------------------------------------------------|
| Description       | Paramétrez le numéro de poste d'origine SIF. Entrez le numéro du poste manuellement, ou bien cliquez sur <b>[Liste des postes]</b> pour sélectionner un.                                                                                                 |
| Paramètres        | -                                                                                                    |
| Valeur par défaut | -                                                                                                    |

#### 7.2.1.3 Contrôle de relais d'option

| Type compatible   | <ul> <li>☑IXG-2C7(-*) ☑IXG-MK ☑IX-MV7-* ☑IXG-DM7(-*) □IX-DA, IX-DB □IX-BA, IX-BB</li> <li>☑IX-DV, IX-DVF(-*) ☑IX-SSA(-*) ☑IX-EA, IX-EAU □IX-FA ☑IXGW-LC □IXGW-(T)GW</li> <li>□Application Interphone ☑IX-SS-2G ☑IX-RS-* □IX-SOFT ☑IXW-MA □IX-SPMIC</li> <li>□Téléphone VoIP ☑IX-DVM</li> </ul>                                                                                                    |
|-------------------|----------------------------------------------------------------------------------------------------|
| Description       | Activez/désactivez le contrôle si les bornes de sortie sont contrôlées à l'aide d'un bouton de<br>numérotation rapide IXG-MK, IX-MV7-*, ou IX-SOFT ou d'une carte IX-SOFT . S'il est paramétré<br>sur «Activer», le contact sera émis en fonction du paramètre «Numérotations rapides/favoris» -<br><u>«Comment configurer les relais d'option (→page 408)»</u> .<br>Si «Comment configurer les relais optionnels» - a été paramétré sur <u>«TLS (→page 410)»</u> est<br>paramétré «Activer» pour que le poste effectue le contrôle, configurez également <u>«Clé</u><br><u>d'authentification du contrôle de relais d'option (→page 290)»</u> . Pour IXW-MA, il peut être<br>contrôlé comme un relais d'option s'il est paramétré sur «Activer,» mais uniquement lorsque<br>«Sortie de relais» - <u>«Fonction (→page 281)»</u> est paramétré à «Aucune fonction.» |
| Programmations    | <ul> <li>Activer</li> <li>Désactiver<br/>IXG-2C7(-*) est paramétré sur «Désactiver» et ne peut être modifié.</li> </ul>                                                                                                    |
| Valeur par défaut | Désactiver                                                                                                    |

#### 7.2.1.4 Intervalle de temporisation de sortie

# ■ Intervalle de temporisation de sortie

| Type compatible   | <ul> <li>☑IXG-2C7(-*) ☑IXG-MK ☑IX-MV7-* ☑IXG-DM7(-*) ☑IX-DA, IX-DB ☑IX-BA, IX-BB</li> <li>☑IX-DV, IX-DVF(-*) ☑IX-SSA(-*) ☑IX-EA, IX-EAU □IX-FA ☑IXGW-LC □IXGW-(T)GW</li> <li>□Application Interphone ☑IX-SS-2G ☑IX-RS-* □IX-SOFT ☑IXW-MA □IX-SPMIC</li> <li>□Téléphone VoIP ☑IX-DVM</li> </ul>                                              |
|-------------------|----------------------------------------------------------------------------------------------------|
| Description       | Si «Sortie de relais» - <u>«Fonction (→page 281)»</u> est paramétré à «Ouverture de la porte» ou si la borne de sortie est contrôlée par <u>«CGI (→page 328)»</u> , configurez l'intervalle de temporisation de sortie pour la sortie de contact. Configurez également l'intervalle de temporisation de sortie pour la sortie pour IXGW-LC. |
| Programmations    | <ul> <li>200 à 2000 [msec]</li> <li>3 à 300 [sec] (IX-DA, IX-DB, IX-BA, IX-BB)</li> <li>3 à 600 [sec] (sauf pour IX-DA, IX-DB, IX-BA, IX-BB)</li> </ul>                                                                                                    |
| Valeur par défaut | 200 à 2000 [msec]                                                                                                    |

## ■ Intervalle de temporisation de sortie♦

| Type compatible   | ☑IXG-2C7(-*) ☑IXG-MK ☑IX-MV7-* ☑IXG-DM7(-*) ☑IX-DA, IX-DB ☑IX-BA, IX-BB<br>☑IX-DV, IX-DVF(-*) ☑IX-SSA(-*) ☑IX-EA, IX-EAU □IX-FA ☑IXGW-LC □IXGW-(T)GW<br>□Application Interphone ☑IX-SS-2G ☑IX-RS-* □IX-SOFT ☑IXW-MA □IX-SPMIC<br>□Téléphone VoIP ☑IX-DVM                                                                                                    |
|-------------------|----------------------------------------------------------------------------------------------------|
| Description       | Paramétrez la temporisation de sortie dans la plage sélectionnée dans <u>«Intervalle de</u><br>temporisation de sortie (→page 284)».                                                                                                    |
| Programmations    | <ul> <li>La valeur de programmation sera configurée comme suit selon les informations définies dans «<br/>Intervalle de temporisation de sortie ».</li> <li>Pour une définition à 200 à 2000 [msec] : Configurez à partir de 200 à 2000 ms (par 200 msec).</li> <li>Pour une définition à 3 à 300 [sec] : Configurez à partir de 3 à 300 sec (par 1 sec).</li> <li>Pour une définition à 3 à 600 [sec] : Configurez à partir de 3-600 s (par 1 sec).</li> </ul> |
| Valeur par défaut | 400 [msec]                                                                                                    |

## 7.2.1.5 Autorisation d'ouverture de la porte

| Type compatible   | ☑IXG-2C7(-*) ☑IXG-MK ☑IX-MV7-* ☑IXG-DM7(-*) ☑IX-DA, IX-DB ☑IX-BA, IX-BB<br>☑IX-DV, IX-DVF(-*) ☑IX-SSA(-*) ☑IX-EA, IX-EAU □IX-FA □IXGW-LC □IXGW-(T)GW<br>□Application Interphone ☑IX-SS-2G ☑IX-RS-* □IX-SOFT □IXW-MA □IX-SPMIC<br>□Téléphone VoIP ☑IX-DVM                                                                                                    |
|-------------------|----------------------------------------------------------------------------------------------------|
| Description       | Si «Ouverture de la porte» est sélectionné pour «Entrée d'option» - <u>«Fonction (→page 277)»</u> ,<br>configurez la clé d'authentification pour authentifier le déverrouillage de la serrure électrique<br>connectée au poste. Si cette clé d'authentification de porte du poste qui effectue le<br>fonctionnement de la configuration d'ouverture de porte, la porte peut être ouverte. Veillez à<br>configurer également la «Configuration d'ouverture de porte» - <u>«Clé d'authentification</u><br>( <u>→page 303</u> )» ou <u>«Clé de la sortie de relais optionnelle (→page 303)»</u> . Il s'agit également de la<br>clé d'authentification utilisée pour ouvrir la porte à l'aide du clavier IXG-MK, IX-MV7-*, IX-SOFT,<br>ou du téléphone VoIP. |
| Programmations    | <ul> <li>1 à 20 chiffres<br/>IXG-2C7(-*) est paramétré sur « Valeur aléatoire » et ne peut être modifié.</li> </ul>                                                                                                    |
| Valeur par défaut | Sortie de relais 1<br>• Valeur aléatoire<br>Sortie de relais 2<br>• -                                                                                                    |

# Important

• Configurez une clé d'authentification différente pour chaque borne de sortie. (La même clé ne peut pas être configurée.)

- Configurez une clé d'authentification différente de celle configurée dans «Messages audio de communication» <u>«Code</u> (→page 357)» ou <u>«Clé d'authentification du contrôle de relais d'option (→page 290)»</u>. Si la valeur de paramètre est la même, il est possible que plusieurs fonctions fonctionnent.
- Pour ouvrir la porte à l'aide du clavier, entrez «\*\*Autorisation d'ouverture de la porte\*» sur le clavier des IXG-MK, IX-MV7-\*, IX-SOFT, ou du téléphone VoIP. (Si la clé d'authentification est « 0000 », entrez « \*\*0000\* » ici.)

#### 7.2.1.6 Programmations audio

## Ouverture de la porte

| Type compatible   | ☑IXG-2C7(-*) ☑IXG-MK ☑IX-MV7-* ☑IXG-DM7(-*) ☑IX-DA, IX-DB ☑IX-BA, IX-BB<br>☑IX-DV, IX-DVF(-*) ☑IX-SSA(-*) ☑IX-EA, IX-EAU □IX-FA □IXGW-LC □IXGW-(T)GW<br>□Application Interphone ☑IX-SS-2G ☑IX-RS-* □IX-SOFT □IXW-MA □IX-SPMIC<br>□Téléphone VoIP ☑IX-DVM                                                                                                    |
|-------------------|----------------------------------------------------------------------------------------------------|
| Description       | Sélectionnez le son à émettre à l'ouverture de la porte.                                                                                                    |
| Programmations    | <ul> <li>Aucune</li> <li>Modèle d'appel 1</li> <li>Modèle d'appel 2</li> <li>Modèle d'appel 3</li> <li>Modèle d'appel 4</li> <li>Modèle d'appel 5</li> <li>Modèle d'appel 7 (IX-EA, IX-DVM uniquement)</li> <li>Son trémolo</li> <li>Tonalité d'occupation en réponse (IX-DA, IX-DB, IX-BA, IX-BB : Tonalité d'occupation)</li> <li>En attente</li> <li>Son de fonctionnement</li> <li>Erreur (IX-DA, IX-DB, IX-BA, IX-BB : Tonalité d'erreur)</li> <li>Pré-tonalité 1 (à l'exception de IX-DA, IX-DB, IX-BA, IX-BB)</li> <li>Pré-tonalité 2 (à l'exception de IX-DA, IX-DB, IX-BA, IX-BB)</li> <li>Pré-tonalité de fin de communication (à l'exception de IX-DA, IX-DB, IX-BA, IX-BB)</li> <li>Pré-tonalité de fin de communication (à l'exception de IX-DA, IX-DB, IX-BA, IX-BB)</li> <li>Notification de mise en file d'attente des appels (à l'exception de IX-DA, IX-DB, IX-BA, IX-BB)</li> <li>Tonalité de réponse en attente (à l'exception de IX-DA, IX-DB, IX-BA, IX-BB)</li> <li>Sélectionnez un son qui est enregistré dans <u>«Registre de sons personnalisés (</u></li></ul> |
| Valeur par défaut | Poste à l'exception d' IXG-DM7(-*) : Son de fonctionnement<br>IXG-DM7(-*) : Guidage audio                                                                                                    |

## 🐨 Remarque

• Dans les cas suivants, la tonalité de l'ouverture de la porte paramétré par la sortie de contact 1 sera émise.

- Lorsque plusieurs sorties de contact sont activées lorsqu'une carte d'accès ou un code QR est authentifié pour déverrouiller la porte.
- Lorsque la porte est déverrouillée par l'intermédiaire d'un contrôleur d'accès ou de VIGIK.

| Type compatible   | ☑IXG-2C7(-*) ☑IXG-MK ☑IX-MV7-* ☑IXG-DM7(-*) □IX-DA, IX-DB □IX-BA, IX-BB ☑IX-DV, IX-DVF(-*) ☑IX-SSA(-*) ☑IX-EA, IX-EAU □IX-FA □IXGW-LC □IXGW-(T)GW □Application Interphone ☑IX-SS-2G ☑IX-RS-* □IX-SOFT □IXW-MA □IX-SPMIC □Téléphone VoIP ☑IX-DVM                                                                                                    |
|-------------------|----------------------------------------------------------------------------------------------------|
| Description       | Sélectionnez le son émis lorsque le relais d'option est activé.                                                                                                    |
| Paramètres        | <ul> <li>Aucune</li> <li>Modèle d'appel 1</li> <li>Modèle d'appel 2</li> <li>Modèle d'appel 3</li> <li>Modèle d'appel 4</li> <li>Modèle d'appel 5</li> <li>Modèle d'appel 6</li> <li>Modèle d'appel 7 (IX-EA, IX-DVM uniquement)</li> <li>Son trémolo</li> <li>Tonalité d'occupation en réponse</li> <li>En attente</li> <li>Son de fonctionnement</li> <li>Erreur</li> <li>Pré-tonalité 1</li> <li>Pré-tonalité 2</li> <li>Pré-tonalité 3</li> <li>Pré-tonalité de fin de communication</li> <li>Notification de mise en file d'attente des appels</li> <li>Tonalité de réponse en attente</li> <li>Sélectionnez un son qui est enregistré dans <u>«Registre de sons personnalisés (→page 251)»</u>. IXG-2C7(-*) est paramétré sur «Aucune» et ne peut être modifié.</li> </ul> |
| Valeur par défaut | Aucune                                                                                                    |

# Contrôle de relais (fin)

| Type compatible   | ☑IXG-2C7(-*) ☑IXG-MK ☑IX-MV7-* ☑IXG-DM7(-*) □IX-DA, IX-DB □IX-BA, IX-BB<br>☑IX-DV, IX-DVF(-*) ☑IX-SSA(-*) ☑IX-EA, IX-EAU □IX-FA □IXGW-LC □IXGW-(T)GW<br>□Application Interphone ☑IX-SS-2G ☑IX-RS-* □IX-SOFT □IXW-MA □IX-SPMIC<br>□Téléphone VoIP ☑IX-DVM                                                                                                    |
|-------------------|----------------------------------------------------------------------------------------------------|
| Description       | Sélectionnez le son émis lorsque le relais d'option est désactivé.                                                                                                    |
| Paramètres        | <ul> <li>Aucune</li> <li>Modèle d'appel 1</li> <li>Modèle d'appel 2</li> <li>Modèle d'appel 3</li> <li>Modèle d'appel 4</li> <li>Modèle d'appel 5</li> <li>Modèle d'appel 7 (IX-EA, IX-DVM uniquement)</li> <li>Son trémolo</li> <li>Tonalité d'occupation en réponse</li> <li>En attente</li> <li>Son de fonctionnement</li> <li>Erreur</li> <li>Pré-tonalité 1</li> <li>Pré-tonalité 2</li> <li>Pré-tonalité 3</li> <li>Pré-tonalité 4 fin de communication</li> <li>Notification de mise en file d'attente des appels</li> <li>Tonalité de réponse en attente</li> <li>Sélectionnez un son qui est enregistré dans «Registre de sons personnalisés (→page 251)».<br/>IXG-2C7(-*) est paramétré sur «Aucune» et ne peut être modifié.</li> </ul> |
| Valeur par défaut | Aucune                                                                                                    |

#### 7.2.1.7 QR code pour l'ouverture de porte

## ■ QR code pour l'ouverture de porte

| Type compatible   | □IXG-2C7(-*) □IXG-MK □IX-MV7-* ☑IXG-DM7(-*) □IX-DA, IX-DB □IX-BA, IX-BB<br>□IX-DV, IX-DVF(-*) □IX-SSA(-*) □IX-EA, IX-EAU □IX-FA □IXGW-LC □IXGW-(T)GW<br>□Application Interphone □IX-SS-2G □IX-RS-* □IX-SOFT □IXW-MA □IX-SPMIC<br>□Téléphone VoIP □IX-DVM |
|-------------------|----------------------------------------------------------------------------------------------------|
| Description       | Permet de configurer l'exécution d'une sortie de contact lors de l'ouverture de la porte par un QR code.                                                                                                    |
| Paramètres        | Activer     Désactiver                                                                                                    |
| Valeur par défaut | Désactiver                                                                                                    |

#### 7.2.1.8 Calendrier hebdomadaire

Configurez le temps à laquelle la sortie de contact doit être effectuée pour chaque jour de la semaine, du Dimanche au Samedi. 12 calendriers peuvent être définis par jour.

|           | <ul> <li>Dépl<br/>Il est<br/>[Pré<br/>[Sui<sup>1</sup></li> <li>[App<br/>poste</li> </ul> | lacer la<br>t possibl<br>cédent]<br>vant] : A<br>bliquer]<br>e qui a é | rangée<br>e d'afficher jusqu'à 50 rangées de numéro de poste à la fois. Changez d'écran comme suit.<br>: Affiche les 50 rangées précédentes.<br>:ffiche les 50 rangées suivantes.<br>: Entrez le numéro de poste et cliquez sur <b>[Appliquer]</b> pour déplacer le curseur sur la rangée du numéro de<br>té enregistré.                                                                                                    |
|-----------|-------------------------------------------------------------------------------------------|------------------------------------------------------------------------|----------------------------------------------------------------------------------------------------|
| Rang      | <del>ée</del> Prés                                                                        | odert Sumat                                                            | Calendrier hebdomadaire<br>Sélectionnez le jour de la semaine et la plage calendrier à configurer pour<br>qu'ils s'affichent sur l'écran Paramètres.<br>«Comment configurer l'affichage du calendrier (→page 394)»                                                                                                    |
| Numéro di | Numéro d'unité                                                                            | Nom                                                                    | Pogrammators de Vertée d'optionts sonte de relais Le tente en roupe comespont aux paramitéres<br>Sonte de relais 1<br>Calendre relationataire : (Calendre relationataire : (Calendre relatio |
| 01        | 001                                                                                       | Plates d'actrie 1                                                      | temps or unitemps or unitemps                                                                                                    |
| 01        | 002                                                                                       | Poste du gardien 1                                                     |                                                                                                    |
| 01        | 002                                                                                       | Platine de rue vidéo!                                                  |                                                                                                    |
| 01        | 003                                                                                       | Platine de rue audio                                                   |                                                                                                    |
| 01        | 004                                                                                       | Platine de rue vidéo!                                                  |                                                                                                    |
| 01        | 005                                                                                       | Combiné audio 1                                                        |                                                                                                    |
| 01        | 005                                                                                       | Platine de rue audios                                                  |                                                                                                    |
| 01        | 101                                                                                       | Postes mailtres1                                                       |                                                                                                    |
| Q1        | 101                                                                                       | Platine de rue vidéo1                                                  |                                                                                                    |
| 01        | 102                                                                                       | Platine de rue vidêo!                                                  |                                                                                                    |
| 01        | 109                                                                                       | Platine de rue audio:                                                  |                                                                                                    |
|           |                                                                                           |                                                                        |                                                                                                    |

## Important

 La sortie de contact se poursuit pendant le temps paramétré, quel que soit le paramètre de «Sortie de relais» - <u>«Fonction</u> (→page 281)». Toutefois, si un fonctionnement de la configuration d'ouverture de porte ou une autre commande se produit pendant la sortie de contact calendrier, la dernière commande sera prioritaire et la sortie de relais s'arrêtera, même si elle se produit pendant le temps paramétré.

## Temps de début

| Type compatible   | □IXG-2C7(-*) ☑IXG-MK ☑IX-MV7-* □IXG-DM7(-*) □IX-DA, IX-DB □IX-BA, IX-BB<br>☑IX-DV, IX-DVF(-*) ☑IX-SSA(-*) ☑IX-EA, IX-EAU □IX-FA □IXGW-LC □IXGW-(T)GW<br>□Application Interphone ☑IX-SS-2G ☑IX-RS-* □IX-SOFT ☑IXW-MA □IX-SPMIC<br>□Téléphone VoIP ☑IX-DVM |
|-------------------|----------------------------------------------------------------------------------------------------|
| Description       | Fixez l'heure de début de déclenchement de la sortie de relais.                                                                                                    |
| Paramètres        | 00:00 - 23:59                                                                                                    |
| Valeur par défaut | -                                                                                                    |

## Temps de fin

| Type compatible   | □IXG-2C7(-*) ☑IXG-MK ☑IX-MV7-* □IXG-DM7(-*) □IX-DA, IX-DB □IX-BA, IX-BB<br>☑IX-DV, IX-DVF(-*) ☑IX-SSA(-*) ☑IX-EA, IX-EAU □IX-FA □IXGW-LC □IXGW-(T)GW<br>□Application Interphone ☑IX-SS-2G ☑IX-RS-* □IX-SOFT ☑IXW-MA □IX-SPMIC<br>□Téléphone VoIP ☑IX-DVM |
|-------------------|----------------------------------------------------------------------------------------------------|
| Description       | Fixez l'heure de fin de déclenchement de la sortie de relais.<br>Si cette heure est antérieure à «Temps de début,» le temps de fin sera celle du jour suivant.                                                                                           |
| Paramètres        | 00:00 - 23:59                                                                                                    |
| Valeur par défaut | -                                                                                                    |

#### Comment configurer l'affichage de calendrier

Configurez le jour et la plage du calendrier affichés dans L'écran de programmations pour le calendrier hebdomadaire.

Il est possible de filtrer l'affichage pour n'afficher que le jour et le calendrier désirés à configurer. Cliquez sur **[Réglage de la vue des événements]** pour afficher l'écran suivant.

| 1. Sélec     | tionnez le jour de la s | emaine à afficher (sél | ection multiple | disponible) |  |
|--------------|-------------------------|------------------------|-----------------|-------------|--|
|              |                         |                        | Jour            |             |  |
| Sélecti      | Hebdomadaire            |                        |                 |             |  |
|              | dim.                    |                        |                 |             |  |
|              | lun.                    |                        |                 |             |  |
|              | mar.                    |                        |                 |             |  |
|              | mer.                    |                        |                 |             |  |
|              | jeu.                    |                        |                 |             |  |
| $\checkmark$ | ven.                    |                        |                 |             |  |
|              | sam.                    |                        |                 |             |  |
|              | Sélectionner            | Annuler la séle        | ction           |             |  |
| Plage        | d'offichago du progra   | mma (Entra 1 at 12)    |                 |             |  |
- 1. Sélectionnez le jour de la semaine à afficher à partir de «Jour.» (Plusieurs sélections sont possibles.)
  - Pour sélectionner ou annuler la sélection tous les jours de la semaine à la fois, cliquez sur, [Sélectionner] ou [Annuler la sélection].
    - Par défaut, tous les jours sont présentés.
- Sélectionnez la plage des calendriers à afficher (1 à 12) qui peuvent être configurés chaque jour de la semaine.
  - Par défaut, la plage 1 à 3 apparaît.

#### **3.** Cliquez sur **[OK]**.

• Cliquez sur [Annuler] pour annuler la configuration de l'affichage du calendrier.

#### 7.2.1.9 Calendrier journalier

Configurez le temps pendant lequel la sortie de contact doit être effectuée pour des jours spécifiques. Les calendriers peuvent être paramétrés jusqu'à la fin du mois, une année après la date actuelle. Au total, 12 calendriers quotidiens et hebdomadaires peuvent être paramétrés pour chaque jour.

| Γ | Déplacer<br>Il est poss<br>numéro de<br>comme su                                                                                                    | <b>la ranç</b><br>ible d'a<br>e poste<br>iit. | <b>jée</b><br>fficher ju<br>à la fois                                                                                                    | isqu'à<br>. Chan                   | 50 rangée:<br>gez d'écra                                                                                                    | s de<br>n                                                                                                    | C<br>S<br>S                                                                                                    | <b>Cale</b><br>Sélec<br>s'affic | ndrie<br>ction<br>che.          | <b>er jou</b><br>nez la                   | rnalie<br>date          | er<br>et la plage calendr                                                                                                    | ier à co                                                                                                    | nfigurer.                                                                                                    | L'écran Parai                                                                                                    | nètres |
|---|----------------------------------------------------------------------------------------------------|-----------------------------------------------|----------------------------------------------------------------------------------------------------|------------------------------------|----------------------------------------------------------------------------------------------------|----------------------------------------------------------------------------------------------------|----------------------------------------------------------------------------------------------------|---------------------------------|---------------------------------|-------------------------------------------|-------------------------|----------------------------------------------------------------------------------------------------|----------------------------------------------------------------------------------------------------|----------------------------------------------------------------------------------------------------|----------------------------------------------------------------------------------------------------|--------|
|   | [Précédent] : Affiche les 50 rangées précédentes.                                                                                                    |                                               |                                                                                                    |                                    |                                                                                                    |                                                                                                    | 1                                                                                                    | 1.                              | Se                              | élect                                     | ionr                    | nez la date dai                                                                                                    | ns le i                                                                                                    | nenu                                                                                                    | déroulant.                                                                                                    |        |
|   | [ <b>Appliquer</b> ] : Entrez le numéro de poste et cliquez<br>sur <b>[Appliquer]</b> pour déplacer le curseur sur la<br>rangée du numéro de poste qui a été enregistré. |                                               |                                                                                                    |                                    |                                                                                                    | 2                                                                                                    | <ol> <li>Sélectionnez la plage des calendriers à affi<br/>12) qui peuvent être configurés chaque jou</li> <li>Par défaut, la plage 1 à 3 apparaît.</li> <li>Cliquez sur [Modifier l'affichage en Affic]</li> </ol> |                                 |                                 |                                           |                         |                                                                                                    | rs à affich<br>que jour.<br>n <b>Afficha</b> g                                                                                                    | er (1 à<br><b>ge de</b>                                                                                                    |                                                                                                    |        |
|   | Ra                                                                                                    | ngée (Mi                                      | cident Suvant                                                                                                    | -                                  | (Programmations de l'affich<br>Socie de miais 1                                                                                                    | cel<br>[Calendrier hebdomiadaiin                                                                                                    |                                                                                                    | [Calendra                       | Ca                              |                                           |                         | r journalierj.                                                                                                    |                                                                                                    | Passer aux programm<br>Nom                                                                                                    | alions connexed)                                                                                                    |        |
|   | Liter                                                                                                    | likelen                                       | Applia                                                                                                    | URF                                |                                                                                                    | Réglage de la vue des é                                                                                                    | inements                                                                                                    | 25/01/20<br>4<br>N m            | 24 💽<br>janvier 21<br>a me je   | 1<br>124 +<br>ve sa di                    | ~ à 3                   | Modifier l'affichage en Affichage de cale                                                                                                    | ndrier journalier                                                                                                    |                                                                                                    | i ki                                                                                                    |        |
|   | Numin                                                                                                    | de Numéro d'unit                              |                                                                                                    | Programmations<br>Sortie de relais | de l'entrée d'option/la sorte                                                                                                    | de relais                                                                                                    |                                                                                                    | 1 2<br>8 9<br>15 14<br>22 21    | 3 4<br>10 11<br>6 17 18<br>3 24 | 6 6 7<br>12 13 14<br>19 20 21<br>26 27 28 |                         | Événement déclencheur de verrou 1                                                                                                    |                                                                                                    | 1-                                                                                                    |                                                                                                    |        |
|   |                                                                                                    |                                               | Nom                                                                                                    | Sorbe de relais 1                  |                                                                                                    | Sortie d'état 1                                                                                                    |                                                                                                    | 20.3/                           |                                 |                                           |                         |                                                                                                    | Sortie de relais 1                                                                                                    | Some recars 1                                                                                                    | Tempor, sorbe valide si Sorbe de                                                                                                    |        |
|   |                                                                                                    |                                               | Nom                                                                                                    | Nom                                | Fonction                                                                                                    | Sotie d'étal 1<br>Appel sotant Appel entrant<br>Neur Disc Line Neur Disc Line                                                                                                    | Communit                                                                                                    | 29 30<br>5 6                    | 7 8                             | 9 10 1t                                   | e Bous survei           | RE Appel sortant Communication                                                                                                    | Sortie de relais 1<br>Événement S/F de                                                                                                    | modific<br>Contrôle de re                                                                                                    | Tempor, sorbe valide si Sorbe de                                                                                                    |        |
|   | 01                                                                                                    | 001                                           | Platne d'entrée 1<br>Poste du gardient                                                                                                    | Softe de retais 1<br>Nom           | Fonction<br>Ouverture de la porte<br>Ouverture de la porte                                                                                                    | Sortie d'état 1 Appel sortant Appel entrant Nom Prior Urge Nom Prior Urge                                                                                                    | Communit                                                                                                    |                                 | wjourd'hut :                    | 9 10 11<br>25/01/2024                     | kormal                  | Re Appel sontant Communication<br>Non Priol Urge Non Priol Urge<br>Difference Communication<br>Extense difference<br>Entrate difference<br>Entrate difference                                                                                                    | Sortie de relais 1<br>Événement S/F de<br>Numéro Liste de<br>Juin de                                                                                                    | sotte recas 1<br>modific<br>s poster<br>poster<br>Désactiver                                                                                                    | Tempor: sorte valide si Sorte de<br>an intervalle de temporisation •<br>200 à 2000 (msec)<br>200 à 2000 [msec]                                                                                   |        |
|   | 01<br>01<br>01                                                                                                    | 001<br>002<br>002                             | Platine d'entrée 1<br>Poste du gardien 1<br>Platine de rue vidéo 1                                                                                                    | Softe de relais 1<br>Nom           | Fonction<br>Ouverture de la porte<br>Ouverture de la porte<br>Ouverture de la porte                                                                            | Sorie d'étal 1 Appei sortant Appei entrant Nonr Prio, Urge Nonr Prio, Urg                                                                                                    | Norr Prior                                                                                                    |                                 |                                 | 9 10 11 2501/2024                         | komal                   | Non Pilo Urge Non Pilo Urge Non Pilo Urge Non Pilo Urge Non Pilo Urge Non Pilo Urge Non Pilo Urge Entried Stopton                                                                                                    | Sortie de relais 1<br>Événement S/F de<br>Numéro Liste de<br>Jisto des<br>Jisto des                                                                                                    | sotte retain 1<br>modific<br>spotte<br>potte<br>potte<br>Désactiver<br>potte<br>Désactiver                                                                       | Tempor, sorte valide si Sorte de<br>asi intervalle de temporisation +<br>200 à 2000 (msec)<br>200 à 2000 (msec)<br>200 à 2000 (msec)                                                             |        |
|   | 01<br>01<br>01<br>01                                                                                                    | 001<br>002<br>002<br>003                      | Platine d'entrée1<br>Poste du pardien1<br>Platine de rue vidéo1<br>Platine de rue audio1                                                                              | Softe de Hilais 1                  | Fonction<br>Ouverture de la porte<br>Ouverture de la porte<br>Ouverture de la porte<br>Ouverture de la porte                                                   | Sotie d'étal 1 Appel sottant Appel sottant Nom Prior Urge Nom Prior Urg                                                                                                    | Communitie                                                                                                    |                                 |                                 | 9 10 11<br>25/01/2024                     | Vormal                  | RE Appel sortart Communication<br>Nom Price User Nom Price User                                                                                                    | Sortia de relais 1<br>Evenement SIF de<br>Naméro Liste de<br>Jato de<br>Jato de                                                                                                    | sotte retais 1<br>modific<br>s poster<br>poster<br>Désactiver<br>poster<br>Désactiver<br>poster<br>Désactiver                                                    | Tempor, sorte valde si Sorte de<br>asi intervalle de temporisation •<br>200 à 2000 [msec]<br>200 à 2000 [msec]<br>200 à 2000 [msec]<br>200 à 2000 [msec]                                         |        |
|   | 01<br>01<br>01<br>01                                                                                                    | 001<br>002<br>002<br>003<br>004               | Nom<br>Platine d'entrée 1<br>Poste du gardien 1<br>Platine de rue vidéo 1<br>Platine de rue audio 1<br>Platine de rue vidéo 1                                         | Softe de retais 1<br>Nom           | Fonction<br>Ouverture de la porte<br>Ouverture de la porte<br>Ouverture de la porte<br>Ouverture de la porte<br>Ouverture de la porte                          | Appel sottart Appel entrant<br>Appel sottart Appel entrant<br>Nor Prio Urge Nor Prio Urg                                                                                                    | Communité<br>Norr Prior                                                                                                    |                                 |                                 | 9 10 11<br>25012024                       | e Bous survei           | Appel stotart     Appel stotart     Appel s | Sortie de relais 1<br>Événement SIF de<br>Naméro Liste de<br>Jato de<br>Jato de<br>Jato de                                                                                                    | sotte retais 1<br>modific<br>spotte Contrôle de re<br>potte Désactiver<br>potte Désactiver<br>potte Désactiver<br>potte Désactiver                               | Tempor sorte valide si Sorte de<br>an intervalle de temportation •<br>200 à 2000 [msec]<br>200 à 2000 [msec]<br>200 à 2000 [msec]<br>200 à 2000 [msec]<br>200 à 2000 [msec]                      |        |
|   | 01<br>05<br>01<br>05<br>05<br>01                                                                                                    | 001<br>002<br>002<br>003<br>004<br>006        | Nom<br>Platine d'entrée 1<br>Poste du gardien T<br>Platine de rue vidéo 1<br>Platine de rue vidéo 1<br>Combiné audio 1                                                | Soffe de relats 1<br>Nom           | Ronotion<br>Ouverture de la porte<br>Ouverture de la porte<br>Ouverture de la porte<br>Ouverture de la porte<br>Ouverture de la porte<br>Ouverture de la porte | Sodie d'ait 1 Appei sotarit Appei sotarit Ap | Communit<br>Norr Prior                                                                                                    |                                 |                                 | 9 10 11<br>2501/2024                      | e Bous survel<br>kormal | Appel sonart     Appel sonart     A | Sortie de relais 1<br>Evénement SIP de<br>Narméro Liste de<br>Anio de<br>Anio de<br>Anio de<br>Anio de<br>Anio de                                                                                                    | sotte retais 1<br>modific<br>spotte Contrôle de re<br>spotte Désactiver<br>potte Désactiver<br>potte Désactiver<br>potte Désactiver<br>potte Désactiver          | Tempor softe valide si Softe de<br>an intervalle de temportazion -<br>200 à 2000 (meec)<br>200 à 2000 (meec)<br>200 à 2000 (meec)<br>200 à 2000 (meec)<br>200 à 2000 (meec)<br>200 à 2000 (meec) |        |
|   | 01<br>01<br>01<br>01<br>01<br>01<br>01                                                                                                    | 001<br>002<br>002<br>003<br>004<br>006<br>006 | Nom<br>Platine d'entrée 1<br>Poste du gardient<br>Platine de rue audiot<br>Platine de rue audiot<br>Platine de rue audiot<br>Dombiné audio 1<br>Platine de rue audiot | Soffe de relats 1<br>Nom           | Fonction<br>Ouverture de la porte<br>Ouverture de la porte<br>Ouverture de la porte<br>Ouverture de la porte<br>Ouverture de la porte<br>Ouverture de la porte | Sote of left 1           Acpel soturt         Acpel entrat.           Nor Prior Vice Next Prior Vice           Image: Image and the state of the state of t                                                                                                    | Communit<br>Norr Prior                                                                                                    |                                 |                                 | 9 10 11<br>2601/2024                      | e Bout survei<br>kormal | Repetition         Communitation           Incom         Proj         Proj         Communitation           Incom         Proj         Incom         Proj         Proj           Incom         Incom         Incom         Incom         Proj         Proj           Incom         Incom         Incom         Incom         Incom         Proj         Proj           Incom         Incom         Incom         Incom         Incom         Proj         Proj                                                                                                    | Sofie de retais 1<br>Evénement SP de<br>Norméro Liste de<br>rete de<br>ret | Sotte reas 1<br>modific<br>s poste<br>Contrôle de re<br>social<br>Désactiver<br>Désactiver<br>Désactiver<br>Désactiver<br>Désactiver<br>Désactiver<br>Désactiver | Tempor sorte valide si Sorte de<br>an intervalle de temporsation =<br>200 à 2000 [meec]<br>200 à 2000 [meec]<br>200 à 2000 [meec]<br>200 à 2000 [meec]<br>200 à 2000 [meec]<br>200 à 2000 [meec] |        |

### Important

 La sortie de contact se poursuit pendant le temps paramétré dans le calendrier, quel que soit le paramètre de <u>«Fonction</u> (→page 281)». Toutefois, si un fonctionnement de la configuration d'ouverture de porte ou une autre commande se produit pendant la sortie de contact calendrier, la dernière commande sera prioritaire et la sortie de relais s'arrêtera, même si elle se produit pendant le temps paramétré.

### Temps de début

| Type compatible   | □IXG-2C7(-*) ☑IXG-MK ☑IX-MV7-* □IXG-DM7(-*) □IX-DA, IX-DB □IX-BA, IX-BB<br>☑IX-DV, IX-DVF(-*) ☑IX-SSA(-*) ☑IX-EA, IX-EAU □IX-FA □IXGW-LC □IXGW-(T)GW<br>□Application Interphone ☑IX-SS-2G ☑IX-RS-* □IX-SOFT ☑IXW-MA □IX-SPMIC<br>□Téléphone VoIP ☑IX-DVM |
|-------------------|----------------------------------------------------------------------------------------------------|
| Description       | Fixez l'heure de début de déclenchement de la sortie de relais.                                                                                                    |
| Paramètres        | 00:00 - 23:59                                                                                                    |
| Valeur par défaut | -                                                                                                    |

## ■ Temps de fin

| Type compatible   | □IXG-2C7(-*) ☑IXG-MK ☑IX-MV7-* □IXG-DM7(-*) □IX-DA, IX-DB □IX-BA, IX-BB<br>☑IX-DV, IX-DVF(-*) ☑IX-SSA(-*) ☑IX-EA, IX-EAU □IX-FA □IXGW-LC □IXGW-(T)GW<br>□Application Interphone ☑IX-SS-2G ☑IX-RS-* □IX-SOFT ☑IXW-MA □IX-SPMIC<br>□Téléphone VoIP ☑IX-DVM |
|-------------------|----------------------------------------------------------------------------------------------------|
| Description       | Fixez l'heure de fin de déclenchement de la sortie de relais.<br>Si cette heure est antérieure à «Temps de début,» le temps de fin sera celui du jour suivant.                                                                                           |
| Paramètres        | 00:00 - 23:59                                                                                                    |
| Valeur par défaut | -                                                                                                    |

#### 7.2.2 Clé d'authentification

## Clé d'authentification du contrôle de relais d'option

| Type compatible   | □IXG-2C7(-*) ☑IXG-MK ☑IX-MV7-* ☑IXG-DM7(-*) □IX-DA, IX-DB □IX-BA, IX-BB<br>☑IX-DV, IX-DVF(-*) ☑IX-SSA(-*) ☑IX-EA, IX-EAU □IX-FA ☑IXGW-LC □IXGW-(T)GW<br>□Application Interphone ☑IX-SS-2G ☑IX-RS-* □IX-SOFT ☑IXW-MA □IX-SPMIC<br>□Téléphone VoIP ☑IX-DVM                                                                                                    |
|-------------------|----------------------------------------------------------------------------------------------------|
| Description       | Si <u>«Contrôle de relais d'option (→page 283)</u> » est réglé sur « Activer » et « Numérotations<br>rapides/favoris » - <u>«TLS (→page 410)</u> » est réglé sur « Activer » pour le poste à contrôler,<br>configurez la clé utilisée pour déchiffrer la communication chiffrée.<br>Si cela correspond à la « Clé de contrôle de relais d'option » du poste réalisant l'opération, la<br>borne de sortie peut être contrôlée.<br>Pour cela, assurez-vous de configurer les « Numérotations rapides/favoris » - <u>«Clé de contrôle</u><br><u>de relais d'option (→page 410)</u> ». |
| Programmations    | 1 à 20 chiffres                                                                                                    |
| Valeur par défaut | -                                                                                                    |

### 🗑 Remarque

• Seule une clé d'authentification du contrôle de relais d'option peut être programmée pour chaque poste. Elle sera partagée parmi les bornes de sortie multiples.

# 8. Programmations d'appel général

## Important

• Appel général ne peut pas être utilisé avec des téléphones VoIP.

#### 8.1 Origine de l'appel général

Configurez les programmations concernant les appels généraux sortants.

| Rangé      | Déplacer<br>Il est pos<br>[Précéde<br>[Suivant]<br>[Appliqu<br>numéro c | r la rangée<br>sible d'affiche<br>ent] : Affiche les<br>[ : Affiche les<br>er] : Entrez le<br>le poste qui a | er jusqu'à 50 ran<br>les 50 rangées p<br>50 rangées suiv<br>e numéro de pos<br>a été enregistré. | gées de numéi<br>vrécédentes.<br>rantes.<br>te et cliquez su | ro de poste à la f<br>ur <b>[Appliquer]</b> po | ois. Change<br>our déplacer | z d'écran comme suit.<br>le curseur sur la rangée du |
|------------|-------------------------------------------------------------------------|----------------------------------------------------------------------------------------------------|--------------------------------------------------------------------------------------------------|--------------------------------------------------------------|------------------------------------------------|-----------------------------|------------------------------------------------------|
| Entrer Nur | méro                                                                    | Appli                                                                                                    | quer                                                                                             |                                                              |                                                |                             |                                                      |
|            |                                                                         |                                                                                                    |                                                                                                  |                                                              |                                                |                             |                                                      |
|            |                                                                         |                                                                                                    | Programmations d'appel g                                                                         | énéral                                                       |                                                |                             |                                                      |
|            |                                                                         |                                                                                                    | Origine de l'appel général                                                                       |                                                              |                                                |                             |                                                      |
| Numéro de  | Numéro d'unité                                                          | Nom                                                                                                    | Dépassement du délai de                                                                          | Temporisation d'attente                                      | Réponse à un appel généro                      | Verrouiller l'appel ç       |                                                      |
| 01         | 002                                                                     | Poste du gardien 1                                                                                           | 30                                                                                               | 10                                                           | Activer                                        | Non                         |                                                      |
| 01         | 101                                                                     | Postes maîtres1                                                                                              | 30                                                                                               | 10                                                           | 10 Activer Non                                 |                             |                                                      |

### ■ Dépassement du délai de l'appel général [sec] ♦

| Type compatible   |                                                                           |
|-------------------|---------------------------------------------------------------------------|
|                   | LIX-DV, IX-DVF(-^) LIX-SSA(-^) LIX-EA, IX-EAU LIX-FA LIXGW-LC LIXGW-(1)GW |
|                   | □Application Interphone □IX-SS-2G □IX-RS-* ☑IX-SOFT □IXW-MA □IX-SPMIC     |
|                   | □Téléphone VoIP □IX-DVM                                                   |
| Description       | Définissez le délai de l'appel général sortant.                           |
| Paramètres        | 10 à 600 sec (par 1 sec)                                                  |
|                   | Pour IXG-MK, modifier le paramètre sur l'écran du poste.                  |
|                   |                                                                           |
| Valeur par défaut | 30sec                                                                     |
|                   |                                                                           |

### ■ Temporisation d'attente de l'appel général [sec] ♦

| Type compatible   | □IXG-2C7(-*) ☑IXG-MK ☑IX-MV7-* □IXG-DM7(-*) □IX-DA, IX-DB □IX-BA, IX-BB<br>□IX-DV, IX-DVF(-*) □IX-SSA(-*) □IX-EA, IX-EAU □IX-FA □IXGW-LC □IXGW-(T)GW<br>□Application Interphone □IX-SS-2G □IX-RS-* ☑IX-SOFT □IXW-MA □IX-SPMIC<br>□Téléphone VoIP □IX-DVM |
|-------------------|----------------------------------------------------------------------------------------------------|
| Description       | Paramétrez le délai d'attente de la réponse de tous les postes de destination lorsqu'une page est<br>envoyée. L'appel général commencera une fois le délai défini écoulé, même s'il y a des postes<br>pour lesquelles aucune réponse n'a été reçue.      |
| Paramètres        | 1 à 20 sec (par 1 sec)                                                                                                    |
| Valeur par défaut | 10sec                                                                                                    |

## Important

• Il se peut qu'une page ne soit pas envoyée à un poste si une réponse est reçue après la «Temporisation d'attente de l'appel général [sec]». S'il y a beaucoup de postes de destination, configurez un délai d'attente de l'appel général plus long.

#### Réponse à un appel général urgent

| Type compatible   | □IXG-2C7(-*) ☑IXG-MK ☑IX-MV7-* □IXG-DM7(-*) □IX-DA, IX-DB □IX-BA, IX-BB<br>□IX-DV, IX-DVF(-*) □IX-SSA(-*) □IX-EA, IX-EAU □IX-FA □IXGW-LC □IXGW-(T)GW<br>□Application Interphone □IX-SS-2G □IX-RS-* ☑IX-SOFT □IXW-MA □IX-SPMIC<br>□Téléphone VoIP □IX-DVM |
|-------------------|----------------------------------------------------------------------------------------------------|
| Description       | Sélectionnez Activer/Désactiver pour permettre au poste de destination de l'appel général de répondre à l'appel urgent.                                                                                                    |
| Paramètres        | <ul> <li>Activer</li> <li>Désactiver</li> <li>Pour IXG-MK, modifier le paramètre sur l'écran du poste.</li> </ul>                                                                                                    |
| Valeur par défaut | Activer                                                                                                    |

### ■ Verrouiller l'appel général

| Type compatible   | □IXG-2C7(-*) ☑IXG-MK ☑IX-MV7-* □IXG-DM7(-*) □IX-DA, IX-DB □IX-BA, IX-BB<br>□IX-DV, IX-DVF(-*) □IX-SSA(-*) □IX-EA, IX-EAU □IX-FA □IXGW-LC □IXGW-(T)GW<br>□Application Interphone □IX-SS-2G □IX-RS-* ☑IX-SOFT □IXW-MA □IX-SPMIC<br>□Téléphone VoIP □IX-DVM |
|-------------------|----------------------------------------------------------------------------------------------------|
| Description       | Sélectionnez Activer/Désactiver pour verrouiller la fonction de verrouillage de l'appel général.                                                                                                    |
| Paramètres        | <ul> <li>Oui : N'affiche pas le bouton « PAGE » sur l'écran principale.</li> <li>Non</li> </ul>                                                                                                    |
| Valeur par défaut | Non                                                                                                    |

#### 🗑 Remarque

Configurez la tonalité d'annonce lors de la réception d'une page dans « Appel général » - «Pré-tonalité d'appel général (→page 314)».

### 8.2 Tous appels généraux

| Type compatible | □IXG-2C7(-*)                                                                                     |
|-----------------|--------------------------------------------------------------------------------------------------|
|                 | □Application Interphone □IX-SS-2G □IX-RS-* ☑IX-SOFT □IXW-MA □IX-SPMIC<br>□Téléphone VoIP □IX-DVM |

L'envoi de Tous appels généraux se fait par multicast par défaut. Configurez la programmation pour un envoi par unicast.

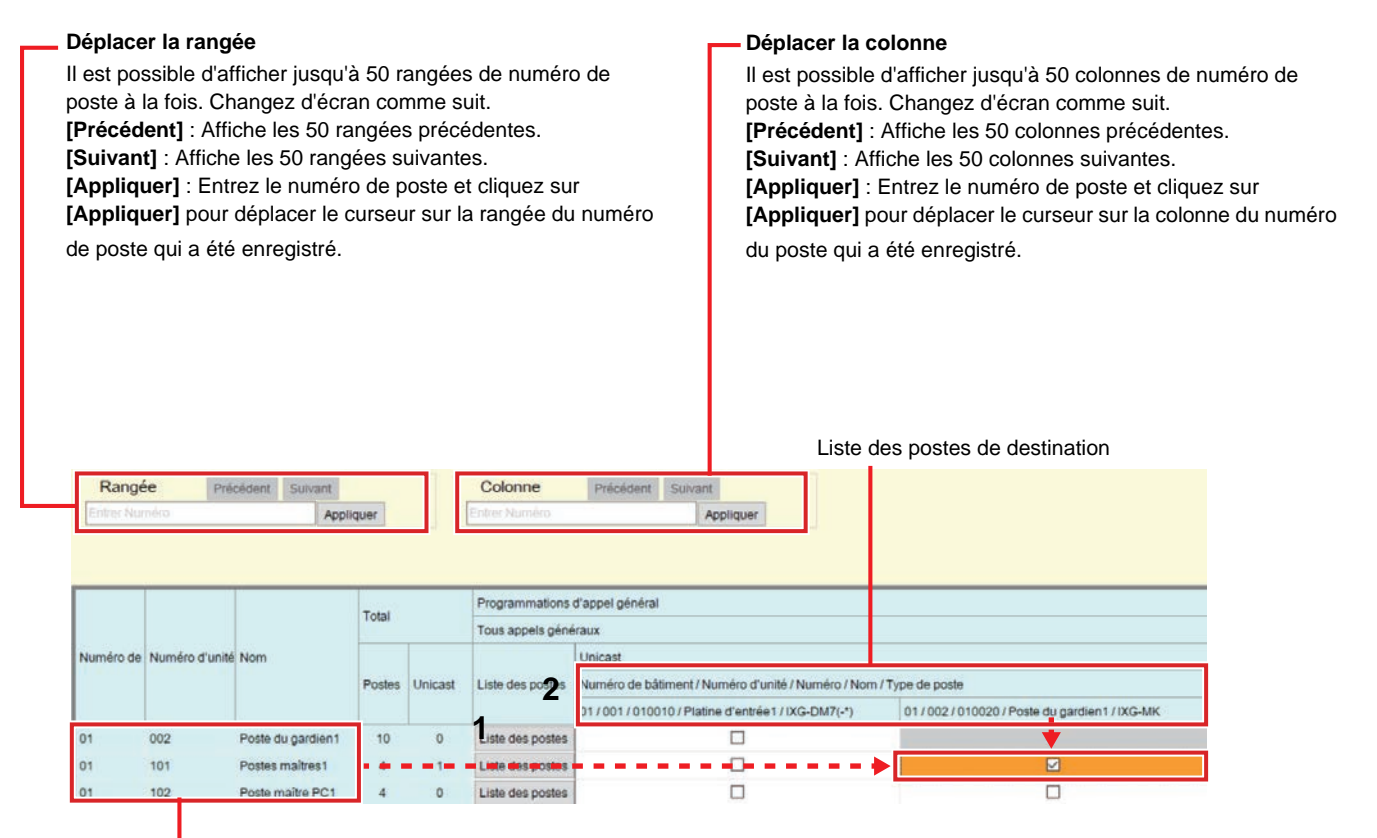

Liste de IX-MV7-\*, IXG-MK, IX-SOFT dans le paramètre des données

### Important

- L'unicast peut atteindre jusqu'à 50 postes. Si plus de 50 postes doivent être mis en appels généraux en même temps, utilisez le multicast.
- Il peut s'écouler un certain temps avant que l'appel général ne commence lorsque plusieurs postes utilisent la fonction Unicast.
- Lorsqu'un appel général des postes est effectué en mode multicast, configurez «Adresse multicast (→page 210)».
- Un appel général au Poste de porte autre que le Poste de porte dans votre pièce n'est pas possible. Cependant, effectuez un appel général aux Postes de porte de l'espace extérieur est possible.

#### Comment configurer Tous appels généraux

- Recherchez le poste pour configurer à partir de la « Liste des IX-MV7-\*, IXG-MK, IX-SOFT dans le paramètre des données. »
- 2. Cliquez sur « Liste des postes ».

|                                             |                                         |                                     | Selectio       | on pos          | tes                  |               |                  |   |
|---------------------------------------------|-----------------------------------------|-------------------------------------|----------------|-----------------|----------------------|---------------|------------------|---|
| Max. 9999 p<br>Sélectionnei<br>Sélectionnei | ostes peuv<br>Poste. (10<br>Unicast. (0 | ent être sélecti<br>/9999)<br>)/50) | onné.          |                 |                      |               |                  |   |
|                                             |                                         |                                     | Liste des      | postes          | 2                    | -             |                  |   |
| Sélectionner                                |                                         | Numóro do                           | Numéro d'unité | Numóro          | Nom                  | Tuno do posto |                  | ^ |
| Liste des pc                                | Unicast                                 | Numero de                           | Numero a unite | Numero          | Nom                  | Type de       | poste            |   |
|                                             |                                         | 01                                  | 001            | 010010          | Platine d'entrée1    | IXG-DM7(-*)   |                  |   |
|                                             |                                         | 01                                  | 002            | 010021          | Platine de rue vidéo | 1 IX-DVM      |                  |   |
| $\square$                                   |                                         | 01                                  | 004            | 010040          | Platine de rue vidéo | 1 IX-DV,IX    | IX-DV,IX-DVF(-*) |   |
| ☑ □ 01                                      |                                         | 005                                 | 010050         | Combiné audio 1 | IX-RS-*              |               | ~                |   |
| <                                           |                                         |                                     |                |                 |                      |               | 3                |   |
| Sélectionnei                                | le poste ei                             | n fonction du ty                    | pe de poste :  |                 |                      |               |                  |   |
| Tous                                        |                                         | ~                                   | Selectionn     | er              | Annuler la sele      | ction         |                  |   |

- 3. Cochez la cellule « Liste des postes » d'un poste pour utiliser Tous appels généraux.
  - Pour sélectionner ou annuler la sélection de tous les postes à la fois, cliquez sur [Sélectionner] ou [Annuler la sélection]. Si toutes les postes sont sélectionnés en même temps, seules les 9999 premiers postes sont sélectionnés pour IXG-MK, et seules les 500 premiers postes sont sélectionnés pour IX-MV7-\* et IX-SOFT.
- 4. Cochez la case « Unicast » à côté du poste auquel envoyer un message unicast.
  - Non coché : Transmission multicast
  - Coché : Transmission unicast
  - Tous les postes sont définis sur « Décocher » (transmission multicast) par défaut.
- **5.** Cliquez sur **[OK]**.
  - Cliquez sur [Annuler] pour annuler la sélection de plusieurs postes.
- 6. Une fois la configuration terminée, cliquez sur [Mise à jour].
- **7.** Cliquez sur **[OK]**.

### 🗑 Remarque

- Si les paramètres suivants sont configurés, il est possible d'enregistrer jusqu'à 500 postes comme destinations de l'appel général.
  - «Numérotations rapides/favoris» «Fonction (→page 403)» est paramétré à «Tous appels généraux» et «Message d'appel général enregistré» est paramétré à «Non»
  - «Entrée d'option» <u>«Fonction (→page 277)»</u> est paramétré à «Appel général» ou «Appel général entrée externe,» et «Entrée d'option d'appel général» - <u>«Destinataire (→page 299)»</u> est paramétré à «Tous appels généraux» et «Message d'appel général enregistré» est paramétré à «Non»

#### 8.3 Appel général sur le bâtiment

| Type compatible | □IXG-2C7(-*) ☑IXG-MK □IX-MV7-* □IXG-DM7(-*) □IX-DA, IX-DB □IX-BA, IX-BB<br>□IX-DV, IX-DVF(-*) □IX-SSA(-*) □IX-EA, IX-EAU □IX-FA □IXGW-LC □IXGW-(T)GW<br>□Application Interphone □IX-SS-2G □IX-RS-* □IX-SOFT □IXW-MA □IX-SPMIC<br>□Téléphone VoIP □IX-DVM |
|-----------------|----------------------------------------------------------------------------------------------------|
|                 |                                                                                                    |

Un Appel général sur le bâtiment est envoyé par multicast par défaut. Configurez la programmation pour un envoi par unicast.

| qui a été enregistré.<br>Sélectionnez le bâtimer<br>Programmations de l'afi<br>1 Liste c                                                                                                    | it<br>ïchage pour le bâtiment sélectionné.                |
|----------------------------------------------------------------------------------------------------|-----------------------------------------------------------|
| Rangée privateur Banet [Sélectioner/ebdement]                                                                                                    | les postes dans la liste des postes                       |
| Constructions         Appliquer         Control framming         Appliquer                                                                                                    |                                                           |
| Numéro de Numéro d'u Nom         Total         Programmations d'appel général           Numéro de Numéro d'u Nom         Appel général sur le bâtsment         Unicast           Unicast         Liste des postes         Unicast         Unicast | e1 / 002-486 002 / 010021 / Patine de næ vidio1 / 04:0044 |
| 01 002 Poste du gardien1 9 0 Liste des postes                                                                                                    |                                                           |
| 02 002 Poste du gardien 1 1 0 Liste des postes                                                                                                    |                                                           |

Liste de IXG-MK dans le paramètre des données

### Important

- L'unicast peut atteindre jusqu'à 50 postes. Si plus de 50 postes doivent être mis en appels généraux via l'appel général sur le bâtiment, configurez la transmission par multicast.
- Il peut s'écouler un certain temps avant de Démarrer la diffusion lorsque Appel général utilise plusieurs postes en mode Unicast.
- Lorsqu'un appel général des postes est effectué en mode multicast, configurez «Adresse multicast (→page 210)».
- Un appel général au Poste de porte autre que les Postes de porte dans votre pièce n'est pas possible. Cependant, effectuez un appel général au Poste de porte de l'espace extérieur est possible.

#### Comment configurer l'Appel général sur le bâtiment

- Sélectionnez le bâtiment à configurer à partir de «Sélectionner le bâtiment.»
   L'écran Programmations pour le bâtiment sélectionné s'affiche.
- 2. Cherchez le poste à configurer dans la « Liste de IXG-MK dans le paramètre des données ».
- **3.** Cliquez sur «Liste des postes» pour le poste à configurer.

|                                           |                                           |                                     | Selectio       | on pos | tes                   |                 |   |
|-------------------------------------------|-------------------------------------------|-------------------------------------|----------------|--------|-----------------------|-----------------|---|
| Max. 9999 p<br>Sélectionne<br>Sélectionne | ostes peuv<br>Poste. (10<br>r Unicast. (( | ent être sélecti<br>/9999)<br>0/50) | onné.          |        |                       |                 |   |
|                                           |                                           |                                     | Liste des      | postes |                       |                 |   |
| Sélectionne                               | onner                                     |                                     |                |        | News                  | Ture de sente   | ^ |
| Liste des po                              | Unicast                                   | Numero de                           | Numero d unite | Numero | NOM                   | Type de poste   |   |
|                                           |                                           | 01                                  | 001            | 010010 | Platine d'entrée1     | IXG-DM7(-*)     |   |
|                                           |                                           | 01                                  | 002            | 010021 | Platine de rue vidéo  | IX-DVM          |   |
|                                           |                                           | 01                                  | 004            | 010040 | Platine de rue vidéo1 | IX-DV,IX-DVF(-* |   |
|                                           |                                           | 01                                  | 005            | 010050 | Combiné audio 1       | IX-RS-*         |   |
| <                                         |                                           |                                     |                |        |                       |                 | > |
| Sélectionne                               | le poste e                                | n fonction du ty                    | pe de poste :  |        |                       |                 |   |
| Taura                                     |                                           | ~                                   | Sélectionn     | er     | Annuler la sélec      | tion            |   |

- **4.** Cochez la cellule « Liste des postes » d'un poste pour utiliser Appel général sur le bâtiment.
  - Pour sélectionner ou annuler la sélection de tous les postes à la fois, cliquez sur [Sélectionner] ou [Annuler la sélection]. Si toutes les postes sont sélectionnés en même temps, seules les 9999 premiers postes sont sélectionnés pour IXG-MK, et seules les 500 premiers postes sont sélectionnés pour IX-MV7-\* et IX-SOFT.
- **5.** Cochez la case « Unicast » à côté du poste auquel envoyer un message unicast.
  - Décocher : Envoi par multidiffusion
  - Cocher : Envoi via unicast
  - Tous les postes sont définis sur « Décocher » (transmission multicast) par défaut.
- **6.** Cliquez sur **[OK]**.
  - Cliquez sur [Annuler] pour annuler la sélection de plusieurs postes.
- 7. Une fois la configuration terminée, cliquez sur [Mise à jour].
- **8.** Cliquez sur **[OK]**.

## Remarque

- Si IXG-MK est configuré comme suit, il est possible d'enregistrer jusqu'à 500 postes comme destinations de l'appel général.
  - «Numérotations rapides/favoris» <u>«Fonction (→page 403)»</u> est paramétré à «Appel général sur le bâtiment» et «Message d'appel général enregistré» est paramétré à «Non»
  - «Entrée d'option» <u>«Fonction (→page 277)»</u> est paramétré à «Appel général» ou «Appel général entrée externe,» et «Entrée d'option d'appel général» - <u>«Destinataire (→page 299)»</u> est paramétré à «Bâtiment» et «Message d'appel général enregistré» est paramétré à «Non»

### 8.4 Entrée d'option d'appel général

Configurez l'appel général d'entrée d'option.

|           | Déplacer<br>l est pos<br>Précéde<br>Suivant<br>Appliqu<br>numéro c | la rangée<br>sible d'affic<br>nt] : Affiche li<br>er] : Entrez<br>le poste qu | ther jusqu'à 50 rangées de numéro de poste à la fois. Changez d'écran comme suit.<br>e les 50 rangées précédentes.<br>es 50 rangées suivantes.<br>z le numéro de poste et cliquez sur <b>[Appliquer]</b> pour déplacer le curseur sur la rangée du<br>i a été enregistré. |
|-----------|--------------------------------------------------------------------|-------------------------------------------------------------------------------|----------------------------------------------------------------------------------------------------|
| Range     | ée Préc                                                            | édent Suivant Appliq                                                          | Programmations de l'affichage]<br>Entrée d'option s                                                                                                    |
|           |                                                                    |                                                                               | Programmations d'appel général                                                                                                    |
|           |                                                                    |                                                                               | Entrée d'option d'appel général                                                                                                    |
| Numéro de | Numéro d'unité                                                     | Nom                                                                           | Entrée d'option 1                                                                                                    |
|           |                                                                    |                                                                               | Liste de annuna                                                                                                    |

Norma

Normal

éro de groupe Ouvri

Tous apr ~ Non

Tous appels

Poste du gardien 1 Postes maîtres 1

#### Destinataire

| Type compatible   | □IXG-2C7(-*) ☑IXG-MK ☑IX-MV7-* □IXG-DM7(-*) □IX-DA, IX-DB □IX-BA, IX-BB<br>□IX-DV, IX-DVF(-*) □IX-SSA(-*) □IX-EA, IX-EAU □IX-FA □IXGW-LC □IXGW-(T)GW<br>□Application Interphone □IX-SS-2G □IX-RS-* □IX-SOFT □IXW-MA □IX-SPMIC<br>□Téléphone VoIP □IX-DVM                                                                                                |
|-------------------|----------------------------------------------------------------------------------------------------|
| Description       | Définissez le groupe de destinataires en cas d'appel général.                                                                                                    |
| Programmations    | <ul> <li>Tous appels généraux : Affiche tous les postes configurées dans <u>«Tous appels généraux</u> (→page 293)».</li> <li>Bâtiment (IXG-MK uniquement) : Affiche le bâtiment configuré dans «Numéro de bâtiment / Nom de bâtiment.»</li> <li>Liste de groupe (IX-MV7-* uniquement) : Affiche le groupe configuré dans «Numéro de groupe.»</li> </ul> |
| Valeur par défaut | Tous appels généraux                                                                                                    |

### Message d'appel général enregistré

| Type compatible   | □IXG-2C7(-*) ☑IXG-MK □IX-MV7-* □IXG-DM7(-*) □IX-DA, IX-DB □IX-BA, IX-BB<br>□IX-DV, IX-DVF(-*) □IX-SSA(-*) □IX-EA, IX-EAU □IX-FA □IXGW-LC □IXGW-(T)GW<br>□Application Interphone □IX-SS-2G □IX-RS-* □IX-SOFT □IXW-MA □IX-SPMIC<br>□Téléphone VoIP □IX-DVM |
|-------------------|----------------------------------------------------------------------------------------------------|
| Description       | Envoyer une page en utilisant l'enregistrement audio avant la recherche de l'appel général.                                                                                                    |
| Paramètres        | <ul> <li>Oui</li> <li>Non</li> <li>S'il y a 501 postes de destination de l'appel général ou plus, ce paramètre sera paramétré sur «Oui» et ne pourra pas être modifié.</li> </ul>                                                                        |
| Valeur par défaut | Non                                                                                                    |

## ■ Numéro de groupe

| Type compatible   | □IXG-2C7(-*) □IXG-MK ☑IX-MV7-* □IXG-DM7(-*) □IX-DA, IX-DB □IX-BA, IX-BB<br>□IX-DV, IX-DVF(-*) □IX-SSA(-*) □IX-EA, IX-EAU □IX-FA □IXGW-LC □IXGW-(T)GW<br>□Application Interphone □IX-SS-2G □IX-RS-* □IX-SOFT □IXW-MA □IX-SPMIC<br>□Téléphone VoIP □IX-DVM |
|-------------------|----------------------------------------------------------------------------------------------------|
| Description       | Définissez le groupe de destinataires en cas d'appel général.<br>Entrez le numéro de groupe manuellement ou bien cliquez sur <b>[Ouvrir]</b> pour sélectionner un groupe.                                                                                |
| Paramètres        | 01 à 99                                                                                                    |
| Valeur par défaut | -                                                                                                    |

## ■ Numéro de bâtiment / Nom de bâtiment

| Type compatible   | □IXG-2C7(-*) ☑IXG-MK □IX-MV7-* □IXG-DM7(-*) □IX-DA, IX-DB □IX-BA, IX-BB<br>□IX-DV, IX-DVF(-*) □IX-SSA(-*) □IX-EA, IX-EAU □IX-FA □IXGW-LC □IXGW-(T)GW<br>□Application Interphone □IX-SS-2G □IX-RS-* □IX-SOFT □IXW-MA □IX-SPMIC<br>□Téléphone VoIP □IX-DVM |
|-------------------|----------------------------------------------------------------------------------------------------|
| Description       | Configurez le Numéro de bâtiment / Nom de bâtiment du destinataire de l'appel général.                                                                                                    |
| Programmations    | 01/Bâtiment 1 - 99/Bâtiment 99<br>Faites un choix parmi les bâtiments enregistrés dans <u>«Informations sur le bâtiment</u><br>( <u>→page 183)»</u> .                                                                                                    |
| Valeur par défaut | _                                                                                                    |

#### ■ Priorité

| Type compatible   | □IXG-2C7(-*) □IXG-MK □IX-MV7-* □IXG-DM7(-*) □IX-DA, IX-DB □IX-BA, IX-BB<br>□IX-DV, IX-DVF(-*) □IX-SSA(-*) □IX-EA, IX-EAU □IX-FA □IXGW-LC □IXGW-(T)GW<br>□Application Interphone □IX-SS-2G □IX-RS-* □IX-SOFT □IXW-MA □IX-SPMIC<br>□Téléphone VoIP □IX-DVM |
|-------------------|----------------------------------------------------------------------------------------------------|
| Description       | Configurez la priorité de l'appel général.                                                                                                    |
| Programmations    | Normal     Urgent                                                                                                    |
| Valeur par défaut | Normal                                                                                                    |

| Type compatible   | □IXG-2C7(-*) ☑IXG-MK ☑IX-MV7-* □IXG-DM7(-*) □IX-DA, IX-DB □IX-BA, IX-BB<br>□IX-DV, IX-DVF(-*) □IX-SSA(-*) □IX-EA, IX-EAU □IX-FA □IXGW-LC □IXGW-(T)GW<br>□Application Interphone □IX-SS-2G □IX-RS-* □IX-SOFT □IXW-MA □IX-SPMIC<br>□Téléphone VoIP □IX-DVM                                                                                                    |
|-------------------|----------------------------------------------------------------------------------------------------|
| Description       | Si « Entrée d'option » - <u>«Fonction (→page 277)»</u> a été réglé sur « Message d'appel général », configurez le fichier audio pour le message à envoyer.                                                                                                    |
| Programmations    | <ul> <li>Aucune</li> <li>Modèle d'appel 1</li> <li>Modèle d'appel 2</li> <li>Modèle d'appel 3</li> <li>Modèle d'appel 4</li> <li>Modèle d'appel 5</li> <li>Modèle d'appel 6</li> <li>Son trémolo</li> <li>Tonalité d'occupation en réponse</li> <li>En attente</li> <li>Son de fonctionnement</li> <li>Erreur</li> <li>Pré-tonalité 1</li> <li>Pré-tonalité 2</li> <li>Pré-tonalité 3</li> <li>Pré-tonalité de fin de communication</li> <li>Notification de mise en file d'attente des appels</li> <li>Tonalité de réponse en attente</li> <li>Sélectionnez un son enregistré dans <u>«Registre de sons personnalisés (→page 251)»</u>.</li> </ul> |
| Valeur par défaut | Aucune                                                                                                    |

## ■ Nom du fichier de message

## Nombre de tonalités de retour d'appel [nombre]

| Type compatible   | □IXG-2C7(-*) ☑IXG-MK ☑IX-MV7-* □IXG-DM7(-*) □IX-DA, IX-DB □IX-BA, IX-BB<br>□IX-DV, IX-DVF(-*) □IX-SSA(-*) □IX-EA, IX-EAU □IX-FA □IXGW-LC □IXGW-(T)GW<br>□Application Interphone □IX-SS-2G □IX-RS-* □IX-SOFT □IXW-MA □IX-SPMIC<br>□Téléphone VoIP □IX-DVM |  |  |  |  |
|-------------------|----------------------------------------------------------------------------------------------------|--|--|--|--|
| Description       | Configurez le nombre de lectures du message défini pour le « Nom du fichier de message ».                                                                                                    |  |  |  |  |
| Programmations    | 1 à 20 fois                                                                                                    |  |  |  |  |
| Valeur par défaut | 1 fois                                                                                                    |  |  |  |  |

# 9. Programmations de fonction

### 9.1 Configuration d'ouverture de porte

#### 9.1.1 Affectation de sortie d'ouverture de la porte

Configurez le poste connecté et la clé d'authentification pour ouvrir la porte pendant un appel. Pour les programmations de IX-RS-\*, consultez <u>«Affectation de sortie d'ouverture de la porte (→page 302)»</u>. Sélectionnez le Numéro de bâtiment / Nom de bâtiment dans «Afficher,» sélectionnez les numéros de poste (100 postes à la fois), puis cliquez sur **[Appliquer]**. L'écran suivante s'affiche.

|                                                                                   | Aff<br>Nur<br>por<br>Nur<br>cliq                                                         | icher<br>méro de bât<br>te à afficher<br>méro : Sélec<br>juez sur <b>[Ap</b>                                                | iment / Nom de bâtim<br>ctionnez les numéros<br><b>pliquer]</b> . L'écran Par                                                                                                    | ent : So<br>de posi<br>amètre       | électionne<br>te de la co<br>s du poste | ez le bâtiment conter<br>onfiguration d'ouvertu<br>e sélectionné s'affich                                                                                                    | nant le poste de la<br>ure de porte à affi<br>ne.    | a configuration d'ouverture de<br>cher (100 postes à la fois), pui                                                                        |
|-----------------------------------------------------------------------------------|------------------------------------------------------------------------------------------|----------------------------------------------------------------------------------------------------|----------------------------------------------------------------------------------------------------|-------------------------------------|-----------------------------------------|----------------------------------------------------------------------------------------------------|------------------------------------------------------|----------------------------------------------------------------------------------------------------|
|                                                                                   |                                                                                          |                                                                                                    | Г                                                                                                    | <mark>«Comı</mark><br>(→pag         | ment conf<br>je 304)»                   | igurer les programm                                                                                                    | ations d'ouvertur                                    | e de la porte par lot                                                                                                    |
| Afficher<br>Numéro d<br>Numéro                                                    | e båtiment / Norr                                                                        | n de bâtment 01/Bâtmen1                                                                                                    | Appliquer     Configuratio                                                                                                    | on de l'ouverture d                 | le porte par lot                        |                                                                                                    |                                                      |                                                                                                    |
| Afficher<br>Numéro d<br>Numéro                                                    | e båtiment / Norr                                                                        | n de bâloment 01.03oment                                                                                                    | Applquer     Configuration                                                                                                    | on de l'ouverture d                 | le porte par lot                        |                                                                                                    |                                                      |                                                                                                    |
| Afficher<br>Numéro d                                                              | e tiåtiment / Norr                                                                       | n de bâtment 01(Bâsmen1<br>010010 - 01501                                                                                   | Applquer     Configuration     Programmations de fonction                                                                                                    | on de l'ouverture d                 | le porte par lot                        |                                                                                                    |                                                      |                                                                                                    |
| Afficher<br>Numéro d                                                              | e Editment / Norr                                                                        | n de båldment<br>01/84smen1<br>010010 - 01301                                                                               | Applayer ID Configuration Programmations de hondon Configuration d'ouvelune de ponte                                                                                                    | on de l'ouverture d                 | le porte par lot                        |                                                                                                    |                                                      |                                                                                                    |
| Afficher<br>Numéro di<br>Numéro                                                   | e båtiment / Norr                                                                        | n de bâltment<br>01.(bâtment<br>010010 - 0130'<br>Nom de l'unté                                                             | Agestaver<br>10 V Configuration<br>Programmations de function<br>Configuration of source d'unemente de la porte<br>Afficiation de source d'unemente de la porte                                                                                                    | an de Touverture d                  | le porte par lot                        | Torn 100000 Black dissection 1000 M                                                                                                    |                                                      |                                                                                                    |
| Afficher<br>Numéro d<br>Numéro de                                                 | e båtment / Norr                                                                         | n de bålsment<br>01:8åsmen1<br>010010 - 0130<br>Nom de l'unité                                                              | Applauer     Configuratio     Configuratio     Configuration     Configuration                                                                                                    | on de l'ouverture d                 | le porte par lot                        | 002/010020/Poste du garden 1/00-445                                                                                                    |                                                      | 0027/010021/Platmede service/of/coc/DVM                                                                                                   |
| Afficher<br>Numéro d<br>Numéro de                                                 | e båtiment / Norr                                                                        | n de båkment 0108bmen 1<br>010010-0180                                                                                      | Applquer<br>10 Configuration<br>Programmations de Nonction<br>Configuration d'auxieture de porte<br>Affectation de sonte d'auxieture de la porte<br>001/010010/Patient d'auxieture de la porte<br>001/010010/Patient d'auxieture de la porte<br>001/010010/Patient d'auxieture de la porte<br>001/010010/Patient d'auxieture de la porte<br>001/010010/Patient d'auxieture de la porte<br>Diol 1000000000000000000000000000000000000                                                                                                    | on de l'ouverture d                 | le de relais optionnelle                | 002/010000/Poster du gardien 1/013-MK<br>Alfectation de conti; C M d'audeuratication                                                                                                    | Cié de la sorte de relais optionnelle                | 002/010021 / Putrie de lue video f / X-D/M<br>Alectation de contil (Dir Buterinthication<br>Patrie de extention 1019/12/12/02/02/14000    |
| Afficher<br>Numéro de<br>Ruméro de                                                | Numéro d'unité                                                                           | n de bålsment 01.68smen 1<br>010010-0130<br>Nom de l'unité<br>gardien002<br>Commercial(01                                   | Appliquer<br>10 Configuration d'Appliquer<br>Programmations de fonction<br>Configuration d'avverture de porte<br>Affractation de sonte d'avverture de la porte<br>001 / 001001 / 0020 / 1000 / 001/11<br>Affractation de conte d'avverture de la porte<br>001 / 001001 / 0020 / 1000 / 001/11<br>Affractation de conte d'avverture de la porte<br>Dout de de settanaio 7066/7224 181723/281733                                                                                                    | on de l'ouverture d<br>Cié de la so | e pote par lot                          | 002/010000/Poste du garden 1/0G-MK<br>Alectation de conti, Chi d'authentification<br>*<br>Poste de deranación 30/25/32/26020372477                                                                                                    | Cel de la sorte de retais optionnelle<br>-           | 0027/010021 / Plates de nei video 17/K DVM<br>Affectation de corel, CH d'auftwettikation<br>Poste de destinatio 1321/2217820622140050     |
| Afficher<br>Numéro de<br>Numéro de                                                | Numéro d'unité                                                                           | A de båtment<br>01688men1<br>100010-0150<br>Nom de l'unté<br>gardien002<br>Commercial101<br>Commercial102                   | Agestauer     Configuration     Agestauer     Configuration     Configuration     Configuration     Configuration     discussion     discussion     discussion     discussion     discussion     discussion     discussion     configuration     discussion     discussion                                                                                                    | on de l'ouverture d<br>Cié de la so | le porte par lot                        | 002/010020/Poste du garden1/002-MK<br>Alectation de conti; Ciel d'authentification<br>                                                                                                    | Cié de la sorte de relais optionnelle<br>-<br>-      | 002/010021 / Platne de rue video 1 / X-DVM<br>Affectation de conti, Chi d'auferentication<br>Poste de destinatio 1121/2217/829822148060   |
| Afficher<br>Numéro de<br>Ruméro de                                                | e båtment / Norr<br>Numero d'unté<br>002<br>101<br>102<br>201                            | Nom de l'unité D160010-0130' Nom de l'unité gardier:002 Commercial101 Commercial202                                         | Applauer<br>10 Configuration<br>Programmations de fonction<br>Configuration of sourchisme de porte<br>Affectation de sourchisme de porte<br>0011010010/Patienel reselect 7/XIG (2M/L-1)<br>Affectation de sourchisme de la porte<br>0011010010/Patienel reselect 7/XIG (2M/L-1)<br>Poste de destination 7066672241351224367233<br>Poste de destination 7066672241351224367233<br>Poste de destination 7066672241351224367233<br>Poste de destination 7066672241351224367233                                                                                                    | Cié de la so                        | e porte par lot                         | 002/010000 / Poste du gardient / DrG-MK<br>Alectation de cont_, Ciel d'autentification<br>- Poste de dentratio 6/2364/28/19022372477<br>Poste de dentratio 6/2364/28/19022372477<br>Poste de dentratio 202364/28/19022372477                                                      | Cié de la sorte de relais optionnelle<br>-<br>-      | 002/010021 / Platne de rue video1 / X. D/M<br>Afectation de cortil, Die d'auffentification<br>Poste de destinatio<br>13212217829622148050 |
| Afficher<br>Numéro de<br>Numéro de<br>Ruméro de<br>I1                             | e bläment / Norr<br>Numero d'unité<br>002<br>101<br>102<br>201<br>202                    | A de bâliment<br>016010-0130<br>Nom de l'unté<br>gardier002<br>Commercial101<br>Cómmercial102<br>Resource202                | Appliquer<br>10 Configuration d'Appliquer<br>Programmations de fonction<br>Configuration d'Appliquer<br>Attribution de sonte d'Appliquer<br>Attribution de sonte d'Appliquer<br>Attribution de sonte d'Appliquer<br>Attribution de sonte<br>D'Otto de destination<br>Todes de destination<br>Todes de todestination<br>Todes de destination<br>Todes de de destination<br>Todes de de destination<br>Todes de de d | Clé de la so                        | e porte par lot                         | 002/01/0200/Peter du gardien 1/ ING-MIK<br>Alfectation de conti, CH-6 aufhereffication<br>                                                                                                    | Cui de la sorte de recaji optionnale<br>-<br>-       | 002/010021/Platme de ner video1/04.DVM<br>Affectation de conti, CH et aufternitication<br>Poste de destinatio<br>15212217820422148060     |
| Afficher<br>Numéro de<br>Numéro de<br>Ruméro de<br>I1<br>I1<br>I1<br>I1<br>I1     | e bläment / Norr<br>Numero d'unité<br>002<br>101<br>102<br>201<br>202<br>202<br>202      | Nom die Lätiment<br>010010-0190<br>gerdien002<br>Commercial101<br>Commercial102<br>Residentei201<br>Residentei202           | Ageliauer<br>10 Configuration de fonction<br>Configuration d'ouverture de porte<br>Afficiation de sonte d'au-entres de la porte<br>Di / 101001 / Patter d'au-entres de la porte<br>Di / 101001 / Patter d'au-entres de la porte<br>Di / 101001 / Patter d'au-entres de la porte<br>Di / 101001 / Patter d'au-entres de la porte<br>Di / 101001 / Patter de setteration<br>Poste de destination 7066/732413812436733<br>Poste de destination 7066/732413812436733<br>Poste de destination 7066/732413812436733<br>Poste de destination 7066/732413812436733                                                                                                    | Clé de la fo                        | e porte par lot                         | 002/010020/Poste do garden 1/002-MK<br>Alectión de comit, C ile d'aufhentification<br>Poste de destinatio 56236428769023372477<br>Poste de destinatio 56236428769023372477<br>Poste de destinatio 56236428769023372477<br>Poste de destination                                    | Cié de la sorte de retais optionnelle<br>-<br>-      | 002/010021 / Plates de nue video 1/0K OVM<br>Affectation de conti, Ciel d'adhenticacion<br>Poste de destinatio<br>1321221782/9622148050   |
| Adicher<br>Numéro d<br>Numéro de<br>suméro de<br>11<br>11<br>11<br>11<br>12<br>12 | Eddiment / Norr<br>Numero d'unté<br>002<br>101<br>102<br>201<br>202<br>202<br>202<br>101 | Nom de l'unité 016070-0120' Nom de l'unité gardier:002 Commercial101 Commercial202 Résourtier:202 gardier:002 Gommercial105 | Approvementations de fonction<br>Configuration d'ouverture de porte<br>Affrectation de sonte<br>Affrectation de sonte<br>Doit rollootol / Puttine d'enrelet 7 (XiQ CM/L-1)<br>Affrectation de sonte<br>Doit rollootol / Puttine d'enrelet 7 (XiQ CM/L-1)<br>Affrectation de sonte<br>Porte de destination 7066732413612436733<br>Porte de destination 7066732413612436733<br>Porte de destination 70666732413612436733<br>Porte de destination 70666732413612436733<br>Porte de destination 70666732413612436733<br>Porte de destination 70666732413612436733                                                                                                    | Chi de la so                        | e porte par lot                         | 062/1010020 / Poste du gardient / DK2-MK<br>Alectation Se cont, Ciel & Suiterentification<br>Poste de destinate 36/2364/28/199023372477<br>Poste de destinate 36/2364/28/199023372477<br>Poste de destinate 36/2364/28/199023772477<br>Poste de destinate 36/2364/28/199023372477 | Cié de la sorte de retais optionnelle<br>-<br>-<br>- | 002/010021 / Platne de rue video1 / X. DVM<br>Afectation de contij (Di d'auffentification<br>Prote de destinato<br>11212217829022148060   |

#### (Numéro d'unité/Numéro/Nom/Type de poste)

#### ■ Affectation de contact

| Type compatible   | <ul> <li>☑IXG-2C7(-*) ☑IXG-MK ☑IX-MV7-* □IXG-DM7(-*) □IX-DA, IX-DB □IX-BA, IX-BB</li> <li>□IX-DV, IX-DVF(-*) □IX-SSA(-*) □IX-EA, IX-EAU □IX-FA □IXGW-LC □IXGW-(T)GW</li> <li>□Application Interphone □IX-SS-2G □IX-RS-* ☑IX-SOFT □IXW-MA □IX-SPMIC</li> <li>□Téléphone VoIP □IX-DVM</li> </ul>                                                   |
|-------------------|----------------------------------------------------------------------------------------------------|
| Description       | Sélectionnez la sortie de relais à utiliser pour déverrouiller la porte pendant un appel ou la surveillance.                                                                                                    |
| Programmations    | <ul> <li>Poste d'origine : Ouvrez la porte connectée au poste pour lequel l'opération d'ouverture de la porte a été effectuée.</li> <li>Poste de destination : Ouvrez la porte connectée au poste de destination.<br/>Les postes de résidence et IX-SOFT sont paramétrés sur «Poste de destination» et ne peuvent pas être modifiées.</li> </ul> |
| Valeur par défaut | Poste de destination                                                                                                    |

## ■ Clé d'authentification

| Type compatible   | ☑IXG-2C7(-*) ☑IXG-MK ☑IX-MV7-* □IXG-DM7(-*) □IX-DA, IX-DB □IX-BA, IX-BB □IX-DV, IX-DVF(-*) □IX-SSA(-*) □IX-EA, IX-EAU □IX-FA □IXGW-LC □IXGW-(T)GW □Application Interphone □IX-SS-2G □IX-RS-* ☑IX-SOFT □IXW-MA □IX-SPMIC □Téléphone VoIP □IX-DVM                                                                                                    |
|-------------------|----------------------------------------------------------------------------------------------------|
| Description       | Configurez la clé d'ouverture de la porte pour ouvrir la porte connectée au poste de destination<br>lorsqu'une opération d'ouverture de porte est effectuée et que <u>«Affectation de contact</u><br>(→page 302)» est réglé sur « Poste de destination ».<br>L'ouverture de la porte est possible lorsqu'elle correspond à la clé d'authentification du poste de<br>destination programmé dans « Sortie de relais » - <u>«Autorisation d'ouverture de la porte</u><br>(→page 284)». |
| Programmations    | 1 à 20 chiffres                                                                                                    |
| Valeur par défaut | Valeur aléatoire (identique à la valeur définie pour le poste de destination dans la «Sortie de relais» - «Autorisation d'ouverture de la porte (→page 284)» [Sortie relais 1])                                                                                                    |

## Clé de la sortie de relais optionnelle

| Type compatible   | ☑IXG-2C7(-*) □IXG-MK □IX-MV7-* □IXG-DM7(-*) □IX-DA, IX-DB □IX-BA, IX-BB<br>□IX-DV, IX-DVF(-*) □IX-SSA(-*) □IX-EA, IX-EAU □IX-FA □IXGW-LC □IXGW-(T)GW<br>□Application Interphone □IX-SS-2G □IX-RS-* □IX-SOFT □IXW-MA □IX-SPMIC<br>□Téléphone VoIP □IX-DVM                                                                                                    |
|-------------------|----------------------------------------------------------------------------------------------------|
| Description       | Configurez la clé de la sortie de relais optionnelle pour déverrouiller la serrure électrique connectée au poste de destination lorsqu'un fonctionnement de la configuration d'ouverture de porte est effectuée.<br>L'ouverture de la porte est possible lorsqu'elle correspond à la clé d'authentification du poste de destination programmé dans « Sortie de relais » - <u>«Autorisation d'ouverture de la porte</u> ( <u>→page 284</u> )». |
| Programmations    | 1 à 20 chiffres                                                                                                    |
| Valeur par défaut | -                                                                                                    |

#### Comment configurer les programmations d'ouverture de la porte par lot

Si <u>«Affectation de contact (→page 302)»</u> est réglé sur « Poste de destination », le poste de destination d'ouverture de la porte et la clé d'ouverture de la porte peuvent être configurés pour des postes multiples en même temps. Cliquez sur **[Configuration de l'ouverture de porte par lot]**. L'écran suivant s'affiche.

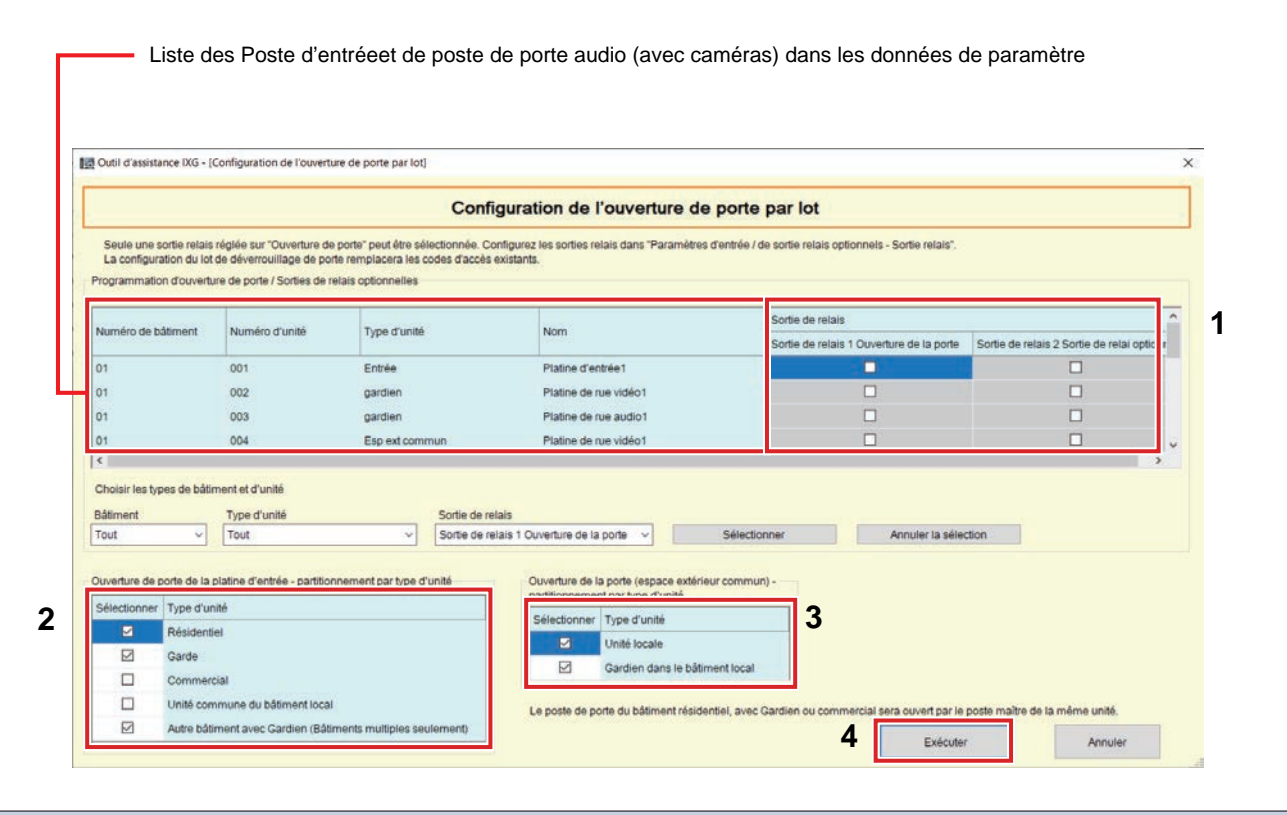

#### 👿 Remarque

 Les bornes de sortie de contact pour lesquelles la « Sortie de relais » - <u>«Fonction (→page 281)»</u> n'est pas programmée sur « Ouverture de la porte » ne peuvent pas être sélectionnées.

- Recherchez un poste connecté avec une serrure électrique dans la «Liste des Poste d'entréeet Poste de porte (avec caméras) dans les données de paramètre», et puis sélectionnez «Sortie de relais.» (Plusieurs sélections sont possibles.)
  - Pour sélectionner ou annuler la sélection plusieurs «Sortie de relais» à la fois, sélectionnez les bâtiments multiples, Type d'unité, ou terminaux de sortie de contact, puis cliquez sur [Sélectionner] ou [Annuler la sélection].
- 2. Sélectionnez le Type d'unité du poste pour libérer la porte d'entrée. (Plusieurs sélections sont possibles.)
- 3. Sélectionnez le Type d'unité du poste pour déverrouiller la platine de rue dans l'unité commune du bâtiment local ou la zone commune extérieure. (Plusieurs sélections sont possibles.)

### **4.** Cliquez sur **[Exécuter]**.

- La clé d'authentification est configurée.
- Cliquez sur [Annuler] pour quitter.

## Remarque

- Si la clé d'authentification du poste de destination a été configurée dans « Sortie de relais » «Autorisation d'ouverture de la porte (→page 284)», la même valeur s'affichera.
- Si la clé d'authentification du poste de destination n'a pas été configurée dans « Sortie de relais » <u>«Autorisation d'ouverture de la porte (→page 284)»</u>, la même valeur que la Clé d'ouverture de la porte se programmera automatiquement dans <u>«Autorisation d'ouverture de la porte (→page 284)»</u>.

#### 9.2 Paramètres du QR code d'ouverture de porte

Configurez les Postes d'entrée qui peuvent être déverrouillés à l'aide du code QR Application Interphone pour chaque unité.

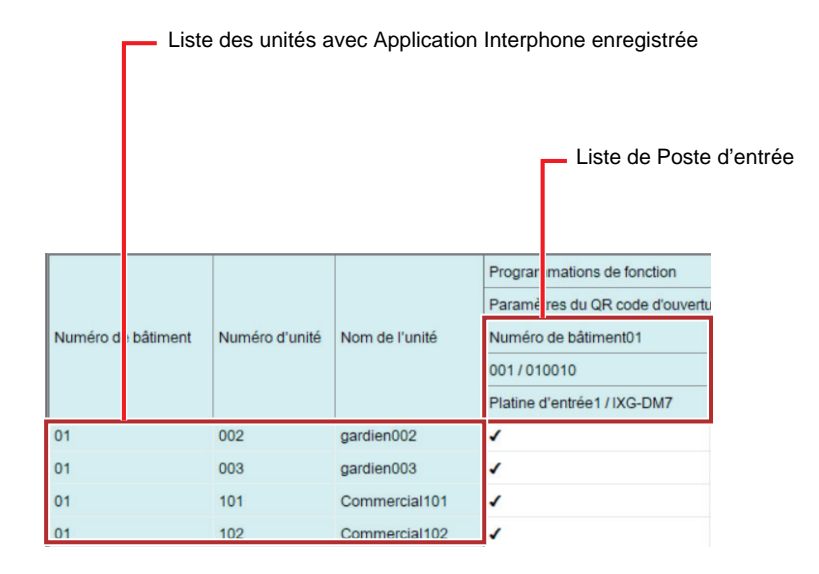

#### Important

- L'ouverture de la porte à l'aide d'un code QR peut ne pas être possible en fonction de l'état de la connexion réseau.
- Pour effectuer l'ouverture de la porte à l'aide d'un code QR, configurez les paramètres suivants pour IXG-DM7(-\*).
  - Paramétrez «Sortie de relais» «QR code pour l'ouverture de porte (→page 287)» à «Activer»
  - Paramétrez QR code pour l'ouverture de porte à «Activer»

#### **Comment configurer**

- 1. Recherchez l'unité à configurer dans la « Liste des unités avec Application Interphone enregistrée.»
- 2. Recherchez le poste pour configurer à partir de la « Liste de Poste d'entrée.»
- 3. Cliquez sur la cellule qui correspond aux étapes 1 et 2.
  - Sélectionner : Configurez la fonction de la configuration d'ouverture de porte QR pour un Poste d'entrée où «√» est sélectionné.
  - La Platine d'entrée avec «√» sélectionnée dans le même bâtiment est paramétré par défaut.
- 4. Une fois la configuration terminée, cliquez sur [Mise à jour].
- **5.** Cliquez sur **[OK]**.

#### 9.3 Entrée automatique

Configurez la borne de sortie de contact du Poste d'entrée pour effectuer l'ouverture de la porte via l'entrée automatique pour IXG-2C7(-\*), pour chaque résidence.

| ſ                         | Liste de                   | es résidences ave | ec IXG-2C7(-*)                  | enregistré      |                       |                |      |  |
|---------------------------|----------------------------|-------------------|---------------------------------|-----------------|-----------------------|----------------|------|--|
|                           |                            |                   |                                 |                 | Liste                 | de Poste d'ent | trée |  |
|                           |                            |                   | Programmations                  | de fonction     |                       |                | _    |  |
| Numéro c ) Numéro d'unité | éro d'unité Nom de l'unité | Numéro de bâtim   | ent / Numéro d'unité            | / Numéro / Nom  |                       | 1              |      |  |
|                           |                            | 01/001/010010     | 01/001/010010/Platine d'entrée1 |                 | ) / Platine d'entrée1 | -              |      |  |
|                           |                            | Sortie relais 1   | Sortie relais 2                 | Sortie relais 1 | Sortie relais 2       |                |      |  |
| 01                        | 201                        | Résidentiel201    |                                 |                 |                       |                |      |  |
| 01                        | 202                        | Résidentiel202    |                                 |                 |                       |                |      |  |

#### **Comment configurer**

- 1. Recherchez l'unité à configurer dans la « Liste des résidences avec IXG-2C7(-\*) enregistré. »
- 2. Recherchez le poste et le terminal de sortie de contact pour configurer à partir de la « Liste de Poste d'entrée.»
- Cliquez sur la cellule qui correspond aux étapes 1 et 2.
  Sélectionner : Paramétrez la borne de sortie de contact d'un Poste d'entrée avec «√» sélectionné sur «Entrée automatique.»
- 4. Une fois la configuration terminée, cliquez sur [Mise à jour].
- **5.** Cliquez sur **[OK]**.

#### Remarque

 Ce paramètre ne peut être paramétré que pour la borne de sortie de contact d'un Poste d'entrée où «Sortie de relais» -«Fonction (→page 281)» est paramétré sur «Ouverture de la porte.»

#### 9.4 Intégration de caméra réseau

Configurez le profil de caméra réseau (profil vidéo) et les programmations concernant les événements. Pour configurer, il faut d'abord enregistrer une caméra réseau dans la Liste des caméras réseau de l' IXG-MK, IX-MV7-\*, IX-SOFT, ou IXG-2C7(-\*) qui recevra les événements, dans <u>«Ouvrir la liste des caméras réseau</u> (→page 242)».

#### Important Important

- L'enregistrement de l'événement de caméra réseau est configuré via <u>«Programmations d'association (→page 143)»</u> sur IXG-MK, IX-MV7-\*, IX-SOFT, ou IXG-2C7(-\*) qui enregistre les événements et ne peut pas être configuré si le PC ne peut pas communiquer avec le système et si la multidiffusion ne peut pas être utilisée. (En effet, les événements de la caméra réseau sont obtenus par multidiffusion via IXG-MK, IX-MV7-\*, IX-SOFT, ou IXG-2C7(-\*) lors de l'enregistrement des événements de la caméra réseau.)
- Si aucune vidéo n'est affichée sur IX-SOFT après avoir modifié les paramètres du profil, redémarrez IX-SOFT.

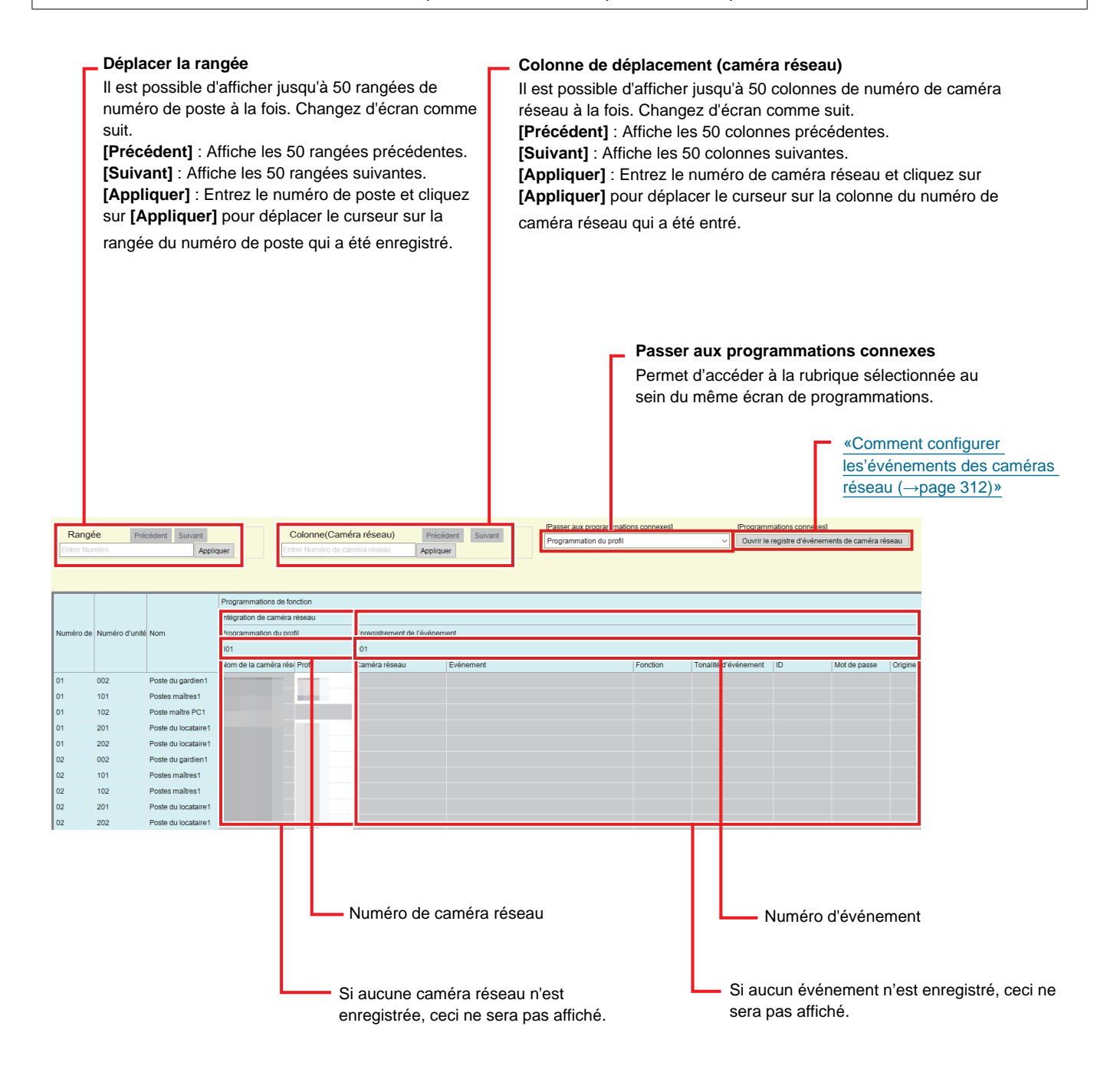

#### 9.4.1 Programmation du profil

Configurez lorsque vous modifiez le profil sélectionné lorsque la caméra réseau a été enregistrée dans <u>«Ouvrir la liste</u> des caméras réseau (→page 242)».

#### Profil

| Type compatible   | <ul> <li>☑IXG-2C7(-*) ☑IXG-MK ☑IX-MV7-* □IXG-DM7(-*) □IX-DA, IX-DB □IX-BA, IX-BB</li> <li>□IX-DV, IX-DVF(-*) □IX-SSA(-*) □IX-EA, IX-EAU □IX-FA □IXGW-LC □IXGW-(T)GW</li> <li>□Application Interphone □IX-SS-2G □IX-RS-* ☑IX-SOFT □IXW-MA □IX-SPMIC</li> <li>□Téléphone VoIP □IX-DVM</li> </ul> |
|-------------------|----------------------------------------------------------------------------------------------------|
| Description       | Configurez le profil de la caméra réseau.<br>Sur le premier écran, le nom de profil ayant été sélectionné lors de l'enregistrement de la caméra réseau s'affichera. Consultez le manuel de la caméra réseau pour plus de détails sur les profils.                                              |
| Programmations    | _                                                                                                    |
| Valeur par défaut | -                                                                                                    |

#### 9.4.2 Enregistrement de l'événement

Configurez l'événement de caméra réseau à enregistrer dans IXG-MK, IX-MV7-\*, IXG-2C7(-\*), ou IX-SOFT. Lorsque l'événement enregistré est reçu, la surveillance par caméra réseau est effectuée et la tonalité de notification est émise, ou la commande d'appel sortant est envoyée au poste de commande d'appel définie.

#### Événement

| Type compatible   | <ul> <li>☑IXG-2C7(-*) ☑IXG-MK ☑IX-MV7-* □IXG-DM7(-*) □IX-DA, IX-DB □IX-BA, IX-BB</li> <li>□IX-DV, IX-DVF(-*) □IX-SSA(-*) □IX-EA, IX-EAU □IX-FA □IXGW-LC □IXGW-(T)GW</li> <li>□Application Interphone □IX-SS-2G □IX-RS-* ☑IX-SOFT □IXW-MA □IX-SPMIC</li> <li>□Téléphone VoIP □IX-DVM</li> </ul>                                  |
|-------------------|----------------------------------------------------------------------------------------------------|
| Description       | Les événements enregistrés dans <u>«Comment configurer les'événements des caméras réseau</u><br>( <u>→page 312</u> )» s'affichent.<br>Effacez « Événement » et cliquez sur <b>[Mise à jour]</b> pour supprimer l'événement enregistré. Pour<br>obtenir des détails sur l'événement, référez-vous au manuel de la caméra réseau. |
| Programmations    | _                                                                                                    |
| Valeur par défaut | _                                                                                                    |

#### Fonction

| Type compatible   | ☑IXG-2C7(-*) ☑IXG-MK ☑IX-MV7-* □IXG-DM7(-*) □IX-DA, IX-DB □IX-BA, IX-BB<br>□IX-DV, IX-DVF(-*) □IX-SSA(-*) □IX-EA, IX-EAU □IX-FA □IXGW-LC □IXGW-(T)GW<br>□Application Interphone □IX-SS-2G □IX-RS-* ☑IX-SOFT □IXW-MA □IX-SPMIC<br>□Téléphone VoIP □IX-DVM                                                                                                    |
|-------------------|----------------------------------------------------------------------------------------------------|
| Description       | Sélectionnez la fonction à la réception de l'évènement provenant de la caméra réseau.                                                                                                    |
| Programmations    | <ul> <li>Surveillance : Exécution de la tonalité de notification et lancement de la surveillance de la caméra réseau.</li> <li>Appel (IXG-MK, IX-MV7-*, IX-SOFT uniquement) : Faire un appel sortant par le poste configuré dans <u>«Origine de l'appel (→page 311)»</u>. Configurez <u>«ID (→page 310)»</u>, Configurez <u>«Mot de passe (→page 310)»</u>, «Origine de l'appel (→page 311)», «Destinataire de l'appel (→page 311)», et <u>«Priorité (→page 311)»</u>.</li> </ul> |
| Valeur par défaut | –                                                                                                    |

### ■ Tonalité d'événement

| Type compatible   | ☑IXG-2C7(-*) ☑IXG-MK ☑IX-MV7-* □IXG-DM7(-*) □IX-DA, IX-DB □IX-BA, IX-BB<br>□IX-DV, IX-DVF(-*) □IX-SSA(-*) □IX-EA, IX-EAU □IX-FA □IXGW-LC □IXGW-(T)GW<br>□Application Interphone □IX-SS-2G □IX-RS-* ☑IX-SOFT □IXW-MA □IX-SPMIC<br>□Téléphone VoIP □IX-DVM                                                                                                    |
|-------------------|----------------------------------------------------------------------------------------------------|
| Description       | Configurez la tonalité de notification lors de la réception d'un événement depuis la caméra réseau. Cela peut être configuré pour chaque événement.                                                                                                    |
| Programmations    | <ul> <li>Aucune</li> <li>Modèle d'appel 1</li> <li>Modèle d'appel 2</li> <li>Modèle d'appel 3</li> <li>Modèle d'appel 4</li> <li>Modèle d'appel 5</li> <li>Modèle d'appel 6</li> <li>Son trémolo</li> <li>Tonalité d'occupation en réponse</li> <li>En attente</li> <li>Son de fonctionnement</li> <li>Erreur</li> <li>Pré-tonalité 1</li> <li>Pré-tonalité 2</li> <li>Pré-tonalité 3</li> <li>Pré-tonalité de fin de communication</li> <li>Notification de mise en file d'attente des appels</li> <li>Tonalité de réponse en attente</li> <li>Sélectionnez un son enregistré dans <u>«Registre de sons personnalisés (→page 251)»</u>.<br/>Les paramètres varient selon le type.</li> </ul> |
| Valeur par défaut | Modèle d'appel 3                                                                                                    |

### ∎ ID

| Type compatible   | □IXG-2C7(-*) ☑IXG-MK ☑IX-MV7-* □IXG-DM7(-*) □IX-DA, IX-DB □IX-BA, IX-BB<br>□IX-DV, IX-DVF(-*) □IX-SSA(-*) □IX-EA, IX-EAU □IX-FA □IXGW-LC □IXGW-(T)GW<br>□Application Interphone □IX-SS-2G □IX-RS-* ☑IX-SOFT □IXW-MA □IX-SPMIC<br>□Téléphone VoIP □IX-DVM |
|-------------------|----------------------------------------------------------------------------------------------------|
| Description       | Si «Appel» est paramétré dans <u>«Fonction (→page 309)»</u> , configurez l'ID du gestionnaire immobilier du poste paramétré dans <u>«Origine de l'appel (→page 311)»</u> .                                                                               |
| Paramètres        | 1 à 32 caractères alphanumériques                                                                                                    |
| Valeur par défaut | -                                                                                                    |

## ■ Mot de passe

| Type compatible   | □IXG-2C7(-*) ☑IXG-MK ☑IX-MV7-* □IXG-DM7(-*) □IX-DA, IX-DB □IX-BA, IX-BB<br>□IX-DV, IX-DVF(-*) □IX-SSA(-*) □IX-EA, IX-EAU □IX-FA □IXGW-LC □IXGW-(T)GW<br>□Application Interphone □IX-SS-2G □IX-RS-* ☑IX-SOFT □IXW-MA □IX-SPMIC<br>□Téléphone VoIP □IX-DVM |
|-------------------|----------------------------------------------------------------------------------------------------|
| Description       | Si «Appel» est paramétré dans <u>«Fonction (→page 309)»</u> , configurez le mot de passe du gestionnaire immobilier du poste paramétré dans <u>«Origine de l'appel (→page 311)»</u> .                                                                    |
| Paramètres        | 1 à 32 caractères alphanumériques                                                                                                    |
| Valeur par défaut | -                                                                                                    |

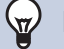

## Remarque

• Le « Mot de passe » apparaît sous la forme « \*\*\*\* » dans l'écran de Paramètres.

## ■ Origine de l'appel

| Type compatible   | □IXG-2C7(-*) ☑IXG-MK ☑IX-MV7-* □IXG-DM7(-*) □IX-DA, IX-DB □IX-BA, IX-BB<br>□IX-DV, IX-DVF(-*) □IX-SSA(-*) □IX-EA, IX-EAU □IX-FA □IXGW-LC □IXGW-(T)GW<br>□Application Interphone □IX-SS-2G □IX-RS-* ☑IX-SOFT □IXW-MA □IX-SPMIC<br>□Téléphone VoIP □IX-DVM                                                                                      |
|-------------------|----------------------------------------------------------------------------------------------------|
| Description       | Si <u>«Fonction (→page 309)»</u> est paramétré sur «Appel», configurez le poste qui effectuera les<br>appels sortants.<br>Entrez le numéro du poste manuellement, ou cliquez sur <b>[Liste des postes]</b> pour sélectionner<br>un poste.<br>Paramétrez <u>«Fonctionnalité CGI (→page 328)»</u> pour «Oui» pour le poste qui a été paramétré. |
| Paramètres        | Sélectionnez un poste parmi ceux qui sont enregistrés dans <u>«Ouvrir la liste des postes</u><br>( <u>→page 237)</u> ». (Il se peut que certain poste ne puisse pas être sélectionné.)                                                                                                    |
| Valeur par défaut | -                                                                                                    |

## Destinataire de l'appel

| Type compatible   | □IXG-2C7(-*) ☑IXG-MK ☑IX-MV7-* □IXG-DM7(-*) □IX-DA, IX-DB □IX-BA, IX-BB<br>□IX-DV, IX-DVF(-*) □IX-SSA(-*) □IX-EA, IX-EAU □IX-FA □IXGW-LC □IXGW-(T)GW<br>□Application Interphone □IX-SS-2G □IX-RS-* ☑IX-SOFT □IXW-MA □IX-SPMIC<br>□Téléphone VoIP □IX-DVM |
|-------------------|----------------------------------------------------------------------------------------------------|
| Description       | Configurez le numéro de poste de destination ou le numéro de groupe lorsque le poste configuré dans <u>«Origine de l'appel (→page 311)»</u> émet un appel sortant.                                                                                       |
| Paramètres        | Numéro : 3 à 24 chiffres<br>Numéro de groupe : 01 à 99                                                                                                    |
| Valeur par défaut | -                                                                                                    |

### Priorité

| Type compatible   | □IXG-2C7(-*) ☑IXG-MK ☑IX-MV7-* □IXG-DM7(-*) □IX-DA, IX-DB □IX-BA, IX-BB<br>□IX-DV, IX-DVF(-*) □IX-SSA(-*) □IX-EA, IX-EAU □IX-FA □IXGW-LC □IXGW-(T)GW<br>□Application Interphone □IX-SS-2G □IX-RS-* ☑IX-SOFT □IXW-MA □IX-SPMIC<br>□Téléphone VoIP □IX-DVM |
|-------------------|----------------------------------------------------------------------------------------------------|
| Description       | Sélectionnez la priorité d'appel lorsque le poste configuré dans <u>«Origine de l'appel</u><br>( <u>→page 311)</u> » émet un appel sortant.                                                                                                    |
| Paramètres        | <ul> <li>Normal</li> <li>Priorité</li> <li>Urgent</li> </ul>                                                                                                    |
| Valeur par défaut | -                                                                                                    |

## Compteur de lecture de la tonalité d'événement

| Type compatible   | ☑IXG-2C7(-*) ☑IXG-MK ☑IX-MV7-* □IXG-DM7(-*) □IX-DA, IX-DB □IX-BA, IX-BB<br>□IX-DV, IX-DVF(-*) □IX-SSA(-*) □IX-EA, IX-EAU □IX-FA □IXGW-LC □IXGW-(T)GW<br>□Application Interphone □IX-SS-2G □IX-RS-* ☑IX-SOFT □IXW-MA □IX-SPMIC<br>□Téléphone VoIP □IX-DVM                                                                                                    |
|-------------------|----------------------------------------------------------------------------------------------------|
| Description       | Si <u>«Fonction (→page 309)»</u> est paramétré à «Surveillance,» paramétrez le nombre de lectures<br>pour la tonalité de notification d'événement. Ce nombre sera le même pour toutes les caméras<br>réseau et tous les événements enregistrés dans le poste. Si «Appel» est configuré, le nombre de<br>lectures pour la tonalité de notification d'événement sera unique. |
| Programmations    | <ul> <li>Infini : La sonnerie continue de retentir pendant toute la durée de la réception d'un événement<br/>généré par la caméra réseau.</li> <li>1 à 20 fois</li> </ul>                                                                                                    |
| Valeur par défaut | 1 fois                                                                                                    |

#### Comment configurer les'événements des caméras réseau

L'événement de caméra réseau doit être enregistré.

Cliquez sur **[Ouvrir le registre d'événements de caméra réseau]**. L'écran « Ouvrir le registre d'événements de caméra réseau » s'affiche.

|                                                                                                    |                             | Jun                                                          | in le regis                                   | e a evenemento de camera re       | 3544 |                                                                                             |
|----------------------------------------------------------------------------------------------------|-----------------------------|--------------------------------------------------------------|-----------------------------------------------|-----------------------------------|------|---------------------------------------------------------------------------------------------|
| 1. Sélec                                                                                                    | ctionner le p               | oste maître pour i                                           | recevoir un ou plus                           | urs événement(s) de caméra réseau |      |                                                                                             |
|                                                                                                    |                             |                                                              |                                               | Liste des postes                  |      |                                                                                             |
| Select                                                                                                    | Numero d                    | e Numero d'unit                                              | e Nom                                         | _                                 |      |                                                                                             |
| •                                                                                                    | 01                          | 002                                                          | Poste du gardie                               |                                   |      |                                                                                             |
| 0                                                                                                    | 01                          | 101                                                          | Postes maîtres1                               |                                   |      |                                                                                             |
| 0                                                                                                    | 01                          | 102                                                          | Poste maître PC                               |                                   |      |                                                                                             |
| 0                                                                                                    | 01                          | 201                                                          | Poste du locatai                              |                                   |      |                                                                                             |
| 0                                                                                                    | 01                          | 202                                                          | Poste du locatai                              |                                   |      |                                                                                             |
| 0                                                                                                    | 02                          | 002                                                          | Poste du gardie                               |                                   |      | > *                                                                                         |
| 2. Séle                                                                                                    | ctionner la c               | améra réseau                                                 |                                               |                                   |      |                                                                                             |
|                                                                                                    |                             |                                                              |                                               | ste des caméras réseau            |      |                                                                                             |
| Sélect                                                                                                    | ic #                        | Nom de la camé                                               | éra                                           |                                   |      | ^                                                                                           |
|                                                                                                    | -                           |                                                              |                                               |                                   |      |                                                                                             |
|                                                                                                    | 001                         | 1000.00.000                                                  |                                               |                                   |      | -                                                                                           |
|                                                                                                    | 001                         |                                                              |                                               |                                   |      | -                                                                                           |
| 3. Sélea                                                                                                    | 001                         | u plusieurs évén                                             | ement(s) à surveil                            |                                   |      | -                                                                                           |
| 3. Sélec                                                                                                    | ctionner un o<br>Se procur  | u plusieurs évén<br>r les événement                          | ement(s) à surveil<br>s de caméra résea       | liste des événements              |      | -                                                                                           |
| <ul> <li>3. Sélect</li> <li>Sélect</li> </ul>                                                                                                    | ctionner un e<br>Se procur  | u plusieurs évén<br>er les événement                         | ement(s) à surveil<br>s de caméra résea       | Liste des événements<br>ement     |      | -<br>-<br>-<br>-<br>-<br>-<br>-<br>-<br>-<br>-<br>-<br>-<br>-<br>-<br>-<br>-<br>-<br>-<br>- |
| <ul> <li>Sélect</li> </ul>                                                                                                    | Ctionner un o<br>Se procur  | <u>xu plusieurs évén</u><br>er les événement<br>caméra       | ement(s) à surveil<br>s de caméra résea<br>Év | Liste des événements<br>ement     |      | -<br>-<br>-<br>-                                                                            |
| <ul> <li></li> <li>3. Sélect</li> <li>Sélect</li> </ul>                                                                                                    | Ctionner un o<br>Se procur  | <mark>ou plusieurs évén</mark><br>er les événement<br>caméra | ement(s) à surveil<br>s de caméra résea<br>Év | Liste des événements<br>ement     |      | -<br>-<br>-<br>-<br>-                                                                       |
| <ul> <li></li> <li>3. Sélect</li> <li>Sélect</li> <li>□</li> <li>□</li> </ul>                                                                                                    | Ctionner un o<br>Se procur  | ou plusieurs évén<br>er les événement<br>caméra              | ement(s) à surveil<br>s de caméra résea<br>Év | Liste des événements<br>ement     |      | · · · · · · · · · · · · · · · · · · ·                                                       |
| <ul> <li></li> <li>3. Sélect</li> <li>Sélect</li> <li>□</li> <li>□</li> <li>□</li> <li>□</li> <li>□</li> <li>□</li> </ul>                                                                                                    | Ctionner un o<br>Se procurr | u plusieurs évén<br>er les événement<br>caméra               | ement(s) à surveil<br>s de caméra résea<br>Év | Liste des événements<br>ement     |      | -<br>-<br>-<br>-                                                                            |
| <ul> <li></li> <li>Sélect</li> <li></li> <li></li> </ul>                                                                                                    | Ctionner un o<br>Se procur  | <u>u plusieurs évén</u><br>er les événement<br>. caméra      | ement(s) à surveil<br>s de caméra résea<br>Év | Liste des événements<br>ement     |      |                                                                                             |
| <ul> <li></li> <li>3. Sélect</li> <li>Sélect</li> <li>□</li> <li>□</li></ul>     | Ctionner un o<br>Se procur  | ou plusieurs évén<br>er les événement<br>caméra              | ement(s) à surveil<br>s de caméra résea<br>Év | Liste des événements<br>ement     |      |                                                                                             |
| <ul> <li>&lt;</li> <li>3. Sélect</li> <li>Sélect</li> <li>□</li> <li>□</li></ul> | Ctionner un o<br>Se procur  | ou plusieurs évén<br>er les événement<br>caméra              | ement(s) à surveil<br>s de caméra résea<br>Év | Liste des événements<br>ement     |      |                                                                                             |

Si aucun événement n'est obtenu, ceci ne sera pas affiché.

- 1. Sélectionnez le poste pour lequel enregistrer l'événement de caméra réseau dans le « Liste des postes ».
- Sélectionnez la caméra réseau pour surveiller des événements dans la « Liste des caméras réseau ». (Des sélections multiples sont autorisées.)
  - Les caméras réseau enregistrés dans <u>«Ouvrir la liste des caméras réseau (→page 242)»</u> seront affichés.

- Cliquez sur [Se procurer les événements de caméra réseau].
  (L'obtention des événements peut prendre plusieurs minutes.)
  Une fois les événements obtenus, ils s'affichent dans « Liste des événements ».
- **4.** Sélectionnez l'événement à surveiller dans « Liste des événements ». (Des sélections multiples sont autorisées.)
  - Pour obtenir des détails sur les événements, consultez le manuel de la caméra réseau.
- 5. Cliquez sur [Enregistrer] pour enregistrer l'événement.
  - Les caméras réseau et les évènements enregistrés dans le registre d'événements seront affichées.
  - Cliquez sur [Annuler] pour revenir à l'écran « Intégration de caméra réseau » sans effectuer d'inscription.

## 9.5 Appel général

Configurez les programmations d'un appel général entrant.

#### Déplacer la rangée

Il est possible d'afficher jusqu'à 50 rangées de numéro de poste à la fois. Changez d'écran comme suit.

[Précédent] : Affiche les 50 rangées précédentes. [Suivant] : Affiche les 50 rangées suivantes.

[Appliquer] : Entrez le numéro de poste et cliquez sur [Appliquer] pour déplacer le curseur sur la rangée du numéro de poste qui a été enregistré.

| Rangée        | Précédent | Suivant |
|---------------|-----------|---------|
| Entrer Numéro |           | Appliq  |

|           |                |                       | Programmations de fonction   |
|-----------|----------------|-----------------------|------------------------------|
|           |                |                       | Appel général                |
| Numéro de | Numéro d'unité | Nom                   |                              |
|           |                |                       | Pré-tonalité d'appel général |
|           |                |                       |                              |
| 01        | 001            | Platine d'entrée1     | Pré-tonalité 2               |
| 01        | 002            | Platine de rue vidéo1 | Pré-tonalité 2               |

#### Pré-tonalité d'appel général

| Type compatible   | □IXG-2C7(-*) □IXG-MK □IX-MV7-* ☑IXG-DM7(-*) ☑IX-DA, IX-DB ☑IX-BA, IX-BB<br>☑IX-DV, IX-DVF(-*) ☑IX-SSA(-*) ☑IX-EA, IX-EAU □IX-FA □IXGW-LC □IXGW-(T)GW<br>□Application Interphone ☑IX-SS-2G ☑IX-RS-* □IX-SOFT □IXW-MA □IX-SPMIC<br>□Téléphone VoIP ☑IX-DVM                                                                                                    |
|-------------------|----------------------------------------------------------------------------------------------------|
| Description       | Sélectionnez la tonalité préalable de l'appel général.                                                                                                    |
| Paramètres        | <ul> <li>Aucune</li> <li>Modèle d'appel 1</li> <li>Modèle d'appel 2</li> <li>Modèle d'appel 3</li> <li>Modèle d'appel 4</li> <li>Modèle d'appel 5</li> <li>Modèle d'appel 7 (IX-EA, IX-DVM uniquement)</li> <li>Son trémolo</li> <li>Tonalité d'occupation en réponse</li> <li>En attente</li> <li>Son de fonctionnement</li> <li>Erreur</li> <li>Pré-tonalité 1</li> <li>Pré-tonalité 2</li> <li>Pré-tonalité 3</li> <li>Pré-tonalité de fin de communication</li> <li>Notification de mise en file d'attente des appels</li> <li>Tonalité de réponse en attente</li> <li>Sélectionnez un son qui est enregistré dans <u>«Registre de sons personnalisés (→page 251)»</u>.<br/>IX-DA, IX-DB, IX-BB peuvent être paramétré à «Aucune» et «Pré-tonalité 2.»</li> </ul> |
| Valeur par défaut | Pré-tonalité 2                                                                                                    |

#### Important

• Configurez une tonalité d'une durée plus courte que la pré-tonalité d'appel général sur le poste d'origine de l'appel général. La configuration d'une tonalité plus longue peut empêcher le poste de recevoir de l'audio lorsque l'appel général commence.

## 9.6 Appel salle de bain

Cette fonction ne peut pas être utilisée en dehors du Japon.

## 9.7 Email

Configurez cette section lorsque la notification par messagerie électronique du fonctionnement du poste est requise.

| D<br>  <br>[F<br>[\$<br>[4 | éplacer la<br>est possib<br>Précédent<br>Guivant] : /<br>Appliquer]<br>e poste qu | rangée<br>le d'afficher<br>] : Affiche le:<br>Affiche les 5<br>: Entrez le r<br>i a été enreç | jusqu'à 5<br>s 50 rang<br>0 rangée<br>numéro d<br>gistré. | 50 rangé<br>gées prée<br>s suivan<br>e poste e | es de nu<br>cédente:<br>tes.<br>et clique | iméro de<br>s.<br>z sur <b>[A</b> ŗ | poste :                           | à la fois. C<br><b>r]</b> pour déj                                       | changez c                                                       | l'écran coi<br>curseur su                                          | mm<br>r la                    | e suit.<br>rangée du numéro                                                        |
|----------------------------|-----------------------------------------------------------------------------------|-----------------------------------------------------------------------------------------------|-----------------------------------------------------------|------------------------------------------------|-------------------------------------------|-------------------------------------|-----------------------------------|--------------------------------------------------------------------------|-----------------------------------------------------------------|--------------------------------------------------------------------|-------------------------------|------------------------------------------------------------------------------------|
|                            |                                                                                   |                                                                                               |                                                           | ← Pro<br>Sél<br>s'ai<br><u>«C</u>              | ogramm<br>lectionne<br>ffiche.<br>omment  | ations c<br>ez l'évén<br>effectue   | le l'affic<br>ement (<br>ar Sélec | chage<br>déclenche<br>tion de la v<br>Passer au<br>Permet d'<br>même écu | eur d'envo<br>vue des é<br>ux progra<br>accéder à<br>ran de pro | bi) à config<br>evénement<br>ammation<br>à la rubriqu<br>ogrammati | gure<br>ts (•<br>ue :<br>ion: | er. L'écran Paramètres<br>→page 324)»<br>connexes<br>sélectionnée au sein du<br>s. |
| Range                      | e Précéd                                                                          | ent Suivant                                                                                   |                                                           | Sélection de la v                              | ue des événer                             | ents Progra                         | mmations de s                     | ierveur                                                                  | ~                                                               |                                                                    |                               |                                                                                    |
| Enter NV                   | nero                                                                              | Applique                                                                                      |                                                           |                                                |                                           |                                     |                                   |                                                                          |                                                                 |                                                                    |                               |                                                                                    |
|                            |                                                                                   |                                                                                               | Programmation                                             | is de fonction                                 |                                           |                                     |                                   |                                                                          |                                                                 |                                                                    |                               |                                                                                    |
|                            |                                                                                   |                                                                                               | Email                                                     |                                                |                                           |                                     |                                   |                                                                          |                                                                 |                                                                    |                               |                                                                                    |
| Numéro de                  | Numero d'unité                                                                    | Nom                                                                                           | Programmation                                             | Ded CUTD                                       | Chilfromont                               | Programmation                       | hs d'authentific                  | ation                                                                    | Mat do pages                                                    | Adresses de me                                                     | ssag                          |                                                                                    |
|                            |                                                                                   |                                                                                               | aerreur amite                                             | -witamir-                                      | Grantements                               | Audionalication                     | mode                              |                                                                          | mot de passe                                                    | Costmatane 1                                                       |                               |                                                                                    |
| 01                         | 001                                                                               | Platine d'entrée1                                                                             |                                                           | 25                                             | Non                                       | Non                                 | LOGIN                             |                                                                          |                                                                 |                                                                    |                               |                                                                                    |
| 01                         | 002                                                                               | Poste du gardien 1                                                                            |                                                           | 25                                             | Non                                       | Noñ                                 | LOGIN                             |                                                                          |                                                                 |                                                                    |                               |                                                                                    |
|                            |                                                                                   |                                                                                               |                                                           |                                                |                                           |                                     |                                   |                                                                          |                                                                 |                                                                    |                               |                                                                                    |

#### 9.7.1 Programmations de serveur

### ■ Serveur SMTP

| Type compatible   | □IXG-2C7(-*) ☑IXG-MK ☑IX-MV7-* ☑IXG-DM7(-*) ☑IX-DA, IX-DB ☑IX-BA, IX-BB<br>☑IX-DV, IX-DVF(-*) ☑IX-SSA(-*) ☑IX-EA, IX-EAU □IX-FA ☑IXGW-LC □IXGW-(T)GW<br>□Application Interphone ☑IX-SS-2G ☑IX-RS-* ☑IX-SOFT ☑IXW-MA □IX-SPMIC<br>□Téléphone VoIP ☑IX-DVM |
|-------------------|----------------------------------------------------------------------------------------------------|
| Description       | Paramétrez le serveur SMTP.<br>Lorsqu'une adresse IPv4 est choisie, saisissez l'adresse IP ou le nom d'hôte.<br>Utilisez le nom d'hôte pour configurer une adresse IPv6. Lorsque vous paramétrez le nom<br>d'hôte, configurez le Serveur DNS.            |
| Programmations    | 1 à 255 caractères alphanumériques                                                                                                    |
| Valeur par défaut | _                                                                                                    |

#### ■ Port SMTP♦

| Type compatible   | □IXG-2C7(-*) ☑IXG-MK ☑IX-MV7-* ☑IXG-DM7(-*) ☑IX-DA, IX-DB ☑IX-BA, IX-BB<br>☑IX-DV, IX-DVF(-*) ☑IX-SSA(-*) ☑IX-EA, IX-EAU □IX-FA ☑IXGW-LC □IXGW-(T)GW<br>□Application Interphone ☑IX-SS-2G ☑IX-RS-* ☑IX-SOFT ☑IXW-MA □IX-SPMIC<br>□Téléphone VoIP ☑IX-DVM |
|-------------------|----------------------------------------------------------------------------------------------------|
| Description       | Configurez le numéro de port utilisé pour SMTP.                                                                                                    |
| Programmations    | 1 - 65535                                                                                                    |
| Valeur par défaut | 25                                                                                                    |

### ■ Chiffrement SMTP

| Type compatible   | □IXG-2C7(-*) ☑IXG-MK ☑IX-MV7-* ☑IXG-DM7(-*) ☑IX-DA, IX-DB ☑IX-BA, IX-BB<br>☑IX-DV, IX-DVF(-*) ☑IX-SSA(-*) ☑IX-EA, IX-EAU □IX-FA ☑IXGW-LC □IXGW-(T)GW<br>□Application Interphone ☑IX-SS-2G, ☑IX-RS-* ☑IX-SOFT ☑IXW-MA □IX-SPMIC<br>□Téléphone VoIP ☑IX-DVM |
|-------------------|----------------------------------------------------------------------------------------------------|
| Description       | Configurez le type de chiffrement SMTP.                                                                                                    |
| Programmations    | • Non<br>• TLS<br>• STARTTLS                                                                                                    |
| Valeur par défaut | Non                                                                                                    |

### 9.7.2 Programmations d'authentification

### ■ Authentification SMTP

| Type compatible   | □IXG-2C7(-*) ☑IXG-MK ☑IX-MV7-* ☑IXG-DM7(-*) ☑IX-DA, IX-DB ☑IX-BA, IX-BB<br>☑IX-DV, IX-DVF(-*) ☑IX-SSA(-*) ☑IX-EA, IX-EAU □IX-FA ☑IXGW-LC □IXGW-(T)GW<br>□Application Interphone ☑IX-SS-2G ☑IX-RS-* ☑IX-SOFT ☑IXW-MA □IX-SPMIC<br>□Téléphone VoIP ☑IX-DVM |
|-------------------|----------------------------------------------------------------------------------------------------|
| Description       | Sélectionnez Activer/Désactiver pour l'authentification SMTP.                                                                                                    |
| Programmations    | Oui     Non                                                                                                    |
| Valeur par défaut | Non                                                                                                    |

### ■ Mode

| Type compatible   | □IXG-2C7(-*) ☑IXG-MK ☑IX-MV7-* ☑IXG-DM7(-*) ☑IX-DA, IX-DB ☑IX-BA, IX-BB<br>☑IX-DV, IX-DVF(-*) ☑IX-SSA(-*) ☑IX-EA, IX-EAU □IX-FA ☑IXGW-LC □IXGW-(T)GW<br>□Application Interphone ☑IX-SS-2G ☑IX-RS-* ☑IX-SOFT ☑IXW-MA □IX-SPMIC<br>□Téléphone VoIP ☑IX-DVM |
|-------------------|----------------------------------------------------------------------------------------------------|
| Description       | Configurez le mode d'authentification SMTP.                                                                                                    |
| Programmations    | • LOGIN<br>• CRAM-MD5                                                                                                    |
| Valeur par défaut | LOGIN                                                                                                    |

#### ∎ ID

| Type compatible   | □IXG-2C7(-*) ☑IXG-MK ☑IX-MV7-* ☑IXG-DM7(-*) ☑IX-DA, IX-DB ☑IX-BA, IX-BB<br>☑IX-DV, IX-DVF(-*) ☑IX-SSA(-*) ☑IX-EA, IX-EAU □IX-FA ☑IXGW-LC □IXGW-(T)GW<br>□Application Interphone ☑IX-SS-2G ☑IX-RS-* ☑IX-SOFT ☑IXW-MA □IX-SPMIC<br>□Téléphone VoIP ☑IX-DVM |
|-------------------|----------------------------------------------------------------------------------------------------|
| Description       | Configurez l'ID pour l'authentification SMTP.                                                                                                    |
| Programmations    | 1 à 64 caractères alphanumériques                                                                                                    |
| Valeur par défaut | -                                                                                                    |

## ■ Mot de passe

| Type compatible   | □IXG-2C7(-*) ☑IXG-MK ☑IX-MV7-* ☑IXG-DM7(-*) ☑IX-DA, IX-DB ☑IX-BA, IX-BB<br>☑IX-DV, IX-DVF(-*) ☑IX-SSA(-*) ☑IX-EA, IX-EAU □IX-FA ☑IXGW-LC □IXGW-(T)GW<br>□Application Interphone ☑IX-SS-2G ☑IX-RS-* ☑IX-SOFT ☑IXW-MA □IX-SPMIC<br>□Téléphone VoIP ☑IX-DVM |
|-------------------|----------------------------------------------------------------------------------------------------|
| Description       | Configurez le mot de passe pour l'authentification SMTP.                                                                                                    |
| Paramètres        | 1 à 64 caractères alphanumériques                                                                                                    |
| Valeur par défaut | -                                                                                                    |

## Remarque

• Le « Mot de passe » apparaît sous la forme « \*\*\*\*\* » dans l'écran de Paramètres.

#### 9.7.3 Adresses de messagerie électronique

#### ■ Destinataire 1 à10

| Type compatible   | □IXG-2C7(-*) ☑IXG-MK ☑IX-MV7-* ☑IXG-DM7(-*) ☑IX-DA, IX-DB ☑IX-BA, IX-BB<br>☑IX-DV, IX-DVF(-*) ☑IX-SSA(-*) ☑IX-EA, IX-EAU □IX-FA ☑IXGW-LC □IXGW-(T)GW<br>□Application Interphone ☑IX-SS-2G ☑IX-RS-* ☑IX-SOFT ☑IXW-MA □IX-SPMIC<br>□Téléphone VoIP ☑IX-DVM |
|-------------------|----------------------------------------------------------------------------------------------------|
| Description       | Paramétrez l'adresse e-mail de destination. Jusqu'à 3 peuvent être configurés pour les postes, à l'exception de IX-SOFT.                                                                                                    |
| Programmations    | 1 à 64 caractères alphanumériques                                                                                                    |
| Valeur par défaut | -                                                                                                    |

#### ■ Adresse source

| Type compatible   | □IXG-2C7(-*) ☑IXG-MK ☑IX-MV7-* ☑IXG-DM7(-*) ☑IX-DA, IX-DB ☑IX-BA, IX-BB<br>☑IX-DV, IX-DVF(-*) ☑IX-SSA(-*) ☑IX-EA, IX-EAU □IX-FA ☑IXGW-LC □IXGW-(T)GW<br>□Application Interphone ☑IX-SS-2G ☑IX-RS-* ☑IX-SOFT ☑IXW-MA □IX-SPMIC<br>□Téléphone VoIP ☑IX-DVM |
|-------------------|----------------------------------------------------------------------------------------------------|
| Description       | Définissez l'adresse e-mail source.                                                                                                    |
| Paramètres        | 1 à 64 caractères alphanumériques                                                                                                    |
| Valeur par défaut | -                                                                                                    |

#### 9.7.4 Déclencheur d'événement de messagerie électronique

Configurez le déclencheur utilisé pour envoyer un e-mail. Le déclencheur d'événement de messagerie électronique peut être configuré pour chaque adresse de destination.

#### Appel normal sortant

| Type compatible   | □IXG-2C7(-*) ☑IXG-MK ☑IX-MV7-* □IXG-DM7(-*) ☑IX-DA, IX-DB ☑IX-BA, IX-BB<br>☑IX-DV, IX-DVF(-*) ☑IX-SSA(-*) ☑IX-EA, IX-EAU □IX-FA □IXGW-LC □IXGW-(T)GW<br>□Application Interphone ☑IX-SS-2G ☑IX-RS-* ☑IX-SOFT □IXW-MA □IX-SPMIC<br>□Téléphone VoIP ☑IX-DVM |
|-------------------|----------------------------------------------------------------------------------------------------|
| Description       | Envoyez l'e-mail lorsqu'un appel sortant de priorité «Normal» est effectué.                                                                                                    |
| Paramètres        | Cocher : Envoyer     Décocher : ne pas envoyer                                                                                                    |
| Valeur par défaut | Décocher : ne pas envoyer                                                                                                    |

### Appel normal entrant

| Type compatible   | □IXG-2C7(-*) ☑IXG-MK ☑IX-MV7-* □IXG-DM7(-*) □IX-DA, IX-DB □IX-BA, IX-BB<br>☑IX-DV, IX-DVF(-*) ☑IX-SSA(-*) ☑IX-EA, IX-EAU □IX-FA □IXGW-LC □IXGW-(T)GW<br>□Application Interphone ☑IX-SS-2G ☑IX-RS-* ☑IX-SOFT □IXW-MA □IX-SPMIC<br>□Téléphone VoIP ☑IX-DVM |
|-------------------|----------------------------------------------------------------------------------------------------|
| Description       | Envoyez l'e-mail lorsqu'un appel entrant de priorité «Normal» est effectué.                                                                                                    |
| Paramètres        | Cocher : Envoyer     Décocher : ne pas envoyer                                                                                                    |
| Valeur par défaut | Décocher : ne pas envoyer                                                                                                    |

#### Appel prioritaire sortant

| Type compatible   | □IXG-2C7(-*) ☑IXG-MK ☑IX-MV7-* □IXG-DM7(-*) ☑IX-DA, IX-DB ☑IX-BA, IX-BB<br>☑IX-DV, IX-DVF(-*) ☑IX-SSA(-*) ☑IX-EA, IX-EAU □IX-FA □IXGW-LC □IXGW-(T)GW<br>□Application Interphone ☑IX-SS-2G ☑IX-RS-* ☑IX-SOFT □IXW-MA □IX-SPMIC<br>□Téléphone VoIP ☑IX-DVM |
|-------------------|----------------------------------------------------------------------------------------------------|
| Description       | Envoyez l'e-mail lorsqu'un appel sortant de priorité «Priorité» est effectué.                                                                                                    |
| Paramètres        | Cocher : Envoyer     Décocher : ne pas envoyer                                                                                                    |
| Valeur par défaut | Décocher : ne pas envoyer                                                                                                    |

### Appel prioritaire entrant

| Type compatible   | □IXG-2C7(-*) ☑IXG-MK ☑IX-MV7-* □IXG-DM7(-*) □IX-DA, IX-DB □IX-BA, IX-BB<br>☑IX-DV, IX-DVF(-*) ☑IX-SSA(-*) ☑IX-EA, IX-EAU □IX-FA □IXGW-LC □IXGW-(T)GW<br>□Application Interphone ☑IX-SS-2G ☑IX-RS-* ☑IX-SOFT □IXW-MA □IX-SPMIC<br>□Téléphone VoIP ☑IX-DVM |
|-------------------|----------------------------------------------------------------------------------------------------|
| Description       | Envoyez l'e-mail lorsqu'un appel entrant de priorité «Priorité» est effectué.                                                                                                    |
| Paramètres        | Cocher : Envoyer     Décocher : ne pas envoyer                                                                                                    |
| Valeur par défaut | Décocher : ne pas envoyer                                                                                                    |

## Appel urgent sortant

| Type compatible   | □IXG-2C7(-*) ☑IXG-MK ☑IX-MV7-* □IXG-DM7(-*) ☑IX-DA, IX-DB ☑IX-BA, IX-BB<br>☑IX-DV, IX-DVF(-*) ☑IX-SSA(-*) ☑IX-EA, IX-EAU □IX-FA □IXGW-LC □IXGW-(T)GW<br>□Application Interphone ☑IX-SS-2G ☑IX-RS-* ☑IX-SOFT □IXW-MA □IX-SPMIC<br>□Téléphone VoIP ☑IX-DVM |
|-------------------|----------------------------------------------------------------------------------------------------|
| Description       | Envoyez l'e-mail lorsqu'un appel sortant de priorité «Urgent» est effectué.                                                                                                    |
| Paramètres        | Cocher : Envoyer     Décocher : ne pas envoyer                                                                                                    |
| Valeur par défaut | Décocher : ne pas envoyer                                                                                                    |

## ■ Appel urgent entrant

| Type compatible   | □IXG-2C7(-*) ☑IXG-MK ☑IX-MV7-* □IXG-DM7(-*) □IX-DA, IX-DB □IX-BA, IX-BB<br>☑IX-DV, IX-DVF(-*) ☑IX-SSA(-*) ☑IX-EA, IX-EAU □IX-FA □IXGW-LC □IXGW-(T)GW<br>□Application Interphone ☑IX-SS-2G ☑IX-RS-* ☑IX-SOFT □IXW-MA □IX-SPMIC<br>□Téléphone VoIP ☑IX-DVM |
|-------------------|----------------------------------------------------------------------------------------------------|
| Description       | Envoyez l'e-mail lorsqu'un appel entrant de priorité «Urgent» est effectué.                                                                                                    |
| Paramètres        | Cocher : Envoyer     Décocher : ne pas envoyer                                                                                                    |
| Valeur par défaut | Décocher : ne pas envoyer                                                                                                    |

## ■ Ouverture de la porte activée

| Type compatible   | □IXG-2C7(-*) ☑IXG-MK ☑IX-MV7-* □IXG-DM7(-*) □IX-DA, IX-DB □IX-BA, IX-BB<br>□IX-DV, IX-DVF(-*) □IX-SSA(-*) □IX-EA, IX-EAU □IX-FA □IXGW-LC □IXGW-(T)GW<br>□Application Interphone □IX-SS-2G ☑IX-RS-* ☑IX-SOFT □IXW-MA □IX-SPMIC<br>□Téléphone VoIP □IX-DVM |
|-------------------|----------------------------------------------------------------------------------------------------|
| Description       | Envoyez un message électronique lorsque l'ouverture de la porte est activée.                                                                                                    |
| Paramètres        | Cocher : Envoyer     Décocher : ne pas envoyer                                                                                                    |
| Valeur par défaut | Décocher : ne pas envoyer                                                                                                    |

## ■ Échec d'appel

| Type compatible   | □IXG-2C7(-*) ☑IXG-MK ☑IX-MV7-* □IXG-DM7(-*) ☑IX-DA, IX-DB ☑IX-BA, IX-BB<br>☑IX-DV, IX-DVF(-*) ☑IX-SSA(-*) ☑IX-EA, IX-EAU □IX-FA □IXGW-LC □IXGW-(T)GW<br>□Application Interphone ☑IX-SS-2G ☑IX-RS-* ☑IX-SOFT □IXW-MA □IX-SPMIC<br>□Téléphone VoIP ☑IX-DVM |
|-------------------|----------------------------------------------------------------------------------------------------|
| Description       | Envoyez un message électronique en cas d'échec de l'appel sortant.                                                                                                    |
| Paramètres        | Cocher : Envoyer     Décocher : ne pas envoyer                                                                                                    |
| Valeur par défaut | Décocher : ne pas envoyer                                                                                                    |

## ■ Réinitialisation de verrouillage

| Type compatible   | □IXG-2C7(-*) □IXG-MK □IX-MV7-* □IXG-DM7(-*) □IX-DA, IX-DB □IX-BA, IX-BB<br>☑IX-DV, IX-DVF(-*) ☑IX-SSA(-*) ☑IX-EA, IX-EAU □IX-FA □IXGW-LC □IXGW-(T)GW<br>□Application Interphone ☑IX-SS-2G ☑IX-RS-* □IX-SOFT □IXW-MA □IX-SPMIC<br>□Téléphone VoIP ☑IX-DVM |
|-------------------|----------------------------------------------------------------------------------------------------|
| Description       | Si «Sortie de relais» - <u>«Fonction (→page 281)»</u> est paramétré à «Sortie de verrou,» envoyez l'e-<br>mail lorsque le feu tournant est rétabli.                                                                                                    |
| Paramètres        | Cocher : Envoyer     Décocher : ne pas envoyer                                                                                                    |
| Valeur par défaut | Décocher : ne pas envoyer                                                                                                    |

### ■ Erreur

| Type compatible   | □IXG-2C7(-*) ☑IXG-MK ☑IX-MV7-* □IXG-DM7(-*) ☑IX-DA, IX-DB ☑IX-BA, IX-BB<br>☑IX-DV, IX-DVF(-*) ☑IX-SSA(-*) ☑IX-EA, IX-EAU □IX-FA ☑IXGW-LC □IXGW-(T)GW<br>□Application Interphone ☑IX-SS-2G ☑IX-RS-* ☑IX-SOFT ☑IXW-MA □IX-SPMIC<br>□Téléphone VoIP ☑IX-DVM |
|-------------------|----------------------------------------------------------------------------------------------------|
| Description       | Envoyez un message électronique en cas d'erreur de communication.                                                                                                    |
| Paramètres        | Cocher : Envoyer     Décocher : ne pas envoyer                                                                                                    |
| Valeur par défaut | Décocher : ne pas envoyer                                                                                                    |

### ■ Poste redémarré

| Type compatible   | □IXG-2C7(-*) ☑IXG-MK ☑IX-MV7-* □IXG-DM7(-*) ☑IX-DA, IX-DB ☑IX-BA, IX-BB<br>☑IX-DV, IX-DVF(-*) ☑IX-SSA(-*) ☑IX-EA, IX-EAU □IX-FA ☑IXGW-LC □IXGW-(T)GW<br>□Application Interphone ☑IX-SS-2G ☑IX-RS-* ☑IX-SOFT ☑IXW-MA □IX-SPMIC<br>□Téléphone VoIP ☑IX-DVM |
|-------------------|----------------------------------------------------------------------------------------------------|
| Description       | Envoyez un e-mail lorsque le poste ou IX-SOFT est redémarré.                                                                                                    |
| Paramètres        | Cocher : Envoyer     Décocher : ne pas envoyer                                                                                                    |
| Valeur par défaut | Décocher : ne pas envoyer                                                                                                    |

## Erreur de carte SD

| Type compatible   | □IXG-2C7(-*) ☑IXG-MK ☑IX-MV7-* ☑IXG-DM7(-*) □IX-DA, IX-DB □IX-BA, IX-BB<br>☑IX-DV, IX-DVF(-*) ☑IX-SSA(-*) ☑IX-EA, IX-EAU □IX-FA □IXGW-LC □IXGW-(T)GW<br>□Application Interphone □IX-SS-2G □IX-RS-* ☑IX-SOFT □IXW-MA □IX-SPMIC<br>□Téléphone VoIP ☑IX-DVM |
|-------------------|----------------------------------------------------------------------------------------------------|
| Description       | Envoyez l'e-mail lorsqu'une erreur d'accès au stockage (les cartes microSD, et les disques durs du PC, etc.) est détectée. Si l'erreur est détectée de manière continue, l'Email ne sera pas envoyé une fois de plus.                                    |
| Programmations    | Coché : Envoyer     Non coché : Ne pas envoyer                                                                                                    |
| Valeur par défaut | Non coché : Ne pas envoyer                                                                                                    |

## Mémoire de sauvegarde pleine

| Type compatible   | □IXG-2C7(-*) ☑IXG-MK ☑IX-MV7-* ☑IXG-DM7(-*) □IX-DA, IX-DB □IX-BA, IX-BB<br>☑IX-DV, IX-DVF(-*) ☑IX-SSA(-*) ☑IX-EA, IX-EAU □IX-FA □IXGW-LC □IXGW-(T)GW<br>□Application Interphone □IX-SS-2G □IX-RS-* ☑IX-SOFT □IXW-MA □IX-SPMIC<br>□Téléphone VoIP ☑IX-DVM                                                                                                    |
|-------------------|----------------------------------------------------------------------------------------------------|
| Description       | <ul> <li>Envoyez l'e-mail si l'espace de stockage (carte microSD, disque dur de l'ordinateur, etc.) présente l'une des caractéristiques suivantes. En cas de détection continue, l'Email ne sera pas envoyé une fois de plus.</li> <li>Pour IX-SOFT <ul> <li>Enregistrements mémorisés dépassant le seuil de 999</li> <li>Capacité de stockage restante s'élevant à 5 %</li> <li>Capacité de stockage restante s'élevant à 0%</li> </ul> </li> <li>Si <u>«Empécher le remplacement des données (→page 352)»</u> est paramétré sur « Oui » <ul> <li>Enregistrements mémorisés dépassant le seuil de 999</li> <li>Capacité de stockage restante s'élevant à 5 %</li> <li>Si <u>«Empécher le remplacement des données (→page 352)»</u> est paramétré sur « Oui » <ul> <li>Enregistrements mémorisés dépassant le seuil de 950</li> <li>Capacité de stockage restante s'élevant à 5 %</li> </ul> </li> <li>Si <u>«Empécher le remplacement des données (→page 352)»</u> est paramétré sur « Non » <ul> <li>Enregistrements mémorisés dépassant le seuil de 999</li> <li>Capacité de stockage restante s'élevant à 5 %</li> </ul> </li> </ul></li></ul> |
| Programmations    | Coché : Envoyer     Non coché : Ne pas envoyer                                                                                                    |
| Valeur par défaut | Non coché : Ne pas envoyer                                                                                                    |

## ■ Télésurveillance (réussi)

| Type compatible   | □IXG-2C7(-*) □IXG-MK ☑IX-MV7-* □IXG-DM7(-*) □IX-DA, IX-DB □IX-BA, IX-BB<br>□IX-DV, IX-DVF(-*) □IX-SSA(-*) □IX-EA, IX-EAU □IX-FA □IXGW-LC □IXGW-(T)GW<br>□Application Interphone □IX-SS-2G □IX-RS-* ☑IX-SOFT □IXW-MA □IX-SPMIC<br>□Téléphone VoIP □IX-DVM |
|-------------------|----------------------------------------------------------------------------------------------------|
| Description       | Envoyer un courrier électronique lorsque la surveillance de ligne est « Réussie ».                                                                                                    |
| Paramètres        | Cocher : Envoyer     Décocher : ne pas envoyer                                                                                                    |
| Valeur par défaut | Décocher : ne pas envoyer                                                                                                    |

## ■ Télésurveillance (échec)

| Type compatible   | □IXG-2C7(-*) □IXG-MK ☑IX-MV7-* □IXG-DM7(-*) □IX-DA, IX-DB □IX-BA, IX-BB<br>□IX-DV, IX-DVF(-*) □IX-SSA(-*) □IX-EA, IX-EAU □IX-FA □IXGW-LC □IXGW-(T)GW<br>□Application Interphone □IX-SS-2G □IX-RS-* ☑IX-SOFT □IXW-MA □IX-SPMIC<br>□Téléphone VoIP □IX-DVM |
|-------------------|----------------------------------------------------------------------------------------------------|
| Description       | Envoyer un courrier électronique lorsque la surveillance de ligne est « Échouée ».                                                                                                    |
| Paramètres        | Cocher : Envoyer     Décocher : ne pas envoyer                                                                                                    |
| Valeur par défaut | Décocher : ne pas envoyer                                                                                                    |

## Contrôle appareil (réussi)

| Type compatible   | □IXG-2C7(-*) □IXG-MK ☑IX-MV7-* □IXG-DM7(-*) □IX-DA, IX-DB □IX-BA, IX-BB<br>□IX-DV, IX-DVF(-*) □IX-SSA(-*) □IX-EA, IX-EAU □IX-FA □IXGW-LC □IXGW-(T)GW<br>□Application Interphone □IX-SS-2G □IX-RS-* ☑IX-SOFT □IXW-MA □IX-SPMIC<br>□Téléphone VoIP □IX-DVM |
|-------------------|----------------------------------------------------------------------------------------------------|
| Description       | Envoyer un courrier électronique lorsque la vérification de dispositif est « Réussie ».                                                                                                    |
| Paramètres        | Cocher : Envoyer     Décocher : ne pas envoyer                                                                                                    |
| Valeur par défaut | Décocher : ne pas envoyer                                                                                                    |

### Contrôle appareil (échec)

| Type compatible   | □IXG-2C7(-*) □IXG-MK ☑IX-MV7-* □IXG-DM7(-*) □IX-DA, IX-DB □IX-BA, IX-BB<br>□IX-DV, IX-DVF(-*) □IX-SSA(-*) □IX-EA, IX-EAU □IX-FA □IXGW-LC □IXGW-(T)GW<br>□Application Interphone □IX-SS-2G □IX-RS-* ☑IX-SOFT □IXW-MA □IX-SPMIC<br>□Téléphone VoIP □IX-DVM |
|-------------------|----------------------------------------------------------------------------------------------------|
| Description       | Envoyer un courrier électronique lorsque la vérification de dispositif est « Échouée ».                                                                                                    |
| Paramètres        | Cocher : Envoyer     Décocher : ne pas envoyer                                                                                                    |
| Valeur par défaut | Décocher : ne pas envoyer                                                                                                    |

## Objet

| Type compatible   | □IXG-2C7(-*) ☑IXG-MK ☑IX-MV7-* ☑IXG-DM7(-*) ☑IX-DA, IX-DB ☑IX-BA, IX-BB<br>☑IX-DV, IX-DVF(-*) ☑IX-SSA(-*) ☑IX-EA, IX-EAU □IX-FA ☑IXGW-LC □IXGW-(T)GW<br>□Application Interphone ☑IX-SS-2G ☑IX-RS-* ☑IX-SOFT ☑IXW-MA □IX-SPMIC<br>□Téléphone VoIP ☑IX-DVM |
|-------------------|----------------------------------------------------------------------------------------------------|
| Description       | Configurez l'objet lors de l'envoi d'un e-mail pour chaque déclencheur. La programmation sera utilisée pour toutes les adresses de destinataires.                                                                                                    |
| Programmations    | 1 à 64 caractères alphanumériques                                                                                                    |
| Valeur par défaut | -                                                                                                    |

## 

• [UTF-8] utilisé pour l'encodage d'« Objet » ; l'objet pouvant être mal décodé en fonction du serveur de messagerie. Les caractères peuvent s'afficher de manière incorrecte selon le client de l'e-mail. Afin d'éviter cela, réglez la méthode de codage sur « UTF-8 ».

#### Comment effectuer Sélection de la vue des événements

Sélectionnez un événement (Déclencheur d'événement de messagerie électronique) affiché sur l'écran Paramètres. L'affichage peut être filtré pour n'afficher que le Déclencheur d'événement de messagerie électroniquesélectionné. La programmation sera utilisée pour toutes les adresses de destinataires.

Cliquez sur «Sélection de la vue des événements» pour afficher l'écran suivant.

| Sélectionner l'événement à afficher.  Liste des événements Sélectin Nom de l'événement |  |
|----------------------------------------------------------------------------------------|--|
| Liste des événements Sélectie Nom de l'événement                                       |  |
| Sélectir Nom de l'événement                                                            |  |
|                                                                                        |  |
| Appel normal sortant                                                                   |  |
| Appel normal entrant                                                                   |  |
| Appel prioritaire sortant                                                              |  |
| Appel prioritaire entrant                                                              |  |
| Appel urgent sortant                                                                   |  |
| Appel urgent entrant                                                                   |  |
|                                                                                        |  |

- Sélectionnez l'événement (Déclencheur d'événement de messagerie électronique) dans «Liste des événements.» (Plusieurs sélections sont possibles.)
  - Pour sélectionner ou annuler la sélection de tous les événements à la fois, cliquez sur [Sélectionner] ou [Annuler la sélection].
  - Par défaut, tous les jours événements sont présentés.
- 2. Cliquez sur [OK].
  - Cliquez sur [Annuler] pour annuler la configuration de l'affichage de l'événement.
#### 9.7.5 Transmission de journal périodique

Permet de configurer les paramètres relatifs à la transmission de journal périodique. Ces paramètres peuvent être configurés pour chaque adresse de destinataire.

### Transmission de journal périodique

| Type compatible   | □IXG-2C7(-*) ☑IXG-MK ☑IX-MV7-* □IXG-DM7(-*) ☑IX-DA, IX-DB ☑IX-BA, IX-BB<br>☑IX-DV, IX-DVF(-*) ☑IX-SSA(-*) ☑IX-EA, IX-EAU □IX-FA ☑IXGW-LC □IXGW-(T)GW<br>□Application Interphone ☑IX-SS-2G ☑IX-RS-* ☑IX-SOFT ☑IXW-MA □IX-SPMIC<br>□Téléphone VoIP ☑IX-DVM |
|-------------------|----------------------------------------------------------------------------------------------------|
| Description       | Sélectionnez Activer/Désactiver pour envoyer un journal au poste à intervalle périodique.                                                                                                    |
| Paramètres        | • Oui<br>• Non                                                                                                    |
| Valeur par défaut | Non                                                                                                    |

#### Heure de transmission du journal périodique

| Type compatible   | □IXG-2C7(-*) ☑IXG-MK ☑IX-MV7-* □IXG-DM7(-*) ☑IX-DA, IX-DB ☑IX-BA, IX-BB<br>☑IX-DV, IX-DVF(-*) ☑IX-SSA(-*) ☑IX-EA, IX-EAU □IX-FA ☑IXGW-LC □IXGW-(T)GW<br>□Application Interphone ☑IX-SS-2G ☑IX-RS-* ☑IX-SOFT ☑IXW-MA □IX-SPMIC<br>□Téléphone VoIP ☑IX-DVM |
|-------------------|----------------------------------------------------------------------------------------------------|
| Description       | Paramétrez l'heure de l'envoi du journal périodique.                                                                                                    |
| Paramètres        | 00:00 - 23:59                                                                                                    |
| Valeur par défaut | 00:00                                                                                                    |

#### ■ Intervalle de transmission de journal périodique

| Type compatible   | □IXG-2C7(-*) ☑IXG-MK ☑IX-MV7-* □IXG-DM7(-*) ☑IX-DA, IX-DB ☑IX-BA, IX-BB<br>☑IX-DV, IX-DVF(-*) ☑IX-SSA(-*) ☑IX-EA, IX-EAU □IX-FA ☑IXGW-LC □IXGW-(T)GW<br>□Application Interphone ☑IX-SS-2G ☑IX-RS-* ☑IX-SOFT ☑IXW-MA □IX-SPMIC<br>□Téléphone VoIP ☑IX-DVM |
|-------------------|----------------------------------------------------------------------------------------------------|
| Description       | Sélectionnez l'intervalle selon lequel vous voulez envoyer le journal périodique.                                                                                                    |
| Paramètres        | 1 jour à 7 jours                                                                                                    |
| Valeur par défaut | 1 jour                                                                                                    |

### Objet de transmission de journal périodique

| Type compatible   | □IXG-2C7(-*) ☑IXG-MK ☑IX-MV7-* □IXG-DM7(-*) ☑IX-DA, IX-DB ☑IX-BA, IX-BB<br>☑IX-DV, IX-DVF(-*) ☑IX-SSA(-*) ☑IX-EA, IX-EAU □IX-FA ☑IXGW-LC □IXGW-(T)GW<br>□Application Interphone ☑IX-SS-2G ☑IX-RS-* ☑IX-SOFT ☑IXW-MA □IX-SPMIC<br>□Téléphone VoIP ☑IX-DVM |
|-------------------|----------------------------------------------------------------------------------------------------|
| Description       | Configurez l'objet utilisé lors de l'envoi de l'Email du journal périodique. La programmation sera utilisée pour toutes les adresses de destinataires.                                                                                                   |
| Paramètres        | 1 à 64 caractères alphanumériques                                                                                                    |
| Valeur par défaut | -                                                                                                    |

### Important

• Le codage « UTF-8 » est utilisé pour «Objet de transmission de journal périodique.» Le texte peut être affiché de manière incorrecte en fonction du client de l'Email.

Si le texte s'affiche de manière incorrecte après la réception de l'Email, paramétrez la méthode d'encodage sur « UTF-8. »

#### 9.7.6 Envoyer l'email de test

| □IXG-2C7(-*)                                                              |
|---------------------------------------------------------------------------|
| ⊠IX-DV, IX-DVF(-*) ⊠IX-SSA(-*) ⊠IX-EA, IX-EAU □IX-FA ⊠IXGW-LC □IXGW-(T)GW |
| □Application Interphone ☑IX-SS-2G ☑IX-RS-* ☑IX-SOFT ☑IXW-MA □IX-SPMIC     |
| □Téléphone VoIP ☑IX-DVM                                                   |
|                                                                           |

Envoyez un message électronique test à l'adresse spécifiée dans <u>«Adresses de messagerie électronique</u> (—page 318)».

Cliquez sur **[Envoyer]** à côté du poste auquel envoyer un e-mail de test. L'e-mail suivant sera envoyé à l'adresse configurée.

#### Important

• Pour envoyer un message électronique test, <u>«Programmations d'association (→page 143)»</u> doit avoir été configuré et l'ordinateur de programmation doit être en mesure de communiquer avec le système.

#### Exemple d'envoi d'un e-mail:

Lors de l'envoi d'un e-mail de test depuis le poste (Numéro de poste : 0001, Nom de poste : Poste maître 1).

| De                                                                                  | $\Delta\Delta\Delta\Delta@\Delta\Delta\Delta\Delta\Delta.com$ |  |
|-------------------------------------------------------------------------------------|---------------------------------------------------------------|--|
| Date et heure                                                                       | 20/11/2023 15:22                                              |  |
| À<br>CC                                                                             | xxxx@xxxxx.com                                                |  |
| Objet                                                                               | E-mail de test 0001 Poste maître 1                            |  |
| Email de test envoyé le « 20.11.2018 15:22:46. »                                    |                                                               |  |
| Numéro de poste : [0001]<br>Nom de poste : [Poste maître 1]<br>Type d'unité : « - » |                                                               |  |

# Important

• Le codage « UTF-8 » est utilisé pour «Objet, » «Objet de transmission de journal périodique», et «Nom du fichier image.» Le texte peut être affiché de manière incorrecte en fonction du client de l'Email. Si le texte s'affiche de manière incorrecte après la réception de l'Email, paramétrez la méthode d'encodage sur « UTF-8. »

#### 9.7.7 Programmations supplémentaires

# ■ Image en pièce jointe

| Type compatible   | □IXG-2C7(-*) □IXG-MK □IX-MV7-* □IXG-DM7(-*) ☑IX-DA, IX-DB □IX-BA, IX-BB<br>☑IX-DV, IX-DVF(-*) □IX-SSA(-*) ☑IX-EA, IX-EAU □IX-FA □IXGW-LC □IXGW-(T)GW<br>□Application Interphone □IX-SS-2G □IX-RS-* □IX-SOFT □IXW-MA □IX-SPMIC<br>□Téléphone VoIP ☑IX-DVM          |
|-------------------|----------------------------------------------------------------------------------------------------|
| Description       | Indiquer s'il faut joindre une image fixe capturée par le caméra lors de l'envoi d'un Email pendant<br>un Appel normal sortant, Appel prioritaire sortant, ou Appel urgent sortant causé par<br>«Déclencheur d'événement de messagerie électronique (→page 319)». |
| Paramètres        | Oui     Non                                                                                                    |
| Valeur par défaut | Non                                                                                                    |

### ■ Nom du fichier image

| Type compatible   | □IXG-2C7(-*) □IXG-MK □IX-MV7-* □IXG-DM7(-*) ☑IX-DA, IX-DB □IX-BA, IX-BB<br>☑IX-DV, IX-DVF(-*) □IX-SSA(-*) ☑IX-EA, IX-EAU □IX-FA □IXGW-LC □IXGW-(T)GW<br>□Application Interphone □IX-SS-2G □IX-RS-* □IX-SOFT □IXW-MA □IX-SPMIC<br>□Téléphone VoIP ☑IX-DVM |
|-------------------|----------------------------------------------------------------------------------------------------|
| Description       | Paramétrez le nom du fichier de l'image à «Image en pièce jointe.»                                                                                                    |
| Paramètres        | 1 à 64 caractères alphanumériques                                                                                                    |
| Valeur par défaut | -                                                                                                    |

# Important

• Le codage « UTF-8 » est utilisé pour «Nom du fichier image.» Le texte peut être affiché de manière incorrecte en fonction du client de l'Email. Si le texte s'affiche de manière incorrecte après la réception de l'Email, paramétrez la méthode d'encodage sur « UTF-8. »

### 9.8 CGI

Pour obtenir de plus amples détails sur la fonctionnalité CGI, prenez contact avec le responsable du service local Aiphone.

Pour afficher l'état à l'aide d'une icône sur la carte dans IX-SOFT, paramétrez la fonctionnalité CGI sur «Oui.»

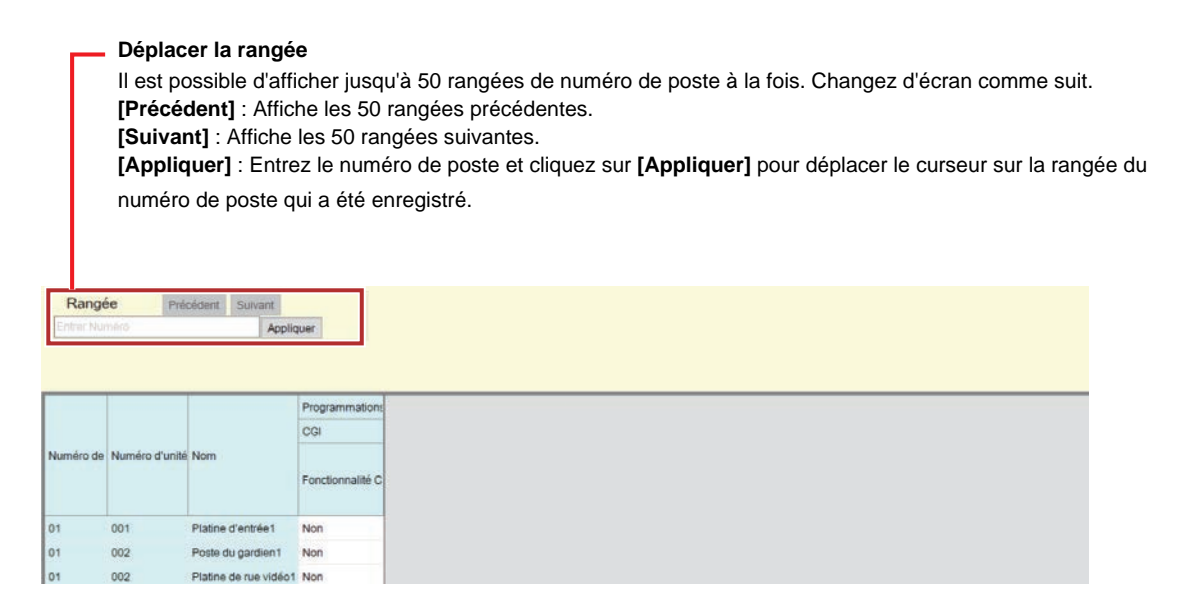

#### Fonctionnalité CGI

| Type compatible   | □IXG-2C7(-*) ☑IXG-MK ☑IX-MV7-* ☑IXG-DM7(-*) ☑IX-DA, IX-DB ☑IX-BA, IX-BB<br>☑IX-DV, IX-DVF(-*) ☑IX-SSA(-*) ☑IX-EA, IX-EAU □IX-FA ☑IXGW-LC □IXGW-(T)GW<br>□Application Interphone ☑IX-SS-2G ☑IX-RS-* ☑IX-SOFT ☑IXW-MA □IX-SPMIC<br>□Téléphone VoIP ☑IX-DVM |
|-------------------|----------------------------------------------------------------------------------------------------|
| Description       | Sélectionnez Activer/Désactiver pour la fonctionnalité CGI.                                                                                                    |
| Paramètres        | • Oui<br>• Non                                                                                                    |
| Valeur par défaut | Non                                                                                                    |

### Important

• Les contrôles CGI peuvent échouer si plusieurs commandes CGI sont reçues.

#### 9.9 SIF

Pour obtenir de plus amples détails sur la fonctionnalité SIF, prenez contact avec le responsable du service local Aiphone.

Pour afficher l'état à l'aide d'une icône sur la carte dans IX-SOFT, configurez ce qui suit.

• Postes devant afficher l'état

| Rubriques de programmation  | Paramètres                                                                                                    |
|-----------------------------|----------------------------------------------------------------------------------------------------|
| Fonctionnalité SIF          | Oui                                                                                                    |
| Format SIP URI              | facultatif                                                                                                    |
| Type de programme           | Sauf « 0000 », « 0001 », « 0011 »                                                                                                    |
| Adresse IP                  | Adresse IP de l' IX-SOFT reçoit le SIF                                                                                                    |
| Port destinataire           | Numéro de port configuré dans l'application IX-SOFT recevant le SIF                                                                                                    |
| SSL                         | facultatif                                                                                                    |
| Connexion                   | Prise                                                                                                    |
| Déclencheur de transmission | Paramétrez «Démarrer l'appel sortant,» «Démarrer la communication (source),»<br>«Terminer la communication,» «Changer de contact,» «Terminer l'appel sortant,»<br>«Démarrer l'appel entrant,» «Terminer l'appel entrant,» et «Démarrer la<br>communication (destinataire)» à «Cocher (envoi)» |

• Postes pour vérifier l'état d'affichage des icônes (configurées dans l'application IX-SOFT)

| Rubriques de programmation | Paramètres          |
|----------------------------|---------------------|
| SIF Réceptionniste         | connexion du socket |
| Port                       | facultatif          |

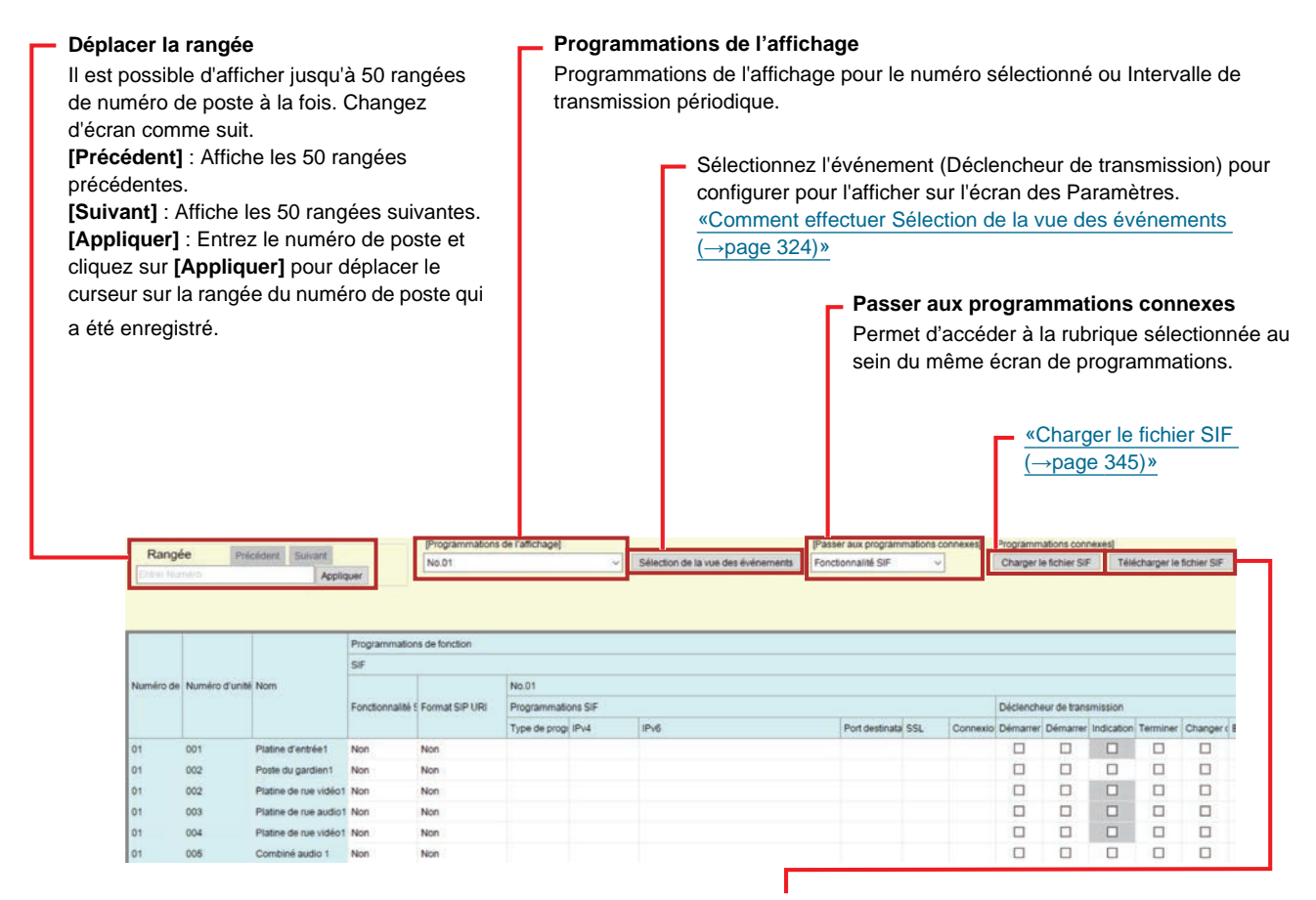

«Télécharger le fichier SIF (→page 346)»

#### 9.9.1 Fonctionnalité SIF

| Type compatible   | □IXG-2C7(-*) ☑IXG-MK ☑IX-MV7-* ☑IXG-DM7(-*) ☑IX-DA, IX-DB ☑IX-BA, IX-BB<br>☑IX-DV, IX-DVF(-*) ☑IX-SSA(-*) ☑IX-EA, IX-EAU □IX-FA ☑IXGW-LC □IXGW-(T)GW<br>□Application Interphone ☑IX-SS-2G ☑IX-RS-* ☑IX-SOFT ☑IXW-MA □IX-SPMIC<br>□Téléphone VoIP ☑IX-DVM |
|-------------------|----------------------------------------------------------------------------------------------------|
| Description       | Sélectionnez Activer/Désactiver pour la fonctionnalité SIF.                                                                                                    |
| Paramètres        | Oui     Non                                                                                                    |
| Valeur par défaut | Non                                                                                                    |

#### 9.9.2 Format SIP URI

| Type compatible   | │ □IXG-2C7(-*)                                                                                   |
|-------------------|--------------------------------------------------------------------------------------------------|
|                   | ☑IX-DV, IX-DVF(-*) ☑IX-SSA(-*) ☑IX-EA, IX-EAU □IX-FA ☑IXGW-LC □IXGW-(T)GW                        |
|                   | □Application Interphone ☑IX-SS-2G ☑IX-RS-* ☑IX-SOFT ☑IXW-MA □IX-SPMIC                            |
|                   | Téléphone VolP MIX-DVM                                                                           |
|                   |                                                                                                  |
| Description       | Permet de configurer si SIP_URI est spécifié par l'autre appareil. Si la valeur «Oui,» TERMID ne |
|                   | peut pas être utilisé.                                                                           |
| Paramètres        | • Qui                                                                                            |
| i didilotioo      |                                                                                                  |
|                   | • Non                                                                                            |
| Valeur par défaut | Non                                                                                              |
| •                 |                                                                                                  |

#### 9.9.3 Programmations SIF

Configurez le destinataire SIF et les paramètres de communication. 16 paramètres peuvent être effectués pour chaque poste.

Sélectionnez le numéro à configurer dans la plage allant du No.1 au No.16 dans [Programmations de l'affichage].

### 🗑 Remarque

- La communication SIF peut être configurée en configurant manuellement les paramètres ou en téléchargeant un fichier «Programmations de communication SIF (sif.ini)» dans <u>«Charger le fichier SIF (→page 345)»</u>. Le dernier paramètre est priorité.
- Si «Sortie de relais» <u>«Fonction (→page 281)»</u> est paramétré à «Événement SIF de modification de contact,» configurez ce qui suit.
  - Type de programme : 0100
  - IPv4, IPv6 : Adresse IP de l' IXW-MA avec «Événement SIF de modification de contact» configuré
  - Port destinataire : SSL[Impossible] 65013, SSL[possible] 65014
  - SSL : Facultatif (changez le numéro de port destinataire selon que le protocole SSL est utilisé)
  - Connexion : Prise
  - Paramétrez «Déclencheur de transmission» «Changer de contact (->page 333)» à «Cocher (envoi).»

# Type de programme

| Type compatible   | □IXG-2C7(-*) ☑IXG-MK ☑IX-MV7-* ☑IXG-DM7(-*) □IX-DA, IX-DB □IX-BA, IX-BB<br>☑IX-DV, IX-DVF(-*) ☑IX-SSA(-*) ☑IX-EA, IX-EAU □IX-FA ☑IXGW-LC □IXGW-(T)GW<br>□Application Interphone ☑IX-SS-2G ☑IX-RS-* ☑IX-SOFT ☑IXW-MA □IX-SPMIC<br>□Téléphone VoIP ☑IX-DVM |
|-------------------|----------------------------------------------------------------------------------------------------|
| Description       | Paramétrez le type de programme pour SIF.                                                                                                    |
| Paramètres        | 0000 - 1111<br>Si la programmation est définie sur « 0000 », « 0001 » ou « 0011 », la programmation<br><u>«Déclencheur de transmission (→page 332)»</u> est désactivée.                                                                                  |
| Valeur par défaut | -                                                                                                    |

# ∎IPv4

| Type compatible   | □IXG-2C7(-*) ☑IXG-MK ☑IX-MV7-* ☑IXG-DM7(-*) □IX-DA, IX-DB □IX-BA, IX-BB<br>☑IX-DV, IX-DVF(-*) ☑IX-SSA(-*) ☑IX-EA, IX-EAU □IX-FA ☑IXGW-LC □IXGW-(T)GW<br>□Application Interphone ☑IX-SS-2G ☑IX-RS-* ☑IX-SOFT ☑IXW-MA □IX-SPMIC<br>□Téléphone VoIP ☑IX-DVM |
|-------------------|----------------------------------------------------------------------------------------------------|
| Description       | Paramétrez l'adresse de destination SIF IPv4.<br>Si vous paramétrez par le nom d'hôte, configurez le serveur DNS.                                                                                                    |
| Paramètres        | 1.0.0.1 à 223.255.255.254 ou nom d'hôte (1 à 64 caractères alphanumériques) 1.0.0.1-<br>223.255.255.254 (Pour IX-DA, IX-DB, IX-BA, IX-BB)                                                                                                    |
| Valeur par défaut | -                                                                                                    |

### ■IPv6

| Type compatible   | □IXG-2C7(-*) ☑IXG-MK ☑IX-MV7-* ☑IXG-DM7(-*) □IX-DA, IX-DB □IX-BA, IX-BB<br>☑IX-DV, IX-DVF(-*) ☑IX-SSA(-*) ☑IX-EA, IX-EAU □IX-FA ☑IXGW-LC □IXGW-(T)GW<br>□Application Interphone ☑IX-SS-2G ☑IX-RS-* ☑IX-SOFT ☑IXW-MA □IX-SPMIC<br>□Téléphone VoIP ☑IX-DVM |
|-------------------|----------------------------------------------------------------------------------------------------|
| Description       | Paramétrez l'adresse de destination SIF IPv6.<br>Si vous paramétrez par le nom d'hôte, configurez le serveur DNS.                                                                                                    |
| Paramètres        | ::FF:0 à FEFF:FFFF:FFFF:FFFF:FFFF:FFFF:FFFF ou nom d'hôte (1 à 64 caractères alphanumériques) ::FF:0-FEFF:FFFF:FFFF:FFFF:FFFF:FFFF:FFF                                                                                                    |
| Valeur par défaut | -                                                                                                    |

# ■ Port destinataire

| Type compatible   | □IXG-2C7(-*) ☑IXG-MK ☑IX-MV7-* ☑IXG-DM7(-*) □IX-DA, IX-DB □IX-BA, IX-BB<br>☑IX-DV, IX-DVF(-*) ☑IX-SSA(-*) ☑IX-EA, IX-EAU □IX-FA ☑IXGW-LC □IXGW-(T)GW<br>□Application Interphone ☑IX-SS-2G ☑IX-RS-* ☑IX-SOFT ☑IXW-MA □IX-SPMIC<br>□Téléphone VoIP ☑IX-DVM |
|-------------------|----------------------------------------------------------------------------------------------------|
| Description       | Paramétrez le numéro de port de destination.                                                                                                    |
| Paramètres        | 1024 - 65535                                                                                                    |
| Valeur par défaut | -                                                                                                    |

#### ■ SSL

| Type compatible   | □IXG-2C7(-*) ☑IXG-MK ☑IX-MV7-* ☑IXG-DM7(-*) □IX-DA, IX-DB □IX-BA, IX-BB<br>☑IX-DV, IX-DVF(-*) ☑IX-SSA(-*) ☑IX-EA, IX-EAU □IX-FA ☑IXGW-LC □IXGW-(T)GW<br>□Application Interphone ☑IX-SS-2G ☑IX-RS-* ☑IX-SOFT ☑IXW-MA □IX-SPMIC<br>□Téléphone VoIP ☑IX-DVM |
|-------------------|----------------------------------------------------------------------------------------------------|
| Description       | Sélectionnez Activer/Désactiver pour le protocole SSL.                                                                                                    |
| Paramètres        | Désactiver     Activer                                                                                                    |
| Valeur par défaut | -                                                                                                    |

#### ■ Connexion

| Type compatible   | □IXG-2C7(-*) ☑IXG-MK ☑IX-MV7-* ☑IXG-DM7(-*) □IX-DA, IX-DB □IX-BA, IX-BB<br>☑IX-DV, IX-DVF(-*) ☑IX-SSA(-*) ☑IX-EA, IX-EAU □IX-FA ☑IXGW-LC □IXGW-(T)GW<br>□Application Interphone ☑IX-SS-2G ☑IX-RS-* ☑IX-SOFT ☑IXW-MA □IX-SPMIC<br>□Téléphone VoIP ☑IX-DVM |
|-------------------|----------------------------------------------------------------------------------------------------|
| Description       | Sélectionnez Socket/HTTP pour la connexion.                                                                                                    |
| Paramètres        | Prise     HTTP                                                                                                    |
| Valeur par défaut | -                                                                                                    |

#### 9.9.4 Déclencheur de transmission

Configurez le déclencheur de transmission SIF si <u>«Type de programme (→page 331)»</u> est défini sur « 0010 » ou « 0100 - 1111 ».

Ce paramètre peut être configuré pour chaque destinataire. Sélectionnez le numéro à configurer dans la plage allant du No.1 au No.16 dans **[Programmations de l'affichage]**.

#### Démarrer l'appel sortant

| Type compatible   | □IXG-2C7(-*) ☑IXG-MK ☑IX-MV7-* ☑IXG-DM7(-*) □IX-DA, IX-DB □IX-BA, IX-BB<br>☑IX-DV, IX-DVF(-*) ☑IX-SSA(-*) ☑IX-EA, IX-EAU □IX-FA □IXGW-LC □IXGW-(T)GW<br>□Application Interphone ☑IX-SS-2G ☑IX-RS-* ☑IX-SOFT □IXW-MA □IX-SPMIC<br>□Téléphone VoIP ☑IX-DVM |
|-------------------|----------------------------------------------------------------------------------------------------|
| Description       | Envoyez une commande SIF à l'initialisation d'un appel sortant.                                                                                                    |
| Paramètres        | Cocher : Envoyer     Décocher : ne pas envoyer                                                                                                    |
| Valeur par défaut | Décocher : ne pas envoyer                                                                                                    |

#### Démarrer la communication (source)

| Type compatible   | □IXG-2C7(-*) ☑IXG-MK ☑IX-MV7-* ☑IXG-DM7(-*) □IX-DA, IX-DB □IX-BA, IX-BB<br>☑IX-DV, IX-DVF(-*) ☑IX-SSA(-*) ☑IX-EA, IX-EAU □IX-FA □IXGW-LC □IXGW-(T)GW<br>□Application Interphone ☑IX-SS-2G ☑IX-RS-* ☑IX-SOFT □IXW-MA □IX-SPMIC<br>□Téléphone VoIP ☑IX-DVM |
|-------------------|----------------------------------------------------------------------------------------------------|
| Description       | Envoyez une commande SIF à l'initialisation de la communication.                                                                                                    |
| Paramètres        | Cocher : Envoyer     Décocher : ne pas envoyer                                                                                                    |
| Valeur par défaut | Décocher : ne pas envoyer                                                                                                    |

# ■ Indication d'ouverture de la porte

| Type compatible   | □IXG-2C7(-*) ☑IXG-MK ☑IX-MV7-* □IXG-DM7(-*) □IX-DA, IX-DB □IX-BA, IX-BB<br>□IX-DV, IX-DVF(-*) □IX-SSA(-*) □IX-EA, IX-EAU □IX-FA □IXGW-LC □IXGW-(T)GW<br>□Application Interphone □IX-SS-2G ☑IX-RS-* ☑IX-SOFT □IXW-MA □IX-SPMIC<br>□Téléphone VoIP □IX-DVM |
|-------------------|----------------------------------------------------------------------------------------------------|
| Description       | Envoyez une commande SIF lorsqu'une demande d'ouverture de la porte est envoyée.                                                                                                    |
| Paramètres        | Cocher : Envoyer     Décocher : ne pas envoyer                                                                                                    |
| Valeur par défaut | Décocher : ne pas envoyer                                                                                                    |

# ■ Terminer la communication

| Type compatible   | □IXG-2C7(-*) ☑IXG-MK ☑IX-MV7-* ☑IXG-DM7(-*) □IX-DA, IX-DB □IX-BA, IX-BB<br>☑IX-DV, IX-DVF(-*) ☑IX-SSA(-*) ☑IX-EA, IX-EAU □IX-FA □IXGW-LC □IXGW-(T)GW<br>□Application Interphone ☑IX-SS-2G ☑IX-RS-* ☑IX-SOFT □IXW-MA □IX-SPMIC<br>□Téléphone VoIP ☑IX-DVM |
|-------------------|----------------------------------------------------------------------------------------------------|
| Description       | Envoyez une commande SIF à la fin de la communication.                                                                                                    |
| Paramètres        | Cocher : Envoyer     Décocher : ne pas envoyer                                                                                                    |
| Valeur par défaut | Décocher : ne pas envoyer                                                                                                    |

# Changer de contact

| Type compatible   | □IXG-2C7(-*) ☑IXG-MK ☑IX-MV7-* ☑IXG-DM7(-*) □IX-DA, IX-DB □IX-BA, IX-BB<br>☑IX-DV, IX-DVF(-*) ☑IX-SSA(-*) ☑IX-EA, IX-EAU □IX-FA ☑IXGW-LC □IXGW-(T)GW<br>□Application Interphone ☑IX-SS-2G ☑IX-RS-* □IX-SOFT ☑IXW-MA □IX-SPMIC<br>□Téléphone VoIP ☑IX-DVM |
|-------------------|----------------------------------------------------------------------------------------------------|
| Description       | Envoyez une commande SIF lorsque le contact Entrée d'option ou Sortie de relais est modifié.                                                                                                    |
| Paramètres        | Cocher : Envoyer     Décocher : ne pas envoyer                                                                                                    |
| Valeur par défaut | Décocher : ne pas envoyer                                                                                                    |

# Erreur unité

| Type compatible   | □IXG-2C7(-*) ☑IXG-MK ☑IX-MV7-* ☑IXG-DM7(-*) □IX-DA, IX-DB □IX-BA, IX-BB<br>☑IX-DV, IX-DVF(-*) ☑IX-SSA(-*) ☑IX-EA, IX-EAU □IX-FA ☑IXGW-LC □IXGW-(T)GW<br>□Application Interphone ☑IX-SS-2G ☑IX-RS-* ☑IX-SOFT ☑IXW-MA □IX-SPMIC<br>□Téléphone VoIP ☑IX-DVM |
|-------------------|----------------------------------------------------------------------------------------------------|
| Description       | Envoyez une commande SIF en cas d'erreur de communication.                                                                                                    |
| Paramètres        | Cocher : Envoyer     Décocher : ne pas envoyer                                                                                                    |
| Valeur par défaut | Décocher : ne pas envoyer                                                                                                    |

### Démarrer la diffusion

| Type compatible   | □IXG-2C7(-*) ☑IXG-MK ☑IX-MV7-* □IXG-DM7(-*) □IX-DA, IX-DB □IX-BA, IX-BB<br>□IX-DV, IX-DVF(-*) □IX-SSA(-*) □IX-EA, IX-EAU □IX-FA □IXGW-LC □IXGW-(T)GW<br>□Application Interphone □IX-SS-2G □IX-RS-* ☑IX-SOFT □IXW-MA □IX-SPMIC<br>□Téléphone VoIP □IX-DVM |
|-------------------|----------------------------------------------------------------------------------------------------|
| Description       | Envoyez une commande SIF au lancement d'un appel général sortant, d'un message d'appel général ou d'un appel général d'entrée externe.                                                                                                    |
| Paramètres        | Cocher : Envoyer     Décocher : ne pas envoyer                                                                                                    |
| Valeur par défaut | Décocher : ne pas envoyer                                                                                                    |

### Terminer la diffusion

| Type compatible   | □IXG-2C7(-*) ☑IXG-MK ☑IX-MV7-* □IXG-DM7(-*) □IX-DA, IX-DB □IX-BA, IX-BB<br>□IX-DV, IX-DVF(-*) □IX-SSA(-*) □IX-EA, IX-EAU □IX-FA □IXGW-LC □IXGW-(T)GW<br>□Application Interphone □IX-SS-2G □IX-RS-* ☑IX-SOFT □IXW-MA □IX-SPMIC<br>□Téléphone VoIP □IX-DVM |
|-------------------|----------------------------------------------------------------------------------------------------|
| Description       | Envoyez une commande SIF à l'arrêt d'un appel général entrant, d'un message d'appel général ou d'un appel général d'entrée externe.                                                                                                    |
| Paramètres        | Cocher : Envoyer     Décocher : ne pas envoyer                                                                                                    |
| Valeur par défaut | Décocher : ne pas envoyer                                                                                                    |

### Démarrer le transfert

| Type compatible   | □IXG-2C7(-*) ☑IXG-MK ☑IX-MV7-* □IXG-DM7(-*) □IX-DA, IX-DB □IX-BA, IX-BB<br>□IX-DV, IX-DVF(-*) □IX-SSA(-*) □IX-EA, IX-EAU □IX-FA □IXGW-LC □IXGW-(T)GW<br>□Application Interphone □IX-SS-2G □IX-RS-* ☑IX-SOFT □IXW-MA □IX-SPMIC<br>□Téléphone VoIP □IX-DVM |
|-------------------|----------------------------------------------------------------------------------------------------|
| Description       | Envoyez une commande SIF lorsque la communication commence après le transfert.                                                                                                    |
| Paramètres        | Cocher : Envoyer     Décocher : ne pas envoyer                                                                                                    |
| Valeur par défaut | Décocher : ne pas envoyer                                                                                                    |

### Terminer le transfert

| Type compatible   | □IXG-2C7(-*) ☑IXG-MK ☑IX-MV7-* □IXG-DM7(-*) □IX-DA, IX-DB □IX-BA, IX-BB<br>□IX-DV, IX-DVF(-*) □IX-SSA(-*) □IX-EA, IX-EAU □IX-FA □IXGW-LC □IXGW-(T)GW<br>□Application Interphone □IX-SS-2G □IX-RS-* ☑IX-SOFT □IXW-MA □IX-SPMIC<br>□Téléphone VoIP □IX-DVM |
|-------------------|----------------------------------------------------------------------------------------------------|
| Description       | Envoyez une commande SIF lorsque la communication prend fin après le transfert.                                                                                                    |
| Paramètres        | Cocher : Envoyer     Décocher : ne pas envoyer                                                                                                    |
| Valeur par défaut | Décocher : ne pas envoyer                                                                                                    |

# Transmission périodique

| Type compatible   | □IXG-2C7(-*) ☑IXG-MK ☑IX-MV7-* ☑IXG-DM7(-*) □IX-DA, IX-DB □IX-BA, IX-BB<br>☑IX-DV, IX-DVF(-*) ☑IX-SSA(-*) ☑IX-EA, IX-EAU □IX-FA ☑IXGW-LC □IXGW-(T)GW<br>□Application Interphone ☑IX-SS-2G ☑IX-RS-* ☑IX-SOFT ☑IXW-MA □IX-SPMIC<br>□Téléphone VoIP ☑IX-DVM |
|-------------------|----------------------------------------------------------------------------------------------------|
| Description       | Envoyez périodiquement l'état du poste à l'aide de la commande SIF. L'intervalle est paramétré dans <u>«Transmission périodique (→page 344)»</u> .                                                                                                    |
| Paramètres        | Cocher : Envoyer     Décocher : ne pas envoyer                                                                                                    |
| Valeur par défaut | Décocher : ne pas envoyer                                                                                                    |

# ■ Notification d'initialisation

| Type compatible   | □IXG-2C7(-*) ☑IXG-MK ☑IX-MV7-* ☑IXG-DM7(-*) □IX-DA, IX-DB □IX-BA, IX-BB<br>☑IX-DV, IX-DVF(-*) ☑IX-SSA(-*) ☑IX-EA, IX-EAU □IX-FA ☑IXGW-LC □IXGW-(T)GW<br>□Application Interphone ☑IX-SS-2G ☑IX-RS-* ☑IX-SOFT ☑IXW-MA □IX-SPMIC<br>□Téléphone VoIP ☑IX-DVM |
|-------------------|----------------------------------------------------------------------------------------------------|
| Description       | Envoyez une commande SIF au démarrage du poste.                                                                                                    |
| Paramètres        | Cocher : Envoyer     Décocher : ne pas envoyer                                                                                                    |
| Valeur par défaut | Décocher : ne pas envoyer                                                                                                    |

# Terminer l'appel sortant

| Type compatible   | □IXG-2C7(-*) ☑IXG-MK ☑IX-MV7-* ☑IXG-DM7(-*) □IX-DA, IX-DB □IX-BA, IX-BB<br>☑IX-DV, IX-DVF(-*) ☑IX-SSA(-*) ☑IX-EA, IX-EAU □IX-FA □IXGW-LC □IXGW-(T)GW<br>□Application Interphone ☑IX-SS-2G ☑IX-RS-* ☑IX-SOFT □IXW-MA □IX-SPMIC<br>□Téléphone VoIP ☑IX-DVM |
|-------------------|----------------------------------------------------------------------------------------------------|
| Description       | Envoyer la commande SIF à la fin d'un appel sortant.                                                                                                    |
| Paramètres        | Cocher : Envoyer     Décocher : ne pas envoyer                                                                                                    |
| Valeur par défaut | Décocher : ne pas envoyer                                                                                                    |

# Démarrer l'appel entrant

| Type compatible   | □IXG-2C7(-*) ☑IXG-MK ☑IX-MV7-* ☑IXG-DM7(-*) □IX-DA, IX-DB □IX-BA, IX-BB<br>☑IX-DV, IX-DVF(-*) ☑IX-SSA(-*) ☑IX-EA, IX-EAU □IX-FA □IXGW-LC □IXGW-(T)GW<br>□Application Interphone ☑IX-SS-2G ☑IX-RS-* ☑IX-SOFT □IXW-MA □IX-SPMIC<br>□Téléphone VoIP ☑IX-DVM |
|-------------------|----------------------------------------------------------------------------------------------------|
| Description       | Envoyer la commande SIF au début d'un appel entrant.                                                                                                    |
| Paramètres        | Cocher : Envoyer     Décocher : ne pas envoyer                                                                                                    |
| Valeur par défaut | Décocher : ne pas envoyer                                                                                                    |

# Terminer l'appel entrant

| Type compatible   | □IXG-2C7(-*) ☑IXG-MK ☑IX-MV7-* ☑IXG-DM7(-*) □IX-DA, IX-DB □IX-BA, IX-BB<br>☑IX-DV, IX-DVF(-*) ☑IX-SSA(-*) ☑IX-EA, IX-EAU □IX-FA □IXGW-LC □IXGW-(T)GW<br>□Application Interphone ☑IX-SS-2G ☑IX-RS-* ☑IX-SOFT □IXW-MA □IX-SPMIC<br>□Téléphone VoIP ☑IX-DVM |
|-------------------|----------------------------------------------------------------------------------------------------|
| Description       | Envoyer la commande SIF à la fin d'un appel entrant.                                                                                                    |
| Paramètres        | Cocher : Envoyer     Décocher : ne pas envoyer                                                                                                    |
| Valeur par défaut | Décocher : ne pas envoyer                                                                                                    |

# ■ Réinitialisation de verrouillage

| Type compatible   | □IXG-2C7(-*) □IXG-MK □IX-MV7-* ☑IXG-DM7(-*) □IX-DA, IX-DB □IX-BA, IX-BB<br>☑IX-DV, IX-DVF(-*) ☑IX-SSA(-*) ☑IX-EA, IX-EAU □IX-FA □IXGW-LC □IXGW-(T)GW<br>□Application Interphone ☑IX-SS-2G ☑IX-RS-* □IX-SOFT □IXW-MA □IX-SPMIC<br>□Táláphone VolP ☑IX-DVM |
|-------------------|----------------------------------------------------------------------------------------------------|
| Description       | Si «Sortie de relais» - <u>«Fonction (→page 281)»</u> est paramétré à «Sortie de verrou,» une commande SIF sera envoyée lorsque le feu tournant sera rétabli.                                                                                            |
| Paramètres        | Cocher : Envoyer     Décocher : ne pas envoyer                                                                                                    |
| Valeur par défaut | Décocher : ne pas envoyer                                                                                                    |

# Changer le destinataire de l'appel

| Type compatible   | □IXG-2C7(-*) ☑IXG-MK ☑IX-MV7-* ☑IXG-DM7(-*) □IX-DA, IX-DB □IX-BA, IX-BB<br>☑IX-DV, IX-DVF(-*) ☑IX-SSA(-*) ☑IX-EA, IX-EAU □IX-FA □IXGW-LC □IXGW-(T)GW<br>□Application Interphone ☑IX-SS-2G ☑IX-RS-* ☑IX-SOFT □IXW-MA □IX-SPMIC<br>□Téléphone VoIP ☑IX-DVM |
|-------------------|----------------------------------------------------------------------------------------------------|
| Description       | Envoyez une commande SIF lors du changement de la destination de l'appel selon un délai ou le calendrier ou lors d'un transfert en absence, en cas de délai ou selon le calendrier par le poste de destination.                                          |
| Paramètres        | Cocher : Envoyer     Décocher : ne pas envoyer                                                                                                    |
| Valeur par défaut | Décocher : ne pas envoyer                                                                                                    |

# ■ Échec de l'appel

| Type compatible   | □IXG-2C7(-*) ☑IXG-MK ☑IX-MV7-* ☑IXG-DM7(-*) □IX-DA, IX-DB □IX-BA, IX-BB<br>☑IX-DV, IX-DVF(-*) ☑IX-SSA(-*) ☑IX-EA, IX-EAU □IX-FA □IXGW-LC □IXGW-(T)GW<br>□Application Interphone ☑IX-SS-2G ☑IX-RS-* ☑IX-SOFT □IXW-MA □IX-SPMIC<br>□Téléphone VoIP ☑IX-DVM |
|-------------------|----------------------------------------------------------------------------------------------------|
| Description       | Envoyer la commande SIF lors d'un appel sortant échoue.                                                                                                    |
| Paramètres        | Cocher : Envoyer     Décocher : ne pas envoyer                                                                                                    |
| Valeur par défaut | Décocher : ne pas envoyer                                                                                                    |

# Démarrer le transfert d'appel entrant

| Type compatible   | □IXG-2C7(-*) ☑IXG-MK ☑IX-MV7-* □IXG-DM7(-*) □IX-DA, IX-DB □IX-BA, IX-BB<br>□IX-DV, IX-DVF(-*) □IX-SSA(-*) □IX-EA, IX-EAU □IX-FA □IXGW-LC □IXGW-(T)GW<br>□Application Interphone □IX-SS-2G □IX-RS-* ☑IX-SOFT □IXW-MA □IX-SPMIC<br>□Téléphone VoIP □IX-DVM |
|-------------------|----------------------------------------------------------------------------------------------------|
| Description       | Envoyez la commande SIF au début d'un transfert en cas d'absence, d'un transfert en cas de délai ou d'un transfert de calendrier.                                                                                                    |
| Paramètres        | Cocher : Envoyer     Décocher : ne pas envoyer                                                                                                    |
| Valeur par défaut | Décocher : ne pas envoyer                                                                                                    |

### Démarrer la mise en attente

| Type compatible   | □IXG-2C7(-*) ☑IXG-MK ☑IX-MV7-* □IXG-DM7(-*) □IX-DA, IX-DB □IX-BA, IX-BB<br>□IX-DV, IX-DVF(-*) □IX-SSA(-*) □IX-EA, IX-EAU □IX-FA □IXGW-LC □IXGW-(T)GW<br>□Application Interphone □IX-SS-2G □IX-RS-* ☑IX-SOFT □IXW-MA □IX-SPMIC<br>□Téléphone VoIP □IX-DVM |
|-------------------|----------------------------------------------------------------------------------------------------|
| Description       | Envoyez une commande SIF à l'initialisation de la mise en attente d'un appel.                                                                                                    |
| Paramètres        | Cocher : Envoyer     Décocher : ne pas envoyer                                                                                                    |
| Valeur par défaut | Décocher : ne pas envoyer                                                                                                    |

### Terminer la mise en attente

| Type compatible   | □IXG-2C7(-*) ☑IXG-MK ☑IX-MV7-* □IXG-DM7(-*) □IX-DA, IX-DB □IX-BA, IX-BB<br>□IX-DV, IX-DVF(-*) □IX-SSA(-*) □IX-EA, IX-EAU □IX-FA □IXGW-LC □IXGW-(T)GW<br>□Application Interphone □IX-SS-2G □IX-RS-* ☑IX-SOFT □IXW-MA □IX-SPMIC<br>□Téléphone VoIP □IX-DVM |
|-------------------|----------------------------------------------------------------------------------------------------|
| Description       | Envoyez une commande SIF à la fin de la mise en attente d'un appel.                                                                                                    |
| Paramètres        | Cocher : Envoyer     Décocher : ne pas envoyer                                                                                                    |
| Valeur par défaut | Décocher : ne pas envoyer                                                                                                    |

# Démarrer l'appel général entrant

| Type compatible   | □IXG-2C7(-*) ☑IXG-MK ☑IX-MV7-* ☑IXG-DM7(-*) □IX-DA, IX-DB □IX-BA, IX-BB<br>☑IX-DV, IX-DVF(-*) ☑IX-SSA(-*) ☑IX-EA, IX-EAU □IX-FA □IXGW-LC □IXGW-(T)GW<br>□Application Interphone ☑IX-SS-2G ☑IX-RS-* ☑IX-SOFT □IXW-MA □IX-SPMIC<br>□Téléphone VoIP ☑IX-DVM |
|-------------------|----------------------------------------------------------------------------------------------------|
| Description       | Envoyez la commande SIF lorsque l'appel général entrant, l'appel général de message ou l'appel général d'entrée externe commence.                                                                                                    |
| Paramètres        | Cocher : Envoyer     Décocher : ne pas envoyer                                                                                                    |
| Valeur par défaut | Décocher : ne pas envoyer                                                                                                    |

# Terminer l'appel général entrant

| Type compatible   | □IXG-2C7(-*) ☑IXG-MK ☑IX-MV7-* ☑IXG-DM7(-*) □IX-DA, IX-DB □IX-BA, IX-BB<br>☑IX-DV, IX-DVF(-*) ☑IX-SSA(-*) ☑IX-EA, IX-EAU □IX-FA □IXGW-LC □IXGW-(T)GW<br>□Application Interphone ☑IX-SS-2G ☑IX-RS-* ☑IX-SOFT □IXW-MA □IX-SPMIC<br>□Téléphone VoIP ☑IX-DVM |
|-------------------|----------------------------------------------------------------------------------------------------|
| Description       | Envoyez une commande SIF à l'arrêt d'un appel général entrant, d'un message d'appel général ou d'un appel général d'entrée externe.                                                                                                    |
| Paramètres        | Cocher : Envoyer     Décocher : ne pas envoyer                                                                                                    |
| Valeur par défaut | Décocher : ne pas envoyer                                                                                                    |

# ■ Échec de l'appel général

| Type compatible   | □IXG-2C7(-*) ☑IXG-MK ☑IX-MV7-* □IXG-DM7(-*) □IX-DA, IX-DB □IX-BA, IX-BB<br>□IX-DV, IX-DVF(-*) □IX-SSA(-*) □IX-EA, IX-EAU □IX-FA □IXGW-LC □IXGW-(T)GW<br>□Application Interphone □IX-SS-2G □IX-RS-* ☑IX-SOFT □IXW-MA □IX-SPMIC<br>□Téléphone VoIP □IX-DVM |
|-------------------|----------------------------------------------------------------------------------------------------|
| Description       | Envoyez une commande SIF en cas d'échec d'envoi d'une page.                                                                                                    |
| Paramètres        | Cocher : Envoyer     Décocher : ne pas envoyer                                                                                                    |
| Valeur par défaut | Décocher : ne pas envoyer                                                                                                    |

### Démarrer la surveillance

| Type compatible   | □IXG-2C7(-*) ☑IXG-MK ☑IX-MV7-* □IXG-DM7(-*) □IX-DA, IX-DB □IX-BA, IX-BB<br>□IX-DV, IX-DVF(-*) □IX-SSA(-*) □IX-EA, IX-EAU □IX-FA □IXGW-LC □IXGW-(T)GW<br>□Application Interphone □IX-SS-2G □IX-RS-* ☑IX-SOFT □IXW-MA □IX-SPMIC<br>□Téléphone VoIP □IX-DVM |
|-------------------|----------------------------------------------------------------------------------------------------|
| Description       | Envoyez une commande SIF à l'initialisation de la surveillance.                                                                                                    |
| Paramètres        | Cocher : Envoyer     Décocher : ne pas envoyer                                                                                                    |
| Valeur par défaut | Décocher : ne pas envoyer                                                                                                    |

# Terminer la surveillance

| Type compatible   | □IXG-2C7(-*) ☑IXG-MK ☑IX-MV7-* □IXG-DM7(-*) □IX-DA, IX-DB □IX-BA, IX-BB<br>□IX-DV, IX-DVF(-*) □IX-SSA(-*) □IX-EA, IX-EAU □IX-FA □IXGW-LC □IXGW-(T)GW<br>□Application Interphone □IX-SS-2G □IX-RS-* ☑IX-SOFT □IXW-MA □IX-SPMIC<br>□Téléphone VoIP □IX-DVM |
|-------------------|----------------------------------------------------------------------------------------------------|
| Description       | Envoyez une commande SIF à la fin de la surveillance.                                                                                                    |
| Paramètres        | Cocher : Envoyer     Décocher : ne pas envoyer                                                                                                    |
| Valeur par défaut | Décocher : ne pas envoyer                                                                                                    |

### ■ Échec de la surveillance

| Type compatible   | □IXG-2C7(-*) ☑IXG-MK ☑IX-MV7-* □IXG-DM7(-*) □IX-DA, IX-DB □IX-BA, IX-BB<br>□IX-DV, IX-DVF(-*) □IX-SSA(-*) □IX-EA, IX-EAU □IX-FA □IXGW-LC □IXGW-(T)GW<br>□Application Interphone □IX-SS-2G □IX-RS-* ☑IX-SOFT □IXW-MA □IX-SPMIC<br>□Téléphone VoIP □IX-DVM |
|-------------------|----------------------------------------------------------------------------------------------------|
| Description       | Envoyez une commande SIF en cas d'échec de la surveillance.                                                                                                    |
| Paramètres        | Cocher : Envoyer     Décocher : ne pas envoyer                                                                                                    |
| Valeur par défaut | Décocher : ne pas envoyer                                                                                                    |

### Démarrer le mode sous surveillance

| Type compatible   | □IXG-2C7(-*) □IXG-MK □IX-MV7-* ☑IXG-DM7(-*) □IX-DA, IX-DB □IX-BA, IX-BB<br>☑IX-DV, IX-DVF(-*) ☑IX-SSA(-*) ☑IX-EA, IX-EAU □IX-FA □IXGW-LC □IXGW-(T)GW<br>□Application Interphone ☑IX-SS-2G ☑IX-RS-* □IX-SOFT □IXW-MA □IX-SPMIC<br>□Téléphone VoIP ☑IX-DVM |
|-------------------|----------------------------------------------------------------------------------------------------|
| Description       | Envoyer la commande SIF lorsque le début est surveillé par un autre poste.                                                                                                    |
| Paramètres        | Cocher : Envoyer     Décocher : ne pas envoyer                                                                                                    |
| Valeur par défaut | Décocher : ne pas envoyer                                                                                                    |

### Arrêter le mode sous surveillance

| Type compatible   | □IXG-2C7(-*) □IXG-MK □IX-MV7-* ☑IXG-DM7(-*) □IX-DA, IX-DB □IX-BA, IX-BB<br>☑IX-DV, IX-DVF(-*) ☑IX-SSA(-*) ☑IX-EA, IX-EAU □IX-FA □IXGW-LC □IXGW-(T)GW<br>□Application Interphone ☑IX-SS-2G ☑IX-RS-* □IX-SOFT □IXW-MA □IX-SPMIC<br>□Téléphone VoIP ☑IX-DVM |
|-------------------|----------------------------------------------------------------------------------------------------|
| Description       | Envoyer la commande SIF lorsque la fin est surveillée par un autre poste.                                                                                                    |
| Paramètres        | Cocher : Envoyer     Décocher : ne pas envoyer                                                                                                    |
| Valeur par défaut | Décocher : ne pas envoyer                                                                                                    |

# Démarrer la communication (destinataire)

| Type compatible   | □IXG-2C7(-*) ☑IXG-MK ☑IX-MV7-* ☑IXG-DM7(-*) □IX-DA, IX-DB □IX-BA, IX-BB<br>☑IX-DV, IX-DVF(-*) ☑IX-SSA(-*) ☑IX-EA, IX-EAU □IX-FA □IXGW-LC □IXGW-(T)GW<br>□Application Interphone ☑IX-SS-2G ☑IX-RS-* ☑IX-SOFT □IXW-MA □IX-SPMIC<br>□Téléphone VoIP ☑IX-DVM |
|-------------------|----------------------------------------------------------------------------------------------------|
| Description       | Envoyez une commande SIF à l'initialisation de la communication.                                                                                                    |
| Paramètres        | Cocher : Envoyer     Décocher : ne pas envoyer                                                                                                    |
| Valeur par défaut | Décocher : ne pas envoyer                                                                                                    |

### Démarrer le mode confidentialité

| Type compatible   | □IXG-2C7(-*) ☑IXG-MK ☑IX-MV7-* □IXG-DM7(-*) □IX-DA, IX-DB □IX-BA, IX-BB<br>□IX-DV, IX-DVF(-*) □IX-SSA(-*) □IX-EA, IX-EAU □IX-FA □IXGW-LC □IXGW-(T)GW<br>□Application Interphone □IX-SS-2G □IX-RS-* ☑IX-SOFT □IXW-MA □IX-SPMIC<br>□Téléphone VoIP □IX-DVM |
|-------------------|----------------------------------------------------------------------------------------------------|
| Description       | Envoyez une commande SIF à l'initialisation du mode confidentialité.                                                                                                    |
| Paramètres        | Cocher : Envoyer     Décocher : ne pas envoyer                                                                                                    |
| Valeur par défaut | Décocher : ne pas envoyer                                                                                                    |

### Arrêter le mode confidentialité

| Type compatible   | □IXG-2C7(-*) ☑IXG-MK ☑IX-MV7-* □IXG-DM7(-*) □IX-DA, IX-DB □IX-BA, IX-BB<br>□IX-DV, IX-DVF(-*) □IX-SSA(-*) □IX-EA, IX-EAU □IX-FA □IXGW-LC □IXGW-(T)GW<br>□Application Interphone □IX-SS-2G □IX-RS-* ☑IX-SOFT □IXW-MA □IX-SPMIC<br>□Téléphone VoIP □IX-DVM |
|-------------------|----------------------------------------------------------------------------------------------------|
| Description       | Envoyez une commande SIF à l'arrêt du mode confidentialité.                                                                                                    |
| Paramètres        | Cocher : Envoyer     Décocher : ne pas envoyer                                                                                                    |
| Valeur par défaut | Décocher : ne pas envoyer                                                                                                    |

### Entrée clavier

| Type compatible   | □IXG-2C7(-*) ☑IXG-MK ☑IX-MV7-* □IXG-DM7(-*) □IX-DA, IX-DB □IX-BA, IX-BB<br>□IX-DV, IX-DVF(-*) □IX-SSA(-*) □IX-EA, IX-EAU □IX-FA □IXGW-LC □IXGW-(T)GW<br>□Application Interphone □IX-SS-2G □IX-RS-* ☑IX-SOFT □IXW-MA □IX-SPMIC<br>□Téléphone VoIP □IX-DVM |
|-------------------|----------------------------------------------------------------------------------------------------|
| Description       | Envoyez une commande SIF lors de la saisie d'un numéro sur le pavé numérique.                                                                                                    |
| Paramètres        | Cocher : Envoyer     Décocher : ne pas envoyer                                                                                                    |
| Valeur par défaut | Décocher : ne pas envoyer                                                                                                    |

# Entrée de numérotation rapide

| Type compatible   | □IXG-2C7(-*) ☑IXG-MK ☑IX-MV7-* □IXG-DM7(-*) □IX-DA, IX-DB □IX-BA, IX-BB<br>□IX-DV, IX-DVF(-*) □IX-SSA(-*) □IX-EA, IX-EAU □IX-FA □IXGW-LC □IXGW-(T)GW<br>□Application Interphone □IX-SS-2G □IX-RS-* ☑IX-SOFT □IXW-MA □IX-SPMIC<br>□Téléphone VoIP □IX-DVM |
|-------------------|----------------------------------------------------------------------------------------------------|
| Description       | Envoyez une commande SIF lorsqu'un bouton de numérotation rapide est actionné.                                                                                                    |
| Paramètres        | Cocher : Envoyer     Décocher : ne pas envoyer                                                                                                    |
| Valeur par défaut | Décocher : ne pas envoyer                                                                                                    |

# Démarrer l'enregistrement

| Type compatible   | □IXG-2C7(-*) ☑IXG-MK ☑IX-MV7-* ☑IXG-DM7(-*) □IX-DA, IX-DB □IX-BA, IX-BB<br>☑IX-DV, IX-DVF(-*) ☑IX-SSA(-*) ☑IX-EA, IX-EAU □IX-FA □IXGW-LC □IXGW-(T)GW<br>□Application Interphone □IX-SS-2G □IX-RS-* ☑IX-SOFT □IXW-MA □IX-SPMIC<br>□Téléphone VoIP ☑IX-DVM |
|-------------------|----------------------------------------------------------------------------------------------------|
| Description       | Envoyez une commande SIF à l'initialisation de l'enregistrement.                                                                                                    |
| Paramètres        | Cocher : Envoyer     Décocher : ne pas envoyer                                                                                                    |
| Valeur par défaut | Décocher : ne pas envoyer                                                                                                    |

# Terminer l'enregistrement

| Type compatible   | □IXG-2C7(-*) ☑IXG-MK ☑IX-MV7-* ☑IXG-DM7(-*) □IX-DA, IX-DB □IX-BA, IX-BB<br>☑IX-DV, IX-DVF(-*) ☑IX-SSA(-*) ☑IX-EA, IX-EAU □IX-FA □IXGW-LC □IXGW-(T)GW<br>□Application Interphone □IX-SS-2G □IX-RS-* ☑IX-SOFT □IXW-MA □IX-SPMIC<br>□Téléphone VoIP ☑IX-DVM |
|-------------------|----------------------------------------------------------------------------------------------------|
| Description       | Envoyez une commande SIF à la fin de l'enregistrement.                                                                                                    |
| Paramètres        | Cocher : Envoyer     Décocher : ne pas envoyer                                                                                                    |
| Valeur par défaut | Décocher : ne pas envoyer                                                                                                    |

# Mémoire de sauvegarde pleine

| Type compatible   | □IXG-2C7(-*) ☑IXG-MK ☑IX-MV7-* ☑IXG-DM7(-*) □IX-DA, IX-DB □IX-BA, IX-BB<br>☑IX-DV, IX-DVF(-*) ☑IX-SSA(-*) ☑IX-EA, IX-EAU □IX-FA □IXGW-LC □IXGW-(T)GW<br>□Application Interphone □IX-SS-2G □IX-RS-* ☑IX-SOFT □IXW-MA □IX-SPMIC<br>□Téléphone VoIP ☑IX-DVM                                                                                                    |
|-------------------|----------------------------------------------------------------------------------------------------|
| Description       | <ul> <li>Envoyez une commande SIF lorsque le stockage (carte microSD ou disque dur du PC) présente l'une des caractéristiques suivantes. En cas de détection continue, une commande SIF ne sera pas envoyée une fois de plus.</li> <li>Pour IX-SOFT <ul> <li>Enregistrements mémorisés dépassant le seuil de 999</li> <li>Capacité de stockage restante s'élevant à 5 %</li> <li>Capacité de stockage restante s'élevant à 0%</li> </ul> </li> <li>Si <u>«Empécher le remplacement des données (→page 352)»</u> est paramétré sur « Oui » <ul> <li>Enregistrements mémorisés dépassant le seuil de 999</li> <li>Capacité de stockage restante s'élevant à 5 %</li> </ul> </li> <li>Si <u>«Empécher le remplacement des données (→page 352)»</u> est paramétré sur « Non » <ul> <li>Enregistrements mémorisés dépassant le seuil de 999</li> <li>Capacité de stockage restante s'élevant à 5 %</li> </ul> </li> <li>Si <u>«Empécher le remplacement des données (→page 352)»</u> est paramétré sur « Non » <ul> <li>Enregistrements mémorisés dépassant le seuil de 999</li> <li>Capacité de stockage restante s'élevant à 5 %</li> </ul> </li> </ul> |
| Paramètres        | Cocher : Envoyer     Décocher : ne pas envoyer                                                                                                    |
| Valeur par défaut | Décocher : ne pas envoyer                                                                                                    |

### ■ Télésurveillance réussi

| Type compatible   | □IXG-2C7(-*) □IXG-MK ☑IX-MV7-* □IXG-DM7(-*) □IX-DA, IX-DB □IX-BA, IX-BB<br>□IX-DV, IX-DVF(-*) □IX-SSA(-*) □IX-EA, IX-EAU □IX-FA □IXGW-LC □IXGW-(T)GW<br>□Application Interphone □IX-SS-2G □IX-RS-* ☑IX-SOFT □IXW-MA □IX-SPMIC<br>□Téléphone VoIP □IX-DVM |
|-------------------|----------------------------------------------------------------------------------------------------|
| Description       | Envoyer la commande SIF lorsque le résultat de la surveillance de ligne est « Réussi ».                                                                                                    |
| Paramètres        | Cocher : Envoyer     Décocher : ne pas envoyer                                                                                                    |
| Valeur par défaut | Décocher : ne pas envoyer                                                                                                    |

# Échec de la télésurveillance

| Type compatible   | □IXG-2C7(-*) □IXG-MK ☑IX-MV7-* □IXG-DM7(-*) □IX-DA, IX-DB □IX-BA, IX-BB<br>□IX-DV, IX-DVF(-*) □IX-SSA(-*) □IX-EA, IX-EAU □IX-FA □IXGW-LC □IXGW-(T)GW<br>□Application Interphone □IX-SS-2G □IX-RS-* ☑IX-SOFT □IXW-MA □IX-SPMIC<br>□Téléphone VoIP □IX-DVM |
|-------------------|----------------------------------------------------------------------------------------------------|
| Description       | Envoyer la commande SIF lorsque le résultat de la surveillance de ligne est « Échoué ».                                                                                                    |
| Paramètres        | Cocher : Envoyer     Décocher : ne pas envoyer                                                                                                    |
| Valeur par défaut | Décocher : ne pas envoyer                                                                                                    |

# Contrôle appareil réussi

| Type compatible   | □IXG-2C7(-*) □IXG-MK ☑IX-MV7-* □IXG-DM7(-*) □IX-DA, IX-DB □IX-BA, IX-BB<br>□IX-DV, IX-DVF(-*) □IX-SSA(-*) □IX-EA, IX-EAU □IX-FA □IXGW-LC □IXGW-(T)GW<br>□Application Interphone □IX-SS-2G □IX-RS-* ☑IX-SOFT □IXW-MA □IX-SPMIC<br>□Téléphone VoIP □IX-DVM |
|-------------------|----------------------------------------------------------------------------------------------------|
| Description       | Envoyer la commande SIF lorsque le résultat de la vérification de dispositif est « Réussi ».                                                                                                    |
| Paramètres        | Cocher : Envoyer     Décocher : ne pas envoyer                                                                                                    |
| Valeur par défaut | Décocher : ne pas envoyer                                                                                                    |

# ■ Échec du contrôle appareil

| Type compatible   | □IXG-2C7(-*) □IXG-MK ☑IX-MV7-* □IXG-DM7(-*) □IX-DA, IX-DB □IX-BA, IX-BB<br>□IX-DV, IX-DVF(-*) □IX-SSA(-*) □IX-EA, IX-EAU □IX-FA □IXGW-LC □IXGW-(T)GW<br>□Application Interphone □IX-SS-2G □IX-RS-* ☑IX-SOFT □IXW-MA □IX-SPMIC<br>□Téléphone VoIP □IX-DVM |
|-------------------|----------------------------------------------------------------------------------------------------|
| Description       | Envoyer la commande SIF lorsque le résultat de la vérification de dispositif est « Échoué ».                                                                                                    |
| Paramètres        | Cocher : Envoyer     Décocher : ne pas envoyer                                                                                                    |
| Valeur par défaut | Décocher : ne pas envoyer                                                                                                    |

## Erreur de carte SD

| Type compatible   | □IXG-2C7(-*) ☑IXG-MK ☑IX-MV7-* ☑IXG-DM7(-*) □IX-DA, IX-DB □IX-BA, IX-BB<br>☑IX-DV, IX-DVF(-*) ☑IX-SSA(-*) ☑IX-EA, IX-EAU □IX-FA □IXGW-LC □IXGW-(T)GW<br>□Application Interphone □IX-SS-2G □IX-RS-* ☑IX-SOFT □IXW-MA □IX-SPMIC<br>□Téléphone VoIP ☑IX-DVM |
|-------------------|----------------------------------------------------------------------------------------------------|
| Description       | Envoyez un e-mail lorsqu'une erreur d'accès au stockage (comme les cartes microSD et les disques durs du PC) est détectée.                                                                                                    |
| Paramètres        | Cocher : Envoyer     Décocher : ne pas envoyer                                                                                                    |
| Valeur par défaut | Décocher : ne pas envoyer                                                                                                    |

# ■ Échec de l'enregistrement SIP

| Type compatible   | □IXG-2C7(-*) ☑IXG-MK ☑IX-MV7-* ☑IXG-DM7(-*) □IX-DA, IX-DB □IX-BA, IX-BB<br>☑IX-DV, IX-DVF(-*) ☑IX-SSA(-*) ☑IX-EA, IX-EAU □IX-FA □IXGW-LC □IXGW-(T)GW<br>□Application Interphone ☑IX-SS-2G ☑IX-RS-* ☑IX-SOFT □IXW-MA □IX-SPMIC<br>□Téléphone VoIP ☑IX-DVM |
|-------------------|----------------------------------------------------------------------------------------------------|
| Description       | Envoyez une commande SIF lorsque la requête REGISTER du serveur SIP se solde par un<br>échec.                                                                                                    |
| Paramètres        | Cocher : Envoyer     Décocher : ne pas envoyer                                                                                                    |
| Valeur par défaut | Décocher : ne pas envoyer                                                                                                    |

### ■ Événement de caméra réseau

| Type compatible   | □IXG-2C7(-*) ☑IXG-MK ☑IX-MV7-* □IXG-DM7(-*) □IX-DA, IX-DB □IX-BA, IX-BB<br>□IX-DV, IX-DVF(-*) □IX-SSA(-*) □IX-EA, IX-EAU □IX-FA □IXGW-LC □IXGW-(T)GW<br>□Application Interphone □IX-SS-2G □IX-RS-* ☑IX-SOFT □IXW-MA □IX-SPMIC<br>□Téléphone VoIP □IX-DVM |
|-------------------|----------------------------------------------------------------------------------------------------|
| Description       | Envoyez une commande SIF à la réception d'un événement provenant de la caméra réseau                                                                                                    |
| Paramètres        | Cocher : Envoyer     Décocher : ne pas envoyer                                                                                                    |
| Valeur par défaut | Décocher : ne pas envoyer                                                                                                    |

#### Comment effectuer Sélection de la vue des événements

Sélectionnez un événement (Déclencheur de transmission) affiché sur l'écran Paramètres. L'affichage peut être filtré pour n'afficher que le déclencheur de transmission SIF sélectionné.

La programmation sera utilisée pour la plage allant du No.01 au No.16 .

Cliquez sur «Sélection de la vue des événements» pour afficher l'écran suivant.

|                  | Sélection de la v                  | e des événements |
|------------------|------------------------------------|------------------|
| Sélectionner l'é | vénement à afficher.               |                  |
|                  | Liste des                          | énements         |
| Sélectionner     | Nom de l'événement                 |                  |
|                  | Démarrer l'appel sortant           |                  |
|                  | Démarrer la communication (source) |                  |
|                  | Indication d'ouverture de la porte |                  |
|                  | Terminer la communication          |                  |
|                  | Changer de contact                 |                  |
|                  | Erreur unité                       |                  |
|                  |                                    |                  |
| Sélectio         | onner Annuler la sélection         |                  |

- Sélectionnez l'événement (Déclencheur de transmission) dans la «Liste des événements.» (Plusieurs sélections sont possibles.)
  - Pour sélectionner ou annuler la sélection de tous les événements à la fois, cliquez sur [Sélectionner] ou [Annuler la sélection].
  - Par défaut, tous les jours événements sont présentés.

# 2. Cliquez sur [OK].

1

• Cliquez sur [Annuler] pour annuler la configuration de l'affichage de l'événement.

#### 9.9.5 Transmission périodique

Sélectionnez «Intervalle de transmission périodique» dans [Programmations de l'affichage].

#### 9.9.5.1 Intervalle de transmission périodique

### ■ Plage

| Type compatible   | □IXG-2C7(-*) ☑IXG-MK ☑IX-MV7-* ☑IXG-DM7(-*) □IX-DA, IX-DB □IX-BA, IX-BB<br>☑IX-DV, IX-DVF(-*) ☑IX-SSA(-*) ☑IX-EA, IX-EAU □IX-FA ☑IXGW-LC □IXGW-(T)GW<br>□Application Interphone ☑IX-SS-2G ☑IX-RS-* ☑IX-SOFT ☑IXW-MA □IX-SPMIC<br>□Téléphone VoIP ☑IX-DVM |
|-------------------|----------------------------------------------------------------------------------------------------|
| Description       | Paramétrez l'intervalle pour envoyer périodiquement l'état du poste via une commande SIF dans<br><u>«Transmission périodique (→page 335)»</u> . La programmation sera utilisée pour la plage allant du<br>No.1 à No.16 .                                 |
| Paramètres        | • 1[sec] à 59[sec]<br>• 0[min] à 1440[min]                                                                                                    |
| Valeur par défaut | 0[min] à 1440[min]                                                                                                    |

### Intervalle♦

| Type compatible   | □IXG-2C7(-*) ☑IXG-MK ☑IX-MV7-* ☑IXG-DM7(-*) □IX-DA, IX-DB □IX-BA, IX-BB<br>☑IX-DV, IX-DVF(-*) ☑IX-SSA(-*) ☑IX-EA, IX-EAU □IX-FA ☑IXGW-LC □IXGW-(T)GW<br>□Application Interphone ☑IX-SS-2G ☑IX-RS-* ☑IX-SOFT ☑IXW-MA □IX-SPMIC<br>□Téléphone VoIP ☑IX-DVM                                          |
|-------------------|----------------------------------------------------------------------------------------------------|
| Description       | Paramétrez l'intervalle de transmission en fonction de la plage paramétrée par «Plage.» La programmation sera utilisée pour la plage allant du No.1 à No.16.                                                                                                    |
| Paramètres        | La valeur de paramètre sera configurée comme suit en fonction des informations définies dans<br>la rubrique «Plage.»<br>• Paramétrez à 1[sec] à 59[sec] : Paramétrez de 1 à 59 sec (par 1 sec).<br>• Si paramètre à 0[min] à 1440[min] : Paramétrez de 0 (ne pas envoyer) à 1440 min (par 1 min). |
| Valeur par défaut | 0 min (ne pas envoyer)                                                                                                    |

#### 9.9.6 Charger le fichier SIF

Chargez les informations dans <u>«Programmations SIF (→page 330)»</u> à l'aide du fichier « sif.ini » et chargez les programmations du paramètre SIF lorsque <u>«Type de programme (→page 331)»</u> est défini sur « 0000 », « 0001 » ou « 0011 » en utilisant le fichier « sif\_conf.ini. »

Cliquez sur [Charger le fichier SIF] pour afficher l'écran suivant.

|                          |                                               |                                                      |                                                | Charge           | r le fichier       | SIF |  |  |
|--------------------------|-----------------------------------------------|------------------------------------------------------|------------------------------------------------|------------------|--------------------|-----|--|--|
| Sélection<br>P<br>P<br>P | inez le(s) fich<br>rogrammatic<br>rogrammatic | ier(s) à charger<br>ons de communi<br>ns des paramèt | cation SIF (sif.ini)<br>res SIF (sif_conf.ini) |                  |                    |     |  |  |
| élection                 | iner le(s) pos                                | te(s) par type :                                     |                                                |                  | Parcourir          |     |  |  |
|                          |                                               |                                                      |                                                | Liste            | des postes         |     |  |  |
| Sélecti                  | Numéro de                                     | Numéro d'unité                                       | Nom                                            | Type de poste    | Statut             |     |  |  |
|                          | 01                                            | 001                                                  | Platine d'entrée1                              | IXG-DM7(-*)      | -                  |     |  |  |
|                          | 01                                            | 002                                                  | Poste du gardien1                              | IXG-MK           | 7 <b>-</b>         |     |  |  |
|                          | 01                                            | 002                                                  | Platine de rue vidéo1                          | IX-DVM           | -                  |     |  |  |
|                          | 01                                            | 003                                                  | Platine de rue audio1                          | IX-SS-2G         | -                  |     |  |  |
|                          | 01                                            | 004                                                  | Platine de rue vidéo1                          | IX-DV,IX-DVF(-*) | -                  |     |  |  |
|                          | 01                                            | 005                                                  | Combiné audio 1                                | IX-RS-*          | -                  |     |  |  |
|                          | 01                                            | 005                                                  | Platine de rue audio1                          | IX-SSA(-*)       | -                  |     |  |  |
|                          | 01                                            | 101                                                  | Postes maîtres1                                | IX-MV7-*         | -                  |     |  |  |
| élection                 | iner le poste                                 | en fonction du ty                                    | pe de poste :<br>Sélectionne                   | r An             | nuler la sélection |     |  |  |

#### Important

• Le chargement d'un fichier de paramètre SIF, <u>«Programmations d'association (→page 143)»</u> doit être effectué dans le poste de chargement. Et le PC de programmation et le poste doivent être connectés au même réseau.

#### Comment Charger le fichier SIF

- **1.** Sélectionnez le type de fichier SIF à charger.
- 2. Cliquez sur [Parcourir...] et sélectionnez le fichier que vous voulez charger.
- 3. Sélectionnez le poste à partir de laquelle vous souhaitez charger le fichier de paramètre SIF «Liste des postes.»
  - Pour sélectionner ou annuler la sélection des plusieurs postes à la fois, choisissez les types de poste et cliquez sur [Sélectionner] ou [Annuler la sélection].
  - Les postes pour lesquels <u>«Programmations d'association (→page 143)»</u> n'a pas été paramétré ne peuvent pas être sélectionnés.
- 4. Cliquez sur [Démarrer le chargement].

### **5.** Cliquez sur **[OK]**.

• Cliquez sur [Annuler] pour revenir à l'écran «Charger le fichier SIF» sans le charger.

6. Cliquez sur [OK].

 Le résultat s'affiche dans «Liste des postes» - «Statut.» Réussite : Le chargement est terminé.
 Échec : Échec du chargement. Essayez le chargement à nouveau.

#### 9.9.7 Télécharger le fichier SIF

Téléchargez le contenu dans <u>«Programmations SIF (→page 330)»</u> avec « sif.ini » et téléchargez le fichier « sif\_conf.ini » chargé.

Cliquez sur [Télécharger le fichier SIF] pour afficher l'écran suivant.

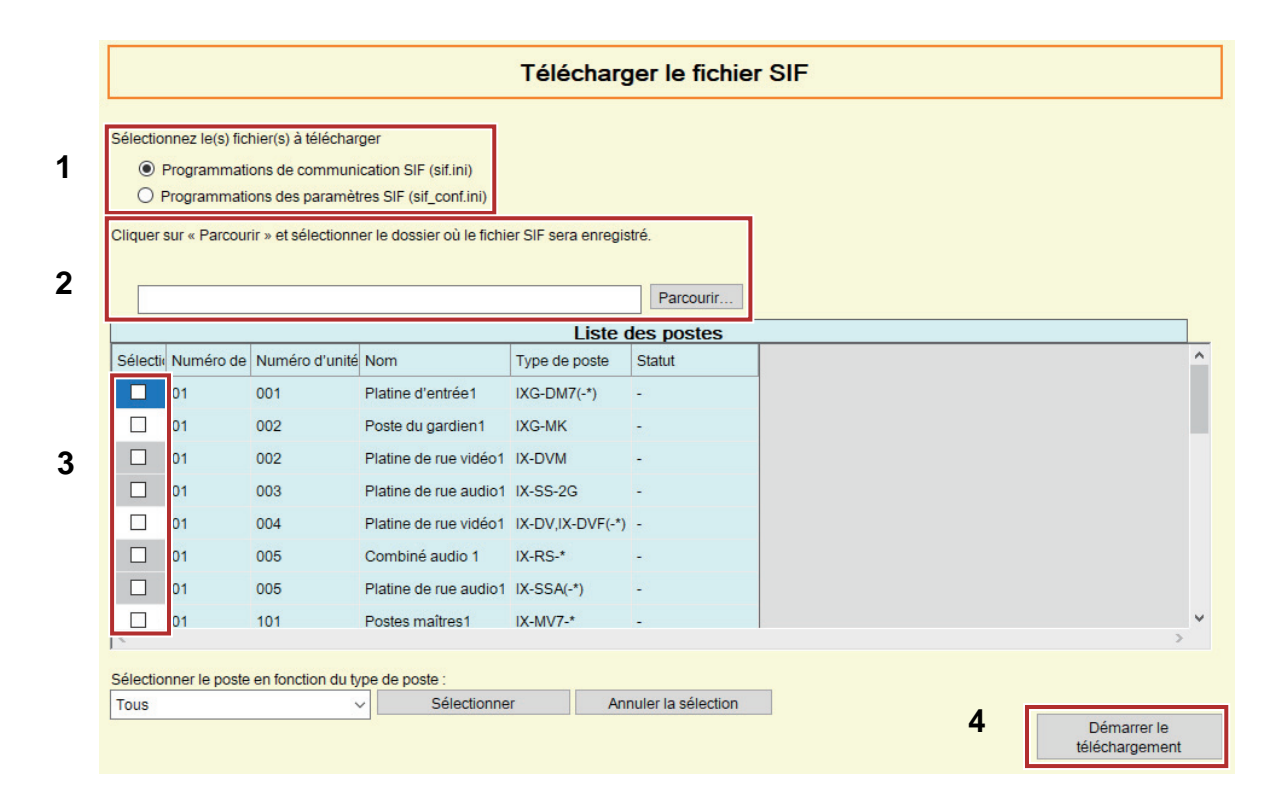

### Important

• Le téléchargement d'un fichier de paramètre SIF, <u>«Programmations d'association (→page 143)»</u> doit être effectué dans le poste de téléchargement. Le PC de programmation et le poste doivent être connectés au même réseau.

#### Comment Télécharger le fichier SIF

- 1. Sélectionnez le type de fichier SIF à télécharger.
- 2. Cliquez sur [Parcourir...] et sélectionnez le dossier à télécharger.

- **3.** Sélectionnez le poste à partir de laquelle vous souhaitez télécharger le fichier de paramètre SIF «Liste des postes.»
  - Pour sélectionner ou annuler la sélection des plusieurs postes à la fois, choisissez les types de poste et cliquez sur [Sélectionner] ou [Annuler la sélection].
  - Les postes pour lesquels <u>«Programmations d'association (→page 143)»</u> n'a pas été paramétré ne peuvent pas être sélectionnés.
- 4. Cliquez sur [Démarrer le téléchargement].

### 5. Cliquez sur [OK].

• Cliquez sur [Annuler] pour revenir à l'écran «Télécharger le fichier SIF» sans le télécharger.

- 6. Cliquez sur [OK].
  - Le résultat s'affiche dans «Liste des postes» «Statut.» Réussite : Le téléchargement est terminé. Échec : Échec du téléchargement. Essayez à nouveau de télécharger.

#### 9.10 Enregistrer

Configurez les paramètres d'enregistrement. S'il n'y a aucune vidéo, ceci s'appliquera uniquement au son. Lors de l'enregistrement d'une communication, tout contenu audio du poste enregistreur sera également enregistré. Une carte microSD conforme aux standards SD suivantes est nécessaire pour stocker les enregistrements des postes autres que les suivantes IX-SOFT. Pour IX-SOFT, il sera enregistré sur le périphérique de stockage du PC sur lequel IX-SOFT est installé.

| Type de poste                                                                    | Norme                       | Capacité de stockage<br>pris en charge | Format | Classe de vitesse                                        |
|----------------------------------------------------------------------------------|-----------------------------|----------------------------------------|--------|----------------------------------------------------------|
| IXG-2C7(-*)<br>IXG-DM7(-*)<br>IX-EA<br>IX-DV, IX-DVF(-*)<br>IX-SSA(-*)<br>IX-DVM | cartes mémoire<br>microSDHC | 4 Go à 32 Go                           | FAT32  | Classe de<br>vitesse SD 10<br>Classe de vitesse<br>UHS 1 |
| IXG-MK<br>IX-MV7(-*)                                                             | cartes mémoire<br>microSDXC | 64 Go à 128 Go                         | exFAT  |                                                          |

### Important Important

- Les postes ne comprennent pas de cartes microSD. Une carte microSD devra être achetée. Sélectionnez une carte microSD adaptée à l'environnement d'utilisation, telle que la température.
- Il est possible que le dispositif ne fonctionne pas correctement en fonction de la carte microSD utilisée.
- Si la carte contient des données autres que des fichiers vidéo/audio, elle pourrait ne pas contenir suffisamment d'espace pour procéder à l'enregistrement vidéo/audio.
- La caméra réseau pourrait ne pas enregistrer la vidéo, cela dépend de la taille de l'image.

#### 🐨 Remarque

- Un maximum de 999 enregistrements peut être sauvegardé. Portant, ce chiffre peut varier en fonction de la taille des fichiers d'enregistrement et de la capacité de la carte microSD ou du périphérique de stockage PC.
- Utilisez une carte microSD formatée sur un ordinateur ou un appareil similaire.
- Une carte microSD a une durée de vie limitée. La carte microSD doit être remplacée périodiquement. Contactez le fabricant de la carte microSD pour l'information quand la carte microSD doit être remplacée.
- Les résultats de la surveillance de ligne et du contrôle de l'appareil sont également enregistrés sur la carte microSD.
- Airphone n'assume aucune responsabilité pour les cartes microSD ou PC. Veuillez garder ceci à l'esprit.

#### Programmations du système

#### Déplacer la rangée

Il est possible d'afficher jusqu'à 50 rangées de numéro de poste à la fois. Changez d'écran comme suit.

[Précédent] : Affiche les 50 rangées précédentes.

[Suivant] : Affiche les 50 rangées suivantes.

[Appliquer] : Entrez le numéro de poste et cliquez sur [Appliquer] pour déplacer le curseur sur la rangée du numéro de poste qui a été enregistré.

#### Programmations de l'affichage

### Passer aux programmations connexes Permet d'accéder à la rubrique sélectionnée au sein du même écran de programmations.

| 1 | Dental            | Construction Construction                                                                                                    | [Programmations de l'affichage]  | [Passer aux programmations connexes] |  |
|---|-------------------|----------------------------------------------------------------------------------------------------|----------------------------------|--------------------------------------|--|
| _ | Rangee            | Précédent Suivant                                                                                                    | [Calendrier hebdomadaire]        | Mode enregistrement                  |  |
|   | Entrer Normério : | Appliquer                                                                                                    | Réglage de la vue des événements |                                      |  |
|   |                   | CONTRACTOR AND A DESCRIPTION OF A DESCRIPTION OF A DESCRI |                                  |                                      |  |

|           |                              |                        | Programmations   | de fonction             |                   |              |              |               |              |            |                   |          |                           |                         |
|-----------|------------------------------|------------------------|------------------|-------------------------|-------------------|--------------|--------------|---------------|--------------|------------|-------------------|----------|---------------------------|-------------------------|
|           |                              | Enregistrer            |                  |                         |                   |              |              |               |              |            |                   |          |                           |                         |
| Numéro de | luméro de Numéro d'unité Nom | Nom                    |                  | Enregistrer l'événement |                   |              |              |               |              |            |                   |          |                           |                         |
|           |                              |                        | Mode enregistre  | Appel entran            | Communication (ma | Surveillance | Appel sortan | Communication | Sous surveil | Calendrier | Appareil enregist | Empécher | Durée du ficher d'enregis | Temporisation de l'enre |
| 01        | 001                          | Platine d'entrée1      | Aucun enregistre |                         |                   |              | Non          | Non           | Non          | Non        |                   | Non      | 10 min                    |                         |
| 01        | 002                          | Poste du gardien1      |                  | Non                     | Non               | Non          |              |               | Non          | Non        | Poste IX, IXG     | Non      | 10 min                    | Désactiver              |
| 01        | 002                          | Platine de rue vidéo 1 | Aucun enregistre |                         |                   |              | Non          | Non           | Non          | Non        |                   | Non      | 10 min                    |                         |
| 01        | 004                          | Platine de rue vidéo1  | Aucun enregistre |                         |                   |              | Non          | Non           | Non          | Non        |                   | Non      | 10 min                    |                         |
| 01        | 005                          | Platine de rue audio 1 | Aucun enregistre |                         |                   |              | Non          | Non           | Non          | Non        |                   | Non      | 10 min                    |                         |
| 01        | 101                          | Postes mailtres1       |                  | Non                     | Non               | Non          |              |               | Non          | Non        | Poste IX, IXG     | Non      | 10 min                    | Désactiver              |

#### 9.10.1 Mode enregistrement

| Type compatible   | ☑IXG-2C7(-*) □IXG-MK □IX-MV7-* ☑IXG-DM7(-*) □IX-DA, IX-DB □IX-BA, IX-BB ☑IX-DV, IX-DVF(-*) ☑IX-SSA(-*) ☑IX-EA, IX-EAU □IX-FA □IXGW-LC □IXGW-(T)GW □Application Interphone □IX-SS-2G □IX-RS-* □IX-SOFT □IXW-MA □IX-SPMIC □Téléphone VoIP ☑IX-DVM                                                                                                    |
|-------------------|----------------------------------------------------------------------------------------------------|
| Description       | Configurez le mode d'enregistrement.                                                                                                    |
| Programmations    | <ul> <li>Aucun enregistrement</li> <li>Activer (IXG-2C7(-*) uniquement)</li> <li>Enregistrement d'événement (IXG-DM7(-*), IX-DV, IX-DVF(-*), IX-SSA(-*), IX-EA, IX-DVM uniquement) : Enregistrer la vidéo/l'audio lorsque le déclencheur paramétré par «Enregistrer l'événement» a lieu.</li> <li>Enregistrement 24h/24, 7j/7 (IXG-DM7(-*), IX-DV, IX-DVF(-*), IX-SSA(-*), IX-EA, IX-DVM uniquement) : L'enregistrement vidéo/audio se poursuit tant que le poste fonctionne normalement.</li> </ul> |
| Valeur par défaut | <ul> <li>IXG-2C7(-*):Activer</li> <li>Sauf pour IXG-2C7(-*): Aucun enregistrement</li> </ul>                                                                                                    |

#### 🐨 Remarque

• Si le paramètre de l' IXG-DM7(-\*) est modifié en «Enregistrement 24h/24, 7j/7» ou si le paramètre est modifié par rapport à «Enregistrement 24h/24, 7j/7,» le poste redémarrera une fois le paramètre appliqué.

#### 9.10.2 Enregistrer l'événement

Configurez le déclencheur utilisé pour démarrer l'enregistrement automatique de la vidéo/du son. Pour les postes autres que les IXG-MK, IX-MV7-\*, et IX-SOFT, c'est la case unique si «Mode enregistrement» est paramétré à «Enregistrement d'événement.»

#### Appel entrant

| Type compatible   | □IXG-2C7(-*) ☑IXG-MK ☑IX-MV7-* □IXG-DM7(-*) □IX-DA, IX-DB □IX-BA, IX-BB<br>□IX-DV, IX-DVF(-*) □IX-SSA(-*) □IX-EA, IX-EAU □IX-FA □IXGW-LC □IXGW-(T)GW<br>□Application Interphone □IX-SS-2G □IX-RS-* ☑IX-SOFT □IXW-MA □IX-SPMIC<br>□Téléphone VoIP □IX-DVM |
|-------------------|----------------------------------------------------------------------------------------------------|
| Description       | Commencer l'enregistrement vidéo lorsqu'il y a un appel entrant. Si un appel est pris<br>automatiquement, l'enregistrement vidéo/audio commence dès le début de la communication.<br>Pour IXG-MK, modifier le paramètre sur l'écran du poste.            |
| Paramètres        | Oui     Non                                                                                                    |
| Valeur par défaut | Non                                                                                                    |

### Communication (maître)

| Type compatible   | □IXG-2C7(-*) ☑IXG-MK ☑IX-MV7-* □IXG-DM7(-*) □IX-DA, IX-DB □IX-BA, IX-BB<br>□IX-DV, IX-DVF(-*) □IX-SSA(-*) □IX-EA, IX-EAU □IX-FA □IXGW-LC □IXGW-(T)GW<br>□Application Interphone □IX-SS-2G □IX-RS-* ☑IX-SOFT □IXW-MA □IX-SPMIC<br>□Téléphone VoIP □IX-DVM |
|-------------------|----------------------------------------------------------------------------------------------------|
| Description       | L'enregistrement démarre lorsque la communication commence.<br>Pour IXG-MK, modifier le paramètre sur l'écran du poste.                                                                                                    |
| Paramètres        | Oui     Non                                                                                                    |
| Valeur par défaut | Non                                                                                                    |

### ■ Surveillance

| Type compatible   | □IXG-2C7(-*) ☑IXG-MK ☑IX-MV7-* □IXG-DM7(-*) □IX-DA, IX-DB □IX-BA, IX-BB<br>□IX-DV, IX-DVF(-*) □IX-SSA(-*) □IX-EA, IX-EAU □IX-FA □IXGW-LC □IXGW-(T)GW<br>□Application Interphone □IX-SS-2G □IX-RS-* ☑IX-SOFT □IXW-MA □IX-SPMIC<br>□Téléphone VoIP □IX-DVM |
|-------------------|----------------------------------------------------------------------------------------------------|
| Description       | Commencer l'enregistrement vidéo/audio au début de la surveillance. L'enregistrement vidéo/<br>audio n'est pas disponible pendant la surveillance par balayage.<br>Pour IXG-MK, modifier le paramètre sur l'écran du poste.                              |
| Paramètres        | • Oui<br>• Non                                                                                                    |
| Valeur par défaut | Non                                                                                                    |

# ■ Appel sortant

| Type compatible   | □IXG-2C7(-*) □IXG-MK □IX-MV7-* ☑IXG-DM7(-*) □IX-DA, IX-DB □IX-BA, IX-BB<br>☑IX-DV, IX-DVF(-*) ☑IX-SSA(-*) ☑IX-EA, IX-EAU □IX-FA □IXGW-LC □IXGW-(T)GW<br>□Application Interphone □IX-SS-2G □IX-RS-* □IX-SOFT □IXW-MA □IX-SPMIC<br>□Téléphone VoIP ☑IX-DVM                                                                                           |
|-------------------|----------------------------------------------------------------------------------------------------|
| Description       | IXG-DM7(-*), IX-DV, IX-DVF(-*), IX-EA, et IX-DVM : Commencez l'enregistrement vidéo<br>lorsqu'un appel sortant est passé. Commencer l'enregistrement audio une fois que la<br>communication a commencé après un appel sortant.<br>IX-SSA(-*) : Début de l'enregistrement audio une fois que la communication a commencé après<br>un appel sortant. |
| Programmations    | • Oui<br>• Non                                                                                                    |
| Valeur par défaut | Non                                                                                                    |

# Communication (Porte/Entrée)

| Type compatible   | □IXG-2C7(-*) □IXG-MK □IX-MV7-* ☑IXG-DM7(-*) □IX-DA, IX-DB □IX-BA, IX-BB<br>☑IX-DV, IX-DVF(-*) ☑IX-SSA(-*) ☑IX-EA, IX-EAU □IX-FA □IXGW-LC □IXGW-(T)GW<br>□Application Interphone □IX-SS-2G □IX-RS-* □IX-SOFT □IXW-MA □IX-SPMIC<br>□Téléphone VoIP ☑IX-DVM |
|-------------------|----------------------------------------------------------------------------------------------------|
| Description       | L'enregistrement démarre lorsque la communication commence.                                                                                                    |
| Programmations    | Oui     Non                                                                                                    |
| Valeur par défaut | Non                                                                                                    |

### ■ Sous surveillance

| Type compatible   | □IXG-2C7(-*) □IXG-MK □IX-MV7-* ☑IXG-DM7(-*) □IX-DA, IX-DB □IX-BA, IX-BB<br>☑IX-DV, IX-DVF(-*) ☑IX-SSA(-*) ☑IX-EA, IX-EAU □IX-FA □IXGW-LC □IXGW-(T)GW<br>□Application Interphone □IX-SS-2G □IX-RS-* □IX-SOFT □IXW-MA □IX-SPMIC<br>□Téléphone VoIP ☑IX-DVM |
|-------------------|----------------------------------------------------------------------------------------------------|
| Description       | L'enregistrement démarre lorsque le poste est placé sous surveillance.<br>L'enregistrement vidéo/audio n'est pas disponible pendant la surveillance par balayage.                                                                                        |
| Paramètres        | • Oui<br>• Non                                                                                                    |
| Valeur par défaut | Non                                                                                                    |

#### ■ Calendrier

| Type compatible   | □IXG-2C7(-*) □IXG-MK □IX-MV7-* ☑IXG-DM7(-*) □IX-DA, IX-DB □IX-BA, IX-BB<br>☑IX-DV, IX-DVF(-*) ☑IX-SSA(-*) ☑IX-EA, IX-EAU □IX-FA □IXGW-LC □IXGW-(T)GW<br>□Application Interphone □IX-SS-2G □IX-RS-* □IX-SOFT □IXW-MA □IX-SPMIC<br>□Téléphone VoIP ☑IX-DVM |
|-------------------|----------------------------------------------------------------------------------------------------|
| Description       | Enregistrement lorsque le calendrier est paramétré dans <u>«Calendrier hebdomadaire</u><br>(→page 354)».                                                                                                    |
| Paramètres        | • Oui<br>• Non                                                                                                    |
| Valeur par défaut | Non                                                                                                    |

# Important

• L'enregistrement vidéo/audio continue pendant toute la durée configurée dans <u>«Calendrier hebdomadaire (→page 354)»</u>, quelle que soit la configuration des autres déclencheurs.

### 9.10.3 Appareil enregistré

| Type compatible   | □IXG-2C7(-*) ☑IXG-MK ☑IX-MV7-* □IXG-DM7(-*) □IX-DA, IX-DB □IX-BA, IX-BB<br>□IX-DV, IX-DVF(-*) □IX-SSA(-*) □IX-EA, IX-EAU □IX-FA □IXGW-LC □IXGW-(T)GW<br>□Application Interphone □IX-SS-2G □IX-RS-* ☑IX-SOFT □IXW-MA □IX-SPMIC<br>□Téléphone VoIP □IX-DVM |
|-------------------|----------------------------------------------------------------------------------------------------|
| Description       | Configurez la vidéo à enregistrer si la vidéo du poste du système IX, IXG et la vidéo de la caméra réseau s'affichent sur deux écrans.                                                                                                    |
| Programmations    | <ul> <li>Poste IX, IXG : Enregistre la vidéo à partir du poste du système IX, IXG.</li> <li>Caméra réseau : Enregistre la vidéo à partir de la caméra réseau.</li> </ul>                                                                                 |
| Valeur par défaut | Poste IX, IXG                                                                                                    |

#### 9.10.4 Empécher le remplacement des données

| Type compatible   | ☑IXG-2C7(-*) ☑IXG-MK ☑IX-MV7-* ☑IXG-DM7(-*) □IX-DA, IX-DB □IX-BA, IX-BB<br>☑IX-DV, IX-DVF(-*) ☑IX-SSA(-*) ☑IX-EA, IX-EAU □IX-FA □IXGW-LC □IXGW-(T)GW<br>□Application Interphone □IX-SS-2G □IX-RS-* □IX-SOFT □IXW-MA □IX-SPMIC<br>□Téléphone VoIP ☑IX-DVM    |
|-------------------|----------------------------------------------------------------------------------------------------|
| Description       | Empêche la réécriture de l'ancien fichier enregistré si le nombre de fichier vidéo/audio enregistrés maximum est atteint, si l'espace de stockage sur la carte microSD ou l'espace de stockage d'enregistrement vidéo/audio de la carte microSD est saturé. |
| Paramètres        | <ul> <li>Oui</li> <li>Non<br/>IXG-2C7(-*) est paramétré sur «Non» et ne peut être modifié.<br/>Pour IXG-MK, modifier le paramètre sur l'écran du poste.</li> </ul>                                                                                          |
| Valeur par défaut | Non                                                                                                    |

#### 9.10.5 Durée du ficher d'enregistrement vidéo

| Type compatible   | ☑IXG-2C7(-*) ☑IXG-MK ☑IX-MV7-* ☑IXG-DM7(-*) □IX-DA, IX-DB □IX-BA, IX-BB<br>☑IX-DV, IX-DVF(-*) ☑IX-SSA(-*) ☑IX-EA, IX-EAU □IX-FA □IXGW-LC □IXGW-(T)GW<br>□Application Interphone □IX-SS-2G □IX-RS-* ☑IX-SOFT □IXW-MA □IX-SPMIC<br>□Téléphone VoIP ☑IX-DVM |
|-------------------|----------------------------------------------------------------------------------------------------|
| Description       | Sélectionnez la durée du fichier d'enregistrement pour diviser l'enregistrement. Une fois que<br>l'enregistrement a atteint cette durée, un nouveau fichier d'enregistrement est créé<br>automatiquement.                                                |
| Paramètres        | <ul> <li>5 min</li> <li>10 min</li> <li>20 min</li> <li>40 min</li> <li>60 min<br/>IXG-2C7(-*) est paramétré sur «10 min» et ne peut être modifié.</li> </ul>                                                                                            |
| Valeur par défaut | 10 min                                                                                                    |

# Remarque

• Si la durée du ficher d'enregistrement vidéo est modifié au cours de l'enregistrement vidéo/audio, la programmation ne sera pas appliquée tant que l'enregistrement n'est pas terminé.

#### 9.10.6 Temporisation de l'enregistrement d'événement

| Type compatible   | <ul> <li>☑IXG-2C7(-*) ☑IXG-MK ☑IX-MV7-* □IXG-DM7(-*) □IX-DA, IX-DB □IX-BA, IX-BB</li> <li>□IX-DV, IX-DVF(-*) □IX-SSA(-*) □IX-EA, IX-EAU □IX-FA □IXGW-LC □IXGW-(T)GW</li> <li>□Application Interphone □IX-SS-2G □IX-RS-* ☑IX-SOFT □IXW-MA □IX-SPMIC</li> <li>□Téléphone VoIP □IX-DVM</li> </ul>                                                         |
|-------------------|----------------------------------------------------------------------------------------------------|
| Description       | Paramétrez la durée de l'enregistrement en cas d'événement déclencheur.                                                                                                    |
| Paramètres        | <ul> <li>Désactiver : L'enregistrement ne s'arrête qu'à la fin de l'état de fonctionnement ou lorsque vous appuyez sur le bouton d'enregistrement.</li> <li>5 sec</li> <li>10 sec</li> <li>30 sec</li> <li>IXG-2C7(-*) est paramétré sur «Désactiver» et ne peut être modifié.<br/>Pour IXG-MK, modifier le paramètre sur l'écran du poste.</li> </ul> |
| Valeur par défaut | Désactiver                                                                                                    |

### 9.10.7 Enregistrement manuel

| Type compatible   | ☑IXG-2C7(-*) ☑IXG-MK ☑IX-MV7-* □IXG-DM7(-*) □IX-DA, IX-DB □IX-BA, IX-BB<br>□IX-DV, IX-DVF(-*) □IX-SSA(-*) □IX-EA, IX-EAU □IX-FA □IXGW-LC □IXGW-(T)GW<br>□Application Interphone □IX-SS-2G □IX-RS-* ☑IX-SOFT □IXW-MA □IX-SPMIC<br>□Téléphone VoIP □IX-DVM |
|-------------------|----------------------------------------------------------------------------------------------------|
| Description       | Sélectionnez Activer/Désactiver pour lancer l'enregistrement manuel.                                                                                                    |
| Paramètres        | <ul> <li>Activer</li> <li>Désactiver<br/>IXG-2C7(-*) est paramétré sur «Activer» et ne peut être modifié.<br/>Pour IXG-MK, modifier le paramètre sur l'écran du poste.</li> </ul>                                                                        |
| Valeur par défaut | Activer                                                                                                    |

#### 9.10.8 Enregistrement audio

| Type compatible   | ☑IXG-2C7(-*) ☑IXG-MK ☑IX-MV7-* ☑IXG-DM7(-*) □IX-DA, IX-DB □IX-BA, IX-BB<br>☑IX-DV, IX-DVF(-*) □IX-SSA(-*) ☑IX-EA, IX-EAU □IX-FA □IXGW-LC □IXGW-(T)GW<br>□Application Interphone □IX-SS-2G □IX-RS-* ☑IX-SOFT □IXW-MA □IX-SPMIC<br>□Téléphone VoIP ☑IX-DVM |
|-------------------|----------------------------------------------------------------------------------------------------|
| Description       | Sélectionnez Activer/Désactiver pour enregistrer la vidéo avec le contenu audio.                                                                                                    |
| Programmations    | <ul> <li>Activer</li> <li>Désactiver</li> <li>IXG-2C7(-*) est paramétré sur «Activer» et ne peut être modifié.</li> </ul>                                                                                                    |
| Valeur par défaut | Activer                                                                                                    |

#### 9.10.9 Calendrier hebdomadaire

Configurez cela si «Enregistrer l'événement» - <u>«Calendrier (→page 352)»</u> est paramétré à «Oui.» Configurez la durée d'enregistrement vidéo/audio pour chaque jour de la semaine, du Dimanche au Samedi. 12 calendriers peuvent être définis par jour.

|           | Déplac<br>Il est po<br>[Précé<br>[Suivat<br>[Applic<br>poste c | <b>er la rang</b><br>ossible d'a<br><b>dent]</b> : Affi<br><b>nt]</b> : Affich<br><b>quer]</b> : Ent<br>qui a été er | <b>ée</b><br>fficher<br>che le<br>e les 5<br>rez le<br>nregist | jusqu'à<br>s 50 rai<br>i0 range<br>numérc<br>ré. | 1 50 ra<br>ngées<br>ées su<br>de po | ngées o<br>précéd<br>ivantes<br>oste et o                               | de nun<br>entes.<br>cliquez | néro de<br>2 sur <b>[A</b> ]              | poste à                  | à la fois<br>e <b>r]</b> pour | s. Cha            | ngez d'é<br>acer le c       | écran<br>urseu   | comme<br>r sur la i  | suit.<br>rangée d | du num        | néro de   |
|-----------|----------------------------------------------------------------|----------------------------------------------------------------------------------------------------|----------------------------------------------------------------|--------------------------------------------------|-------------------------------------|-------------------------------------------------------------------------|-----------------------------|-------------------------------------------|--------------------------|-------------------------------|-------------------|-----------------------------|------------------|----------------------|-------------------|---------------|-----------|
| Range     | <b>Śe</b> Prér<br>máro                                         | códent Sulvant Applic                                                                                                | puer                                                           | r-ogram<br>ICalendri<br>Réglagi                  | Caler<br>Sélec<br>sur l'é<br>«Com   | ndrier h<br>tionnez<br>ecran P<br><u>ment e</u><br>are i<br>sevinements | rebdoi<br>aramè<br>ffectue  | madaire<br>r de la s<br>tres.<br>er Régla | e<br>semaine<br>age de l | e et la p<br>la vue d         | blage d<br>des év | calendri<br><u>réneme</u> r | er à c<br>nts (→ | onfigure<br>∙page 35 | r pour q<br>55)»  | ju'ils s'a    | affichent |
| Numéro de | Numéro d'unité                                                 | Nom                                                                                                    | Programma<br>Enregistrer<br>Calendrier h<br>dim. 01            | itions de fonctio<br>sebdomadaire                | n<br>dim. 02<br>Temos de di         | í Tamos de fin                                                          | dim. 03                     | tél Temps de fin                          | lun. 01                  | Tamns da fin                  | lun. 02           | tél Tempe de lin            | lun. 03          | dé Temps de fin      | mar. 01           | Terret de fin |           |
| 01        | 001                                                            | Platine d'entrée1                                                                                                    | Temps de d                                                     | reingis de int                                   | reinga de de                        | i temps de mi                                                           | rempsono                    | er remps se mi                            | remps de dei             | remps de mi                   | Temps de c        | Temps de m                  | Tempa de l       | der renips de mi     | ramps de dei      | reinpa de mi  |           |
| 01        | 002                                                            | Poste du gardien1                                                                                                    |                                                                |                                                  |                                     |                                                                         |                             |                                           |                          |                               |                   |                             |                  |                      |                   |               |           |
| 01        | 002                                                            | Platine de rue vidéo1                                                                                                |                                                                |                                                  |                                     |                                                                         |                             |                                           |                          |                               |                   |                             |                  |                      |                   |               |           |
| 01        | 004                                                            | Platine de rue vidéo1                                                                                                |                                                                |                                                  |                                     |                                                                         |                             |                                           |                          |                               |                   |                             |                  |                      |                   |               |           |
| 01        | 005                                                            | Platine de rue audio1                                                                                                |                                                                |                                                  |                                     |                                                                         |                             |                                           |                          |                               |                   |                             |                  |                      |                   |               |           |
| 01        | 101                                                            | Postes maîtres1                                                                                                    |                                                                |                                                  |                                     |                                                                         |                             |                                           |                          |                               |                   |                             |                  |                      |                   |               |           |
| 01        | 102                                                            | Poste maître PC1                                                                                                    |                                                                |                                                  |                                     |                                                                         |                             |                                           |                          |                               |                   |                             |                  |                      |                   |               |           |

### Temps de début

| Type compatible   | □IXG-2C7(-*) □IXG-MK □IX-MV7-* ☑IXG-DM7(-*) □IX-DA, IX-DB □IX-BA, IX-BB<br>☑IX-DV, IX-DVF(-*) ☑IX-SSA(-*) ☑IX-EA, IX-EAU □IX-FA □IXGW-LC □IXGW-(T)GW<br>□Application Interphone □IX-SS-2G □IX-RS-* □IX-SOFT □IXW-MA □IX-SPMIC<br>□Téléphone VoIP ☑IX-DVM |
|-------------------|----------------------------------------------------------------------------------------------------|
| Description       | Fixez l'heure de début de l'enregistrement.                                                                                                    |
| Paramètres        | 00:00 - 23:59                                                                                                    |
| Valeur par défaut | -                                                                                                    |

#### ■ Temps de fin

| Type compatible   | □IXG-2C7(-*) □IXG-MK □IX-MV7-* ☑IXG-DM7(-*) □IX-DA, IX-DB □IX-BA, IX-BB<br>☑IX-DV, IX-DVF(-*) ☑IX-SSA(-*) ☑IX-EA, IX-EAU □IX-FA □IXGW-LC □IXGW-(T)GW<br>□Application Interphone □IX-SS-2G □IX-RS-* □IX-SOFT □IXW-MA □IX-SPMIC<br>□Téléphone VoIP ☑IX-DVM |
|-------------------|----------------------------------------------------------------------------------------------------|
| Description       | Permet de configurer le temps de fin de l'enregistrement vidéo/audio. Si cette heure est antérieure à «Temps de début,» le temps de fin sera celle du jour suivant.                                                                                      |
| Paramètres        | 00:00 - 23:59                                                                                                    |
| Valeur par défaut | -                                                                                                    |

#### Comment effectuer Réglage de la vue des événements

Configurez le jour et la plage du calendrier affichés dans L'écran de programmations pour le calendrier hebdomadaire.

Il est possible de filtrer l'affichage pour n'afficher que le jour et le calendrier à configurer. Cliquez sur «Réglage de la vue des événements» pour afficher l'écran suivant.

| 1. Sélectionnez | le jour de la semaine à afficher (sélection multiple d | isponible) |  |
|-----------------|--------------------------------------------------------|------------|--|
|                 | Jour                                                   |            |  |
| Sélectionner    | Hebdomadaire                                           |            |  |
|                 | dim.                                                   |            |  |
|                 | lun.                                                   |            |  |
|                 | mar.                                                   |            |  |
|                 | mer.                                                   |            |  |
|                 | jeu.                                                   |            |  |
|                 | ven.                                                   |            |  |
|                 | sam.                                                   |            |  |
| Sélect          | ionner Annuler la sélection                            |            |  |
|                 |                                                        |            |  |

- Sélectionnez le jour de la semaine à afficher à partir de «Jour.» (Plusieurs sélections sont possibles.)
   Pour sélectionner ou annuler la sélection tous les jours de la semaine à la fois, cliquez sur, [Sélectionner] ou [Annuler la sélection].
  - Par défaut, tous les jours sont présentés.
- 2. Sélectionnez la plage des calendriers à afficher (1 à 12) qui peuvent être configurés chaque jour de la semaine.
  - Par défaut, la plage 1 à 3 apparaît.
- **3.** Cliquez sur **[OK]**.
  - Cliquez sur [Annuler] pour annuler la configuration de l'affichage du calendrier.

### 9.11 Messages audio de communication

Configurez le message audio de communication.

Messages audio de communication : Cette fonction transmet la localisation et d'autres messages de ce type au poste de destination lorsque la communication commence ou lorsqu'elle reçoit un code de le poste de destination (à l'exception des téléphones) par l'intermédiaire de fonctionnement du clavier.

| _                   | Déplace                                      | er la rangée                                                       | •                                            |                                     |                                                   |                                       |                                     |         |                           |                     |                            |                             |              |
|---------------------|----------------------------------------------|--------------------------------------------------------------------|----------------------------------------------|-------------------------------------|---------------------------------------------------|---------------------------------------|-------------------------------------|---------|---------------------------|---------------------|----------------------------|-----------------------------|--------------|
|                     | II est pos<br>[Précéd<br>[Suivan<br>[Appliqu | ssible d'affic<br>ent] : Affich<br>t] : Affiche l<br>uer] : Entre: | cher jus<br>ie les 5<br>es 50 ra<br>z le nur | qu'à 5<br>0 rang<br>angée<br>néro d | 0 rangées<br>ées précé<br>s suivante<br>e poste e | s de nu<br>édentes<br>és.<br>t clique | méro de p<br>s.<br>z sur <b>[Ap</b> | ooste à | la fois. Cl<br>1 pour dél | nangez<br>placer le | d'écran coi<br>e curseur s | mme suit.<br>ur la rangée c | du numéro de |
| Rangé<br>Entrar Nur | poste qu                                     | li a été enre                                                      | egistré.                                     |                                     |                                                   |                                       |                                     |         |                           |                     |                            |                             |              |
|                     |                                              |                                                                    | Programmati                                  | ons de fonct                        | ion                                               |                                       |                                     |         |                           |                     |                            |                             |              |
|                     |                                              |                                                                    | Messages audio de communication              |                                     |                                                   |                                       |                                     |         |                           |                     |                            |                             |              |
| Numéro de           | Numéro d'unité                               | Nom                                                                | Démarrer la c                                | rrer la c Code reçu                 |                                                   |                                       |                                     |         |                           |                     |                            | 1                           |              |
|                     |                                              |                                                                    |                                              | No.01                               |                                                   | No.02                                 |                                     | No.03   |                           | No.04               |                            |                             |              |
|                     |                                              |                                                                    | Message                                      | Code                                | Message                                           | Code                                  | Message                             | Code    | Message                   | Code                | Message                    |                             |              |
| 01                  | 001                                          | Platine d'entrée1                                                  | Aucune                                       |                                     | Aucune                                            |                                       | Aucune                              |         | Aucune                    |                     | Aucune                     |                             |              |
| 01                  | 002                                          | Platine de rue vidéo1                                              | Aucune                                       |                                     | Aucune                                            |                                       | Aucune                              |         | Aucune                    |                     | Aucune                     |                             |              |
| 01                  | 003                                          | Platine de rue audio1                                              | Aucune                                       |                                     | Aucune                                            |                                       | Aucune                              |         | Aucune                    |                     | Aucune                     |                             |              |
| 01                  | 004                                          | Platine de rue vidéo1                                              | Aucune                                       |                                     | Aucune                                            |                                       | Aucune                              |         | Aucune                    |                     | Aucune                     |                             |              |

#### 9.11.1 Démarrer la communication

#### Message

| Type compatible   | □IXG-2C7(-*) □IXG-MK □IX-MV7-* ☑IXG-DM7(-*) □IX-DA, IX-DB □IX-BA, IX-BB<br>☑IX-DV, IX-DVF(-*) ☑IX-SSA(-*) ☑IX-EA, IX-EAU □IX-FA □IXGW-LC □IXGW-(T)GW<br>□Application Interphone ☑IX-SS-2G ☑IX-RS-* □IX-SOFT □IXW-MA □IX-SPMIC<br>□Téléphone VoIP ☑IX-DVM                                                                                                    |
|-------------------|----------------------------------------------------------------------------------------------------|
| Description       | Sélectionnez le message à envoyer au poste de destination au début d'une communication.                                                                                                    |
| Paramètres        | <ul> <li>Aucune</li> <li>Modèle d'appel 1</li> <li>Modèle d'appel 2</li> <li>Modèle d'appel 3</li> <li>Modèle d'appel 4</li> <li>Modèle d'appel 5</li> <li>Modèle d'appel 6</li> <li>Modèle d'appel 7 (IX-EA, IX-DVM uniquement)</li> <li>Son trémolo</li> <li>Tonalité d'occupation en réponse</li> <li>En attente</li> <li>Son de fonctionnement</li> <li>Erreur</li> <li>Pré-tonalité 1</li> <li>Pré-tonalité 2</li> <li>Pré-tonalité 3</li> <li>Pré-tonalité de fin de communication</li> <li>Notification de mise en file d'attente des appels</li> <li>Tonalité de réponse en attente</li> <li>Sélectionnez un son qui est enregistré dans «Registre de sons personnalisés (→page 251)».</li> </ul> |
| Valeur par défaut | Aucune                                                                                                    |

#### 9.11.2 Code reçu

Configurez le message à envoyer lorsque le code est reçu. 4 modèles peuvent être définis pour le Code et le message reçus.

### ■ Code

| Type compatible   | □IXG-2C7(-*) □IXG-MK □IX-MV7-* ☑IXG-DM7(-*) □IX-DA, IX-DB □IX-BA, IX-BB<br>☑IX-DV, IX-DVF(-*) ☑IX-SSA(-*) ☑IX-EA, IX-EAU □IX-FA □IXGW-LC □IXGW-(T)GW<br>□Application Interphone ☑IX-SS-2G ☑IX-RS-* □IX-SOFT □IXW-MA □IX-SPMIC<br>□Téléphone VoIP ☑IX-DVM |
|-------------------|----------------------------------------------------------------------------------------------------|
| Description       | Configurez le Code qui authentifie les commandes saisies au clavier à partir de l' IX-MV7-*, IX-SOFT, ou IXG-MK.                                                                                                    |
| Paramètres        | 1 à 20 chiffres                                                                                                    |
| Valeur par défaut | -                                                                                                    |

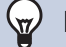

### Remarque

• Si vous fonctionnez le clavier, entrez «\*\*Code\*» ici. (Si le code est « 0000 », entrez « \*\*0000\* » ici.)

### ■ Message

| Type compatible   | □IXG-2C7(-*) □IXG-MK □IX-MV7-* ☑IXG-DM7(-*) □IX-DA, IX-DB □IX-BA, IX-BB<br>☑IX-DV, IX-DVF(-*) ☑IX-SSA(-*) ☑IX-EA, IX-EAU □IX-FA □IXGW-LC □IXGW-(T)GW<br>□Application Interphone ☑IX-SS-2G ☑IX-RS-* □IX-SOFT □IXW-MA □IX-SPMIC<br>□Téléphone VoIP ☑IX-DVM                                                                                                    |
|-------------------|----------------------------------------------------------------------------------------------------|
| Description       | Configurez le message envoyé lorsque l'entrée de clé de IX-MV7-*, IX-SOFT, ou IXG-MK est authentifiée.                                                                                                    |
| Paramètres        | <ul> <li>Aucune</li> <li>Modèle d'appel 1</li> <li>Modèle d'appel 2</li> <li>Modèle d'appel 3</li> <li>Modèle d'appel 4</li> <li>Modèle d'appel 5</li> <li>Modèle d'appel 7 (IX-EA, IX-DVM uniquement)</li> <li>Son trémolo</li> <li>Tonalité d'occupation en réponse</li> <li>En attente</li> <li>Son de fonctionnement</li> <li>Erreur</li> <li>Pré-tonalité 1</li> <li>Pré-tonalité 2</li> <li>Pré-tonalité 3</li> <li>Pré-tonalité de fin de communication</li> <li>Notification de mise en file d'attente des appels</li> <li>Tonalité de réponse en attente</li> <li>Sélectionnez un son qui est enregistré dans <u>«Registre de sons personnalisés (→page 251)»</u>.</li> </ul> |
| Valeur par défaut | Aucune                                                                                                    |

### 9.12 Carillon

Configurez la tonalité du carillon émise par le poste associé au calendrier paramétré. Pour IXG-MK, modifier le paramètre sur l'écran du poste.

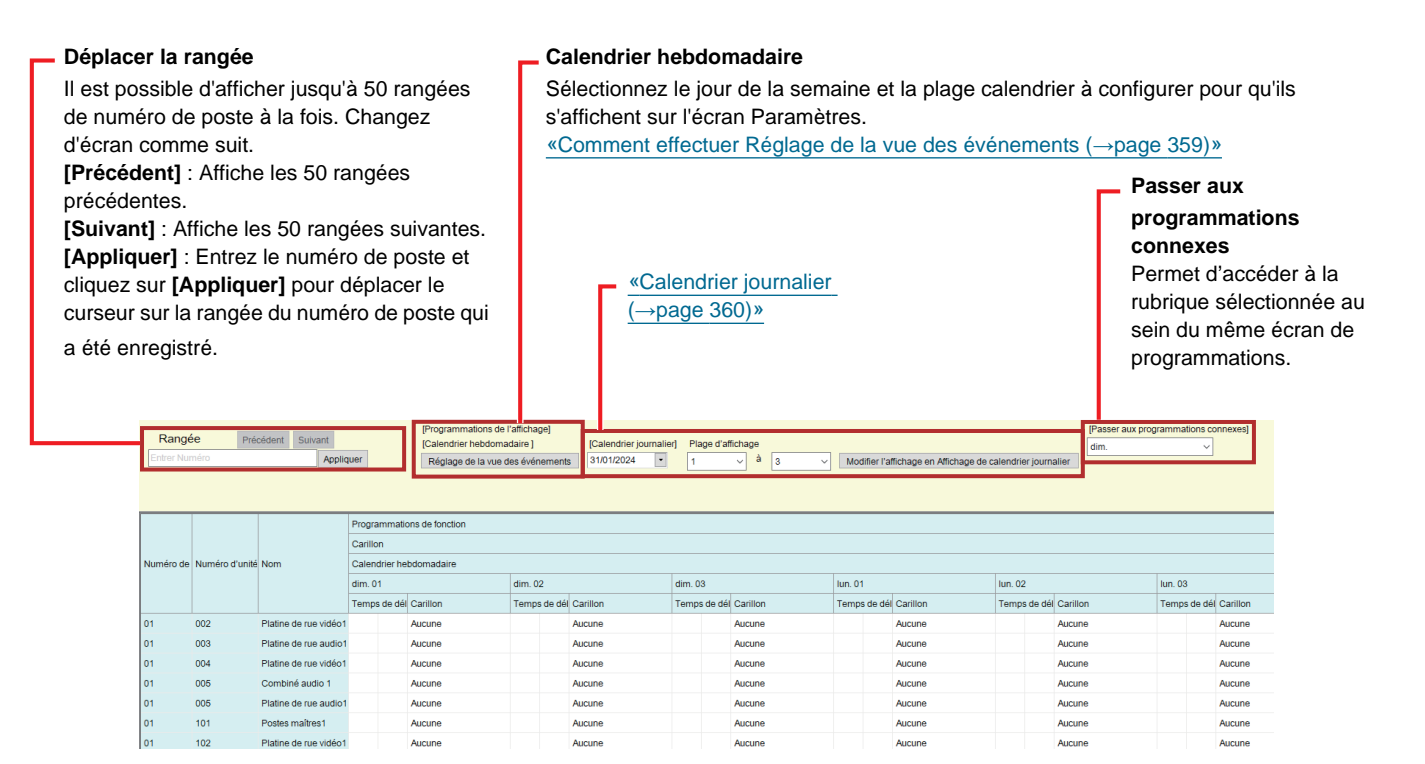

#### 9.12.1 Calendrier hebdomadaire

Configurez l'heure de début et la tonalité du carillon à émette chaque jour, du dimanche au samedi. 50 calendriers peuvent être définis par jour.

#### Temps de début

| Type compatible   | □IXG-2C7(-*) □IXG-MK ☑IX-MV7-* □IXG-DM7(-*) □IX-DA, IX-DB □IX-BA, IX-BB<br>☑IX-DV, IX-DVF(-*) ☑IX-SSA(-*) ☑IX-EA, IX-EAU □IX-FA □IXGW-LC □IXGW-(T)GW<br>□Application Interphone ☑IX-SS-2G ☑IX-RS-* □IX-SOFT □IXW-MA □IX-SPMIC<br>□Téléphone VoIP ☑IX-DVM |
|-------------------|----------------------------------------------------------------------------------------------------|
| Description       | Paramétrez l'heure à laquelle doit sonner le carillon.                                                                                                    |
| Paramètres        | 00:00 - 23:59                                                                                                    |
| Valeur par défaut | -                                                                                                    |

| Type compatible   | □IXG-2C7(-*) □IXG-MK ☑IX-MV7-* □IXG-DM7(-*) □IX-DA, IX-DB □IX-BA, IX-BB<br>☑IX-DV, IX-DVF(-*) ☑IX-SSA(-*) ☑IX-EA, IX-EAU □IX-FA □IXGW-LC □IXGW-(T)GW<br>□Application Interphone ☑IX-SS-2G ☑IX-RS-* □IX-SOFT □IXW-MA □IX-SPMIC<br>□Téléphone VoIP ☑IX-DVM                                                                                                    |
|-------------------|----------------------------------------------------------------------------------------------------|
| Description       | Paramétrez le son du carillon.                                                                                                    |
| Paramètres        | <ul> <li>Aucune</li> <li>Modèle d'appel 1</li> <li>Modèle d'appel 2</li> <li>Modèle d'appel 3</li> <li>Modèle d'appel 4</li> <li>Modèle d'appel 5</li> <li>Modèle d'appel 7 (IX-EA, IX-DVM uniquement)</li> <li>Son trémolo</li> <li>Tonalité d'occupation en réponse</li> <li>En attente</li> <li>Son de fonctionnement</li> <li>Erreur</li> <li>Pré-tonalité 1</li> <li>Pré-tonalité 2</li> <li>Pré-tonalité 3</li> <li>Pré-tonalité 3</li> <li>Pré-tonalité de fin de communication</li> <li>Notification de mise en file d'attente des appels</li> <li>Tonalité de réponse en attente</li> <li>Sélectionnez un son qui est enregistré dans «Registre de sons personnalisés (→page 251)».</li> </ul> |
| Valeur par défaut | Aucune                                                                                                    |
|                   |                                                                                                    |

#### Comment effectuer Réglage de la vue des événements

Configurez le jour et la plage du calendrier affichés dans L'écran de programmations pour le calendrier hebdomadaire.

Il est possible de filtrer l'affichage pour n'afficher que le jour et le calendrier à configurer.

Cliquez sur «Réglage de la vue des événements» pour afficher l'écran suivant.

| 1. Sélectionnez | le jour de la semaine à afficher (sélection multiple | disponible) |
|-----------------|------------------------------------------------------|-------------|
|                 | Jour                                                 |             |
| Sélectionner    | Hebdomadaire                                         |             |
|                 | dim.                                                 |             |
|                 | lun.                                                 |             |
|                 | mar.                                                 |             |
|                 | mer.                                                 |             |
|                 | jeu.                                                 |             |
|                 | ven.                                                 |             |
|                 | sam.                                                 |             |
| Sélect          | tionner Annuler la sélection                         |             |
|                 |                                                      |             |

- 1. Sélectionnez le jour de la semaine à afficher à partir de «Jour.» (Plusieurs sélections sont possibles.)
  - Pour sélectionner ou annuler la sélection tous les jours de la semaine à la fois, cliquez sur, [Sélectionner] ou [Annuler la sélection].
    - Par défaut, tous les jours sont présentés.
- Sélectionnez la plage des calendriers à afficher (1 à 50) qui peuvent être configurés chaque jour de la semaine.
  - Par défaut, la plage 1 à 3 apparaît.

numéro de poste à la fois. Changez d'écran

[Suivant] : Affiche les 50 rangées suivantes. [Appliquer] : Entrez le numéro de poste et cliquez

sur [Appliquer] pour déplacer le curseur sur la rangée du numéro de poste qui a été enregistré.

[Précédent] : Affiche les 50 rangées précédentes.

#### **3.** Cliquez sur **[OK]**.

• Cliquez sur [Annuler] pour annuler la configuration de l'affichage du calendrier.

#### 9.12.2 Calendrier journalier

Configurez l'heure de début et la tonalité du carillon pour la journée.

Il est possible de configurer le paramètre jusqu'à la fin du mois, une année après le jour calendrier. 50 calendriers peuvent être définis par jour.

# Déplacer la rangée Il est possible d'afficher jusqu'à 50 rangées de

comme suit.

#### Calendrier journalier

Sélectionnez la date et la plage calendrier à configurer. L'écran Paramètres s'affiche.

- 1. Sélectionnez la date dans le menu déroulant.
- Sélectionnez la plage des calendriers à afficher (1 à 50) qui peuvent être configurés chaque jour.
   Par défaut, la plage 1 à 3 apparaît.
- **3.** Cliquez sur [Modifier l'affichage en Affichage de calendrier journalier].

| [Programmations de l'affichage]                          |                                                     |                       |                         |              |              | Passer aux programmations connexes        |                                                                                   |          |       |          |       |    |     |      |     |        |           |          |         | connexes                              |          |            |             |
|----------------------------------------------------------|-----------------------------------------------------|-----------------------|-------------------------|--------------|--------------|-------------------------------------------|-----------------------------------------------------------------------------------|----------|-------|----------|-------|----|-----|------|-----|--------|-----------|----------|---------|---------------------------------------|----------|------------|-------------|
| Rang                                                     | Rangée Précédent Suivant [Calendrier hebdomadaire ] |                       |                         | daire ]      | 1            | [Calendrier journalier] Plage d'affichage |                                                                                   |          |       |          |       |    |     |      |     |        |           |          | dim.    | · · · · · · · · · · · · · · · · · · · |          |            |             |
| Entrer Numéro Appliquer Réglage de la vue des événements |                                                     |                       |                         |              |              |                                           | 25/01/2024 🔹 1 🗸 à 3 🗸 Modifier l'affichage en Affichage de calendrier journalier |          |       |          |       |    |     |      |     |        |           | alier    |         |                                       |          |            |             |
|                                                          |                                                     |                       |                         |              |              |                                           | 4                                                                                 | ian      | vier  | 2024     |       | •  | Г   | _    |     |        |           |          |         |                                       |          |            |             |
|                                                          |                                                     |                       |                         |              |              |                                           | lu                                                                                | ma m     | ie je | e ve     | sa    | di |     | Г    |     |        |           |          |         |                                       |          |            |             |
|                                                          |                                                     |                       |                         |              |              |                                           | 1                                                                                 | 2 3      | 3 4   | 15       | 6     | 7  |     | -    |     |        |           |          |         |                                       |          |            |             |
|                                                          | Programmations de fonction                          |                       |                         |              |              |                                           | 8                                                                                 | 9 1      | 0 1   | 1 12     | 13    | 14 |     |      |     |        |           |          |         |                                       |          |            |             |
| Numéro de                                                | Numéro d'unité                                      | Nom                   | Carillon                |              |              |                                           | 15                                                                                | 16 1     | 7 1   | 18 19    | 20    | 21 |     |      |     |        |           |          |         |                                       |          |            |             |
|                                                          |                                                     |                       | Calendrier hebdomadaire |              |              |                                           | 22                                                                                | 23 24    |       | 5 26     | 27    | 28 | -   | Ŀ    |     |        |           |          |         |                                       |          |            |             |
|                                                          |                                                     |                       | dias 04                 |              |              |                                           | 29                                                                                | 29 30 31 | 1 1   | 1 2      | 3     | 4  |     | Ŀ    |     | hua 04 |           |          | hun 00  |                                       |          |            |             |
|                                                          |                                                     |                       | dim. 01                 |              | dim. 02      |                                           | 5                                                                                 | 6 7      |       | 3 9      | 10    | 11 |     | -    |     | lun.   | 01        |          | 1un. 02 |                                       |          | lun. 03    |             |
|                                                          |                                                     |                       | Temps de o              | dél Carillon | Temps de dél | ar                                        |                                                                                   | Aujour   | rd'hu | ii: 25/0 | 1/202 | 24 | 24  | llo  | on  | Ten    | nps de dé | Carillon | Temps   | s de dél                              | Carillon | Temps de d | él Carillon |
| 01                                                       | 002                                                 | Platine de rue vidéo1 |                         | Aucune       |              |                                           |                                                                                   |          |       |          | -     | -  |     | un   | ie  |        |           | Aucune   |         |                                       | Aucune   |            | Aucune      |
| 01                                                       | 003                                                 | Platine de rue audio1 |                         | Aucune       |              | Auc                                       | une                                                                               |          |       |          |       |    | Aux | icun | ie  |        |           | Aucune   |         |                                       | Aucune   |            | Aucune      |
| 01                                                       | 004                                                 | Platine de rue vidéo1 |                         | Aucune       |              | Auc                                       | une                                                                               |          |       |          |       |    | Aux | icun | ie  |        |           | Aucune   |         |                                       | Aucune   |            | Aucune      |
| 01                                                       | 005                                                 | Combiné audio 1       |                         | Aucune       |              | Auc                                       | une                                                                               |          |       |          |       |    | Aux | icun | ie  |        |           | Aucune   |         |                                       | Aucune   |            | Aucune      |
| 01                                                       | 005                                                 | Platine de rue audio1 |                         | Aucune       |              | Auc                                       | une                                                                               |          |       |          |       |    | Aut | icun | ie  |        |           | Aucune   |         |                                       | Aucune   |            | Aucune      |
| 01                                                       | 101                                                 | Postes maîtres1       |                         | Aucune       |              | Auc                                       | une                                                                               |          |       |          |       |    | Aux | icun | ie  |        |           | Aucune   |         |                                       | Aucune   |            | Aucune      |
| 01                                                       | 102                                                 | Platine de rue vidéo1 |                         | Aucune       |              | Auc                                       | une                                                                               |          |       |          |       |    | Aux | icun | ie  |        |           | Aucune   |         |                                       | Aucune   |            | Aucune      |
| 01                                                       | 103                                                 | Platine de rue audio1 |                         | Aucune       |              | Auc                                       | une                                                                               |          |       |          |       |    | Aux | icun | ie  |        |           | Aucune   |         |                                       | Aucune   |            | Aucune      |
| 01                                                       | 201                                                 | Platine de rue vidéo1 |                         | Aucune       |              | Auc                                       | une                                                                               |          |       |          |       |    | Aux | icun | ie  |        |           | Aucune   |         |                                       | Aucune   |            | Aucune      |
| 01                                                       | 202                                                 | Platine de rue vidéo1 |                         | Aucune       |              | Auc                                       | une                                                                               |          |       |          |       |    | Aux | icun | ie. |        |           | Aucune   |         |                                       | Aucune   |            | Aucune      |

#### Temps de début

| Type compatible   | □IXG-2C7(-*) □IXG-MK ☑IX-MV7-* □IXG-DM7(-*) □IX-DA, IX-DB □IX-BA, IX-BB<br>☑IX-DV, IX-DVF(-*) ☑IX-SSA(-*) ☑IX-EA, IX-EAU □IX-FA □IXGW-LC □IXGW-(T)GW<br>□Application Interphone ☑IX-SS-2G ☑IX-RS-* □IX-SOFT □IXW-MA □IX-SPMIC<br>□Téléphone VoIP ☑IX-DVM |
|-------------------|----------------------------------------------------------------------------------------------------|
| Description       | Paramétrez l'heure à laquelle doit sonner le carillon.                                                                                                    |
| Paramètres        | 00:00 - 23:59                                                                                                    |
| Valeur par défaut | -                                                                                                    |
# ■ Carillon

| Type compatible   | □IXG-2C7(-*) □IXG-MK ☑IX-MV7-* □IXG-DM7(-*) □IX-DA, IX-DB □IX-BA, IX-BB<br>☑IX-DV, IX-DVF(-*) ☑IX-SSA(-*) ☑IX-EA, IX-EAU □IX-FA □IXGW-LC □IXGW-(T)GW<br>□Application Interphone ☑IX-SS-2G ☑IX-RS-* □IX-SOFT □IXW-MA □IX-SPMIC<br>□Téléphone VoIP ☑IX-DVM                                                                                                    |
|-------------------|----------------------------------------------------------------------------------------------------|
| Description       | Paramétrez le son du carillon.                                                                                                    |
| Paramètres        | <ul> <li>Aucune</li> <li>Modèle d'appel 1</li> <li>Modèle d'appel 2</li> <li>Modèle d'appel 3</li> <li>Modèle d'appel 4</li> <li>Modèle d'appel 5</li> <li>Modèle d'appel 7 (IX-EA, IX-DVM uniquement)</li> <li>Son trémolo</li> <li>Tonalité d'occupation en réponse</li> <li>En attente</li> <li>Son de fonctionnement</li> <li>Erreur</li> <li>Pré-tonalité 1</li> <li>Pré-tonalité 2</li> <li>Pré-tonalité 3</li> <li>Pré-tonalité 4</li> <li>Pré-tonalité 4</li> <li>Pré-tonalité 4</li> <li>Notification de mise en file d'attente des appels</li> <li>Tonalité de réponse en attente</li> <li>Sélectionnez un son qui est enregistré dans <u>«Registre de sons personnalisés (→page 251)»</u>.</li> </ul> |
| Valeur par défaut | Aucune                                                                                                    |

#### 9.13 Demande de signature de certificat (CSR)

Générez la demande de signature (CSR) soumise lorsqu'une demande est effectuée auprès de l'autorité de certification du serveur (CA)

# Pour générer une demande de signature, <u>«Programmations d'association (→page 143)»</u> doit être renseigné sur le poste et l'ordinateur doit être en mesure de communiquer avec le système.

#### Comment générer une CSR

- 1. Renseignez chaque rubrique.
- 2. Cliquez sur [Créer].
- **3.** Cliquez sur **[OK]**.
  - Cliquez sur [Annuler] pour revenir à l'écran Paramètre sans la génération.

| outil u | absistance into                 |                                                 | ~                      |
|---------|---------------------------------|-------------------------------------------------|------------------------|
| ?       | Une clé privée<br>La clé privée | ée sera également crée<br>actuelle sera remplac | ée. Continuer ?<br>ée. |
|         |                                 |                                                 |                        |

- 4. Spécifiez l'emplacement d'enregistrement et le nom de fichier, et enregistrez le fichier créé.
- 5. Cliquez sur [OK].

#### ■ Pays ♦

| Type compatible   | <ul> <li>☑IXG-2C7(-*) ☑IXG-MK ☑IX-MV7-* ☑IXG-DM7(-*) ☑IX-DA, IX-DB ☑IX-BA, IX-BB</li> <li>☑IX-DV, IX-DVF(-*) ☑IX-SSA(-*) ☑IX-EA, IX-EAU □IX-FA ☑IXGW-LC ☑IXGW-(T)GW</li> <li>□Application Interphone ☑IX-SS-2G ☑IX-RS-* ☑IX-SOFT ☑IXW-MA □IX-SPMIC</li> <li>□Téléphone VoIP ☑IX-DVM</li> </ul> |
|-------------------|----------------------------------------------------------------------------------------------------|
| Description       | Définissez le nom du pays.                                                                                                    |
| Programmations    | Le code de deux lettres                                                                                                    |
| Valeur par défaut | -                                                                                                    |

# ■ État/pays/région ♦

| Type compatible   | <ul> <li>☑IXG-2C7(-*) ☑IXG-MK ☑IX-MV7-* ☑IXG-DM7(-*) ☑IX-DA, IX-DB ☑IX-BA, IX-BB</li> <li>☑IX-DV, IX-DVF(-*) ☑IX-SSA(-*) ☑IX-EA, IX-EAU □IX-FA ☑IXGW-LC ☑IXGW-(T)GW</li> <li>□Application Interphone ☑IX-SS-2G ☑IX-RS-* ☑IX-SOFT ☑IXW-MA □IX-SPMIC</li> <li>□Téléphone VoIP ☑IX-DVM</li> </ul> |
|-------------------|----------------------------------------------------------------------------------------------------|
| Description       | Définissez l'État/le pays/la région.                                                                                                    |
| Programmations    | 1 à 128 symboles et caractères alphanumériques                                                                                                    |
| Valeur par défaut | -                                                                                                    |

# ■ Ville/localité

| Type compatible   | <ul> <li>☑IXG-2C7(-*) ☑IXG-MK ☑IX-MV7-* ☑IXG-DM7(-*) ☑IX-DA, IX-DB ☑IX-BA, IX-BB</li> <li>☑IX-DV, IX-DVF(-*) ☑IX-SSA(-*) ☑IX-EA, IX-EAU □IX-FA ☑IXGW-LC ☑IXGW-(T)GW</li> <li>□Application Interphone ☑IX-SS-2G ☑IX-RS-* ☑IX-SOFT ☑IXW-MA □IX-SPMIC</li> <li>□Téléphone VoIP ☑IX-DVM</li> </ul> |
|-------------------|----------------------------------------------------------------------------------------------------|
| Description       | Définissez la ville/localité.                                                                                                    |
| Programmations    | 1 à 128 symboles et caractères alphanumériques                                                                                                    |
| Valeur par défaut | -                                                                                                    |

# ■ Entreprise ♦

| Type compatible   | <ul> <li>☑IXG-2C7(-*) ☑IXG-MK ☑IX-MV7-* ☑IXG-DM7(-*) ☑IX-DA, IX-DB ☑IX-BA, IX-BB</li> <li>☑IX-DV, IX-DVF(-*) ☑IX-SSA(-*) ☑IX-EA, IX-EAU □IX-FA ☑IXGW-LC ☑IXGW-(T)GW</li> <li>□Application Interphone ☑IX-SS-2G ☑IX-RS-* ☑IX-SOFT ☑IXW-MA □IX-SPMIC</li> <li>□Téléphone VoIP ☑IX-DVM</li> </ul> |
|-------------------|----------------------------------------------------------------------------------------------------|
| Description       | Définissez le nom de l'organisation.                                                                                                    |
| Programmations    | 1 à 64 symboles et caractères alphanumériques                                                                                                    |
| Valeur par défaut | -                                                                                                    |

# ■ Unité organisationnelle

| Type compatible   | <ul> <li>☑IXG-2C7(-*) ☑IXG-MK ☑IX-MV7-* ☑IXG-DM7(-*) ☑IX-DA, IX-DB ☑IX-BA, IX-BB</li> <li>☑IX-DV, IX-DVF(-*) ☑IX-SSA(-*) ☑IX-EA, IX-EAU □IX-FA ☑IXGW-LC ☑IXGW-(T)GW</li> <li>□Application Interphone ☑IX-SS-2G ☑IX-RS-* ☑IX-SOFT ☑IXW-MA □IX-SPMIC</li> <li>□Téléphone VoIP ☑IX-DVM</li> </ul> |
|-------------------|----------------------------------------------------------------------------------------------------|
| Description       | Définissez le nom de l'unité organisationnelle.                                                                                                    |
| Programmations    | 1 à 64 symboles et caractères alphanumériques                                                                                                    |
| Valeur par défaut | -                                                                                                    |

## ■ Nom courant

| Type compatible                                  | <ul> <li>☑IXG-2C7(-*) ☑IXG-MK ☑IX-MV7-* ☑IXG-DM7(-*) ☑IX-DA, IX-DB ☑IX-BA, IX-BB</li> <li>☑IX-DV, IX-DVF(-*) ☑IX-SSA(-*) ☑IX-EA, IX-EAU □IX-FA ☑IXGW-LC ☑IXGW-(T)GW</li> <li>□Application Interphone ☑IX-SS-2G ☑IX-RS-* ☑IX-SOFT ☑IXW-MA □IX-SPMIC</li> <li>□Téléphone VoIP ☑IX-DVM</li> </ul> |  |  |  |
|--------------------------------------------------|----------------------------------------------------------------------------------------------------|--|--|--|
| Description                                      | Définissez le nom courant.                                                                                                    |  |  |  |
| Programmations 1 à 64 caractères alphanumériques |                                                                                                    |  |  |  |
| Valeur par défaut                                | L'adresse IP du poste est indiquée.                                                                                                    |  |  |  |

#### 9.14 Certificat SSL

Chargez le certificat du serveur reçu de l'autorité de certification (CA) ainsi que le certificat d'autorité de certification.

| Type compatible | 데XG-2C7(-*) 团IXG-MK 团IX-MV7-* 团IXG-DM7(-*) 团IX-DA, IX-DB 团IX-BA, IX-BB    |
|-----------------|---------------------------------------------------------------------------|
|                 | ☑IX-DV, IX-DVF(-*) ☑IX-SSA(-*) ☑IX-EA, IX-EAU □IX-FA ☑IXGW-LC ☑IXGW-(T)GW |
|                 | □Application Interphone ☑IX-SS-2G ☑IX-RS-* ☑IX-SOFT ☑IXW-MA □IX-SPMIC     |
|                 | □Téléphone VoIP ☑IX-DVM                                                   |

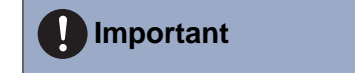

 Pour charger un certificat SSL, <u>«Programmations d'association (→page 143)»</u> doit être renseigné sur le poste et l'ordinateur doit être en mesure de communiquer avec le système.

#### Déplacer la rangée

Il est possible d'afficher jusqu'à 50 rangées de numéro de poste à la fois. Changez d'écran comme suit.

[Précédent] : Affiche les 50 rangées précédentes.

[Suivant] : Affiche les 50 rangées suivantes.

[Appliquer] : Entrez le numéro de poste et cliquez sur [Appliquer] pour déplacer le curseur sur la rangée du numéro de poste qui a été enregistré.

|                     |                |                      |                       | <u>«Comn</u>                               | nent charger I | e certif | icat SSL                               | <u>sur chaque p</u>                                                                                             | ooste (→page | 366)   |
|---------------------|----------------|----------------------|-----------------------|--------------------------------------------|----------------|----------|----------------------------------------|----------------------------------------------------------------------------------------------------|--------------|--------|
| Range<br>Entrer Nor | e Pré          | Appli                | quer                  | IProgrammations co<br>Charger Certificat S | SL             |          |                                        |                                                                                                    |              |        |
|                     |                |                      | Certificat SS         | L                                          |                |          |                                        |                                                                                                    |              |        |
| Numéro de           | Numéro d'unité | Nom                  | Certificat de serveur |                                            |                |          | Certificat d'autorité de certification |                                                                                                    |              |        |
|                     |                |                      | Nom                   | Fichier                                    | Parcourir      | Effacer  | Nom                                    | Fichier                                                                                                    | Parcourir    | Efface |
| 01                  | 001            | Platine d'entrée 1   |                       | 10                                         | Parcourir      |          |                                        | the second second second second second second second second second second second second second second second se | Parcourir    | 0      |
| 01                  | 002            | Poste du gardien 1   |                       |                                            | Parcourir      |          |                                        |                                                                                                    | Parcourir    | E      |
| 01                  | 002            | Platine de rue vidéo | 1                     |                                            | Parcourir      |          |                                        |                                                                                                    | Parcourir    | 1      |

#### Comment enregistrer les certificats SSL

- 1. Cliquez sur [Parcourir...] à côté du poste pour télécharger le certificat du serveur, puis sélectionnez un fichier.
- 2. Si nécessaire, cliquez sur [Parcourir...] à côté du poste pour télécharger le certificat d'autorité de certification, puis sélectionnez un fichier.
- 3. Le nom du fichier enregistré s'affiche dans «Nom» et la destination de référence du fichier sélectionné s'affiche dans «Fichier.»

## **4.** Cliquez sur [Mise à jour].

- Les fichiers de certificat de serveur et de certificat d'autorité de certification sont enregistrés dans chaque poste, dans « Local Disk (C) » « utilisateurs » « public » « Documents » « Aiphone » «IXG» « SupportTool » « SystemData » « (Paramétrer le Nom de site) » « Certificat (hidden folder). »
- **5.** Cliquez sur **[OK]**.

**6.** Cliquez sur **[Charger le certificat SSL]** et chargez le certificat sur chaque poste. Consultez «Comment charger le certificat SSL sur chaque poste (→page 366)».

## Important

• Le certificat du serveur doit être chargé lors du chargement d'un certificat d'autorité de certification.

#### Comment supprimer un certificat SSL enregistré

- Cochez la case [Effacer] du certificat du serveur ou du certificat d'autorité de certification à supprimer.
- 2. Cliquez sur [Mise à jour].
  - Le fichier de certificat du serveur ou de certificat d'autorité de certification sera effacé du dossier de l'ordinateur dans lequel il a été enregistré à l'étape 4 « Comment enregistrer les certificats SSL ».
- **3.** Cliquez sur **[OK]**.

#### 9.14.1 Comment charger le certificat SSL sur chaque poste

Cliquez sur [Charger certificat SSL]. L'écran suivant s'affiche.

| C                                      |               |                     |                                          |                   |            |  |  |  |          |   |
|----------------------------------------|---------------|---------------------|------------------------------------------|-------------------|------------|--|--|--|----------|---|
|                                        | harger le ce  | rtificat défini pou | r chaque appareil.                       |                   |            |  |  |  |          |   |
| 0 0                                    | ertificat IEE | E802.1X             |                                          |                   |            |  |  |  |          |   |
| Se                                     | électionner   | Autorité de certifi | cation fichier                           |                   |            |  |  |  |          |   |
|                                        |               |                     |                                          |                   |            |  |  |  | Parcouri | r |
| Sélectionner Certificat client fichier |               |                     |                                          |                   |            |  |  |  |          |   |
|                                        |               |                     |                                          |                   |            |  |  |  | Parcouri | r |
| Se                                     | électionner   | Clé privée client   | fichier                                  |                   |            |  |  |  |          |   |
|                                        |               |                     |                                          |                   |            |  |  |  | Parcouri | r |
| ection                                 | ner le(s) pos | ste(s) sur le(s)que | el(s) charger le(s) fichie               | er(s) de programm | nation :   |  |  |  |          |   |
|                                        |               |                     |                                          | Liste             | des postes |  |  |  |          |   |
| electic I                              | Numéro de     | Numéro d'unité      | Nom                                      | Type de poste     | Statut     |  |  |  |          | ^ |
|                                        | 01            | 001                 | Platine d'entrée1                        | IXG-DM7(-*)       | -          |  |  |  |          |   |
|                                        | 01            | 002                 | Poste du gardien1                        | IXG-MK            | -          |  |  |  |          | П |
|                                        | 01            | 002                 | Platine de rue vidéo1                    | IX-DVM            | -          |  |  |  |          |   |
|                                        | 01            | 003                 | Platine de rue audio1                    | IX-SS-2G          | -          |  |  |  |          |   |
|                                        | 01            | 004                 | Platine de rue vidéo1                    | IX-DV,IX-DVF(-*)  | -          |  |  |  |          |   |
|                                        | 01            | 005                 | Combiné audio 1                          | IX-RS-*           | -          |  |  |  |          |   |
|                                        | 01            | 005                 | Platine de rue audio1                    | IX-SSA(-*)        | -          |  |  |  |          |   |
| <b>-</b> (                             | 11            | 101                 | Postos maîtros 1                         | IV M/7 *          |            |  |  |  |          | × |
|                                        |               |                     |                                          |                   |            |  |  |  |          |   |
|                                        | 01            | 101                 | Platine de rue audio1<br>Postos maîtros1 | IX-SSA(-*)        | -          |  |  |  |          | ) |

#### Important

1

• Le poste redémarrera après le téléchargement d'un certificat SSL. Dans certains cas, le redémarrage du poste peut prendre jusqu'à 10 minutes. Le poste ne pourra pas fonctionner avant la fin du redémarrage.

#### Comment charger un certificat SSL

- Sélectionnez dans la « Liste des postes » le poste pour lequel vous voulez charger un certificat. (Des sélections multiples sont autorisées.)
  - Pour sélectionner ou annuler la sélection des postes dans un lot, choisissez le type de poste et cliquez sur [Sélectionner] ou [Annuler la sélection].
  - Les postes pour lesquels <u>«Programmations d'association (→page 143)»</u> n'a pas été défini ne peuvent pas être sélectionnés.
- 2. Cliquez sur [Charger].
- **3.** Cliquez sur **[OK]**.
  - Le certificat de serveur ou le fichier du certificat d'autorité de certification est chargé sur le poste, et les postes autres que IX-SOFT sont redémarrés.
  - Cliquez sur [Annuler] pour revenir à l'écran « Mise à jour/suppression du certificat » sans téléversement.

# 4. Cliquez sur [OK].

Le résultat s'affiche dans « Liste des postes" - "Statut ».
En cours : Chargement du certificat SSL en cours.
Réussite : Le téléversement est terminé.
Échec : Le téléversement a échoué. Essayez de téléverser le fichier à nouveau.

## 9.15 IEEE 802.1X

Déplacer la rangée

Configurez les programmations pour l'authentification IEEE802.1X. Pour IX-SOFT, configurez en utilisant le PC sur lequel IX-SOFT est installé.

| Il est p<br>[Précé<br>[Suiva<br>[Applie<br>été en | ossible<br>: <b>dent]</b> :<br><b>nt]</b> : Aff<br><b>quer]</b> : l | d'affiche<br>Affiche le<br>iche les s<br>Entrez le | r jusqu'à 50<br>es 50 rangée<br>50 rangées s<br>numéro de | rangées<br>es précé<br>suivante<br>poste el | s de n<br>édente<br>és.<br>t cliqu | numéro d<br>es.<br>iez sur [/                      | e poste<br>Applique                                | à la fois. Changez d'écran comme suit.<br>er] pour déplacer le curseur sur la rangée du numéro de poste qui |
|---------------------------------------------------|---------------------------------------------------------------------|----------------------------------------------------|-----------------------------------------------------------|---------------------------------------------|------------------------------------|----------------------------------------------------|----------------------------------------------------|----------------------------------------------------------------------------------------------------|
| ete enr                                           | registre.                                                           |                                                    |                                                           |                                             |                                    |                                                    |                                                    |                                                                                                    |
|                                                   | Rangé<br>Entre: Nur                                                 | Se Pré                                             | cédent Suivant<br>Applik                                  | Quer                                        | [Prog<br>Cert                      | «Coi<br>(→p:<br>rammations con<br>ficat IEEE802 1) | mment c<br>age 370)<br>nexesj<br>K Metire a jour/5 | harger/supprimer le certificat IEEE802.1X sur chaque poste                                                  |
|                                                   | 1                                                                   |                                                    |                                                           | Programmati                                 | ons de for                         | nction                                             |                                                    |                                                                                                    |
|                                                   |                                                                     |                                                    |                                                           |                                             | IEEE 80                            | 2.1X                                               |                                                    |                                                                                                    |
|                                                   | Numéro de                                                           | Numéro d'unité                                     | Nom                                                       | IEEE 802.1X                                 | EAP                                | Nom d'utilisa                                      | l Mot de passe                                     |                                                                                                    |
|                                                   | 01                                                                  | 001                                                | Platine d'entrée 1                                        | Désactiver                                  | TLS                                |                                                    |                                                    |                                                                                                    |
|                                                   | 01                                                                  | 002                                                | Poste du gardien 1                                        | Désactiver                                  | TLS                                |                                                    |                                                    |                                                                                                    |
|                                                   | 01                                                                  | 002                                                | Platine de rue vidéo1                                     | Désactiver                                  | TLS                                |                                                    |                                                    |                                                                                                    |
|                                                   | 01                                                                  | 003                                                | Platine de rue audio t                                    | Décortiver                                  | TIS                                |                                                    |                                                    |                                                                                                    |

## Important

- L'authentification peut être impossible s'il existe un décalage horaire entre le serveur d'authentification et le poste.
- Chargez le certificat avant la configuration.
- Pour charger/supprimer un certificat IEEE802.1X pour des postes autres que IX-SOFT, <u>«Programmations d'association</u> (→page 143)» il faut que le poste à charger/supprimer ait été configurée et que le PC puisse communiquer avec le système.

## ■ IEEE 802.1X

| Type compatible   | ☑IXG-2C7(-*) ☑IXG-MK ☑IX-MV7-* ☑IXG-DM7(-*) ☑IX-DA, IX-DB ☑IX-BA, IX-BB<br>☑IX-DV, IX-DVF(-*) ☑IX-SSA(-*) ☑IX-EA, IX-EAU □IX-FA ☑IXGW-LC ☑IXGW-(T)GW<br>□Application Interphone ☑IX-SS-2G ☑IX-RS-* □IX-SOFT ☑IXW-MA □IX-SPMIC<br>□Téléphone VoIP ☑IX-DVM |
|-------------------|----------------------------------------------------------------------------------------------------|
| Description       | Sélectionnez Activer/Désactiver pour utiliser ou pas la fonction IEEE802.1X.                                                                                                    |
| Programmations    | Activer     Désactiver                                                                                                    |
| Valeur par défaut | Désactiver                                                                                                    |

#### ■ EAP

| Type compatible   | ☑IXG-2C7(-*) ☑IXG-MK ☑IX-MV7-* ☑IXG-DM7(-*) ☑IX-DA, IX-DB ☑IX-BA, IX-BB<br>☑IX-DV, IX-DVF(-*) ☑IX-SSA(-*) ☑IX-EA, IX-EAU □IX-FA ☑IXGW-LC ☑IXGW-(T)GW<br>□Application Interphone ☑IX-SS-2G ☑IX-RS-* □IX-SOFT ☑IXW-MA □IX-SPMIC<br>□Téléphone VoIP ☑IX-DVM |
|-------------------|----------------------------------------------------------------------------------------------------|
| Description       | Configurez la méthode EAP si <u>«IEEE 802.1X (→page 368)»</u> est réglé sur « Activer ».                                                                                                    |
| Programmations    | • TLS<br>• PEAP                                                                                                    |
| Valeur par défaut | TLS                                                                                                    |

## ■ Nom d'utilisateur EAP

| Type compatible   | ☑IXG-2C7(-*) ☑IXG-MK ☑IX-MV7-* ☑IXG-DM7(-*) ☑IX-DA, IX-DB ☑IX-BA, IX-BB<br>☑IX-DV, IX-DVF(-*) ☑IX-SSA(-*) ☑IX-EA, IX-EAU □IX-FA ☑IXGW-LC ☑IXGW-(T)GW<br>□Application Interphone ☑IX-SS-2G ☑IX-RS-* □IX-SOFT ☑IXW-MA □IX-SPMIC<br>□Téléphone VoIP ☑IX-DVM |
|-------------------|----------------------------------------------------------------------------------------------------|
| Description       | Définissez le nom d'utilisateur EAP.                                                                                                    |
| Programmations    | 1 à 32 caractères alphanumériques                                                                                                    |
| Valeur par défaut | -                                                                                                    |

# ■ Mot de passe EAP

| Type compatible   | ☑IXG-2C7(-*) ☑IXG-MK ☑IX-MV7-* ☑IXG-DM7(-*) ☑IX-DA, IX-DB ☑IX-BA, IX-BB<br>☑IX-DV, IX-DVF(-*) ☑IX-SSA(-*) ☑IX-EA, IX-EAU □IX-FA ☑IXGW-LC ☑IXGW-(T)GW<br>□Application Interphone ☑IX-SS-2G ☑IX-RS-* □IX-SOFT ☑IXW-MA □IX-SPMIC<br>□Téléphone VoIP ☑IX-DVM |
|-------------------|----------------------------------------------------------------------------------------------------|
| Description       | Configurez le mot de passe d'authentification client si EAP est réglé sur « PEAP ».                                                                                                    |
| Programmations    | 1 à 32 caractères alphanumériques                                                                                                    |
| Valeur par défaut | -                                                                                                    |

# Remarque

• « Mot de passe EAP » s'affiche sous la forme « \*\*\*\*\* » sur l'écran Programmations.

#### 9.15.1 Comment charger/supprimer le certificat IEEE802.1X sur chaque poste

Cliquez sur [Certificat IEEE802.1X Mettre à jour/Supprimer]. L'écran suivant s'affiche.

|                                                                                                    | at SSL                     |                                                                                                    |                                                       |            |      |               |
|----------------------------------------------------------------------------------------------------|----------------------------|----------------------------------------------------------------------------------------------------|-------------------------------------------------------|------------|------|---------------|
| Charge                                                                                                    | r le certificat défini pou | ir chaque appareil.                                                                                           |                                                       |            |      |               |
| Certific                                                                                                   | at IEEE802.1X              |                                                                                                    |                                                       |            | <br> |               |
| Selecti                                                                                                    | onner Autorite de certir   | cation lichier                                                                                                |                                                       |            |      | <br>Parcourir |
| Sélecti                                                                                                    | onner Certificat client f  | chier                                                                                                    |                                                       |            |      | 1 droodm      |
|                                                                                                    |                            |                                                                                                    |                                                       |            | <br> | Parcourir     |
| Sélecti                                                                                                    | onner Clé privée client    | fichier                                                                                                    |                                                       |            | <br> |               |
|                                                                                                    |                            |                                                                                                    |                                                       |            |      | Parcourir     |
| ()                                                                                                    |                            |                                                                                                    |                                                       |            |      |               |
| electionner le                                                                                             | (s) poste(s) sur le(s)qu   | ei(s) charger le(s) fichie                                                                                    | er(s) de programm                                     | des postes |      |               |
| Sélectie Nume                                                                                              | éro de Numéro d'unité      | Nom                                                                                                    | Type de poste                                         | Statut     |      | ^             |
| D1                                                                                                    | 001                        | Platine d'entrée1                                                                                             | IXG-DM7(-*)                                           | -          |      |               |
| D 01                                                                                                    | 002                        | Poste du gardien1                                                                                             | IXG-MK                                                | -          |      |               |
|                                                                                                    | 002                        | Platine de rue vidéo1                                                                                         | IX-DVM                                                | -          |      |               |
| D1                                                                                                    |                            |                                                                                                    | IX CC 00                                              |            |      |               |
| D1<br>D1                                                                                                   | 003                        | Platine de rue audio1                                                                                         | IX-55-2G                                              | -          |      |               |
| D1       D1       D1       D1                                                                              | 003<br>004                 | Platine de rue audio1<br>Platine de rue vidéo1                                                                | IX-DV,IX-DVF(-*)                                      | -          |      |               |
| D1       D1       D1       D1       D1       D1       D1                                                   | 003<br>004<br>005          | Platine de rue audio1<br>Platine de rue vidéo1<br>Combiné audio 1                                             | IX-DV,IX-DVF(-*)<br>IX-RS-*                           | -          |      |               |
| <ul> <li>D1</li> <li>D1</li> <li>D1</li> <li>D1</li> <li>D1</li> <li>D1</li> <li>D1</li> <li>D1</li> </ul> | 003<br>004<br>005<br>005   | Platine de rue audio1<br>Platine de rue vidéo1<br>Combiné audio 1<br>Platine de rue audio1                    | IX-SS-2G<br>IX-DV,IX-DVF(-*)<br>IX-RS-*<br>IX-SSA(-*) | -          |      |               |
| D1       D1       D1       D1       D1       D1       D1       D1                                          | 003<br>004<br>005<br>005   | Platine de rue audio1<br>Platine de rue vidéo1<br>Combiné audio 1<br>Platine de rue audio1<br>Postes moîtres1 | IX-55-2G<br>IX-DV,IX-DVF(-*)<br>IX-RS-*<br>IX-SSA(-*) | -          |      | v             |

#### Comment charger/supprimer les certificats IEEE802.1X

Pour procéder à la suppression, passez à l'étape 4.

- 1. Cliquez sur [Parcourir...] à côté du fichier d'authentification d'autorité de certification pour sélectionner un fichier.
- 2. Si <u>«EAP (→page 369)»</u> été réglé sur « TLS », cliquez sur [Parcourir...] à côté du fichier d'authentification client pour sélectionner un fichier.
- 3. Si « EAP » été réglé sur « TLS », cliquez sur [Parcourir...] à côté du fichier de clé privée client pour sélectionner un fichier.
- **4.** Sélectionnez dans la « Liste des postes » le poste à partir duquel vous voulez télécharger/supprimer le fichier. (Des sélections multiples sont autorisées.)
  - Pour sélectionner ou annuler la sélection des postes dans un lot, choisissez le type de poste et cliquez sur [Sélectionner] ou [Annuler la sélection].
  - Les postes pour lesquels <u>«Programmations d'association (→page 143)»</u> n'a pas été défini ne peuvent pas être sélectionnés.
- 5. Cliquez sur [Charger] ou [Effacer].

# 6. Cliquez sur [OK].

- Le fichier sera chargé/supprimé et les postes autres que IX-SOFT redémarreront.
- Cliquez sur [Annuler] pour revenir à l'écran « Mise à jour/suppression du certificat » sans télécharger/ supprimer.

# 7. Cliquez sur [OK].

Le résultat s'affiche dans « Liste des postes" - "Statut ».
En cours : Le fichier est en cours de téléchargement/suppression.
Réussite : Le téléchargement/la suppression est terminé(e).
Échec : Le téléchargement/la suppression a échoué. Essayez de télécharger/supprimer le fichier à nouveau.

#### 9.16 Mode d'affichage

Configurez l'affichage de l'écran pour IXG-MK, IX-MV7(-\*), ou IXG-2C7(-\*).

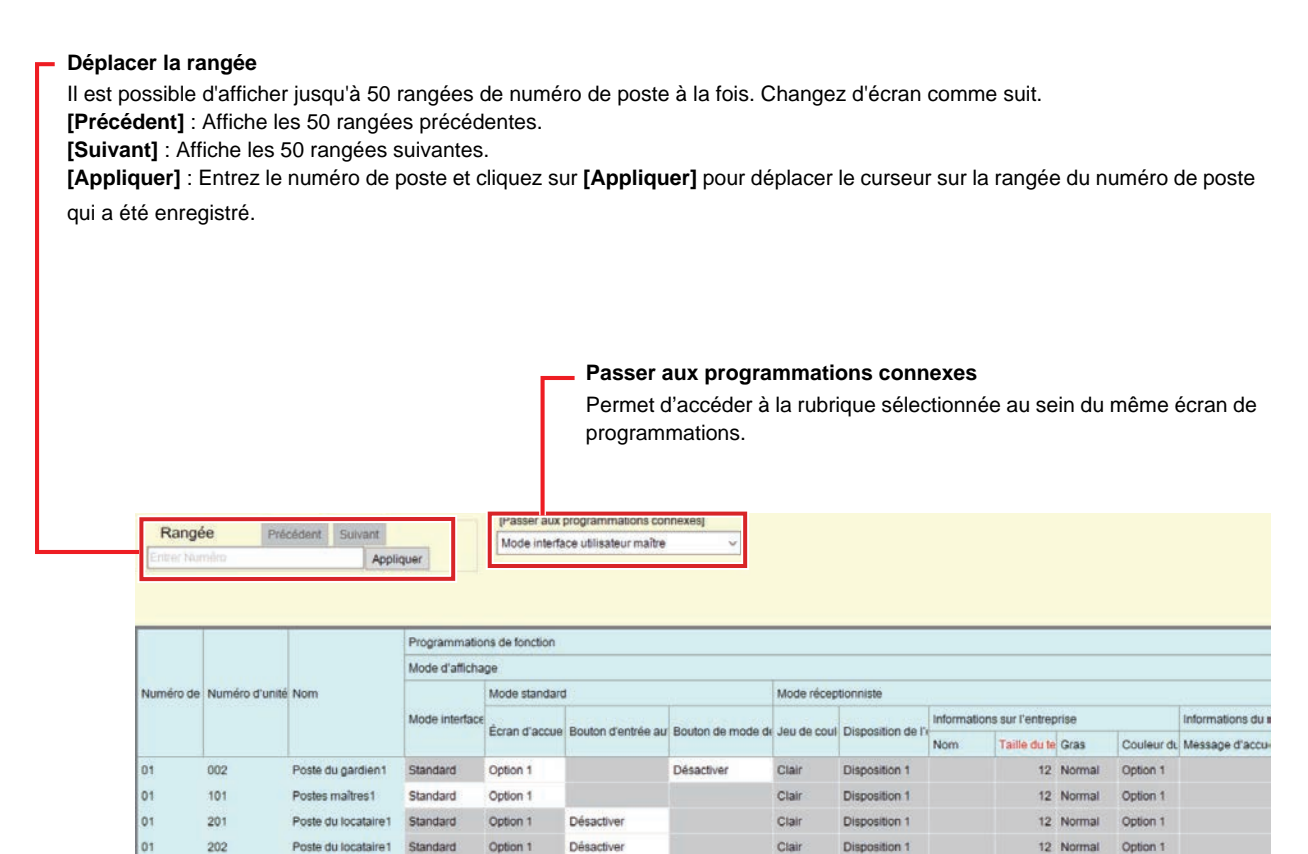

#### 9.16.1 Mode interface utilisateur maître

| Type compatible   | □IXG-2C7(-*) □IXG-MK ☑IX-MV7-* □IXG-DM7(-*) □IX-DA, IX-DB □IX-BA, IX-BB<br>□IX-DV, IX-DVF(-*) □IX-SSA(-*) □IX-EA, IX-EAU □IX-FA □IXGW-LC □IXGW-(T)GW<br>□Application Interphone □IX-SS-2G □IX-RS-* □IX-SOFT □IXW-MA □IX-SPMIC<br>□Téléphone VoIP □IX-DVM                                                                                                    |
|-------------------|----------------------------------------------------------------------------------------------------|
| Description       | Définissez le mode d'interface utilisateur.                                                                                                    |
| Paramètres        | <ul> <li>Standard : Toutes les fonctions peuvent être utilisées, telles que l'appel général et la confirmation de l'historique.</li> <li>Réceptionniste : Seule la fonction d'appel sortant peut être utilisée. Reportez-vous à <u>«Mode réceptionniste (→page 374)»</u> pour les programmations avancées.</li> <li>IXG-2C7(-*) et IXG-MK sont paramétrés à «Standard» et ne peuvent pas être modifiés.</li> </ul> |
| Valeur par défaut | Standard                                                                                                    |

## Important Important

• Lorsque le paramètre «Mode interface utilisateur maître» est appliqué au poste, celle-ci redémarre. Dans certains cas, le redémarrage peut prendre jusqu'à 10 minutes. Le poste sera inopérant jusqu'à ce qu'elle ait terminé de redémarrer.

#### 9.16.2 Mode standard

#### ■ Écran d'accueil Type compatible □IX-DV, IX-DVF(-\*) □IX-SSA(-\*) □IX-EA, IX-EAU □IX-FA □IXGW-LC □IXGW-(T)GW □Application Interphone □IX-SS-2G □IX-RS-\* □IX-SOFT □IXW-MA □IX-SPMIC □Téléphone VoIP □IX-DVM Si «Mode interface utilisateur maître (->page 372)» est paramétré à «Standard,» configurez Description l'écran principal. Paramètres • Option 1 : 0001 - Postes maîtres1 78 ¥0 0:25 АМ đ CONF./DÉSAC Le lundi 25 Févrie Moniteur 1 123 NUMÉRO-TATION 789 0 Historique CARNET ADRESSE Favoris APP. GÉN. Information 4:00 AM P Prog • Option 2 : SD R APPEL 클 <u>n</u>.Q. CONF./DÉSA C APPEL 日三 App. Gén. Moniteur 3 Historique Information -Valeur par défaut Option 1

#### Bouton d'entrée automatique

| Type compatible   | ☑IXG-2C7(-*) □IXG-MK □IX-MV7-* □IXG-DM7(-*) □IX-DA, IX-DB □IX-BA, IX-BB □IX-DV, IX-DVF(-*) □IX-SSA(-*) □IX-EA, IX-EAU □IX-FA □IXGW-LC □IXGW-(T)GW □Application Interphone □IX-SS-2G □IX-RS-* □IX-SOFT □IXW-MA □IX-SPMIC □Téléphone VoIP □IX-DVM |
|-------------------|----------------------------------------------------------------------------------------------------|
| Description       | Permet d'afficher ou non le bouton permettant d'activer l'option « Ouverture automatique. »                                                                                                    |
| Paramètres        | Activer     Désactiver                                                                                                    |
| Valeur par défaut | Désactiver                                                                                                    |

#### Bouton de mode de réception

| Type compatible   | □IXG-2C7(-*) ☑IXG-MK □IX-MV7-* □IXG-DM7(-*) □IX-DA, IX-DB □IX-BA, IX-BB<br>□IX-DV, IX-DVF(-*) □IX-SSA(-*) □IX-EA, IX-EAU □IX-FA □IXGW-LC □IXGW-(T)GW<br>□Application Interphone □IX-SS-2G □IX-RS-* □IX-SOFT □IXW-MA □IX-SPMIC<br>□Téléphone VoIP □IX-DVM |
|-------------------|----------------------------------------------------------------------------------------------------|
| Description       | Permet d'afficher ou non le bouton permettant d'activer la « fonction de réception. » Seules les postes enregistrés auprès du bureau gardien peuvent être configurées.                                                                                   |
| Paramètres        | Activer     Désactiver                                                                                                    |
| Valeur par défaut | Désactiver                                                                                                    |

#### 9.16.3 Mode réceptionniste

Si <u>«Mode interface utilisateur maître (→page 372)»</u> est paramétré à «Réceptionniste,» configurez les détails de l'écran du mode réceptionniste.

## Important

• En mode Réceptionniste, les opérations suivantes sont limitées.

- Un appel ne peut être passé que selon la méthode configurée dans <u>«Fonction des boutons (→page 381)»</u>.
- La réponse automatique est effectuée même si l'option <u>«Réponse automatique (→page 268)»</u> est «Désactivé.» Pourtant, les appels ne seront pas reçus si l'option <u>«Rejeter l'appel entrant (→page 383)»</u> est paramétré à «Activer.»
- Pour «Entrée d'option» «Fonction (→page 277)», seul «Appel» et «Allumer l'affichage LCD» sont activés.
- Les fonctions peuvent être définies dans «Sortie de relais (→page 280)».

#### 9.16.3.1 Jeu de couleurs

| Type compatible   | □IXG-2C7(-*) □IXG-MK ☑IX-MV7-* □IXG-DM7(-*) □IX-DA, IX-DB □IX-BA, IX-BB<br>□IX-DV, IX-DVF(-*) □IX-SSA(-*) □IX-EA, IX-EAU □IX-FA □IXGW-LC □IXGW-(T)GW<br>□Application Interphone □IX-SS-2G □IX-RS-* □IX-SOFT □IXW-MA □IX-SPMIC<br>□Téléphone VoIP □IX-DVM |  |  |  |  |
|-------------------|----------------------------------------------------------------------------------------------------|--|--|--|--|
| Description       | Sélectionnez la combinaison de couleurs du mode Réceptionniste.                                                                                                    |  |  |  |  |
| Paramètres        | Exemple où <u>«Disposition de l'écran (→page 376)»</u> est paramétré à «Disposition 1»<br>• Clair :                                                                                                    |  |  |  |  |
|                   | Bienvenue<br>Veuillez choisir parmi les<br>boutons ci-dessous                                                                                                    |  |  |  |  |
|                   | Foncé :                                                                                                    |  |  |  |  |
|                   | Aiphone                                                                                                    |  |  |  |  |
|                   | Bienvenue<br>Veuillez choisir parmi les<br>boutons ci-dessous<br>Appel de<br>groupe Sélection Sélection Entrer le<br>numéro                                                                                                    |  |  |  |  |
| Valeur par défaut | Clair                                                                                                    |  |  |  |  |

#### 9.16.3.2 Disposition de l'écran

| Type compatible   | □IXG-2C7(-*) □IXG-MK ☑IX-MV7-* □IXG-DM7(-*) □IX-DA, IX-DB □IX-BA, IX-BB<br>□IX-DV, IX-DVF(-*) □IX-SSA(-*) □IX-EA, IX-EAU □IX-FA □IXGW-LC □IXGW-(T)GW<br>□Application Interphone □IX-SS-2G □IX-RS-* □IX-SOFT □IXW-MA □IX-SPMIC<br>□Téléphone VoIP □IX-DVM |                                               |                       |                        |           |                   |  |  |
|-------------------|----------------------------------------------------------------------------------------------------|-----------------------------------------------|-----------------------|------------------------|-----------|-------------------|--|--|
| Description       | Sélectionnez la disposition de l'écran de l'image supérieure du mode Réceptionniste.                                                                                                    |                                               |                       |                        |           |                   |  |  |
| Paramètres        | Exemple où <u>«Jeu de couleurs (→page 375)»</u> est paramétré à «Clair»<br>• Disposition 1 :                                                                                                    |                                               |                       |                        |           |                   |  |  |
|                   |                                                                                                    | Aiphone                                       |                       |                        |           |                   |  |  |
|                   |                                                                                                    | Bienvenue<br>Veuillez choisi<br>boutons ci-de | r parmi les<br>ssous  |                        | <u>R</u>  |                   |  |  |
|                   |                                                                                                    |                                               |                       | l                      | U         |                   |  |  |
|                   |                                                                                                    | Appel de<br>groupe                            | Sélection<br>par nom  | Sélection<br>par liste | E         | ntrer le<br>uméro |  |  |
|                   | Disposition 2 :                                                                                                    |                                               |                       |                        |           |                   |  |  |
|                   |                                                                                                    | Aiphone                                       |                       | Ap                     | pel de g  | jroupe            |  |  |
|                   |                                                                                                    | Bienvenue<br>Veuillez choisi<br>boutons ci-de | r parmi les<br>ssous  | ► Sé                   | lection p | oar nom           |  |  |
|                   |                                                                                                    |                                               | 2                     | ▶ Sé                   | lection p | oar liste         |  |  |
|                   |                                                                                                    | Entrer le numéro                              |                       |                        |           |                   |  |  |
|                   | Disposition 3 :                                                                                                    |                                               |                       |                        |           |                   |  |  |
|                   |                                                                                                    | Bienvenue<br>Veuillez chois<br>boutons ci-de  | ir parmi les<br>ssous | Aiphone                |           |                   |  |  |
|                   |                                                                                                    | Ap                                            | p via poste N* 🕨      | 1                      | 2         | 3                 |  |  |
|                   |                                                                                                    | Appel de                                      |                       | 4                      | 5         | 6                 |  |  |
|                   |                                                                                                    | Sélection                                     | par pom               | 7                      | 8         | 9                 |  |  |
|                   |                                                                                                    | - Selection                                   | par liste             | AC                     | 0         | <b>+</b>          |  |  |
|                   |                                                                                                    | PSelection                                    | par liste             |                        | A         | PPEL              |  |  |
| Valeur par défaut | Disposition 1                                                                                                    |                                               |                       |                        |           |                   |  |  |

#### Personnalisation de la disposition de chaque écran

Vous pouvez personnaliser la disposition des écrans, les images et l'affichage des boutons. Les espaces suivants sont personnalisés en configurant <u>«Informations sur l'entreprise (→page 378)»«Informations du message</u> d'accueil (→page 379)»«Images (→page 380)»«Fonction des boutons (→page 381)».

#### **Disposition 1**

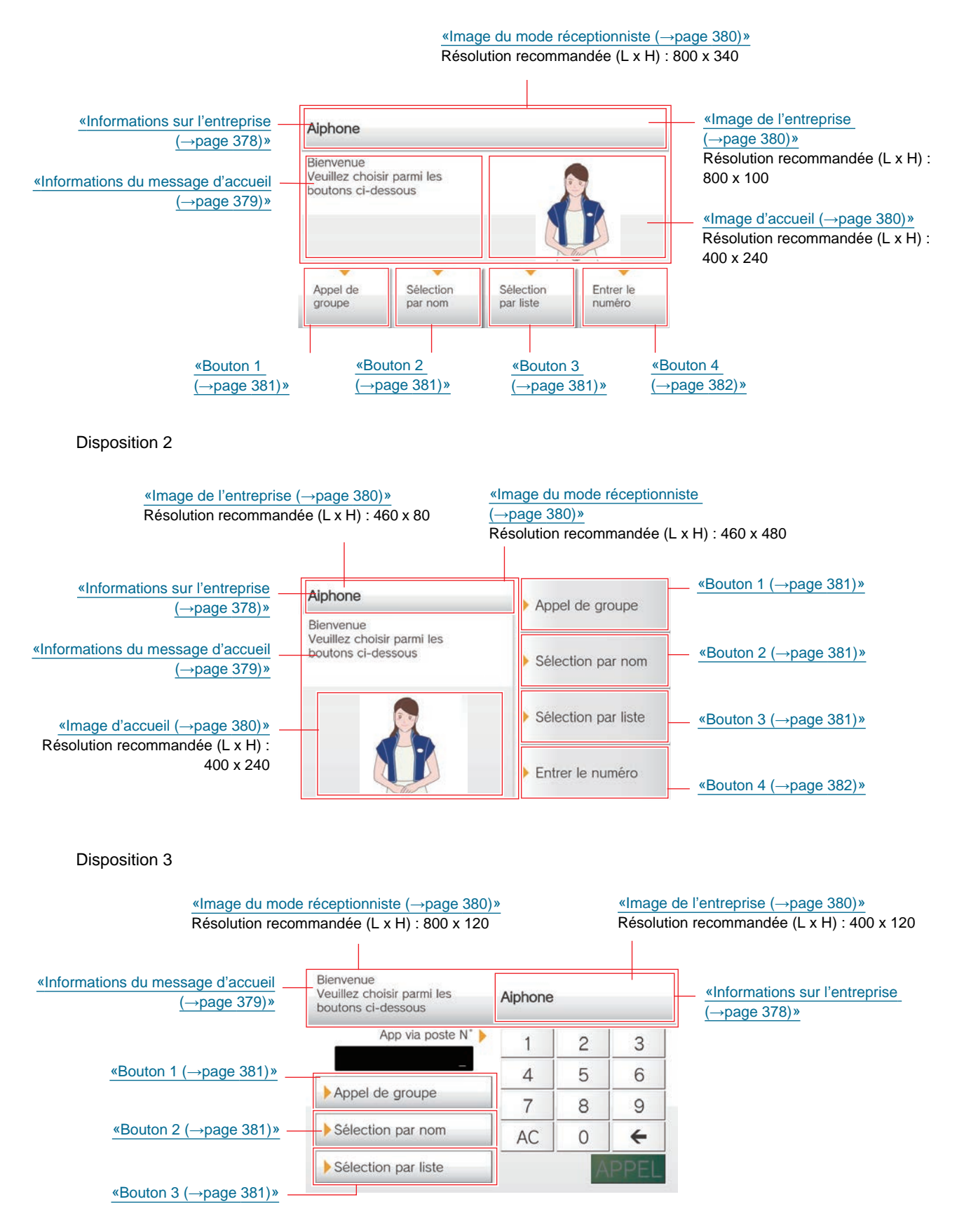

#### 9.16.3.3 Informations sur l'entreprise

## ■ Nom

| Type compatible   | □IXG-2C7(-*) □IXG-MK ☑IX-MV7-* □IXG-DM7(-*) □IX-DA, IX-DB □IX-BA, IX-BB<br>□IX-DV, IX-DVF(-*) □IX-SSA(-*) □IX-EA, IX-EAU □IX-FA □IXGW-LC □IXGW-(T)GW<br>□Application Interphone □IX-SS-2G □IX-RS-* □IX-SOFT □IXW-MA □IX-SPMIC<br>□Téléphone VoIP □IX-DVM |
|-------------------|----------------------------------------------------------------------------------------------------|
| Description       | Saisissez les informations sur l'entreprise.                                                                                                    |
| Paramètres        | 0 à 40 caractères alphanumériques                                                                                                    |
| Valeur par défaut | -                                                                                                    |

## ■ Taille du texte♦

| Type compatible   | □IXG-2C7(-*) □IXG-MK ☑IX-MV7-* □IXG-DM7(-*) □IX-DA, IX-DB □IX-BA, IX-BB<br>□IX-DV, IX-DVF(-*) □IX-SSA(-*) □IX-EA, IX-EAU □IX-FA □IXGW-LC □IXGW-(T)GW<br>□Application Interphone □IX-SS-2G □IX-RS-* □IX-SOFT □IXW-MA □IX-SPMIC<br>□Téléphone VoIP □IX-DVM |
|-------------------|----------------------------------------------------------------------------------------------------|
| Description       | Définissez la taille du texte des informations sur l'entreprise.                                                                                                    |
| Paramètres        | 12 à 24 pt (par 1 pt)                                                                                                    |
| Valeur par défaut | 12 pt                                                                                                    |

## ■ Gras

| Type compatible   | □IXG-2C7(-*) □IXG-MK ☑IX-MV7-* □IXG-DM7(-*) □IX-DA, IX-DB □IX-BA, IX-BB<br>□IX-DV, IX-DVF(-*) □IX-SSA(-*) □IX-EA, IX-EAU □IX-FA □IXGW-LC □IXGW-(T)GW<br>□Application Interphone □IX-SS-2G □IX-RS-* □IX-SOFT □IXW-MA □IX-SPMIC<br>□Téléphone VoIP □IX-DVM |
|-------------------|----------------------------------------------------------------------------------------------------|
| Description       | Sélectionnez Normal/Activé pour le texte en gras.                                                                                                    |
| Paramètres        | Normal     Activé                                                                                                    |
| Valeur par défaut | Normal                                                                                                    |

## Couleur du texte

| Type compatible   | □IXG-2C7(-*) □IXG-MK ☑IX-MV7-* □IXG-DM7(-*) □IX-DA, IX-DB □IX-BA, IX-BB<br>□IX-DV, IX-DVF(-*) □IX-SSA(-*) □IX-EA, IX-EAU □IX-FA □IXGW-LC □IXGW-(T)GW<br>□Application Interphone □IX-SS-2G □IX-RS-* □IX-SOFT □IXW-MA □IX-SPMIC<br>□Téléphone VoIP □IX-DVM                                                                        |
|-------------------|----------------------------------------------------------------------------------------------------|
| Description       | Paramétrez la couleur appliquée au texte contenant les informations sur l'entreprise.                                                                                                    |
| Paramètres        | <ul> <li>Option 1 <ul> <li>Noir » s'il <u>«Jeu de couleurs (→page 375)»</u> est paramétré à «Clair.» « Blanc » s'il est paramétré à «Foncé.»</li> </ul> </li> <li>Option 2 <ul> <li>« Bleu » s'il <u>«Jeu de couleurs (→page 375)»</u> est paramétré à «Clair.» « Orange » s'il est paramétré à «Foncé.»</li> </ul> </li> </ul> |
| Valeur par défaut | Option 1                                                                                                    |

#### 9.16.3.4 Informations du message d'accueil

# ■ Message d'accueil

| Type compatible   | □IXG-2C7(-*) □IXG-MK ☑IX-MV7-* □IXG-DM7(-*) □IX-DA, IX-DB □IX-BA, IX-BB<br>□IX-DV, IX-DVF(-*) □IX-SSA(-*) □IX-EA, IX-EAU □IX-FA □IXGW-LC □IXGW-(T)GW<br>□Application Interphone □IX-SS-2G □IX-RS-* □IX-SOFT □IXW-MA □IX-SPMIC<br>□Téléphone VoIP □IX-DVM |
|-------------------|----------------------------------------------------------------------------------------------------|
| Description       | Saisissez le message d'accueil. Entrez manuellement ou cliquer sur «Entrer» et entrez le texte.                                                                                                    |
| Paramètres        | 0 à 100 caractères alphanumériques<br>(Il est possible d'insérer jusqu'à 10 renvois à la ligne. Insérez un saut de ligne en appuyant sur «<br>Alt » + « Enter ».)                                                                                        |
| Valeur par défaut | -                                                                                                    |

## ■ Taille du texte♦

| Type compatible   | □IXG-2C7(-*) □IXG-MK ☑IX-MV7-* □IXG-DM7(-*) □IX-DA, IX-DB □IX-BA, IX-BB<br>□IX-DV, IX-DVF(-*) □IX-SSA(-*) □IX-EA, IX-EAU □IX-FA □IXGW-LC □IXGW-(T)GW<br>□Application Interphone □IX-SS-2G □IX-RS-* □IX-SOFT □IXW-MA □IX-SPMIC<br>□Téléphone VoIP □IX-DVM |
|-------------------|----------------------------------------------------------------------------------------------------|
| Description       | Paramétrez la taille du texte de message d'accueil.                                                                                                    |
| Paramètres        | 12 à 70 pt (par 1 pt)                                                                                                    |
| Valeur par défaut | 12 pt                                                                                                    |

## ■ Gras

| Type compatible   | □IXG-2C7(-*) □IXG-MK ☑IX-MV7-* □IXG-DM7(-*) □IX-DA, IX-DB □IX-BA, IX-BB<br>□IX-DV, IX-DVF(-*) □IX-SSA(-*) □IX-EA, IX-EAU □IX-FA □IXGW-LC □IXGW-(T)GW<br>□Application Interphone □IX-SS-2G □IX-RS-* □IX-SOFT □IXW-MA □IX-SPMIC<br>□Téléphone VoIP □IX-DVM |
|-------------------|----------------------------------------------------------------------------------------------------|
| Description       | Sélectionnez Normal/Activé pour le texte en gras.                                                                                                    |
| Paramètres        | Normal     Activé                                                                                                    |
| Valeur par défaut | Normal                                                                                                    |

## Couleur du texte

| Type compatible   | □IXG-2C7(-*) □IXG-MK ☑IX-MV7-* □IXG-DM7(-*) □IX-DA, IX-DB □IX-BA, IX-BB<br>□IX-DV, IX-DVF(-*) □IX-SSA(-*) □IX-EA, IX-EAU □IX-FA □IXGW-LC □IXGW-(T)GW<br>□Application Interphone □IX-SS-2G □IX-RS-* □IX-SOFT □IXW-MA □IX-SPMIC<br>□Téléphone VoIP □IX-DVM                                                                        |
|-------------------|----------------------------------------------------------------------------------------------------|
| Description       | Définissez la couleur du texte d'accueil.                                                                                                    |
| Paramètres        | <ul> <li>Option 1 <ul> <li>Noir » s'il <u>«Jeu de couleurs (→page 375)»</u> est paramétré à «Clair.» « Blanc » s'il est paramétré à «Foncé.»</li> </ul> </li> <li>Option 2 <ul> <li>« Bleu » s'il <u>«Jeu de couleurs (→page 375)»</u> est paramétré à «Clair.» « Orange » s'il est paramétré à «Foncé.»</li> </ul> </li> </ul> |
| Valeur par défaut | Option 1                                                                                                    |

#### 9.16.3.5 Images

Chargez le fichier image à afficher sur l'écran de réception. Chargez un fichier image adapté à la disposition configurée dans <u>«Disposition de l'écran (→page 376)»</u>. Reportez-vous à <u>«Personnalisation de la disposition de chaque écran (→page 377)»</u> pour connaître les résolutions de fichier image recommandées pour chaque disposition de l'écran.

## ■ Image de l'entreprise

| Type compatible   | □IXG-2C7(-*) □IXG-MK ☑IX-MV7-* □IXG-DM7(-*) □IX-DA, IX-DB □IX-BA, IX-BB<br>□IX-DV, IX-DVF(-*) □IX-SSA(-*) □IX-EA, IX-EAU □IX-FA □IXGW-LC □IXGW-(T)GW<br>□Application Interphone □IX-SS-2G □IX-RS-* □IX-SOFT □IXW-MA □IX-SPMIC<br>□Téléphone VoIP □IX-DVM |
|-------------------|----------------------------------------------------------------------------------------------------|
| Description       | Mettez à jour l'image de l'entreprise.<br>Format du fichier image :<br>• Nom de fichier : 1 à 59 caractères alphanumériques (à l'exception de l'extension)<br>• Format : png<br>• Résolution<br>Largeur : 400 à 800 pixels<br>Hauteur : 80 à 480 pixels  |
| Paramètres        | Enregistrer : Cliquez sur <b>[Parcourir]</b> pour sélectionner un fichier.<br>Effacer : Cochez sur la case <b>[Effacer]</b> .                                                                                                    |
| Valeur par défaut | -                                                                                                    |

## ■ Image d'accueil

| _                 |                                                                                   |
|-------------------|-----------------------------------------------------------------------------------|
| l ype compatible  | ⊔IXG-2C7(-^) ⊔IXG-MK ⊠IX-MV7-^ ⊔IXG-DM7(-^) ⊔IX-DA, IX-DB ⊔IX-BA, IX-BB           |
|                   | □IX-DV, IX-DVF(-*) □IX-SSA(-*) □IX-EA, IX-EAU □IX-FA □IXGW-LC □IXGW-(T)GW         |
|                   |                                                                                   |
|                   |                                                                                   |
|                   |                                                                                   |
| Description       | Mettez à jour l'image d'accueil.                                                  |
|                   | Format du fichier image :                                                         |
|                   | Nom de fichier : 1 à 59 caractères alphanumériques (à l'exception de l'extension) |
|                   | Format : png                                                                      |
|                   | Résolution                                                                        |
|                   | Largeur : 400 à 800 pixels                                                        |
|                   | Hauteur · 80 à 480 pixels                                                         |
|                   |                                                                                   |
| Paramètres        | Enregistrer : Cliquez sur [Parcourir] pour sélectionner un fichier.               |
|                   | Effacer : Cochez sur la case [Effacer] .                                          |
| Valeur par défaut | -                                                                                 |

# ■ Image du mode réceptionniste

| Type compatible   | □IXG-2C7(-*) □IXG-MK ☑IX-MV7-* □IXG-DM7(-*) □IX-DA, IX-DB □IX-BA, IX-BB<br>□IX-DV, IX-DVF(-*) □IX-SSA(-*) □IX-EA, IX-EAU □IX-FA □IXGW-LC □IXGW-(T)GW<br>□Application Interphone □IX-SS-2G □IX-RS-* □IX-SOFT □IXW-MA □IX-SPMIC<br>□Téléphone VoIP □IX-DVM     |
|-------------------|----------------------------------------------------------------------------------------------------|
| Description       | Mettez à jour l'image de la réceptionniste.<br>Format du fichier image :<br>• Nom de fichier : 1 à 59 caractères alphanumériques (à l'exception de l'extension)<br>• Format : png<br>• Résolution<br>Largeur : 400 à 800 pixels<br>Hauteur : 80 à 480 pixels |
| Paramètres        | Enregistrer : Cliquez sur <b>[Parcourir]</b> pour sélectionner un fichier.<br>Effacer : Cochez sur la case <b>[Effacer]</b> .                                                                                                    |
| Valeur par défaut | -                                                                                                    |

# Remarque

• Les noms de fichier d'images sont chargés via «Image» dans <u>«Envoi des données vers le poste (→page 147)»</u>, et sont supprimés de l'écran Paramètres lorsque le fichier d'image est supprimé du poste.

#### 9.16.3.6 Fonction des boutons

Configurez les boutons à présenter sur l'écran de réception ainsi que leur fonction. Reportez-vous à «Personnalisation de la disposition de chaque écran (→page 377)» pour la configuration.

#### Bouton 1

| Type compatible   | □IXG-2C7(-*) □IXG-MK ☑IX-MV7-* □IXG-DM7(-*) □IX-DA, IX-DB □IX-BA, IX-BB<br>□IX-DV, IX-DVF(-*) □IX-SSA(-*) □IX-EA, IX-EAU □IX-FA □IXGW-LC □IXGW-(T)GW<br>□Application Interphone □IX-SS-2G □IX-RS-* □IX-SOFT □IXW-MA □IX-SPMIC<br>□Téléphone VoIP □IX-DVM                                                                                                    |
|-------------------|----------------------------------------------------------------------------------------------------|
| Description       | Configurez la fonction de Bouton 1.                                                                                                    |
| Paramètres        | <ul> <li>Appel de groupe : Appeler le groupe paramétré dans <u>«Destinataire de l'appel de groupe</u><br/>(→page 383)».</li> <li>Sélectionner par nom : Sélectionnez la destination de l'appel à partir du nom du poste et du<br/>nom du groupe.</li> <li>Sélectionner par liste : Sélectionner la destination de l'appel à partir de la liste des groupes.</li> <li>Entrer le numéro : Sélectionner la destination de l'appel à partir du numéro de poste.</li> <li>Masquer : Ne pas afficher le bouton.</li> </ul> |
| Valeur par défaut | Masquer                                                                                                    |

#### Bouton 2

| Paramètres      | <ul> <li>Appel de groupe : Appeler le groupe paramétré dans <u>«Destinataire de l'appel de groupe</u><br/>(→page 383)».</li> <li>Sélectionner par nom : Sélectionnez la destination de l'appel à partir du nom du poste et du<br/>nom du groupe.</li> <li>Sélectionner par liste : Sélectionner la destination de l'appel à partir de la liste des groupes.</li> <li>Entrer le numéro : Sélectionner la destination de l'appel à partir du numéro de poste.</li> <li>Masquer : Ne pas afficher le bouton.</li> </ul> |
|-----------------|----------------------------------------------------------------------------------------------------|
| Description     | Configurez la fonction de Bouton 2.                                                                                                    |
| Type compatible | □IXG-2C7(-*) □IXG-MK ☑IX-MV7-* □IXG-DM7(-*) □IX-DA, IX-DB □IX-BA, IX-BB<br>□IX-DV, IX-DVF(-*) □IX-SSA(-*) □IX-EA, IX-EAU □IX-FA □IXGW-LC □IXGW-(T)GW<br>□Application Interphone □IX-SS-2G □IX-RS-* □IX-SOFT □IXW-MA □IX-SPMIC<br>□Téléphone VoIP □IX-DVM                                                                                                    |

#### Bouton 3

| Type compatible   | □IXG-2C7(-*) □IXG-MK ☑IX-MV7-* □IXG-DM7(-*) □IX-DA, IX-DB □IX-BA, IX-BB<br>□IX-DV, IX-DVF(-*) □IX-SSA(-*) □IX-EA, IX-EAU □IX-FA □IXGW-LC □IXGW-(T)GW<br>□Application Interphone □IX-SS-2G □IX-RS-* □IX-SOFT □IXW-MA □IX-SPMIC<br>□Téléphone VoIP □IX-DVM                                                                                                    |
|-------------------|----------------------------------------------------------------------------------------------------|
| Description       | Configurez la fonction de Bouton 3.                                                                                                    |
| Paramètres        | <ul> <li>Appel de groupe : Appeler le groupe paramétré dans <u>«Destinataire de l'appel de groupe</u><br/>(→page 383)».</li> <li>Sélectionner par nom : Sélectionnez la destination de l'appel à partir du nom du poste et du<br/>nom du groupe.</li> <li>Sélectionner par liste : Sélectionner la destination de l'appel à partir de la liste des groupes.</li> <li>Entrer le numéro : Sélectionner la destination de l'appel à partir du numéro de poste.</li> <li>Masquer : Ne pas afficher le bouton.</li> </ul> |
| Valeur par défaut | Masquer                                                                                                    |

## Bouton 4

| Type compatible   | □IXG-2C7(-*) □IXG-MK ☑IX-MV7-* □IXG-DM7(-*) □IX-DA, IX-DB □IX-BA, IX-BB<br>□IX-DV, IX-DVF(-*) □IX-SSA(-*) □IX-EA, IX-EAU □IX-FA □IXGW-LC □IXGW-(T)GW<br>□Application Interphone □IX-SS-2G □IX-RS-* □IX-SOFT □IXW-MA □IX-SPMIC<br>□Téléphone VoIP □IX-DVM                                                                                                    |
|-------------------|----------------------------------------------------------------------------------------------------|
| Description       | Configurez la fonction de Bouton 4.                                                                                                    |
| Paramètres        | <ul> <li>Appel de groupe : Appeler le groupe paramétré dans <u>«Destinataire de l'appel de groupe</u><br/>(→page 383)».</li> <li>Sélectionner par nom : Sélectionnez la destination de l'appel à partir du nom du poste et du<br/>nom du groupe.</li> <li>Sélectionner par liste : Sélectionner la destination de l'appel à partir de la liste des groupes.</li> <li>Entrer le numéro : Sélectionner la destination de l'appel à partir du numéro de poste.</li> <li>Masquer : Ne pas afficher le bouton.</li> </ul> |
| Valeur par défaut | Masquer                                                                                                    |

# Nom du bouton d'appel de groupe

| Type compatible   | □IXG-2C7(-*) □IXG-MK ☑IX-MV7-* □IXG-DM7(-*) □IX-DA, IX-DB □IX-BA, IX-BB<br>□IX-DV, IX-DVF(-*) □IX-SSA(-*) □IX-EA, IX-EAU □IX-FA □IXGW-LC □IXGW-(T)GW<br>□Application Interphone □IX-SS-2G □IX-RS-* □IX-SOFT □IXW-MA □IX-SPMIC<br>□Téléphone VoIP □IX-DVM |
|-------------------|----------------------------------------------------------------------------------------------------|
| Description       | Configurez les noms des boutons, quand «Appel de groupe» est paramétré pour «Bouton 1» à<br>«Bouton 4.» Si «Appel de groupe» est paramétré pour plusieurs boutons, ils porteront tous le<br>même nom.                                                    |
| Paramètres        | 1 à 24 caractères alphanumériques                                                                                                    |
| Valeur par défaut | -                                                                                                    |

# ■ Nom du bouton de sélection par nom

| Type compatible   | □IXG-2C7(-*) □IXG-MK ☑IX-MV7-* □IXG-DM7(-*) □IX-DA, IX-DB □IX-BA, IX-BB<br>□IX-DV, IX-DVF(-*) □IX-SSA(-*) □IX-EA, IX-EAU □IX-FA □IXGW-LC □IXGW-(T)GW<br>□Application Interphone □IX-SS-2G □IX-RS-* □IX-SOFT □IXW-MA □IX-SPMIC<br>□Téléphone VoIP □IX-DVM |
|-------------------|----------------------------------------------------------------------------------------------------|
| Description       | Configurez les noms des boutons, quand «Sélectionner par nom» est paramétré pour «Bouton 1» à «Bouton 4.» Si «Sélectionner par nom» est paramétré pour plusieurs boutons, ils porteront tous le même nom.                                                |
| Paramètres        | 1 à 24 caractères alphanumériques                                                                                                    |
| Valeur par défaut | -                                                                                                    |

# Nom du bouton de sélection par liste

| Type compatible   | □IXG-2C7(-*) □IXG-MK ☑IX-MV7-* □IXG-DM7(-*) □IX-DA, IX-DB □IX-BA, IX-BB<br>□IX-DV, IX-DVF(-*) □IX-SSA(-*) □IX-EA, IX-EAU □IX-FA □IXGW-LC □IXGW-(T)GW<br>□Application Interphone □IX-SS-2G □IX-RS-* □IX-SOFT □IXW-MA □IX-SPMIC<br>□Téléphone VoIP □IX-DVM |
|-------------------|----------------------------------------------------------------------------------------------------|
| Description       | Configurez les noms des boutons, quand «Sélectionner par liste» est paramétré pour «Bouton 1» à «Bouton 4.» Si «Sélectionner par liste» est paramétré pour plusieurs boutons, ils porteront tous le même nom.                                            |
| Paramètres        | 1 à 24 caractères alphanumériques                                                                                                    |
| Valeur par défaut | -                                                                                                    |

## ■ Nom du bouton de saisie de numéro

| Type compatible   | □IXG-2C7(-*) □IXG-MK ☑IX-MV7-* □IXG-DM7(-*) □IX-DA, IX-DB □IX-BA, IX-BB<br>□IX-DV, IX-DVF(-*) □IX-SSA(-*) □IX-EA, IX-EAU □IX-FA □IXGW-LC □IXGW-(T)GW<br>□Application Interphone □IX-SS-2G □IX-RS-* □IX-SOFT □IXW-MA □IX-SPMIC<br>□Téléphone VoIP □IX-DVM |
|-------------------|----------------------------------------------------------------------------------------------------|
| Description       | Configurez les noms des boutons, quand «Entrer le numéro» est paramétré pour «Bouton 1» à<br>«Bouton 4.» Si «Entrer le numéro» est paramétré pour plusieurs boutons, ils porteront tous le<br>même nom.                                                  |
| Paramètres        | 1 à 24 caractères alphanumériques                                                                                                    |
| Valeur par défaut | -                                                                                                    |

## 9.16.3.7 Destinataire de l'appel de groupe

| Type compatible   | □IXG-2C7(-*) □IXG-MK ☑IX-MV7-* □IXG-DM7(-*) □IX-DA, IX-DB □IX-BA, IX-BB<br>□IX-DV, IX-DVF(-*) □IX-SSA(-*) □IX-EA, IX-EAU □IX-FA □IXGW-LC □IXGW-(T)GW<br>□Application Interphone □IX-SS-2G □IX-RS-* □IX-SOFT □IXW-MA □IX-SPMIC<br>□Téléphone VoIP □IX-DVM                                                                                                    |
|-------------------|----------------------------------------------------------------------------------------------------|
| Description       | Paramétrez les numéros de groupe de destination de l'appel lorsque les boutons sont enfoncés,<br>si «Appel de groupe» est sélectionné pour «Bouton 1» à «Bouton 4.» Si «Appel de groupe» est<br>paramétré pour plusieurs boutons, ils partageront tous le même groupe de destination de<br>l'appel.<br>Entrez le numéro de groupe manuellement ou bien cliquez sur <b>[Ouvrir]</b> pour sélectionner un<br>groupe. |
| Paramètres        | 01 - 99                                                                                                    |
| Valeur par défaut | -                                                                                                    |

#### 9.16.3.8 Rejeter l'appel entrant

| Type compatible   | □IXG-2C7(-*) □IXG-MK ☑IX-MV7-* □IXG-DM7(-*) □IX-DA, IX-DB □IX-BA, IX-BB<br>□IX-DV, IX-DVF(-*) □IX-SSA(-*) □IX-EA, IX-EAU □IX-FA □IXGW-LC □IXGW-(T)GW<br>□Application Interphone □IX-SS-2G □IX-RS-* □IX-SOFT □IXW-MA □IX-SPMIC<br>□Téléphone VoIP □IX-DVM |
|-------------------|----------------------------------------------------------------------------------------------------|
| Description       | Sélectionnez Activer/Désactiver pour les appels entrants en mode Réceptionniste.                                                                                                    |
| Paramètres        | <ul> <li>Activer : Ne pas recevoir les appels entrants.</li> <li>Désactiver : Recevoir les appels entrants.</li> </ul>                                                                                                    |
| Valeur par défaut | Désactiver                                                                                                    |

# 9.17 Connexion salle de bain

Cette fonction ne peut pas être utilisée en dehors du Japon.

# **10. Programmations du transfert**

#### 10.1 Transfert en cas d'absence

Configurez les programmations de transfert en cas d'absence.

Transfert en cas d'absence : Un appel entrant peut être automatiquement transféré vers une autre destinataire du transfert lorsque le transfert en cas d'absence est paramétré.

#### Déplacer la rangée

Il est possible d'afficher jusqu'à 50 rangées de numéro de poste à la fois. Changez d'écran comme suit.

[Précédent] : Affiche les 50 rangées précédentes.

[Suivant] : Affiche les 50 rangées suivantes.

[Appliquer] : Entrez le numéro de poste et cliquez sur [Appliquer] pour déplacer le curseur sur la rangée du numéro de poste qui a été enregistré.

| Entrer Nur | mára           | Appl              | iquer          |                  |                    |        |       |       |       |       |       |       |       |       |       |              |                   |
|------------|----------------|-------------------|----------------|------------------|--------------------|--------|-------|-------|-------|-------|-------|-------|-------|-------|-------|--------------|-------------------|
|            |                |                   | Programmatio   | ons du transfert |                    |        |       |       |       |       |       |       |       |       |       |              |                   |
|            |                |                   |                | Transfert en cas | d'absence          |        |       |       |       |       |       |       |       |       |       |              |                   |
| Numéro de  | Numéro d'unité | Nom               | Transfert on a | Liste du destina | taire du transfert |        |       |       |       |       |       |       |       |       |       |              |                   |
|            |                |                   | Transien en c  | Sélectionnez l'u |                    | Numéro | 2     |       |       |       |       |       |       |       |       | Applications | s mobiles et télé |
|            |                |                   |                | Choisir une uni  | Liste des poste    | No.01  | No.02 | No.03 | No.04 | No.05 | No.06 | No.07 | No.08 | No.09 | No.10 | Numéro de    | Numéro d'unit     |
| 01         | 002            | Poste du gardien1 | Désactiver     | Sélectionner     | liste des postes   |        |       |       |       |       |       |       |       |       |       |              |                   |
| 01         | 101            | Postes maîtres 1  | Désactiver     | Selectionner     | .iste des postes   |        |       |       |       |       |       |       |       |       |       |              |                   |
| 01         | 102            | Poste maître PC1  | Désactiver     | Sélectionner     | liste des postes   |        |       |       |       |       |       |       |       |       |       |              |                   |

# Important

- Lorsqu'un appel entrant est reçu d'un téléphone VoIP, l'appel sera reçu sans transfert même si le transfert est activé. Pour transférer l'appel, il faut configurer le transfert sur l'IP-PBX.
- Les postes pour lesquels <u>«Adresse IP (→page 198)»</u> n'est pas configuré ne peuvent pas être paramétrés comme destinations de transfert.
- Pour IXG-MK, un Poste d'entrée ou un poste de porte ne peuvent pas être définis comme destination du transfert. Si la source de transfert est IX-MV7-\* ou IX-SOFT, Poste de porte extérieur à la même unité ne peut pas être paramétré comme destinataire du transfert.

#### Transfert en cas d'absence

| Type compatible   | □IXG-2C7(-*) ☑IXG-MK ☑IX-MV7-* □IXG-DM7(-*) □IX-DA, IX-DB □IX-BA, IX-BB<br>□IX-DV, IX-DVF(-*) □IX-SSA(-*) □IX-EA, IX-EAU □IX-FA □IXGW-LC □IXGW-(T)GW<br>□Application Interphone □IX-SS-2G □IX-RS-* ☑IX-SOFT □IXW-MA □IX-SPMIC<br>□Téléphone VoIP □IX-DVM                                       |
|-------------------|----------------------------------------------------------------------------------------------------|
| Description       | Configurez si vous souhaitez programmer un transfert en cas d'absence. La programmation peut également être modifiée à l'aide du bouton sur l'unité principale du poste.<br>Si la « Liste du destinataire du transfert » n'est pas configurée, il est impossible de la régler sur « Activer ». |
| Programmations    | <ul> <li>Activer : Programmer le transfert en cas d'absence.</li> <li>Désactiver : Ne pas programmer le transfert en cas d'absence.</li> </ul>                                                                                                    |
| Valeur par défaut | Désactiver                                                                                                    |

## Liste du destinataire du transfert

| Type compatible   | □IXG-2C7(-*) ☑IXG-MK ☑IX-MV7-* □IXG-DM7(-*) □IX-DA, IX-DB □IX-BA, IX-BB<br>□IX-DV, IX-DVF(-*) □IX-SSA(-*) □IX-EA, IX-EAU □IX-FA □IXGW-LC □IXGW-(T)GW<br>□Application Interphone □IX-SS-2G □IX-RS-* ☑IX-SOFT □IXW-MA □IX-SPMIC<br>□Téléphone VoIP □IX-DVM                                                                                                    |
|-------------------|----------------------------------------------------------------------------------------------------|
| Description       | Pour configurez IX-MV7-* ou IX-SOFT :<br>Configurez le poste de destinataire du transfert (numéro de poste) ou Applications mobiles et<br>téléphonepour effectuer un transfert en cas d'absence. Jusqu'à 10 postes de destinataire du<br>transfert (Applications mobiles et téléphone : 9 postes et une seule unité contenant l'Application<br>Interphone ou le téléphone), peuvent être configurés. Pourtant, si le poste d'origine de l'appel est<br>IX-DA, IX-DB, IX-BA, IX-BB, les appels ne seront transférés que vers le poste introduite pour<br>«No.01.»<br>Pour configurer un poste, entrez le numéro de poste manuellement, ou bien cliquez sur <b>[Liste<br/>des postes]</b> pour sélectionner un.<br>Pour configurer Applications mobiles et téléphone, cliquez sur «Applications mobiles et<br>téléphone» - <b>[Sélectionner]</b> pour sélectionner un.<br>Pour configurez IXG-MK :<br>Configurez IXG-MK :<br>Configurez I'Unité du destinataire du transfert ou le poste de destinataire du transfert (numéro de<br>poste) pour effectuer un transfert en cas d'absence. Une seule unité peut être configurée comme<br>destinataire du transfert. Pourtant, si le poste d'origine de l'appel est IX-DA, IX-DB, IX-BA, IX-<br>BB, les appels seront transférés uniquement vers le numéro de poste le plus bas parmi les<br>postes appartenant à l'unité sélectionnée.<br>Pour configurer une unité, cliquez sur <b>[Sélectionner]</b> pour en choisir une.<br>Lors de la configuration par saisie du numéro de poste, jusqu'à 10 postes de destinataire du<br>transfert (Applications mobiles et téléphone : 9 postes et une seule unité contenant l'Application<br>Interphone ou le téléphone), peuvent être configurés. Pourtant, si le poste d'origine de l'appel est<br>IX-DA, IX-DB, IX-BA, IX-BB, les appels ne seront transférés que vers le poste introduite pour<br>«No.01.»<br>Pour configurer Applications mobiles et téléphone, cliquez sur «Applications mobiles et |
|                   | telephone» - [Selectionner] pour selectionner un.                                                                                                    |
| Paramètres        |                                                                                                    |
| Valeur par défaut | -                                                                                                    |

# 

• Ne configurez pas plusieurs téléphones VoIP. Si plusieurs sont configurés, les appels seront transférés vers un seul d'entre eux.

#### Destinataire du re-transfert

| Type compatible   | □IXG-2C7(-*) ☑IXG-MK ☑IX-MV7-* □IXG-DM7(-*) □IX-DA, IX-DB □IX-BA, IX-BB<br>□IX-DV, IX-DVF(-*) □IX-SSA(-*) □IX-EA, IX-EAU □IX-FA □IXGW-LC □IXGW-(T)GW<br>□Application Interphone □IX-SS-2G □IX-RS-* ☑IX-SOFT □IXW-MA □IX-SPMIC<br>□Téléphone VoIP □IX-DVM                                                                                                    |
|-------------------|----------------------------------------------------------------------------------------------------|
| Description       | Configurez le poste de destinataire du transfert (numéro de poste) ou Applications mobiles et téléphonepour effectuer un nouveau transfert en cas d'absence d'un appel transféré. Un seul poste de destinataire du transfert, ou une seule unité contenant l'Application Interphone ou un téléphone, peut être configurée. Cependant, si le poste d'origine de l'appel est IX-DA, IX-DB, IX-BA, IX-BB, l'appel sera reçu sans être retransféré.<br>Pour configurer un poste, entrez le numéro de poste manuellement, ou bien cliquez sur <b>[Liste des postes]</b> pour sélectionner un.<br>Pour configurer Applications mobiles et téléphone, cliquez sur «Applications mobiles et téléphone» - <b>[Sélectionner]</b> pour sélectionner un. |
| Programmations    | -                                                                                                    |
| Valeur par défaut | -                                                                                                    |

#### 10.2 Transfert en cas de délai

[**Précédent**] : Affiche les 50 rangées précédentes. [**Suivant**] : Affiche les 50 rangées suivantes.

Déplacer la rangée

qui a été enregistré.

Configurez les programmations de transfert en cas de délai.

Transfert en cas de délai : Si un appel entrant est reçu au cours d'un transfert en cas de délai, l'appel est automatiquement transféré vers le destinataire du transfert au bout d'un laps de temps (délai défini) resté sans réponse.

[Appliquer] : Entrez le numéro de poste et cliquez sur [Appliquer] pour déplacer le curseur sur la rangée du numéro de poste

Il est possible d'afficher jusqu'à 50 rangées de numéro de poste à la fois. Changez d'écran comme suit.

| Entror Nin | mēro ;                  | Appli              | quer                      |                        |                                    |                  |                 |                   |       |       |       |       |       |       |       |       |                            |
|------------|-------------------------|--------------------|---------------------------|------------------------|------------------------------------|------------------|-----------------|-------------------|-------|-------|-------|-------|-------|-------|-------|-------|----------------------------|
|            |                         |                    |                           |                        |                                    |                  |                 |                   |       |       |       |       |       |       |       |       |                            |
|            |                         |                    |                           |                        |                                    |                  |                 |                   |       |       |       |       |       |       |       |       |                            |
|            |                         |                    |                           |                        |                                    |                  |                 |                   |       |       |       |       |       |       |       |       |                            |
|            |                         |                    | Programmati               | ons du transfert       |                                    |                  |                 |                   |       |       |       |       |       |       |       |       |                            |
|            |                         |                    | Transfert en cas de délai |                        |                                    |                  |                 |                   |       |       |       |       |       |       |       |       |                            |
| Numéro de  | uméro de Numéro d'unité | Nom                | Transfert en c            | c<br>Intervalle de (se | Liste du destinataire du transfert |                  |                 |                   |       |       |       |       |       |       |       |       |                            |
|            |                         |                    |                           |                        | Sélectionnez N                     |                  | Numér           | Numéro Applicatio |       |       |       |       |       |       |       |       | Applications mobiles et la |
|            |                         |                    |                           |                        |                                    | Choisir une uni  | Liste des poste | No.01             | No.02 | No.03 | No.04 | No.05 | No.06 | No.07 | No.08 | No.09 | No.10                      |
| 01         | 002                     | Poste du gardien 1 | Désactiver                | 30                     | Sélectionner                       | liste des postes |                 |                   |       |       |       |       |       |       |       |       |                            |
| 01         | 101                     | Postes maitres 1   | Désactiver                | 30                     | Sélectionner                       | .iste des postes |                 |                   |       |       |       |       |       |       |       |       |                            |
|            | 100                     | Poste maître PC1   | Désactiver                | 30                     | Sélectionner                       | liste des postes |                 |                   |       |       |       |       |       |       |       |       |                            |
| 01         | 102                     |                    |                           | 133                    |                                    |                  | 1               |                   |       |       |       |       |       |       |       |       |                            |
| 01<br>02   | 002                     | Poste du gardien 1 | Désactiver                | 30                     | Selectionner                       |                  |                 |                   |       |       |       |       |       |       |       |       |                            |

## Important

- Lorsqu'un appel entrant est reçu d'un téléphone VoIP, l'appel sera reçu sans transfert même si le transfert est activé. Pour transférer l'appel, il faut configurer le transfert sur l'IP-PBX.
- Les postes pour lesquels <u>«Adresse IP (→page 198)»</u> n'est pas configuré ne peuvent pas être paramétrés comme destinations de transfert.
- Pour IXG-MK, un Poste d'entrée ou un poste de porte ne peuvent pas être définis comme destination du transfert.
   Si la source de transfert est IX-MV7-\* ou IX-SOFT, Poste de porte extérieur à la même unité ne peut pas être paramétré comme destinataire du transfert.

#### Transfert en cas de délai

| Type compatible   | □IXG-2C7(-*) ☑IXG-MK ☑IX-MV7-* □IXG-DM7(-*) □IX-DA, IX-DB □IX-BA, IX-BB<br>□IX-DV, IX-DVF(-*) □IX-SSA(-*) □IX-EA, IX-EAU □IX-FA □IXGW-LC □IXGW-(T)GW<br>□Application Interphone □IX-SS-2G □IX-RS-* ☑IX-SOFT □IXW-MA □IX-SPMIC<br>□Téléphone VoIP □IX-DVM |
|-------------------|----------------------------------------------------------------------------------------------------|
| Description       | Sélectionnez Activer/Désactiver dans le cadre du transfert en cas de délai.<br>Si la « Liste du destinataire du transfert » n'est pas configurée, il est impossible de la régler sur<br>« Activer ».                                                     |
| Programmations    | <ul> <li>Activer : Le transfert en cas de délai est activé.</li> <li>Désactiver : Le transfert en cas de délai est désactivé.</li> </ul>                                                                                                    |
| Valeur par défaut | Désactiver                                                                                                    |

# ■ Intervalle de [sec] ♦

| Type compatible   | □IXG-2C7(-*) ☑IXG-MK ☑IX-MV7-* □IXG-DM7(-*) □IX-DA, IX-DB □IX-BA, IX-BB<br>□IX-DV, IX-DVF(-*) □IX-SSA(-*) □IX-EA, IX-EAU □IX-FA □IXGW-LC □IXGW-(T)GW<br>□Application Interphone □IX-SS-2G □IX-RS-* ☑IX-SOFT □IXW-MA □IX-SPMIC<br>□Téléphone VoIP □IX-DVM |
|-------------------|----------------------------------------------------------------------------------------------------|
| Description       | Paramétrez le délai séparant l'arrivée d'un appel et son transfert.                                                                                                    |
| Programmations    | 1 à 300 sec (par 1 sec)                                                                                                    |
| Valeur par défaut | 30sec                                                                                                    |

## Liste du destinataire du transfert

| Type compatible   | □IXG-2C7(-*) ☑IXG-MK ☑IX-MV7-* □IXG-DM7(-*) □IX-DA, IX-DB □IX-BA, IX-BB<br>□IX-DV, IX-DVF(-*) □IX-SSA(-*) □IX-EA, IX-EAU □IX-FA □IXGW-LC □IXGW-(T)GW<br>□Application Interphone □IX-SS-2G □IX-RS-* ☑IX-SOFT □IXW-MA □IX-SPMIC<br>□Téléphone VoIP □IX-DVM                                                                                                    |
|-------------------|----------------------------------------------------------------------------------------------------|
| Description       | Pour configurez IX-MV7-* ou IX-SOFT :<br>Configurez le poste de destinataire du transfert (numéro de poste) ou Applications mobiles et<br>téléphonepour effectuer un transfert en cas de délai. Jusqu'à 10 postes de destinataire du<br>transfert (Applications mobiles et téléphone : 9 postes et une seule unité contenant l'Application<br>Interphone ou le téléphone), peuvent être configurés. Pourtant, si le poste d'origine de l'appel est<br>IX-DA, IX-DB, IX-BA, IX-BB, les appels ne seront transférés que vers le poste introduite pour<br>«No.01.»<br>Pour configurer un poste, entrez le numéro de poste manuellement, ou bien cliquez sur <b>[Liste<br/>des postes]</b> pour sélectionner un.<br>Pour configurez Applications mobiles et téléphone, cliquez sur «Applications mobiles et<br>téléphone» - <b>[Sélectionner]</b> pour sélectionner un.<br>Pour configurez IXG-MK :<br>Configurez IXG-MK :<br>Configurez I/unité du destinataire du transfert ou le poste de destinataire du transfert (numéro de<br>poste) pour effectuer un transfert en cas de délai. Une seule unité peut être configurée comme<br>destinataire du transfert. Pourtant, si le poste d'origine de l'appel est IX-DA, IX-DB, IX-BA, IX-<br>BB, les appels seront transférés uniquement vers le numéro de poste le plus bas parmi les<br>postes appartenant à l'unité sélectionnée.<br>Pour configurer une unité, cliquez sur <b>[Sélectionner]</b> pour en choisir une.<br>Lors de la configuration par saisie du numéro de poste, jusqu'à 10 postes de destinataire du<br>transfert (Applications mobiles et téléphone : 9 postes et une seule unité contenant l'Application<br>Interphone ou le téléphone), peuvent être configurés. Pourtant, si le poste d'origine de l'appel est<br>IX-DA, IX-DB, IX-BA, IX-BB, les appels ne seront transférés que vers le poste introduite pour<br>«No.01.» |
| Programmations    | -                                                                                                    |
| Valeur par défaut | -                                                                                                    |
|                   |                                                                                                    |

# 

• Ne configurez pas plusieurs téléphones VoIP. Si plusieurs sont configurés, les appels seront transférés vers un seul d'entre eux.

# Destinataire du re-transfert

| Type compatible   | □IXG-2C7(-*) ☑IXG-MK ☑IX-MV7-* □IXG-DM7(-*) □IX-DA, IX-DB □IX-BA, IX-BB<br>□IX-DV, IX-DVF(-*) □IX-SSA(-*) □IX-EA, IX-EAU □IX-FA □IXGW-LC □IXGW-(T)GW<br>□Application Interphone □IX-SS-2G □IX-RS-* ☑IX-SOFT □IXW-MA □IX-SPMIC<br>□Téléphone VoIP □IX-DVM                                                                                                    |
|-------------------|----------------------------------------------------------------------------------------------------|
| Description       | Configurez le poste de destinataire du transfert (numéro de poste) ou Applications mobiles et téléphonepour effectuer un nouveau transfert en cas de délai d'un appel transféré. Un seul poste de destinataire du transfert, ou une seule unité contenant l'Application Interphone ou un téléphone, peut être configurée. Cependant, si le poste d'origine de l'appel est IX-DA, IX-DB, IX-BA, IX-BB, l'appel sera reçu sans être retransféré.<br>Pour configurer un poste, entrez le numéro de poste manuellement, ou bien cliquez sur <b>[Liste des postes]</b> pour sélectionner un.<br>Pour configurer Applications mobiles et téléphone, cliquez sur «Applications mobiles et téléphone» - <b>[Sélectionner]</b> pour sélectionner un. |
| Programmations    | -                                                                                                    |
| Valeur par défaut | -                                                                                                    |

#### 10.3 Transfert de calendrier

Configurez les programmations du transfert selon le calendrier.

Désactive

Transfert de calendrier : Un appel peut être automatiquement transféré vers une destination de transfert lorsqu'un appel entrant est reçu au cours de la période programmée dans <u>«Calendrier hebdomadaire (→page 392)»</u> et «Calendrier journalier (→page 395)».

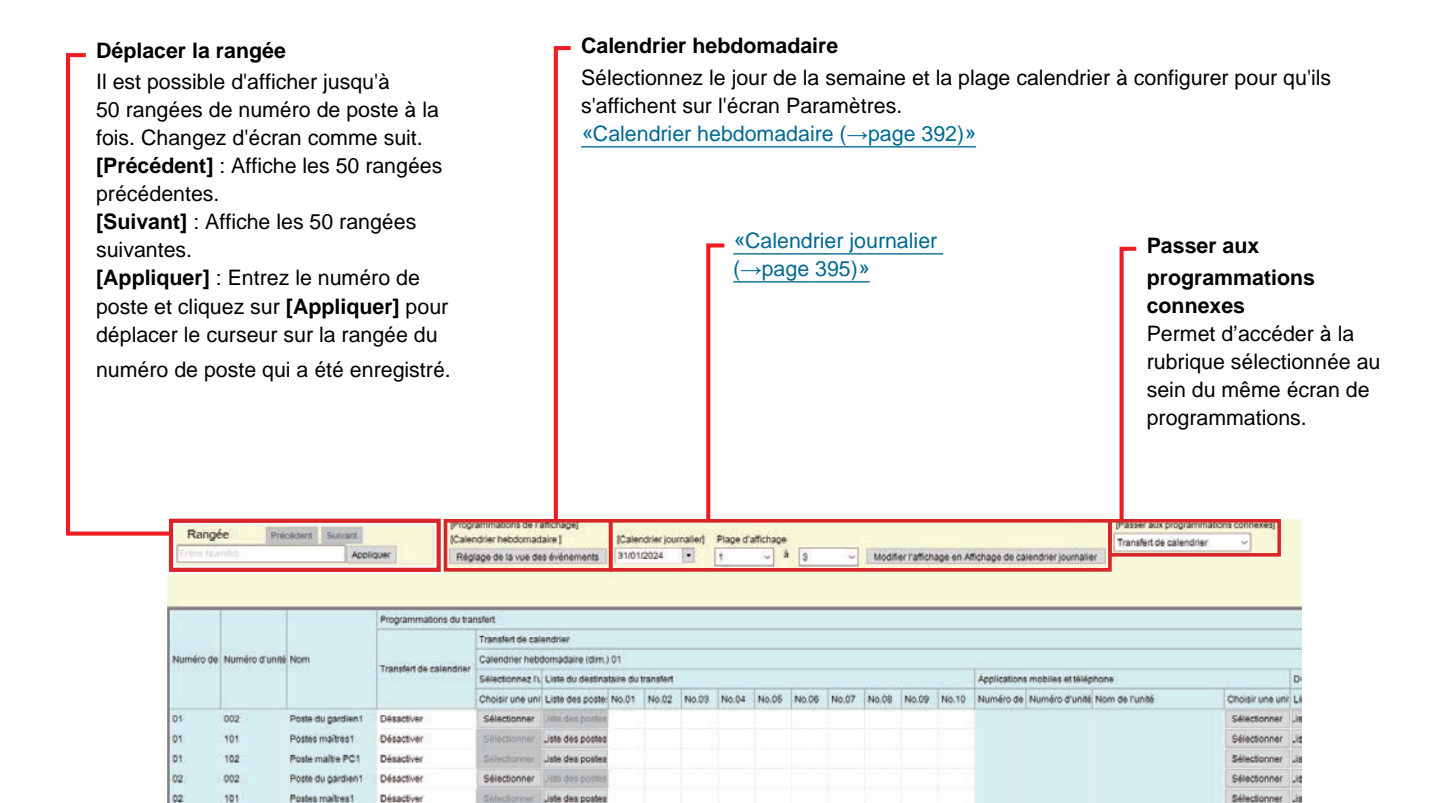

## Important

- Lorsqu'un appel entrant est reçu d'un téléphone VoIP, l'appel sera reçu sans transfert même si le transfert est activé. Pour transférer l'appel, il faut configurer le transfert sur l'IP-PBX.
- Les postes pour lesquels <u>«Adresse IP (→page 198)»</u> n'est pas configuré ne peuvent pas être paramétrés comme destinations de transfert.
- Les appels entrants seront transférés pendant la période définie dans « Transfert de calendrier » quelles que soient les programmations dans «Transfert en cas d'absence (→page 385)» et «Transfert en cas de délai (→page 387)».
- Pour IXG-MK, un Poste d'entrée ou un poste de porte ne peuvent pas être définis comme destination du transfert.
   Si la source de transfert est IX-MV7-\* ou IX-SOFT, Poste de porte extérieur à la même unité ne peut pas être paramétré comme destinataire du transfert.

. . .

# Transfert de calendrier

| Type compatible   | □IXG-2C7(-*) ☑IXG-MK ☑IX-MV7-* □IXG-DM7(-*) □IX-DA, IX-DB □IX-BA, IX-BB<br>□IX-DV, IX-DVF(-*) □IX-SSA(-*) □IX-EA, IX-EAU □IX-FA □IXGW-LC □IXGW-(T)GW<br>□Application Interphone □IX-SS-2G □IX-RS-* ☑IX-SOFT □IXW-MA □IX-SPMIC<br>□Téléphone VoIP □IX-DVM |
|-------------------|----------------------------------------------------------------------------------------------------|
| Description       | Sélectionnez Activer/Désactiver dans le cadre du transfert selon le calendrier.<br>Si <u>«Calendrier hebdomadaire (→page 392)»</u> ou <u>«Calendrier journalier (→page 395)»</u> n'est pas<br>configuré, il est impossible de le régler sur « Activer ». |
| Programmations    | Activer : Le transfert selon le calendrier est activé.<br>Désactiver : Le transfert selon le calendrier est désactivé.                                                                                                    |
| Valeur par défaut | Désactiver                                                                                                    |

#### 10.3.1 Calendrier hebdomadaire

Configurez le destinataire du transfert et la plage de re-transfert du dimanche au samedi. 12 calendriers peuvent être définis par jour.

#### Liste du destinataire du transfert

| Type compatible   | □IXG-2C7(-*) ☑IXG-MK ☑IX-MV7-* □IXG-DM7(-*) □IX-DA, IX-DB □IX-BA, IX-BB<br>□IX-DV, IX-DVF(-*) □IX-SSA(-*) □IX-EA, IX-EAU □IX-FA □IXGW-LC □IXGW-(T)GW<br>□Application Interphone □IX-SS-2G □IX-RS-* ☑IX-SOFT □IXW-MA □IX-SPMIC<br>□Téléphone VoIP □IX-DVM                                                                                                    |
|-------------------|----------------------------------------------------------------------------------------------------|
| Description       | Pour configurez IX-MV7-* ou IX-SOFT :<br>Configurez le poste de destinataire du transfert (numéro de poste) ou Applications mobiles et<br>téléphonepour effectuer un transfert de calendrier.<br>Jusqu'à 10 postes de destinataire du transfert (Applications mobiles et téléphone : 9 postes et<br>une seule unité contenant l'Application Interphone ou le téléphone), peuvent être configurés<br>pour chacun des 12 jours calendriers de la semaine. Pourtant, si le poste d'origine de l'appel est<br>IX-DA, IX-DB, IX-BA, IX-BB, les appels ne seront transférés que vers le poste introduite pour<br>«No.01.»<br>Pour configurer un poste, entrez le numéro de poste manuellement, ou bien cliquez sur <b>[Liste<br/>des postes]</b> pour sélectionner un.<br>Pour configurer Applications mobiles et téléphone, cliquez sur «Applications mobiles et<br>téléphone» - <b>[Sélectionner]</b> pour sélectionner un.<br>Pour configurez IXG-MK :<br>Configurez IXG-MK :<br>Configurez l'unité du destinataire du transfert ou le poste de destinataire du transfert (numéro de<br>poste) pour effectuer un transfert de calendrier. Une seule unité peut être configurée comme<br>destinataire du transfert pour chacun des 12 jours de la semaine calendrier. Pourtant, si le poste<br>d'origine de l'appel est IX-DA, IX-DB, IX-BA, IX-BB, les appels seront transférés uniquement<br>vers le numéro de poste le plus bas parmi les postes appartenant à l'unité sélectionnée.<br>Pour configurer une unité, cliquez sur <b>[Sélectionner]</b> pour en choisir une.<br>Lors de la configuration par saisie du numéro de poste, jusqu'à 10 postes de destinataire du<br>transfert (Applications mobiles et téléphone : 9 postes et une seule unité contenant l'Application<br>Interphone ou le téléphone), peuvent être configurés. Pourtant, si le poste introduite pour<br>«No.01.»<br>Pour configurer Applications mobiles et téléphone : 9 postes et une seule unité contenant l'Application<br>Interphone ou le téléphone), peuvent être configurés. Pourtant, si le poste introduite pour<br>«No.01.» |
| Programmations    | -                                                                                                    |
| Valeur par défaut | -                                                                                                    |

# Important

• Ne configurez pas plusieurs téléphones VoIP. Si plusieurs sont configurés, les appels seront transférés vers un seul d'entre eux.

## Destinataire du re-transfert

| Type compatible   | □IXG-2C7(-*) ☑IXG-MK ☑IX-MV7-* □IXG-DM7(-*) □IX-DA, IX-DB □IX-BA, IX-BB<br>□IX-DV, IX-DVF(-*) □IX-SSA(-*) □IX-EA, IX-EAU □IX-FA □IXGW-LC □IXGW-(T)GW<br>□Application Interphone □IX-SS-2G □IX-RS-* ☑IX-SOFT □IXW-MA □IX-SPMIC<br>□Téléphone VoIP □IX-DVM                                                                                                    |
|-------------------|----------------------------------------------------------------------------------------------------|
| Description       | Configurez le poste de destinataire du transfert (numéro de poste) ou Applications mobiles et téléphonelors d'un nouveau transfert de calendrier pour un appel transféré. Un seul poste de destinataire du transfert, ou une seule unité contenant l'Application Interphone ou un téléphone, peut être configurée pour chacun des 12 jours de la semaine calendrier. Cependant, si le poste d'origine de l'appel est IX-DA, IX-DB, IX-BA, IX-BB, l'appel sera reçu sans être retransféré. Pour configurer un poste, entrez le numéro de poste manuellement, ou bien cliquez sur <b>[Liste des postes]</b> pour sélectionner un. Pour configurer Applications mobiles et téléphone, cliquez sur <b>«</b> Applications mobiles et téléphone» - <b>[Sélectionner]</b> pour sélectionner un. |
| Programmations    | -                                                                                                    |
| Valeur par défaut | -                                                                                                    |

# Temps de début

| Type compatible   | □IXG-2C7(-*) ☑IXG-MK ☑IX-MV7-* □IXG-DM7(-*) □IX-DA, IX-DB □IX-BA, IX-BB<br>□IX-DV, IX-DVF(-*) □IX-SSA(-*) □IX-EA, IX-EAU □IX-FA □IXGW-LC □IXGW-(T)GW<br>□Application Interphone □IX-SS-2G □IX-RS-* ☑IX-SOFT □IXW-MA □IX-SPMIC<br>□Téléphone VoIP □IX-DVM |
|-------------------|----------------------------------------------------------------------------------------------------|
| Description       | Réglez l'heure de début pour activer le transfert selon le calendrier.                                                                                                    |
| Programmations    | 00:00 - 23:59                                                                                                    |
| Valeur par défaut | -                                                                                                    |

# ■ Temps de fin

| Type compatible   | □IXG-2C7(-*) ☑IXG-MK ☑IX-MV7-* □IXG-DM7(-*) □IX-DA, IX-DB □IX-BA, IX-BB<br>□IX-DV, IX-DVF(-*) □IX-SSA(-*) □IX-EA, IX-EAU □IX-FA □IXGW-LC □IXGW-(T)GW<br>□Application Interphone □IX-SS-2G □IX-RS-* ☑IX-SOFT □IXW-MA □IX-SPMIC<br>□Téléphone VoIP □IX-DVM |
|-------------------|----------------------------------------------------------------------------------------------------|
| Description       | Configurez l'heure à laquelle vous souhaitez mettre fin au transfert de calendrier. Si une heure paramétrée antérieurement au « Temps de début », l'heure de fin sera l'heure du jour suivant.                                                           |
| Programmations    | 00:00 - 23:59                                                                                                    |
| Valeur par défaut | -                                                                                                    |

#### Comment configurer l'affichage du calendrier

Configurez le jour et la plage du calendrier affichés dans L'écran de programmations pour le calendrier hebdomadaire.

Il est possible de filtrer l'affichage pour n'afficher que le jour et le calendrier à configurer.

Cliquez sur [Réglage de la vue des événements]. L'écran suivant s'affiche.

| 1 | Sélectionnez    | le jour de la semaine à afficher (sélection multiple disp | onible) |
|---|-----------------|-----------------------------------------------------------|---------|
|   | . 361661011162  | Jour                                                      | oniois) |
| 5 | Sélectionner    | Hebdomadaire                                              |         |
|   |                 | dim.                                                      |         |
|   |                 | lun.                                                      |         |
|   |                 | mar.                                                      |         |
|   |                 | mer.                                                      |         |
|   |                 | jeu.                                                      |         |
|   |                 | ven.                                                      |         |
|   |                 | sam.                                                      |         |
|   | Sélecti         | onner Annuler la sélection                                |         |
|   |                 |                                                           |         |
| 2 | Plage d'afficha | age du programme. (Entre 1 et 12)                         |         |

- 1. Sélectionnez le jour à afficher dans « Jour ». (Des sélections multiples sont autorisées.)
  - Pour sélectionner ou annuler la sélection de tous les jours en même temps, cliquez sur [Sélectionner] ou [Annuler la sélection].
  - Par défaut, tous les jours sont présentés.
- 2. Sélectionnez la plage des calendriers à afficher (1 à 12) qui peuvent être configurés chaque jour.
  Par défaut, la plage 1 à 3 apparaît.

## **3.** Cliquez sur **[OK]**.

• Cliquez sur [Annuler] pour terminer la configuration de l'affichage du calendrier.

#### 10.3.2 Calendrier journalier

Configurez le destinataire du transfert et la plage pour chaque jour. Il est possible de configurer le paramètre jusqu'à la fin du mois, une année après le jour calendrier. 12 calendriers peuvent être définis par jour.

| Déplacer la rangée<br>Il est possible d'afficher jusqu'à 50 rangées de numéro de<br>poste à la fois. Changez d'écran comme suit.<br>[Précédent] : Affiche les 50 rangées précédentes.<br>[Suivant] : Affiche les 50 rangées suivantes.<br>[Appliquer] : Entrez le numéro de poste et cliquez sur<br>[Appliquer] pour déplacer le curseur sur la rangée du<br>numéro de poste qui a été enregistré. |                        |                                          | de                                                                                                    |                                                                                                    | <ul> <li>Calendrier journalier</li> <li>Sélectionnez la date et la plage calendrier à configurer. L'écra Paramètres s'affiche.</li> <li>Sélectionnez la date dans le menu déroulant.</li> <li>Sélectionnez la plage des calendriers à afficher (1 à 12) qui peuvent être configurés chaque jour. <ul> <li>Par défaut, la plage 1 à 3 apparaît.</li> </ul> </li> <li>Cliquez sur [Modifier l'affichage en Affichage de calendrier journalier].</li> </ul> |                                                                                  |             |           |                                                     |                                               |           |
|----------------------------------------------------------------------------------------------------|------------------------|------------------------------------------|----------------------------------------------------------------------------------------------------|----------------------------------------------------------------------------------------------------|----------------------------------------------------------------------------------------------------|----------------------------------------------------------------------------------|-------------|-----------|-----------------------------------------------------|-----------------------------------------------|-----------|
|                                                                                                    |                        |                                          |                                                                                                    |                                                                                                    |                                                                                                    |                                                                                  |             | Affichage | e de calend                                         | drier jou                                     | rnalier]. |
| Rangée Pre                                                                                                    | cident Suivant<br>Appl | gaar<br>Caler<br>Regi                    | ammations de l'affichage)<br>drier hebbonnadaire ]<br>age de la sue des événements                                                                                                    | [Calendrier.jc<br>25/01/2024<br>4 ja<br>lu ma r                                                         | pumalier) P<br>evice 2024<br>me je ve                                                                                                    | Hage d'attict                                                                    | hage<br>d g | Affichage | e de calend                                         | Passer aux programm<br>Transfert de calendrie | rnalier]. |
| Rangée Pre<br>Cottes Humbro<br>Numéro de Numéro d'Unite                                                                                                    | Nom                    | Phogramations du transfert de calendrier | ammations de l'affichaged<br>drier habdomadaire ]<br>gas de la vue des événements<br>dént<br>Transfert de calendrier<br>Calendrier habdomadaire (dim<br>Selectoner ). L'Une du destin | [Calendraer jc<br>25501/2024<br>4 ja<br><u>bu mar</u><br>1 2<br>8 9<br>15 16<br>22 23<br>29 90<br>3 6 6 | virnalied P<br>wrvier 2024<br>me jø ve<br>3 4 5<br>10 11 12<br>17 18 19<br>24 25 26<br>31 1 2<br>7 6 9                                                                                                    | Page d'affict<br>sa. di<br>6 7<br>13 14<br>20 21<br>27 28<br>3 4<br>3 4<br>10 11 | hage<br>A S | Affichage | e de calenda<br>n Afichage de calendrier journaiter | Passer &xx program<br>Transfer de calendre    | rnalier]. |

## Liste du destinataire du transfert

| Type compatible   | □IXG-2C7(-*) ☑IXG-MK ☑IX-MV7-* □IXG-DM7(-*) □IX-DA, IX-DB □IX-BA, IX-BB<br>□IX-DV, IX-DVF(-*) □IX-SSA(-*) □IX-EA, IX-EAU □IX-FA □IXGW-LC □IXGW-(T)GW<br>□Application Interphone □IX-SS-2G □IX-RS-* ☑IX-SOFT □IXW-MA □IX-SPMIC<br>□Téléphone VoIP □IX-DVM                                                                                                    |
|-------------------|----------------------------------------------------------------------------------------------------|
| Description       | Pour configurez IX-MV7-* ou IX-SOFT :<br>Configurez le poste de destinataire du transfert (numéro de poste) ou Applications mobiles et<br>téléphonepour effectuer un transfert de calendrier. Jusqu'à 10 postes de destinataire du transfert<br>(Applications mobiles et téléphone : 9 postes et une seule unité contenant l'Application<br>Interphone ou le téléphone), peuvent être configurés pour chacun des 12 jours calendriers.<br>Pourtant, si le poste d'origine de l'appel est IX-DA, IX-DB, IX-BA, IX-BB, les appels ne seront<br>transférés que vers le poste introduite pour «No.01.»<br>Pour configurer un poste, entrez le numéro de poste manuellement, ou bien cliquez sur <b>[Liste<br/>des postes]</b> pour sélectionner un.<br>Pour configurer Applications mobiles et téléphone, cliquez sur «Applications mobiles et<br>téléphone» - <b>[Sélectionner]</b> pour sélectionner un.<br>Pour configurez IXG-MK :<br>Configurez IXG-MK :<br>Configurez IXG-MK :<br>Configurez I'unité du destinataire du transfert ou le poste de destinataire du transfert (numéro de<br>poste) pour effectuer un transfert de calendrier. Une seule unité peut être configurée comme<br>destinataire du transfert pour chacun des 12 jours calendriers. Pourtant, si le poste d'origine de<br>l'appel est IX-DA, IX-DB, IX-BA, IX-BB, les appels seront transférés uniquement vers le numéro<br>de poste le plus bas parmi les postes appartenant à l'unité sélectionnée.<br>Pour configurer une unité, cliquez sur <b>[Sélectionner]</b> pour en choisri une.<br>Lors de la configuration par saisie du numéro de poste, jusqu'à 10 postes de destinataire du<br>transfert (Applications mobiles et téléphone : 9 postes et une seule unité contenant l'Application<br>Interphone ou le téléphone), peuvent être configurés. Pourtant, si le poste d'origine de l'appel est<br>IX-DA, IX-DB, IX-BA, IX-BB, les appels ne seront transférés que vers le poste introduite pour<br>«No.01.»<br>Pour configurer Applications mobiles et téléphone, cliquez sur «Applications mobiles et<br>téléphone» - <b>[Sélectionner]</b> pour sélectionner un. |
| Programmations    | -                                                                                                    |
| Valeur par défaut | -                                                                                                    |

# 

• Ne configurez pas plusieurs téléphones VoIP. Si plusieurs sont configurés, les appels seront transférés vers un seul d'entre eux.

#### Destinataire du re-transfert

| Type compatible   | □IXG-2C7(-*) ☑IXG-MK ☑IX-MV7-* □IXG-DM7(-*) □IX-DA, IX-DB □IX-BA, IX-BB<br>□IX-DV, IX-DVF(-*) □IX-SSA(-*) □IX-EA, IX-EAU □IX-FA □IXGW-LC □IXGW-(T)GW<br>□Application Interphone □IX-SS-2G □IX-RS-* ☑IX-SOFT □IXW-MA □IX-SPMIC<br>□Téléphone VoIP □IX-DVM                                                                                                    |
|-------------------|----------------------------------------------------------------------------------------------------|
| Description       | Configurez le poste de destinataire du transfert (numéro de poste) ou l'Application Interphone et<br>la destination de l'appel téléphonique lorsque vous effectuez un nouveau transfert de calendrier<br>pour un appel transféré. Un seul poste de destinataire du transfert, ou une seule unité contenant<br>l'Application Interphone ou un téléphone, peut être configurée pour chacun des 12 jours<br>calendriers. Cependant, si le poste d'origine de l'appel est IX-DA, IX-DB, IX-BA, IX-BB, l'appel<br>sera reçu sans être retransféré.<br>Entrez le numéro du poste manuellement, ou bien cliquez sur <b>[Liste des postes]</b> pour<br>sélectionner un. Pour configurer Applications mobiles et téléphone, cliquez sur «Applications<br>mobiles et téléphone» - <b>[Sélectionner]</b> pour sélectionner un. |
| Paramètres        | -                                                                                                    |
| Valeur par défaut | -                                                                                                    |
# ■ Temps de début

| Type compatible   | □IXG-2C7(-*) ☑IXG-MK ☑IX-MV7-* □IXG-DM7(-*) □IX-DA, IX-DB □IX-BA, IX-BB<br>□IX-DV, IX-DVF(-*) □IX-SSA(-*) □IX-EA, IX-EAU □IX-FA □IXGW-LC □IXGW-(T)GW<br>□Application Interphone □IX-SS-2G □IX-RS-* ☑IX-SOFT □IXW-MA □IX-SPMIC<br>□Téléphone VoIP □IX-DVM |
|-------------------|----------------------------------------------------------------------------------------------------|
| Description       | Réglez l'heure de début pour activer le transfert selon le calendrier.                                                                                                    |
| Programmations    | 00:00 - 23:59                                                                                                    |
| Valeur par défaut | -                                                                                                    |

# ■ Temps de fin

| Type compatible   | □IXG-2C7(-*) ☑IXG-MK ☑IX-MV7-* □IXG-DM7(-*) □IX-DA, IX-DB □IX-BA, IX-BB<br>□IX-DV, IX-DVF(-*) □IX-SSA(-*) □IX-EA, IX-EAU □IX-FA □IXGW-LC □IXGW-(T)GW<br>□Application Interphone □IX-SS-2G □IX-RS-* ☑IX-SOFT □IXW-MA □IX-SPMIC<br>□Téléphone VoIP □IX-DVM |
|-------------------|----------------------------------------------------------------------------------------------------|
| Description       | Configurez l'heure à laquelle vous souhaitez mettre fin au transfert de calendrier. Si une heure paramétrée antérieurement au « Temps de début », l'heure de fin sera l'heure du jour suivant.                                                           |
| Programmations    | 00:00 - 23:59                                                                                                    |
| Valeur par défaut | -                                                                                                    |

.

# 10.4 Verrouiller le transfert

|                    | <ul> <li>Déplacer la rangée</li> <li>Il est possible d'afficher jusqu'à 50 rangées de numéro de poste à la fois. Changez d'écran comme suit.</li> <li>[Précédent] : Affiche les 50 rangées précédentes.</li> <li>[Suivant] : Affiche les 50 rangées suivantes.</li> <li>[Appliquer] : Entrez le numéro de poste et cliquez sur [Appliquer] pour déplacer le curseur sur la rangée du numéro de poste qui a été enregistré.</li> </ul> |                    |                                |   |  |
|--------------------|----------------------------------------------------------------------------------------------------|--------------------|--------------------------------|---|--|
| Range<br>Entrer No | be Pré                                                                                                    | cédent Suivant App | liquer                         | ] |  |
| Numéro de          | Numéro d'unité                                                                                                    | Nom                | Programmatik<br>Verrouiller le |   |  |
| 01                 | 101                                                                                                    | Postes mailtres 1  | Non                            |   |  |
| 01                 | 102                                                                                                    | Poste maître PC1   | Non                            |   |  |
| 02                 | 101                                                                                                    | Postes maîtres 1   | Non                            |   |  |
| 02                 | 102                                                                                                    | Postes maîtres1    | Non                            |   |  |

| Type compatible   | □IXG-2C7(-*) □IXG-MK ☑IX-MV7-* □IXG-DM7(-*) □IX-DA, IX-DB □IX-BA, IX-BB<br>□IX-DV, IX-DVF(-*) □IX-SSA(-*) □IX-EA, IX-EAU □IX-FA □IXGW-LC □IXGW-(T)GW<br>□Application Interphone □IX-SS-2G □IX-RS-* ☑IX-SOFT □IXW-MA □IX-SPMIC<br>□Téléphone VoIP □IX-DVM |
|-------------------|----------------------------------------------------------------------------------------------------|
| Description       | Permet de configurer s'il faut restreindre les programmations du transfert. Si cette option est paramétrée sur «Oui,» les programmations du transfert ne peuvent pas être modifiés avec les privilèges généraux (utilisateur).                           |
| Paramètres        | <ul> <li>Oui : Ne peut être configuré avec des privilèges généraux (utilisateur).</li> <li>Non : Peut être configuré avec des privilèges généraux (utilisateur).</li> <li>Pour IXG-MK, modifier le paramètre sur l'écran du poste.</li> </ul>            |
| Valeur par défaut | Non                                                                                                    |

## 10.5 Paramètres des appels de réception

Configurez les programmations de fonction d'appel de réception.

Fonction d'appel de réception : Permet aux appels sortants envoyés par le Poste d'entrée à une résidence ou à un locataire d'être temporairement reçus par le poste de gardien. Il peut ensuite être transmis au résident une fois que le visiteur a été confirmé.

Sélectionnez le Numéro de bâtiment / Nom de bâtiment dans «Filtrer,» sélectionnez le Numéro d'unité (jusqu'à 100 unités à la fois), puis cliquez sur **[Appliquer]**. L'écran suivante s'affiche.

|                     | Filtre<br>Numéro de bâtiment / Nom de bâtiment : Sélectionnez le bâtiment contenant le<br>destinataire de l'appel effectuant l'appel de réception à afficher.<br>Numéro d'unité : Sélectionnez le Numéro d'unité (100 unités à la fois) de la<br>destinataire de l'appel effectuant une réception d'appel à afficher, puis cliquez<br>sur [Appliquer]. L'écran des Paramètres de l'unité sélectionnée s'affiche. |                                        |                         |                                                                                               |                                                |                                         |                                                 |                                   |        |
|---------------------|----------------------------------------------------------------------------------------------------|----------------------------------------|-------------------------|-----------------------------------------------------------------------------------------------|------------------------------------------------|-----------------------------------------|-------------------------------------------------|-----------------------------------|--------|
| Filtrer<br>Numéro d | Filter       Numéro de bâtiment / Nom de bâtiment       01/Bâtiment / Appliquer         Numéro duntéé       101-001 ~                                                                                                    |                                        |                         |                                                                                               |                                                |                                         |                                                 |                                   |        |
| Numéro de           | Numéro d'unité                                                                                                    | Nom                                    | Progra<br>Param<br>Numé | immations du transfert<br>lètres des appels de réception<br>to de bâtiment01<br>Commercial101 |                                                | 102 / Commercial 102                    |                                                 | 103 / Commercial 103              |        |
| 01<br>02            | 001                                                                                                    | Platine d'entrée1<br>Platine d'entrée1 | Numi                    | o de Numéro d'unité Nom de l'unité                                                            | Choisir une un<br>Sélectionner<br>Sélectionner | Numéro de Numéro d'unité Nom de l'unité | Choisir une uni<br>Sélectionner<br>Sélectionner | Numéro de Numéro d'unité Nom de l | /unité |
|                     |                                                                                                    |                                        |                         | Liste des unité:                                                                              | s de des                                       | tination d'appel effectuar              | it un appe                                      | el en réception                   |        |

### 10.5.1 Paramètres des appels de réception

| Type compatible   | □IXG-2C7(-*) □IXG-MK □IX-MV7-* ☑IXG-DM7(-*) □IX-DA, IX-DB □IX-BA, IX-BB<br>□IX-DV, IX-DVF(-*) □IX-SSA(-*) □IX-EA, IX-EAU □IX-FA □IXGW-LC □IXGW-(T)GW<br>□Application Interphone □IX-SS-2G □IX-RS-* □IX-SOFT □IXW-MA □IX-SPMIC<br>□Téléphone VoIP □IX-DVM                                                              |
|-------------------|----------------------------------------------------------------------------------------------------|
| Description       | Configurez le poste de gardien pour qu'il effectue la réception des appels sortants envoyés par<br>le Poste d'entrée pour chaque unité ou locataire.<br>Ce paramètre peut être configuré pour chaque Poste d'entrée.<br>Pour configurer une office de gardien, cliquez sur <b>[Sélectionner]</b> pour en choisir une. |
| Paramètres        | Bureau de gardien où IXG-MK est enregistrée                                                                                                    |
| Valeur par défaut | -                                                                                                    |

**Comment configurer les paramètres des appels de réception par lot** Cliquez sur **[Paramètres des appels de réception par lot]** pour afficher l'écran suivant.

|                | anior co .       | ues appeis     | de reception pa |  |
|----------------|------------------|----------------|-----------------|--|
| Sélection d'en | trée             |                |                 |  |
| Tous           |                  |                |                 |  |
| O Précisez I   | e poste d'entrée |                |                 |  |
| Sélection      | ner Aucun se     | électionné     |                 |  |
| Destination de | l'appel de récep | tion           |                 |  |
| Numéro de      | Numéro d'unité   | Nom de l'unité | Choisir une uni |  |
|                |                  |                | Sélectionner    |  |
|                |                  |                |                 |  |

1. Sélectionnez le Poste d'entrée d'origine de l'appel.

Tous

• Précisez le poste d'entrée : Sélectionnez le poste d'entrée que vous souhaitez configurer. Cliquez sur **[Sélectionner]** pour paramétrer le Poste d'entrée.

- **2.** Sélectionnez résidence/locataire du destinataire de l'appel.
  - Cliquez sur [Sélectionner] pour paramétrer Résidentiel/Commercial.
- 3. Sélectionnez le bureau du gardien qui recevra les appels de réception.
   Cliquez sur [Sélectionner] pour paramétrer le bureau du gardien qui recevra les appels de réception.
- **4.** Cliquez sur [Exécuter].
  - Cliquez sur [Annuler] pour quitter sans configurer les paramètres du lot.

### 10.6 Paramètres des boutons de réception

| □IX-DV, IX-DVF(-*) □IX-SSA(-*) □IX-EA, IX-EAU □IX-FA □IXGW-LC □IXGW-(T)GW<br>□Application Interphone □IX-SS-2G □IX-RS-* □IX-SOFT □IXW-MA □IX-SPMIC<br>□Téléphone VoIP □IX-DVM | Type compatible | □IXG-2C7(-*) ☑IXG-MK □IX-MV7-* □IXG-DM7(-*) □IX-DA, IX-DB □IX-BA, IX-BB<br>□IX-DV, IX-DVF(-*) □IX-SSA(-*) □IX-EA, IX-EAU □IX-FA □IXGW-LC □IXGW-(T)GW<br>□Application Interphone □IX-SS-2G □IX-RS-* □IX-SOFT □IXW-MA □IX-SPMIC<br>□Téléphone VoIP □IX-DVM |
|----------------------------------------------------------------------------------------------------|-----------------|----------------------------------------------------------------------------------------------------|

Utilisez le bouton **[RÉCEPTION ON/OFF]** sur IXG-MK pouvant configurer le poste d'entrée pour commuter le mode de réception d'appel.

500 Postes d'entrée au maximum peuvent être paramétrés pour chaque bureau de gardien.

| Paramètres d'affichage des touches du mode de réception<br>Déplacez à <u>«Mode d'affichage (→page 372)»</u> . Pour utiliser le mode de réception d'appel, paramétrez le<br>«Bouton de mode de réception» à «Activer.» |  |  |  |  |
|----------------------------------------------------------------------------------------------------|--|--|--|--|
| [Programmations connexes]                                                                                                    |  |  |  |  |
| Paramètres d'affichage des touches du mode de réception                                                                                                    |  |  |  |  |
|                                                                                                    |  |  |  |  |
|                                                                                                    |  |  |  |  |
| Programmations du transfert                                                                                                    |  |  |  |  |
| Paramètres des boutons de réception                                                                                                    |  |  |  |  |
| Numéro de Numéro d'unité Nom de l'unité Numéro de bâtiment01 Numéro de bâtiment02                                                                                                    |  |  |  |  |
| 001 / Entrée001 001 / Entrée001                                                                                                    |  |  |  |  |
| 010010 / Platine d'entrée1 020010 / Platine d'entrée1                                                                                                    |  |  |  |  |
| 01 002 gardien002                                                                                                    |  |  |  |  |
| 01 003 gardien003                                                                                                    |  |  |  |  |
| 02 002 gardien002                                                                                                    |  |  |  |  |

Liste des offices de gardien avec IXG-MK enregistrée

Liste des Postes d'entrée

#### **Comment configurer**

- 1. Recherchez l'unité à configurer dans la « Liste des bureaux de gardien avec IXG-MK enregistrée. »
- 2. Recherchez le poste à configurer dans la « Liste des Postes d'entrée. »
- Cliquez sur la cellule qui correspond aux étapes 1 et 2.
  Sélectionner : Paramétrez le Poste d'entrée avec «√» sélectionné.
- **4.** Une fois la configuration terminée, cliquez sur [Mise à jour].
- **5.** Cliquez sur **[OK]**.

# 11. Programmations de poste

### 11.1 Numérotations rapides/favoris

Configurez le bouton des paramètres des numérotations rapides/favoris pour IXG-MK, IX-MV7-\*, ou IX-SOFT. Sélectionnez le numéro de numérotation rapide à configurer dans **[Programmations de l'affichage]**.

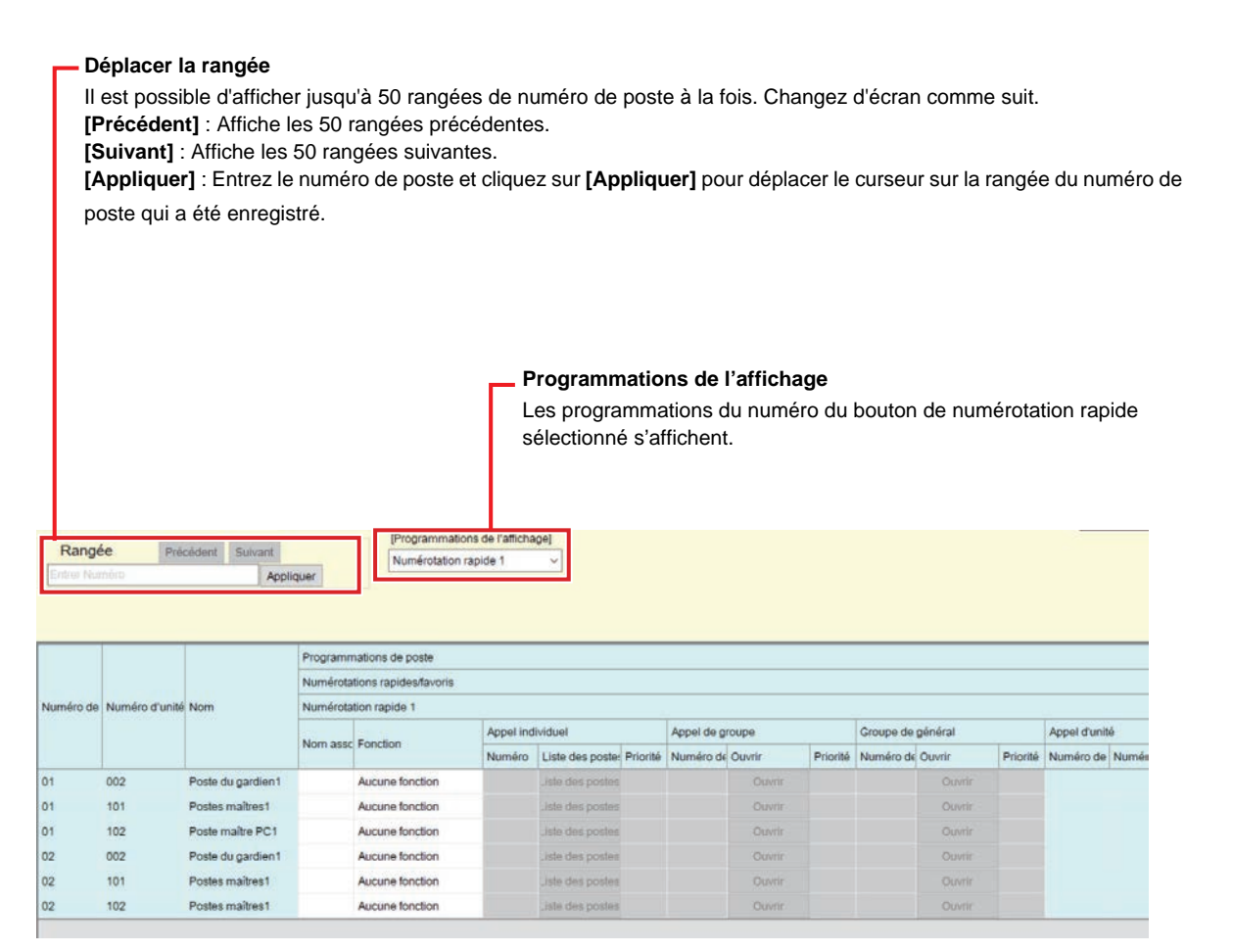

### 11.1.1 Programmations avancées de bouton de numérotation rapide

Sélectionnez les fonctions à assigner aux boutons de numérotation rapide. Jusqu'à 8 (IX-MV7-\* et IXG-MK) ou 50 (IX-SOFT) boutons de numérotations rapides/favoris peuvent être paramétrés.

#### 11.1.1.1 Nom associé à la numérotation rapide

| Type compatible   | □IXG-2C7(-*) ☑IXG-MK ☑IX-MV7-* □IXG-DM7(-*) □IX-DA, IX-DB □IX-BA, IX-BB<br>□IX-DV, IX-DVF(-*) □IX-SSA(-*) □IX-EA, IX-EAU □IX-FA □IXGW-LC □IXGW-(T)GW<br>□Application Interphone □IX-SS-2G □IX-RS-* ☑IX-SOFT □IXW-MA □IX-SPMIC<br>□Téléphone VoIP □IX-DVM |
|-------------------|----------------------------------------------------------------------------------------------------|
| Description       | Définissez le nom associé à la numérotation rapide.                                                                                                    |
| Programmations    | 1 à 24 caractères alphanumériques<br>L'écran du poste peut ne pas afficher le nom complet en fonction du nombre de caractères que<br>le nom contient.                                                                                                    |
| Valeur par défaut | -                                                                                                    |

# Important

Entrez les noms des boutons en utilisant la langue configurée dans <u>«Langue (→page 176)»</u>. Pourtant, si la langue (configurée sur l'unité principale du poste) affichée à l'écran pour le poste est différente de la langue paramétrée avec «Langue,» le texte affiché sur l'écran du poste peut apparaître de manière incorrecte. Pour éviter cela, entrez les informations en utilisant uniquement des caractères alphabétiques.

### 11.1.1.2 Fonction

| Type compatible   | □IXG-2C7(-*) ☑IXG-MK ☑IX-MV7-* □IXG-DM7(-*) □IX-DA, IX-DB □IX-BA, IX-BB<br>□IX-DV, IX-DVF(-*) □IX-SSA(-*) □IX-EA, IX-EAU □IX-FA □IXGW-LC □IXGW-(T)GW<br>□Application Interphone □IX-SS-2G □IX-RS-* ☑IX-SOFT □IXW-MA □IX-SPMIC<br>□Téléphone VoIP □IX-DVM                                                                                                    |
|-------------------|----------------------------------------------------------------------------------------------------|
| Description       | Paramétrez la fonction des boutons des numérotations rapides/favoris. Les fonctions sélectionnables diffèrent selon le poste. Reportez-vous l'information commencée dans<br><u>«Comment configurer Appel individuel (→page 403)»</u> pour les détails concernant comment configurer les fonctions.                                                                                                    |
| Paramètres        | <ul> <li>Aucune fonction</li> <li>Appel de groupe (IX-MV7-* etIX-SOFT uniquement) : Établir un appel de groupe.</li> <li>Appel individuel (IX-MV7-* et IX-SOFT uniquement) : Établir un appel individuel.</li> <li>Groupe de général (IX-MV7-* et IX-SOFT uniquement) : Envoyez un groupe de général.</li> <li>Tous appels généraux : Envoyez tous appels généraux.</li> <li>Page de message de groupe (IX-MV7-* et IX-SOFT uniquement) : Envoyez un page de message de groupe.</li> <li>Tous les messages d'appel général : Envoyez tous les messages d'appel général.</li> <li>Surveillance : Effectuez Surveillance.</li> <li>Surveillance par caméra réseau : Effectuez Surveillance par caméra réseau.</li> <li>Surveillance par balayage : Effectuez la surveillance par balayage.</li> <li>Contrôle de relais d'option : Le contrôle de la sortie de relais d'un autre poste. Le contrôle de la sortie de contact ne peut pas être effectué pour IXG-2C7(-*), IX-DA, IX-DB, IX-BA, IX-BB.</li> <li>Appel général sur le bâtiment (IXG-MK uniquement) : Envoyez un message d'appel général sur le bâtiment.</li> <li>Message d'appel général sur le bâtiment (IXG-MK uniquement) : Envoyez un message d'appel général sur le bâtiment.</li> </ul> |
| Valeur par défaut | Aucune fonction                                                                                                    |

### **Comment configurer Appel individuel**

Configurez cela si «Numérotations rapides/favoris» - «Fonction (→page 403)» est paramétré à «Appel individuel.»

### ■ Numéro

| Type compatible   | □IXG-2C7(-*) □IXG-MK ☑IX-MV7-* □IXG-DM7(-*) □IX-DA, IX-DB □IX-BA, IX-BB<br>□IX-DV, IX-DVF(-*) □IX-SSA(-*) □IX-EA, IX-EAU □IX-FA □IXGW-LC □IXGW-(T)GW<br>□Application Interphone □IX-SS-2G □IX-RS-* ☑IX-SOFT □IXW-MA □IX-SPMIC<br>□Téléphone VoIP □IX-DVM |
|-------------------|----------------------------------------------------------------------------------------------------|
| Description       | Configurez le poste de destination d'appel (numéro de poste).<br>Entrez le numéro du poste manuellement, ou bien cliquez sur <b>[Liste des postes]</b> pour sélectionner un. Ne peut pas être paramétré pour IXW-MA.                                     |
| Paramètres        | -                                                                                                    |
| Valeur par défaut | -                                                                                                    |

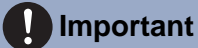

• «Adresse IP (→page 198)» doit être paramétré avant de configurer un poste comme destinataire de l'appel.

### Priorité

| Type compatible   | □IXG-2C7(-*) □IXG-MK ☑IX-MV7-* □IXG-DM7(-*) □IX-DA, IX-DB □IX-BA, IX-BB<br>□IX-DV, IX-DVF(-*) □IX-SSA(-*) □IX-EA, IX-EAU □IX-FA □IXGW-LC □IXGW-(T)GW<br>□Application Interphone □IX-SS-2G □IX-RS-* ☑IX-SOFT □IXW-MA □IX-SPMIC<br>□Téléphone VoIP □IX-DVM |
|-------------------|----------------------------------------------------------------------------------------------------|
| Description       | Paramétrez la priorité des appels individuels.                                                                                                    |
| Paramètres        | <ul> <li>Normal</li> <li>Priorité</li> <li>Urgent</li> </ul>                                                                                                    |
| Valeur par défaut | -                                                                                                    |

#### Comment configurer Appel de groupe

Configurez cela si «Numérotations rapides/favoris» - «Fonction (→page 403)» est paramétré à «Appel de groupe.»

### ■ Numéro de groupe

| Type compatible   | □IXG-2C7(-*) □IXG-MK ☑IX-MV7-* □IXG-DM7(-*) □IX-DA, IX-DB □IX-BA, IX-BB<br>□IX-DV, IX-DVF(-*) □IX-SSA(-*) □IX-EA, IX-EAU □IX-FA □IXGW-LC □IXGW-(T)GW<br>□Application Interphone □IX-SS-2G □IX-RS-* ☑IX-SOFT □IXW-MA □IX-SPMIC<br>□Téléphone VoIP □IX-DVM |
|-------------------|----------------------------------------------------------------------------------------------------|
| Description       | Paramétrez le groupe de destination.<br>Entrez le numéro de groupe manuellement, ou bien cliquez sur <b>[Ouvrir]</b> pour sélectionner un groupe.                                                                                                    |
| Paramètres        | 01 - 99                                                                                                    |
| Valeur par défaut | -                                                                                                    |

### Priorité

| Type compatible   | □IXG-2C7(-*) □IXG-MK ☑IX-MV7-* □IXG-DM7(-*) □IX-DA, IX-DB □IX-BA, IX-BB<br>□IX-DV, IX-DVF(-*) □IX-SSA(-*) □IX-EA, IX-EAU □IX-FA □IXGW-LC □IXGW-(T)GW<br>□Application Interphone □IX-SS-2G □IX-RS-* ☑IX-SOFT □IXW-MA □IX-SPMIC<br>□Téléphone VoIP □IX-DVM |
|-------------------|----------------------------------------------------------------------------------------------------|
| Description       | Paramétrez la priorité de l'appel de groupe.                                                                                                    |
| Paramètres        | <ul> <li>Normal</li> <li>Priorité</li> <li>Urgent</li> </ul>                                                                                                    |
| Valeur par défaut | -                                                                                                    |

### Comment configurer Groupe de général

Configurez cela si «Numérotations rapides/favoris» - «Fonction (→page 403)» est paramétré à «Groupe de général.»

## ■ Numéro de groupe

| Type compatible   | □IXG-2C7(-*) □IXG-MK ☑IX-MV7-* □IXG-DM7(-*) □IX-DA, IX-DB □IX-BA, IX-BB<br>□IX-DV, IX-DVF(-*) □IX-SSA(-*) □IX-EA, IX-EAU □IX-FA □IXGW-LC □IXGW-(T)GW<br>□Application Interphone □IX-SS-2G □IX-RS-* ☑IX-SOFT □IXW-MA □IX-SPMIC<br>□Téléphone VoIP □IX-DVM |
|-------------------|----------------------------------------------------------------------------------------------------|
| Description       | Paramétrez le groupe de destination.<br>Entrez le numéro de groupe manuellement, ou bien cliquez sur <b>[Ouvrir]</b> pour sélectionner un groupe.                                                                                                    |
| Paramètres        | 01 - 99                                                                                                    |
| Valeur par défaut | -                                                                                                    |

### Priorité

| Type compatible   | □IXG-2C7(-*) □IXG-MK ☑IX-MV7-* □IXG-DM7(-*) □IX-DA, IX-DB □IX-BA, IX-BB<br>□IX-DV, IX-DVF(-*) □IX-SSA(-*) □IX-EA, IX-EAU □IX-FA □IXGW-LC □IXGW-(T)GW<br>□Application Interphone □IX-SS-2G □IX-RS-* ☑IX-SOFT □IXW-MA □IX-SPMIC<br>□Táláphana ValB □IX DVM |
|-------------------|----------------------------------------------------------------------------------------------------|
|                   |                                                                                                    |
| Description       | Définissez la priorité de l'appel général.                                                                                                    |
| Paramètres        | Normal     Urgent                                                                                                    |
| Valeur par défaut | -                                                                                                    |

### Comment configurer Tous appels généraux

Configurez cela si «Numérotations rapides/favoris» - <u>«Fonction (→page 403)»</u> est paramétré à «Tous appels généraux.»

### ■ Priorité

| Type compatible   | □IXG-2C7(-*) ☑IXG-MK ☑IX-MV7-* □IXG-DM7(-*) □IX-DA, IX-DB □IX-BA, IX-BB<br>□IX-DV, IX-DVF(-*) □IX-SSA(-*) □IX-EA, IX-EAU □IX-FA □IXGW-LC □IXGW-(T)GW<br>□Application Interphone □IX-SS-2G □IX-RS-* ☑IX-SOFT □IXW-MA □IX-SPMIC<br>□Téléphone VoIP □IX-DVM |
|-------------------|----------------------------------------------------------------------------------------------------|
| Description       | Configurez la priorité de l'appel général.                                                                                                    |
| Programmations    | Normal     Urgent                                                                                                    |
| Valeur par défaut | -                                                                                                    |

## Message d'appel général enregistré

| Type compatible   | □IXG-2C7(-*) ☑IXG-MK □IX-MV7-* □IXG-DM7(-*) □IX-DA, IX-DB □IX-BA, IX-BB<br>□IX-DV, IX-DVF(-*) □IX-SSA(-*) □IX-EA, IX-EAU □IX-FA □IXGW-LC □IXGW-(T)GW<br>□Application Interphone □IX-SS-2G □IX-RS-* □IX-SOFT □IXW-MA □IX-SPMIC<br>□Téléphone VoIP □IX-DVM |
|-------------------|----------------------------------------------------------------------------------------------------|
| Description       | Envoyer une page en utilisant l'enregistrement audio avant la recherche de l'appel général.                                                                                                    |
| Paramètres        | <ul> <li>Oui</li> <li>Non</li> <li>S'il y a 501 postes de destination de l'appel général ou plus, ce paramètre sera paramétré sur «Oui» et ne pourra pas être modifié.</li> </ul>                                                                        |
| Valeur par défaut | Non                                                                                                    |

#### Comment configurer Page de message de groupe

Configurez cela si «Numérotations rapides/favoris» - <u>«Fonction (→page 403)»</u> est paramétré à «Page de message de groupe.»

### ■ Numéro de groupe

| Type compatible   | □IXG-2C7(-*) □IXG-MK ☑IX-MV7-* □IXG-DM7(-*) □IX-DA, IX-DB □IX-BA, IX-BB<br>□IX-DV, IX-DVF(-*) □IX-SSA(-*) □IX-EA, IX-EAU □IX-FA □IXGW-LC □IXGW-(T)GW<br>□Application Interphone □IX-SS-2G □IX-RS-* ☑IX-SOFT □IXW-MA □IX-SPMIC<br>□Téléphone VoIP □IX-DVM |
|-------------------|----------------------------------------------------------------------------------------------------|
| Description       | Paramétrez le groupe de destination.<br>Entrez le numéro de groupe manuellement, ou bien cliquez sur <b>[Ouvrir]</b> pour sélectionner un groupe.                                                                                                    |
| Paramètres        | 01 - 99                                                                                                    |
| Valeur par défaut | -                                                                                                    |

| Type compatible   | □IXG-2C7(-*) □IXG-MK ☑IX-MV7-* □IXG-DM7(-*) □IX-DA, IX-DB □IX-BA, IX-BB<br>□IX-DV, IX-DVF(-*) □IX-SSA(-*) □IX-EA, IX-EAU □IX-FA □IXGW-LC □IXGW-(T)GW<br>□Application Interphone □IX-SS-2G □IX-RS-* ☑IX-SOFT □IXW-MA □IX-SPMIC<br>□Téléphone VoIP □IX-DVM                                                                                                    |
|-------------------|----------------------------------------------------------------------------------------------------|
| Description       | Sélectionnez le message (fichier audio) à envoyer au cours d'un message d'appel général au groupe.                                                                                                    |
| Paramètres        | <ul> <li>Aucune</li> <li>Modèle d'appel 1</li> <li>Modèle d'appel 2</li> <li>Modèle d'appel 3</li> <li>Modèle d'appel 4</li> <li>Modèle d'appel 5</li> <li>Modèle d'appel 6</li> <li>Son trémolo</li> <li>Tonalité d'occupation en réponse</li> <li>En attente</li> <li>Son de fonctionnement (à l'exception de l' IX-SOFT)</li> <li>Erreur</li> <li>Pré-tonalité 1</li> <li>Pré-tonalité 2</li> <li>Pré-tonalité 3</li> <li>Pré-tonalité de fin de communication</li> <li>Notification de mise en file d'attente des appels</li> <li>Tonalité de réponse en attente</li> <li>Sélectionnez un son qui est enregistré dans <u>«Registre de sons personnalisés (→page 251)».</u></li> </ul> |
| Valeur par défaut | Aucune                                                                                                    |

# ■ Nom du fichier de message

## Priorité

| Type compatible   | □IXG-2C7(-*) □IXG-MK ☑IX-MV7-* □IXG-DM7(-*) □IX-DA, IX-DB □IX-BA, IX-BB<br>□IX-DV, IX-DVF(-*) □IX-SSA(-*) □IX-EA, IX-EAU □IX-FA □IXGW-LC □IXGW-(T)GW<br>□Application Interphone □IX-SS-2G □IX-RS-* ☑IX-SOFT □IXW-MA □IX-SPMIC<br>□Téléphone VoIP □IX-DVM |
|-------------------|----------------------------------------------------------------------------------------------------|
| Description       | Définissez la priorité de l'appel général.                                                                                                    |
| Paramètres        | Normal     Urgent                                                                                                    |
| Valeur par défaut | -                                                                                                    |

# ■ Nombre de tonalités de retour d'appel [nombre]

| Type compatible   | □IXG-2C7(-*) □IXG-MK ☑IX-MV7-* □IXG-DM7(-*) □IX-DA, IX-DB □IX-BA, IX-BB<br>□IX-DV, IX-DVF(-*) □IX-SSA(-*) □IX-EA, IX-EAU □IX-FA □IXGW-LC □IXGW-(T)GW<br>□Application Interphone □IX-SS-2G □IX-RS-* ☑IX-SOFT □IXW-MA □IX-SPMIC<br>□Téléphone VoIP □IX-DVM |
|-------------------|----------------------------------------------------------------------------------------------------|
| Description       | Définissez le nombre de lecture du message lors d'un message d'appel général au groupe.                                                                                                    |
| Paramètres        | 1 à 20 fois                                                                                                    |
| Valeur par défaut | -                                                                                                    |

#### Comment configurer un Tous les messages d'appel général

Configurez cela si «Numérotations rapides/favoris» - <u>«Fonction (→page 403)»</u> est paramétré à «Tous les messages d'appel général.»

## ■ Nom du fichier de message

| Type compatible   | □IXG-2C7(-*) ☑IXG-MK ☑IX-MV7-* □IXG-DM7(-*) □IX-DA, IX-DB □IX-BA, IX-BB<br>□IX-DV, IX-DVF(-*) □IX-SSA(-*) □IX-EA, IX-EAU □IX-FA □IXGW-LC □IXGW-(T)GW<br>□Application Interphone □IX-SS-2G □IX-RS-* ☑IX-SOFT □IXW-MA □IX-SPMIC<br>□Téléphone VoIP □IX-DVM                                                                                                    |
|-------------------|----------------------------------------------------------------------------------------------------|
| Description       | Sélectionnez le message (fichier audio) à envoyer au cours de TOUS les messages d'appel général.                                                                                                    |
| Programmations    | <ul> <li>Aucune</li> <li>Modèle d'appel 1</li> <li>Modèle d'appel 2</li> <li>Modèle d'appel 3</li> <li>Modèle d'appel 4</li> <li>Modèle d'appel 5</li> <li>Modèle d'appel 6</li> <li>Son trémolo</li> <li>Tonalité d'occupation en réponse</li> <li>En attente</li> <li>Son de fonctionnement (à l'exception de l' IX-SOFT)</li> <li>Erreur</li> <li>Pré-tonalité 1</li> <li>Pré-tonalité 2</li> <li>Pré-tonalité 3</li> <li>Pré-tonalité de fin de communication</li> <li>Notification de mise en file d'attente des appels</li> <li>Tonalité de réponse en attente</li> <li>Sélectionnez un son enregistré dans <u>«Registre de sons personnalisés (→page 251)»</u>.</li> </ul> |
| Valeur par défaut | Aucune                                                                                                    |

### ■ Priorité

| Type compatible   | □IXG-2C7(-*) ☑IXG-MK ☑IX-MV7-* □IXG-DM7(-*) □IX-DA, IX-DB □IX-BA, IX-BB<br>□IX-DV, IX-DVF(-*) □IX-SSA(-*) □IX-EA, IX-EAU □IX-FA □IXGW-LC □IXGW-(T)GW<br>□Application Interphone □IX-SS-2G □IX-RS-* ☑IX-SOFT □IXW-MA □IX-SPMIC<br>□Téléphone VoIP □IX-DVM |
|-------------------|----------------------------------------------------------------------------------------------------|
| Description       | Configure la priorité de tous les messages d'appel général.                                                                                                    |
| Programmations    | Normal     Urgent                                                                                                    |
| Valeur par défaut | -                                                                                                    |

# Nombre de tonalités de retour d'appel [nombre]

|   | Type compatible   | □IXG-2C7(-*) ☑IXG-MK ☑IX-MV7-* □IXG-DM7(-*) □IX-DA, IX-DB □IX-BA, IX-BB<br>□IX-DV, IX-DVF(-*) □IX-SSA(-*) □IX-EA, IX-EAU □IX-FA □IXGW-LC □IXGW-(T)GW<br>□Application Interphone □IX-SS-2G □IX-RS-* ☑IX-SOFT □IXW-MA □IX-SPMIC<br>□Téléphone VoIP □IX-DVM |
|---|-------------------|----------------------------------------------------------------------------------------------------|
|   | Description       | Configurez le nombre de lectures du message configuré pour le « Nom du fichier de message ».                                                                                                    |
|   | Programmations    | 1 à 20 fois                                                                                                    |
| ſ | Valeur par défaut | -                                                                                                    |

#### Comment configurer un Surveillance

Configurez cela si «Numérotations rapides/favoris» - «Fonction (→page 403)» est paramétré à «Surveillance.»

### Numéro

| Type compatible   | □IXG-2C7(-*) ☑IXG-MK ☑IX-MV7-* □IXG-DM7(-*) □IX-DA, IX-DB □IX-BA, IX-BB<br>□IX-DV, IX-DVF(-*) □IX-SSA(-*) □IX-EA, IX-EAU □IX-FA □IXGW-LC □IXGW-(T)GW<br>□Application Interphone □IX-SS-2G □IX-RS-* ☑IX-SOFT □IXW-MA □IX-SPMIC<br>□Téléphone VoIP □IX-DVM                                                                                                    |
|-------------------|----------------------------------------------------------------------------------------------------|
| Description       | Réglez le poste (numéro de poste) à surveiller.<br>Entrez le numéro du poste manuellement, ou bien cliquez sur <b>[Liste des postes]</b> pour<br>sélectionner un. Pour IXG-MK, uniquement IXG-DM7(-*), IX-RS-*, il est possible de paramétrer<br>du poste de porte audio dans la même unité ou du poste de porte audio dans la zone commune<br>extérieure. Pour IX-MV7-* et IX-SOFT, uniquement IXG-DM7(-*), IX-RS-*, ou Poste de porte<br>dans la même unité peut être paramétré. |
| Programmations    | -                                                                                                    |
| Valeur par défaut | -                                                                                                    |

## Important

 Les postes pour lesquels <u>«Adresse IP (→page 198)»</u> n'est pas configuré ne peuvent pas être paramétrés comme destinations de surveillance.

#### Comment configurer une Surveillance par caméra réseau

Configurez cela si «Numérotations rapides/favoris» - <u>«Fonction (→page 403)»</u> est paramétré à «Surveillance par caméra réseau.»

### Caméra réseau

| Type compatible   | □IXG-2C7(-*) ☑IXG-MK ☑IX-MV7-* □IXG-DM7(-*) □IX-DA, IX-DB □IX-BA, IX-BB<br>□IX-DV, IX-DVF(-*) □IX-SSA(-*) □IX-EA, IX-EAU □IX-FA □IXGW-LC □IXGW-(T)GW<br>□Application Interphone □IX-SS-2G □IX-RS-* ☑IX-SOFT □IXW-MA □IX-SPMIC<br>□Téléphone VoIP □IX-DVM            |
|-------------------|----------------------------------------------------------------------------------------------------|
| Description       | Réglez la caméra réseau (numéro) à surveiller.<br>Saisissez directement le numéro de la caméra réseau configuré dans <u>«Ouvrir la liste des</u><br><u>caméras réseau (→page 242)»</u> ou cliquez sur <b>[Sélectionner la caméra réseau]</b> et<br>sélectionnez-le. |
| Paramètres        | -                                                                                                    |
| Valeur par défaut | -                                                                                                    |

#### Comment configurer les relais d'option

Configurez cela si «Numérotations rapides/favoris» - <u>«Fonction (→page 403)»</u> est paramétré à «Contrôle de relais d'option.»

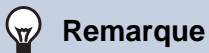

• Lors du contrôle de la sortie de contact sur plusieurs postes, le traitement peut durer un certain temps, ce qui diffère d'autant le contrôle.

### Postes

| Type compatible   | □IXG-2C7(-*) ☑IXG-MK ☑IX-MV7-* □IXG-DM7(-*) □IX-DA, IX-DB □IX-BA, IX-BB<br>□IX-DV, IX-DVF(-*) □IX-SSA(-*) □IX-EA, IX-EAU □IX-FA □IXGW-LC □IXGW-(T)GW<br>□Application Interphone □IX-SS-2G □IX-RS-* ☑IX-SOFT □IXW-MA □IX-SPMIC<br>□Téléphone VoIP □IX-DVM                                                                                                    |
|-------------------|----------------------------------------------------------------------------------------------------|
| Description       | Configurez un poste pour contrôler la sortie de relais. Pour IXG-MK, uniquement IXG-DM7(-*),<br>IX-MV7-*, IX-RS-*, il est possible de paramétrer du poste de porte audio dans la même unité ou<br>du poste de porte audio dans la zone commune extérieure. Pour IX-MV7-* et IX-SOFT,<br>uniquement IXG-DM7(-*), IX-MV7-*, IXG-MK, IX-RS-*, ou Poste de porte dans la même unité<br>peut être paramétré.<br>Cliquez sur <b>[Liste des postes]</b> pour en sélectionner un. Il est possible de sélectionner jusqu'à<br>500 postes. |
| Programmations    | Le numéro des postes sélectionnés s'affiche.                                                                                                    |
| Valeur par défaut | 0                                                                                                    |

# Important

• Les postes pour lesquels l'« Adresse IP » n'a pas été configurée ne peuvent pas être configurés comme des postes destinées à effectuer un contrôle.

## ■ Intervalle de temporisation de sortie

| Type compatible   | □IXG-2C7(-*) ☑IXG-MK ☑IX-MV7-* □IXG-DM7(-*) □IX-DA, IX-DB □IX-BA, IX-BB<br>□IX-DV, IX-DVF(-*) □IX-SSA(-*) □IX-EA, IX-EAU □IX-FA □IXGW-LC □IXGW-(T)GW<br>□Application Interphone □IX-SS-2G □IX-RS-* ☑IX-SOFT □IXW-MA □IX-SPMIC<br>□Téléphone VoIP □IX-DVM                                                                 |
|-------------------|----------------------------------------------------------------------------------------------------|
| Description       | Sélectionnez l'intervalle de temporisation de sortie pour la sortie de relais.                                                                                                    |
| Paramètres        | <ul> <li>0 (momentané) : Appuyez sur le bouton des numérotations rapides/favoris pour continuer à effectuer une sortie de relais.</li> <li>Appuyez sur le bouton des numérotations rapides/favoris à nouveau pour arrêter d'effectuer une sortie de relais.</li> <li>200 à 2000 [msec]</li> <li>3 à 600 [sec]</li> </ul> |
| Valeur par défaut | 0 (momentané)                                                                                                    |

## ■ Intervalle de temporisation de sortie♦

| Type compatible   | □IXG-2C7(-*) ☑IXG-MK ☑IX-MV7-* □IXG-DM7(-*) □IX-DA, IX-DB □IX-BA, IX-BB<br>□IX-DV, IX-DVF(-*) □IX-SSA(-*) □IX-EA, IX-EAU □IX-FA □IXGW-LC □IXGW-(T)GW<br>□Application Interphone □IX-SS-2G □IX-RS-* ☑IX-SOFT □IXW-MA □IX-SPMIC<br>□Téléphone VoIP □IX-DVM                                                                                                    |
|-------------------|----------------------------------------------------------------------------------------------------|
| Description       | Configurez l'intervalle de temporisation de sortie pour la sortie de contact dans l'intervalle défini dans « Intervalle de temporisation de sortie ».                                                                                                    |
| Programmations    | <ul> <li>La valeur de programmation sera configurée comme suit selon les informations définies dans «<br/>Intervalle de temporisation de sortie ».</li> <li>Pour une définition à 0 (momentané) : Configuration inutile.</li> <li>Pour une définition à 200 à 2000 [msec] : Configurez à partir de 200-2000 msec (par 200 msec).</li> <li>Pour une définition à 3 à 600 [sec] : Configurez à partir de 3-600 sec (par 1 sec).</li> </ul> |
| Valeur par défaut | 0                                                                                                    |

### ■ TLS

| Type compatible   | □IXG-2C7(-*) ☑IXG-MK ☑IX-MV7-* □IXG-DM7(-*) □IX-DA, IX-DB □IX-BA, IX-BB<br>□IX-DV, IX-DVF(-*) □IX-SSA(-*) □IX-EA, IX-EAU □IX-FA □IXGW-LC □IXGW-(T)GW<br>□Application Interphone □IX-SS-2G □IX-RS-* ☑IX-SOFT □IXW-MA □IX-SPMIC<br>□Téléphone VoIP □IX-DVM                                      |
|-------------------|----------------------------------------------------------------------------------------------------|
| Description       | Configurez si vous voulez utiliser le chiffrement pour la communication du relais d'option. En cas de programmation sur « Activer », configurez « Clé de contrôle de relais d'option » et « Sortie de relais » - <u>«Clé d'authentification du contrôle de relais d'option (→page 290)»</u> . |
| Programmations    | Activer     Désactiver                                                                                                    |
| Valeur par défaut | Désactiver                                                                                                    |

## Important

• Si « TLS » est réglé sur « Activer », le contrôle peut prendre du temps s'il concerne des postes multiples.

## Clé de contrôle de relais d'option

| Type compatible   | □IXG-2C7(-*) ☑IXG-MK ☑IX-MV7-* □IXG-DM7(-*) □IX-DA, IX-DB □IX-BA, IX-BB<br>□IX-DV, IX-DVF(-*) □IX-SSA(-*) □IX-EA, IX-EAU □IX-FA □IXGW-LC □IXGW-(T)GW<br>□Application Interphone □IX-SS-2G □IX-RS-* ☑IX-SOFT □IXW-MA □IX-SPMIC<br>□Téléphone VoIP □IX-DVM                                                                                        |
|-------------------|----------------------------------------------------------------------------------------------------|
| Description       | Si « TLS » est réglé sur « Activer », configurez la clé de chiffrement pour la communication du relais d'option. La sortie de contact peut être contrôlée lorsqu'elle correspond à la clé d'authentification du poste de destination programmé dans « Sortie de relais » - «Clé d'authentification du contrôle de relais d'option (→page 290)». |
| Programmations    | 1 à 20 chiffres                                                                                                    |
| Valeur par défaut | -                                                                                                    |

### Comment configurer l'Appel général sur le bâtiment

Configurez cela si «Numérotations rapides/favoris» - <u>«Fonction (→page 403)»</u> est paramétré à «Appel général sur le bâtiment.»

### Numéro de bâtiment / Nom de bâtiment

| Type compatible   | □IXG-2C7(-*) ☑IXG-MK □IX-MV7-* □IXG-DM7(-*) □IX-DA, IX-DB □IX-BA, IX-BB<br>□IX-DV, IX-DVF(-*) □IX-SSA(-*) □IX-EA, IX-EAU □IX-FA □IXGW-LC □IXGW-(T)GW<br>□Application Interphone □IX-SS-2G □IX-RS-* □IX-SOFT □IXW-MA □IX-SPMIC<br>□Téléphone VoIP □IX-DVM |
|-------------------|----------------------------------------------------------------------------------------------------|
| Description       | Configurez le Numéro de bâtiment / Nom de bâtiment du destinataire de l'appel général.                                                                                                    |
| Programmations    | 01/Bâtiment 1 - 99/Bâtiment 99<br>Faites un choix parmi les bâtiments enregistrés dans <u>«Informations sur le bâtiment</u><br>( <u>→page 183)</u> ».                                                                                                    |
| Valeur par défaut | -                                                                                                    |

### Priorité

| Type compatible   | □IXG-2C7(-*) ☑IXG-MK □IX-MV7-* □IXG-DM7(-*) □IX-DA, IX-DB □IX-BA, IX-BB<br>□IX-DV, IX-DVF(-*) □IX-SSA(-*) □IX-EA, IX-EAU □IX-FA □IXGW-LC □IXGW-(T)GW<br>□Application Interphone □IX-SS-2G □IX-RS-* □IX-SOFT □IXW-MA □IX-SPMIC<br>□Téléphone VoIP □IX-DVM |
|-------------------|----------------------------------------------------------------------------------------------------|
| Description       | Configurez la priorité de l'appel général.                                                                                                    |
| Programmations    | Normal     Urgent                                                                                                    |
| Valeur par défaut | -                                                                                                    |

## Message d'appel général enregistré

| Type compatible   | □IXG-2C7(-*) ☑IXG-MK □IX-MV7-* □IXG-DM7(-*) □IX-DA, IX-DB □IX-BA, IX-BB<br>□IX-DV, IX-DVF(-*) □IX-SSA(-*) □IX-EA, IX-EAU □IX-FA □IXGW-LC □IXGW-(T)GW<br>□Application Interphone □IX-SS-2G □IX-RS-* □IX-SOFT □IXW-MA □IX-SPMIC<br>□Téléphone VoIP □IX-DVM |
|-------------------|----------------------------------------------------------------------------------------------------|
| Description       | Envoyer une page en utilisant l'enregistrement audio avant la recherche de l'appel général.                                                                                                    |
| Paramètres        | <ul> <li>Oui</li> <li>Non</li> <li>S'il y a 501 postes de destination de l'appel général ou plus, ce paramètre sera paramétré sur «Oui» et ne pourra pas être modifié.</li> </ul>                                                                        |
| Valeur par défaut | Non                                                                                                    |

### Comment configurer un Message d'appel général sur le bâtiment

Configurez cela si «Numérotations rapides/favoris» - <u>«Fonction (→page 403)»</u> est paramétré à «Message d'appel général sur le bâtiment.»

## Numéro de bâtiment / Nom de bâtiment

| Type compatible   | □IXG-2C7(-*) ☑IXG-MK □IX-MV7-* □IXG-DM7(-*) □IX-DA, IX-DB □IX-BA, IX-BB<br>□IX-DV, IX-DVF(-*) □IX-SSA(-*) □IX-EA, IX-EAU □IX-FA □IXGW-LC □IXGW-(T)GW<br>□Application Interphone □IX-SS-2G □IX-RS-* □IX-SOFT □IXW-MA □IX-SPMIC<br>□Téléphone VoIP □IX-DVM |
|-------------------|----------------------------------------------------------------------------------------------------|
| Description       | Configurez le Numéro de bâtiment / Nom de bâtiment du destinataire de l'appel général.                                                                                                    |
| Programmations    | 01/Bâtiment 1 - 99/Bâtiment 99<br>Faites un choix parmi les bâtiments enregistrés dans <u>«Informations sur le bâtiment</u><br>( <u>→page 183)»</u> .                                                                                                    |
| Valeur par défaut | -                                                                                                    |

| Type compatible   | □IXG-2C7(-*) ☑IXG-MK □IX-MV7-* □IXG-DM7(-*) □IX-DA, IX-DB □IX-BA, IX-BB<br>□IX-DV, IX-DVF(-*) □IX-SSA(-*) □IX-EA, IX-EAU □IX-FA □IXGW-LC □IXGW-(T)GW<br>□Application Interphone □IX-SS-2G □IX-RS-* □IX-SOFT □IXW-MA □IX-SPMIC<br>□Téléphone VoIP □IX-DVM                                                                                                    |
|-------------------|----------------------------------------------------------------------------------------------------|
| Description       | Sélectionnez le message (fichier audio) à envoyer au cours du message d'appel général sur le bâtiment.                                                                                                    |
| Programmations    | <ul> <li>Aucune</li> <li>Modèle d'appel 1</li> <li>Modèle d'appel 2</li> <li>Modèle d'appel 3</li> <li>Modèle d'appel 4</li> <li>Modèle d'appel 5</li> <li>Modèle d'appel 6</li> <li>Son trémolo</li> <li>Tonalité d'occupation en réponse</li> <li>En attente</li> <li>Son de fonctionnement</li> <li>Erreur</li> <li>Pré-tonalité 1</li> <li>Pré-tonalité 2</li> <li>Pré-tonalité 3</li> <li>Pré-tonalité 4</li> <li>Notification de mise en file d'attente des appels</li> <li>Tonalité de réponse en attente</li> <li>Sélectionnez un son enregistré dans <u>«Registre de sons personnalisés (→page 251)»</u>.</li> </ul> |
| Valeur par défaut | Aucune                                                                                                    |

# ■ Nom du fichier de message

## Priorité

| Type compatible   | □IXG-2C7(-*) ☑IXG-MK □IX-MV7-* □IXG-DM7(-*) □IX-DA, IX-DB □IX-BA, IX-BB<br>□IX-DV, IX-DVF(-*) □IX-SSA(-*) □IX-EA, IX-EAU □IX-FA □IXGW-LC □IXGW-(T)GW<br>□Application Interphone □IX-SS-2G □IX-RS-* □IX-SOFT □IXW-MA □IX-SPMIC<br>□Téléphone VoIP □IX-DVM |
|-------------------|----------------------------------------------------------------------------------------------------|
| Description       | Configurez la priorité de l'appel général.                                                                                                    |
| Programmations    | Normal     Urgent                                                                                                    |
| Valeur par défaut | -                                                                                                    |

# ■ Nombre de tonalités de retour d'appel [nombre]

| Type compatible   | □IXG-2C7(-*) ☑IXG-MK □IX-MV7-* □IXG-DM7(-*) □IX-DA, IX-DB □IX-BA, IX-BB<br>□IX-DV, IX-DVF(-*) □IX-SSA(-*) □IX-EA, IX-EAU □IX-FA □IXGW-LC □IXGW-(T)GW<br>□Application Interphone □IX-SS-2G □IX-RS-* □IX-SOFT □IXW-MA □IX-SPMIC<br>□Téléphone VoIP □IX-DVM |
|-------------------|----------------------------------------------------------------------------------------------------|
| Description       | Configurez le nombre de lectures du message défini pour le « Nom du fichier de message ».                                                                                                    |
| Programmations    | 1 à 20 fois                                                                                                    |
| Valeur par défaut | -                                                                                                    |

#### Comment configurer un Appel d'unité

Configurez cela si «Numérotations rapides/favoris» - «Fonction (→page 403)» est paramétré à «Appel d'unité.»

### Choisir une unité

| Type compatible   | □IXG-2C7(-*) ☑IXG-MK □IX-MV7-* □IXG-DM7(-*) □IX-DA, IX-DB □IX-BA, IX-BB<br>□IX-DV, IX-DVF(-*) □IX-SSA(-*) □IX-EA, IX-EAU □IX-FA □IXGW-LC □IXGW-(T)GW<br>□Application Interphone □IX-SS-2G □IX-RS-* □IX-SOFT □IXW-MA □IX-SPMIC<br>□Téléphone VoIP □IX-DVM                                                    |
|-------------------|----------------------------------------------------------------------------------------------------|
| Description       | Paramétrez l'unité du destinataire de l'appel. Une seule unité peut être paramétrée comme destinataire de l'appel. Cliquez sur <b>[Sélectionner]</b> pour en sélectionner un. L'information (Numéro de bâtiment, Numéro d'unité, et Nom de l'unité) pour le paramètre du destinataire de l'appel s'affiche. |
| Programmations    | L'unité enregistrée comme destination d'appel dans <u>«Ouvrir la liste des postes (→page 237)»</u> et<br><u>«Liste des applications mobiles et des téléphones (→page 240)»</u> .                                                                                                    |
| Valeur par défaut | -                                                                                                    |

### Priorité

| Type compatible   | □IXG-2C7(-*) ☑IXG-MK □IX-MV7-* □IXG-DM7(-*) □IX-DA, IX-DB □IX-BA, IX-BB<br>□IX-DV, IX-DVF(-*) □IX-SSA(-*) □IX-EA, IX-EAU □IX-FA □IXGW-LC □IXGW-(T)GW<br>□Application Interphone □IX-SS-2G □IX-RS-* □IX-SOFT □IXW-MA □IX-SPMIC<br>□Téléphone VoIP □IX-DVM |
|-------------------|----------------------------------------------------------------------------------------------------|
| Description       | Paramétrez la priorité des appels de l'unité.                                                                                                    |
| Programmations    | <ul> <li>Normal</li> <li>Priorité</li> <li>Urgent</li> </ul>                                                                                                    |
| Valeur par défaut | -                                                                                                    |

#### 11.1.1.3 Verrouiller

| Type compatible   | □IXG-2C7(-*) ☑IXG-MK ☑IX-MV7-* □IXG-DM7(-*) □IX-DA, IX-DB □IX-BA, IX-BB<br>□IX-DV, IX-DVF(-*) □IX-SSA(-*) □IX-EA, IX-EAU □IX-FA □IXGW-LC □IXGW-(T)GW<br>□Application Interphone □IX-SS-2G □IX-RS-* ☑IX-SOFT □IXW-MA □IX-SPMIC<br>□Téléphone VoIP □IX-DVM                                    |
|-------------------|----------------------------------------------------------------------------------------------------|
| Description       | Permet de configurer s'il faut restreindre les paramètres du bouton des numérotations rapides/<br>favoris. Si cette option est paramétrée sur «Oui,» les paramètres du bouton des numérotations<br>rapides/favoris ne peuvent pas être modifiés avec les privilèges généraux (utilisateur). |
| Paramètres        | <ul> <li>Oui : Ne peut être configuré avec des privilèges généraux (utilisateur).</li> <li>Non : Peut être configuré avec des privilèges généraux (utilisateur).</li> </ul>                                                                                                    |
| Valeur par défaut | Non                                                                                                    |

# 11.2 Confidentialité

| Rang<br>Entrer No | Déplacer la rangée         Il est possible d'afficher jusqu'à 50 rangées de numéro de poste à la fois. Changez d'écran comme suit.         [Précédent] : Affiche les 50 rangées précédentes.         [Suivant] : Affiche les 50 rangées suivantes.         [Appliquer] : Entrez le numéro de poste et cliquez sur [Appliquer] pour déplacer le curseur sur la rangée du numéro de poste qui a été enregistré.         Rangée       Précédent Suivant         Imagée       Précédent Suivant         Imagée       Précédent Suivant |                  |                                   | śrc |  |
|-------------------|----------------------------------------------------------------------------------------------------|------------------|-----------------------------------|-----|--|
| Numéro de         | e Numéro d'unité                                                                                                    | Nom              | Programmations<br>Confidentialité |     |  |
| 01                | 101                                                                                                    | Postes maîtres1  | Non                               |     |  |
| 01                | 102                                                                                                    | Poste maître PC1 | Non                               |     |  |
| 02                | 101                                                                                                    | Postes maîtres1  | Non                               |     |  |
| 02                | 102                                                                                                    | Postes maîtres1  | Non                               |     |  |

## Confidentialité

| Type compatible   | □IXG-2C7(-*) □IXG-MK ☑IX-MV7-* □IXG-DM7(-*) □IX-DA, IX-DB □IX-BA, IX-BB<br>□IX-DV, IX-DVF(-*) □IX-SSA(-*) □IX-EA, IX-EAU □IX-FA □IXGW-LC □IXGW-(T)GW<br>□Application Interphone □IX-SS-2G □IX-RS-* ☑IX-SOFT □IXW-MA □IX-SPMIC<br>□Téléphone VoIP □IX-DVM                  |
|-------------------|----------------------------------------------------------------------------------------------------|
| Description       | Permet de configurer l'utilisation ou non de la fonction de confidentialité. Le paramètre peut<br>également être modifié à l'aide du bouton sur l'écran du poste.<br>Ce paramètre ne peut pas être paramétré si la réponse automatique est paramétrée sur<br>«Désactivé.» |
| Paramètres        | <ul> <li>Oui</li> <li>Non</li> <li>Pour IXG-MK, modifier le paramètre sur l'écran du poste.</li> </ul>                                                                                                    |
| Valeur par défaut | Non                                                                                                    |

### 11.3 Volume/tonalité

Configurez les programmations sonores telles que le volume et la sonnerie.

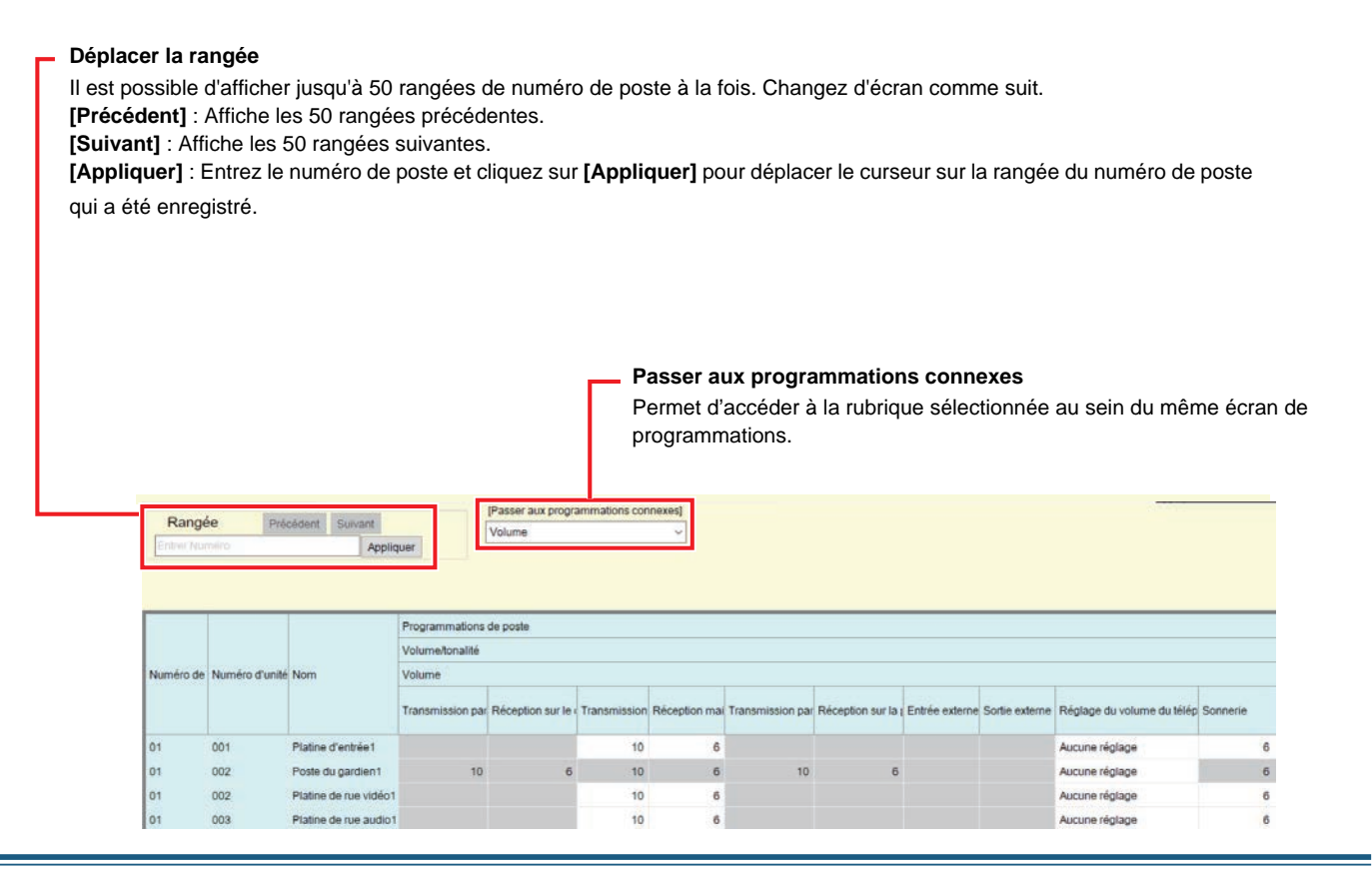

### 11.3.1 Volume

### Transmission par le combiné

| Type compatible   | □IXG-2C7(-*) ☑IXG-MK ☑IX-MV7-* □IXG-DM7(-*) □IX-DA, IX-DB □IX-BA, IX-BB<br>□IX-DV, IX-DVF(-*) □IX-SSA(-*) □IX-EA, IX-EAU □IX-FA □IXGW-LC □IXGW-(T)GW<br>□Application Interphone □IX-SS-2G ☑IX-RS-* □IX-SOFT □IXW-MA □IX-SPMIC<br>□Téléphone VoIP □IX-DVM |
|-------------------|----------------------------------------------------------------------------------------------------|
| Description       | Paramétrez le volume de transmission du combiné pendant les communications et les appels généraux.                                                                                                    |
| Paramètres        | 1 (Basse) à 10 (Haute)<br>Pour IXG-MK, modifier le paramètre sur l'écran du poste.                                                                                                    |
| Valeur par défaut | 10                                                                                                    |

### Réception sur le combiné

| Type compatible   | □IXG-2C7(-*) ☑IXG-MK ☑IX-MV7-* □IXG-DM7(-*) □IX-DA, IX-DB □IX-BA, IX-BB<br>□IX-DV, IX-DVF(-*) □IX-SSA(-*) □IX-EA, IX-EAU □IX-FA □IXGW-LC □IXGW-(T)GW<br>□Application Interphone □IX-SS-2G ☑IX-RS-* □IX-SOFT □IXW-MA □IX-SPMIC<br>□Téléphone VoIP □IX-DVM |
|-------------------|----------------------------------------------------------------------------------------------------|
| Description       | Réglez le volume de réception du combiné pendant les communications et la surveillance. Le volume de la tonalité du retour d'appel sera également modifié.                                                                                               |
| Paramètres        | 1 (Basse) à 10 (Haute)<br>Pour IXG-MK, modifier le paramètre sur l'écran du poste.                                                                                                    |
| Valeur par défaut | 6                                                                                                    |

### ■ Transmission main-libres

| Type compatible   | ☑IXG-2C7(-*) ☑IXG-MK ☑IX-MV7-* ☑IXG-DM7(-*) ☑IX-DA, IX-DB ☑IX-BA, IX-BB<br>☑IX-DV, IX-DVF(-*) ☑IX-SSA(-*) ☑IX-EA, IX-EAU □IX-FA □IXGW-LC □IXGW-(T)GW<br>□Application Interphone ☑IX-SS-2G ☑IX-RS-* ☑IX-SOFT □IXW-MA □IX-SPMIC<br>□Téléphone VoIP ☑IX-DVM |
|-------------------|----------------------------------------------------------------------------------------------------|
| Description       | Paramétrez le volume de transmission en mode mains libres pendant les communications et les appels généraux.                                                                                                    |
| Paramètres        | 1 (Basse) à 10 (Haute)<br>IX-SOFT est paramétré sur «10» et ne peut être modifié.<br>Pour IXG-MK, modifier le paramètre sur l'écran du poste.                                                                                                    |
| Valeur par défaut | 10                                                                                                    |

# ■ Réception main-libres

| Type compatible   | <ul> <li>☑IXG-2C7(-*) ☑IXG-MK ☑IX-MV7-* ☑IXG-DM7(-*) ☑IX-DA, IX-DB ☑IX-BA, IX-BB</li> <li>☑IX-DV, IX-DVF(-*) ☑ IX-SSA(-*) ☑IX-EA, IX-EAU □IX-FA □IXGW-LC □IXGW-(T)GW</li> <li>□Application Interphone ☑IX-SS-2G ☑IX-RS-* ☑IX-SOFT □IXW-MA □IX-SPMIC</li> <li>□Téléphone VoIP ☑IX-DVM</li> </ul>                                                                           |
|-------------------|----------------------------------------------------------------------------------------------------|
| Description       | Configurez le volume de réception du haut-parleur intégré lors d'une communication mains libres, en contrôlant le volume de réception du haut-parleur intégré (IXG-2C7(-*), IXG-MK, IX-MV7-*, et IX-SOFT uniquement), ou l'appel général (à l'exception de IXG-DM7(-*), IX-DV, IX-DVF(-*), ou IX-SSA(-*)). Le volume de la tonalité de retour d'appel sera aussi modifié. |
| Paramètres        | 1 (Basse) à 10 (Haute)<br>Pour IXG-2C7(-*) et IXG-MK, modifiez le paramètre sur l'écran du poste.                                                                                                    |
| Valeur par défaut | <ul> <li>Poste à l'exception d' IX-RS-* : 6</li> <li>IX-RS-* : 10</li> </ul>                                                                                                    |

# Transmission par la prise de casque

| Type compatible   | □IXG-2C7(-*) ☑IXG-MK ☑IX-MV7-* □IXG-DM7(-*) □IX-DA, IX-DB □IX-BA, IX-BB<br>□IX-DV, IX-DVF(-*) □IX-SSA(-*) □IX-EA, IX-EAU □IX-FA □IXGW-LC □IXGW-(T)GW<br>□Application Interphone □IX-SS-2G □IX-RS-* □IX-SOFT □IXW-MA □IX-SPMIC<br>□Téléphone VoIP □IX-DVM |
|-------------------|----------------------------------------------------------------------------------------------------|
| Description       | Paramétrez le volume de transmission de la prise casque.                                                                                                    |
| Paramètres        | 1 (Basse) à 10 (Haute)<br>Pour IXG-MK, modifier le paramètre sur l'écran du poste.                                                                                                    |
| Valeur par défaut | 10                                                                                                    |

## Réception sur la prise du casque

| Type compatible   | □IXG-2C7(-*) ☑IXG-MK ☑IX-MV7-* □IXG-DM7(-*) □IX-DA, IX-DB □IX-BA, IX-BB<br>□IX-DV, IX-DVF(-*) □IX-SSA(-*) □IX-EA, IX-EAU □IX-FA □IXGW-LC □IXGW-(T)GW<br>□Application Interphone □IX-SS-2G □IX-RS-* □IX-SOFT □IXW-MA □IX-SPMIC<br>□Téléphone VoIP □IX-DVM |
|-------------------|----------------------------------------------------------------------------------------------------|
| Description       | Paramétrez le volume de réception de la prise casque.                                                                                                    |
| Paramètres        | 1 (Basse) à 10 (Haute)<br>Pour IXG-MK, modifier le paramètre sur l'écran du poste.                                                                                                    |
| Valeur par défaut | 6                                                                                                    |

## Entrée externe

Non utilisé.

## ■ Sortie externe

| Type compatible   | □IXG-2C7(-*) □IXG-MK □IX-MV7-* □IXG-DM7(-*) □IX-DA, IX-DB □IX-BA, IX-BB<br>□IX-DV, IX-DVF(-*) □IX-SSA(-*) □IX-EA, IX-EAU □IX-FA □IXGW-LC □IXGW-(T)GW<br>□Application Interphone □IX-SS-2G ☑IX-RS-* □IX-SOFT □IXW-MA □IX-SPMIC<br>□Téléphone VoIP □IX-DVM |
|-------------------|----------------------------------------------------------------------------------------------------|
| Description       | Paramétrez la sortie du volume à haut-parleur externe.                                                                                                    |
| Programmations    | 1 (faible) à 10 (forte)                                                                                                    |
| Valeur par défaut | 6                                                                                                    |

# ■ Réglage du volume du téléphone VolP

| Type compatible   | <ul> <li>☑IXG-2C7(-*) ☑IXG-MK ☑IX-MV7-* ☑IXG-DM7(-*) ☑IX-DA, IX-DB ☑IX-BA, IX-BB</li> <li>☑IX-DV, IX-DVF(-*) ☑IX-SSA(-*) ☑IX-EA, IX-EAU □IX-FA □IXGW-LC □IXGW-(T)GW</li> <li>□Application Interphone ☑IX-SS-2G ☑IX-RS-* ☑IX-SOFT □IXW-MA □IX-SPMIC</li> <li>□Téléphone VoIP ☑IX-DVM</li> </ul>                          |
|-------------------|----------------------------------------------------------------------------------------------------|
| Description       | Paramétrez l'équilibre du volume de transmission/réception avec le téléphone VoIP.                                                                                                    |
| Paramètres        | <ul> <li>-12dB depuis le VoIP, +12dB vers le VoIP</li> <li>-6dB depuis le VoIP, +6dB vers le VoIP</li> <li>Aucune réglage</li> <li>+6dB depuis le VoIP, -6dB vers le VoIP</li> <li>+12dB depuis le VoIP, -12dB vers le VoIP</li> <li>IXG-2C7(-*) est paramétré sur «Aucune réglage» et ne peut être modifié.</li> </ul> |
| Valeur par défaut | Aucune réglage                                                                                                    |

## Sonnerie

| Type compatible   | <ul> <li>☑IXG-2C7(-*) ☑IXG-MK ☑IX-MV7-* ☑IXG-DM7(-*) ☑IX-DA, IX-DB ☑IX-BA, IX-BB</li> <li>☑IX-DV, IX-DVF(-*) ☑IX-SSA(-*) ☑IX-EA, IX-EAU □IX-FA □IXGW-LC □IXGW-(T)GW</li> <li>□Application Interphone ☑IX-SS-2G ☑IX-RS-* ☑IX-SOFT □IXW-MA □IX-SPMIC</li> <li>□Téléphone VoIP ☑IX-DVM</li> </ul> |
|-------------------|----------------------------------------------------------------------------------------------------|
| Description       | Sélectionnez le volume pour la Sonnerie et la Prétonalité de radiomessagerie.                                                                                                    |
| Paramètres        | 0 (Désactiver), 1 (Basse) à 10 (Haute)<br>Pour IXG-2C7(-*) et IXG-MK, modifiez le paramètre sur l'écran du poste.                                                                                                    |
| Valeur par défaut | 6                                                                                                    |

# Appel général

| Type compatible   | □IXG-2C7(-*) □IXG-MK □IX-MV7-* ☑IXG-DM7(-*) □IX-DA, IX-DB □IX-BA, IX-BB<br>☑IX-DV, IX-DVF(-*) ☑IX-SSA(-*) □IX-EA, IX-EAU □IX-FA □IXGW-LC □IXGW-(T)GW<br>□Application Interphone □IX-SS-2G □IX-RS-* □IX-SOFT □IXW-MA □IX-SPMIC<br>□Téléphone VoIP □IX-DVM |
|-------------------|----------------------------------------------------------------------------------------------------|
| Description       | Paramétrez le volume de la réception d'une radiomessagerie.                                                                                                    |
| Programmations    | 0 (Désactiver), 1 (Basse) à 10 (Haute)                                                                                                    |
| Valeur par défaut | 6                                                                                                    |

# ■ Bip de touche

| Type compatible   | ☑IXG-2C7(-*) ☑IXG-MK ☑IX-MV7-* □IXG-DM7(-*) □IX-DA, IX-DB □IX-BA, IX-BB<br>□IX-DV, IX-DVF(-*) □IX-SSA(-*) □IX-EA, IX-EAU □IX-FA □IXGW-LC □IXGW-(T)GW<br>□Application Interphone □IX-SS-2G □IX-RS-* □IX-SOFT □IXW-MA □IX-SPMIC<br>□Téléphone VoIP □IX-DVM |
|-------------------|----------------------------------------------------------------------------------------------------|
| Description       | Sélectionnez Activer/Désactiver pour utiliser la fonction de bip de touche.                                                                                                    |
| Paramètres        | <ul> <li>Oui</li> <li>Non<br/>IXG-2C7(-*) est paramétré sur «Non» et ne peut être modifié.<br/>Pour IXG-MK, modifier le paramètre sur l'écran du poste.</li> </ul>                                                                                       |
| Valeur par défaut | Oui                                                                                                    |

### 11.3.2 Tonalité

# ■ Notification de dépassement du délai de communication

| Type compatible   | <ul> <li>☑IXG-2C7(-*) ☑IXG-MK ☑IX-MV7-* ☑IXG-DM7(-*) □IX-DA, IX-DB □IX-BA, IX-BB</li> <li>☑IX-DV, IX-DVF(-*) ☑IX-SSA(-*) ☑IX-EA, IX-EAU □IX-FA □IXGW-LC □IXGW-(T)GW</li> <li>□Application Interphone ☑IX-SS-2G ☑IX-RS-* ☑IX-SOFT □IXW-MA □IX-SPMIC</li> <li>□Téléphone VoIP ☑IX-DVM</li> </ul>                                                                                                    |
|-------------------|----------------------------------------------------------------------------------------------------|
| Description       | Sélectionnez la tonalité à émettre en cas de dépassement du délai attribué à un appel sortant.                                                                                                    |
| Paramètres        | <ul> <li>Aucune</li> <li>Modèle d'appel 1</li> <li>Modèle d'appel 2</li> <li>Modèle d'appel 3</li> <li>Modèle d'appel 4</li> <li>Modèle d'appel 5</li> <li>Modèle d'appel 7 (IX-EA, IX-DVM uniquement)</li> <li>Son trémolo</li> <li>Tonalité d'occupation en réponse</li> <li>En attente</li> <li>Son de fonctionnement (à l'exception de l' IX-SOFT)</li> <li>Erreur</li> <li>Pré-tonalité 1</li> <li>Pré-tonalité 2</li> <li>Pré-tonalité 3</li> <li>Pré-tonalité de fin de communication</li> <li>Notification de mise en file d'attente des appels</li> <li>Tonalité de réponse en attente</li> <li>Sélectionnez un son qui est enregistré dans «Registre de sons personnalisés (→page 251)». IXG-2C7(-*) est paramétré sur «Erreur» et ne peut être modifié.</li> </ul> |
| Valeur par défaut | Erreur                                                                                                    |

## Pré-tonalité de fin de communication

| Type compatible   | <ul> <li>☑IXG-2C7(-*) ☑IXG-MK ☑IX-MV7-* ☑IXG-DM7(-*) □IX-DA, IX-DB □IX-BA, IX-BB</li> <li>☑IX-DV, IX-DVF(-*) ☑IX-SSA(-*) ☑IX-EA, IX-EAU □IX-FA □IXGW-LC □IXGW-(T)GW</li> <li>□Application Interphone ☑IX-SS-2G ☑IX-RS-* ☑IX-SOFT □IXW-MA □IX-SPMIC</li> <li>□Téléphone VoIP ☑IX-DVM</li> </ul>                                                                                                    |
|-------------------|----------------------------------------------------------------------------------------------------|
| Description       | Sélectionnez la tonalité à émettre 10 sec avant la fin de la communication, de l'appel général, ou de la surveillance.                                                                                                    |
| Paramètres        | <ul> <li>Aucune</li> <li>Modèle d'appel 1</li> <li>Modèle d'appel 2</li> <li>Modèle d'appel 3</li> <li>Modèle d'appel 4</li> <li>Modèle d'appel 5</li> <li>Modèle d'appel 7 (IX-EA, IX-DVM uniquement)</li> <li>Son trémolo</li> <li>Tonalité d'occupation en réponse</li> <li>En attente</li> <li>Son de fonctionnement (à l'exception de l' IX-SOFT)</li> <li>Erreur</li> <li>Pré-tonalité 1</li> <li>Pré-tonalité 2</li> <li>Pré-tonalité 3</li> <li>Pré-tonalité de fin de communication</li> <li>Notification de mise en file d'attente des appels</li> <li>Tonalité de réponse en attente</li> <li>Sélectionnez un son qui est enregistré dans <u>«Registre de sons personnalisés (→page 251)»</u>.<br/>IXG-2C7(-*) est paramétré sur «Pré-tonalité de fin de communication» et ne peut être modifié.</li> </ul> |
| Valeur par défaut | Pré-tonalité de fin de communication                                                                                                    |

# ■ Notification de mise en file d'attente des appels

| Type compatible   | ☑IXG-2C7(-*) ☑IXG-MK ☑IX-MV7-* □IXG-DM7(-*) □IX-DA, IX-DB □IX-BA, IX-BB □IX-DV, IX-DVF(-*) □IX-SSA(-*) □IX-EA, IX-EAU □IX-FA □IXGW-LC □IXGW-(T)GW □Application Interphone □IX-SS-2G □IX-RS-* ☑IX-SOFT □IXW-MA □IX-SPMIC                                                                                                    |
|-------------------|----------------------------------------------------------------------------------------------------|
|                   | □Téléphone VoIP □IX-DVM                                                                                                    |
| Description       | Sélectionnez la tonalité à émettre lorsqu'un appel arrive au cours d'une communication.                                                                                                    |
| Paramètres        | <ul> <li>Aucune</li> <li>Modèle d'appel 1</li> <li>Modèle d'appel 2</li> <li>Modèle d'appel 3</li> <li>Modèle d'appel 4</li> <li>Modèle d'appel 5</li> <li>Modèle d'appel 6</li> <li>Son trémolo</li> <li>Tonalité d'occupation en réponse</li> <li>En attente</li> <li>Son de fonctionnement (à l'exception de l' IX-SOFT)</li> <li>Erreur</li> <li>Pré-tonalité 1</li> <li>Pré-tonalité 2</li> <li>Pré-tonalité 3</li> <li>Pré-tonalité de fin de communication</li> <li>Notification de mise en file d'attente des appels</li> <li>Tonalité de réponse en attente</li> <li>Sélectionnez un son qui est enregistré dans <u>«Registre de sons personnalisés (→page 251)»</u>. IXG-2C7(-*) est paramétré sur «Notification de mise en file d'attente des appels» et ne peut être modifié.</li> </ul> |
| Valeur par défaut | Notification de mise en file d'attente des appels                                                                                                    |

## Pré-tonalité d'appel général

| Type compatible   | <ul> <li>☑IXG-2C7(-*) ☑IXG-MK ☑IX-MV7-* □IXG-DM7(-*) □IX-DA, IX-DB □IX-BA, IX-BB</li> <li>□IX-DV, IX-DVF(-*) □IX-SSA(-*) □IX-EA, IX-EAU □IX-FA □IXGW-LC □IXGW-(T)GW</li> <li>□Application Interphone □IX-SS-2G □IX-RS-* ☑IX-SOFT □IXW-MA □IX-SPMIC</li> <li>□Téléphone VoIP □IX-DVM</li> </ul>                                                                                                    |  |  |  |  |
|-------------------|----------------------------------------------------------------------------------------------------|--|--|--|--|
| Description       | Sélectionnez le son à émettre à l'émission ou la réception d'un appel général.                                                                                                    |  |  |  |  |
| Paramètres        | <ul> <li>Aucune</li> <li>Modèle d'appel 1</li> <li>Modèle d'appel 2</li> <li>Modèle d'appel 3</li> <li>Modèle d'appel 4</li> <li>Modèle d'appel 5</li> <li>Modèle d'appel 6</li> <li>Son trémolo</li> <li>Tonalité d'occupation en réponse</li> <li>En attente</li> <li>Son de fonctionnement (à l'exception de l' IX-SOFT)</li> <li>Erreur</li> <li>Pré-tonalité 1</li> <li>Pré-tonalité 2</li> <li>Pré-tonalité 3</li> <li>Pré-tonalité de fin de communication</li> <li>Notification de mise en file d'attente des appels</li> <li>Tonalité de réponse en attente</li> <li>Sélectionnez un son qui est enregistré dans «Registre de sons personnalisés (→page 251)».<br/>IXG-2C7(-*) est paramétré sur «Pré-tonalité 2» et ne peut être modifié.</li> </ul> |  |  |  |  |
| Valeur par défaut | Pré-tonalité 2                                                                                                    |  |  |  |  |

# 

• Configurez la pré-tonalité d'appel général avec une durée plus longue que la pré-tonalité d'appel général du poste recevant la page. Configurez une tonalité plus courte pourrait empêcher la lecture de l'audio sur l'autre poste lorsque l'appel général commence.

# ■ Tonalité de réponse automatique

| Type compatible       EIXG-2C7(-1) EIXG-MK EIX-MV7-* EIXG-DM7(-1) EIX-DA, IX-DB EIX-BA, IX-BB<br>EIX-DV, IX-DVF(*) EIX-SSA(-1) EIX-EAU EIX-FA EIXGW-LC EIXGW-(T)GW<br>EApplication Interphone EIX-SS-2G EIX-RS-* EIX-SOFT EIXW-MA EIX-SPMIC<br>ETräléphone VoIP EIX-DVM         Description       Sélectionnez la tonalité à émetre.<br>• La tonalité d'arrivée lors de la réception d'un appel individuel. <u>«Réponse automatique<br/>(page 268)»</u> doit être paramétré à «Activé.»         • La tonalité d'arpel lorsqu'un appel individuel est effectué. <u>«Réponse automatique<br/>(page 268)»</u> doit être paramétré à «Activé.» sur le poste de destination d'appel.         Paramètres       • Aucune<br>• Modèle d'appel 1<br>• Modèle d'appel 3<br>• Modèle d'appel 4<br>• Modèle d'appel 4<br>• Modèle d'appel 6<br>• Modèle d'appel 6<br>• Modèle d'appel 7 (IX-EA, IX-DVM uniquement)<br>• Son trémolo<br>• Tonalité d'occupation en réponse<br>• En attente<br>• Son de fonctionnement (à l'exception de l' IX-SOFT)<br>• Erreur<br>• Pré-tonalité 1<br>• Pré-tonalité 1<br>• Pré-tonalité de fin de communication<br>• Notification de mise en file d'attente des appels<br>• Tonalité de réponse en attente<br>• Sélectionnez un son qui est enregistré dans <u>«Registre de sons personnalisés (page 25</u><br>IXG-2C7(-') est paramétré sur «Pré-tonalité 1 » et ne peut être modifié.         Valeur par défaut       Pré-tonalité 1 |                   |                                                                                                    |
|----------------------------------------------------------------------------------------------------|-------------------|----------------------------------------------------------------------------------------------------|
| Description       Sélectionnez la tonalité à émettre.         • La tonalité d'arrivée lors de la réception d'un appel individuel. «Réponse automatique (page 268)» doit être paramétré à «Activé.»         • La tonalité d'appel lorsqu'un appel individuel est effectué. «Réponse automatique (page 268)» doit être paramétré à «Activé.» sur le poste de destination d'appel.         Paramètres       • Aucune         • Modèle d'appel 1         • Modèle d'appel 3         • Modèle d'appel 4         • Modèle d'appel 5         • Modèle d'appel 6         • Modèle d'appel 7 (IX-EA, IX-DVM uniquement)         • Son trémolo         • Tonalité d'occupation en réponse         • En attente         • Son de fonctionnement (à l'exception de l' IX-SOFT)         • Erreur         • Pré-tonalité 1         • Pré-tonalité 3         • Pré-tonalité 4         • Notification de mise en file d'attente des appels         • Tonalité de fin de communication         • Notification de mise en attente         • Sélectionnez un son qui est enregistré dans «Registre de sons personnalisés (page 25 IXG-2C7(-*) est paramétré sur «Pré-tonalité 1 * et ne peut être modifié.                                                                                                    | Type compatible   | ☑IXG-2C7(-*) ☑IXG-MK ☑IX-MV7-* ☑IXG-DM7(-*) □IX-DA, IX-DB □IX-BA, IX-BB<br>☑IX-DV, IX-DVF(-*) ☑IX-SSA(-*) ☑IX-EA, IX-EAU □IX-FA □IXGW-LC □IXGW-(T)GW<br>□Application Interphone ☑IX-SS-2G ☑IX-RS-* ☑IX-SOFT □IXW-MA □IX-SPMIC<br>□Téléphone VoIP ☑IX-DVM                                                                                                    |
| Paramètres       • Aucune         • Modèle d'appel 1         • Modèle d'appel 2         • Modèle d'appel 3         • Modèle d'appel 4         • Modèle d'appel 5         • Modèle d'appel 6         • Modèle d'appel 7 (IX-EA, IX-DVM uniquement)         • Son trémolo         • Tonalité d'occupation en réponse         • En attente         • Son de fonctionnement (à l'exception de l' IX-SOFT)         • Erreur         • Pré-tonalité 2         • Pré-tonalité 3         • Pré-tonalité de fin de communication         • Notification de mise en file d'attente des appels         • Tonalité de réponse en attente         • Sélectionnez un son qui est enregistré dans «Registre de sons personnalisés (page 25 IXG-2C7(-*) est paramétré sur «Pré-tonalité 1» et ne peut être modifié.                                                                                                    | Description       | <ul> <li>Sélectionnez la tonalité à émettre.</li> <li>La tonalité d'arrivée lors de la réception d'un appel individuel. <u>«Réponse automatique</u><br/>(→page 268)» doit être paramétré à «Activé.»</li> <li>La tonalité d'appel lorsqu'un appel individuel est effectué. <u>«Réponse automatique</u><br/>(→page 268)» doit être paramétré à «Activé.» sur le poste de destination d'appel.</li> </ul>                                                                                                    |
| Valeur par défaut Pré-tonalité 1                                                                                                    | Paramètres        | <ul> <li>Aucune</li> <li>Modèle d'appel 1</li> <li>Modèle d'appel 2</li> <li>Modèle d'appel 3</li> <li>Modèle d'appel 4</li> <li>Modèle d'appel 5</li> <li>Modèle d'appel 7 (IX-EA, IX-DVM uniquement)</li> <li>Son trémolo</li> <li>Tonalité d'occupation en réponse</li> <li>En attente</li> <li>Son de fonctionnement (à l'exception de l' IX-SOFT)</li> <li>Erreur</li> <li>Pré-tonalité 1</li> <li>Pré-tonalité 2</li> <li>Pré-tonalité 3</li> <li>Pré-tonalité d'attente des appels</li> <li>Tonalité de réponse en attente</li> <li>Sélectionnez un son qui est enregistré dans «Registre de sons personnalisés (→page 251)».<br/>IXG-2C7(-*) est paramétré sur «Pré-tonalité 1» et ne peut être modifié.</li> </ul> |
|                                                                                                    | Valeur par défaut | Pré-tonalité 1                                                                                                    |

.

| Type compatible   | <ul> <li>☑IXG-2C7(-*) ☑IXG-MK ☑IX-MV7-* □IXG-DM7(-*) □IX-DA, IX-DB □IX-BA, IX-BB</li> <li>□IX-DV, IX-DVF(-*) □IX-SSA(-*) □IX-EA, IX-EAU □IX-FA □IXGW-LC □IXGW-(T)GW</li> <li>□Application Interphone □IX-SS-2G □IX-RS-* ☑IX-SOFT □IXW-MA □IX-SPMIC</li> <li>□Téléphone VoIP □IX-DVM</li> </ul>                                                                                                    |
|-------------------|----------------------------------------------------------------------------------------------------|
| Description       | Sélectionnez la tonalité à émettre en cas de mise en attente.                                                                                                    |
| Paramètres        | <ul> <li>Aucune</li> <li>Modèle d'appel 1</li> <li>Modèle d'appel 2</li> <li>Modèle d'appel 3</li> <li>Modèle d'appel 4</li> <li>Modèle d'appel 5</li> <li>Modèle d'appel 6</li> <li>Son trémolo</li> <li>Tonalité d'occupation en réponse</li> <li>En attente</li> <li>Son de fonctionnement (à l'exception de l' IX-SOFT)</li> <li>Erreur</li> <li>Pré-tonalité 1</li> <li>Pré-tonalité 2</li> <li>Pré-tonalité 3</li> <li>Pré-tonalité de fin de communication</li> <li>Notification de mise en file d'attente des appels</li> <li>Tonalité de réponse en attente</li> <li>Sélectionnez un son qui est enregistré dans <u>«Registre de sons personnalisés (→page 251)»</u>. IXG-2C7(-*) est paramétré sur «En attente» et ne peut être modifié.</li> </ul> |
| Valeur par défaut | En attente                                                                                                    |

| Type compatible   | <ul> <li>☑IXG-2C7(-*) ☑IXG-MK ☑IX-MV7-* ☑IXG-DM7(-*) □IX-DA, IX-DB □IX-BA, IX-BB</li> <li>☑IX-DV, IX-DVF(-*) ☑IX-SSA(-*) ☑IX-EA, IX-EAU □IX-FA □IXGW-LC □IXGW-(T)GW</li> <li>□Application Interphone ☑IX-SS-2G ☑IX-RS-* □IX-SOFT □IXW-MA □IX-SPMIC</li> <li>□Téléphone VoIP ☑IX-DVM</li> </ul>                                                                                                    |
|-------------------|----------------------------------------------------------------------------------------------------|
| Description       | Configurez la tonalité à envoyer au poste de destination lorsque la clé d'ouverture de la porte saisie sur le clavier sur le poste de destination (poste procédant à l'ouverture de la porte) correspond à la clé d'authentification de ce poste (poste connecté à la gâche électrique). La tonalité sera entendue sur le poste de destination.                                                                                                    |
| Paramètres        | <ul> <li>Aucune</li> <li>Modèle d'appel 1</li> <li>Modèle d'appel 2</li> <li>Modèle d'appel 3</li> <li>Modèle d'appel 4</li> <li>Modèle d'appel 5</li> <li>Modèle d'appel 6</li> <li>Modèle d'appel 7 (IX-EA, IX-DVM uniquement)</li> <li>Son trémolo</li> <li>Tonalité d'occupation en réponse</li> <li>En attente</li> <li>Son de fonctionnement</li> <li>Erreur</li> <li>Pré-tonalité 1</li> <li>Pré-tonalité 2</li> <li>Pré-tonalité 3</li> <li>Pré-tonalité d'attente des appels</li> <li>Tonalité de réponse en attente</li> <li>Sélectionnez un son qui est enregistré dans <u>«Registre de sons personnalisés (→page 251</u> IXG-2C7(-*) est paramétré sur «Son de fonctionnement» et ne peut être modifié.</li> </ul> |
| Valeur par défaut | Son de fonctionnement                                                                                                    |

# 423

. . .

| Type compatible   | □IXG-2C7(-*) □IXG-MK □IX-MV7-* ☑IXG-DM7(-*) □IX-DA, IX-DB □IX-BA, IX-BB<br>☑IX-DV, IX-DVF(-*) ☑IX-SSA(-*) ☑IX-EA, IX-EAU □IX-FA □IXGW-LC □IXGW-(T)GW<br>□Application Interphone ☑IX-SS-2G ☑IX-RS-* □IX-SOFT □IXW-MA □IX-SPMIC<br>□Téléphone VoIP ☑IX-DVM                                                                                                    |
|-------------------|----------------------------------------------------------------------------------------------------|
| Description       | Paramétrez la tonalité à jouer lorsqu'une erreur s'est produite, ou lorsque le clavier ou l'ouverture de la porte QR sur IXG-DM7(-*) échoue.                                                                                                    |
| Paramètres        | <ul> <li>Aucune</li> <li>Modèle d'appel 1</li> <li>Modèle d'appel 2</li> <li>Modèle d'appel 3</li> <li>Modèle d'appel 4</li> <li>Modèle d'appel 5</li> <li>Modèle d'appel 6</li> <li>Modèle d'appel 7 (IX-EA, IX-DVM uniquement)</li> <li>Son trémolo</li> <li>Tonalité d'occupation en réponse</li> <li>En attente</li> <li>Son de fonctionnement</li> <li>Erreur</li> <li>Pré-tonalité 1</li> <li>Pré-tonalité 2</li> <li>Pré-tonalité 3</li> <li>Pré-tonalité 4</li> <li>Notification de mise en file d'attente des appels</li> <li>Tonalité de réponse en attente</li> <li>Sélectionnez un son qui est enregistré dans <u>«Registre de sons personnalisés (→page 251)»</u>.</li> </ul> |
| Valeur par défaut | Erreur                                                                                                    |

## 11.3.3 Sélection du micro

| Description | Non utilisé. |
|-------------|--------------|
|             |              |

## 11.3.4 Spécification du casque

| Type compatible   | □IXG-2C7(-*) ☑IXG-MK ☑IX-MV7-* □IXG-DM7(-*) □IX-DA, IX-DB □IX-BA, IX-BB<br>□IX-DV, IX-DVF(-*) □IX-SSA(-*) □IX-EA, IX-EAU □IX-FA □IXGW-LC □IXGW-(T)GW<br>□Application Interphone □IX-SS-2G □IX-RS-* □IX-SOFT □IXW-MA □IX-SPMIC<br>□Téléphone VoIP □IX-DVM |  |  |  |
|-------------------|----------------------------------------------------------------------------------------------------|--|--|--|
| Description       | Paramétrez le dispositif à connecter à la prise casque.                                                                                                    |  |  |  |
| Paramètres        | Microphone     Casque audio                                                                                                    |  |  |  |
| Valeur par défaut | Microphone                                                                                                    |  |  |  |

### 11.3.5 Sortie audio (poste maître)

| Type compatible   | □IXG-2C7(-*) ☑IXG-MK ☑IX-MV7-* □IXG-DM7(-*) □IX-DA, IX-DB □IX-BA, IX-BB<br>□IX-DV, IX-DVF(-*) □IX-SSA(-*) □IX-EA, IX-EAU □IX-FA □IXGW-LC □IXGW-(T)GW<br>□Application Interphone □IX-SS-2G □IX-RS-* □IX-SOFT □IXW-MA □IX-SPMIC<br>□Téléphone VoIP □IX-DVM                                                                                                    |
|-------------------|----------------------------------------------------------------------------------------------------|
| Description       | Réglez l'utilisation du haut-parleur externe pour la sonnerie, la pré-tonalité de radiomessagerie et la radiomessagerie.                                                                                                    |
| Programmations    | <ul> <li>Sortie de haut-parleur externe pour sonnerie, haut-parleur intégré pour communication</li> <li>Sortie de haut-parleur externe pour pré-tonalité d'appel général, haut-parleur intégré pour<br/>appel général</li> <li>Sortie de haut-parleur externe pour sonnerie, pré-tonalité d'appel général et appel général,<br/>haut-parleur intégré pour communication</li> </ul> |
| Valeur par défaut | Sortie de haut-parleur externe pour sonnerie, haut-parleur intégré pour communication                                                                                                    |

# Remarque

• Le haut-parleur du poste émet la tonalité même si on entend le son à partir du haut-parleur externe.

### 11.3.6 Sortie audio (poste de porte)

| Type compatible   | □IXG-2C7(-*) □IXG-MK □IX-MV7-* ☑IXG-DM7(-*) ☑IX-DA, IX-DB ☑IX-BA, IX-BB<br>☑IX-DV, IX-DVF(-*) ☑IX-SSA(-*) ☑IX-EA, IX-EAU □IX-FA □IXGW-LC □IXGW-(T)GW<br>□Application Interphone □IX-SS-2G ☑IX-RS-* □IX-SOFT □IXW-MA □IX-SPMIC<br>□Téléphone VoIP □IX-DVM                                                                                                    |
|-------------------|----------------------------------------------------------------------------------------------------|
| Description       | Configurez la manière de générer le volume de réception lors d'appels, de pré-tonalités d'appel général, et le volume de réception lors d'un appel général.                                                                                                    |
| Programmations    | <ul> <li>Haut-parleur intégré pour communication et appel général</li> <li>Sortie audio de ligne pour communication et appel général (IX-RS-* : Sortie de haut-parleur externe pour communication et appel général)</li> <li>Haut-parleur intégré pour communication, sortie audio de ligne pour appel général (IX-RS-* : Haut-parleur intégré pour communication, sortie de haut-parleur intégré pour appel général)</li> </ul> |
| Valeur par défaut | Haut-parleur intégré pour communication et appel général                                                                                                    |

### 11.4 Communication

Déplacer la rangée

Configurez les programmations pour un appel.

[**Précédent**] : Affiche les 50 rangées précédentes. [**Suivant**] : Affiche les 50 rangées suivantes.

| liquer] : l | Entrez le      | numéro de p             | poste et c    | liquez sur            | [Applique        | er] pour dé      | placer le curseur sur la rangée du numéro de poste c |
|-------------|----------------|-------------------------|---------------|-----------------------|------------------|------------------|------------------------------------------------------|
| megistre.   |                |                         |               |                       |                  |                  |                                                      |
|             |                |                         |               |                       |                  |                  |                                                      |
|             |                |                         |               |                       |                  |                  |                                                      |
|             |                |                         |               |                       |                  |                  |                                                      |
|             |                |                         |               |                       |                  |                  |                                                      |
|             |                | Incontrol Incontraction |               |                       |                  |                  |                                                      |
| Range       | e Pré          | cédent Suivant          | 11107         |                       |                  |                  |                                                      |
|             |                | Capture                 | (MES.         |                       |                  |                  |                                                      |
|             |                |                         |               |                       |                  |                  |                                                      |
|             |                |                         | Programmation | is de poste           |                  |                  |                                                      |
|             |                |                         | Communication |                       |                  |                  |                                                      |
| Numéro de   | Numéro d'unité | méro d'unité Nom        | Dépassement d | tu délai imparti pour |                  |                  |                                                      |
|             |                |                         | Sélectionner  | 30 à 600 sec          | Tonalité de déma | Appuyer pour par |                                                      |
| 01          | 001            | Platine d'entrée1       | 30 à 600 sec  | 180                   | Aucune           |                  |                                                      |
| 01          | 002            | Platine de rue vidéo1   | 30 à 600 sec  | 60                    | Aucune           |                  |                                                      |
| 01          | 003            | Platine de rue audio1   | 30 à 600 sec  | 60                    | Aucune           |                  |                                                      |
|             |                |                         |               |                       |                  |                  |                                                      |

Il est possible d'afficher jusqu'à 50 rangées de numéro de poste à la fois. Changez d'écran comme suit.

## ■ Dépassement du délai imparti pour parler [sec] ♦

| Type compatible   | <ul> <li>☑IXG-2C7(-*) □IXG-MK ☑IX-MV7-* ☑IXG-DM7(-*) ☑IX-DA, IX-DB ☑IX-BA, IX-BB</li> <li>☑IX-DV, IX-DVF(-*) ☑IX-SSA(-*) ☑IX-EA, IX-EAU □IX-FA □IXGW-LC □IXGW-(T)GW</li> <li>□Application Interphone ☑IX-SS-2G ☑IX-RS-* ☑IX-SOFT □IXW-MA □IX-SPMIC</li> <li>□Téléphone VoIP ☑IX-DVM</li> </ul>                                                                                                |
|-------------------|----------------------------------------------------------------------------------------------------|
| Description       | Paramétrez le temps de communication lors d'un appel sortant ou d'une réponse à un appel général entrant. La durée d'appel lors d'un appel entrant sera la durée d'appel configurée sur le poste de destination.                                                                                                    |
| Paramètres        | <ul> <li>Infini : Ne pas arrêter jusqu'à ce que le fonctionnement de fin se produise.</li> <li>30 à 600 sec : Paramétrez de 30 à 600 sec (par 1 sec).</li> <li>IXG-2C7(-*) est paramétré sur «30 à 600 sec» et ne peut être modifié.</li> <li>IXG-DM7(-*) est paramétré sur « 180 sec » et ne peut être modifié.</li> <li>Pour IXG-MK, modifier le paramètre sur l'écran du poste.</li> </ul> |
| Valeur par défaut | <ul> <li>Le Poste à l'exception de IXG-2C7(-*) et IXG-DM7(-*) : 60 sec</li> <li>IXG-2C7(-*) et IXG-DM7(-*) : 180 sec</li> </ul>                                                                                                    |

## Important Important

• Lors d'un appel avec un téléphone VoIP, ce sera la durée d'appel configurée sur le téléphone VoIP si la durée d'appel configurée sur le téléphone VoIP est plus courte que «Dépassement du délai imparti pour parler [sec].»

# ■ Tonalité de démarrage de communication

| Type compatible   | □IXG-2C7(-*) □IXG-MK □IX-MV7-* ☑IXG-DM7(-*) □IX-DA, IX-DB □IX-BA, IX-BB<br>☑IX-DV, IX-DVF(-*) ☑IX-SSA(-*) ☑IX-EA, IX-EAU □IX-FA □IXGW-LC □IXGW-(T)GW<br>□Application Interphone ☑IX-SS-2G ☑IX-RS-* □IX-SOFT □IXW-MA □IX-SPMIC<br>□Téléphone VoIP ☑IX-DVM                                                                                                    |
|-------------------|----------------------------------------------------------------------------------------------------|
| Description       | Sélectionnez la tonalité à émettre lorsqu'une communication débute.                                                                                                    |
| Programmations    | <ul> <li>Aucune</li> <li>Modèle d'appel 1</li> <li>Modèle d'appel 2</li> <li>Modèle d'appel 3</li> <li>Modèle d'appel 4</li> <li>Modèle d'appel 5</li> <li>Modèle d'appel 7 (IX-EA, IX-DVM uniquement)</li> <li>Son trémolo</li> <li>Tonalité d'occupation en réponse</li> <li>En attente</li> <li>Son de fonctionnement</li> <li>Erreur</li> <li>Pré-tonalité 1</li> <li>Pré-tonalité 2</li> <li>Pré-tonalité 3</li> <li>Pré-tonalité de fin de communication</li> <li>Notification de mise en file d'attente des appels</li> <li>Tonalité de réponse en attente</li> <li>Guidage audio (IXG-DM7(-*) uniquement)</li> <li>Sélectionnez un son enregistré dans <u>«Registre de sons personnalisés (→page 251)»</u>.</li> </ul> |
| Valeur par défaut | Aucune                                                                                                    |

# Appuyer pour parler

| Type compatible   | □IXG-2C7(-*) □IXG-MK ☑IX-MV7-* □IXG-DM7(-*) □IX-DA, IX-DB □IX-BA, IX-BB<br>□IX-DV, IX-DVF(-*) □IX-SSA(-*) □IX-EA, IX-EAU □IX-FA □IXGW-LC □IXGW-(T)GW<br>□Application Interphone □IX-SS-2G □IX-RS-* ☑IX-SOFT □IXW-MA □IX-SPMIC<br>□Téléphone VoIP □IX-DVM |
|-------------------|----------------------------------------------------------------------------------------------------|
| Description       | Configurez si vous souhaitez activer la fonction toucher pour parler (appuyer pour parler) en démarrant une communication.                                                                                                    |
| Paramètres        | <ul> <li>Oui</li> <li>Non<br/>Pour IXG-MK, modifier le paramètre sur l'écran du poste.</li> </ul>                                                                                                    |
| Valeur par défaut | Non                                                                                                    |

## 11.5 Surveillance

Configurez les programmations relatives à la surveillance.

#### Important • La surveillance ne peut pas être effectuée pour les postes autres que IXG-DM7(-\*), IX-RS-\*, le poste de porte audio de la zone commune extérieure et le poste de porte audio dans la même unité. Déplacer la rangée Déplacer la colonne (Surveillance par balayage) Il est possible d'afficher jusqu'à 50 rangées de numéro de Il est possible d'afficher jusqu'à 50 colonnes de numéro de moniteur poste à la fois. Changez d'écran comme suit. de balayage à la fois. Changez d'écran comme suit. [Précédent] : Affiche les 50 colonnes précédentes. [Précédent] : Affiche les 50 rangées précédentes. [Suivant] : Affiche les 50 rangées suivantes. [Suivant] : Affiche les 50 colonnes suivantes. [Appliquer] : Entrez le numéro de moniteur de balayage et cliquez [Appliquer] : Entrez le numéro de poste et cliquez sur sur [Appliquer] pour afficher la colonne du numéro entré de [Appliquer] pour déplacer le curseur sur la rangée du numéro moniteur de balayage. de poste qui a été enregistré.

|                             |                                            |                                                                                                    |                                                                             |                                                        |                              |                          |                                                                                                   |                                                                                                    |              |                             | Passer a<br>connexe<br>Permet d<br>sélectionr<br>écran de                                        | ux pro<br>s<br>'accéo<br>née au<br>progra | <b>ogrammat</b><br>der à la rub<br>u sein du m<br>ammations                                                   |
|-----------------------------|--------------------------------------------|----------------------------------------------------------------------------------------------------|-----------------------------------------------------------------------------|--------------------------------------------------------|------------------------------|--------------------------|---------------------------------------------------------------------------------------------------|----------------------------------------------------------------------------------------------------|--------------|-----------------------------|--------------------------------------------------------------------------------------------------|-------------------------------------------|----------------------------------------------------------------------------------------------------|
| Rangé<br>Entrer Nur         | ée Prés<br>méro                            | cédent Suivant Applic                                                                               | quer                                                                        | Color<br>Entror No                                     | nne(Survei<br>Imèro de mo    | illance par b            | alayage) Pré                                                                                      | cédent Suivant                                                                                                   | [Pas<br>Dép  | ser aux prog<br>assement du | /ammations.conn<br>I délai de surveilla                                                          | nexes]<br>ance [sec]                      | ~                                                                                                    |
|                             |                                            |                                                                                                    |                                                                             |                                                        |                              |                          |                                                                                                   |                                                                                                    |              |                             |                                                                                                  |                                           |                                                                                                    |
|                             |                                            |                                                                                                    | Programmatic<br>Surveillance                                                | ons de poste                                           |                              |                          |                                                                                                   |                                                                                                    |              |                             |                                                                                                  |                                           |                                                                                                    |
| Numéro de                   | Numéro d'unité                             | Nom                                                                                                 | Programmatic<br>Surveillance<br>Dépassement                                 | ons de poste<br>t du délai de su                       | Surveillance                 | par balayage             |                                                                                                   |                                                                                                    |              |                             |                                                                                                  |                                           |                                                                                                    |
| Numéro de                   | Numéro d'unité                             | Nom                                                                                                 | Programmatic<br>Surveillance<br>Dépassement                                 | ons de poste<br>t du délai de su                       | Surveillance                 | e par balayage           |                                                                                                   |                                                                                                    | 0002         |                             |                                                                                                  |                                           |                                                                                                    |
| Numéro de                   | Numéro d'unité                             | Nom                                                                                                 | Programmatic<br>Surveillance<br>Dépassement<br>Sélectionner                 | ons de poste<br>t du délai de su<br>10 à 600 sec       | Surveillance<br>0001         | par balayage             | Liste des poster Prog                                                                             | amn Ouvrir la liste de c                                                                                         | 0002<br>Type | Numéro                      | Liste des poste                                                                                  | Programm                                  | Ouvrir la liste de c-                                                                                         |
| Numéro de                   | Numéro d'unité                             | Nom<br>Platine d'entrée 1                                                                           | Programmation<br>Surveillance<br>Dépassement<br>Sélectionner                | ons de poste<br>du délai de su<br>10 à 600 sec         | Surveillance<br>0001<br>Type | e par balayage<br>Numéro | Liste des poster Prog                                                                             | amn Ouvrir la liste de c<br>ionner la caméra r                                                                   | 0002<br>Type | Numéro                      | Liste des poste                                                                                  | Programm                                  | Ouvrir la liste de c-<br>ionner la caméra r                                                                   |
| Numéro de<br>11             | Numéro d'unité<br>001<br>002               | Nom<br>Platine d'entrée 1<br>Poste du gardien 1                                                     | Programmatic<br>Surveillance<br>Dépassement<br>Sélectionner<br>10 à 600 sec | ons de poste<br>t du délai de su<br>10 à 600 sec<br>60 | Surveillance<br>0001<br>Type | par balayage             | Liste des poster<br>Jiste des poster<br>Liste des poster                                          | amn Ouvrir la liste de c<br>ionner la caméra i<br>ionner la caméra i                                             | 0002<br>Type | Numéro                      | Liste des poster<br>Liste des poster<br>Liste des poster                                         | Programm                                  | Ouvrir la liste de c-<br>ionner la caméra r<br>ionner la caméra r                                             |
| Auméro de<br>11<br>11<br>11 | Numéro d'unité<br>001<br>002<br>002        | Nom<br>Platine d'entrée 1<br>Poste du gardien 1<br>Platine de rue vidéo 1                           | Programmatic<br>Surveillance<br>Dépassement<br>Sélectionner                 | ons de poste<br>t du délai de su<br>10 à 600 sec<br>60 | Surveillance<br>0001<br>Type | par balayage<br>Numéro   | Liste des poster Prog<br>Jate des poster<br>Jate des poster<br>Jate des poster                    | amn Ouvrir la liste de c<br>sonner la caméta r<br>lonner la caméta r<br>sonner la caméta r                       | 0002<br>Type | Numéro                      | Liste des postes<br>Liste des postes<br>Liste des postes<br>Liste des postes                     | Programm                                  | Ouvrir la liste de c-<br>ionner la caméra r<br>ionner la caméra r<br>ionner la caméra r                       |
| Numéro de<br>21<br>21<br>21 | Numéro d'unité<br>001<br>002<br>002<br>003 | Nom<br>Platine d'entrée 1<br>Poste du gardien 1<br>Platine de rue vidéo 1<br>Platine de rue audio 1 | Programmatic<br>Surveillance<br>Dépassement<br>Sélectionner                 | ons de poste<br>I du délai de su<br>10 à 600 sec<br>60 | Surveillance<br>0001<br>Type | par balayage             | Liste des poster Prog<br>Jate des poster<br>Jate des poster<br>Jate des poster<br>Jate des poster | amn Ouvrir la liste de c<br>sonner la caméra r<br>ionner la caméra r<br>sonner la caméra r<br>sonner la caméra r | 0002<br>Type | Numéro                      | Liste des postes<br>Liste des postes<br>Liste des postes<br>Liste des postes<br>Liste des postes | Programm                                  | Ouvrir la liste de c-<br>ionner la caméra r<br>ionner la caméra r<br>ionner la caméra r<br>ionner la caméra r |

Numéro de moniteur de balayage

### 11.5.1 Dépassement du délai de surveillance [sec]♦

| Type compatible    | <ul> <li>☑IXG-2C7(-*) ☑IXG-MK ☑IX-MV7-* □IXG-DM7(-*) □IX-DA, IX-DB □IX-BA, IX-BB</li> <li>□IX-DV, IX-DVF(-*) □IX-SSA(-*) □IX-EA, IX-EAU □IX-FA □IXGW-LC □IXGW-(T)GW</li> <li>□Application Interphone □IX-SS-2G □IX-RS-* ☑IX-SOFT □IXW-MA □IX-SPMIC</li> <li>□Téléphone VoIP □IX-DVM</li> </ul>                           |
|--------------------|----------------------------------------------------------------------------------------------------|
| Description        | Réglez le délai attribué à la surveillance, poste par poste. La fin de la surveillance par balayage doit être manuelle.                                                                                                    |
| Paramètres         | <ul> <li>Infini : Ne pas arrêter jusqu'à ce que le fonctionnement de fin se produise. La surveillance des IX-DA, IX-DB, IX-BA, IX-BB se terminera dans 10 min.</li> <li>10 à 600 sec : Paramétrez 10 à 600 sec par incrément d'1 sec. IXG-2C7(-*) est paramétré sur « 10 à 600 sec » et ne peut être modifié.</li> </ul> |
| Valeurs par défaut | 60 sec                                                                                                    |

## Remarque

• L'Application Interphone est paramétrée à «30 sec» et ne peut pas être modifié.

### 11.5.2 Surveillance par balayage

Configurez les paramètres pour surveiller en basculant automatiquement entre plusieurs postes et caméras réseau à des intervalles paramétrés. La commutation sera effectuée dans l'ordre d'enregistrement.

## ∎Туре

| Type compatible    | □IXG-2C7(-*) ☑IXG-MK ☑IX-MV7-* □IXG-DM7(-*) □IX-DA, IX-DB □IX-BA, IX-BB<br>□IX-DV, IX-DVF(-*) □IX-SSA(-*) □IX-EA, IX-EAU □IX-FA □IXGW-LC □IXGW-(T)GW<br>□Application Interphone □IX-SS-2G □IX-RS-* ☑IX-SOFT □IXW-MA □IX-SPMIC<br>□Téléphone VoIP □IX-DVM |
|--------------------|----------------------------------------------------------------------------------------------------|
| Description        | Sélectionnez le type de poste.                                                                                                    |
| Programmations     | Poste IX, IXG     Caméra réseau                                                                                                    |
| Valeurs par défaut | -                                                                                                    |

### Numéro

| Type compatible    | □IXG-2C7(-*) ☑IXG-MK ☑IX-MV7-* □IXG-DM7(-*) □IX-DA, IX-DB □IX-BA, IX-BB<br>□IX-DV, IX-DVF(-*) □IX-SSA(-*) □IX-EA, IX-EAU □IX-FA □IXGW-LC □IXGW-(T)GW<br>□Application Interphone □IX-SS-2G □IX-RS-* ☑IX-SOFT □IXW-MA □IX-SPMIC<br>□Téléphone VoIP □IX-DVM |
|--------------------|----------------------------------------------------------------------------------------------------|
| Description        | Définissez le Numéro de poste.<br>Saisissez le Numéro ou cliquez sur <b>[Liste des postes]</b> pour en choisir un.                                                                                                    |
| Paramètres         | -                                                                                                    |
| Valeurs par défaut | -                                                                                                    |

# 

 Les postes pour lesquels <u>«Adresse IP (→page 198)»</u> n'est pas configuré ne peuvent pas être paramétrés en vue d'être surveillés.

### Programmations de caméra

| Type compatible    | □IXG-2C7(-*) ☑IXG-MK ☑IX-MV7-* □IXG-DM7(-*) □IX-DA, IX-DB □IX-BA, IX-BB<br>□IX-DV, IX-DVF(-*) □IX-SSA(-*) □IX-EA, IX-EAU □IX-FA □IXGW-LC □IXGW-(T)GW<br>□Application Interphone □IX-SS-2G □IX-RS-* ☑IX-SOFT □IXW-MA □IX-SPMIC<br>□Téléphone VoIP □IX-DVM                        |
|--------------------|----------------------------------------------------------------------------------------------------|
| Description        | Configurez la Caméra réseau pour effectuer la surveillance.<br>Entrez manuellement le numéro paramétré de la caméra réseau dans <u>«Ouvrir la liste des</u><br><u>caméras réseau (→page 242)»</u> ou cliquez sur <b>[Sélectionner la caméra réseau]</b> pour en choisir<br>une. |
| Programmations     | Sélectionnez une caméra réseau parmi celles qui sont enregistrées dans <u>«Ouvrir la liste des</u><br>caméras réseau (→page 242)».                                                                                                    |
| Valeurs par défaut | -                                                                                                    |

# ■ Temps de séjour

| Type compatible    | □IXG-2C7(-*) ☑IXG-MK ☑IX-MV7-* □IXG-DM7(-*) □IX-DA, IX-DB □IX-BA, IX-BB<br>□IX-DV, IX-DVF(-*) □IX-SSA(-*) □IX-EA, IX-EAU □IX-FA □IXGW-LC □IXGW-(T)GW<br>□Application Interphone □IX-SS-2G □IX-RS-* ☑IX-SOFT □IXW-MA □IX-SPMIC<br>□Téléphone VoIP □IX-DVM |
|--------------------|----------------------------------------------------------------------------------------------------|
| Description        | Définissez le temps alloué à la surveillance avant le changement de destination dans le cadre de la surveillance par balayage.                                                                                                    |
| Programmations     | • 5 sec<br>• 10 sec<br>• 30 sec                                                                                                    |
| Valeurs par défaut | 5 sec                                                                                                    |

### 11.5.3 Empêcher le mode sous surveillance

| Type compatible   | □IXG-2C7(-*) □IXG-MK □IX-MV7-* ☑IXG-DM7(-*) □IX-DA, IX-DB □IX-BA, IX-BB<br>☑IX-DV, IX-DVF(-*) ☑IX-SSA(-*) ☑IX-EA, IX-EAU □IX-FA □IXGW-LC □IXGW-(T)GW<br>□Application Interphone ☑IX-SS-2G ☑IX-RS-* □IX-SOFT □IXW-MA □IX-SPMIC<br>□Téléphone VoIP ☑IX-DVM |
|-------------------|----------------------------------------------------------------------------------------------------|
| Description       | Sélectionnez Activé/Désactivé pour empêcher le mode sous surveillance.                                                                                                    |
| Programmations    | Activé     Désactivé                                                                                                    |
| Valeur par défaut | <ul> <li>Poste à l'exception d' IX-RS-* : Désactivé</li> <li>IX-RS-* : Activé</li> </ul>                                                                                                    |

## 11.5.4 Notification de surveillance

| Type compatible   | □IXG-2C7(-*) □IXG-MK □IX-MV7-* ☑IXG-DM7(-*) □IX-DA, IX-DB □IX-BA, IX-BB<br>☑IX-DV, IX-DVF(-*) ☑IX-SSA(-*) ☑IX-EA, IX-EAU □IX-FA □IXGW-LC □IXGW-(T)GW<br>□Application Interphone ☑IX-SS-2G ☑IX-RS-* □IX-SOFT □IXW-MA □IX-SPMIC<br>□Téléphone VoIP ☑IX-DVM                                                                                                    |
|-------------------|----------------------------------------------------------------------------------------------------|
| Description       | Sélectionnez la tonalité à émettre lorsque la surveillance s'effectue depuis un autre poste.                                                                                                    |
| Programmations    | <ul> <li>Aucune</li> <li>Modèle d'appel 1</li> <li>Modèle d'appel 2</li> <li>Modèle d'appel 3</li> <li>Modèle d'appel 4</li> <li>Modèle d'appel 5</li> <li>Modèle d'appel 7 (IX-EA, IX-DVM uniquement)</li> <li>Son trémolo</li> <li>Tonalité d'occupation en réponse</li> <li>En attente</li> <li>Son de fonctionnement</li> <li>Erreur</li> <li>Pré-tonalité 1</li> <li>Pré-tonalité 2</li> <li>Pré-tonalité 3</li> <li>Pré-tonalité de fin de communication</li> <li>Notification de mise en file d'attente des appels</li> <li>Tonalité de réponse en attente</li> </ul> |
|                   | • Selectionnez un son enregistre dans <u>«Registre de sons personnalises (<math>\rightarrow</math>page 251)».</u>                                                                                                    |
| Valeur par défaut | Aucune                                                                                                    |

. . . . . . . . . . . . . . . . .

### 11.5.5 Notification LED de mise sous surveillance

-

| Type compatible   | □IXG-2C7(-*) □IXG-MK □IX-MV7-* ☑IXG-DM7(-*) □IX-DA, IX-DB □IX-BA, IX-BB<br>☑IX-DV, IX-DVF(-*) ☑IX-SSA(-*) ☑IX-EA, IX-EAU □IX-FA □IXGW-LC □IXGW-(T)GW<br>□Application Interphone ☑IX-SS-2G ☑IX-RS-* □IX-SOFT □IXW-MA □IX-SPMIC<br>□Téléphone VoIP ☑IX-DVM |
|-------------------|----------------------------------------------------------------------------------------------------|
| Description       | Sélectionnez Activé/Désactivé pour utiliser la fonction de notification de la LED d'état (clignotements bleus) en cas de mise sous surveillance par un autre poste.                                                                                      |
| Paramètres        | <ul> <li>Activé</li> <li>Désactivé</li> <li>IXG-DM7(-*) est paramétré sur «Désactivé» et ne peut être modifié.</li> </ul>                                                                                                    |
| Valeur par défaut | Désactivé                                                                                                    |

## 11.6 Affichage du poste maître

Configurez les programmations relatives à l'affichage.

#### Déplacer la rangée

Il est possible d'afficher jusqu'à 50 rangées de numéro de poste à la fois. Changez d'écran comme suit. [Précédent] : Affiche les 50 rangées précédentes. [Suivant] : Affiche les 50 rangées suivantes. [Appliquer] : Entrez le numéro de poste et cliquez sur [Appliquer] pour déplacer le curseur sur la rangée du numéro de

poste qui a été enregistré.

 Rangée
 Précédent
 Suivant

 Entrer Numéro
 Appliquer.

| Numéro de | Numéro d'unité | Nom              | Programmations de poste Attichage du poste maître |               |                    |        |               |
|-----------|----------------|------------------|---------------------------------------------------|---------------|--------------------|--------|---------------|
|           |                |                  |                                                   |               |                    |        |               |
|           |                |                  | 01                                                | 002           | Poste du gardien 1 | 6      | Poste IX, IXG |
| 01        | 101            | Postes maîtres 1 | 6                                                 | Poste IX, IXG | 16:9               | Activé | Activé        |
| 01        | 102            | Poste maître PC1 |                                                   | Poste IX, IXG | 7 · · ·            |        | Activé        |

### Luminosité

| Type compatible   | □IXG-2C7(-*) ☑IXG-MK ☑IX-MV7-* □IXG-DM7(-*) □IX-DA, IX-DB □IX-BA, IX-BB<br>□IX-DV, IX-DVF(-*) □IX-SSA(-*) □IX-EA, IX-EAU □IX-FA □IXGW-LC □IXGW-(T)GW<br>□Application Interphone □IX-SS-2G □IX-RS-* □IX-SOFT □IXW-MA □IX-SPMIC<br>□Téléphone VoIP □IX-DVM |
|-------------------|----------------------------------------------------------------------------------------------------|
| Description       | Définissez la luminosité de l'affichage du poste principal.                                                                                                    |
| Paramètres        | 1 (foncé) à 10 (lumineux)<br>Pour IXG-2C7(-*) et IXG-MK, modifiez le paramètre sur l'écran du poste.                                                                                                    |
| Valeur par défaut | 6                                                                                                    |

### Source vidéo principale

| Type compatible   | □IXG-2C7(-*) ☑IXG-MK ☑IX-MV7-* □IXG-DM7(-*) □IX-DA, IX-DB □IX-BA, IX-BB<br>□IX-DV, IX-DVF(-*) □IX-SSA(-*) □IX-EA, IX-EAU □IX-FA □IXGW-LC □IXGW-(T)GW<br>□Application Interphone □IX-SS-2G □IX-RS-* ☑IX-SOFT □IXW-MA □IX-SPMIC<br>□Téléphone VoIP □IX-DVM |
|-------------------|----------------------------------------------------------------------------------------------------|
| Description       | Sélectionnez la source vidéo principale lorsque vous affichez 2 flux vidéo simultanément.                                                                                                    |
| Paramètres        | <ul><li>Poste IX, IXG</li><li>Caméra réseau</li></ul>                                                                                                    |
| Valeur par défaut | Poste IX, IXG                                                                                                    |
# Rapport largeur/hauteur

| Type compatible   | □IXG-2C7(-*) ☑IXG-MK ☑IX-MV7-* □IXG-DM7(-*) □IX-DA, IX-DB □IX-BA, IX-BB<br>□IX-DV, IX-DVF(-*) □IX-SSA(-*) □IX-EA, IX-EAU □IX-FA □IXGW-LC □IXGW-(T)GW<br>□Application Interphone □IX-SS-2G □IX-RS-* □IX-SOFT □IXW-MA □IX-SPMIC<br>□Téléphone VoIP □IX-DVM |
|-------------------|----------------------------------------------------------------------------------------------------|
| Description       | Sélectionnez le rapport largeur/hauteur de la source vidéo principale.                                                                                                    |
| Paramètres        | • 16:9<br>• 4:3                                                                                                    |
| Valeur par défaut | 16:9                                                                                                    |

# ■ État de la LED en veille

| Type compatible   | □IXG-2C7(-*) ☑IXG-MK ☑IX-MV7-* □IXG-DM7(-*) □IX-DA, IX-DB □IX-BA, IX-BB<br>□IX-DV, IX-DVF(-*) □IX-SSA(-*) □IX-EA, IX-EAU □IX-FA □IXGW-LC □IXGW-(T)GW<br>□Application Interphone □IX-SS-2G □IX-RS-* □IX-SOFT □IXW-MA □IX-SPMIC<br>□Téléphone VoIP □IX-DVM |
|-------------------|----------------------------------------------------------------------------------------------------|
| Description       | Sélectionnez Activé/Désactivé pour le voyant LED d'état de veille.                                                                                                    |
| Paramètres        | <ul> <li>Activé</li> <li>Désactivé</li> <li>Pour IXG-MK, modifier le paramètre sur l'écran du poste.</li> </ul>                                                                                                    |
| Valeur par défaut | Activé                                                                                                    |

## ■ Clavier

| Type compatible   | □IXG-2C7(-*) ☑IXG-MK ☑IX-MV7-* □IXG-DM7(-*) □IX-DA, IX-DB □IX-BA, IX-BB<br>□IX-DV, IX-DVF(-*) □IX-SSA(-*) □IX-EA, IX-EAU □IX-FA □IXGW-LC □IXGW-(T)GW<br>□Application Interphone □IX-SS-2G □IX-RS-* ☑IX-SOFT □IXW-MA □IX-SPMIC<br>□Téléphone VoIP □IX-DVM |
|-------------------|----------------------------------------------------------------------------------------------------|
| Description       | Sélectionnez Activé/Désactivé pour afficher le pavé numérique et l'utiliser pour ouvrir la porte ou lire un message concernant l'emplacement.                                                                                                    |
| Paramètres        | Activé     Désactivé                                                                                                    |
| Valeur par défaut | Activé                                                                                                    |

## 11.7 Caméra

Configurez les paramètres de la caméra.

| Déplace<br>I est pos<br>Précéd<br>Suivan<br>Appliqu | er la r<br>ssible<br>ent] :<br>t] : Af<br>uer] :<br>iisi. | angée<br>d'affich<br>Affiche<br>fiche les<br>Saisisse | er jusqu'à :<br>les 50 rangé<br>s 50 rangée<br>ez le numé | 50 rai<br>gées<br>es sui<br>ro de | ngées d<br>précéde<br>vantes.<br>poste e | le pos<br>entes.<br>et cliqu | ste num<br>uez sur | érotée<br>[App | es à la<br>liquer | fois. Cl       | hangez d<br>déplacer l | 'écran comn<br>e curseur su | ne suit.<br>Ir la rar | ngée du n | uméro de | ; |
|-----------------------------------------------------|-----------------------------------------------------------|-------------------------------------------------------|-----------------------------------------------------------|-----------------------------------|------------------------------------------|------------------------------|--------------------|----------------|-------------------|----------------|------------------------|-----------------------------|-----------------------|-----------|----------|---|
| -[                                                  | Rangé<br>Entre/ Nor                                       | e Pré                                                 | Suivant Appliq                                            | uer                               |                                          |                              |                    |                |                   |                |                        |                             |                       |           |          |   |
|                                                     | territor de                                               |                                                       |                                                           | Programn<br>Caméra                | nations de poste                         |                              |                    |                | -                 |                |                        |                             |                       |           |          |   |
|                                                     | tumero de                                                 | riumero a drine                                       |                                                           | Compens                           | Correction faib                          | Luminosité                   | Contraste :        | Couleur :      | Appel/comr        | Sous surveilla | Position prérégla      | Préréglage Zoom / Gran      | Fréquence             |           |          |   |
| 0                                                   | 01                                                        | 001                                                   | Platine d'entrée1                                         | Non                               | Non                                      |                              |                    |                | Oui               | Non            | Au centre              | Grand-angle                 | 60Hz                  |           |          |   |
| 0                                                   | 01                                                        | 002                                                   | Platine de rue vidéo1                                     | Non                               | Non                                      |                              |                    |                | Oui               | Non            |                        |                             |                       |           |          |   |
| 0                                                   | 01                                                        | 004                                                   | Platine de rue vidéo1                                     | Non                               | Non                                      |                              |                    |                | Oui               | Non            |                        |                             |                       |           |          |   |
| 0                                                   | 01                                                        | 101                                                   | Platine de rue vidéo1                                     | Non                               | Non                                      | 50                           | 15                 | 50             | Oui               | Non            |                        |                             |                       |           |          |   |
| 0                                                   | 01                                                        | 102                                                   | Platine de rue vidéo1                                     | Non                               | Non                                      |                              |                    |                | Oui               | Non            |                        |                             |                       |           |          |   |
| 0                                                   | 01                                                        | 201                                                   | Platine de rue vidéo1                                     | Non                               | Non                                      |                              |                    |                | Oui               | Non            |                        |                             |                       |           |          |   |

### 11.7.1 Réglage

## Compensation du rétroéclairage

| Type compatible   | □IXG-2C7(-*) □IXG-MK □IX-MV7-* ☑IXG-DM7(-*) ☑IX-DA, IX-DB □IX-BA, IX-BB<br>☑IX-DV, IX-DVF(-*) □IX-SSA(-*) ☑IX-EA, IX-EAU □IX-FA □IXGW-LC □IXGW-(T)GW<br>□Application Interphone □IX-SS-2G □IX-RS-* □IX-SOFT □IXW-MA □IX-SPMIC<br>□Téléphone VoIP ☑IX-DVM |
|-------------------|----------------------------------------------------------------------------------------------------|
| Description       | Lors d'un appel sortant ou d'une surveillance, une vidéo avec réglage de la compensation de contre-jour sera envoyée au poste de destination.<br>Le réglage est éliminé dès le fonctionnement du poste de destination.                                   |
| Programmations    | Oui     Non                                                                                                    |
| Valeur par défaut | Non                                                                                                    |

## ■ Correction faible éclairage

| Type compatible   | □IXG-2C7(-*) □IXG-MK □IX-MV7-* ☑IXG-DM7(-*) ☑IX-DA, IX-DB □IX-BA, IX-BB<br>☑IX-DV, IX-DVF(-*) □IX-SSA(-*) ☑IX-EA, IX-EAU □IX-FA □IXGW-LC □IXGW-(T)GW<br>□Application Interphone □IX-SS-2G □IX-RS-* □IX-SOFT □IXW-MA □IX-SPMIC<br>□Téléphone VoIP ☑IX-DVM                                 |
|-------------------|----------------------------------------------------------------------------------------------------|
| Description       | Envoyez un vidéo pour laquelle une sensibilité faible éclairage a été réalisée sur le poste de destination, lorsque une vidéo sombre est prise de nuit, etc. lorsqu'un appel est passé ou lors d'une surveillance. Le réglage est éliminé dès le fonctionnement du poste de destination. |
| Programmations    | • Oui<br>• Non                                                                                                    |
| Valeur par défaut | Non                                                                                                    |

#### 11.7.2 Programmation de couleurs

## Important Important

• Les paramètres ne seront pas appliqués si la modification effectue lors que le vidéo s'affiche. Arrêtez et puis démarrez le vidéo pour confirmer.

### ■ Luminosité : ♦

| Type compatible   | □IXG-2C7(-*) □IXG-MK □IX-MV7-* □IXG-DM7(-*) ☑IX-DA, IX-DB □IX-BA, IX-BB<br>□IX-DV, IX-DVF(-*) □IX-SSA(-*) □IX-EA, IX-EAU □IX-FA □IXGW-LC □IXGW-(T)GW<br>□Application Interphone □IX-SS-2G □IX-RS-* □IX-SOFT □IXW-MA □IX-SPMIC<br>□Téléphone VoIP □IX-DVM |
|-------------------|----------------------------------------------------------------------------------------------------|
| Description       | Définissez la luminosité de la programmation de la caméra.                                                                                                    |
| Paramètres        | 1 (foncé) à 100 (lumineux)                                                                                                    |
| Valeur par défaut | 50                                                                                                    |

### ■ Contraste : ♦

| Type compatible   | □IXG-2C7(-*) □IXG-MK □IX-MV7-* □IXG-DM7(-*) ☑IX-DA, IX-DB □IX-BA, IX-BB<br>□IX-DV, IX-DVF(-*) □IX-SSA(-*) □IX-EA, IX-EAU □IX-FA □IXGW-LC □IXGW-(T)GW<br>□Application Interphone □IX-SS-2G □IX-RS-* □IX-SOFT □IXW-MA □IX-SPMIC<br>□Téléphone VoIP □IX-DVM |
|-------------------|----------------------------------------------------------------------------------------------------|
| Description       | Définissez le contraste de la programmation de la caméra.                                                                                                    |
| Paramètres        | 1 (faible) - 100 (fort)                                                                                                    |
| Valeur par défaut | 15                                                                                                    |

### ■ Couleur :♦

| Type compatible   | □IXG-2C7(-*) □IXG-MK □IX-MV7-* □IXG-DM7(-*) ☑IX-DA, IX-DB □IX-BA, IX-BB<br>□IX-DV, IX-DVF(-*) □IX-SSA(-*) □IX-EA, IX-EAU □IX-FA □IXGW-LC □IXGW-(T)GW<br>□Application Interphone □IX-SS-2G □IX-RS-* □IX-SOFT □IXW-MA □IX-SPMIC<br>□Téléphone VoIP □IX-DVM |
|-------------------|----------------------------------------------------------------------------------------------------|
| Description       | Paramétrez la couleur de la programmation de caméra.                                                                                                    |
| Paramètres        | 1 (faible) à 100 (fort)                                                                                                    |
| Valeur par défaut | 50                                                                                                    |

## 11.7.3 Éclairage de nuit à LED

# ■ Appel/communication

| Type compatible   | □IXG-2C7(-*) □IXG-MK □IX-MV7-* ☑IXG-DM7(-*) ☑IX-DA, IX-DB □IX-BA, IX-BB<br>☑IX-DV, IX-DVF(-*) □IX-SSA(-*) ☑IX-EA, IX-EAU □IX-FA □IXGW-LC □IXGW-(T)GW<br>□Application Interphone □IX-SS-2G □IX-RS-* □IX-SOFT □IXW-MA □IX-SPMIC<br>□Téléphone VoIP ☑IX-DVM |
|-------------------|----------------------------------------------------------------------------------------------------|
| Description       | Sélectionnez Activer/Désactiver pour utiliser la LED blanche au cours des appels et des communications dans des conditions de faible éclairage.                                                                                                    |
| Programmations    | Oui     Non                                                                                                    |
| Valeur par défaut | Oui                                                                                                    |

## ■ Sous surveillance

| Type compatible   | □IXG-2C7(-*) □IXG-MK □IX-MV7-* ☑IXG-DM7(-*) ☑IX-DA, IX-DB □IX-BA, IX-BB<br>☑IX-DV, IX-DVF(-*) □IX-SSA(-*) ☑IX-EA, IX-EAU □IX-FA □IXGW-LC □IXGW-(T)GW<br>□Application Interphone □IX-SS-2G □IX-RS-* □IX-SOFT □IXW-MA □IX-SPMIC<br>□Téléphone VoIP ☑IX-DVM |
|-------------------|----------------------------------------------------------------------------------------------------|
| Description       | Sélectionnez Activer/Désactiver pour utiliser la LED blanche en mode de mise sous surveillance dans des conditions de faible éclairage.                                                                                                    |
| Programmations    | Oui     Non                                                                                                    |
| Valeur par défaut | Non                                                                                                    |

## 11.7.4 Position préréglage PTZ

| Type compatible   | □IXG-2C7(-*) □IXG-MK □IX-MV7-* ☑IXG-DM7(-*) □IX-DA, IX-DB □IX-BA, IX-BB<br>□IX-DV, IX-DVF(-*) □IX-SSA(-*) □IX-EA, IX-EAU □IX-FA □IXGW-LC □IXGW-(T)GW<br>□Application Interphone □IX-SS-2G □IX-RS-* □IX-SOFT □IXW-MA □IX-SPMIC<br>□Téléphone VoIP □IX-DVM |  |  |  |  |  |
|-------------------|----------------------------------------------------------------------------------------------------|--|--|--|--|--|
| Description       | Si <u>«Préréglage Zoom / Grand-angle (→page 437)»</u> est réglé sur « Zoom », configurez la positio du zoom de la vidéo envoyée au poste de destination lorsqu'un appel sortant est passé.                                                               |  |  |  |  |  |
| Programmations    | En haut à gauche(1), En haut(2), En haut à droite(3), À gauche(4), Au centre(5), À droite(6), E<br>bas à gauche(7), En bas(8), En bas à droite(9)<br>1 3<br>4 5<br>6<br>7 8 9                                                                            |  |  |  |  |  |
| Valeur par défaut | Au centre                                                                                                    |  |  |  |  |  |

.....

### 11.7.5 Préréglage Zoom / Grand-angle

| Type compatible   | □IXG-2C7(-*) □IXG-MK □IX-MV7-* ☑IXG-DM7(-*) □IX-DA, IX-DB □IX-BA, IX-BB<br>□IX-DV, IX-DVF(-*) □IX-SSA(-*) □IX-EA, IX-EAU □IX-FA □IXGW-LC □IXGW-(T)GW<br>□Application Interphone □IX-SS-2G □IX-RS-* □IX-SOFT □IXW-MA □IX-SPMIC<br>□Téléphone VoIP □IX-DVM                           |
|-------------------|----------------------------------------------------------------------------------------------------|
| Description       | Configurez si vous souhaitez envoyer la vidéo agrandie ou la vidéo grand angle au poste de destination lorsqu'un appel sortant est passé.<br>En cas de réglage sur « Zoom », une vidéo de la zone définie dans <u>«Position préréglage PTZ</u> ( <u>→page 436)</u> » sera envoyée. |
| Programmations    | • Zoom<br>• Grand-angle                                                                                                    |
| Valeur par défaut | Grand-angle                                                                                                    |

## 11.7.6 Fréquence de rafraichissement

| Type compatible   | □IXG-2C7(-*) □IXG-MK □IX-MV7-* ☑IXG-DM7(-*) □IX-DA, IX-DB □IX-BA, IX-BB<br>□IX-DV, IX-DVF(-*) □IX-SSA(-*) □IX-EA, IX-EAU □IX-FA □IXGW-LC □IXGW-(T)GW<br>□Application Interphone □IX-SS-2G □IX-RS-* □IX-SOFT □IXW-MA □IX-SPMIC<br>□Téléphone VoIP □IX-DVM |
|-------------------|----------------------------------------------------------------------------------------------------|
| Description       | Sélectionnez la fréquence de rafraichissement de la caméra du Poste d'entrée .                                                                                                    |
| Programmations    | • 50Hz<br>• 60Hz                                                                                                    |
| Valeur par défaut | 60Hz                                                                                                    |

#### 11.8 Affectation de sortie d'ouverture de la porte

Configurez la clé d'authentification et le poste connecté au verrouillage électrique libre par le combiné audio pendant la communication.

Configurez chaque poste de chaque groupe configuré dans <u>«Postes appelés (Postes de porte/secondaires)</u> (→page 255)».

Sélectionnez le numéro du groupe à configurer dans [Programmations de l'affichage].

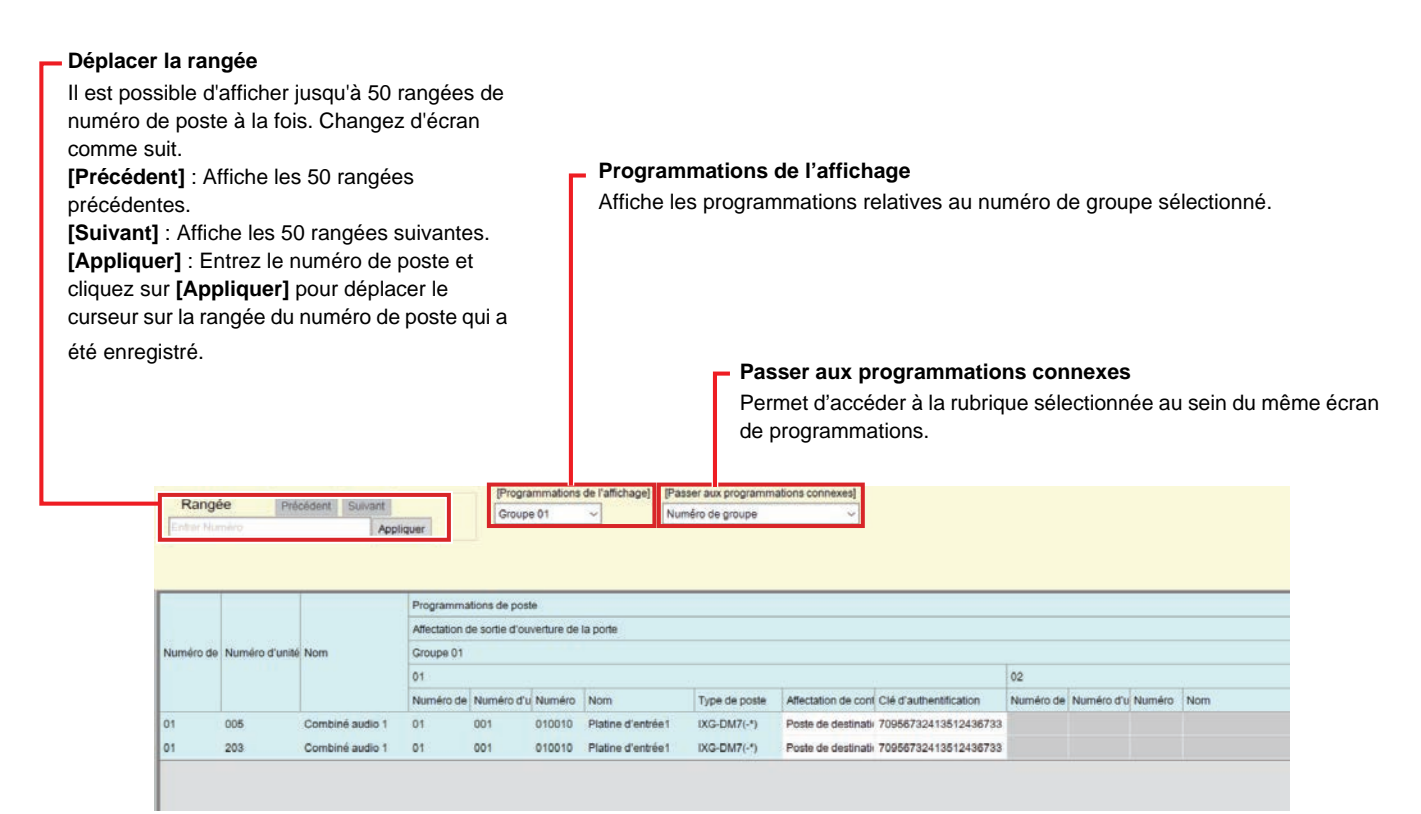

#### Affectation de contact

| Type compatible   | □IXG-2C7(-*) □IXG-MK □IX-MV7-* □IXG-DM7(-*) □IX-DA, IX-DB □IX-BA, IX-BB<br>□IX-DV, IX-DVF(-*) □IX-SSA(-*) □IX-EA, IX-EAU □IX-FA □IXGW-LC □IXGW-(T)GW<br>□Application Interphone □IX-SS-2G ☑IX-RS-* □IX-SOFT □IXW-MA □IX-SPMIC<br>□Téléphone VoIP □IX-DVM                     |
|-------------------|----------------------------------------------------------------------------------------------------|
| Description       | Définir quelle porte doit être déverrouillée lorsqu'une opération de déverrouillage est effectuée, lors d'un appel pour chaque poste.                                                                                                    |
| Programmations    | <ul> <li>Poste d'origine : Déverrouillez l'ouverture de la porte connectée au poste pour lequel<br/>l'opération d'ouverture de la porte a été effectuée.</li> <li>Poste de destination : Déverrouillez l'ouverture de la porte connectée au poste de destination.</li> </ul> |
| Valeur par défaut | Poste de destination                                                                                                    |

## ■ Clé d'authentification

| Type compatible   | □IXG-2C7(-*) □IXG-MK □IX-MV7-* □IXG-DM7(-*) □IX-DA, IX-DB □IX-BA, IX-BB<br>□IX-DV, IX-DVF(-*) □IX-SSA(-*) □IX-EA, IX-EAU □IX-FA □IXGW-LC □IXGW-(T)GW<br>□Application Interphone □IX-SS-2G ☑IX-RS-* □IX-SOFT □IXW-MA □IX-SPMIC<br>□Téléphone VoIP □IX-DVM                                                                                                    |
|-------------------|----------------------------------------------------------------------------------------------------|
| Description       | Configurez la clé d'ouverture de la porte pour déverrouiller l'ouverture de la porte connectée à l'autre poste lorsqu'une opération d'ouverture de porte est effectuée et que « Affectation de contact » est réglé sur « Poste de destination ».<br>L'ouverture de la porte est possible lorsqu'elle correspond à la clé de déverrouillage de la porte du poste de destination programmé dans « Sortie de relais » - <u>«Autorisation d'ouverture de la porte de la porte (→page 284)»</u> . |
| Programmations    | 1 à 20 chiffres                                                                                                    |
| Valeur par défaut | Caractères aléatoires (identique à la valeur définie pour le poste de destination dans la «Sortie de relais» - «Autorisation d'ouverture de la porte»)                                                                                                    |

# ■ Ouverture de porte par IX-RS

| Type compatible   | □IXG-2C7(-*) □IXG-MK □IX-MV7-* □IXG-DM7(-*) □IX-DA, IX-DB □IX-BA, IX-BB<br>□IX-DV, IX-DVF(-*) □IX-SSA(-*) □IX-EA, IX-EAU □IX-FA □IXGW-LC □IXGW-(T)GW<br>□Application Interphone □IX-SS-2G ☑IX-RS-* □IX-SOFT □IXW-MA □IX-SPMIC<br>□Téléphone VoIP □IX-DVM                                  |
|-------------------|----------------------------------------------------------------------------------------------------|
| Description       | Permet de configurer ou non les fonctionnements de configuration d'ouverture de porte.<br>Si vous paramétrez à «Activer,» un bouton d'ouverture de la porte s'affichera sur le combiné<br>audio pendant tout fonctionnement où le fonctionnement de l'ouverture de la porte est possible. |
| Programmations    | Activer     Désactiver                                                                                                    |
| Valeur par défaut | Désactiver                                                                                                    |

## 11.9 Télésurveillance

Configurez les paramètres liées à la supervision de ligne et à la vérification de dispositif effectuées par IX-MV7-\* et IX-SOFT.

Surveillez un poste autre qu'un téléphone VoIP enregistré dans «Ouvrir la liste des postes (→page 237)».

| <ul> <li>Déplacer la rangée</li> <li>Il est possible d'afficher jusqu'à 50 rangées de numéro de poste à la fois. Changez d'écran comme suit.</li> <li>[Précédent] : Affiche les 50 rangées précédentes.</li> <li>[Suivant] : Affiche les 50 rangées suivantes.</li> <li>[Appliquer] : Entrez le numéro de poste et cliquez sur [Appliquer] pour déplacer le curseur sur la rangée du numéro de poste qui a été enregistré.</li> </ul> |                |                  |                 |                                           |                               |        |                                 |            |                             |        |  |
|----------------------------------------------------------------------------------------------------|----------------|------------------|-----------------|-------------------------------------------|-------------------------------|--------|---------------------------------|------------|-----------------------------|--------|--|
| Rangée     Précédent     Suivant       Entrer Numéro     Appliquer                                                                                                    |                |                  |                 |                                           |                               |        |                                 |            |                             |        |  |
|                                                                                                    |                |                  | Programmatic    | ons de noste                              |                               |        |                                 |            |                             |        |  |
|                                                                                                    |                | Télésurveillance |                 |                                           |                               |        |                                 |            |                             |        |  |
| Numéro de                                                                                                    | Numéro d'unité | Nom              | Intervalle de t | élésurveillance                           |                               |        | Intervalle de contrôle appareil |            |                             |        |  |
|                                                                                                    |                |                  | Intervalle de t | Hobdomodali                               | Calendrier de télésurveilland |        | Intervalle de t                 | Habdomadai | Calendrier de contrôle appa |        |  |
|                                                                                                    |                |                  |                 |                                           | Heure                         | Minute |                                 |            | Heure                       | Minute |  |
| 01                                                                                                    | 101            | Postes maîtres1  | Désactivé       | dim.                                      | 00                            | 00     | Désactivé                       | dim.       | 00                          | 00     |  |
| 01                                                                                                    | 102            | Poste maître PC1 | Désactivé       | Désactivé dim. 00 00 Désactivé dim. 00 00 |                               |        |                                 |            |                             |        |  |

#### 11.9.1 Intervalle de télésurveillance

#### ■ Intervalle de test

| Type compatible   | □IXG-2C7(-*) □IXG-MK ☑IX-MV7-* □IXG-DM7(-*) □IX-DA, IX-DB □IX-BA, IX-BB<br>□IX-DV, IX-DVF(-*) □IX-SSA(-*) □IX-EA, IX-EAU □IX-FA □IXGW-LC □IXGW-(T)GW<br>□Application Interphone □IX-SS-2G □IX-RS-* ☑IX-SOFT □IXW-MA □IX-SPMIC<br>□Téléphone VoIP □IX-DVM |
|-------------------|----------------------------------------------------------------------------------------------------|
| Description       | Définissez l'intervalle test de télésurveillance.                                                                                                    |
| Paramètres        | <ul> <li>Désactivé</li> <li>15 sec</li> <li>20 min</li> <li>30 min</li> <li>60 min</li> <li>1 jour</li> <li>Hebdomadaire</li> </ul>                                                                                                    |
| Valeur par défaut | Désactivé                                                                                                    |

#### Hebdomadaire

| Type compatible   | □IXG-2C7(-*) □IXG-MK ☑IX-MV7-* □IXG-DM7(-*) □IX-DA, IX-DB □IX-BA, IX-BB<br>□IX-DV, IX-DVF(-*) □IX-SSA(-*) □IX-EA, IX-EAU □IX-FA □IXGW-LC □IXGW-(T)GW<br>□Application Interphone □IX-SS-2G □IX-RS-* ☑IX-SOFT □IXW-MA □IX-SPMIC<br>□Téléphone VoIP □IX-DVM |
|-------------------|----------------------------------------------------------------------------------------------------|
| Description       | Si «Intervalle de test» est paramétré à «Hebdomadaire,» paramétrez le jour de la semaine pour effectuer la supervision de ligne.                                                                                                    |
| Paramètres        | dimsam.                                                                                                    |
| Valeur par défaut | dim.                                                                                                    |

| Type compatible   | □IXG-2C7(-*) □IXG-MK ☑IX-MV7-* □IXG-DM7(-*) □IX-DA, IX-DB □IX-BA, IX-BB<br>□IX-DV, IX-DVF(-*) □IX-SSA(-*) □IX-EA, IX-EAU □IX-FA □IXGW-LC □IXGW-(T)GW<br>□Application Interphone □IX-SS-2G □IX-RS-* ☑IX-SOFT □IXW-MA □IX-SPMIC<br>□Téléphone VoIP □IX-DVM |
|-------------------|----------------------------------------------------------------------------------------------------|
| Description       | Définissez l'heure de démarrage de la surveillance de ligne automatique.<br>Configurez cela si «1 jour» ou «Hebdomadaire» est sélectionné dans «Intervalle de test.»                                                                                     |
| Paramètres        | 00:00 - 23:59                                                                                                    |
| Valeur par défaut | 00:00                                                                                                    |

## ■ Calendrier de télésurveillance

### 11.9.2 Intervalle de contrôle appareil

#### ■ Intervalle de test

| Type compatible   | □IXG-2C7(-*) □IXG-MK ☑IX-MV7-* □IXG-DM7(-*) □IX-DA, IX-DB □IX-BA, IX-BB<br>□IX-DV, IX-DVF(-*) □IX-SSA(-*) □IX-EA, IX-EAU □IX-FA □IXGW-LC □IXGW-(T)GW<br>□Application Interphone □IX-SS-2G □IX-RS-* ☑IX-SOFT □IXW-MA □IX-SPMIC<br>□Téléphone VoIP □IX-DVM |
|-------------------|----------------------------------------------------------------------------------------------------|
| Description       | Paramétrez l'intervalle de test de contrôle appareil.                                                                                                    |
| Paramètres        | <ul> <li>Désactivé</li> <li>10 min</li> <li>20 min</li> <li>30 min</li> <li>60 min</li> <li>1 jour</li> <li>Hebdomadaire</li> </ul>                                                                                                    |
| Valeur par défaut | Désactivé                                                                                                    |

## ■ Hebdomadaire

| Type compatible   | □IXG-2C7(-*) □IXG-MK ☑IX-MV7-* □IXG-DM7(-*) □IX-DA, IX-DB □IX-BA, IX-BB<br>□IX-DV, IX-DVF(-*) □IX-SSA(-*) □IX-EA, IX-EAU □IX-FA □IXGW-LC □IXGW-(T)GW<br>□Application Interphone □IX-SS-2G □IX-RS-* ☑IX-SOFT □IXW-MA □IX-SPMIC<br>□Téléphone VoIP □IX-DVM |
|-------------------|----------------------------------------------------------------------------------------------------|
| Description       | Si «Intervalle de test» est paramétré à «Hebdomadaire,» paramétrez le jour de la semaine pour effectuer la vérification de dispositif.                                                                                                    |
| Paramètres        | dimsam.                                                                                                    |
| Valeur par défaut | dim.                                                                                                    |

## Calendrier de contrôle appareil

| Type compatible   | □IXG-2C7(-*) □IXG-MK ☑IX-MV7-* □IXG-DM7(-*) □IX-DA, IX-DB □IX-BA, IX-BB<br>□IX-DV, IX-DVF(-*) □IX-SSA(-*) □IX-EA, IX-EAU □IX-FA □IXGW-LC □IXGW-(T)GW<br>□Application Interphone □IX-SS-2G □IX-RS-* ☑IX-SOFT □IXW-MA □IX-SPMIC<br>□Téléphone VoIP □IX-DVM |
|-------------------|----------------------------------------------------------------------------------------------------|
| Description       | Définissez l'heure de démarrage du contrôle d'échec automatique.<br>Configurez cela si «1 jour» ou «Hebdomadaire» est sélectionné dans «Intervalle de test.»                                                                                             |
| Paramètres        | 00:00 - 23:59                                                                                                    |
| Valeur par défaut | 00:00                                                                                                    |

## 11.10 Utilisation des applications mobiles et des téléphones

# ■ Notification de l'utilisation des applications mobiles et des téléphones

| Type compatible   | ☑IXG-2C7(-*) □IXG-MK □IX-MV7-* □IXG-DM7(-*) □IX-DA, IX-DB □IX-BA, IX-BB<br>□IX-DV, IX-DVF(-*) □IX-SSA(-*) □IX-EA, IX-EAU □IX-FA □IXGW-LC □IXGW-(T)GW<br>□Application Interphone □IX-SS-2G □IX-RS-* □IX-SOFT □IXW-MA □IX-SPMIC<br>□Téléphone VoIP □IX-DVM |
|-------------------|----------------------------------------------------------------------------------------------------|
| Description       | Configurez la fréquence pour notifier IXG-2C7(-*) de l'état de la connexion de l'Application Interphone ou téléphone.                                                                                                    |
| Paramètres        | <ul> <li>Ne pas notifier</li> <li>Chaque mois</li> <li>Tous les 2 mois</li> <li>Tous les 3 mois</li> </ul>                                                                                                    |
| Valeur par défaut | Ne pas notifier                                                                                                    |

# 12. Programmations de platine d'entrée

### 12.1 Afficher

### Clavier d'ouverture de porte

| Type compatible   | □IXG-2C7(-*) □IXG-MK □IX-MV7-* ☑IXG-DM7(-*) □IX-DA, IX-DB □IX-BA, IX-BB<br>□IX-DV, IX-DVF(-*) □IX-SSA(-*) □IX-EA, IX-EAU □IX-FA □IXGW-LC □IXGW-(T)GW<br>□Application Interphone □IX-SS-2G □IX-RS-* □IX-SOFT □IXW-MA □IX-SPMIC<br>□Téléphone VoIP □IX-DVM |
|-------------------|----------------------------------------------------------------------------------------------------|
| Description       | Permet de configurer l'utilisation ou non de la fonction de l'ouverture de la porte du clavier.<br>Clavier d'ouverture de la porte : Déverrouiller la porte en entrant le code d'accès.                                                                  |
| Paramètres        | Activer     Désactiver                                                                                                    |
| Valeur par défaut | Activer                                                                                                    |

### ■ QR code pour l'ouverture de porte

| Type compatible   | □IXG-2C7(-*) □IXG-MK □IX-MV7-* ☑IXG-DM7(-*) □IX-DA, IX-DB □IX-BA, IX-BB<br>□IX-DV, IX-DVF(-*) □IX-SSA(-*) □IX-EA, IX-EAU □IX-FA □IXGW-LC □IXGW-(T)GW<br>□Application Interphone □IX-SS-2G □IX-RS-* □IX-SOFT □IXW-MA □IX-SPMIC<br>□Téléphone VoIP □IX-DVM |
|-------------------|----------------------------------------------------------------------------------------------------|
| Description       | Configurez l'utilisation ou non de la fonction de la configuration d'ouverture de porte par<br>authentification par code QR.<br>QR code pour l'ouverture de porte : Déverrouiller la porte en scannant le code QR avec la<br>caméra IXG-DM7(-*).         |
| Paramètres        | Activer     Désactiver                                                                                                    |
| Valeur par défaut | Désactiver                                                                                                    |

### 🐨 Remarque

- Si le paramètre de «QR code pour l'ouverture de porte» est modifié, le poste démarrera lors que les paramètres sont appliqués.
- La configuration d'ouverture de porte à l'aide d'un code QR peut ne pas être possible en cas de panne du réseau ou du serveur cloud. Il vous conseille d'utiliser aussi l'autre méthode de la configuration d'ouverture de porte.

### Appeler par numéro d'unité

| Type compatible   | □IXG-2C7(-*) □IXG-MK □IX-MV7-* ☑IXG-DM7(-*) □IX-DA, IX-DB □IX-BA, IX-BB<br>□IX-DV, IX-DVF(-*) □IX-SSA(-*) □IX-EA, IX-EAU □IX-FA □IXGW-LC □IXGW-(T)GW<br>□Application Interphone □IX-SS-2G □IX-RS-* □IX-SOFT □IXW-MA □IX-SPMIC<br>□Téléphone VoIP □IX-DVM |
|-------------------|----------------------------------------------------------------------------------------------------|
| Description       | Configurez si vous souhaitez utiliser la fonction Appeler par numéro d'unité.<br>Appeler par numéro d'unité : La personne à qui l'on rend visite peut être appelée en saisissant le<br>numéro de l'unité.                                                |
| Programmations    | Activer     Désactiver                                                                                                    |
| Valeur par défaut | Activer                                                                                                    |

# Appeler par liste

| Type compatible   | □IXG-2C7(-*) □IXG-MK □IX-MV7-* ☑IXG-DM7(-*) □IX-DA, IX-DB □IX-BA, IX-BB<br>□IX-DV, IX-DVF(-*) □IX-SSA(-*) □IX-EA, IX-EAU □IX-FA □IXGW-LC □IXGW-(T)GW<br>□Application Interphone □IX-SS-2G □IX-RS-* □IX-SOFT □IXW-MA □IX-SPMIC<br>□Téléphone VoIP □IX-DVM |
|-------------------|----------------------------------------------------------------------------------------------------|
| Description       | Configurez si vous souhaitez utiliser la fonction Appeler par liste.<br>Appeler par liste : La personne à qui l'on rend visite peut être appelée en la sélectionnant dans la<br>Liste des appels directs.                                                |
| Programmations    | <ul> <li>Activer</li> <li>Désactiver</li> <li>Si «[Appeler directement par]» est paramétré à «Activer,» la fonction appeler par liste ne peut pas être paramétrée à «Activer.»</li> </ul>                                                                |
| Valeur par défaut | Désactiver                                                                                                    |

## Rechercher par nom

| Type compatible   | □IXG-2C7(-*) □IXG-MK □IX-MV7-* ☑IXG-DM7(-*) □IX-DA, IX-DB □IX-BA, IX-BB<br>□IX-DV, IX-DVF(-*) □IX-SSA(-*) □IX-EA, IX-EAU □IX-FA □IXGW-LC □IXGW-(T)GW<br>□Application Interphone □IX-SS-2G □IX-RS-* □IX-SOFT □IXW-MA □IX-SPMIC<br>□Téléphone VoIP □IX-DVM |
|-------------------|----------------------------------------------------------------------------------------------------|
| Description       | Configurez si vous souhaitez utiliser la fonction Rechercher par nom.<br>Rechercher par nom : La personne à qui l'on rend visite peut être appelée en la recherchant à<br>l'aide du clavier et en la sélectionnant dans les résultats de recherche.      |
| Programmations    | <ul> <li>Activer</li> <li>Désactiver</li> <li>Si <u>«Langue (→page 176)»</u> est paramétré à «日本語,» «繁體中文,» ou «简体中文,» cela sera paramétré à «Désactiver» et ne peut pas être modifié.</li> </ul>                                                        |
| Valeur par défaut | Désactiver                                                                                                    |

# Appeler directement par

| Type compatible   | □IXG-2C7(-*) □IXG-MK □IX-MV7-* ☑IXG-DM7(-*) □IX-DA, IX-DB □IX-BA, IX-BB<br>□IX-DV, IX-DVF(-*) □IX-SSA(-*) □IX-EA, IX-EAU □IX-FA □IXGW-LC □IXGW-(T)GW                                          |
|-------------------|----------------------------------------------------------------------------------------------------|
|                   |                                                                                                    |
| Description       | Permet de configurer l'utilisation ou non de la fonction de répertoire des appels.<br>Répertoire des appels : Le locataire souhaité peut être appelé en le sélectionnant dans son répertoire. |
| Paramètres        | <ul> <li>Activer</li> <li>Désactiver</li> <li>Si «[Appeler par liste]» est paramétré à «Activer,» la fonction du répertoire des appels ne peut pas être paramétrée à «Activer.»</li> </ul>    |
| Valeur par défaut | Désactiver                                                                                                    |

# Afficher les vignettes d'appel par répertoire

| Type compatible   | □IXG-2C7(-*) □IXG-MK □IX-MV7-* ☑IXG-DM7(-*) □IX-DA, IX-DB □IX-BA, IX-BB<br>□IX-DV, IX-DVF(-*) □IX-SSA(-*) □IX-EA, IX-EAU □IX-FA □IXGW-LC □IXGW-(T)GW<br>□Application Interphone □IX-SS-2G □IX-RS-* □IX-SOFT □IXW-MA □IX-SPMIC<br>□Téléphone VoIP □IX-DVM |
|-------------------|----------------------------------------------------------------------------------------------------|
| Description       | Si <u>«Appeler directement par (→page 444)»</u> est paramétré à «Activer,» configurez s'il affiche les vignettes d'appel par répertoire.                                                                                                    |
| Paramètres        | Activer     Désactiver                                                                                                    |
| Valeur par défaut | Désactiver                                                                                                    |

# ■ Écran d'affichage par défaut

| Type compatible   | □IXG-2C7(-*) □IXG-MK □IX-MV7-* ☑IXG-DM7(-*) □IX-DA, IX-DB □IX-BA, IX-BB<br>□IX-DV, IX-DVF(-*) □IX-SSA(-*) □IX-EA, IX-EAU □IX-FA □IXGW-LC □IXGW-(T)GW<br>□Application Interphone □IX-SS-2G □IX-RS-* □IX-SOFT □IXW-MA □IX-SPMIC<br>□Téléphone VoIP □IX-DVM                                                                                                    |
|-------------------|----------------------------------------------------------------------------------------------------|
| Description       | Configurez le premier écran d'opération qui s'affiche lorsqu'une personne à qui l'on rend visite est appelée.                                                                                                    |
| Programmations    | Sélectionnez des écrans de fonction pour lequel <u>«Clavier d'ouverture de porte (→page 443)»</u> ,<br><u>«QR code pour l'ouverture de porte (→page 443)»</u> , <u>«Appeler par numéro d'unité (→page 443)»</u> ,<br><u>«Appeler par liste (→page 444)»</u> , <u>«Rechercher par nom (→page 444)»</u> , ou <u>«Appeler</u><br><u>directement par (→page 444)»</u> a été paramétré à «Activer.»<br>• Clavier d'ouverture de la porte<br>• Écran Appeler par numéro d'unité<br>• Écran Rechercher par liste<br>• Écran Recherche par nom<br>• Appel par répertoire<br>• QR code pour l'ouverture de porte |
| Valeur par défaut | Écran Appeler par numéro d'unité                                                                                                    |

# Bouton de sélection du bâtiment

| Type compatible   | □IXG-2C7(-*) □IXG-MK □IX-MV7-* ☑IXG-DM7(-*) □IX-DA, IX-DB □IX-BA, IX-BB<br>□IX-DV, IX-DVF(-*) □IX-SSA(-*) □IX-EA, IX-EAU □IX-FA □IXGW-LC □IXGW-(T)GW<br>□Application Interphone □IX-SS-2G □IX-RS-* □IX-SOFT □IXW-MA □IX-SPMIC<br>□Téléphone VoIP □IX-DVM                                                            |
|-------------------|----------------------------------------------------------------------------------------------------|
| Description       | Configurez si vous souhaitez utiliser le Bouton de sélection du bâtiment dans un système de<br>bâtiments multiples.<br>En cas de programmation sur « Activer », le bouton de sélection de bâtiment s'affichera sur<br>l'Écran Appeler par numéro d'unité pour permettre d'appeler une unité dans un autre bâtiment. |
| Programmations    | Activer     Désactiver                                                                                                    |
| Valeur par défaut | Désactiver                                                                                                    |

## ■ Icône d'aide auditive

| Type compatible   | □IXG-2C7(-*) □IXG-MK □IX-MV7-* ☑IXG-DM7(-*) □IX-DA, IX-DB □IX-BA, IX-BB<br>□IX-DV, IX-DVF(-*) □IX-SSA(-*) □IX-EA, IX-EAU □IX-FA □IXGW-LC □IXGW-(T)GW<br>□Application Interphone □IX-SS-2G □IX-RS-* □IX-SOFT □IXW-MA □IX-SPMIC<br>□Téléphone VoIP □IX-DVM |
|-------------------|----------------------------------------------------------------------------------------------------|
| Description       | Configurez s'il affiche le symbole de compatibilité avec le mode T des prothèses auditives sur l'écran.                                                                                                    |
| Programmations    | Activer     Désactiver                                                                                                    |
| Valeur par défaut | Désactiver                                                                                                    |

## Afficher la vidéo

| Type compatible   | □IXG-2C7(-*) □IXG-MK □IX-MV7-* ☑IXG-DM7(-*) □IX-DA, IX-DB □IX-BA, IX-BB<br>□IX-DV, IX-DVF(-*) □IX-SSA(-*) □IX-EA, IX-EAU □IX-FA □IXGW-LC □IXGW-(T)GW<br>□Application Interphone □IX-SS-2G □IX-RS-* □IX-SOFT □IXW-MA □IX-SPMIC<br>□Téléphone VoIP □IX-DVM |
|-------------------|----------------------------------------------------------------------------------------------------|
| Description       | Paramétrez ou non l'affichage de la vidéo sur l'écran du Poste d'entrée pendant un appel/ communication.                                                                                                    |
| Paramètres        | <ul> <li>Désactivé</li> <li>Afficher la vidéo de la caméra intégrée</li> <li>Afficher la vidéo depuis le poste en communication (uniquement le vidéo du poste de destination pendant les appels)</li> </ul>                                              |
| Valeur par défaut | Désactivé                                                                                                    |

# ■ Icône de langue

| Type compatible   | □IXG-2C7(-*) □IXG-MK □IX-MV7-* ☑IXG-DM7(-*) □IX-DA, IX-DB □IX-BA, IX-BB<br>□IX-DV, IX-DVF(-*) □IX-SSA(-*) □IX-EA, IX-EAU □IX-FA □IXGW-LC □IXGW-(T)GW<br>□Application Interphone □IX-SS-2G □IX-RS-* □IX-SOFT □IXW-MA □IX-SPMIC<br>□Téléphone VoIP □IX-DVM |
|-------------------|----------------------------------------------------------------------------------------------------|
| Description       | Permet de configurer l'affichage ou non du bouton de langue.                                                                                                    |
| Paramètres        | Activer     Désactiver                                                                                                    |
| Valeur par défaut | Activer                                                                                                    |

# Langues disponibles

| Type compatible   | □IXG-2C7(-*) □IXG-MK □IX-MV7-* ☑IXG-DM7(-*) □IX-DA, IX-DB □IX-BA, IX-BB<br>□IX-DV, IX-DVF(-*) □IX-SSA(-*) □IX-EA, IX-EAU □IX-FA □IXGW-LC □IXGW-(T)GW<br>□Application Interphone □IX-SS-2G □IX-RS-* □IX-SOFT □IXW-MA □IX-SPMIC<br>□Téléphone VoIP □IX-DVM |
|-------------------|----------------------------------------------------------------------------------------------------|
| Description       | Paramétrez la langue disponible affichée par l'appui sur le bouton de langue.                                                                                                    |
| Paramètres        | <ul> <li>Cocher : Peut être modifié</li> <li>Décocher : Ne peut pas être modifié</li> </ul>                                                                                                    |
| Valeur par défaut | Cocher : Peut être modifié                                                                                                    |

## 12.2 Programmations d'écran de bienvenue

Une image peut être programmée comme écran de bienvenue qui s'affiche avant l'écran d'opération.

| Numéro de Numéro d'u |     |                   | Programmations de platine d'entrée  |                         |  |           |             |        |  |  |  |  |
|----------------------|-----|-------------------|-------------------------------------|-------------------------|--|-----------|-------------|--------|--|--|--|--|
|                      |     |                   | Programmations d'écran de bienvenue |                         |  |           |             |        |  |  |  |  |
|                      |     | Nom               |                                     | Image                   |  |           |             |        |  |  |  |  |
|                      |     |                   | Papier peint de l'écran             | Afficher Nom de fichier |  |           |             | Efface |  |  |  |  |
| 01                   | 001 | Platine d'entrée1 |                                     |                         |  | Parcourir | révisualise |        |  |  |  |  |
| 02                   | 001 | Platine d'entrée1 |                                     |                         |  | Parcourir | révisualise |        |  |  |  |  |

### 12.2.1 Papier peint de l'écran de bienvenue

| Type compatible   | □IXG-2C7(-*) □IXG-MK □IX-MV7-* ☑IXG-DM7(-*) □IX-DA, IX-DB □IX-BA, IX-BB<br>□IX-DV, IX-DVF(-*) □IX-SSA(-*) □IX-EA, IX-EAU □IX-FA □IXGW-LC □IXGW-(T)GW<br>□Application Interphone □IX-SS-2G □IX-RS-* □IX-SOFT □IXW-MA □IX-SPMIC<br>□Téléphone VoIP □IX-DVM |
|-------------------|----------------------------------------------------------------------------------------------------|
| Description       | Configurez si vous souhaitez afficher l'écran de bienvenue.                                                                                                    |
| Programmations    | Cocher : Activer     Décocher : Désactiver                                                                                                    |
| Valeur par défaut | Cocher : Activer                                                                                                    |

#### 12.2.2 Image

Enregistrez l'image à afficher si « Cocher : Activer » a été programmé dans « Papier peint de l'écran de bienvenue ». Si aucune image n'est enregistrée, l'écran de bienvenue par défaut s'affichera.

### ■ Afficher

| Type compatible   | □IXG-2C7(-*) □IXG-MK □IX-MV7-* ☑IXG-DM7(-*) □IX-DA, IX-DB □IX-BA, IX-BB<br>□IX-DV, IX-DVF(-*) □IX-SSA(-*) □IX-EA, IX-EAU □IX-FA □IXGW-LC □IXGW-(T)GW<br>□Application Interphone □IX-SS-2G □IX-RS-* □IX-SOFT □IXW-MA □IX-SPMIC<br>□Téléphone VoIP □IX-DVM |
|-------------------|----------------------------------------------------------------------------------------------------|
| Description       | Configurez si vous souhaitez afficher l'image enregistrée sur l'écran de bienvenue. Seul un fichier d'image unique peut s'afficher.                                                                                                    |
| Programmations    | <ul> <li>Cocher : Utiliser l'image enregistrée.</li> <li>Décocher : Utiliser l'image par défaut.</li> </ul>                                                                                                    |
| Valeur par défaut | Décocher :                                                                                                    |

## ■ Nom de fichier

| Type compatible   | □IXG-2C7(-*) □IXG-MK □IX-MV7-* ☑IXG-DM7(-*) □IX-DA, IX-DB □IX-BA, IX-BB<br>□IX-DV, IX-DVF(-*) □IX-SSA(-*) □IX-EA, IX-EAU □IX-FA □IXGW-LC □IXGW-(T)GW<br>□Application Interphone □IX-SS-2G □IX-RS-* □IX-SOFT □IXW-MA □IX-SPMIC<br>□Téléphone VoIP □IX-DVM                       |
|-------------------|----------------------------------------------------------------------------------------------------|
| Description       | <ul> <li>Enregistrez une image à afficher sur l'écran de bienvenue.</li> <li>Nom de fichier : Dans la limite de 53 caractères (extension exclue)</li> <li>Format du fichier : png</li> <li>Résolution :<br/>Largeur : 480 pixels<br/>Hauteur : 800 pixels</li> </ul>           |
| Programmations    | Enregistrer : Cliquez sur <b>[Parcourir]</b> pour sélectionner un fichier.<br>Prévisualiser : Cliquez sur <b>[Prévisualiser]</b> pour cocher l'image qui a été enregistrée.<br>Effacer : Cochez la case de Supprimer et puis cliquez sur «Mise à jour» pour supprimer l'image. |
| Valeur par défaut | _                                                                                                    |

. . . .

# 12.3 Image miniature

| Г         | «Com         | ment enregistrer p         | blusieurs image   | es en v     | vignette    | es à   | la fois (→p                    | age 4                   | 50)»        |        |                                |          |             |        |
|-----------|--------------|----------------------------|-------------------|-------------|-------------|--------|--------------------------------|-------------------------|-------------|--------|--------------------------------|----------|-------------|--------|
|           |              |                            |                   |             |             |        |                                |                         |             |        |                                |          |             |        |
|           |              |                            |                   |             |             |        |                                |                         |             |        |                                |          |             |        |
|           |              |                            |                   |             |             |        |                                |                         |             |        |                                |          |             |        |
|           | Enregistreme | ent des vignettes par lots |                   |             |             |        |                                |                         |             |        |                                |          |             |        |
|           |              |                            |                   |             |             |        |                                |                         |             |        |                                |          |             |        |
|           |              |                            | Programmations de | e platine d | entrée      |        |                                |                         |             |        |                                |          |             |        |
|           |              |                            | Image miniature   |             |             |        |                                |                         |             |        |                                |          | 1.5         |        |
| Numéro de | Numéro d'u   | Nom                        | Numéro de l'image | en vignet   | te 1        |        | Numéro de l'image en vignette2 |                         |             |        | Numéro de l'image en vignette3 |          |             |        |
|           |              |                            | Nom de fichier    |             |             | Efface | Nom de fichier                 |                         |             | Efface | Nom de fichier                 |          |             | Efface |
| 01        | 001          | Platine d'entrée1          |                   | rcourir     | révisualise |        |                                | arcourir                | révisualise |        |                                | rcourir  | révisualise |        |
| 02        | 001          | Platine d'entrée1          |                   | ircourir    | révisualise |        |                                | arcourir                | révisualise |        |                                | ircourir | révisualise |        |
|           |              |                            |                   |             |             | 24.4   |                                | All and a second second |             |        |                                |          |             |        |

### ■ Nom de fichier

| Type compatible   | □IXG-2C7(-*) □IXG-MK □IX-MV7-* ☑IXG-DM7(-*) □IX-DA, IX-DB □IX-BA, IX-BB<br>□IX-DV, IX-DVF(-*) □IX-SSA(-*) □IX-EA, IX-EAU □IX-FA □IXGW-LC □IXGW-(T)GW<br>□Application Interphone □IX-SS-2G □IX-RS-* □IX-SOFT □IXW-MA □IX-SPMIC<br>□Téléphone VoIP □IX-DVM                                                                                                    |
|-------------------|----------------------------------------------------------------------------------------------------|
| Description       | <ul> <li>Enregistrer les images pour utiliser sur l'Écran Rechercher par liste et Afficher les vignettes d'appel par répertoire.</li> <li>Il est possible d'enregistrer 500 images.</li> <li>Nom de fichier : 53 caractères ou moins (à l'exception d'extension)</li> <li>Format : png</li> <li>Résolution <ul> <li>Largeur : 80 pixels</li> <li>Hauteur : 60 pixels</li> </ul> </li> </ul> |
| Paramètres        | Enregistrer : Cliquez sur <b>[Parcourir]</b> pour sélectionner un fichier.<br>Prévisualiser : Cliquez sur <b>[Prévisualiser]</b> pour cocher l'image qui a été enregistrée.<br>Effacer : Cochez la case effacer et puis cliquez sur «Mise à jour» pour supprimer l'image.                                                                                                    |
| Valeur par défaut | -                                                                                                    |

#### Comment enregistrer plusieurs images en vignettes à la fois

Les images en vignettes peuvent être enregistrés sur plusieurs postes en une seule opération. Cliquez sur **[Enregistrement des vignettes par lots]** pour afficher l'écran suivant.

| Saisissez              | : le numéro d                            | de l'image en vig                             | nette à enregistrer.                          |                                             |              | Parcourir |
|------------------------|------------------------------------------|-----------------------------------------------|-----------------------------------------------|---------------------------------------------|--------------|-----------|
| Sélection<br>Si un pos | 1 à 50<br>nez les posti<br>te a déjà une | 00<br>es sur lesquels l'i<br>e image en vigne | image en vignette se<br>ette enregistrée sous | era enregistrée.<br>s ce numéro, celle-ci s | era écrasée. |           |
|                        |                                          |                                               | Liste                                         | des postes                                  |              |           |
| Sélectio               | Numéro de                                | Numéro d'unité                                | Nom                                           | Type de poste                               |              |           |
|                        | 01                                       | 001                                           | Platine d'entrée1                             | IXG-DM7(-*)                                 |              |           |
|                        | 02                                       | 001                                           | Platine d'entrée1                             | IXG-DM7(-*)                                 |              |           |
|                        |                                          |                                               |                                               |                                             |              |           |

- 1. Cliquez sur [Parcourir...], sélectionnez le fichier d'image à enregistrer, et puis cliquez sur [Ouvrir].
- 2. Entrez le numéro de la vignette pour enregistrer le fichier d'image.
   1 500
- **3.** Sélectionnez le poste sur lequel enregistrer le fichier d'image dans la «Liste des postes.» (Plusieurs sélections sont possibles.)

• Pour sélectionner ou annuler la sélection de plusieurs postes à la fois, cliquez sur [Sélectionner] ou [Annuler la sélection].

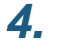

#### Cliquez sur [Exécuter].

• Cliquez sur [Annuler] pour quitter sans enregistrer plusieurs fichiers à la fois.

### 12.4 Liste des appels directs

Si «Afficher» - <u>«Appeler par liste (→page 444)»</u> est paramétré au «Activer,» configurez la destination d'appel pour afficher dans la liste.

Il est possible de configurer comme destinataires de l'appel jusqu'à 500 unités.

| C         | Copie de la lis | te d'appels directs |                       |                  |          |                 |                      |             |                 |          |                 |                      |         |
|-----------|-----------------|---------------------|-----------------------|------------------|----------|-----------------|----------------------|-------------|-----------------|----------|-----------------|----------------------|---------|
|           |                 |                     | Programmations de p   | platine d        | l'entrée |                 |                      |             |                 |          |                 |                      |         |
|           |                 |                     | Liste des appels dire | cts              |          |                 |                      |             |                 |          |                 |                      |         |
| Numéro de | Numéro d'i      | Nom                 | 1                     | Postes appelés 1 |          |                 |                      |             | Postes appelés2 |          |                 |                      |         |
|           |                 |                     | Afficher l'image mini | Numér            | Numéro d | Choisir une uni | Options de l'image m |             | Numér           | Numéro d | Choisir une uni | Options de l'image m | 1       |
| 01        | 001             | Platine d'entrée 1  |                       |                  |          | Sélectionner    |                      | révisualisi |                 |          | Sélectionner    |                      | révisua |
|           | 0.04            | Platine d'entrée 1  |                       |                  |          | Sélectionner    |                      | révisualier |                 |          | Sélectionner    |                      |         |

## ■ Afficher l'image miniature

| Type compatible   | □IXG-2C7(-*) □IXG-MK □IX-MV7-* ☑IXG-DM7(-*) □IX-DA, IX-DB □IX-BA, IX-BB<br>□IX-DV, IX-DVF(-*) □IX-SSA(-*) □IX-EA, IX-EAU □IX-FA □IXGW-LC □IXGW-(T)GW<br>□Application Interphone □IX-SS-2G □IX-RS-* □IX-SOFT □IXW-MA □IX-SPMIC<br>□Téléphone VoIP □IX-DVM |
|-------------------|----------------------------------------------------------------------------------------------------|
| Description       | Configurez s'il affiche l'image miniature sur l'Écran Rechercher par liste du Poste d'entrée.                                                                                                    |
| Paramètres        | Cocher : Activer     Décocher : Désactiver                                                                                                    |
| Valeur par défaut | Décocher : Désactiver                                                                                                    |

### ■ Postes appelés 1 to 500

| Type compatible   | □IXG-2C7(-*) □IXG-MK □IX-MV7-* ☑IXG-DM7(-*) □IX-DA, IX-DB □IX-BA, IX-BB<br>□IX-DV, IX-DVF(-*) □IX-SSA(-*) □IX-EA, IX-EAU □IX-FA □IXGW-LC □IXGW-(T)GW<br>□Application Interphone □IX-SS-2G □IX-RS-* □IX-SOFT □IXW-MA □IX-SPMIC<br>□Téléphone VoIP □IX-DVM                                                                                                    |
|-------------------|----------------------------------------------------------------------------------------------------|
| Description       | Configurez les destinations d'appel et les images en vignettes pour afficher sur l'Écran<br>Rechercher par liste.<br>Pour configurer une destination d'appel, cliquez sur <b>[Sélectionner]</b> pour en choisir une.<br>Pour configurer une image miniature, cliquez sur «Options de l'image miniature» et sélectionnez<br>une image.<br>Cliquez sur <b>[Prévisualiser]</b> pour cocher l'image qui a été paramétrée. |
| Paramètres        | <ul> <li>Postes appelés : Sélectionnez des unités enregistrées à la liste des postes.</li> <li>Options de l'image miniature : Sélectionnez l'une des images en vignettes enregistrées dans <u>«Image miniature (→page 449)»</u>.</li> </ul>                                                                                                    |
| Valeur par défaut | -                                                                                                    |

#### Comment copier les programmations Liste des appels directs

Copiez les destinations d'appel qui ont déjà été paramétrées sur un autre Poste d'entrée.

| pie de la vignette enregistre l'image de la vignette ainsi que les<br>nètres de celle-ci. |  |
|-------------------------------------------------------------------------------------------|--|
| pier le poste Source                                                                      |  |
| uméro de bâtiment / Nom de bâtiment                                                       |  |
| ~                                                                                         |  |
| uméro/Nom                                                                                 |  |
| .~                                                                                        |  |
| ectionnez le(s) élément(s) à copier                                                       |  |
| ] Unités de destination                                                                   |  |
| Imanes en vignettes                                                                       |  |
| 1 mages en righeites                                                                      |  |
| te(s) de destination de la copie                                                          |  |
|                                                                                           |  |

- 1. Sélectionnez le Poste d'entrée à copier.
- 2. Sélectionnez les éléments à copier.
- 3. Cliquez sur [Sélectionner] pour la destination Poste d'entrée pour en choisir un.
- 4. Cliquez sur [Exécuter].
   Cliquez sur [Annuler] pour arrêtez de copier.
- **5.** Cliquez sur **[OK]**.
- 6. Cliquez sur [OK].
  - La copie est terminée maintenant.

#### 12.5 Répertoire des appels

Si «Afficher» - <u>«Appeler directement par (→page 444)»</u> est paramétré sur «Activer,» configurez les destinations d'appel dans l'Écran d'appel par répertoire.

Il est possible d'enregistrer 6 répertoires.

Il est possible d'enregistrer au total 500 groupes et destinations d'appel.

#### Filtre

Numéro de bâtiment / Nom de bâtiment : Sélectionnez le bâtiment à afficher. Numéro/Nom : Sélectionnez le poste à afficher et puis cliquez sur **[Appliquer]**. Les destinations des répertoires des appels enregistrés sur le poste sélectionné sont affichées.

| Numéro de bâtiment / Nom de bâtin<br>NuméroNom | ment 01/Båtimen 1<br>010010/Platine | v<br>denséet v   | Appliquer | Copie du répertoire | omment    | copier         | un réperto         | bire des app | oels (→page   | <u>454)»</u>                            |
|------------------------------------------------|-------------------------------------|------------------|-----------|---------------------|-----------|----------------|--------------------|--------------|---------------|-----------------------------------------|
| Programmations de platine d'entrée             |                                     |                  |           |                     |           |                |                    |              |               | Le texte en rouge correspond aux paramé |
| Répertoire des appels                          |                                     |                  |           |                     |           |                |                    |              |               |                                         |
| Liste du répertoire des appels                 | Ajouter un boutor                   | Ajouter un sous- | Ettacer   | Nom du répetoire    | Numéro de | Numéro d'unité | Nom de l'unité     | Vignette     |               |                                         |
| Répertoire principal                           | - 14                                |                  | Ettacer   |                     |           |                |                    |              | Prevenuetone  |                                         |
| C gardien002                                   | 54<br>(14                           | ¥                | Effacer   | gardien002          | 01        | 002            | gardien002         |              | Prévisualiser |                                         |
| - 📞 gardien003                                 |                                     |                  | Effacer   | gardien003          | 01        | 003            | gardien003         |              | Prévisualiser |                                         |
| E 🖿 Nouveau répertoire                         |                                     | •                | Effacer   | Nouveau répertoire  |           |                |                    |              | Prévisualiser |                                         |
| 😔 🛅 Nouveau répertoire                         | •                                   | •                | Effacer   | Nouveau répertoire  |           |                |                    |              | Prévisualiser |                                         |
| 🔍 Esp int commun 101                           |                                     |                  | Effacer   | Exp int commun101   | 01        | 005            | Esp int commun 101 |              | Prévisualiser |                                         |
| Commercial102                                  |                                     |                  | Effacer   | Commercial102       | 01        | 102            | Commercial102      |              | Prévisualiser |                                         |

#### **Comment configurer**

- Utilisez «Filtre» pour sélectionner le Poste d'entrée à configurer, puis cliquez sur [Appliquer].
   L'écran des Paramètres du Poste d'entrée sélectionné s'affiche.
- Configurez la liste du répertoire des appels. Cliquez sur [+] sous «Ajouter un sous-répertoire» pour ajouter une liste de sous-répertoires d'appels en dessous.
- Paramétrez le nom de la liste du répertoire des appels qui a été ajouté.
  1 à 24 caractères alphanumériques
- Paramétrez la destination d'appel de l'unité pour chaque liste du répertoire des appels. Cliquez sur
   [+] sous «Ajouter un bouton d'appel» pour ajouter une unité.
- 5. Utilisez «Vignette» pour paramétrer les images en vignettes pour la liste du répertoire des appels et les unités. Sélectionnez l'une des images en vignettes enregistrées dans <u>«Image miniature</u> (→page 449)».
  - Cliquez sur [Prévisualiser] pour vérifier l'image qui a été paramétrée.

#### Remarque

- Cliquez sur [Effacer] pour supprimer la liste enregistrée du répertoire des appels ou la destination d'appel.
- La suppression d'un groupe supprimera aussi toutes les listes du répertoire des appels ou les destinations d'appel sous cela.

#### Comment copier un répertoire des appels

Les listes de la copie du répertoire des appels qui ont déjà été configurés sur un autre Poste d'entrée.

|                                           | e du repertoi                   | re des appe             | ls    |
|-------------------------------------------|---------------------------------|-------------------------|-------|
| copie de la vignel<br>iramètres de celle- | te enregistre l'image de<br>ci. | e la vignette ainsi que | e les |
| Copier le poste So                        | urce                            |                         |       |
| Numéro de bâtim                           | ient / Nom de bâtiment          |                         |       |
|                                           |                                 | ~                       |       |
| Numéro/Nom                                |                                 |                         |       |
|                                           |                                 | ~                       |       |
|                                           | (lémente) à conies              |                         |       |
|                                           | element(s) a copier             |                         |       |
| Unites de des                             | tination                        |                         |       |
| Images en viç                             | inettes                         |                         |       |
|                                           | tion do la conio                | 7                       |       |
| Posto(s) do dostino                       |                                 |                         |       |
| Poste(s) de destina                       |                                 | _                       |       |

- 1. Sélectionnez le Poste d'entrée que vous souhaitez copier.
- 2. Sélectionnez les éléments à copier.
- 3. Cliquez sur [Sélectionner] du Poste d'entrée de destination pour le sélectionner.
- 4. Cliquez sur [Exécuter].
   Cliquez sur [Annuler] pour arrêtez de copier.
- 5. Cliquez sur [OK].
- 6. Cliquez sur [OK].
  - La copie est terminée maintenant.

# 12.6 Calendrier de limitation des appels

Configurez les destinations et le calendrier à limiter pour chaque Poste d'entrée.

|                   | ll est<br>[Pré<br>[Sui<br>[App<br>post | t possible d'affich<br>cédent] : Affiche le<br>vant] : Affiche le<br>bliquer] : Entrez<br>e qui a été enreg | her jusqu'à 50 i<br>e les 50 rangées s<br>le numéro de p<br>jistré.<br>Progra<br>«Comr         | rangées de<br>es précéden<br>suivantes.<br>poste et cliq<br>ammations<br>nent effectu | numéro d<br>tes.<br>juez sur [/<br>de l'affic<br>ier Réglag<br>Pass<br>Perm<br>de pro                                                 | e poste<br>Appliqu<br>hage<br>je de la<br>er aux j<br>et d'acco<br>ogramm                                                                                                    | à la fois.<br><b>vue des</b><br><b>program</b> i<br>éder à la<br>nations. | Chan<br>déplac<br><u>événe</u><br>matio | gez d'écra<br>cer le curs<br><u>ments (→</u><br>ns conne<br>jue sélect | an comme<br>eur sur la p<br>page 457)<br><b>xes</b><br>onnée au s | suit.<br>rangée<br><u>»</u><br>sein du | du num<br>même | iéro de<br>écran |
|-------------------|----------------------------------------|----------------------------------------------------------------------------------------------------|------------------------------------------------------------------------------------------------|---------------------------------------------------------------------------------------|----------------------------------------------------------------------------------------------------|----------------------------------------------------------------------------------------------------|---------------------------------------------------------------------------|-----------------------------------------|------------------------------------------------------------------------|-------------------------------------------------------------------|----------------------------------------|----------------|------------------|
|                   |                                        |                                                                                                    |                                                                                                |                                                                                       |                                                                                                    |                                                                                                    |                                                                           |                                         |                                                                        |                                                                   |                                        |                |                  |
| Rangé<br>Entre N  | C Précéde                              | nt Suivant Appliquer                                                                                        | Programmations de l'a<br>Réglage de la vue des                                                 | dichage] [Pe<br>événements                                                            | asi]ir aux program<br>mitation des appels                                                                                             | mations conne                                                                                                    | xesj                                                                      |                                         |                                                                        |                                                                   |                                        |                |                  |
| Rangé<br>Entre N  | e Précéde                              | nt Suivant Appliquer                                                                                        | (Programmations de l'a<br>Réglage de la vue des<br>Programmations de p                         | dichage] [Pd<br>événements Lin                                                        | asilir aux program<br>mitation des appelt                                                                                             | mations conne                                                                                                    | xes]                                                                      |                                         |                                                                        |                                                                   |                                        |                |                  |
| Rangé<br>Entre Na | e Précéde                              | nt Suivant Appliquer                                                                                        | Programmations de l'a<br>Réglage de la vue des                                                 | flichage] [Pa<br>s événements                                                         | asi]ir aux program<br>mitation des appels<br>Calendrier de limi                                                                       | tation des app                                                                                                    | xes]                                                                      |                                         |                                                                        |                                                                   |                                        |                |                  |
| Rangé             | e Précéde                              | nt Suivant Appliquer                                                                                        | Programmations de l'a<br>Réglage de la vue det<br>Programmations de p                          | dichage) (Pe<br>événements Lin                                                        | as <sup>3</sup> ) ir aux program<br>mitation des appels<br>Calendrier de limi<br>Paramètres horai                                     | tation des appres (dimanche)                                                                                                    | xes]<br>els<br>01                                                         |                                         |                                                                        |                                                                   |                                        |                |                  |
| Rangé<br>Entre N  | e Précéde<br>minico                    | nt Suivant Appliquer                                                                                        | Programmations de l'a<br>Réglage de la vue det<br>Programmations de p<br>Limitation des appele | Affichage]<br>iévénements<br>latine d'entrée                                          | as <sup>3</sup> ) ir aux program<br>mitation des appels<br>Calendrier de limi<br>Paramètres horai<br>Destination d'appe               | tation des appres (dimanche)                                                                                                    | xes]<br>els<br>01                                                         |                                         | Destination d'app                                                      | #12                                                               |                                        |                |                  |
| Rangé<br>Entre Na | e Précéde                              | nt Suivant Appliquer                                                                                        | Programmations de l'a<br>Réglage de la vue det<br>Programmations de p<br>Limitation des appele | Affichage]<br>i événements<br>latine d'entrée<br>Afficher l'image minis               | as <sup>3</sup> Ir aux program<br>mitation des appels<br>Calendrier de limi<br>Paramètres horai<br>Destination d'app<br>Numé Numéro d | tation des appres (dimanche)                                                                                                    | xes]<br>els<br>01<br>Options de l'imag                                    |                                         | Destination d'app                                                      | el2<br>Numéro d'Uni                                               | ons de l'imaç                          |                |                  |
| Rangé<br>Entre Ni | e Précéde                              | nt Suivant Appliquer                                                                                        | Programmations de l'a<br>Réglage de la vue des<br>Programmations de p<br>Limitation des appetr | Affichage)<br>événements<br>slatine d'entrée<br>Afficher l'image minis                | as <sup>3</sup> Ir aux program<br>mitation des appels<br>Calendrier de limi<br>Paramètres horai<br>Destination d'app<br>Numé Numéro d | tation des appresentation des appresentation des appresentation des appresentations des appresentations de la construction de la construction de l | xes]<br>els<br>Options de l'imag                                          | révisualise                             | Destination d'app                                                      | el2<br>Numéro d'uni Optic<br>Sélectionner                         | ons de l'imaç                          | révisuatisa    |                  |

## Limitation des appels

| Type compatible   | □IXG-2C7(-*) □IXG-MK □IX-MV7-* ☑IXG-DM7(-*) □IX-DA, IX-DB □IX-BA, IX-BB<br>□IX-DV, IX-DVF(-*) □IX-SSA(-*) □IX-EA, IX-EAU □IX-FA □IXGW-LC □IXGW-(T)GW<br>□Application Interphone □IX-SS-2G □IX-RS-* □IX-SOFT □IXW-MA □IX-SPMIC<br>□Táláphana ValB □IX DVM                                                                                                    |
|-------------------|----------------------------------------------------------------------------------------------------|
|                   |                                                                                                    |
| Description       | Configurez s'il faut restreindre les appels du Poste d'entrée. Lorsque les appels sont limités,<br>l'écran de limitation des appels s'affiche à la place des Programmations d'écran de bienvenue et<br>les Destinations de l'appel s'affichent dans la liste des appels directs. Seules les destinations<br>d'appel configurées dans <u>«Destination d'appel 1 to 6 (page 456)»</u> peuvent être appelées. |
| Paramètres        | Activer     Désactiver                                                                                                    |
|                   |                                                                                                    |
| Valeur par défaut | Désactiver                                                                                                    |

## ■ Afficher l'image miniature

| Type compatible   | □IXG-2C7(-*) □IXG-MK □IX-MV7-* ☑IXG-DM7(-*) □IX-DA, IX-DB □IX-BA, IX-BB<br>□IX-DV, IX-DVF(-*) □IX-SSA(-*) □IX-EA, IX-EAU □IX-FA □IXGW-LC □IXGW-(T)GW<br>□Application Interphone □IX-SS-2G □IX-RS-* □IX-SOFT □IXW-MA □IX-SPMIC<br>□Téléphone VoIP □IX-DVM |
|-------------------|----------------------------------------------------------------------------------------------------|
| Description       | Configurez l'affichage ou non des images miniatures dans la liste des destinations à appel limité sur le Poste d'entrée.                                                                                                    |
| Paramètres        | Cocher : Activer     Décocher : Désactiver                                                                                                    |
| Valeur par défaut | Décocher : Désactiver                                                                                                    |

#### 12.6.1 Paramétres horaires

Configurez les destinations à appel limité et les temps de restriction pour chaque jour de la semaine, du Dimanche au Samedi.

3 calendriers peuvent être définis par jour de la semaine.

## ■ Destination d'appel 1 to 6

| Type compatible   | □IXG-2C7(-*) □IXG-MK □IX-MV7-* ☑IXG-DM7(-*) □IX-DA, IX-DB □IX-BA, IX-BB<br>□IX-DV, IX-DVF(-*) □IX-SSA(-*) □IX-EA, IX-EAU □IX-FA □IXGW-LC □IXGW-(T)GW<br>□Application Interphone □IX-SS-2G □IX-RS-* □IX-SOFT □IXW-MA □IX-SPMIC<br>□Téléphone VoIP □IX-DVM                                                                                                    |
|-------------------|----------------------------------------------------------------------------------------------------|
| Description       | Configurez les destinations à appel limité et les images en vignettes.<br>Il est possible de configurer comme destinataires de l'appel jusqu'à 6 unités. Pour configurer une<br>destination d'appel, cliquez sur <b>[Sélectionner]</b> pour en sélectionner une.<br>Pour configurer une image miniature, cliquez sur «Options de l'image miniature» et sélectionnez<br>l'image à configurer.<br>Cliquez sur <b>[Prévisualiser]</b> pour cocher l'image qui a été paramétrée. |
| Paramètres        | <ul> <li>Numéro d'unité : Sélectionnez des unités enregistrées à la liste des postes.</li> <li>Options de l'image miniature : Sélectionnez l'une des images en vignettes enregistrées dans<br/>«Image miniature (→page 449)».</li> </ul>                                                                                                    |
| Valeur par défaut | -                                                                                                    |

## ■ Heure de début

| Type compatible   | □IXG-2C7(-*) □IXG-MK □IX-MV7-* ☑IXG-DM7(-*) □IX-DA, IX-DB □IX-BA, IX-BB<br>□IX-DV, IX-DVF(-*) □IX-SSA(-*) □IX-EA, IX-EAU □IX-FA □IXGW-LC □IXGW-(T)GW<br>□Application Interphone □IX-SS-2G □IX-RS-* □IX-SOFT □IXW-MA □IX-SPMIC<br>□Téléphone VoIP □IX-DVM |
|-------------------|----------------------------------------------------------------------------------------------------|
| Description       | Configurez le heure de début de la restriction des appels.                                                                                                    |
| Paramètres        | 00:00 - 23:59                                                                                                    |
| Valeur par défaut | -                                                                                                    |

### ■ Heure de fin

| Type compatible   | □IXG-2C7(-*) □IXG-MK □IX-MV7-* ☑IXG-DM7(-*) □IX-DA, IX-DB □IX-BA, IX-BB<br>□IX-DV, IX-DVF(-*) □IX-SSA(-*) □IX-EA, IX-EAU □IX-FA □IXGW-LC □IXGW-(T)GW<br>□Application Interphone □IX-SS-2G □IX-RS-* □IX-SOFT □IXW-MA □IX-SPMIC<br>□Téléphone VoIP □IX-DVM |
|-------------------|----------------------------------------------------------------------------------------------------|
| Description       | Configurez le heure de fin de restriction des appels. Si cette heure est antérieure à «Heure de début,» le heure de fin sera celui du jour suivant.                                                                                                    |
| Paramètres        | 00:00 - 23:59                                                                                                    |
| Valeur par défaut | -                                                                                                    |

#### Comment effectuer Réglage de la vue des événements

Configurez le jour de la semaine et la plage calendrier affichés sur l'écran Paramètres.

Il est possible de filtrer l'affichage pour n'afficher que le jour et le calendrier à configurer.

Cliquez sur [Réglage de la vue des événements]. L'écran «Réglage de la vue des événements» s'affichera.

| 1. Sélectionnez  | le jour de la s | emaine à afficher (sélection mult | iple disponible) | r. |  |
|------------------|-----------------|-----------------------------------|------------------|----|--|
|                  |                 | Jour                              |                  |    |  |
| Sélectionner     | Hebdomad        | aire                              |                  |    |  |
|                  | dim.            |                                   |                  |    |  |
|                  | lun.            |                                   |                  |    |  |
|                  | mar.            |                                   |                  |    |  |
|                  | mer.            |                                   |                  |    |  |
|                  | jeu.            |                                   |                  |    |  |
|                  | ven.            |                                   |                  |    |  |
|                  | sam.            |                                   |                  |    |  |
| Sélect           | ionner          | Annuler la sélection              |                  |    |  |
| 2.Plage d'affich | age du progra   | mme. (Entre 1 et 12)              |                  |    |  |

- Sélectionnez le jour de la semaine à afficher à partir de «Jour.» (Plusieurs sélections sont possibles.)
   Pour sélectionner ou annuler la sélection tous les jours de la semaine à la fois, cliquez sur, [Sélectionner] ou [Annuler la sélection].
  - Par défaut, tous les jours sont présentés.
- 2. Sélectionnez la plage des calendriers à afficher (1 à 3) qui peuvent être configurés chaque jour de la semaine.
  - Par défaut, la plage 1 à 3 apparaît.
- **3.** Cliquez sur **[OK]**.
  - Cliquez sur [Annuler] pour annuler la configuration de l'affichage du calendrier.

## 12.7 Paramètres de contrôle d'accès

Configurez cette liaison avec un contrôle d'accès.

|                              |     |                   | Programmations de platine d'entrée |                                |                           |                             |                    |     |  |  |
|------------------------------|-----|-------------------|------------------------------------|--------------------------------|---------------------------|-----------------------------|--------------------|-----|--|--|
| Numéro de Numéro d'unité Nom |     | Nom               |                                    | Paramètres de contrôle d'accès |                           |                             |                    |     |  |  |
|                              |     |                   | Deservètres de sectérie de         | Paramètres du code PIN d       | e Wiegand I/F             | Paramètres LED Wiegand I/F  |                    |     |  |  |
|                              |     |                   | Parametres de controle da          | Format du code PIN             | Code PIN pour pour l'ouve | Intervalle de temps de déte | Temps de détection |     |  |  |
| 01                           | 001 | Platine d'entrée1 | Activer                            | Aucune                         |                           | 100-1000 [msec]             |                    | 100 |  |  |
| 02                           | 001 | Platine d'entrée1 | Activer                            | Aucune                         |                           | 100-1000 [msec]             |                    | 100 |  |  |
|                              |     |                   |                                    |                                |                           |                             |                    |     |  |  |
|                              |     |                   |                                    |                                |                           |                             |                    |     |  |  |
|                              |     |                   |                                    |                                |                           |                             |                    |     |  |  |

#### 12.7.1 Paramètres de contrôle d'accès

| · · · · · · · · · · · · · · · · · · · |                                                                                                    |
|---------------------------------------|----------------------------------------------------------------------------------------------------|
| Type compatible                       | □IXG-2C7(-*) □IXG-MK □IX-MV7-* ☑IXG-DM7(-*) □IX-DA, IX-DB □IX-BA, IX-BB<br>□IX-DV, IX-DVF(-*) □IX-SSA(-*) □IX-EA, IX-EAU □IX-FA □IXGW-LC □IXGW-(T)GW<br>□Application Interphone □IX-SS-2G □IX-RS-* □IX-SOFT □IXW-MA □IX-SPMIC<br>□Téléphone VoIP □IX-DVM |
| Description                           | Configurez si vous liez à un contrôle d'accès.                                                                                                    |
| Paramètres                            | Activer     Désactivér                                                                                                    |
| Valeur par défaut                     | Activer                                                                                                    |

. . . .

#### 12.7.2 Paramètres du code PIN de Wiegand I/F

## ■ Format du code PIN

| Type compatible   | □IXG-2C7(-*) □IXG-MK □IX-MV7-* ☑IXG-DM7(-*) □IX-DA, IX-DB □IX-BA, IX-BB<br>□IX-DV, IX-DVF(-*) □IX-SSA(-*) □IX-EA, IX-EAU □IX-FA □IXGW-LC □IXGW-(T)GW<br>□Application Interphone □IX-SS-2G □IX-RS-* □IX-SOFT □IXW-MA □IX-SPMIC<br>□Téléphone VoIP □IX-DVM |
|-------------------|----------------------------------------------------------------------------------------------------|
| Description       | Si <u>«Paramètres de contrôle d'accès (→page 458)»</u> est paramétré à «Activer,» configurez le code PIN du mode de sortie.                                                                                                    |
| Paramètres        | Aucune     Rafale de 4 bits     Rafale de 8 bits                                                                                                    |
| Valeur par défaut | Aucune                                                                                                    |

## Code PIN pour pour l'ouverture de porte

| Type compatible   | □IXG-2C7(-*) □IXG-MK □IX-MV7-* ☑IXG-DM7(-*) □IX-DA, IX-DB □IX-BA, IX-BB<br>□IX-DV, IX-DVF(-*) □IX-SSA(-*) □IX-EA, IX-EAU □IX-FA □IXGW-LC □IXGW-(T)GW<br>□Application Interphone □IX-SS-2G □IX-RS-* □IX-SOFT □IXW-MA □IX-SPMIC<br>□Téléphone VoIP □IX-DVM |
|-------------------|----------------------------------------------------------------------------------------------------|
| Description       | Configurez le code PIN pour envoyer au contrôle d'accès. Utilisez cela si le «Format du code PIN» est «Rafale de 4 bits» ou «Rafale de 8 bits.»                                                                                                    |
| Paramètres        | 1-32 chiffres                                                                                                    |
| Valeur par défaut | -                                                                                                    |

### 12.7.3 Paramètres LED Wiegand I/F

# ■ Intervalle de temps de détection

| Type compatible   | □IXG-2C7(-*) □IXG-MK □IX-MV7-* ☑IXG-DM7(-*) □IX-DA, IX-DB □IX-BA, IX-BB<br>□IX-DV, IX-DVF(-*) □IX-SSA(-*) □IX-EA, IX-EAU □IX-FA □IXGW-LC □IXGW-(T)GW<br>□Application Interphone □IX-SS-2G □IX-RS-* □IX-SOFT □IXW-MA □IX-SPMIC<br>□Téléphone VoIP □IX-DVM                                                              |
|-------------------|----------------------------------------------------------------------------------------------------|
| Description       | Paramétrez la plage de temps de confirmation de la détection pour le signal de contrôle LED provenant du contrôle d'accès.<br>Si un signal de contrôle LED est détecté, l'écran de la configuration d'ouverture de porte s'affichera sur le Poste d'entrée et le son de la configuration d'ouverture de porte jouera. |
| Paramètres        | <ul> <li>0 (Immédiat) : Détecter une entrée inférieure à 100 msec.</li> <li>100-1000 [msec]</li> </ul>                                                                                                    |
| Valeur par défaut | 100-1000 [msec]                                                                                                    |

# ■ Temps de détection ♦

| Type compatible   | □IXG-2C7(-*) □IXG-MK □IX-MV7-* ☑IXG-DM7(-*) □IX-DA, IX-DB □IX-BA, IX-BB<br>□IX-DV, IX-DVF(-*) □IX-SSA(-*) □IX-EA, IX-EAU □IX-FA □IXGW-LC □IXGW-(T)GW<br>□Application Interphone □IX-SS-2G □IX-RS-* □IX-SOFT □IXW-MA □IX-SPMIC<br>□Téléphone VoIP □IX-DVM                                                                                   |
|-------------------|----------------------------------------------------------------------------------------------------|
| Description       | Paramétrez le temps de détection dans la plage paramétrée dans «Intervalle de temps de détection.»                                                                                                    |
| Paramètres        | <ul> <li>La valeur de paramètre sera configurée comme suit en fonction des informations définies dans la rubrique «Intervalle de temps de détection.»</li> <li>Si paramètre à 0 (Immédiat) : Configuration inutile.</li> <li>Si vous paramétrez à 100-1000 [msec] : Paramétrez de 100 à 1000 msec (dans l'intervalle d'10 sec).</li> </ul> |
| Valeur par défaut | 100 [msec]                                                                                                    |

#### 12.8 Enregistrement de la carte d'accès

Configurez les cartes d'accès pour chaque unité, pour chaque Poste d'entrée. Les cartes d'accès peuvent aussi être configurées pour 10 groupes d'utilisateurs, pour chaque unité. Jusqu'à 10 numéros de carte peuvent être enregistrés pour chaque unité et groupe d'utilisateurs.

#### Filtre

Numéro de bâtiment / Nom de bâtiment : Sélectionnez le bâtiment à afficher. Numéro/Nom : Sélectionner le poste à afficher et puis cliquez sur **[Appliquer]** pour afficher les paramètres du poste sélectionné.

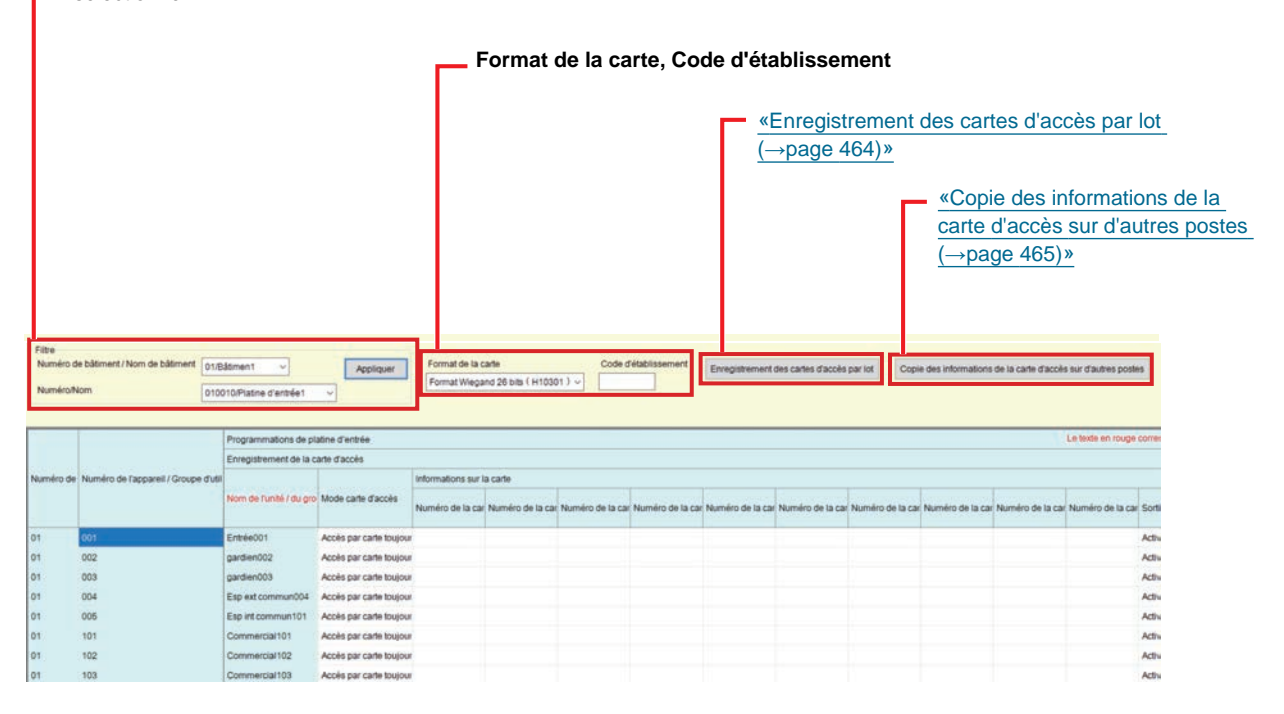

### Format de la carte

| Type compatible   | □IXG-2C7(-*) □IXG-MK □IX-MV7-* ☑IXG-DM7(-*) □IX-DA, IX-DB □IX-BA, IX-BB<br>□IX-DV, IX-DVF(-*) □IX-SSA(-*) □IX-EA, IX-EAU □IX-FA □IXGW-LC □IXGW-(T)GW<br>□Application Interphone □IX-SS-2G □IX-RS-* □IX-SOFT □IXW-MA □IX-SPMIC<br>□Téléphone VoIP □IX-DVM |
|-------------------|----------------------------------------------------------------------------------------------------|
| Description       | Sélectionnez le format de la carte de la carte d'accès.                                                                                                    |
| Paramètres        | <ul> <li>Format Wiegand 26 bits (H10301)</li> <li>Format Wiegand 37 bits (H10302)</li> <li>Format Wiegand 37 bits (H10304)</li> <li>Corporate1000 (35 bits)</li> <li>Corporate1000 (48 bits)</li> </ul>                                                  |
| Valeur par défaut | Format Wiegand 26 bits (H10301)                                                                                                    |

#### ■ Code d'établissement

| Type compatible   | □IXG-2C7(-*) □IXG-MK □IX-MV7-* ☑IXG-DM7(-*) □IX-DA, IX-DB □IX-BA, IX-BB<br>□IX-DV, IX-DVF(-*) □IX-SSA(-*) □IX-EA, IX-EAU □IX-FA □IXGW-LC □IXGW-(T)GW<br>□Application Interphone □IX-SS-2G □IX-RS-* □IX-SOFT □IXW-MA □IX-SPMIC<br>□Téléphone VoIP □IX-DVM                                                                                                    |
|-------------------|----------------------------------------------------------------------------------------------------|
| Description       | Configurez un code d'établissement du format sélectionné dans «Format de la carte.»                                                                                                    |
| Paramètres        | La valeur de paramètre sera configurée comme suit en fonction des informations définies dans<br>la rubrique «Format de la carte.»<br>• Format Wiegand 26 bits (H10301) : 1 à 255<br>• Format Wiegand 37 bits (H10302) : Aucune<br>• Format Wiegand 37 bits (H10304) : 1 à 65 535<br>• Corporate1000 (35 bits) : 1 à 4 095<br>• Corporate1000 (48 bits) : 1 à 4 194 303 |
| Valeur par défaut | -                                                                                                    |

#### 12.8.1 Enregistrement de la carte d'accès

# ■ Nom de l'unité / du groupe d'utilisateurs♦

| Type compatible   | □IXG-2C7(-*) □IXG-MK □IX-MV7-* ☑IXG-DM7(-*) □IX-DA, IX-DB □IX-BA, IX-BB<br>□IX-DV, IX-DVF(-*) □IX-SSA(-*) □IX-EA, IX-EAU □IX-FA □IXGW-LC □IXGW-(T)GW<br>□Application Interphone □IX-SS-2G □IX-RS-* □IX-SOFT □IXW-MA □IX-SPMIC<br>□Téléphone VoIP □IX-DVM |
|-------------------|----------------------------------------------------------------------------------------------------|
| Description       | Paramétrez le nom du groupe d'utilisateurs.<br>Les noms des utilisateurs d'unité ne peuvent pas être modifiés.                                                                                                    |
| Paramètres        | 1 à 24 caractères alphanumériques                                                                                                    |
| Valeur par défaut | Groupe d'utilisateurs 1 à 10                                                                                                    |

## ■ Mode carte d'accès

| Type compatible   | □IXG-2C7(-*) □IXG-MK □IX-MV7-* ☑IXG-DM7(-*) □IX-DA, IX-DB □IX-BA, IX-BB<br>□IX-DV, IX-DVF(-*) □IX-SSA(-*) □IX-EA, IX-EAU □IX-FA □IXGW-LC □IXGW-(T)GW<br>□Application Interphone □IX-SS-2G □IX-RS-* □IX-SOFT □IXW-MA □IX-SPMIC<br>□Téléphone VoIP □IX-DVM                                                                                                    |
|-------------------|----------------------------------------------------------------------------------------------------|
| Description       | Permet de configurer l'utilisation ou non des cartes de la configuration d'ouverture de porte. Son paramètre au «Calendrier 1-64» affichera le calendrier paramétré dans <u>«Calendrier des cartes</u> <u>d'accès (→page 466)»</u> .                                                                                                    |
| Paramètres        | <ul> <li>Accès par carte toujours ACTIVÉ</li> <li>Accès par carte toujours DÉSACTIVÉ</li> <li>Calendrier 1-64 (nom paramétré dans <u>«Nom du calendrier (→page 467)»</u> s'affichera) :<br/>Commutation entre l'autorisation et l'empêchement de la configuration d'ouverture de porte en<br/>fonction du calendrier défini dans la section <u>«Calendrier des cartes d'accès (→page 466)»</u>.</li> </ul> |
| Valeur par défaut | Accès par carte toujours ACTIVÉ                                                                                                    |

### ■ Numéro de la carte 1 to 10

| Type compatible   | □IXG-2C7(-*) □IXG-MK □IX-MV7-* ☑IXG-DM7(-*) □IX-DA, IX-DB □IX-BA, IX-BB<br>□IX-DV, IX-DVF(-*) □IX-SSA(-*) □IX-EA, IX-EAU □IX-FA □IXGW-LC □IXGW-(T)GW<br>□Application Interphone □IX-SS-2G □IX-RS-* □IX-SOFT □IXW-MA □IX-SPMIC<br>□Téléphone VoIP □IX-DVM                                                                                                    |
|-------------------|----------------------------------------------------------------------------------------------------|
| Description       | Paramétrez le numéro de la carte.                                                                                                    |
| Paramètres        | La valeur de paramètre sera configurée comme suit en fonction des informations définies dans<br>la rubrique «Format de la carte.»<br>• Format Wiegand 26 bits (H10301) : 0 à 65535<br>• Format Wiegand 37 bits (H10302) : 0 à 34359738367<br>• Format Wiegand 37 bits (H10304) : 0 à 524287<br>• Corporate1000 (35 bits) : 0 à 1048575<br>• Corporate1000 (48 bits) : 0 à 8388607 |
| Valeur par défaut | -                                                                                                    |

# **P**

## Remarque

• Chaque numéro de la carte doit âtre unique dans le même Poste d'entrée.

### ■ Sortie de relais 1

| Type compatible   | □IXG-2C7(-*) □IXG-MK □IX-MV7-* ☑IXG-DM7(-*) □IX-DA, IX-DB □IX-BA, IX-BB<br>□IX-DV, IX-DVF(-*) □IX-SSA(-*) □IX-EA, IX-EAU □IX-FA □IXGW-LC □IXGW-(T)GW<br>□Application Interphone □IX-SS-2G □IX-RS-* □IX-SOFT □IXW-MA □IX-SPMIC<br>□Téléphone VoIP □IX-DVM |
|-------------------|----------------------------------------------------------------------------------------------------|
| Description       | Si la Sortie de relais 1 pour le Poste d'entrée a été paramétrée à «Ouverture de la porte» dans «Sortie de relais» - <u>«Fonction (→page 281)»</u> , configurez s'il effectue la sortie de relais quand la vérification du code est réussi.              |
| Paramètres        | Activer     Désactiver                                                                                                    |
| Valeur par défaut | Activer                                                                                                    |

### ■ Sortie de relais 2

| Type compatible   | □IXG-2C7(-*) □IXG-MK □IX-MV7-* ☑IXG-DM7(-*) □IX-DA, IX-DB □IX-BA, IX-BB<br>□IX-DV, IX-DVF(-*) □IX-SSA(-*) □IX-EA, IX-EAU □IX-FA □IXGW-LC □IXGW-(T)GW<br>□Application Interphone □IX-SS-2G □IX-RS-* □IX-SOFT □IXW-MA □IX-SPMIC<br>□Téléphone VoIP □IX-DVM |
|-------------------|----------------------------------------------------------------------------------------------------|
| Description       | Si la Sortie de relais 2 pour le Poste d'entrée a été paramétrée à «Ouverture de la porte» dans<br>«Sortie de relais» - <u>«Fonction (→page 281)»</u> , configurez s'il effectue la sortie de relais quand la<br>vérification du code est réussi.        |
| Paramètres        | Activer     Désactiver                                                                                                    |
| Valeur par défaut | Désactiver                                                                                                    |

#### 12.8.2 Enregistrement des cartes d'accès par lot

Configurez «Format de la carte,» «Code d'établissement,» et «Numéro de la carte» pour plusieurs Poste d'entrée à la fois.

Cliquez sur [Enregistrement des cartes d'accès par lot] pour afficher l'écran suivant.

|                                                                                                    |                                                                                                    |                                                                                                    | <b>Gé</b><br><b>d'u</b><br>Sél<br>par                                                                  | nérer les<br>tilisateur<br>ectionne:<br>amètres            | <b>s paramè</b><br>r <b>s</b><br>z le Poste<br>dans <u>«E</u> t                                                                                                    | etres de l<br>e d'entré<br>nregistre | la carte o<br>e pour ap<br>ment de | d'accès<br>opliquer l<br>la carte c | <b>pour tou</b><br>les paran<br>d'accès (·                         | <b>ites les</b><br>nètres et<br>→page 4            | unités/g<br>: puis enr<br>161)».                | r <b>oupes</b><br>egistrer les                       |
|----------------------------------------------------------------------------------------------------|----------------------------------------------------------------------------------------------------|----------------------------------------------------------------------------------------------------|----------------------------------------------------------------------------------------------------|------------------------------------------------------------|----------------------------------------------------------------------------------------------------|--------------------------------------|------------------------------------|-------------------------------------|--------------------------------------------------------------------|----------------------------------------------------|-------------------------------------------------|------------------------------------------------------|
|                                                                                                    |                                                                                                    |                                                                                                    |                                                                                                    |                                                            |                                                                                                    |                                      |                                    | Imp<br>d'ac<br>Imp<br>dan<br>(→p    | ortation<br>ccès d'un<br>ortez le «<br>s <u>«Enreg</u><br>oage 461 | des par<br>n autre p<br>Numéro<br>jistremer<br>)». | amètres<br>poste d'e<br>de la ca<br>nt de la ca | des cartes<br>entrée<br>rte» configu<br>arte d'accès |
| Format de la<br>Format Wiega                                                                                                    | carte Code<br>and 26 bits ( H10301 ) ~                                                                                                    | e d'établissement                                                                                                    | Générer les param                                                                                      | ètres de la carte d'                                       | accès pour toutes l                                                                                                    | es unitésigroupes                    | Gutilisateurs                      | Importation des p                   | aramètres des cart                                                 | es d'accès d'un au                                 | tre poste d'entrée                              |                                                      |
| Format de la c                                                                                                    | carte Code<br>and 26 bits ( H10301 ) ~                                                                                                    | e d'établissement                                                                                                    | Générer les param                                                                                      | ètres de la carte d'                                       | accès pour toutes l                                                                                                    | es unitésigroupes                    | d'utilisateurs                     | Importation des p                   | aramètres des cart                                                 | es d'accès d'un au                                 | tre poste d'entrée                              |                                                      |
| Format de la c                                                                                                    | carte Code<br>and 26 bits ( H10301 ) ~                                                                                                    | Programmations de pl                                                                                                    | Générer les param                                                                                      | ètres de la carte d'                                       | accès pour toutes i                                                                                                    | es unitésigroupes                    | dutilisateurs                      | Importation des p                   | aramètres des cart                                                 | es d'accès d'un au                                 | tre poste d'entrée                              |                                                      |
| Format de la<br>Format Wiega                                                                                                    | carte Cod<br>and 26 bits ( H10301 ) ~                                                                                                    | e d'établissement<br>Programmations de pi<br>Enregistrement des ca                                                                                                    | Générer les param<br>latine d'entrée<br>artes d'accès par lo                                           | ètres de la carte d'                                       | accès pour toutes i                                                                                                    | es unitésigroupes                    | Gullisateurs                       | Importation des p                   | aramètres des cart                                                 | es d'accès d'un au                                 | dre poste d'entrée                              |                                                      |
| Format de la Format Wiegs                                                                                                    | carte Cod<br>and 26 bits ( H10301 ) ~                                                                                                    | e d'établissement<br>Programmations de pi<br>Enregistrement des ca                                                                                                    | Générer les param<br>latine d'entrée<br>artes d'accès par lo<br>informations sur                       | ètres de la carte d'<br>t<br>la carte                      | accès pour toutes l                                                                                                    | es unitésigroupes                    | futilisateurs                      | Importation des p                   | aramètres des cart                                                 | es d'accès d'un au                                 | itre poste d'entrée                             |                                                      |
| Format de la<br>Format Wiegs                                                                                                    | carte Cod<br>and 26 bits ( H10301 ) ~                                                                                                    | Programmations de pl<br>Enregistrement des ca                                                                                                    | Générer les param<br>latine d'entrée<br>artes d'accès par lo<br>informations sur<br>Numéro de la ca    | ètres de la carte d'<br>t<br>la carte<br>Numéro de la ca   | accès pour toutes i                                                                                                    | es unitésigroupes                    | d'utilisateurs                     | Importation des pi                  | aramètres des cart<br>Numéro de la car                             | es d'accès d'un au<br>Numéro de la car             | tre poste d'entrée                              | Numéro de la ca                                      |
| Format de la<br>Format Wiega<br>Numéro de 1<br>D1 1                                                                                                    | carte Cod<br>and 28 bits (H10301) ~                                                                                                    | Programmations de pi<br>Enregistrement des ca<br>Nom de runité / du gro                                                                                                    | Générer les param<br>liatine d'entrée<br>antes d'accès par lo<br>informations sur<br>Numéro de la ca   | èbes de la carte d'<br>t<br>la carte<br>Numéro de la ca    | accès pour toutes l<br>Numéro de la car                                                                                                    | es unitésigroupes                    | d'utilisateurs                     | Importation des pi                  | aramétres des cart                                                 | es d'accès d'un au<br>Numéro de la car             | tre poste d'entrée                              | Numéro de la Ca                                      |
| Format de la Format Wiega<br>Numéro de 11<br>01 1                                                                                                    | Carte Cod<br>and 26 bits ( H10301 ) ~ ]                                                                                                    | Programmations de pr<br>Enregistrement des ca<br>Nom de l'unité / du gro<br>Entrée001<br>gardien002                                                                                                    | Générer les param<br>liatine d'entrée<br>artes d'accès par lo<br>informations sur<br>Numéro de la ca   | ètres de la carte d'<br>t<br>la carte<br>Numéro de la ca   | accès pour toutes l                                                                                                    | es unitésigroupes                    | d'utilisateurs                     | Importation des p                   | aramétres des cart                                                 | es d'accès d'un au<br>Numéro de la car             | tre poste d'entrée                              | Numéro de la Ca                                      |
| Format de la Format Wieg.                                                                                                    | Carte Cod<br>and 28 bits ( H10301 ) v                                                                                                    | Programmations de p<br>Enregistrement de ca<br>Nom de l'unité / du gro<br>Entrée001<br>gardien002<br>gardien003                                                                                                    | Générer les param<br>latine d'entrée<br>artes d'accès par lo<br>informations sur<br>Numéro de la ca    | ètres de la carte d'<br>t<br>la carte<br>Numéro de la ca   | accès pour toutes i                                                                                                    | es unitésigroupes                    | d'utilisateurs                     | Importation des pi                  | aramètres des cart<br>Numéro de la car                             | es d'accès d'un au<br>Numéro de la car             | tre poste d'entrée                              | Numéro de la ca                                      |
| Format de la Format Weg.                                                                                                    | Carte Cod<br>and 28 bits ( H10301 ) v                                                                                                    | Programmations de pi<br>Enregistement des ca<br>Nom de l'unité / du gro<br>Entrée001<br>gardien002<br>gardien003<br>Esp ext.commun004                                                                                | Générer les param<br>latine d'entrée<br>artes d'accès par lo<br>informations sur<br>Numéro de la ca    | ètres de la carte d'<br>t<br>la carte<br>Numéro de la car  | Accès pour toutes la care a care | es unitésigroupes                    | dutilisateurs                      | Importation des pa                  | aramètres des cant                                                 | es d'accès d'un au                                 | tre poste d'entrée                              | Numéro de la Ca                                      |
| Format de la<br>Format Wieg<br>Numéro de 1<br>01 0<br>01 0<br>01 0<br>01 0                                                                                                    | carte Cod<br>and 26 bits ( H10301 ) v )<br>Numéro de l'appareil / Groupe d'util<br>001<br>002<br>003<br>004<br>005                                                                                                    | Programmations de p<br>Enregistrement des ca<br>Nom de l'unité / du gro<br>Entrée001<br>gardien002<br>gardien003<br>Esp ext commun004                                                                                | Générer les param<br>latines d'entrée<br>anties d'accès par lo<br>informations sur<br>hiuméro de la ca | èlèses de la carte d'<br>t<br>la carte<br>Numéro de la ca  | accès pour toutes l                                                                                                    | es unitésigroupes                    | d'utilisations                     | Importation des pu                  | aramètres des cart                                                 | es d'accès d'un au                                 | lte poste d'entrée                              | Numéro de la Ca                                      |
| Numéro de 1<br>01 0<br>01 0<br>010<br>01 | Carte         Code           and 28 bits (H10301) ~            Numéro de l'appareil / Groupe d'util            b01            b02            b03            b04                                                                                                    | Programmations de pl<br>Enregistrement des ca<br>Nom de l'unité / du gro<br>Entrée001<br>gardien002<br>gardien003<br>Esp est commun004<br>Commercial 101                                                             | Générer les param<br>latines d'entrée<br>Informations sur<br>Numéro de la ca                           | èlèses de la carte d'<br>t<br>la carte<br>Numéro de la car | Numéro de la car                                                                                                    | es unités/groupes                    | dullisateurs                       | Importation des pu                  | Numéro de la car                                                   | es d'accès d'un áu<br>Numéro de la car             | fre poste d'entrée                              | Numéro de la ca                                      |
| Format de la<br>Format Weg.                                                                                                    | Carte         Cod           and 26 bits ( H10301 ) ~            Numéro de l'appareil / Groupe d'util           001           002           003           004           005           001           002           003           004           005           001           002 | Programmations de pr<br>Enregistrement des ca<br>Nom de l'unité / du gro<br>Entrée001<br>gardien002<br>gardien003<br>Esp ext commun004<br>Esp int commun004<br>Esp int commun004<br>Commercial 101<br>Commercial 102 | Générer les param<br>latine d'entrée<br>antés d'accès par lo<br>informations sur<br>Numéro de la ca    | elses de la carte d'<br>t<br>la carte<br>Numéro de la ca   | Numéro de la car                                                                                                    | es unitésigroupes                    | Numéro de la car                   | Importation des pu                  | Numéro de la car                                                   | es d'accès d'un au                                 | fre poste d'entrée                              | Numéro de la ca                                      |

- Pour utiliser les informations sur la carte du poste configurées dans <u>«Enregistrement de la carte d'accès (→page 461)»</u>, cliquez sur [Importation des paramètres des cartes d'accès d'un autre poste d'entrée], sélectionnez le poste configuré, et puis cliquez sur «Enregistrer.» (Il n'est pas nécessaire d'importer les informations si l'on n'utilise pas les informations sur la carte d'un poste qui a été configurée).
- 2. Configurez «Format de la carte,» «Code d'établissement,» et «Informations sur la carte.»
- **3.** Cliquez sur [Générer les paramètres de la carte d'accès pour toutes les unités/groupes d'utilisateurs] et sélectionnez Poste d'entrée sur lequel appliquer les paramètres. (Plusieurs sélections sont possibles.)
- **4.** Cliquez sur [Enregistrer].
- **5.** Cliquez sur **[OK]**.
  - La configuration est maintenant terminée.

#### 12.8.3 Copie des informations de la carte d'accès sur d'autres postes

Copier les programmations à un autre Poste d'entrée. Cliquez sur **[Copie des informations de la carte d'accès sur d'autres postes]** pour afficher l'écran suivant.

|                                                   | es informations                                           | de la car                             | te d'accès                        |
|---------------------------------------------------|-----------------------------------------------------------|---------------------------------------|-----------------------------------|
| i la « Sortie de relai<br>orte », la sortie relai | s » du poste de destination<br>s pour « Carte d'accès » s | n n'est pas réglé<br>era réglée sur « | e sur « Ouverture<br>Désactivé ». |
| Copier le poste Sou                               | Irce                                                      |                                       |                                   |
| Numéro de bâtim                                   | ent / Nom de bâtiment                                     |                                       |                                   |
|                                                   |                                                           | ~                                     |                                   |
| Numéro/Nom                                        |                                                           |                                       |                                   |
|                                                   |                                                           | ~                                     |                                   |
| Sélectionnez le(s)                                | lément(s) à copier                                        |                                       |                                   |
|                                                   | ir la carte d'accès                                       |                                       |                                   |
|                                                   |                                                           |                                       |                                   |
| Calendrier des                                    | cartes d'accès                                            | Mode c                                | arte d'accès                      |
|                                                   | tion de la copie                                          | 1                                     |                                   |
| Poste(s) de destina                               |                                                           |                                       |                                   |
| Poste(s) de destina                               |                                                           |                                       |                                   |

- 1. Sélectionnez le Poste d'entrée à copier.
- 2. Sélectionnez les éléments à copier.
- 3. Cliquez sur [Sélectionner] du Poste d'entrée de destination pour le sélectionner.
- 4. Cliquez sur [Exécuter].
   Cliquez sur [Annuler] pour arrêtez de copier.
- **5.** Cliquez sur **[OK]**.
- 6. Cliquez sur [OK].
  - La copie est terminée maintenant.

#### 12.9 Calendrier des cartes d'accès

Configurez les calendriers de l'ouverture de la porte pour chaque Poste d'entrée.

## Important Important

 Si un calendrier est paramétré dans le «Calendrier hebdomadaire» et le «Calendrier des vacances» se chevauchent, c'est le paramètre de «Calendrier des vacances» qui a la priorité.

#### Filtre

Numéro de bâtiment / Nom de bâtiment : Sélectionnez le bâtiment à afficher. Numéro/Nom : Sélectionnez le poste à afficher et puis cliquez sur **[Appliquer]** pour afficher le calendrier de la configuration d'ouverture de porte configurée pour le poste sélectionné.

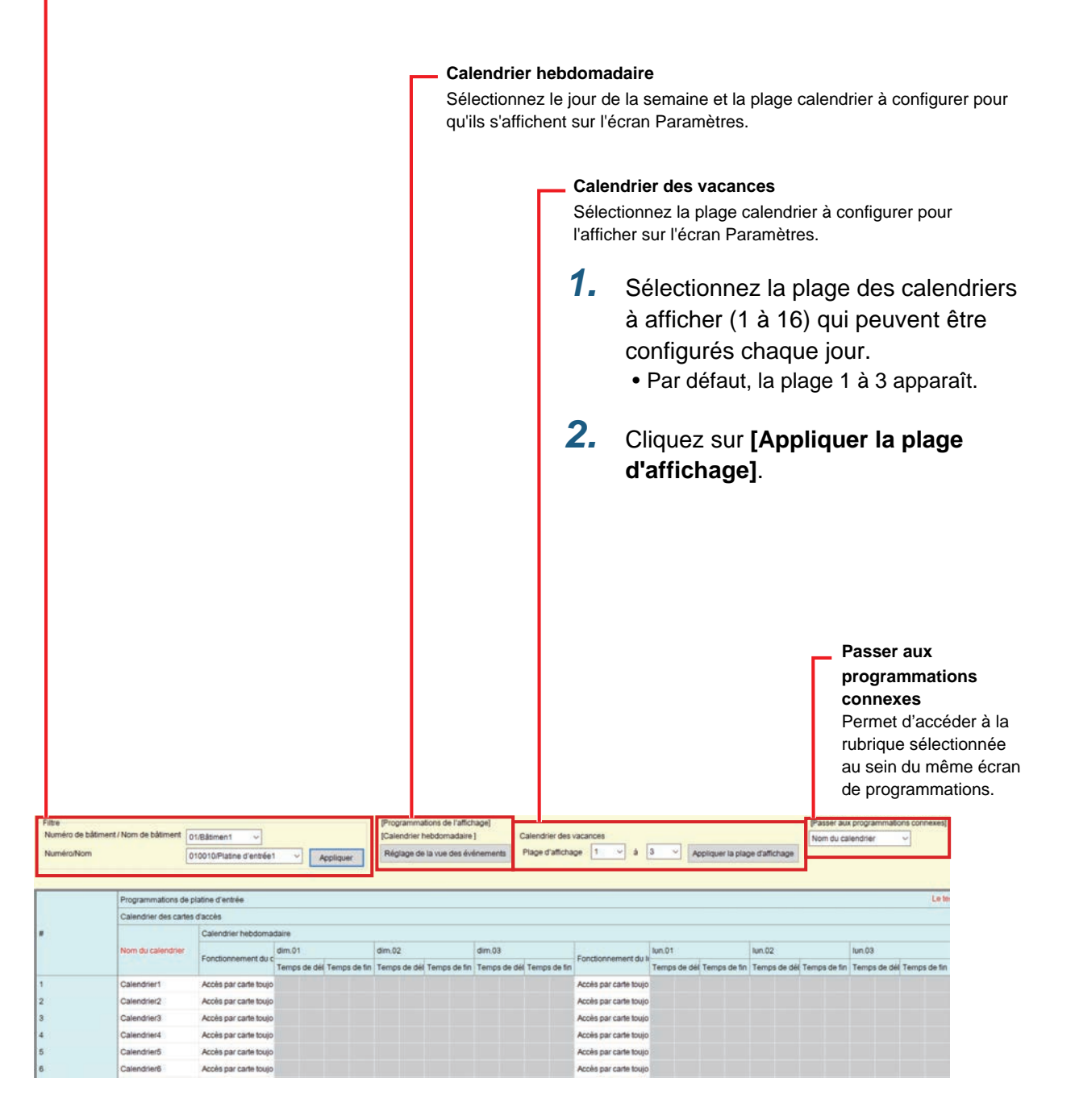

#### ■ Nom du calendrier♦

| Type compatible   | □IXG-2C7(-*) □IXG-MK □IX-MV7-* ☑IXG-DM7(-*) □IX-DA, IX-DB □IX-BA, IX-BB<br>□IX-DV, IX-DVF(-*) □IX-SSA(-*) □IX-EA, IX-EAU □IX-FA □IXGW-LC □IXGW-(T)GW<br>□Application Interphone □IX-SS-2G □IX-RS-* □IX-SOFT □IXW-MA □IX-SPMIC<br>□Téléphone VoIP □IX-DVM |
|-------------------|----------------------------------------------------------------------------------------------------|
| Description       | Paramétrez le nom du calendrier des cartes d'accès.                                                                                                    |
| Paramètres        | 1 à 24 caractères alphanumériques                                                                                                    |
| Valeur par défaut | Calendrier 1-64                                                                                                    |

#### 12.9.1 Calendrier hebdomadaire

Configurez le calendrier de la configuration d'ouverture de porte pour chaque jour de la semaine, du Dimanche au Samedi.

3 calendriers peuvent être définis par jour de la semaine.

### ■ (Jour) Fonctionnement

| Type compatible   | □IXG-2C7(-*) □IXG-MK □IX-MV7-* ☑IXG-DM7(-*) □IX-DA, IX-DB □IX-BA, IX-BB<br>□IX-DV, IX-DVF(-*) □IX-SSA(-*) □IX-EA, IX-EAU □IX-FA □IXGW-LC □IXGW-(T)GW<br>□Application Interphone □IX-SS-2G □IX-RS-* □IX-SOFT □IXW-MA □IX-SPMIC<br>□Téléphone VoIP □IX-DVM                                              |
|-------------------|----------------------------------------------------------------------------------------------------|
| Description       | Configurez le fonctionnement de la configuration d'ouverture de porte.                                                                                                    |
| Paramètres        | <ul> <li>Accès par carte toujours ACTIVÉ</li> <li>Accès par carte toujours DÉSACTIVÉ</li> <li>Définir un calendrier : Passer à l'autorisation de la configuration d'ouverture de porte aux temps configurés dans <u>«Temps de début (→page 467)»</u> et <u>«Temps de fin (→page 467)»</u>.</li> </ul> |
| Valeur par défaut | Accès par carte toujours ACTIVÉ                                                                                                    |

## Temps de début

| Type compatible   | □IXG-2C7(-*) □IXG-MK □IX-MV7-* ☑IXG-DM7(-*) □IX-DA, IX-DB □IX-BA, IX-BB<br>□IX-DV, IX-DVF(-*) □IX-SSA(-*) □IX-EA, IX-EAU □IX-FA □IXGW-LC □IXGW-(T)GW<br>□Application Interphone □IX-SS-2G □IX-RS-* □IX-SOFT □IXW-MA □IX-SPMIC<br>□Téléphone VoIP □IX-DVM |
|-------------------|----------------------------------------------------------------------------------------------------|
| Description       | Si <u>«(Jour) Fonctionnement (→page 467)»</u> est paramétré à «Définir un calendrier,» configurez le temps de début pour permettre la configuration d'ouverture de porte par carte.                                                                      |
| Paramètres        | 00:00 - 23:59                                                                                                    |
| Valeur par défaut | -                                                                                                    |

## Temps de fin

| Type compatible   | □IXG-2C7(-*) □IXG-MK □IX-MV7-* ☑IXG-DM7(-*) □IX-DA, IX-DB □IX-BA, IX-BB<br>□IX-DV, IX-DVF(-*) □IX-SSA(-*) □IX-EA, IX-EAU □IX-FA □IXGW-LC □IXGW-(T)GW<br>□Application Interphone □IX-SS-2G □IX-RS-* □IX-SOFT □IXW-MA □IX-SPMIC<br>□Táláphana ValB □IX DVM                        |
|-------------------|----------------------------------------------------------------------------------------------------|
| Description       | Si <u>«(Jour) Fonctionnement (→page 467)»</u> est paramétré à «Définir un calendrier,» configurez le temps de fin pour permettre la configuration d'ouverture de porte par carte. Si cette heure est antérieure à «Temps de début,» le temps de fin sera celle du jour suivant. |
| Paramètres        | 00:00 - 23:59                                                                                                    |
| Valeur par défaut | -                                                                                                    |

#### 12.9.2 Calendrier des vacances

Paramétrez le calendrier de la configuration d'ouverture de porte dans 1-jour unité. 16 calendriers peuvent être paramétrés.

### ■ Fonctionnement

|                 | <ul> <li>Definir un calendrier : Passer a l'autorisation de la configuration d'ouverture de porte aux<br/>temps configurés dans <u>«Temps de début (→page 468)»</u> et <u>«Temps de fin (→page 468)»</u>.</li> </ul>                                     |
|-----------------|----------------------------------------------------------------------------------------------------|
| Paramètres      | <ul> <li>Non configuré</li> <li>Accès par carte toujours ACTIVÉ</li> <li>Accès par carte toujours DÉSACTIVÉ</li> </ul>                                                                                                    |
| Description     | Configurez le fonctionnement de la configuration d'ouverture de porte.                                                                                                    |
| Type compatible | □IXG-2C7(-*) □IXG-MK □IX-MV7-* ☑IXG-DM7(-*) □IX-DA, IX-DB □IX-BA, IX-BB<br>□IX-DV, IX-DVF(-*) □IX-SSA(-*) □IX-EA, IX-EAU □IX-FA □IXGW-LC □IXGW-(T)GW<br>□Application Interphone □IX-SS-2G □IX-RS-* □IX-SOFT □IXW-MA □IX-SPMIC<br>□Téléphone VoIP □IX-DVM |

#### Date

| Type compatible   | □IXG-2C7(-*) □IXG-MK □IX-MV7-* ☑IXG-DM7(-*) □IX-DA, IX-DB □IX-BA, IX-BB<br>□IX-DV, IX-DVF(-*) □IX-SSA(-*) □IX-EA, IX-EAU □IX-FA □IXGW-LC □IXGW-(T)GW<br>□Application Interphone □IX-SS-2G □IX-RS-* □IX-SOFT □IXW-MA □IX-SPMIC<br>□Téléphone VoIP □IX-DVM |
|-------------------|----------------------------------------------------------------------------------------------------|
| Description       | Configurez la date pour permettre la configuration d'ouverture de porte.                                                                                                    |
| Paramètres        | De la date actuelle jusqu'à la fin du mois 1 année plus tard                                                                                                    |
| Valeur par défaut | -                                                                                                    |

# ■ Temps de début

| Type compatible   | □IXG-2C7(-*) □IXG-MK □IX-MV7-* ☑IXG-DM7(-*) □IX-DA, IX-DB □IX-BA, IX-BB<br>□IX-DV, IX-DVF(-*) □IX-SSA(-*) □IX-EA, IX-EAU □IX-FA □IXGW-LC □IXGW-(T)GW<br>□Application Interphone □IX-SS-2G □IX-RS-* □IX-SOFT □IXW-MA □IX-SPMIC<br>□Téléphone VoIP □IX-DVM |
|-------------------|----------------------------------------------------------------------------------------------------|
| Description       | Si <u>«Fonctionnement (→page 468)»</u> est paramétré à «Définir un calendrier,» configurez le temps de début pour permettre la configuration d'ouverture de porte par carte.                                                                             |
| Paramètres        | 00:00 - 23:59                                                                                                    |
| Valeur par défaut | -                                                                                                    |

## ■ Temps de fin

| Type compatible   | □IXG-2C7(-*) □IXG-MK □IX-MV7-* ☑IXG-DM7(-*) □IX-DA, IX-DB □IX-BA, IX-BB<br>□IX-DV, IX-DVF(-*) □IX-SSA(-*) □IX-EA, IX-EAU □IX-FA □IXGW-LC □IXGW-(T)GW<br>□Application Interphone □IX-SS-2G □IX-RS-* □IX-SOFT □IXW-MA □IX-SPMIC<br>□Téléphone VoIP □IX-DVM                 |
|-------------------|----------------------------------------------------------------------------------------------------|
| Description       | Si <u>«Fonctionnement (→page 468)»</u> est paramétré à «Définir un calendrier,» configurez le temps de fin pour permettre la configuration d'ouverture de porte par carte. Si cette heure est antérieure à «Temps de début,» le temps de fin sera celle du jour suivant. |
| Paramètres        | 00:00 - 23:59                                                                                                    |
| Valeur par défaut | -                                                                                                    |
#### 12.10 Code d'accès

Si le déverrouillage de la serrure électrique s'effectue en saisissant un code d'accès sur le Poste d'entrée pour chaque Poste d'entrée, configurez le code d'accès de la configuration d'ouverture de porte pour chaque unité.

| Fil<br>Nu<br>bâ<br>Nu<br>su<br>d'c<br>sé | tre<br>Iméro de<br>timent à<br>Iméro/No<br>r <b>[Applic</b><br>Duverture<br>lectionné | bâtiment / No<br>afficher.<br>om : Sélectionr<br><b>quer]</b> . Les cod<br>e de porte de c<br>e s'affichent. | om de bâtimer<br>nez le poste à<br>es d'accès de<br>haque unité li | nt : Sélectionne<br>a afficher et pu<br>e la configuratie<br>bérée à l'aide | ez le<br>is cliquez<br>on<br>du poste | Longueu             | r<br>Ajouter un code | e d'accès (→page<br>- «Supprimer le co<br>(→page 471)» | 470)»<br>ode d'accès |
|------------------------------------------|---------------------------------------------------------------------------------------|----------------------------------------------------------------------------------------------------|--------------------------------------------------------------------|-----------------------------------------------------------------------------|---------------------------------------|---------------------|----------------------|--------------------------------------------------------|----------------------|
| Filtre<br>Numéro d<br>Numéro/N           | e bâtiment / I<br>Iom                                                                 | Nom de bâtiment 01.                                                                                          | /Bâtimen1 v                                                        | Appliqu<br>a1 V                                                             | Jer                                   | 4 Ajouter           | un code d'accès S    | supprimer le code d'accès                              |                      |
| Programma                                |                                                                                       |                                                                                                    | Programmations de                                                  | platine d'entrée                                                            |                                       |                     |                      | _                                                      |                      |
|                                          |                                                                                       | éro d'u Nom de l'unité                                                                                       | Code d'accès                                                       | Code d'accès                                                                |                                       |                     | -                    |                                                        |                      |
| Numéro de                                | Numéro d'u                                                                            |                                                                                                    |                                                                    | avec écran tactile                                                          |                                       | avec clavier physiq | ue (pour IXG-DM7-10K | 1                                                      |                      |
|                                          |                                                                                       |                                                                                                    |                                                                    | Sortie de relais 1                                                          | Sortie de relais 2                    | Sortie de relais 1  | Sortie de relais 2   |                                                        |                      |
| 01                                       | 002                                                                                   | gardien002                                                                                                   | 1111                                                               | A1111                                                                       |                                       | #11111              |                      |                                                        |                      |
| 01                                       | 003                                                                                   | gardien003                                                                                                   |                                                                    |                                                                             |                                       |                     |                      |                                                        |                      |
| 01                                       | 004                                                                                   | Esp ext commun004                                                                                            |                                                                    |                                                                             |                                       |                     |                      |                                                        |                      |
| 01                                       | 005                                                                                   | Esp int commun101                                                                                            |                                                                    |                                                                             | _                                     |                     |                      |                                                        |                      |
| 01                                       | 101                                                                                   | Commercial101                                                                                                |                                                                    |                                                                             |                                       |                     |                      |                                                        |                      |
| 01                                       | 102                                                                                   | Commercial102                                                                                                |                                                                    |                                                                             |                                       |                     |                      |                                                        |                      |
| 01                                       | 103                                                                                   | Commercial 103                                                                                               |                                                                    |                                                                             |                                       |                     |                      |                                                        |                      |
| 01                                       | 201                                                                                   | Résidentiel201                                                                                               |                                                                    |                                                                             |                                       |                     |                      |                                                        |                      |

#### Comment configurer les codes d'accès

- 1. Utilisez « Filtre »pour sélectionner le Poste d'entrée pour lequel configurer un code d'accès, puis cliquez sur [Appliquer].
  - L'écran Programmations pour le Poste d'entrée sélectionné apparaît.
- 2. Entrez le code d'accès de la configuration d'ouverture de porte pour chaque unité.
  - Code d'accès : Entrez le numéro de chiffres affiché sous «Longueur.» Le code d'ouverture de porte du panneau tactile et le code d'ouverture de porte du bouton du clavier physique s'affichent.
  - Les codes d'accès du panneau tactile et des boutons du clavier physique sont différents. avec écran tactile (Sortie de relais 1) : « A » + « Code d'accès » avec écran tactile (Sortie de relais 2) : « B » + « Code d'accès » Avec le Clavier Physique (Sortie de relais 1) : « # » + «1» + « Code d'accès » Avec le Clavier Physique (Sortie de relais 2) : « # » + «2» + « Code d'accès »

#### 12.10.1 Ajouter un code d'accès

Configurez le même code d'accès de la configuration d'ouverture de porte pour plusieurs Poste d'entréeà la fois, pour chaque unité.

Cliquez sur [Ajouter un code d'accès]. L'écran « Ajouter un code d'accès » s'affichera.

| Sélectionnez une unité à associer à ce code d'accès.<br>Numéro de bâtiment<br>Sélectionnées les platines d'entrée auxquelles ouvrir la porte au moyen de ce code d'accès<br>Sélectionner Numéro de bâtim Numéro d'unité Nom Longueur<br>01 001 Platine d'entrée1 4<br>02 001 Platine d'entrée1 4 | Code d'accès                                         |                                           |                                       |                    |                               |
|----------------------------------------------------------------------------------------------------|------------------------------------------------------|-------------------------------------------|---------------------------------------|--------------------|-------------------------------|
| Sélectionnées les platines d'entrée auxquelles ouvrir la porte au moyen de ce code d'accès         Sélectionner       Numéro de bâtim       Numéro d'unité       Nom       Longueur         01       001       Platine d'entrée1       4         02       001       Platine d'entrée1       4    | Sélectionnez un<br>Numéro de bâtii<br>Numéro d'unité | e unité à associer à c<br>ment            | ce code d'accès.                      |                    |                               |
| 01     001     Platine d'entrée1 4       02     001     Platine d'entrée1 4                                                                                                    | Sélectionnées le<br>Sélectionner                     | es platines d'entrée a<br>Numéro de bâtim | uxquelles ouvrir la<br>Numéro d'unité | a porte au moyen d | e ce code d'accès<br>Longueur |
| 02         001         Platine d'entrée1 4                                                                                                    |                                                      | 01                                        | 001                                   | Platine d'entrée1  | 4                             |
|                                                                                                    |                                                      | 02                                        | 001                                   | Platine d'entrée1  | 4                             |
|                                                                                                    |                                                      |                                           |                                       |                    |                               |

#### Comment Ajouter un code d'accès

- 1. Saisissez le « Code d'accès ».
  - Code d'accès : Configurez en utilisant le numéro de chiffres affichés sous «Longueur» dans <u>«Comment</u> configurer les codes d'accès (→page 469)».
- 2. Sélectionnez le «Numéro de bâtiment» de l'unité pour utiliser le code d'accès entré de la configuration d'ouverture de porte, et puis entrez le «Numéro d'unité.»
- 3. Sélectionnez le Poste d'entrée pour configurer le code d'accès de la configuration d'ouverture de porte. (Plusieurs sélections sont possibles.)

#### 4. Cliquez sur [Ajouter].

- Le code d'accès de la configuration d'ouverture de porte est configuré pour le numéro d'unité sélectionné.
- Cliquez sur [Annuler] pour quitter.

#### Remarque

• Pour confirmer les codes d'accès configurés, utilisez « Filtre » pour sélectionner le « Numéro de bâtiment / Nom de bâtiment » et « Numéro/Nom » pour le Poste d'entrée, puis cliquez sur **[Appliquer]**.

#### 12.10.2 Supprimer le code d'accès

Supprimez les codes d'accès enregistrés.

Cliquez sur [Supprimer le code d'accès]. L'écran « Supprimer le code d'accès » s'affichera.

| Supprimer le c               | code d'accès           |
|------------------------------|------------------------|
| électionnez une unité à laqu | elle supprimer le code |
|                              |                        |
| uméro de bâtiment            |                        |
| uméro de bâtiment            |                        |

#### Comment Supprimer le code d'accès

 Sélectionnez le « Numéro de bâtiment » de l'unité pour supprimer un code d'accès, puis saisissez le « Numéro d'unité ».

#### 2. Cliquez sur [Effacer].

- Le code d'accès de la configuration d'ouverture de porte est supprimé pour le numéro d'unité sélectionné.
- Cliquez sur [Annuler] pour quitter.

#### Remarque

• Pour confirmer si un code d'accès a été supprimé, utilisez « Filtre » pour sélectionner le « Numéro de bâtiment / Nom de bâtiment » et « Numéro/Nom » pour le Poste d'entrée, puis cliquez sur **[Appliquer]**.

#### Programmations du système

#### 12.11 Divers

| Programmations de platine d'entrée                                                                 | Programmations de platine d'entrée         |  |  |  |  |  |  |
|----------------------------------------------------------------------------------------------------|--------------------------------------------|--|--|--|--|--|--|
| Divers                                                                                             | Divers                                     |  |  |  |  |  |  |
| Numéro de Numéro d'u Nom DXG-DM7-HIDA uniquement                                                   | VIGHK®                                     |  |  |  |  |  |  |
| Détecteur de moi Communication après ouverture<br>Détection d'impo Sensibilité de la c Son d'impac | t/alerte de sabo                           |  |  |  |  |  |  |
| 01 001 Platine d'entrée1 Activer Continuer la communication Activer Moyen Son trémolo              | Activer Désactiver Utiliser le système IXG |  |  |  |  |  |  |
| 02 001 Platine d'entrée1 Activer Continuer la communication Activer Moyen Son trémolo              | Activer Désactiver Utiliser le système IXG |  |  |  |  |  |  |
| 02 001 Platine d'entrée1 Activer Continuer la communication Activer Moyen Son trémolo              | Activer Désactiver Utiliser la système     |  |  |  |  |  |  |

#### ■ Détecteur de mouvement

| Type compatible   | □IXG-2C7(-*) □IXG-MK □IX-MV7-* ☑IXG-DM7(-*) □IX-DA, IX-DB □IX-BA, IX-BB<br>□IX-DV, IX-DVF(-*) □IX-SSA(-*) □IX-EA, IX-EAU □IX-FA □IXGW-LC □IXGW-(T)GW<br>□Application Interphone □IX-SS-2G □IX-RS-* □IX-SOFT □IXW-MA □IX-SPMIC<br>□Téléphone VoIP □IX-DVM |
|-------------------|----------------------------------------------------------------------------------------------------|
| Description       | Activer/déactiver la fonction du détecteur de mouvement sur le Poste d'entrée. Si le paramètre est paramétré sur «Activer,» les mouvements des visiteurs sont détectés et affichés à l'écran.                                                            |
| Programmations    | Activer     Désactiver                                                                                                    |
| Valeur par défaut | Activer                                                                                                    |

#### Communication après ouverture de la porte

| Type compatible   | □IXG-2C7(-*) □IXG-MK □IX-MV7-* ☑IXG-DM7(-*) □IX-DA, IX-DB □IX-BA, IX-BB<br>□IX-DV, IX-DVF(-*) □IX-SSA(-*) □IX-EA, IX-EAU □IX-FA □IXGW-LC □IXGW-(T)GW<br>□Application Interphone □IX-SS-2G □IX-RS-* □IX-SOFT □IXW-MA □IX-SPMIC<br>□Téléphone VoIP □IX-DVM |
|-------------------|----------------------------------------------------------------------------------------------------|
| Description       | Configurez la fin automatique des appels ou des communications lorsque le verrou électrique du Poste d'entrée est déverrouillé au cours d'un appel ou d'une communication.                                                                               |
| Programmations    | Terminer la communication     Continuer la communication                                                                                                    |
| Valeur par défaut | Continuer la communication                                                                                                    |

#### ■ Détection d'impact

| Type compatible   | □IXG-2C7(-*) □IXG-MK □IX-MV7-* ☑IXG-DM7(-*) □IX-DA, IX-DB □IX-BA, IX-BB<br>□IX-DV, IX-DVF(-*) □IX-SSA(-*) □IX-EA, IX-EAU □IX-FA □IXGW-LC □IXGW-(T)GW<br>□Application Interphone □IX-SS-2G □IX-RS-* □IX-SOFT □IXW-MA □IX-SPMIC<br>□Téléphone VoIP □IX-DVM |
|-------------------|----------------------------------------------------------------------------------------------------|
| Description       | Configurez l'utilisation ou non de la fonction de détection d'impact sur le Poste d'entrée. (IXG-<br>DM7-HIDA uniquement)                                                                                                    |
| Paramètres        | Activer     Désactiver                                                                                                    |
| Valeur par défaut | Activer                                                                                                    |

#### Sensibilité de la détection d'impact

| Type compatible   | □IXG-2C7(-*) □IXG-MK □IX-MV7-* ☑IXG-DM7(-*) □IX-DA, IX-DB □IX-BA, IX-BB<br>□IX-DV, IX-DVF(-*) □IX-SSA(-*) □IX-EA, IX-EAU □IX-FA □IXGW-LC □IXGW-(T)GW<br>□Application Interphone □IX-SS-2G □IX-RS-* □IX-SOFT □IXW-MA □IX-SPMIC<br>□Téléphone VoIP □IX-DVM |
|-------------------|----------------------------------------------------------------------------------------------------|
| Description       | Si <u>«Détection d'impact (→page 473)»</u> est paramétré à «Activer,» configurez la sensibilité de la détection d'impact. (IXG-DM7-HIDA uniquement)                                                                                                    |
| Paramètres        | Faible     Moyen     Haut                                                                                                    |
| Valeur par défaut | Moyen                                                                                                    |

#### Son d'impact / alerte de sabotage

| Type compatible   | □IXG-2C7(-*) □IXG-MK □IX-MV7-* ☑IXG-DM7(-*) □IX-DA, IX-DB □IX-BA, IX-BB<br>□IX-DV, IX-DVF(-*) □IX-SSA(-*) □IX-EA, IX-EAU □IX-FA □IXGW-LC □IXGW-(T)GW<br>□Application Interphone □IX-SS-2G □IX-RS-* □IX-SOFT □IXW-MA □IX-SPMIC<br>□Téléphone VoIP □IX-DVM                                                                                                    |
|-------------------|----------------------------------------------------------------------------------------------------|
| Description       | Configurez le son émis lorsqu'un impact est détecté ou que le poste ou le câble est supprimé.<br>(IXG-DM7-HIDA uniquement)                                                                                                    |
| Paramètres        | <ul> <li>Aucune</li> <li>Modèle d'appel 1</li> <li>Modèle d'appel 2</li> <li>Modèle d'appel 3</li> <li>Modèle d'appel 4</li> <li>Modèle d'appel 5</li> <li>Modèle d'appel 6</li> <li>Son trémolo</li> <li>Tonalité d'occupation en réponse</li> <li>En attente</li> <li>Son de fonctionnement</li> <li>Erreur</li> <li>Pré-tonalité 1</li> <li>Pré-tonalité 2</li> <li>Pré-tonalité 3</li> <li>Pré-tonalité de fin de communication</li> <li>Notification de mise en file d'attente des appels</li> <li>Tonalité de réponse en attente</li> <li>Sélectionnez un son qui est enregistré dans <u>«Registre de sons personnalisés (→page 251)»</u>.</li> </ul> |
| Valeur par défaut | Son trémolo                                                                                                    |

| Type compatible   | □IXG-2C7(-*) □IXG-MK □IX-MV7-* ☑IXG-DM7(-*) □IX-DA, IX-DB □IX-BA, IX-BB<br>□IX-DV, IX-DVF(-*) □IX-SSA(-*) □IX-EA, IX-EAU □IX-FA □IXGW-LC □IXGW-(T)GW<br>□Application Interphone □IX-SS-2G □IX-RS-* □IX-SOFT □IXW-MA □IX-SPMIC<br>□Téléphone VoIP □IX-DVM |
|-------------------|----------------------------------------------------------------------------------------------------|
| Description       | Configurez l'édition ou non du journal du contrôle d'accès.                                                                                                    |
| Paramètres        | Activer     Désactiver                                                                                                    |
| Valeur par défaut | Activer                                                                                                    |

#### ■ Journal du contrôle d'accès

#### 12.11.1 VIGIK®

#### Paramètres de type

| Type compatible   | □IXG-2C7(-*) □IXG-MK □IX-MV7-* ☑IXG-DM7(-*) □IX-DA, IX-DB □IX-BA, IX-BB<br>□IX-DV, IX-DVF(-*) □IX-SSA(-*) □IX-EA, IX-EAU □IX-FA □IXGW-LC □IXGW-(T)GW<br>□Application Interphone □IX-SS-2G □IX-RS-* □IX-SOFT □IXW-MA □IX-SPMIC<br>□Téléphone VoIP □IX-DVM |
|-------------------|----------------------------------------------------------------------------------------------------|
| Description       | Configurez le type de VIGIK <sup>®</sup> lié au Poste d'entrée. (IXG-DM7-10K uniquement)                                                                                                    |
| Paramètres        | <ul> <li>Désactiver</li> <li>AIPHONE</li> <li>HEXACT<sup>®</sup></li> </ul>                                                                                                    |
| Valeur par défaut | Désactivé                                                                                                    |

#### Gestion des listes de noms

| Type compatible   | □IXG-2C7(-*) □IXG-MK □IX-MV7-* ☑IXG-DM7(-*) □IX-DA, IX-DB □IX-BA, IX-BB<br>□IX-DV, IX-DVF(-*) □IX-SSA(-*) □IX-EA, IX-EAU □IX-FA □IXGW-LC □IXGW-(T)GW<br>□Application Interphone □IX-SS-2G □IX-RS-* □IX-SOFT □IXW-MA □IX-SPMIC<br>□Téléphone VoIP □IX-DVM |
|-------------------|----------------------------------------------------------------------------------------------------|
| Description       | Si <u>«Paramètres de type (→page 474)»</u> est paramétré à «AIPHONE» ou «HEXACT®,» configurez quel système effectue la gestion des listes de noms.                                                                                                    |
| Paramètres        | Utiliser le système IXG     Utiliser VIGIK                                                                                                    |
| Valeur par défaut | Utiliser le système IXG                                                                                                    |

## 13. Programmations de contrôle d'ascenseur

#### 13.1 Enregistrement

Enregistrez une Centrale de gestion d'ascenseur si elle est intégrée à l'ascenseur. Jusqu'à 16 Centrale de gestion d'ascenseur peuvent être enregistrées dans chaque bâtiment.

|                 |                     | Programmations | de contrôle d'ascenseur  |
|-----------------|---------------------|----------------|--------------------------|
|                 |                     | Enregistrement |                          |
| Numéro de bâtim | Numéro d'adaptateur | Activer        | Nom                      |
| 01              | 1                   |                | Adapt. contr. ascenseur1 |
| 01              | 2                   |                | Adapt. contr. ascenseur2 |
| 01              | 3                   |                |                          |
| 01              | 4                   |                |                          |
| 01              | 5                   |                |                          |
| 01              | 6                   |                |                          |
| 01              | 7                   |                |                          |
| 01              | 8                   |                |                          |
| 01              | 9                   |                |                          |
| 01              | 10                  |                |                          |
| 01              | 11                  |                |                          |

#### Activer

| Type compatible   | □IXG-2C7(-*) □IXG-MK □IX-MV7-* □IXG-DM7(-*) □IX-DA, IX-DB □IX-BA, IX-BB<br>□IX-DV, IX-DVF(-*) □IX-SSA(-*) □IX-EA, IX-EAU □IX-FA ☑IXGW-LC □IXGW-(T)GW<br>□Application Interphone □IX-SS-2G □IX-RS-* □IX-SOFT □IXW-MA □IX-SPMIC<br>□Téléphone VoIP □IX-DVM |
|-------------------|----------------------------------------------------------------------------------------------------|
| Description       | Configurez si vous souhaitez utiliser la Centrale de gestion d'ascenseur.                                                                                                    |
| Programmations    | Cocher : Activer     Décocher : Désactiver                                                                                                    |
| Valeur par défaut | Décocher : Désactiver                                                                                                    |

#### Important

• Si les données associées à une Centrale de gestion d'ascenseur ont déjà été programmées, une programmation sur « Décocher : Désactiver » supprimera toutes les données associées à la Centrale de gestion d'ascenseur.

. . . .

#### ■ Nom♦

| Type compatible   | □IXG-2C7(-*) □IXG-MK □IX-MV7-* □IXG-DM7(-*) □IX-DA, IX-DB □IX-BA, IX-BB<br>□IX-DV, IX-DVF(-*) □IX-SSA(-*) □IX-EA, IX-EAU □IX-FA ☑IXGW-LC □IXGW-(T)GW<br>□Application Interphone □IX-SS-2G □IX-RS-* □IX-SOFT □IXW-MA □IX-SPMIC<br>□Téléphone VoIP □IX-DVM |
|-------------------|----------------------------------------------------------------------------------------------------|
| Description       | Configurez le nom de la Centrale de gestion d'ascenseur.<br>Le nom de poste configuré s'affichera dans l'outil de supervision IXG.                                                                                                    |
| Programmations    | 1 à 24 caractères alphanumériques                                                                                                    |
| Valeur par défaut | Si « Activer » est réglé sur « Cocher : Activer », cela sera défini dans l'ordre en commençant par la Centrale de gestion d'ascenseur 1.                                                                                                    |

#### 13.2 Etage de prise en charge

Configurez la borne de sortie de relais pour la Centrale de gestion d'ascenseur qui réalise la sortie de contact lorsqu'un appel sortant est passé ou qu'une ouverture de porte est effectuée sur le Poste d'entrée.

| Nu<br>Nu<br>po                    | iméro de t<br>iméro / No<br>ste sélecti | bâtiment / Nor<br>m d'adaptate<br>onné s'affiche | m de<br>our : S<br>e. | bâtir<br>Sélec     | nent<br>tionr                 | : Sé<br>nez l            | lecti<br>e po | onne<br>ste à | ez le<br>Laffic | bâtir<br>cher | nent<br>et pu | à af<br>iis cl | fiche<br>ique | r.<br>z sur | [Ap | pliq | uer]. | L'éc | ran | Para | ımètr | es du |
|-----------------------------------|-----------------------------------------|--------------------------------------------------|-----------------------|--------------------|-------------------------------|--------------------------|---------------|---------------|-----------------|---------------|---------------|----------------|---------------|-------------|-----|------|-------|------|-----|------|-------|-------|
| Filtre<br>Numéro de<br>Numéro / 1 | e båtiment / Norr<br>Nom d'adaptatet    | r de bâtiment 01/Bât                             | imen1<br>apt. conti   | ~<br>r. ascen      | seur1                         | ~                        | Ap            | pliquer       |                 |               |               |                |               |             |     |      |       |      |     |      |       |       |
| Numéro de                         | Numéro d'unité                          | Nom                                              | Progra<br>Etage       | mmatic<br>de prise | ns de c<br>en cha<br>r. ascer | ontrôle<br>rge<br>1seur1 | d'ascei       | nseur         |                 |               |               |                |               |             |     |      |       |      |     |      |       |       |
|                                   |                                         |                                                  | Borne                 | de sorti<br>2      | e de rel<br>3                 | ais<br>4                 | 6             | 6             | 7               | 8             | 9             | 10             | 11            | 12          | 13  | 14   | 16    | 16   | 17  | 18   | 19    | 20    |
| 01                                | 001                                     | Platine d'entrée 1                               |                       |                    |                               |                          |               |               |                 |               |               |                |               |             |     |      |       |      |     |      |       |       |

#### Borne de sortie de relais

| Type compatible   | □IXG-2C7(-*) □IXG-MK □IX-MV7-* □IXG-DM7(-*) □IX-DA, IX-DB □IX-BA, IX-BB<br>□IX-DV, IX-DVF(-*) □IX-SSA(-*) □IX-EA, IX-EAU □IX-FA ☑IXGW-LC □IXGW-(T)GW<br>□Application Interphone □IX-SS-2G □IX-RS-* □IX-SOFT □IXW-MA □IX-SPMIC<br>□Téléphone VoIP □IX-DVM |
|-------------------|----------------------------------------------------------------------------------------------------|
| Description       | Configurez la borne pour réaliser la sortie de contact lorsque la personne à qui l'on rend visite est appelée depuis le Poste d'entrée ou lorsque la porte est ouverte à l'aide du code d'accès.                                                         |
| Programmations    | <ul><li>Cocher : Effectuer la sortie de contact</li><li>Décocher : Ne pas effectuer la sortie de contact</li></ul>                                                                                                    |
| Valeur par défaut | Décocher : Ne pas effectuer la sortie de contact                                                                                                    |

#### 13.3 Étage d'arrivée

Configurez la borne de sortie de contact de relais pour la Centrale de gestion d'ascenseur qui effectue la sortie de contact lorsqu'un fonctionnement de la configuration d'ouverture de porte est effectuée par l'autre poste (IXG-2C7(-\*), IXG-MK, IX-MV7-\*, IX-SOFT, IX-RS-\*, ou Application Interphone) pendant un appel ou pendant la communication avec le Poste d'entrée.

#### Filtre

Numéro de bâtiment / Nom de bâtiment : Sélectionnez le bâtiment à afficher. Numéro / Nom d'adaptateur : Sélectionnez le poste à afficher et puis cliquez sur **[Appliquer]**. L'écran Paramètres du poste sélectionné s'affiche.

| Numéro d  | e båtiment / Non<br>Nom d'adaptatet | n de bâtiment 01/Bâ<br>ar 01/Ad | timen 1<br>apt. contr. a | scense          | ur1                | -         | Applic  | juer   |       |   |   |   |    |    |    |    |    |    |    |    |    |    |    |
|-----------|-------------------------------------|---------------------------------|--------------------------|-----------------|--------------------|-----------|---------|--------|-------|---|---|---|----|----|----|----|----|----|----|----|----|----|----|
|           |                                     |                                 |                          | Progra<br>Étage | mmatik<br>d'arrivé | ons de c  | ontrôle | d'asce | nseur |   |   |   |    |    |    |    |    |    |    |    |    |    |    |
| Numéro de | Numéro d'unité                      | Nom de l'unité                  |                          | 01/Ada          | apt. con           | tr. ascer | nseur1  |        |       |   |   |   |    |    |    |    |    |    |    |    |    |    |    |
|           |                                     |                                 |                          | Borne           | de sort            | e de rel  | ais     |        |       |   |   |   |    |    |    |    |    |    |    |    |    |    |    |
|           |                                     |                                 |                          | 1               | 2                  | 3         | 4       | 5      | 6     | 7 | 8 | 9 | 10 | 11 | 12 | 13 | 14 | 15 | 16 | 17 | 18 | 19 | 20 |
| 01        | 002                                 | gardien002                      |                          |                 |                    |           |         |        |       |   |   |   |    |    |    |    |    |    |    |    |    |    |    |
| 01        | 003                                 | gardien003                      |                          |                 |                    |           |         |        |       |   |   |   |    |    |    |    |    |    |    |    |    |    |    |
| 01        | 005                                 | Esp int commun101               |                          |                 |                    |           |         |        |       |   |   |   |    |    |    |    |    |    |    |    |    |    |    |
| 01        | 101                                 | Commercial101                   |                          |                 |                    |           |         |        |       |   |   |   |    |    |    |    |    |    |    |    |    |    |    |

#### Borne de sortie de relais

| Type compatible   | □IXG-2C7(-*) □IXG-MK □IX-MV7-* □IXG-DM7(-*) □IX-DA, IX-DB □IX-BA, IX-BB<br>□IX-DV, IX-DVF(-*) □IX-SSA(-*) □IX-EA, IX-EAU □IX-FA ☑IXGW-LC □IXGW-(T)GW<br>□Application Interphone □IX-SS-2G □IX-RS-* □IX-SOFT □IXW-MA □IX-SPMIC<br>□Téléphone VoIP □IX-DVM                                                              |
|-------------------|----------------------------------------------------------------------------------------------------|
| Description       | Configurez le terminal qui effectue la sortie de contact lorsqu'un fonctionnement de la configuration d'ouverture de porte d'entrée est effectuée sur l'autre poste (IXG-2C7(-*), IXG-MK, IX-MV7-*, IX-SOFT, IX-RS-*, ou Application Interphone) pendant un appel ou pendant la communication avec le Poste d'entrée. |
| Programmations    | <ul> <li>Cocher : Effectuer la sortie de contact</li> <li>Décocher : Ne pas effectuer la sortie de contact</li> </ul>                                                                                                    |
| Valeur par défaut | Décocher : Ne pas effectuer la sortie de contact                                                                                                    |

#### 13.4 Sortie du bâtiment

Configurez s'il utilise le «Bouton de contrôle d'ascenseur» sur le Poste du locataire. Configurez également la borne de sortie de contact de relais pour la Centrale de gestion d'ascenseur qui effectue la sortie de contact lorsque le «Bouton de contrôle d'ascenseur» est touché sur le Poste du locataire.

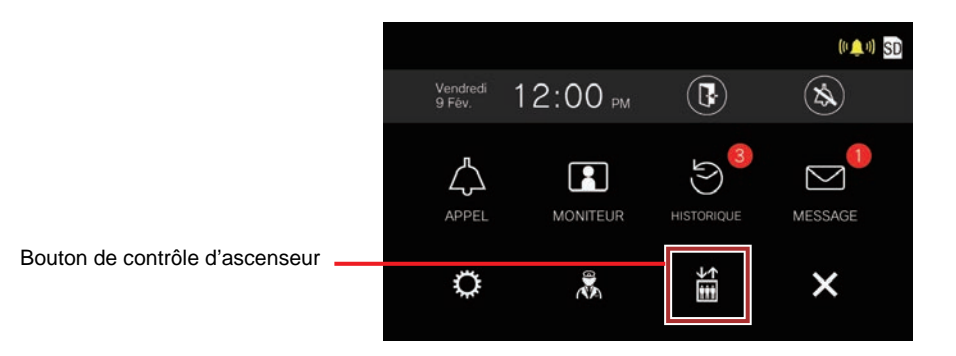

#### Filtre

Numéro de bâtiment / Nom de bâtiment : Sélectionnez le bâtiment à afficher. Numéro / Nom d'adaptateur : Sélectionnez le poste à afficher et puis cliquez sur **[Appliquer]**. L'écran Paramètres du poste sélectionné s'affiche.

| Filtre<br>Numéro (<br>Numéro / | le bâtiment / Nor<br>Nom d'adaptate | n de bâtiment 01/Bâtimen1<br>ur 01/Adapt.con | r, ascenseur1          | Appliq  | uer      |          |        |   |   |   |   |   |    |    |    |    |    |    |    |    |    |    |    |
|--------------------------------|-------------------------------------|----------------------------------------------|------------------------|---------|----------|----------|--------|---|---|---|---|---|----|----|----|----|----|----|----|----|----|----|----|
|                                |                                     |                                              | Programmations de c    | ontrôle | d'ascer  | seur     |        |   |   |   |   |   |    |    |    |    |    |    |    |    |    |    |    |
|                                |                                     |                                              | Sortie du bâtiment     |         |          |          |        |   |   |   |   |   |    |    |    |    |    |    |    |    |    |    |    |
| Numéro de                      | Numéro d'unité                      | Nom de l'unité                               |                        | 01/Ada  | apt. con | tr. asce | nseur1 |   |   |   |   |   |    |    |    |    |    |    |    |    |    |    |    |
|                                |                                     |                                              | Bouton de contrôle d'a | Borne   | de sorti | e de rei | lais   |   |   |   |   |   |    |    |    |    |    |    |    |    |    |    |    |
|                                |                                     |                                              |                        | 1       | 2        | 3        | 4      | 5 | 6 | 7 | 8 | 9 | 10 | 11 | 12 | 13 | 14 | 15 | 16 | 17 | 18 | 19 | 20 |
| 01                             | 201                                 | Résidentiel201                               | Désactiver             |         |          |          |        |   |   |   |   |   |    |    |    |    |    |    |    |    |    |    |    |
| 01                             | 202                                 | Résidentiel202                               | Désactiver             |         |          |          |        |   |   |   |   |   |    |    |    |    |    |    |    |    |    |    |    |
| 01                             | 203                                 | Résidentiel203                               | Désactiver             |         |          |          |        |   |   |   |   |   |    |    |    |    |    |    |    |    |    |    |    |

#### Bouton de contrôle d'ascenseur

| Type compatible   | □IXG-2C7(-*) □IXG-MK □IX-MV7-* □IXG-DM7(-*) □IX-DA, IX-DB □IX-BA, IX-BB<br>□IX-DV, IX-DVF(-*) □IX-SSA(-*) □IX-EA, IX-EAU □IX-FA ☑IXGW-LC □IXGW-(T)GW<br>□Application Interphone □IX-SS-2G □IX-RS-* □IX-SOFT □IXW-MA □IX-SPMIC<br>□Téléphone VoIP □IX-DVM |
|-------------------|----------------------------------------------------------------------------------------------------|
| Description       | Configurez l'utilisation ou non du «Bouton de contrôle d'ascenseur» sur le Poste de locataire.<br>En cas de programmation sur « Activer », le « Bouton de contrôle d'ascenseur » s'affichera sur<br>l'écran d'accueil du Poste de locataire.             |
| Programmations    | Activer     Désactiver                                                                                                    |
| Valeur par défaut | Désactiver                                                                                                    |

#### Borne de sortie de relais

| Type compatible   | □IXG-2C7(-*) □IXG-MK □IX-MV7-* □IXG-DM7(-*) □IX-DA, IX-DB □IX-BA, IX-BB<br>□IX-DV, IX-DVF(-*) □IX-SSA(-*) □IX-EA, IX-EAU □IX-FA ☑IXGW-LC □IXGW-(T)GW<br>□Application Interphone □IX-SS-2G □IX-RS-* □IX-SOFT □IXW-MA □IX-SPMIC<br>□Téléphone VoIP □IX-DVM |
|-------------------|----------------------------------------------------------------------------------------------------|
| Description       | Configurez le terminal qui effectue la sortie de contact lorsque le «Bouton de contrôle d'ascenseur» est touché sur le Poste de locataire.                                                                                                    |
| Programmations    | <ul><li>Cocher : Effectuer la sortie de contact</li><li>Décocher : Ne pas effectuer la sortie de contact</li></ul>                                                                                                    |
| Valeur par défaut | Décocher : Ne pas effectuer la sortie de contact                                                                                                    |

### 14. Maintenance

#### 14.1 Mise à jour du logiciel

Accédez à notre site Web à l'adresse « <u>https://www.aiphone.net/</u> » pour télécharger la dernière version du micrologiciel.

#### Important

2 -

- Pour charger le micrologiciel, <u>«Programmations d'association (→page 143)»</u> doit être complété sur le poste à mettre à jour et l'ordinateur doit être en mesure de communiquer avec le système.
- Si la mise à jour du micrologiciel démarre alors que le poste est en cours d'utilisation (un appel est en cours, par exemple), l'opération prend fin et la mise à jour du logiciel commence.
- Si l'alimentation du poste est coupé pendant la mise à jour du logiciel, le poste risque de mal fonctionner.
- Le poste sera inopérant pendant la mise à jour du logiciel.
- Une fois le logiciel mis à jour, le poste se remettra en marche automatiquement.
- Le micrologiciel de la Centrale de gestion de passerelle est automatiquement mis à jour sur le serveur cloud à intervalles réguliers.
- L'Application Interphone ne peut être utilisée pendant la mise à jour du micrologiciel de la Centrale de gestion de passerelle.

#### Mise à jour du logiciel

Téléchargez le fichier journal avant de mettre à jour IXG-2C7 (- \*), IXG-DM7 (- \*) et IXGW-(T)GW avec la version 1.02 ou antérieure. Pour télécharger le fichier journal, allez dans « Connexion -> Télécharger le fichier de journalisation ».

Pour vérifier la version actuelle du micrologiciel, allez dans « Connexion -> Recherche de poste ».

| IXG-2C7(-*)                                                                                                   |                                                                                                    |                                                                                                    |                                                                                                    |                                        |      | Parcourir |        |
|----------------------------------------------------------------------------------------------------|----------------------------------------------------------------------------------------------------|----------------------------------------------------------------------------------------------------|----------------------------------------------------------------------------------------------------|----------------------------------------|------|-----------|--------|
| IXG-DM7(-*)(                                                                                                  | /lain)                                                                                              |                                                                                                    |                                                                                                    |                                        |      | Parcourir |        |
| IXG-DM7(-*)(                                                                                                  | Sub)                                                                                                |                                                                                                    |                                                                                                    |                                        |      | Parcourir |        |
| IXG-MK                                                                                                    |                                                                                                    |                                                                                                    |                                                                                                    |                                        |      | Parcourir |        |
| IXGW-(T)GW                                                                                                    |                                                                                                    |                                                                                                    |                                                                                                    |                                        |      | Parcourir |        |
| IXGW-LC                                                                                                    |                                                                                                    |                                                                                                    |                                                                                                    |                                        |      | Parcourir |        |
| IX-MV7-*                                                                                                    |                                                                                                    |                                                                                                    |                                                                                                    |                                        |      | Parcourir |        |
| IX-DV,IX-DVF                                                                                                  | (-*)                                                                                                |                                                                                                    |                                                                                                    |                                        |      | Parcourir |        |
| IX-DVM                                                                                                    |                                                                                                    |                                                                                                    |                                                                                                    |                                        |      | Parcourir |        |
| IX-SSA(-*)                                                                                                    |                                                                                                    |                                                                                                    |                                                                                                    |                                        |      | Parcourir |        |
|                                                                                                    |                                                                                                    |                                                                                                    |                                                                                                    |                                        |      | Parcourir |        |
| IX-EA,IX-EAU                                                                                                  |                                                                                                    |                                                                                                    |                                                                                                    |                                        |      | raicouni  |        |
| IX-EA,IX-EAU<br>IX-FA<br>électionner le(s)                                                                    | poste(s) à mettre à                                                                                 | jour :                                                                                                    |                                                                                                    |                                        | <br> | Parcourir | ~      |
| IX-EA,IX-EAU<br>IX-FA<br>électionner le(s)                                                                    | poste(s) à mettre à                                                                                 | jour :                                                                                                    | Liste de                                                                                                  | s postes                               |      | Parcourir | ~      |
| IX-EA,IX-EAU<br>IX-FA<br>électionner le(s)<br>électi                                                          | poste(s) à mettre à<br>le Numéro d'unité                                                            | jour :<br>Nom                                                                                                    | Liste de<br>Type de poste                                                                                 | s postes<br>Statut                     |      | Parcourir | ~      |
| IX-EA,IX-EAU<br>IX-FA<br>électionner le(s)<br>électii Numéro<br>01                                            | poste(s) à mettre à<br>le Numéro d'unité<br>001                                                     | jour :<br>Nom<br>Platine d'entrée1(Main)                                                                                                  | Liste de<br>Type de poste<br>IXG-DM7(-*)                                                                  | s postes<br>Statut                     |      | Parcourir | ~      |
| IX-EA,IX-EAU<br>IX-FA<br>électionner le(s)<br>Sélectit Numéro<br>01<br>01                                     | poste(s) à mettre à<br>le Numéro d'unité<br>001<br>001                                              | jour :<br>Nom<br>Platine d'entrée1(Main)<br>Platine d'entrée1(Sub)                                                                        | Liste de<br>Type de poste<br>IXG-DM7(-*)<br>IXG-DM7(-*)                                                   | s postes<br>Statut<br>-                |      | Parcourir | ~      |
| IX-EA,IX-EAU<br>IX-FA<br>électionner le(s)<br>sélecti<br>01<br>01<br>01                                       | Dooste(s) à mettre à<br>le Numéro d'unité<br>001<br>001<br>002                                      | jour :<br>Nom<br>Platine d'entrée1(Main)<br>Platine d'entrée1(Sub)<br>Poste du gardien1                                                   | Liste de<br>Type de poste<br>IXG-DM7(-*)<br>IXG-DM7(-*)<br>IXG-MK                                         | s postes<br>Statut<br>-<br>-           |      | Parcourir | ~      |
| IX-EA,IX-EAU<br>IX-FA<br>électionner le(s)<br>sélectir Numéro<br>01<br>01<br>01<br>01<br>01                   | Dooste(s) à mettre à<br>le Numéro d'unité<br>001<br>001<br>002<br>002                               | jour :<br>Nom<br>Platine d'entrée1(Main)<br>Platine d'entrée1(Sub)<br>Poste du gardien1<br>Platine de rue vidéo1                          | Liste de       Type de poste       IXG-DM7(-*)       IXG-DM7(-*)       IXG-MK       IX-DVM                | s postes<br>Statut<br>-<br>-<br>-      |      | Parcourir | ~      |
| IX-EA,IX-EAU<br>IX-FA<br>électionner le(s)<br>5électi: Numéro<br>01<br>01<br>01<br>01<br>01<br>01<br>01<br>01 | Dooste(s) à mettre à<br>le Numéro d'unité<br>001<br>001<br>002<br>002<br>003                        | jour :<br>Nom<br>Platine d'entrée1(Main)<br>Platine d'entrée1(Sub)<br>Poste du gardien1<br>Platine de rue vidéo1<br>Platine de rue audio1 | Liste de       Type de poste       IXG-DM7(-*)       IXG-DM7(-*)       IXG-MK       IX-DVM       IX-SS-2G | Statut                                 |      | Parcourir | ~      |
| IX-EA,IX-EAU<br>IX-FA<br>électionner le(s)<br>6électi Numéro<br>01<br>01<br>01<br>01<br>01<br>01              | poste(s) à mettre à<br>le Numéro d'unité<br>001<br>001<br>002<br>002<br>003                         | jour :<br>Nom<br>Platine d'entrée1(Main)<br>Platine d'entrée1(Sub)<br>Poste du gardien1<br>Platine de rue vidéo1<br>Platine de rue audio1 | Liste de<br>Type de poste<br>IXG-DM7(-*)<br>IXG-DM7(-*)<br>IXG-MK<br>IX-DVM<br>IX-SS-2G                   | s postes<br>Statut<br>-<br>-<br>-<br>- |      | Parcourir | *<br>* |
| IX-EA,IX-EAU<br>IX-FA<br>électionner le(s)<br>Sélecti<br>01<br>01<br>01<br>01<br>01<br>01<br>01<br>01         | poste(s) à mettre à<br>le Numéro d'unité<br>001<br>001<br>002<br>002<br>003<br>ste en fonction du t | jour :<br>Nom<br>Platine d'entrée1(Main)<br>Platine d'entrée1(Sub)<br>Poste du gardien1<br>Platine de rue vidéo1<br>Platine de rue audio1 | Liste de<br>Type de poste<br>IXG-DM7(-*)<br>IXG-MK<br>IX-DVM<br>IX-SS-2G                                  | s postes<br>Statut<br>-<br>-<br>-<br>- |      | Parcourir | ~      |

#### Comment procéder à la mise à jour du micrologiciel

- 1. Cliquez sur [Parcourir...] et sélectionnez le fichier du micrologiciel pour chaque poste.
- 2. Sélectionnez dans la « Liste des postes » le poste pour lequel vous voulez mettre à jour le micrologiciel. (Des sélections multiples sont autorisées.)
  - Pour sélectionner ou annuler la sélection des postes dans un lot, choisissez le type de poste et cliquez sur [Sélectionner] ou [Annuler la sélection].
  - Les postes pour lesquels <u>«Programmations d'association (→page 143)»</u> n'a pas été défini ne peuvent pas être sélectionnés.

#### 3. Cliquez sur [Mise à jour].

• La mise à jour du logiciel peut prendre approximativement dix minutes selon le poste.

#### **4.** Cliquez sur **[OK]**.

• Cliquez sur [Annuler] pour revenir à l'écran « Mise à jour du logiciel » sans mettre à jour.

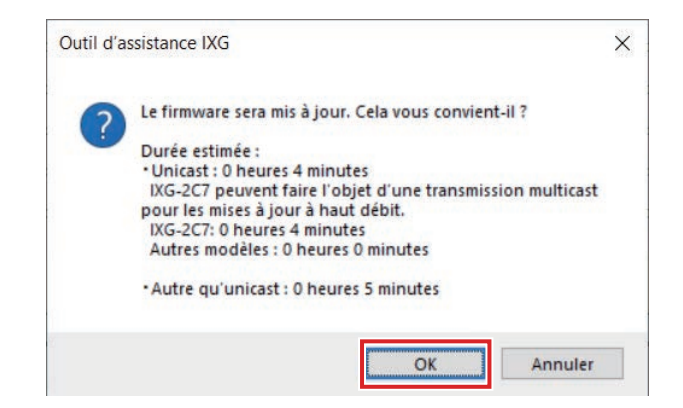

#### **5.** Cliquez sur **[OK]**.

Le résultat s'affiche dans « Liste des postes" - "Statut ».
En cours : Le micrologiciel est en cours de mise à jour.
Réussite : Mise à jour réussie.
Échec : Échec de la mise à jour. Réessayez la mise à jour.

#### 14.2 Initialisation

Lors de l'initialisation du poste, tous les paramètres reviennent aux valeurs par défaut, et le journal du système ainsi que l'historique des appels entrants/sortants sont effacés.

|          |               |                   |                              | Liste des        | postes            |                                |
|----------|---------------|-------------------|------------------------------|------------------|-------------------|--------------------------------|
| Sélectio | Numéro de     | Numéro d'unité    | Nom                          | Type de poste    | Statut            | /                              |
|          | 01            | 001               | Platine d'entrée1            | IXG-DM7(-*)      | ·                 |                                |
|          | 01            | 002               | Poste du gardien1            | IXG-MK           |                   |                                |
|          | 01            | 002               | Platine de rue vidéo1        | IX-DVM           | -                 |                                |
|          | 01            | 003               | Platine de rue audio1        | IX-SS-2G         | -                 |                                |
|          | 01            | 004               | Platine de rue vidéo1        | IX-DV,IX-DVF(-*) | -                 |                                |
|          | 01            | 005               | Combiné audio 1              | IX-RS-*          | -                 |                                |
|          | 01            | 005               | Platine de rue audio1        | IX-SSA(-*)       | -                 |                                |
|          | 01            | 101               | Postes maîtres1              | IX-MV7-*         |                   |                                |
| ection   | nner le poste | en fonction du ty | pe de poste :<br>Sélectionne | r Anr            | uler la sélection | Initialiser les programmation: |

#### **Comment initialiser**

- 1. Sélectionnez le poste à initialiser dans la « Liste des postes ». (Des sélections multiples sont autorisées.)
  - Pour sélectionner ou annuler la sélection des postes dans un lot, choisissez le type de poste et cliquez sur [Sélectionner] ou [Annuler la sélection].
  - Les postes pour lesquels <u>«Programmations d'association (→page 143)»</u> n'a pas été défini ne peuvent pas être sélectionnés.

2. Cliquez sur [Initialisation] ou [Initialiser les programmations utilisateur].

- Initialisation : Tous les paramètres reviendront à leurs valeurs par défaut. Le journal du système, l'historique de chaque appel et les données d'enregistrement de la carte microSD seront effacés.
- Initialiser les programmations utilisateur : Initialiser uniquement les programmations utilisateur. Chaque historique sera également effacé pour IXG-MK et IX-MV7-\*.
   Le journal système, l'historique de l'appel entrant et les données d'enregistrement de la carte microSD seront également effacés pour IXG-2C7(-\*).
   Les IXG-DM7(-\*), IXGW-LC, IXGW-GW, IX-DA, IX-DB, et IX-BA, IX-BB ne sont pas pris en charge.

#### **3.** Cliquez sur **[OK]**.

• Cliquez sur [Annuler] pour annuler l'initialisation.

#### **4.** Cliquez sur **[OK]**.

Le résultat s'affiche dans « Liste des postes" - "Statut ».
En cours : Initialisation du poste en cours.
Réussite : Initialisation réussie.
Échec : Échec de l'initialisation. Réessayez l'initialisation.
Indisponible : Cette option s'affiche lorsqu'un poste qui ne peut pas être initialisé a été sélectionné à l'étape 1.

Erreur de connexion : Échec de la communication.

#### 

- Si l'initialisation est réussie, le poste initialisé redémarrera. Dans certains cas, le redémarrage peut prendre jusqu'à 10 minutes. Le poste sera inopérant jusqu'à ce qu'elle ait terminé de redémarrer.
- Si l'initialisation échoue, le message « Échec de l'initialisation. » s'affiche. Si cela se produit, réessayez une initialisation.

#### 14.3 syslog

| Déplacer | la | rangée |
|----------|----|--------|
|----------|----|--------|

Il est possible d'afficher jusqu'à 50 rangées de poste numérotées à la fois. Changez d'écran comme suit.

[Précédent] : Affiche les 50 rangées précédentes.

[Suivant] : Affiche les 50 rangées suivantes.

[Appliquer] : Saisissez le numéro de poste et cliquez sur [Appliquer] pour déplacer le curseur sur la rangée du numéro de poste saisi.

| Entrer Nur | méro           | Applic                | lner         | J            |      |   |   |   |
|------------|----------------|-----------------------|--------------|--------------|------|---|---|---|
|            |                |                       | Maintenance  | 2            |      |   | _ | _ |
|            |                |                       | sysiog       |              |      |   |   |   |
| Numéro de  | Numéro d'unité | Nom                   | Adresse IP   |              |      |   |   |   |
|            |                |                       | Adresse IPv4 | Adresse IPv6 | Port |   |   |   |
| 01         | 001            | Platine d'entrée 1    |              |              | 514  | 4 |   |   |
| 01         | 002            | Poste du gardien 1    |              |              | 514  | 4 |   |   |
| 01         | 002            | Platine de rue vidéo1 |              |              | 514  | 4 |   |   |

#### ■ Adresse IPv4

| Type compatible   | ☑IXG-2C7(-*) ☑IXG-MK ☑IX-MV7-* ☑IXG-DM7(-*) □IX-DA, IX-DB □IX-BA, IX-BB<br>☑IX-DV, IX-DVF(-*) ☑IX-SSA(-*) ☑IX-EA, IX-EAU □IX-FA ☑IXGW-LC □IXGW-(T)GW<br>□Application Interphone ☑IX-SS-2G ☑IX-RS-* □IX-SOFT ☑IXW-MA □IX-SPMIC<br>□Téléphone VoIP ☑IX-DVM |  |  |  |  |  |  |
|-------------------|----------------------------------------------------------------------------------------------------|--|--|--|--|--|--|
| Description       | Paramétrez l'adresse IPv4 du serveur syslog.                                                                                                    |  |  |  |  |  |  |
| Programmations    | 1.0.0.1 à 223.255.255.254 ou nom d'hôte (1 à 64 caractères alphanumériques) 1.0.0.1-<br>223.255.255.254 (Pour IX-DA, IX-DB, IX-BA, IX-BB)                                                                                                    |  |  |  |  |  |  |
| Valeur par défaut | -                                                                                                    |  |  |  |  |  |  |

#### ■ Adresse IPv6

| Type compatible   | <ul> <li>☑IXG-2C7(-*) ☑IXG-MK ☑IX-MV7-* ☑IXG-DM7(-*) □IX-DA, IX-DB □IX-BA, IX-BB</li> <li>☑IX-DV, IX-DVF(-*) ☑IX-SSA(-*) ☑IX-EA, IX-EAU □IX-FA ☑IXGW-LC □IXGW-(T)GW</li> <li>□Application Interphone ☑IX-SS-2G ☑IX-RS-* □IX-SOFT ☑IXW-MA □IX-SPMIC</li> <li>□Téléphone VoIP ☑IX-DVM</li> </ul> |
|-------------------|----------------------------------------------------------------------------------------------------|
| Description       | Paramétrez l'adresse IPv6 du serveur syslog.                                                                                                    |
| Programmations    | ::FF:0 à FEFF:FFFF:FFFF:FFFF:FFFF:FFFF:FFFF ou nom d'hôte (1 à 64 caractères alphanumériques) ::FF:0-FEFF:FFFF:FFFF:FFFF:FFFF:FFFF:FFF                                                                                                    |
| Valeur par défaut | -                                                                                                    |

#### ■ Port♦

| Type compatible   | ☑IXG-2C7(-*) ☑IXG-MK ☑IX-MV7-* ☑IXG-DM7(-*) □IX-DA, IX-DB □IX-BA, IX-BB<br>☑IX-DV, IX-DVF(-*) ☑IX-SSA(-*) ☑IX-EA, IX-EAU □IX-FA ☑IXGW-LC □IXGW-(T)GW<br>□Application Interphone ☑IX-SS-2G ☑IX-RS-* □IX-SOFT ☑IXW-MA □IX-SPMIC<br>□Téléphone VoIP ☑IX-DVM |  |  |  |  |  |
|-------------------|----------------------------------------------------------------------------------------------------|--|--|--|--|--|
| Description       | Paramétrez le numéro de port du serveur syslog.                                                                                                    |  |  |  |  |  |
| Programmations    | 1 à 65535                                                                                                    |  |  |  |  |  |
| Valeur par défaut | 514                                                                                                    |  |  |  |  |  |

# Programmations supplémentaires

## 1. Confirmation des informations sur le poste

#### 1.1 Confirmation des informations sur le poste d'entrée

Confirmation des informations suivantes sur le poste d'entrée.

- Main : La version micrologicielle pour l'unité centrale principale
- Sub : La version du logiciel de sub CPU, qui contrôle la liaison entre le lecteur de carte et le contrôle d'accès (IXG-DM7-HID(A) uniquement)
- Numéro de poste
- Adresse IP
- Masque de sous-réseau
- Passerelle par défaut
- Adresse MAC
- 1. Utilisez le Clavier d'ouverture de porte à entrer «ABAB1234»

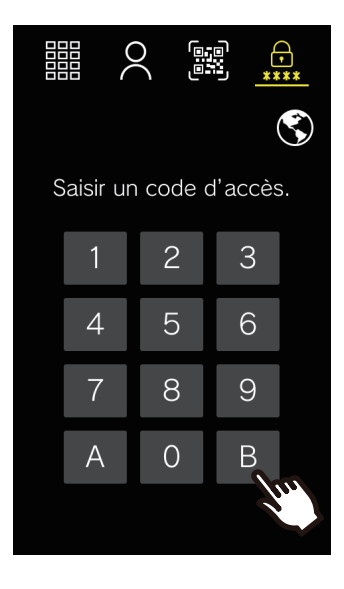

**2.** Confirmez les informations sur le poste.

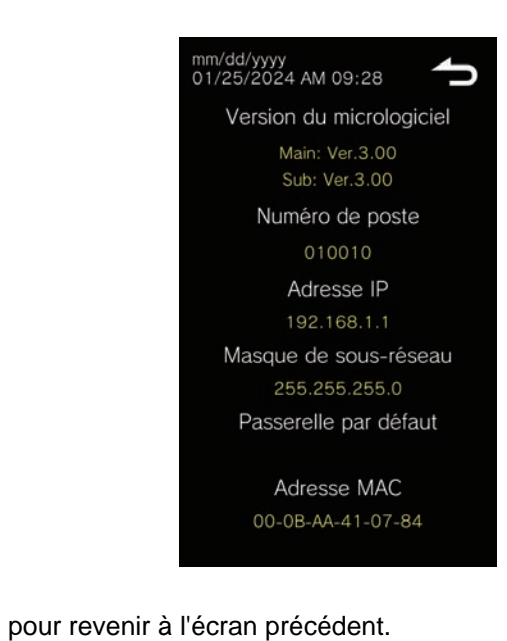

• Appuyez sur

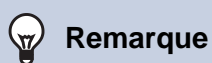

- Si « Erreur » s'affiche.
  - Le contrôleur d'accès est désactivé
  - L'unité centrale secondaire est déconnectée

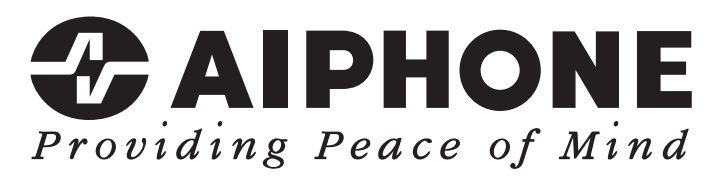

https://www.aiphone.net/

AIPHONE CO., LTD., NAGOYA, JAPAN Date de publication : Mai 2024 © 0524 UQ 66265